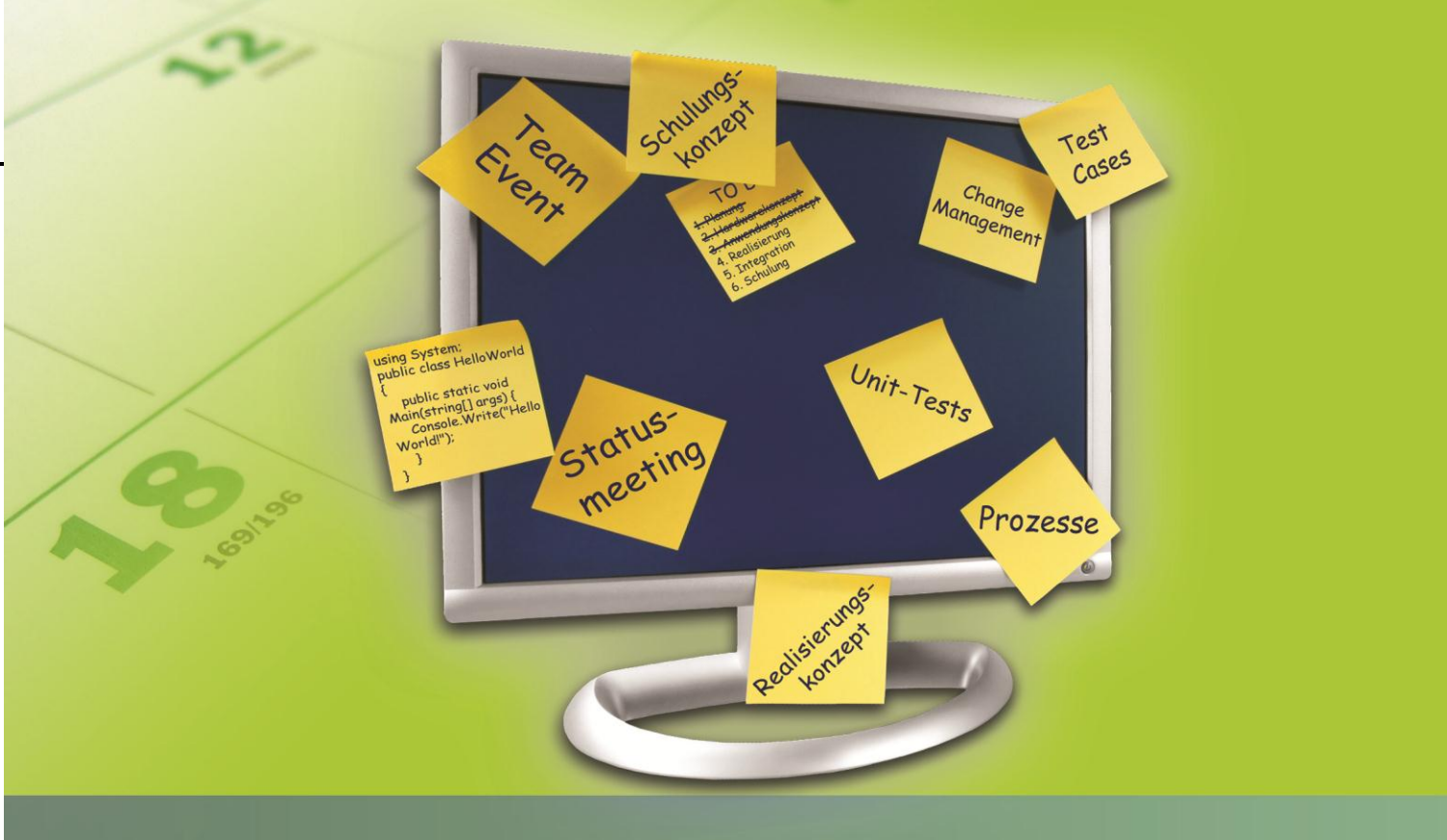

## Benutzerhandbuch

Version 1.0.0 Release 1.2

Copyright © rubicon IT GmbH A-1010 Wien, 2011. Die in diesem Dokument enthaltenen Ideen und Vorschläge sind urheberrechtlich geschützt. Alle verwendeten Hard- und Softwarenamen sind Handelsnamen und/oder Marken der jeweiligen Hersteller.

rubicon und Acta Nova, sowie die entsprechenden Logos sind geschützte Marken der rubicon IT GmbH. Microsoft, Windows, Windows XP, Windows VISTA, Windows 2003, Windows 2008, Excel, Word, Visual Studio sind entweder registrierte Warenzeichen oder Warenzeichen der Microsoft Corporation.

Aus Gründen der einfacheren Lesbarkeit wird auf die geschlechtsspezifische Differenzierung, z. B. Benutzer/Innen, verzichtet. Entsprechende Begriffe gelten im Sinne der Gleichbehandlung grundsätzlich für beide Geschlechter.

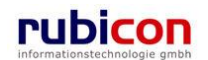

## Inhalt

| 1.    | VORWORT                                                    | 5   |
|-------|------------------------------------------------------------|-----|
| 2.    | EINFÜHRUNG                                                 | 6   |
| 3.    | BEGRIFFSBESTIMMUNG                                         | 6   |
| 4.    | KERNFUNKTIONALITÄTEN                                       | 10  |
| 4.1.  | Entwurf                                                    |     |
| 4.1.1 | Einen Entwurf erzeugen                                     |     |
| 4.1.2 | 2. Einen Entwurf bearbeiten                                |     |
| 4.1.3 | B. Einen Entwurf suchen                                    |     |
| 4.1.4 | Einen Entwurf protokollieren                               | 13  |
| 4.1.5 | 5. Eigenschaften eines Entwurfs                            | 14  |
| 4.2.  | Eingangserfassung                                          |     |
| 4.2.1 | Ein neues Eingangsstück erzeugen                           |     |
| 4.2.2 | 2. Ein Eingangsstück bearbeiten                            |     |
| 4.2.3 | B. Ein Eingangsstück suchen                                |     |
| 4.2.4 | Ein Eingangsstuck einem bestehenden Geschaftsfall zuordnen |     |
| 4.2.5 | b. Barcode für ein Eingangsstuck erstellen                 |     |
| 4.2.0 | b. Eigenschaften eines Eingangsstucks                      | 45  |
| 4.3.  | Protokollierung                                            | 72  |
| 4.3.1 | Einen Akt erzeugen                                         | 75  |
| 4.3.2 | 2. Einen Akt bearbeiten                                    | 76  |
| 4.3.3 | B. Einen Akt suchen                                        | 76  |
| 4.3.4 | Eigenschaften des Akts                                     | 78  |
| 4.3.5 | 5. Einen Geschäftsfall erzeugen                            | 101 |
| 4.3.6 | 5. Einen Geschäftsfall bearbeiten                          |     |
| 4.3.7 | Z. Einen Geschäftsfall suchen                              |     |
| 4.3.8 | B. Eigenschaften des Geschäftsfalls                        | 106 |
| 4.4.  | Erledigungen                                               | 137 |
| 4.4.1 | . Eine Erledigung erstellen                                | 137 |
| 4.4.2 | 2. Eine Erledigung bearbeiten                              |     |
| 4.4.3 | B. Eine Erledigung zur Genehmigung vorbereiten             |     |
| 4.4.4 | Eine Erledigung genehmigen                                 |     |
| 4.4.5 | 5. Eine Eriedigung abtertigen                              |     |
| 4.4.0 | 5. Eine Reinschnit versenden                               |     |
| 4.4.7 | Cohollobfortigung oper Erledigung                          |     |
| 4.4.0 | 5. Schneidblertigung einer Enedigung                       |     |
| 7.7.0 |                                                            |     |
| 4.5.  | Elemente der Stammdaten                                    | 158 |
| 4.5.1 | Aktivieren/Deaktivieren von Stammdaten                     |     |
| 4.5.2 | Scnnellanlage von Kontaktdaten                             |     |
| 4.5.3 | Anzeige des Hauptwonnsitzes von Personen/Organisationen    |     |
| 4.5.4 | Anzeige der Massinzierung bei Adressobjekten               |     |
| 4.0.1 | . กนเธออช<br>) F-Mail                                      |     |
| 452   | Grundstück                                                 |     |
| 4.5.4 |                                                            |     |
|       |                                                            |     |

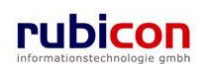

| 4.5.5.<br>4.5.6.<br>4.5.7.<br>4.5.8. | Organisation<br>Person<br>Telefon<br>Webseite | 190<br>199<br>207<br>212 |
|--------------------------------------|-----------------------------------------------|--------------------------|
| <b>4.6.</b><br>4.6.1.                | Suchen im Verfahrensbereich                   | <b>216</b><br>216        |
| 1.1                                  | Bürgeranliegenmanagement                      | 217                      |
| 1.1.1                                | Eigenschaften eines Bürgeranliegens           | 217                      |
| 1.1.2                                | Status "Protokolliert" für Bürgeranliegen     | 222                      |
| 12                                   | Subvention                                    | 222                      |
| 1.2.1                                | Anpassungen im Bereich Verwendungsnachweis    | 222                      |
| 5. Bl                                | EARBEITUNGSFUNKTIONEN                         | 223                      |
| 5.1.                                 | Allgemeine Bearbeitungsfunktionen             | 223                      |
| 5.1.1.                               | Allgemeine Bedienungshinweise                 | 223                      |
| 5.1.2.                               | Erzeugen von Objekten                         | 223                      |
| 5.1.3.                               | Ablage von Geschäftsobjekten                  | 224                      |
| 5.1.4.                               | Stornieren und Löschen von Geschäftsobjekten  | 226                      |
| 5.1.5.                               | Importieren von Inhalten                      | 229                      |
| 5.1.6.                               | Ubernehmen und Neu                            | 235                      |
| 5.1.7.                               | Schlagwörter                                  | 236                      |
| 5.1.8.                               | Hinzufugen von Bezugen                        | 238                      |
| 5.1.9.                               | HISTORIE                                      | 241                      |
| 5 1 11                               | Kennzeichnung Anmerkung und Sicherheit        | 242                      |
| 5.1.12.                              | Kalender Control                              | 251                      |
| 5.1.13.                              | Listenfunktionen                              | 252                      |
| 5.1.14.                              | Einen Verfahrensbereich einnehmen             | 253                      |
| 5.1.15.                              | DropDown-Felder                               | 254                      |
| 5.1.16.                              | Kopieren von Inhalten                         | 256                      |
| 5.1.17.                              | Brotkrümelnavigation                          | 257                      |
| 5.1.18.                              | Baumnavigation                                | 258                      |
| 5.1.19.                              | Wechsel eines Mandanten                       | 258                      |
| 5.1.20.                              | Textimer                                      | 209                      |
| 5.1.21.                              | Dokumentversanu                               | 259                      |
| 5.2.                                 | Spezielle Bearbeitungsfunktionen              | 260                      |
| 5.2.1.                               | ZMR-Abfrage ausführen                         | 261                      |
| 5.2.2.                               | Einen Favoriten speichern                     | 263                      |
| 5.2.3.                               | Auto Complete                                 | 264                      |
| 5.2.4.                               | Fehlerbericht/Wunsch                          | 267                      |
| 5.2.5.                               | Zuletzt gespeicherte Objekte                  | 270                      |
| 5.2.0.<br>5.2.7                      | Skartierung                                   | 271                      |
| 528                                  | Organisationsverteiler                        | 280                      |
| 5.2.9.                               | Drucken von Geschäftsobiekten                 | 282                      |
| 5.2.10.                              | ,<br>Prozessleitstand                         | 285                      |
| 5.2.11.                              | Rückstandsausweis                             | 287                      |
| 5.2.12.                              | Heranholen von Geschäftsobjekten              | 289                      |
| 5.2.13.                              | Besitz übernehmen/übergeben                   | 291                      |
| 52                                   | Workflow - Arbeitsvorrat                      | ງດາ                      |
| 5.3.1                                | Strukturierung des Arbeitsvorrats             | <b>20</b> 3              |
| 5.3.2                                | Anwendung des Arbeitsvorrats                  | 297                      |
|                                      |                                               |                          |

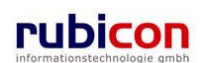

## $\wedge \ \mathsf{C} \ \mathsf{T} \ \wedge \ \bullet \ \mathsf{N} \ \mathsf{O} \ \mathsf{V} \ \wedge$

| 5.3.3.          | Standardprozess in Acta Nova                              | 306 |
|-----------------|-----------------------------------------------------------|-----|
| 5.3.4.          | Ausführen von Arbeitsschritten                            |     |
| 5.5.5.          | Autou-Flozessuesign                                       |     |
| 5.3.0.<br>5.3.7 | Prozessauswahl bei Wiederaufleben                         |     |
|                 |                                                           |     |
| 5.4.            | Versionen abruten                                         |     |
| 1.3             | Sicherheitsvererbung                                      |     |
| 1.3.1           | Definieren einer expliziten Sicherheitseinstellung        |     |
| 1.3.2           | Eingangsstück erstellen                                   |     |
| 1.3.3           | Eingangsstück protokollieren                              |     |
| 1.3.4           | Untergeordnetes Objekt erstellen                          |     |
| 1.3.5           | Sicherheitsvererbung ändern                               | 335 |
| 5.5.            | Dokumentenmanagement                                      |     |
| 5.5.1.          | Document Handling                                         |     |
| 5.5.2.          | Dokumentversand: Originalformat versenden                 |     |
| 5.5.3.          | Dokumentübersicht in Geschäftsobjekten                    | 339 |
| 5.5.4.          | Entfernung von Dokumenteigenschaften im Zuge des Versands |     |
| 5.6.            | Aktivitätsprotokoll                                       |     |
| 5.6.1.          | Aufruf des Aktivitätsprotokolls                           |     |
| 5.6.2.          | Eigenschaften des Äktivitätsprotokolls                    |     |
| 5.7.            | Duale Zustellung mit hpc                                  | 343 |
| 5.7.1.          | Einleitung                                                |     |
| 5.7.2.          | Administration und Konfiguration                          |     |
| 5.7.3.          | Erledigung dual zustellen                                 |     |
| 5.7.4.          | Versand mittels dualer Zustellung                         |     |
| 5.7.5.          | Rückschein erfassen                                       |     |
| <b>~</b> •      |                                                           | 055 |
| ъ. A            | \DDILUUNG3VERZEIGANI3                                     |     |

### 1. Vorwort

Acta Nova ist der erste Open Source ELAK der durchgängiges E-Government im Back Office einer Behörde zur Verfügung stellt. Dabei werden die Bereiche der Eingangserfassung, Protokollierung, Bearbeitung, Genehmigung bis zum Versand adressiert, vollständig unterstützt durch einen interaktiven Workflow.

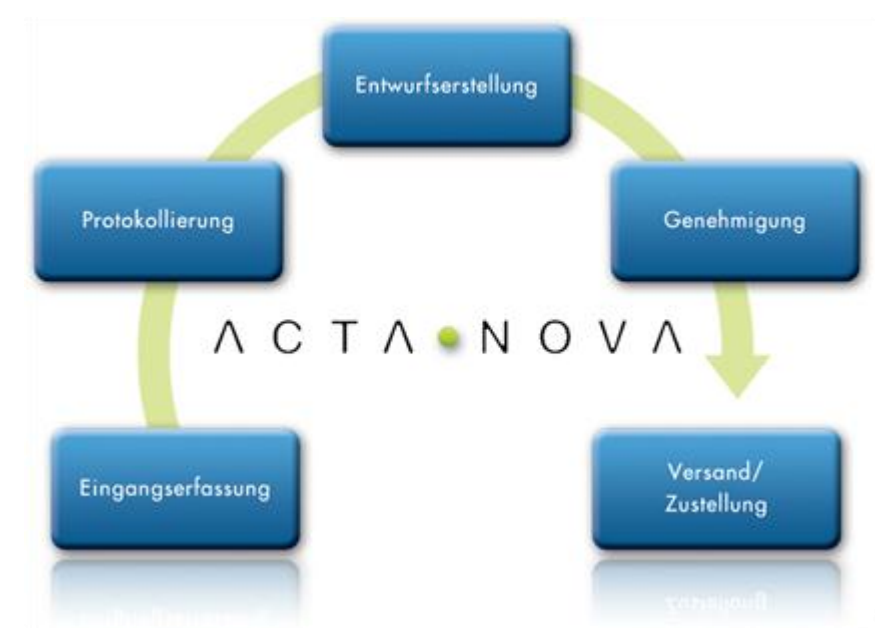

Acta Nova steht im Dual Licensing Verfahren zur Verfügung. Einerseits als GPL zur kostenfreien Nutzung und Verbreitung, anderseits als Commercial Licence Variante mit einer jährlichen Gebühr per Arbeitsplatz mit entsprechender Gewährleistung und Haftung durch rubicon.

Mit der vollständigen Workflow-Unterstützung bereits in Version 1.0 schafft Acta Nova den Brückenschlag zwischen der Problematik der gemeinsamen Abbildung von organisatorischen und ITtechnischen Prozessen in einem gemeinsamen Workflow. Über die Möglichkeit der Anbringung von Checklisten können manuelle Arbeitsschritte im IT-technischen Workflow-Prozess optimal abgebildet werden.

Neben einer "Easy to Use" Workflow-Steuerung bietet der Acta Nova Workflow die für einen Prozess in der öffentlichen Verwaltung erforderlichen Möglichkeiten der Anbringung von Entscheidungs- und Wiederholungselementen sowie der Möglichkeit der Eskalation und Wiedervorlage.

Eine wichtige Prämisse für die Entwicklung von Acta Nova war die Schaffung einer für den Anwender einfach und logisch zu bedienenden und verständlichen ELAK-Lösung, welche die tagtäglichen Arbeitsabläufe der Anwender optimal adressiert.

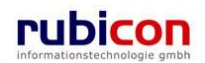

## 2. Einführung

Das Benutzerhandbuch für Acta Nova gibt einen Überblick über die Funktionalität der Vorgangsbearbeitung und die Möglichkeiten der Anwendung. Das Benutzerhandbuch gliedert sich zur einfacheren und besseren Verständlichkeit in drei Bereiche.

- Begriffsbestimmung
- Kernfunktionalitäten
- Bearbeitungsfunktionen

#### **Begriffsbestimmung**

Das Kapitel der Begriffsbestimmung erläutert die in diesem Benutzerhandbuch vorkommenden Begriffe von Acta Nova. Spezielle Funktionalitäten wie beispielsweise die Anwendung von Tastenkombinationen werden hier erläutert.

#### Kernfunktionalitäten

Das Kapitel der Kernfunktionalitäten von Acta Nova beschreibt die im Produkt vorhandenen Hauptfunktionalitäten und deren Einsatzgebiete. Anhand von Schrittfolgen können die beschriebenen Funktionen sehr einfach nachvollzogen werden.

#### Bearbeitungsfunktionen

Das Kapitel der Bearbeitungsfunktionen beschreibt allgemeine Funktionalitäten, welche unterstützend für die Durchführung der Kernfunktionalitäten zur Verfügung gestellt werden. Zum Beispiel die Durchführung einer Suche, oder die Erzeugung eines neuen Objekts.

Auf die Administrationsfunktionen für Acta Nova wird im Benutzerhandbuch nicht eingegangen.

## 3. Begriffsbestimmung

Um Ihnen das Arbeiten mit Acta Nova zu erleichtern, ist es notwendig, einige in diesem Dokument verwendete Begriffe zu erklären.

#### Entität

Als Entität wird in der Informatik ein eindeutig zu bestimmendes Objekt bezeichnet, dem Informationen zugeordnet werden. Entitäten entsprechen in Acta Nova Objektklassen, welche wiederum im übertragenen Sinne Baupläne darstellen. Zum Beispiel wird für jedes Objekt, welches in Acta Nova angelegt wird, ein Bauplan mit den definierten zur Verfügung stehenden Eigenschaften bereitgestellt. Zum Beispiel definiert die Entität "Person" alle Eigenschaften, welche bei Objekten vom Typ "Person" zur Verfügung stehen.

#### **Objektklasse**

Siehe Entität.

#### **Objekt**

Ein Objekt stellt eine konkrete Information in Acta Nova dar. Objekte werden anhand von zur Verfügung stehenden Entitäten durch den Anwender erzeugt und mit Informationen befüllt. Alle in Acta Nova angelegten Informationseinheiten werden als Objekte bezeichnet. Zum Beispiel stellt die Person "Max Mustermann" ein Objekt dar.

#### Elektronischer Akt/Geschäftsfall

Der elektronische Akt/Geschäftsfall stellt das elektronische Abbild des PapierAkts dar. Dieser schafft die Voraussetzung, Verwaltungsprozesse schneller, besser und effizienter zu gestalten.

#### Arbeitsplatz

Ein Arbeitsplatz besteht aus dem PC, dem Bildschirm, der Tastatur und der Maus. Zusätzlich können bei Bedarf weitere Ein- bzw. Ausgabegeräte wie Scanner, Drucker dem Arbeitsplatz zugeordnet sein.

#### Barcode

Der Barcode, auch Strichcode genannt, ist eine maschinenlesbare Schrift, die aus verschieden breiten senkrechten Strichen und Lücken besteht. Ein Barcode wird beispielsweise auf physische Eingangsstücke angebracht, welche aufgrund Ihrer Größe nicht elektronisch erfasst werden können. Über den Barcode können diese physischen Eingänge leicht dem dazugehörigen elektronischen Eingang zugeordnet werden.

#### Scanner

Gerät zum Einlesen von Papierdokumenten (Texte, Bilder, etc.), um diese im Computer elektronisch weiterverarbeiten zu können.

#### Datei

Eine Datei besteht aus zusammengehörigen Daten, die mit einem Anwendungsprogramm erstellt und auf einem Datenträger unter einem eindeutigen Namen gespeichert werden. Beispiele für Dateien sind Word-Dateien, Excel-Dateien, Bilddateien, etc.

#### E-Mail

Eine E-Mail bezeichnet eine auf elektronischem Weg übertragene, briefartige Nachricht, welche als elektronischer Eingang im Vorgangsbearbeitungssystem erfasst werden kann.

#### **Drucker**

Ein Drucker ist ein Ausgabegerät, das Daten vom Computer auf Papier ausgibt.

#### Maus

Eine Maus ist ein Eingabegerät, das von Hand auf dem Tisch geführt wird. Analog zur Bewegung der Hand wird auf dem Bildschirm ein Mauszeiger bewegt. Mit der linken und rechten Maustaste können verschiedene Aktionen ausgelöst werden, beispielsweise das Aufrufen eines Menüs.

#### **Doppelklick**

Zwei kurze, unmittelbar aufeinander folgende Betätigungen der linken Maustaste. Mit einem Doppelklick können beispielsweise Programme gestartet werden.

#### **Ordner/Verzeichnis**

Dateien werden zur besseren Übersicht in Verzeichnisse – auch Ordner genannt – gespeichert. Jedes Verzeichnis kann beliebig viele Dateien und auch weitere Verzeichnisse (so genannte Unterverzeichnisse bzw. Unterordner) enthalten.

#### Schaltfläche

Eine Schaltfläche ist ein grafisches Kontrollelement, das beim Anwählen mit der linken Maustaste eine Aktion auslöst.

Beispiel der Schaltfläche SUCHEN:

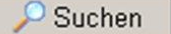

#### Registerkarte

Eine Registerkarte fasst verschiedene, inhaltlich zusammengehörige Einstellungen zu einem Oberbegriff zusammen – ganz analog zu einer Karteikarte. Auf den einzelnen Registerkarten können diese Einstellungen gelesen und gegebenenfalls verändert werden. Die Anwahl einer Registerkarte erfolgt mit der linken Maustaste, direkt auf den Titel.

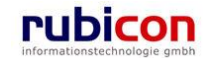

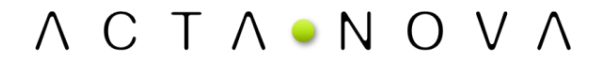

Beispiel einer Registerkarte einer Person:

Person "Unger, Christoph" bearbeiten

Details Guurts-/Todesdaten Schlagwörter Kontaktdaten Karte Abfertigungen Anmerkung Historie

Abbildung 1: Begriffserklärung - Registerkarte

#### Menü

Ein Menü ist eine Zusammenfassung von bestimmten Funktionen eines Programms. Artverwandte Programmfunktionen können unter einem gemeinsamen Menüpunkt abgelegt werden.

Die Anwahl eines Menüs erfolgt mit der linken Maustaste direkt auf dem Titel. Daraufhin öffnet sich das Menü und alle zur Verfügung stehenden Menüpunkte werden angezeigt. Die Anwahl eines Menüpunktes – das Ausführen dieser Funktion – erfolgt mit der linken Maustaste.

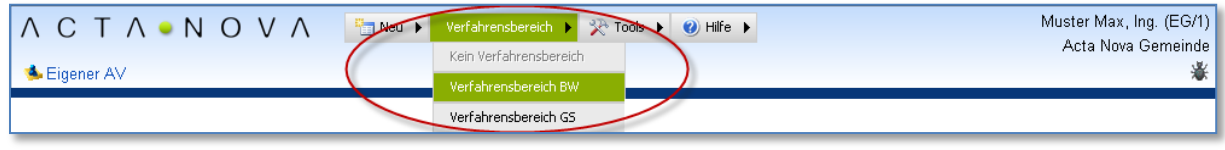

Abbildung 2: Begriffserklärung - Menü

Um das Menü wieder zu verlassen, ohne einen Menüpunkt auszuwählen, drücken Sie mit der linken Maustaste außerhalb des Menüs in einen Freiraum.

Ein Menü kann auch ein Untermenü enthalten, das Öffnen erfolgt analog zum Menü.

#### **Tastenkombination**

Eine Tastenkombination ist eine Alternative zur Maus. Dadurch können Funktionen, die auch mit der Maus aktiviert werden, schneller ausgeführt werden.

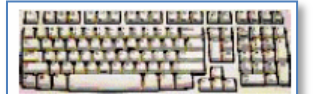

Es empfiehlt sich, die Tastenkombinationen für einige, häufig benötigte Aktionen einzulernen. Das Arbeiten kann somit wesentlich effizienter gestaltet werden.

#### Tastenkombination – ALT+TABULATOR

Mittels der Tastenkombination **ALT+TABULATOR** können Sie die bereits gestarteten Anwendungen, welche sich in der Windows © Taskleiste befinden, in den Vordergrund bringen.

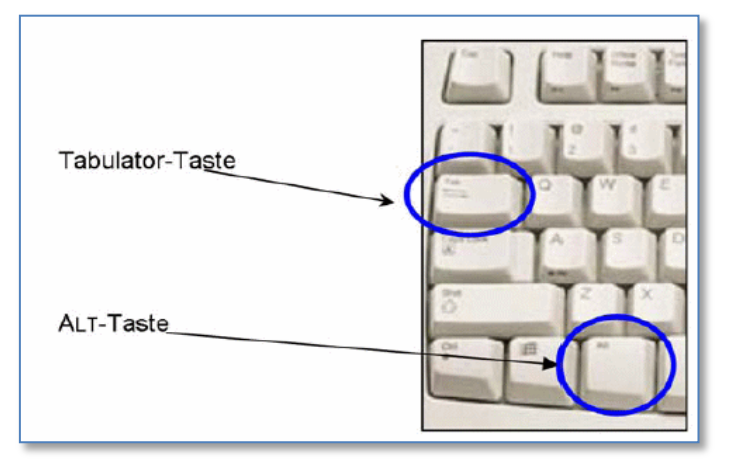

Abbildung 3: Tabulator-Taste, ALT-Taste.

Dabei sind folgende Schritte erforderlich:

- 1. Drücken Sie die ALT-Taste auf Ihrer Tastatur und halten Sie diese über die Dauer des ganzen Vorgangs gedrückt.
- 2. Drücken Sie zusätzlich die **TABULATOR**-Taste, es öffnet sich ein kleines Fenster, in welchem alle gestarteten Anwendungen anzeigt werden.

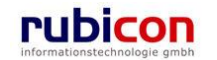

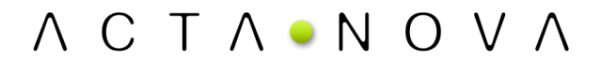

3. Durch weiteres Betätigen der **TABULATO**r-Taste, bei immer noch gedrückter Alt-Taste, kann zwischen den einzelnen gestarteten Anwendungen gewechselt werden. Dabei wird immer die Anwendung maximiert, welche im Fenster gewählt wurde.

#### Cursortasten

Cursortasten sind jene vier Pfeiltasten auf der Tastatur, um beispielsweise innerhalb von Eingabefeldern zu navigieren.

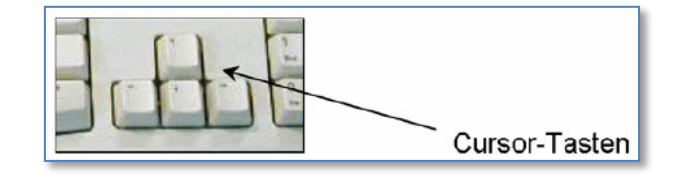

Abbildung 4: Cursor-Tasten

#### ENTER-Taste

Die Enter-Taste ist eine spezielle Taste, die der Wagenrücklauftaste bei einer Schreibmaschine entspricht (auch: Return). Sie dient unter anderem zum Abschließen und Bestätigen von Eingaben.

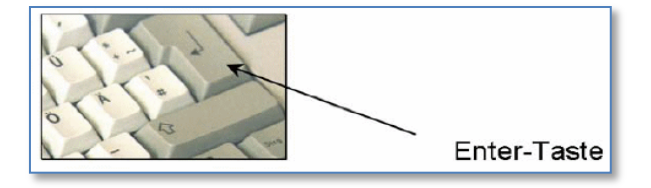

Abbildung 5: ENTER-Taste

#### Umschalt- oder Shift-Tasten (Shift-Taste)

Die Umschalt- oder Shift-Tasten sind spezielle Tasten zur Eingabe von Großbuchstaben bzw. Sonderzeichen.

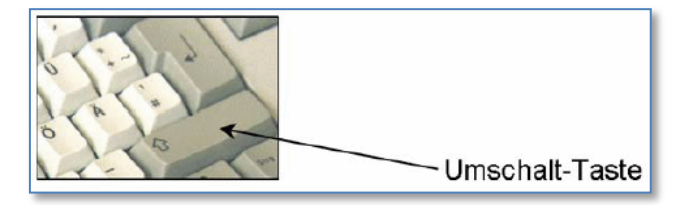

Abbildung 6: Umschalt-Taste

#### Windows-Explorer

Der Windows-Explorer ist Bestandteil von Microsoft Windows ®. Mit diesem können unter anderem auch Dateien gesucht, ausgeführt, kopiert, gelöscht und umbenannt werden.

Der Aufruf des Windows-Explorers kann zum Beispiel mittels der Tastenkombination "Windows-Taste+E" erfolgen.

#### **Taskleiste**

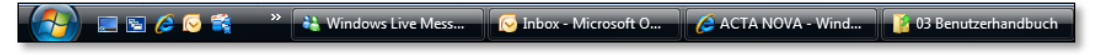

Abbildung 7: Taskleiste

Auf der Taskleiste – die sich am untersten Bildschirmrand befindet – kann per Mausklick das gewünschte Fenster in den Vordergrund gebracht bzw. minimiert werden.

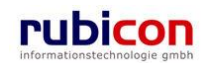

#### Zwischenablage

Die Windows-Zwischenablage ist ein temporärer Speicher, in welchen Daten "gelegt" werden können. Die Daten sind solange vorhanden, bis sie entweder durch einen neuen Speichervorgang in die Zwischenablage überschrieben werden, oder der Computer abgeschaltet bzw. neu gestartet wird.

#### ACL

Das Berechtigungssystem in Acta Nova basiert auf ACLs (Access Control Lists). Diese Zugangsberechtigungslisten steuern und Regeln den Zugriff basierend auf den zugrunde liegenden Entitäten.

#### ACE

Ein ACE (Access Control Entry) – Zugangsberechtigungseintrag – steuert den konkreten Zugriff in einer ACL. Das heißt eine ACL besteht aus ACEs, die den Zugriff abhängig von der konkreten bzw. abstrakten Aufbauorganisation steuern.

Weitere Begriffe werden an entsprechender Stelle erläutert.

## 4. Kernfunktionalitäten

#### 4.1. Entwurf

Ein Entwurf dient der vorbereitenden Erstellung eines Geschäftsfalls und wird bei der Protokollierung in einen Geschäftsfall umgewandelt.

#### 4.1.1. Einen Entwurf erzeugen

Dieses Kapitel beschreibt die notwendigen Schritte, um einen Entwurf zu erzeugen.

1. Wählen Sie im Menü NEU den Menüpunkt ENTWURF mit der linken Maustaste.

| Λ C T Λ • Ν Ο V Λ                     | 🛅 Neu 🔻 Verfahrensbereich 🔻 🔎 Suchen 💌 🔆 Ex | ttras ▼ 1117 Hilfe ▼ Muster Max, Ing. (EG/1)             |
|---------------------------------------|---------------------------------------------|----------------------------------------------------------|
| (Verfahrensbereich BW) 🛭 🌭 Eigener AV | 🍅 Akt                                       | <keine standarögruppe=""><br/>Acta Nova Gemeinde</keine> |
|                                       | 🔄 Eingangsstück                             |                                                          |
|                                       | No Entwurf                                  |                                                          |
|                                       | 📂 Geschäftsfall                             |                                                          |

Abbildung 8: Einen neuen Entwurf erzeugen

2. Die Eingabemaske zur Erfassung der erforderlichen Metadaten für den Entwurf wird geöffnet. Tragen Sie die erforderlichen Metadaten wie Erfassungsdatum, Betreff, Fremdzahl etc. ein.

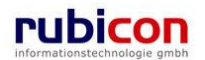

| ∧ C T ∧ • N O V ∧<br>(Verfahrensbereich BW) siegener AV                                                                                                    | Image: Supervision of the second second | ax, Ing. (EG/1)<br>andardgruppe><br>ova Gemeinde |
|----------------------------------------------------------------------------------------------------|----------------------------------------------------------------------------------------------------|--------------------------------------------------|
| Image: Constraint of the system         Image: Constraint of the system         Image: Constraint of the system <th>Entwurf erzeugen<br/>Basisdaten Dokumente (0) Aufgaben/Termine (0) Stammdaten (0) Schlagworte (0) Bezüge (0) Beziehun<br/>Benachrichtigungen (0) Anmerkungen Sicherheit Kommentare (0)<br/>Verfahrensbereich BW - Bauen und Wohnen 🔹 🗘<br/>Sachgebiet 🔹 🔹 🔹 🔹<br/>Erfassungsdatum * 13.01.2010 🖼</th> <th>gen</th> | Entwurf erzeugen<br>Basisdaten Dokumente (0) Aufgaben/Termine (0) Stammdaten (0) Schlagworte (0) Bezüge (0) Beziehun<br>Benachrichtigungen (0) Anmerkungen Sicherheit Kommentare (0)<br>Verfahrensbereich BW - Bauen und Wohnen 🔹 🗘<br>Sachgebiet 🔹 🔹 🔹 🔹<br>Erfassungsdatum * 13.01.2010 🖼                                                                                                    | gen                                              |
|                                                                                                    | Priorität       Image: Sachbearbeiter         Sachbearbeiter       *         Muster Max, Ing. (EG/1)       Image: Society of the sachted state state                                                                                            |                                                  |

Abbildung 9: Entwurf – Metadaten

Eigenschaften mit einem "\*"-Symbol sind Muss-Attribute und müssen befüllt werden. Eine Speicherung der Daten mit nicht befüllten Muss-Attributen ist nicht möglich. Acta Nova zeigt Ihnen automatisch durch ein rotes Rufzeichen an der zu befüllenden Position, welche Metadaten zur Speicherung der Eingabe noch erforderlich sind.

3. Nachdem die erforderlichen Metadaten eingetragen wurden, wird durch Betätigen der Schaltfläche SPEICHERN der Entwurf gespeichert und eine eindeutige Nummer vergeben.

#### 4.1.2. Einen Entwurf bearbeiten

Soll ein Entwurf bearbeitet werden, so kann dieser durch Anwahl mit der linken Maustaste am Namen des Entwurfs bearbeitend geöffnet werden.

Entwürfe können aus der Liste des Suchergebnisses oder aus dem Arbeitsvorrat heraus geöffnet werden.

#### 4.1.3. Einen Entwurf suchen

Suchen nach Objekten in Acta Nova werden abhängig vom gewählten Anwendungskontext durchgeführt. Eine Suche kann daher erst nach Einnahme eines Verfahrensbereichs erfolgen. Eine Suche nach einem Entwurf erfolgt direkt über einen Suchaufruf aus der Hauptmaske von Acta Nova.

Folgende Schritte sind zum Ausführen einer Suche nach Entwürfen erforderlich:

1. Nehmen Sie den gewünschten Verfahrensbereich für die Suche ein.

| Λ Ϲ Τ Λ • Ν Ο V Λ 🔄 ΝΟυ 🗸 | Verfahrensbereich 🔻 📯 Extras 🔻 | ⊘ Hilfe ▼ Muster Max, Ing. (EG/1)<br>cl/cips Standarderuppa |
|---------------------------|--------------------------------|-------------------------------------------------------------|
| se Eigener AV             | Kein Verfahrensbereich         | Acta Nova Gemeinde                                          |
|                           | BW - Bauen und Wohnen          |                                                             |
|                           | GS - Gesellschaft und Soziales |                                                             |

Abbildung 10: Entwurf suchen - Anwendungskontext wählen

2. Rufen Sie aus dem Menü SUCHEN, welches erst nach Auswahl eines Anwendungskontexts sichtbar ist, im Untermenü GESCHÄFTSOBJEKT den Menüpunkt ENTWURF mit der linken Maustaste auf.

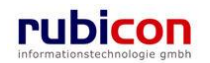

| ∧ C T ∧ • N O V ∧ 🖽 Neu ▼ Verfahrensbereich ▼ | 🔎 Suchen 🔻 🔆 Extras 💌 | 🕜 Hilfe 🔻       | Muster Max, Ing. (EG/1) |  |
|-----------------------------------------------|-----------------------|-----------------|-------------------------|--|
| (Verfahrensbereich BW) 🔹 Eigener A∨           | 🖉 Aufgabe/Termin      |                 | Acta Nova Gemeinde      |  |
|                                               | Fehlerbericht/Wunsch  |                 |                         |  |
|                                               | Geschäftsobjekt       | b Akt           |                         |  |
|                                               | Inhaltsobjekt         | 🖵 Eingangsstück | l.<br>a                 |  |
|                                               | Stammdatenobjekt      | i Entwurf       |                         |  |
|                                               | 🛕 Verteiler           | 🍺 Geschäftsfall |                         |  |

Abbildung 11: Entwurf suchen - Aufruf

3. Die Suchmaske für Entwürfe wird geöffnet. Geben Sie zur Identifizierung des gewünschten Entwurfs die erforderlichen Suchkriterien in die zur Verfügung stehenden Eingabefelder ein.

| ∧ C T ∧ ● N O V ∧<br>(Verfahrensbereich BW)                                                                                                    | Image: Neu ▼         Verfahrensbereich           ▶         P Entwurf Suchen                                                                                                    | a ▼ 🔎 Suchen ▼ 🎘 Extras ▼ 🌒 Hilfe ▼ 🛛 Muster Max, Ing. (E<br><keine standardgrup<br="">Acta Nova Geme</keine>                                                                                                    | :G/1)<br>ppe><br>einde |
|----------------------------------------------------------------------------------------------------|----------------------------------------------------------------------------------------------------|----------------------------------------------------------------------------------------------------|------------------------|
| (Verfahrensbereich BW)<br>▲ Eigener AV<br>▲ Eigener AV (46)<br>← Gruppen AV (2)<br>→ Stellvertretungs AV (0)<br>← Zurückziehen (3)<br>→ Meine Aufgaben/Termine (21)<br>⊕ & Favoriten (4)<br>⊕ Zuletzt gespeicherte Objekte<br>⊕ - Suchabfragen | <ul> <li>Pentwurf Suchen</li> <li>Entwurf suchen</li> <li>Basisdaten Fachdaten</li> <li>Sachgebiet &amp;</li> <li>Betreff &amp;</li> <li>Freitext &amp;</li> <li>Gruppe</li> <li>Priorität &amp;</li> <li>Erfassungsdatum</li> <li>Gesetzliche Frist &amp;</li> <li>Ablage Papierakt &amp;</li> </ul> | Stammdaten     Bezüge     Kommentare     Sicherheit     Historie     Suchabfrage       Image: Image: | ppe><br>inde<br>*      |
|                                                                                                    | Sachbearbeiter<br>Verschlussvermerk<br>Erzeugt für &<br>Stellvertreter &                                                                                                    |                                                                                                    | -                      |

Abbildung 12: Entwurf suchen - Eingabe Metadaten

- 4. Starten Sie die Suche durch Betätigung der SUCHEN-Schaltfläche.
- 5. Das Ergebnis der Suche wird in der Ergebnisliste angezeigt.

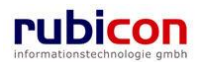

| ∧ C T ∧ • N O V ∧<br>(Verfahrensbereich BW) ≰Eigener AV )                                                                                                    | P Ent           | u ▼ Verfahrensberei<br>wurf Suchen | ch 🔻 🔎 Suchen 👻 | 🖉 Extras 🔻 ဈ | Hilfe 🔻                         |            | Muster Max, Ing. (EG/1)<br><keine standardgruppe=""><br/>Acta Nova Gemeinde</keine> |
|----------------------------------------------------------------------------------------------------|-----------------|------------------------------------|-----------------|--------------|---------------------------------|------------|-------------------------------------------------------------------------------------|
| C Aktualisieren                                                                                                    | ✓ Zuri<br>Suche | <sup>ick</sup><br>ergebnis (Anzal  | nl: 7)          |              |                                 |            | 國 条                                                                                 |
| 🗄 🥌 Gruppen AV (2)                                                                                                    |                 | Name                               | Erfassungsdatum | Fremddatum   | Betreff                         | Priorität  | Neu 👘                                                                               |
| Stellvertretungs AV (0)                                                                                                    |                 | 11.01.2010                         | 11.01.2010      |              |                                 |            | <ul> <li>Exportieren (EDIAKT)</li> </ul>                                            |
| Turückziehen (3)                                                                                                    |                 | 3 11.01.2010                       | 11.01.2010      |              |                                 |            |                                                                                     |
| Meine Aufgaben/Termine (21)                                                                                                    |                 | 3.12.2001                          | 13.12.2001      |              | Bauansuchen<br>Swimmingpool     |            |                                                                                     |
| ⊞☆ Favoriten (4)                                                                                                    |                 | 3 21.12.2001                       | 21.12.2001      |              | Der Fremdbetreff                | 🕕 sofort   |                                                                                     |
| tere Barne Barne |                 | 8 21.08.2001                       | 21.08.2001      | 01.08.2001   | Der Betreff wurde<br>eingegeben | () sofort  |                                                                                     |
|                                                                                                    |                 | 3 21.08.2006                       | 21.08.2006      | 01.08.2006   | Der Betreff                     | 🕯 dringend |                                                                                     |
|                                                                                                    |                 | 04.09.2006                         | 04.09.2006      | 01.09.2006   |                                 | sofort     |                                                                                     |
|                                                                                                    |                 |                                    |                 |              |                                 |            |                                                                                     |

Abbildung 13: Entwurf suchen - Ergebnisliste

6. Durch Anwahl des gewünschten Entwurfs mit der linken Maustaste kann der gefundene Entwurf geöffnet werden.

#### 4.1.4. Einen Entwurf protokollieren

Um einen Entwurf zu einem neuen Geschäftsfall zu protokollieren, muss die Schaltfläche PROTOKOLLIEREN im Entwurf mit der linken Maustaste betätigt werden.

| ∧ C T ∧ ● N O V ∧       Image: Neu ♥ Verfahrensbereich ♥ Psuchen ♥ ※Extras ♥ @ Hilfe ♥       Muster Max, Ing. (EC         (Verfahrensbereich BW)       Eigener AV ▶ PEntwurf Suchen ▶        11.01.2010       Acta Nova Gemein                                                                                                    |                                                                                                    |                      |  |  |  |
|----------------------------------------------------------------------------------------------------|----------------------------------------------------------------------------------------------------|----------------------|--|--|--|
| Image: Weight of the second second secon | Entwurf "11.01.2010" bearbeiten         Basisdaten       Fachdaten       Dokumente (0)       Aufgaben/Termine (0)       Stammdaten (0)       Schlagworte (0)       Bezüge         Beziehungen       Prozess       Benachrichtigungen (0)       Anmerkungen       Sicherheit       Kommentare (0)       Historie | - <b>60 💥</b><br>(0) |  |  |  |
| - Stellvertretungs AV (0)<br>⊕- Viedervorlage (2)<br>⊕- Viedervorlage (3)<br>⊕- Žurückziehen (3)<br>- Ž Meine Aufgaben/Termine (21)                                                                                                    | Verfahrensbereich     BW - Bauen und Wohnen       Sachgebiet     BW-LS-LF - Lärmschutzfenster       Erfassungsdatum     *       11.01.2010                                                                                                    |                      |  |  |  |
| ⊕-☆ Favoriten (4)<br>⊕-⊠ Zuletzt gespeicherte Objekte<br>⊕-♪ Suchabfragen                                                                                                    | Betreff                                                                                                    | × E                  |  |  |  |
|                                                                                                    | Priorität 🥑                                                                                                    |                      |  |  |  |
|                                                                                                    | Sachbearbeiter * 🛕 Muster Max, Ing. (EG/1) 🔽 🤊                                                                                                    |                      |  |  |  |
|                                                                                                    | Gruppe * 🛓 EG/1 (EG/1) 🔽 🤊                                                                                                    |                      |  |  |  |
|                                                                                                    | Papierakt * Nein                                                                                                    |                      |  |  |  |
|                                                                                                    | 🐨 Speichern und Zurück 🛛 🚽 Speichern 🖤 Abbrechen 🖉 Protokollieren Weitere Optionen 🔻                                                                                                    |                      |  |  |  |

Abbildung 14: Entwurf zu neuem Geschäftsfall protokollieren

Dabei wird der Entwurf in einen Geschäftsfall umgewandelt. Bereits im Entwurf vorhandene Metadaten werden dabei in den neuen Geschäftsfall übernommen.

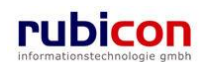

#### 4.1.5. Eigenschaften eines Entwurfs

Aufgrund der Vielzahl an Eigenschaften eines Entwurfs werden diese zur themenspezifischen Strukturierung auf Registerkarten verteilt abgebildet.

#### Registerkarte – Basisdaten

Die Registerkarte *Basisdaten* eines Entwurfs bildet die wesentlichen Eigenschaften für die Erfassung einer temporären Information ab.

| $\wedge$ C T $\wedge$ $\bullet$ N O V $\wedge$                                                                                                    | Neu ▼ Verfahrensbereich ▼ PSuchen ▼ 20 Extras ▼ 20 Hilfe ▼ Muster Max, Ing.     Keine Standardge     Keine Standardge                                                                                                    | (EG/1)<br>ruppe> |
|----------------------------------------------------------------------------------------------------|----------------------------------------------------------------------------------------------------|------------------|
| Certainfensbereich BW)     Eigener AV     Control      Control | Acta Nova Ger      Entwurf erzeugen Basisdaten Dokumente (0) Aufgaben/Termine (0) Stammdaten (0) Schlagworte (0) Bezüge (0) Beziehungen Benachrichtigungen (0) Anmerkungen Sicherheit Kommentare (0) Verfahrensbereich BW - Bauen und Wohnen | *                |
|                                                                                                    | Erfassungsdatum * 13.01.2010 III                                                                                                    | × E              |
|                                                                                                    | Priorität                                                                                                    |                  |
|                                                                                                    | Sachbearbeiter * Muster Max, Ing. (EG/1) * 7<br>Gruppe * EG/1 (EG/1) * 7                                                                                                    |                  |
|                                                                                                    | Gesetzliche Frist<br>Papierakt * Nein<br>Speichern und Zurück Speichern * Abbrechen Brotokollieren Weitere Optionen •                                                                                                    | -                |

Abbildung 15: Entwurf - Registerkarte Basisdaten

#### Verfahrensbereich

Über die Muss-Eigenschaft *Verfahrensbereich* wird der Verfahrensbereich des Entwurfs definiert. Abhängig vom gewählten Verfahrensbereich stehen nur die für diesen Verfahrensbereich gültige Sachgebiete zur weiteren Nutzung zur Verfügung.

#### Sachgebiet

In der Eigenschaft *Sachgebiet* kann bei der Erstellung eines Entwurfs durch den Benutzer das gewünschte Sachgebiet gewählt werden. Es erfolgt in weiterer Folge die Bereitstellung von Vorlagen und die Initialisierung des Prozesses auf Basis des gewählten Sachgebiets.

| ⊫ 🌍 BW - Bauen und Wohnen                          |
|----------------------------------------------------|
| 🖶 🍈 🌍 Bl - Bauen - Infrastruktur                   |
| 🖶 🖓 BV - Bauverfahren                              |
| 🖶 🍈 🌍 EN - Energiesparen                           |
| 🗄 🖤 🌍 IV - Immobilien - Verwaltung                 |
| ⊞                                                  |
| 🖶 🏐 RO - Raumordnung, Stadt- u Ortsentwicklung     |
|                                                    |
| 🖶 🖤 🌍 WF - Wohnbau - Förderungen                   |
| 🗄 🍈 🌍 WH - Wohnen - Beratung und finanzielle Hilfe |
| 🗄 🌍 GS - Gesellschaft und Soziales                 |

Abbildung 16: Sachgebiete

Erfassungsdatum

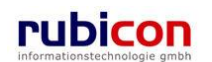

Beim *Erfassungsdatum* handelt es sich um das Datum der tatsächlichen Registrierung des Entwurfs. Wenn das Erfassungsdatum nicht mit dem vorgeschlagenen Datumswert identisch ist, so kann das Datum entweder manuell oder durch Verwendung des Kalender-Controls überschrieben werden.

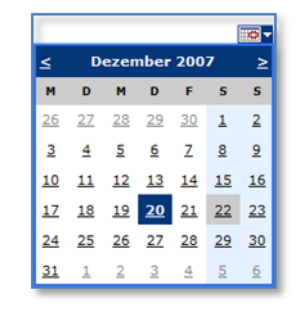

Abbildung 17: Kalender-Control

#### Betreff

In der Eigenschaft *Betreff* kann durch den Benutzer eine hinweisende Information zum Entwurf angegeben werden.

#### Priorität

Über die Eigenschaft *Priorität* besteht die Möglichkeit die Dringlichkeit für diesen Entwurf zu signalisieren. Aktuell stehen in Acta Nova zwei Prioritäten zu Verfügung.

- sofort
- dringend

Eine gesetzte Priorität ist im Arbeitsvorrat durch Anzeige des entsprechenden Prioritätssymbols beim jeweiligen Geschäftsobjekt erkennbar.

#### Sachbearbeiter

Über die Muss-Eigenschaft *Sachbearbeiter* wird der verantwortliche Sachbearbeiter des Entwurfs hinterlegt. Im Zuge der Erzeugung des Entwurfs wird bereits automatisch diese Eigenschaft mit dem Erzeuger des Entwurfs vorinitialisiert.

#### Gesetzliche Frist

Über die Eigenschaft *Gesetzliche Frist* kann hinterlegt werden, ob für die Bearbeitung des Entwurfs eine Frist einzuhalten ist. Das Datum kann entweder manuell oder durch Verwendung des Kalender-Controls eingetragen werden. Die Gesetzliche Frist wird automatisch bei den Aufgaben/Terminen des Entwurfs vermerkt.

#### Papierakt

Über die Boolsche Eigenschaft *Papierakt* wird definiert, ob es sich um einen vollständig elektronisch geführten, oder in Papier geführten Entwurf handelt.

#### Ablage Papierakt

Die Eigenschaft Ablage Papierakt wird dazu genutzt, Informationen über den Ablageort des Papieraktes zu hinterlegen.

#### Skartierfrist (Jahre) und Skartierungsart

In den Eigenschaften *Skartierfrist* und *Skartierungsart* werden die, durch die beim Entwurf gesetzte Rechtsgrundlage bzw. die gewählten Materien definierten, Skartierungsart und Skartierfrist lesend dargestellt.

Es stehen folgende Skartierungsarten zur Auswahl

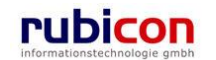

- Archivwürdig
- Schriftgut mit Daten gem. DSG
- Zur Skartierung frei
- unter Verschluss ins Archiv

#### Geheimhaltungsstufe

Über die Eigenschaft *Geheimhaltungsstufe* besteht in Acta Nova die Möglichkeit, abhängig von der gewünschten Stufe, unterschiedliche Berechtigungen am Entwurf zu hinterlegen. Standardmäßig werden folgende Stufen zur Verfügung gestellt werden:

- Eingeschränkt
- Vertraulich
- Geheim

#### Verschlussvermerk

Über die Eigenschaft *Verschlussvermerk* wird definiert, ob dieser Entwurf unter Verschluss zu stellen ist. Wird diese Eigenschaft gesetzt, so kann eine zusätzliche Berechtigungsebene angewandt werden. Es gibt folgende Auswahlmöglichkeiten beim Verschlussvermerk:

- Verschluss
- Verschlossener Aktenlauf

#### Eigentümergruppe

In der Eigenschaft Eigentümergruppe wird die Eigentümergruppe des Sachbearbeiters eingetragen.

#### Registerkarte – Dokumente

Die Registerkarte *Dokumente* dient der Erfassung von Dokumenten zu einem Entwurf. Es können sowohl elektronische Dokumente als Beilagen hinzugefügt, als auch neue Dokumente, wie Aktenvermerke oder sonstige Schreiben, auf Basis von Vorlagen erstellt werden. Wird der Entwurf protokolliert, stehen seine Dokumente in weiterer Folge für Erledigungen als Anlagen zur Verfügung.

Neben der Bezeichnung der Registerkarte wird in Klammer die Anzahl der vorhandenen Dokumente des Entwurfs dargestellt.

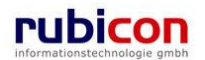

## ΛСΤΛ•ΝΟΥΛ

| ∧ C T ∧ • N O V ∧<br>(Verfahrensbereich BW) steigener AV                                                                                                    | Neu ▼ Verfahrensbereich<br>> PEntwurf Suchen > 🧠 11                                | ▼                                                           | s 🔻 😢 Hilfe 💌                                                  |                                      | Muster Max, Ing. (EG/1)<br><keine standardgruppe=""><br/>Acta Nova Gemeinde</keine> |
|----------------------------------------------------------------------------------------------------|------------------------------------------------------------------------------------|-------------------------------------------------------------|----------------------------------------------------------------|--------------------------------------|-------------------------------------------------------------------------------------|
| €2 Aktualisieren           ⊕- Seigener AV (46)           ⊕- Gruppen AV (2)           → Stellvertretungs AV (0)           ⊕- Wiedervorlage (2)                                 | Entwurf "11.01.2010" b<br>Basisdaten Fachdaten<br>Beziehungen Prozess<br>Dokumente | Dearbeiten<br>Dokumente (0) Aufga<br>Benachrichtigungen (0) | ben/Termine (0) Stammdat<br>Anmerkungen Sicherheit<br>Vorlagen | en (0) Schlagworte<br>Kommentare (0) | (0)     Bezüge (0)       Historie        ✓     Dokument erzeugen                    |
| <ul> <li>B. Zurückziehen (3)</li> <li>B. Meine Aufgaben/Termine (21)</li> <li>B. ★ Favoriten (4)</li> <li>B. Zuletzt gespeicherte Objekte</li> <li>B. Suchabfragen</li> </ul> | Anzeigename                                                                        | Inhalt                                                      | Status                                                         | Beschreibung                         | Pan Neu                                                                             |
|                                                                                                    | 🚽 🄊 Speichern und Zurü                                                             | ck 🛃 Speichern 🤊                                            | Abbrechen                                                      | eren Weitere Opti                    | onen 🔻                                                                              |

Abbildung 18: Entwurf - Registerkarte Dokumente

#### Dokumente

Über die Liste der *Dokumente* eines Entwurfs besteht die Möglichkeit, neue Dokumente zu erzeugen bzw. bestehende Dokumente zu öffnen oder zu bearbeiten.

#### Name

Über die Eigenschaft Name wird der gewünschte Name für das Dokument vergeben.

Status

In der Eigenschaft Status wird der aktuelle Status des Dokuments dargestellt.

#### Beschreibung

In der Eigenschaft *Beschreibung* kann eine Beschreibung angegeben werden, die dazu verwendet wird, um diese Beilage (z.B. ein Ansuchen) detaillierter zu dokumentieren.

Тур

Über die Eigenschaft *Typ* in der Liste der Dokumente kann gewählt werden, um welchen Dokumenttyp es sich handelt.

Dabei stehen folgende Typen zur Auswahl:

- Allg. Dokument
- Vorlage

#### Barcode

#### Die Eigenschaft Barcode ermöglicht die Referenzierung des Barcodes eines Dokuments

#### Geheimhaltungsstufe

Über die Eigenschaft *Geheimhaltungsstufe* besteht in Acta Nova die Möglichkeit, abhängig von der gewünschten Stufe, unterschiedliche Berechtigungen am Entwurf zu hinterlegen. Standardmäßig werden folgende Stufen zur Verfügung gestellt werden:

- Eingeschränkt
- Vertraulich
- Geheim

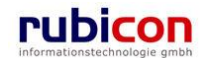

#### Inhalt

Über die Schaltfläche DATEI AUSWÄHLEN kann das gewünschte elektronische Dokument im Datei-System selektiert und importiert werden. Über die Schaltfläche DATEI EINFÜGEN können direkt Dateien, welche sich in der Windows-Zwischenablage befinden, in Acta Nova importiert werden.

Zusätzlich besteht die Möglichkeit über das Drag&Drop-Import-Fenster den zu importierenden Inhalt mittels Drag&Drop in das gewünschte Eingangsdokument zu ziehen.

In der Eigenschaft *Inhalt* in der Liste der Dokumente eines Entwurfs werden die konkreten Inhalte der Dokumente hinterlegt.

Um elektronische Dokumente in einem Entwurf zu erfassen stehen in Acta Nova mehrere Möglichkeiten zur Verfügung. Für die manuelle Hinterlegung von Dokumenten in einem Entwurf stehen die folgenden Möglichkeiten zur Verfügung:

- Import via Drag & Drop
- Import über Selektion aus dem Dateisystem
- Import über Übernahme aus der Windows Zwischenablage
- Import via lokalem Scanner

Führen Sie folgende Schritte aus, um über eine der aufgelisteten Funktionalitäten ein elektronisches Dokument in Acta Nova hinterlegen zu können.

- 1. Wechseln Sie auf die Registerkarte *Dokumente* des gewünschten Entwurfs.
- 2. Betätigen Sie die Schaltfläche NEU (1.) im Dokumentenbereich um einen neuen Eintrag für elektronische Dokumente zu erzeugen.
- 3. Importieren Sie den Inhalt über eine der zur Verfügung stehenden Import-Möglichkeiten (2.).
- 4. Tragen Sie die gewünschten Metadaten, wie den Namen des Dokuments ein und wählen Sie den Typ des Dokuments aus.
- 5. Bestätigen Sie abschließend durch Drücken der ÜBERNEHMEN-Schaltfläche (3.) den Import-Vorgang.

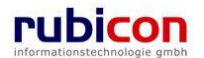

| ∧ C T ∧ • N O V ∧ 📟 N<br>(Verfahrensbereich BW) 🋸 Eigener A∀ ) 👸 1                                                                                                    | leu 🔹 Verfahrensbereich 💌 🔍<br>4 09 201 i                                          | Suchen 🔻 😤 Extres 👻 🛞 Hilfe 💌                                                                                                    | Musler Max, Ing. (EC/1)<br>«Standard»<br>Acta Nova Gemeinde                                                      |
|----------------------------------------------------------------------------------------------------|------------------------------------------------------------------------------------|----------------------------------------------------------------------------------------------------|----------------------------------------------------------------------------------------------------|
| Aktualisieren<br>된 호 Eigener AV (4)                                                                                                    | Entwurf "14.09.2011" bea<br>Basisdatan Dokumente (1)<br>Benachrichtigungen (0) Anr | beiten<br>Aufgaben/Termine (0) Stammdalen (0) Schlagworte (0) Bezu<br>narkungen Sicharhait Kommantare (0) Historie                                                                                                    | ge (0) Beziehungen Prozess Hinweise                                                                              |
| <ul> <li>■ ● 04.06.2009/1</li> <li>■ ● 04.04.2001/1</li> <li>■ ● ○ E-W/1/BW-WH-WD/1</li> </ul>                                                                                                    | Dokumente<br>Texifiter                                                             | Vorlagen                                                                                                    | Fittem Alle                                                                                                    |
| Gruppen AV (0)     Stellweirktungs AV (0)     Stellweirktungs AV (0)     Wiederworlage (0)     GWiederworlage (0)     GWiederworlage (0)     GWiederworlage (0)     GWiederworld (0)     GWiederworld (0)     GWiederworld (0)     GWiederworld (0)     GWiederworld (0)     GWiederworld (0)     GWiederworld (0) | Anzeigename<br>2.                                                                  | Hier können Sie eine Datei mit<br>Drag and Drop herziehen.<br>*  Datei auswählen  Control of the second second s | Ste Ste Versenden (Original-<br>Format)<br>Versenden (PDF)<br>6 Exportieren (EDIAKT)<br>6 Kopieren<br>6 Einfügen |
| ar Suchabragen                                                                                                    | Name<br>Status                                                                     | * In Bearbeitung                                                                                                    |                                                                                                    |
|                                                                                                    | Beschreibung                                                                       | * Alla. Dokument                                                                                                    |                                                                                                    |
|                                                                                                    | Barcode                                                                            |                                                                                                    |                                                                                                    |
|                                                                                                    | Geheimhaltungsstufe                                                                |                                                                                                    |                                                                                                    |
|                                                                                                    | Originalversand     originalversand     erlaubt                                    | * Standard Y                                                                                                    | 3                                                                                                    |
|                                                                                                    | 3. 🗸 Übernehmen 🤊                                                                  | Abbrechen Übernehmen und Neu Werte beibehalten                                                                                                    | onen 🔻                                                                                                    |

Abbildung 19: Entwurf - Neues Dokument

#### Registerkarte – Aufgaben/Termine

Auf der Registerkarte Aufgaben/Termine eines Entwurfs können geschäftsobjektbezogene Termine und Aufgaben hinterlegt werden. Bei Überschreitung des Termins informiert Acta Nova den Anwender und zeigt überschrittene Termine farblich hervorgehoben an. Aufgaben und Termine des Entwurfs scheinen in *Meine Aufgaben/Termine* der verantwortlichen Benutzer auf.

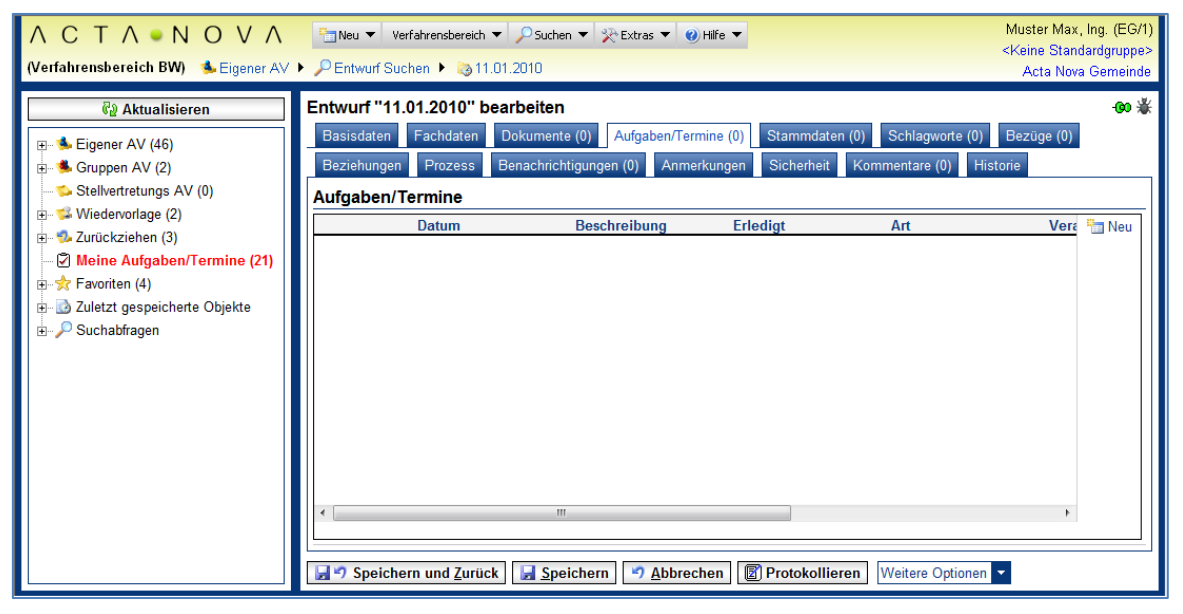

Abbildung 20: Entwurf - Registerkarte Aufgaben/Termine

Zur Definition von neuen Aufgaben/Terminen sind folgende Schritte auszuführen:

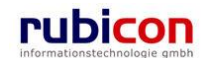

- 1. Wechseln Sie auf die Registerkarte Aufgaben/Termine des gewünschten Entwurfs.
- 2. Betätigen Sie die Schaltfläche NEU (1.) um einen neuen Eintrag für Aufgaben/Termine zu erzeugen.

| ∧ C T ∧ • N O V ∧<br>(Verfahrensbereich BW) Siegener A∀                   | Image: weightensbackh with power with the standard grupper       > Pentwurf Suchen → ⊚11 01 2010                                                                                                    |
|---------------------------------------------------------------------------|----------------------------------------------------------------------------------------------------|
| iiiiiiiiiiiiiiiiiiiiiiiiiiiiiiiiiiii                                      | Entwurf "11.01.2010" bearbeiten<br>Basisdaten Fachdaten Dokumente (0) Aufgaben/Termine (1) Stammdaten (0) Schlagworte (0) Bezüge (0)<br>Beziehungen Prozess Benachrichtigungen (0) Anmerkungen Sicherheit Kommentare (0) Historie<br>Aufgaben/Termine<br>Datum Beschreibung Erledigt Art Ver Neu<br>Num                                                                                                    |
| ಈ-☆ Favoriten (4)<br>ಈ-ऄ Zuletzt gespeicherte Objekte<br>⊯-₽ Suchabfragen | Beschreibung * Erledigt *  Nein Art                                                                                                    |
|                                                                           | Verantwortdictif       * Musicer Max, ing. (EGr 1)         Erzeugt von       Musicer Max, ing. (EGr 1)         Erzeugt am/um       13.01.2010 15:18         2.       ✓ Übernehmen         Image: State State St |
|                                                                           | Speichern und Zurück Speichern Abbrechen                                                                                                    |

Abbildung 21: Neuen Termin erfassen

- 3. Tragen Sie die gewünschten Metadaten für die Aufgabe / den Termin ein und bestätigen Sie diese durch Drücken der ÜBERNEHMEN-Schaltfläche (2.).
- 4. Überschrittene Termine in einem Entwurf sind durch die rote Färbung einfach zu erkennen.

#### Datum

In der Eigenschaft *Datum* wird das Datum für die Erledigung der Aufgabe bzw. die Erinnerung des Termins eingetragen. Die Datumseigenschaft bietet dabei die Möglichkeit der direkten Auswahl einer Zeitspanne zur einfachen Berechnung von Fristen.

| Datum          |                                      | -              |
|----------------|--------------------------------------|----------------|
| Beschreibung   | * Anruf bei Herrn Müller 1 Ta        | ag             |
| Erledigt       | * □ Nein 3 Ta                        | ige<br>ige     |
| Art            | 10 T<br>1 W                          | fage<br>/oche  |
| Verantwortlich | * 🛕 Muster Max, Ing. (D-L 2 W        | ochen<br>onate |
| Erzeugt von    | 🛕 Muster Max, Ing. (D-LE 6 M<br>1 Ja | onate<br>ahr   |
| Erzeugt am/um  | 28.01.2009 11:01                     |                |
| 🖌 Übernehmer   | Abbrechen                            |                |

Abbildung 22: Auswahl einer Zeitspanne

Im Administrationsbereich von Acta Nova besteht die Möglichkeit die zur Auswahl angebotenen Zeitspannen entsprechend zu administrieren.

#### Beschreibung

In der Eigenschaft Beschreibung wird die Beschreibung des Termins / der Aufgabe hinterlegt.

#### Erledigt

Über die Eigenschaft *Erledigt* wird definiert, ob ein Termin / eine Aufgabe erledigt ist. Wird ein Termin als erledigt gekennzeichnet, so wird dieser bei Terminüberschreitung nicht eskaliert dargestellt.

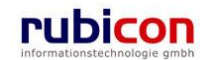

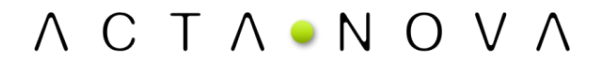

#### Verantwortlich

Die Eigenschaft *Verantwortlich* ist per Standard mit dem Verfasser des Termins befüllt. In dieser Eigenschaft wird hinterlegt, welcher Anwender für die Erledigung des Termins / der Aufgabe zuständig ist. Termine / Aufgaben werden im Arbeitsbereich kumuliert für den jeweiligen Anwender auch zur Anzeige und Bearbeitung angeboten.

#### Erzeugt von

Die nur lesbare Eigenschaft *Erzeugt von* zeigt dem Erzeuger den Werdegang seines angelegten Termins.

#### Erzeugt am/um

Die nur lesbare Eigenschaft *Erzeugt am/um* zeigt den Erzeugungstermin des Termins für die historische Nachvollziehbarkeit.

#### Bestehenden Termin/Aufgaben-Eintrag bearbeiten

Durch Anwahl der Bearbeiten-Schaltfläche in der gewünschten Zeile der Liste der Termine/Aufgaben kann der Termin-Eintrag überarbeitet und gegebenenfalls durch einen anderen Termin/Aufgabe ersetzt werden.

|   | Datum            | Beschreibung       | Erledigt | Art | 🔚 Neu |
|---|------------------|--------------------|----------|-----|-------|
| X | 08.04.2009 14:28 | Anruf. Franz Huber | Nein     |     |       |

Abbildung 23: Entwurf - Termin/Aufgabe bearbeiten

#### Eine(n) Termin/Aufgabe entfernen

Soll ein Termin aus der Liste der Termine/Aufgaben eines Entwurfs entfernt werden, so kann durch Betätigen der Löschen-Schaltfläche der Termin entfernt werden.

|   | Datum                | Beschreibung       | Erledigt | Art | ten Neu |
|---|----------------------|--------------------|----------|-----|---------|
| X | 🛅 🗹 08.04.2009 14:28 | Anruf: Franz Huber | Nein     |     | - X-    |

Abbildung 24: Entwurf – Termin/Aufgabe löschen

#### In lokale Kalenderanwendung exportieren

Durch Anwahl der Schaltfläche zum Export in eine lokale Kalenderanwendung in der gewünschten Zeile der Liste der Termine/Aufgaben kann der Termin in den Kalender des Mail Clients des aktuellen Benutzers, übernommen werden.

# Datum Beschreibung Erledigt Art Image: Constraint of the second second sec

Abbildung 25: Entwurf – In lokale Kalenderanwendung exportieren

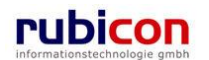

#### Registerkarte – Stammdaten

Die Registerkarte *Stammdaten* eines Entwurfs ermöglicht die Verknüpfung von Stammdaten, wie Personen oder Organisationen mit dem gewünschten Entwurf.

| Λ C T Λ • Ν Ο V Λ                                                                                                    | Image: Supervision → Contract of the second second sec | /lax, lng. (EG/1)<br>itandardgruppe> |
|----------------------------------------------------------------------------------------------------|----------------------------------------------------------------------------------------------------|--------------------------------------|
| (Verfahrensbereich BW) 🔥 Eigener AV                                                                                                    | ▶ P Entwurf Suchen ▶ 🥹 11.01.2010 Acta                                                                                                    | Nova Gemeinde                        |
| Image: Weight of the second second secon | Entwurf "11.01.2010" bearbeiten         Basisdaten       Fachdaten       Dokumente (0)       Aufgaben/Termine (0)       Stammdaten (1)       Schlagworte (0)       Bezüge         Beziehungen       Prozess       Karte       Benachrichtigungen (0)       Anmerkungen       Sicherheit       Kommentare (0)       Hister         Verbindungen zu Stammdaten       Verbindungen zu Stammdaten       Sicherheit       Kommentare (0)       Hister                                                                                                    | - <b>60 🐇</b><br>(0)<br>prie         |
| <ul> <li>B→S Wiedevorlage (2)</li> <li>B→S Zurückziehen (3)</li> <li>C Meine Aufgaben/Termine (21)</li> <li>B→S Favoriten (4)</li> <li>B→ Zuletzt gespeicherte Objekte</li> <li>B→P Suchabfragen</li> </ul>                                                                                                    | Stammdatenobjekt       Klassifizierung       Anmerkung         Lagerhalle, Brunnenmarkt       Lieferadresse         1/1/1/1000, 1160 Wien, AUT       Lieferadresse         1/1/1/1000, 1160 Wien, AUT       Speichern und Zurück         Speichern und Zurück       Speichern         Speichern und Zurück       Speichern                                                                                                    | Neu Neu                              |

Abbildung 26: Entwurf - Registerkarte Stammdaten

Zur Herstellung einer Verknüpfung zu einem Stammdaten-Objekt sind folgende Schritte erforderlich:

- 1. Wechseln Sie auf die Registerkarte Stammdaten.
- Wählen Sie aus der Auswahl der Eigenschaft Stammdatenobjekt den gewünschten zu referenzierenden Objekttyp aus. Starten Sie die Suche nach dem gewünschten Objekt bzw. legen Sie dieses neu an (1).
- In weiterer Folge kann eine Verknüpfung hergestellt werden. Abhängig von der gewählten hinzuzufügenden Datenbasis ist es erforderlich, eine entsprechende Klassifizierung der Beziehung herzustellen (2). Hierbei kann beispielsweise eine Klassifizierung als "Empfänger" oder als "Kopieempfänger" gewählt werden.

| ΛΟΤΛ ΝΟΥΛ                                                                                                    | Tan Neu 💌 Venfahlensburokh 💌 🔑 Suchen 💌 🛠 Evitzus 💌 🥑 Hille 💌                                                                                                    | Muster Max, Ing. (EG/1) |
|----------------------------------------------------------------------------------------------------|----------------------------------------------------------------------------------------------------|-------------------------|
| (Verfahrensbereich BW) - 🧆 Eigener AV -                                                                                                    | PEntwurf Suchen 🔸 🧑 1   0   2010                                                                                                    | Acia Nova Gemeinde      |
| Image: Status       Image: Status       Image: Status | Pertvaurt Suchen > (1) U1200 Entwurf "11.01.2010" bearbeiten Basisdaten Fachdaten Dokumente (0) Aufgaben/Termine (0) Stammdaten (1) Schlagworte (0) Beziehungen Prozess Benachrichtigungen (0) Anmerkungen Sicherheit Kommentare (0) Hist Verbindungen zu Stammdaten Stammdatenobjekt 1,* Stammdatenobjekt 1,* Stammdatenobjekt 1,* Stammdatenobjekt 1,* Stammdatenobjekt 1,* Stammdatenobjekt 1,* Stammdatenobjekt 1,* Stammdatenobjekt 1,* Stammdatenobjekt 1,* Stammdatenobjekt 1,* Stammdatenobjekt 1,* Stammdatenobjekt 1,* Stammdatenobjekt 1,* Stammdatenobjekt 1,* Verbindungen 2, Stammdatenobjekt 1,* Stammdatenobjekt 1,* Stammdatenobjek | Acta Nova Gerneinde     |
| B→ DF BW-BV-BA-M/2/2001/13<br>B→ DF BW-BV-BA-M/2/2001/12<br>B→ D7.01.2010/18<br>< 11 - 20                                                                                                    | 📝 🤊 Speichern und Zurück 🛛 🙀 Speichern 🖉 Abbrechen 🗍 🗊 Protokollieren 🕽 Wettere Optionen                                                                                                    |                         |

Abbildung 27: Entwurf - Neue Verbindung zur Datenbasis

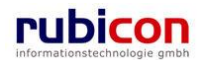

4. Betätigen Sie die ÜBERNEHMEN-Schaltfläche (3). zur Übernahme der Klassifizierung der Stammdaten.

#### Stammdatenobjekt

In der Eigenschaft *Stammdatenobjekt* wird das gewählte Stammdatenobjekt, für welches eine Verbindung hergestellt wird, ausgewählt, gesucht oder neu angelegt.

#### Klassifizierung

In der Eigenschaft *Klassifizierung* muss die Verbindung zwischen dem Element der Stammdaten und dem Entwurf hergestellt werden, indem die Verbindung mit den in der Auswahl zur Verfügung stehenden Werten klassifiziert wird.

Zum Beispiel kann bei der Herstellung einer Verbindung zu einer Person gewählt werden, ob es sich hierbei um den Absender, Empfänger oder um einen Kopieempfänger handelt.

#### Anmerkung

In der Eigenschaft Anmerkung kann eine Anmerkung zur hergestellten Verknüpfung eingetragen werden.

#### Bestehenden Adressaten-Eintrag bearbeiten

Durch Anwahl der *BEARBEITEN*-Schaltfläche in der gewünschten Zeile der Liste der Stammdaten kann der Adressaten-Eintrag überarbeitet und gegebenenfalls durch einen anderen Adressaten ersetzt werden.

#### Verbindungen zu Stammdaten

|       | Stammdatenobjekt                    | Klassifizierung | Anmerkung | teu 🔚 |
|-------|-------------------------------------|-----------------|-----------|-------|
| D 🗙 🔨 | 췁 Gilmore, Lorelai                  | Absender        |           |       |
| 🔊 🗙 👘 | 器 Cafe Immeroffen                   | Empfänger       |           |       |
|       | 🍐 Moser, Kammerschauspieler<br>Hans | Kopieempfänger  |           |       |

#### Abbildung 28: Entwurf - Stammdaten bearbeiten

#### Einen Adressaten entfernen

Soll ein Adressat aus der Liste der Stammdaten eines Entwurfs entfernt werden, so kann durch Betätigen der LÖSCHEN-Schaltfläche die Referenzierung des Adressaten entfernt werden.

#### Verbindungen zu Stammdaten

|       | Stammdatenobjekt                    | Klassifizierung | Anmerkung | 🛅 Neu |
|-------|-------------------------------------|-----------------|-----------|-------|
|       | 🍓 Gilmore, Lorelai                  | Absender        |           |       |
| 🔍 🗙 👘 | Lafe Immeroffen                     | Empfänger       |           |       |
| II ×  | 🍓 Moser, Kammerschauspieler<br>Hans | Kopieempfänger  |           |       |

#### Abbildung 29: Entwurf - Stammdaten löschen

#### Registerkarte – Schlagworte

Die Registerkarte *Schlagworte* ermöglicht das Zuweisen Schlagwörtern zu einem Entwurf. Dabei können entweder entsprechend alle Schlagwörter der Anwendung, oder die für die Gruppe eingeschränkten Schlagwörter zur Verfügung gestellt werden.

Um ein Schlagwort zuzuweisen, sind folgende Schritte erforderlich.

- 1. Betätigen Sie die Schaltfläche NEU (1.) und wählen Sie das gewünschte Element aus der Liste der Schlagworte aus(2.).
- 2. Betätigen Sie die Schaltfläche ÜBERNEHMEN (3.).

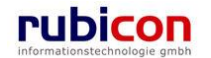

## ΛΟΤΛΟΝΟΥΛ

| ∧ C T ∧ • N O V ∧<br>(Verfahrensbereich BW) Steigener A∀                                                                                                    | Image: Section → Southern → Section → Section → | x, Ing. (EG/1)<br>ndardgruppe+<br>wa Gemeinde |
|----------------------------------------------------------------------------------------------------|----------------------------------------------------------------------------------------------------|-----------------------------------------------|
| W Aktualisieren           ■         Eigener AV (46)           ■         1 - 10           ■         12.01.2010/1           ■         12.01.2010/1           ■         Akt           ■         Eingangsstücke           ■         Erledigungen           Bozüge         Dokumente           Starmidalen         BW-BV-AN/1/2010/2           =         11.01.2010           =         BW-BV-AA/1/2010/1           BW-BV-BA-M/2/2001/14         BW-BV-BA-M/2/2001/14           BW-BV-BA-M/2/2001/14         BW-BV-BA-M/2/2001/12           BW-BV-BA-M/2/2001/12         BW-BV-BA-M/2/2001/14 | Entwurf "11.01.2010" bearbeiten<br>Basisdaten Fachdaten Dokumente (0) Aufgaben/Termine (0) Starmindaten (1) Schlagworte (1) Bezuge (0)<br>Beziehungen Prozess Karte Benachrichtigungen (0) Annwerkungen Sicherheit Kommentare (0) Histori<br>Schlagworte Bei Auswahl nach Gr<br>Schlagwort * ?<br>Schlagwort * ?<br>Ubernehmen * Abbrechen * Übernehmen und Neu Werte beibehalten<br>3.                                                                                                    | -œ 🔆                                          |
|                                                                                                    | 🔄 🔊 Speichern und Zurück 🔄 Speichern 🔊 Abbrechen 🕼 Protokollieren Weitere Optionen 💌                                                                                                    |                                               |

Abbildung 30: Entwurf - Registerkarte Klassifizierung

Wird ein Entwurf protokolliert, so werden Schlagworte übernommen.

#### Bestehenden Eintrag bearbeiten

Durch Anwahl der BEARBEITEN-Schaltfläche in der gewünschten Zeile der Liste der ausgewählten Schlagwörter kann der Eintrag überarbeitet und gegebenenfalls durch ein anderes Schlagwort ersetzt werden.

| Schlagworte 🛛 🖾 Bei Auswahl nach Gr |       |
|-------------------------------------|-------|
| Schlagwort                          | 🛅 Neu |
| 🗊 🗙 Afrika                          |       |
|                                     |       |

Abbildung 31: Entwurf - Schlagwort bearbeiten

#### Einen Eintrag löschen

Soll ein Schlagwort aus der Liste der ausgewählten Schlagwörter eines Entwurfs entfernt werden, so kann durch Betätigen der LÖSCHEN-Schaltfläche das Schlagwort entfernt werden.

| Schlagworte | 🗷 Bei Auswahl nach Gruppen filtern |     |
|-------------|------------------------------------|-----|
| Schlagwort  |                                    | Neu |
| 🗊 🗙 Afrika  |                                    |     |
|             |                                    |     |
|             |                                    |     |

Abbildung 32: Entwurf - Schlagwort löschen

#### Registerkarte – Bezüge

Die Registerkarte *Bezüge* eines Entwurfs ermöglicht die Referenzierung von weiteren Geschäftsobjekten im Kontext der Aktenverwaltung. Diese Registerkarte ist in die folgenden zwei Bereich gegliedert: "Bezüge" und "Bezüge zu Papierakt". Diese Bezüge dienen der Abbildung von Zusammenhängen sowie der einfachen Navigation zwischen zusammenhängenden Geschäftsobjekten.

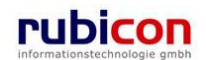

| Image: Second second second | ∧ C T ∧ • N O V ∧<br>(Verfahrensbereich BW) siegener AV                                                                                                    | Image: Second second secon | Ing. (EG/1)<br>ardgruppe><br>Gemeinde |
|----------------------------------------------------------------------------------------------------|----------------------------------------------------------------------------------------------------|----------------------------------------------------------------------------------------------------|---------------------------------------|
| B S Zurückziehen (3)<br>C Meine Aufgaben/Termine (21)<br>B S Zuletzt gespeicherte Objekte<br>B P S Suchabfragen<br>Manuelle Bezüge<br>Fremdaktnummer Klassifizierung Anmerkung III Neu                                                                                                    | Image: Constraint of the second second s | Entwurf "11.01.2010" bearbeiten<br>Basisdaten Fachdaten Dokumente (0) Aufgaben/Termine (0) Stammdaten (1) Schlagworte (1) Bezüge (0)<br>Beziehungen Prozess Karte Benachrichtigungen (0) Anmerkungen Sicherheit Kommentare (0) Historie<br>Bezüge                                                                                                    | - <b>60 💥</b>                         |
| Fremdaktnummer Klassifizierung Anmerkung 🖷 Neu                                                                                                    | <ul> <li>B- Surückziehen (3)</li> <li>C Meine Aufgaben/Termine (21)</li> <li>S Favoriten (4)</li> <li>C Zuletzt gespeicherte Objekte</li> <li>P Suchabfragen</li> </ul>                                                                                                    |                                                                                                    | - Neu                                 |
|                                                                                                    |                                                                                                    | Fremdaktnummer Klassifizierung Anmerkung                                                                                                    | Neu Neu                               |

Abbildung 33: Entwurf - Registerkarte Bezüge

Um einen Bezug eines Entwurfs zu einem anderen Geschäftsobjekt vorzunehmen, sind folgende Schritte erforderlich:

- 1. Wechseln Sie auf die Registerkarte Bezüge des gewünschten Entwurfs.
- 2. Zur Erstellung eines Bezugs für den gewünschten Entwurf ist es erforderlich, die Schaltfläche NEU (1.) in der Liste der Bezüge zu betätigen.
- 3. Suchen Sie das gewünschte Geschäftsobjekt zur Herstellung des Bezugs oder nehmen Sie direkt eine Neuanlage vor (2.).

| Λ C T Λ 🔍 Ν Ο V Λ                                                                                                   | Mus Verfahlensbareich V 🖓 Sixhen V 🛠 Eviras V 🕐 Hille V                                                                                                    | ter Max, Ing. (EG/1)      |
|----------------------------------------------------------------------------------------------------|----------------------------------------------------------------------------------------------------|---------------------------|
| (Verfahrensbereich BW) – 🏇 Eigener A∀                                                                               | PEnterul Suchen     Suchen     Suchen     A                                                                                                    | cia Nova Gemeinde         |
| <ul> <li>Aktualisieren</li> <li>Bigener AV (46)</li> <li>Bigener AV (2)</li> <li>Stellvertrelungs AV (0)</li> </ul> | Entwurf "11.01.2010" bearbeiten         Basisdaten       Fachdaten       Dokumente (0)       Aufgaben/Termine (0)       Stammdaten (1)       Schlagworte (1)       Bez         Baziehungen       Prozess       Kaite       Benachnichtigungen (0)       Anmerkungen       Sicherheit       Kommentare (0)         Bezüge                                                                                                    | ↔ ¥<br>uge (1)<br>Histone |
| Wiedervonage (2)     Zurückziehen (3)     Weine Aufgaben/Termine (21)                                               | Geschäftsobjekt Klassifizierung Anmerkung                                                                                                    | 1.                        |
| B- 2 Zuletzi gespeicherte Objekle<br>B- 9 Suchebfragen                                                              | Klassifizierung     •       Anmerkung       Image: Comparison of the state of the state of |                           |
|                                                                                                    | 3 Fremdaktnummer Klassifizierung Anmerkung                                                                                                    | Neu Neu                   |
|                                                                                                    | Speichern und Zurück Speichern 🔊 Abbrechen 🗊 Protokollieren Wettere Optionen 👻                                                                                                    |                           |

#### Abbildung 34: Entwurf - Bezug herstellen

4. Betätigen Sie die Schaltfläche ÜBERNEHMEN (3.) zur Übernahme des ausgewählten Bezugs.

#### Bezüge

In der Liste der Bezüge werden die hergestellten Verbindungen zwischen dem aktuellen Entwurf und den verbundenen AV-Elementen dargestellt.

Geschäftsobjekt

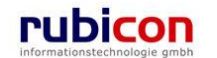

In der Eigenschaft AV-Element wird das jeweilig gewählte und zu verknüpfende AV-Element dargestellt.

#### Verknüpfungsart

In der Eigenschaft Verknüpfungsart kann, abhängig von der Art des verknüpften Elements, eine Klassifizierung mit den zur Verfügung stehenden Klassifizierungswerten vorgenommen werden.

#### Anmerkung

In der Eigenschaft Anmerkung kann für die jeweilige Verknüpfung mit einem AV-Element eine Anmerkung eingetragen werden.

#### Bezüge zu Papierakt

Der Bereich *Bezüge zu Papierakt* ermöglicht die Einbindung von Papierakten. Die relevanten Elemente für *Bezüge zu Papierakt* sind:

#### Fremdaktnummer

In der Eigenschaft Fremdaktnummer wird die Aktenzahl des jeweiligen Papierakts dargestellt.

#### Klassifizierung

In der Eigenschaft *Klassifizierung* kann, sofern erforderlich, eine Klassifizierung vorgenommen werden. Es stehen folgende Klassifizierungen zur Auswahl:

- Ist gleichwertig verbunden mit
- ist Vorakt von
- ist Nachakt von
- ist Subakt zu

#### Anmerkung

In der Eigenschaft Anmerkung kann für den jeweiligen Bezug eine Anmerkung eingetragen werden.

#### Registerkarte – Beziehungen

Die Registerkarte Beziehungen eines Entwurfs zeigt die Verbindungen des Entwurfs zu den Geschäftsobjekten, Stammdaten, sowie die jeweilige Klassifizierungen. Es erfolgt eine grafische Darstellung der Verbindungen.

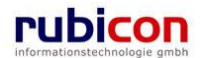

| ∧ C T ∧ ● N O V ∧<br>(Verfahrensbereich BW) <sup>(</sup> Seigener AV                                                                                                    | Image: Mean of the second second | Ing. (EG/1)<br><standard><br/>Gemeinde</standard> |
|----------------------------------------------------------------------------------------------------|----------------------------------------------------------------------------------------------------|---------------------------------------------------|
| Image: Second control of the second control of the second | Entwurf "01.09.2011" bearbeiten       Basisdaten       Prozess       Hinweise       Anmerkungen       Sicherheit       Kommentare (0)       Historie       Zoom:       Ebenen:       2 • Ansichten:       [Number of the second second se                                                                                                    |                                                   |
|                                                                                                    | 🛛 🖅 Speichern und Zurück 🛛 🔄 Speichern 🗠 🦈 Abbrechen 🖉 Protokollieren 🛛 Weitere Optionen 🔽                                                                                                    |                                                   |

Abbildung 35: Entwurf - Registerkarte Beziehungen

Die Ansicht der auf der Registerkarte Beziehungen dargestellten Objekte kann individuell angepasst werden. Einerseits kann der Zoom verändert werden, die Darstellung in Vollbildansicht ausgegeben werden sowie die darzustellenden Ebenen angegeben werden. Die Einstellungen können in einer Ansicht gespeichert werden und damit bei erneutem Aufruf der Registerkarte wiederhergestellt werden.

| Zoom: 💠 Ebenen: 2 🔻 Ansichten: | Detailansicht 🔹 | ©₽× |
|--------------------------------|-----------------|-----|
|--------------------------------|-----------------|-----|

Über den Typen-Filter der erweiterten Einstellungen kann angegeben werden, welche Klassen von Geschäftsobjekten angezeigt werden sollen. Dabei werden nur jene Typen zur Auswahl gestellt, welche in Beziehung mit dem geöffneten Geschäftsobjekt stehen. Durch Deaktivieren der Checkbox werden die betroffenen Objekte ausgeblendet.

| <      | Ţ      | •                 |
|--------|--------|-------------------|
| Ψ      | pen-   | 🗹 ઢ Person        |
| weite  | Filter | 🗌 🚋 Organisation  |
| erte   | Þ      | 🗹 嬣 Geschäftsfall |
| Einst  | usge   | 🗹 í Entwurf       |
| tellur | Ы. Е   | 🖌 🏧 Eingangsstück |
| ngen   | lem    |                   |
| -      | ente   |                   |
|        | 5      |                   |
|        |        |                   |
|        | Conf   |                   |
|        | igur   |                   |
|        | atio   |                   |
|        | 5      |                   |
|        |        |                   |

Abbildung 36: Typen-Filter

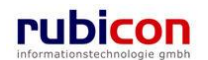

Eine Auflistung der ausgeblendeten Elemente findet sich auf der nächsten Registerkarte. Durch Betätigen des Buttons 💽 können die entsprechenden Elemente wieder eingeblendet werden.

| <ul> <li>Erweitert</li> </ul> | Typen-Filter       | Carl Firma MachtAlles |
|-------------------------------|--------------------|-----------------------|
| e Einstellungen               | Ausgebl. Elemente  |                       |
|                               | Erw. Konfiguration |                       |

Abbildung 37: Ausgeblendet Elemente

Auf der Registerkarte "Erweiterte Konfiguration" können zusätzliche Einstellungen zur Darstellung vorgenommen werden, wie beispielsweise Änderung der Abstände zwischen den Objekten.

Acta Nova bietet weiters die Möglichkeit die Darstellung der Objektinformationen im RelationViewer zu konfigurieren. Die Standardeinstellung ist so konfiguriert, dass das Icon mit Geschäftszahl angezeigt wird. Der Benutzer kann einerseits in den erweiterten Einstellungen des RelationViewers die Darstellungsart für alle Objekte ändern, oder durch Klick auf das Symbol zwischen den drei Ansichten "Standard", "Minimiert" und "Erweitert" wechseln.

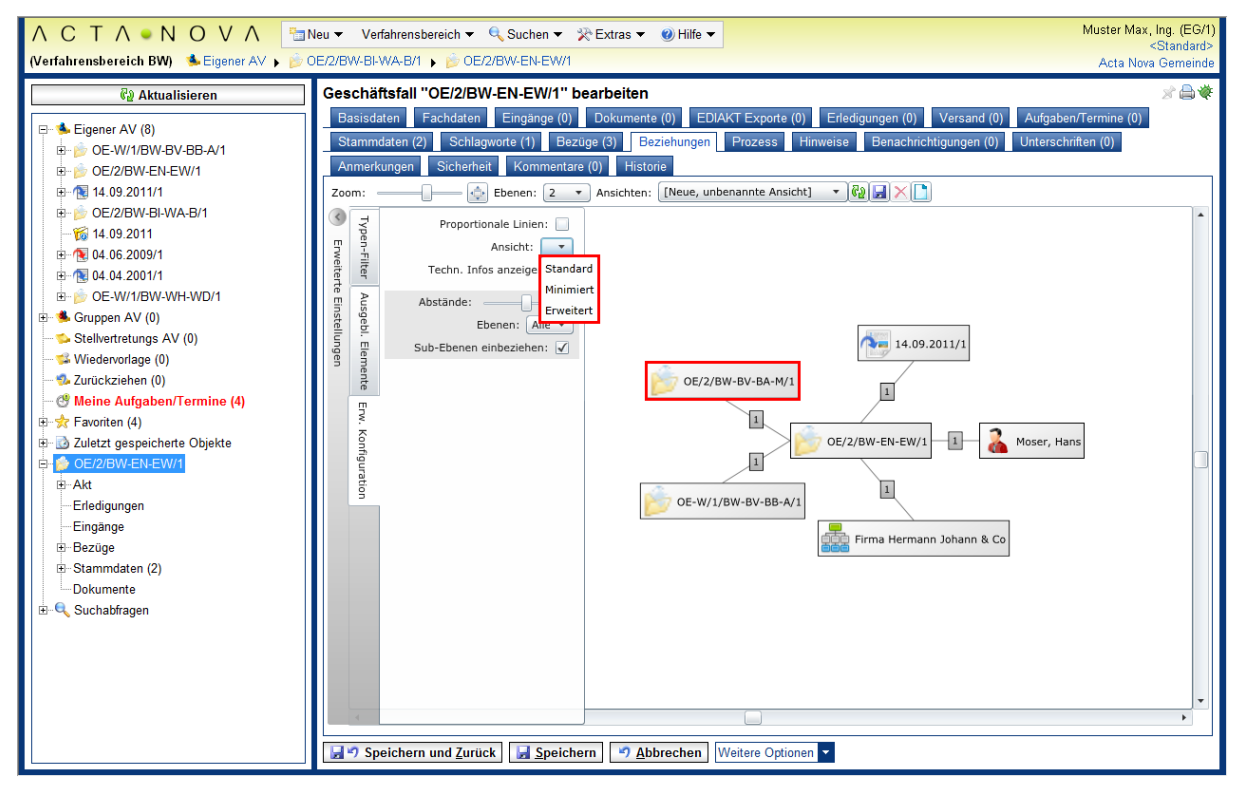

Abbildung 38: Standarddarstellung Objektinformationen im RelationViewer

#### Registerkarte – Prozess

Die Registerkarte *Prozess* eines Entwurfs ermöglicht die grafische Darstellung des bisherigen bzw. des noch ausstehenden Prozesses des betroffenen Entwurfs auf Basis des rubicon Workflows. Der

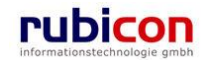

Acta Nova Workflow kann direkt aus der Metadatendarstellung eines Geschäftsobjekts als auch aus dem Arbeitsvorrat heraus aufgerufen werden und bietet dem Benutzer wesentlich mehr als ein herkömmliches Workflow-Werkzeug. Acta Nova Workflow ist vollständig in das Objektmodell von Acta Nova integriert und ermöglicht somit echte Human Workflow Interaktionen.

| Λ C Τ Λ • Ν Ο V Λ                                                                                                    | Neu ▼ Verfahrensbereich ▼ 🔎 Suchen ▼ 🎌 Extras ▼ 🕖 Hilfe ▼                                                                                                    | Muster Max, Ing. (EG/1)                                                        |
|----------------------------------------------------------------------------------------------------|----------------------------------------------------------------------------------------------------|--------------------------------------------------------------------------------|
| (Verfahrensbereich BW) 🛭 🌭 Eigener AV                                                                                                    | ▶ PEntwurf Suchen ▶ 💩 11.01.2010                                                                                                    | <keine standardgruppe=""><br/>Acta Nova Gemeinde</keine>                       |
| Atualisieren      Science AV (47)      Gruppen AV (2)      Stellvertretungs AV (0)      Wiedervorlage (2)      Meine Aufgaben/Termine (21)      Arorickziehen (3)      Zuletzt gespeicherte Objekte      Suchabfragen | Entwurf "11.01.2010" bearbeiten<br>Basisdaten Fachdaten Dokumente (0) Aufgaben/Termine (0) Stammdaten (2) Schlagworte (<br>Beziehungen Prozess Karte Benachrichtigungen (0) Anmerkungen Sicherheit Komment:<br>Horizontal anordnen + - 100% Fit 100% •<br>Heuptprozess (1] 01 2010)<br>AV-Element prüfen und<br>verteilen<br>> Muster Max, Ing. (EG1)<br>Enhaten amlum:<br>11.01.2010 11:12:29<br>Prozessdefinitionen Hauptprozess V1 •<br>Prozessdefinitionen Hauptprozess V1 •<br>Weitere Option | Bezuge (1) are (0) Historie      Prozess bearbeiten      Neuen Prozess starten |

Abbildung 39: Entwurf - Registerkarte Prozess

Der Acta Nova Workflow bietet spezielle Komfortfunktionen für den Benutzer. So kann sowohl die Größe des dargestellten Prozesses über einen Zoom-Faktor als auch die Art der Ausrichtung, horizontal oder vertikal, geändert werden. Über die Prozessverlaufsdarstellung und die Darstellung des Status von Aktivitäten anhand der farblichen Darstellung kann auch bei Verwendung von Entscheidungs- und Wiederholungselementen jederzeit der Überblick über den Prozess behalten werden. Insbesondere die Prozesslupe ermöglicht dem Benutzer auch bei ausgeprägten Prozessen den Überblick zu behalten.

Der grafische Acta Nova Workflow stellt nicht nur ein Prozessdarstellungswerkzeug dar, sondern ermöglicht auch die direkte Interaktion mit Arbeitsschritten. So können Arbeitsschritte direkt aus dem grafischen Prozess-Modus heraus aufgerufen und Aktivitäten beispielsweise erledigt werden.

#### Registerkarte – Benachrichtigungen

Acta Nova bietet die Möglichkeit, Benutzer über den Zugriff auf ein bestimmtes Geschäftsobjekt durch andere Benutzer zu benachrichtigen.

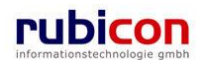

## ΛСΤΛ•ΝΟΥΛ

| ∧ C T ∧ • N O V ∧<br>(Verfahrensbereich BW) sigener AV                                                                                                    | Image: Supervision → Verfahrensbereich → PSuchen → PExtras → OHife →     Mut       Mut     Verfahrensbereich → PSuchen → PExtras → OHife →     Ket       PEntwurf Suchen → 3011.01.2010     A                                                                                       | ster Max, Ing. (EG/1)<br>ine Standardgruppe><br>Acta Nova Gemeinde |
|----------------------------------------------------------------------------------------------------|----------------------------------------------------------------------------------------------------|--------------------------------------------------------------------|
| Image: Second system         Image: Second system         Image: Second system <th>Entwurf "11.01.2010" bearbeiten<br/>Basisdaten Fachdaten Dokumente (0) Aufgaben/Termine (0) Stammdaten (0) Schlagworte (1) Bez<br/>Beziehungen Prozess Benachrichtigungen (0) Anmerkungen Sicherheit Kommentare (0) Historie<br/>Benachrichtigungen<br/>Aktiv Stufe Gültig bis Verfüger</th> <th>tûge (1)<br/>™ge (1)</th> | Entwurf "11.01.2010" bearbeiten<br>Basisdaten Fachdaten Dokumente (0) Aufgaben/Termine (0) Stammdaten (0) Schlagworte (1) Bez<br>Beziehungen Prozess Benachrichtigungen (0) Anmerkungen Sicherheit Kommentare (0) Historie<br>Benachrichtigungen<br>Aktiv Stufe Gültig bis Verfüger | tûge (1)<br>™ge (1)                                                |
|                                                                                                    | Speichern und Zurück Speichern SAbbrechen Protokollieren Weitere Optionen                                                                                                    |                                                                    |

Abbildung 40: Entwurf - Registerkarte Benachrichtigungen

Um eine Benachrichtigung einzurichten sind folgende Schritte erforderlich.

- 1. Betätigen Sie die Schaltfläche NEU (1.).
- Wählen Sie die gewünschte Stufe der Benachrichtigung, eine Gültigkeitsdauer sowie den Verfüger (2.).
- 3. Betätigen Sie die Schaltfläche ÜBERNEHMEN (3.).

| A C T A ● N O V A<br>(Verfahrensbereich BW) ♣ Eigener A∀                                                                                                    | Muster Max     Muster Max       ▶ Pentwurf Suchen ▶ ⊚11 01 2010     Acla Nex                                                                                                    | , Ing. (EG/1)<br>dardgruppe><br>/a Gemeinde |
|----------------------------------------------------------------------------------------------------|----------------------------------------------------------------------------------------------------|---------------------------------------------|
| Image: Second Second Secon | Entwurf "11.01.2010" bearbeiten         Basisdaten       Fachdaten       Dokumente (0)       Aufgaben/Termine (0)       Stammdaten (0)       Schlagworte (1)       Bezuge (1)         Beziehungen       Prozess       Benachrichtigungen (1)       Anmerkungen       Sicherheit       Kommentare (0)       Historie         Benachrichtigungen       Bezuge (1)       Anmerkungen       Sicherheit       Kommentare (0)       Historie                                                    | ****<br>                                    |
| <ul> <li>Autockziehen (3)</li> <li>Meine Aufgaben/Termine (21)</li> <li>Seventen (4)</li> <li>Zuletzt gespeicherte Objekte</li> <li>Suchabfragen</li> </ul>                                                                                                    | Aktiv       Stufe       Guiltig bis       Verfüger         Aktiv       Nein       (1)         2. Stufe       *       •         Gültig bis       *       •         Gültig bis       *       •         Verfüger       & Muster Max, Ing. (EG/1)       •?         Verfüger       & Muster Max, Ing. (EG/1)       •?         Verfüger       & Muster Max, Ing. (EG/1)       •?         Obbrechen       •?       Übernehmen und Neu       Werte beibehalten         3.       .       .       . | <sup>1</sup> Neu<br>1.                      |

Abbildung 41: Entwurf - Benachrichtigung erstellen

Die Benachrichtigung des Verfügers über einen Zugriff erfolgt durch eine Nachricht im Eigenen AV. Je nach gewählter Stufe erfolgt ebenfalls eine Benachrichtigung des Anfragenden durch eine Messagebox.

Aktiv

Die lesend dargestellte Eigenschaft Aktiv gibt an, ob eine definierte Benachrichtigung aktiv oder inaktiv ist.

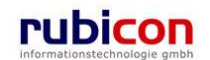

#### Stufe

Die Eigenschaft *Stufe* ermöglicht die Auswahl der gewünschten Benachrichtigungsstufe. Folgende Stufen stehen zur Verfügung:

- Verfüger und Anfragender: Dem Verfüger wird der Zugriff auf das Geschäftsobjekt gemeldet. Der Anfragende wird bei Öffnen des Geschäftsobjekts darüber informiert, dass eine Benachrichtigung gesetzt und der Verfüger über den Zugriff informiert wurde.
- Nur Verfüger: Es findet nur eine Benachrichtigung des Verfügers statt. Der Anfragende wird nicht über die Benachrichtigung informiert.
- Kein Zugriff für Anfragenden: Das Geschäftsobjekt ist über die Suche zwar auffindbar, kann aber nicht geöffnet und gelesen werden. Der Verfüger wird zusätzlich über den Zugriffsversuch informiert.

#### Gültig bis

In der Eigenschaft Gültig bis wird die Gültigkeitsdauer für die Benachrichtigung angegeben.

#### Verfüger

In der Eigenschaft *Verfüger* wird der zu benachrichtigende Benutzer ausgewählt. Standardmäßig wird der aktuelle Benutzer als Verfüger vorgeschlagen.

#### Registerkarte – Anmerkungen

Die Registerkarte Anmerkungen eines Entwurfs ermöglicht das Anbringen einer Anmerkung - etwa einer organisatorische Arbeitsanweisung - an einem Geschäftsobjekt.

| Λ C T Λ • Ν Ο V Λ                                                                                                    | Tan Neu ▼ Verfahrensbereich ▼                                                                                                    | Muster Max, Ing. (EG/1)<br><keine standardgruppe=""></keine> |
|----------------------------------------------------------------------------------------------------|----------------------------------------------------------------------------------------------------|--------------------------------------------------------------|
| (Verfahrensbereich BW) 🛸 Eigener AV                                                                                                    | ▶ P Entwurf Suchen ▶ 🥘 11.01.2010                                                                                                    | Acta Nova Gemeinde                                           |
| Image: Construction of the second second | Entwarf Clauder V (an result)         Entwarf "11.01.2010" bearbeiten         Basisdaten       Fachdaten         Dokumente (0)       Aufgaben/Termine (0)       Stammdaten (0)       Schlagworte (1)         Beziehungen       Prozess       Benachrichtigungen (0)       Anmerkungen       Sicherheit       Kommentare (0)       Histo         Dies ist eine Anmerkung zu einem Entwurf!       Anmerkungen       Dies ist eine Anmerkung zu einem Entwurf!       Dies ist eine Anmerkung zu einem Entwurf! | Acta Nuva Germeinee                                          |
|                                                                                                    | Speichern und Zurück Speichern Abbrechen Protokollieren Weitere Optionen                                                                                                    |                                                              |

Abbildung 42: Entwurf - Registerkarte Anmerkung

#### Registerkarte – Sicherheit

Zugriffsberechtigungen für alle Entwürfe der jeweiligen Sachgebiete werden zentral in der Administration verwaltet. Die Registerkarte *Sicherheit* ermöglicht zusätzlich das Festlegen von spezifischen Sicherheitseinstellungen, die nur für den jeweiligen Entwurf gelten.

Um spezifische Sicherheitseinstellungen vorzunehmen, sind folgende Schritte erforderlich:

- 1. Wechseln Sie auf die Registerkarte Sicherheit des gewünschten Entwurfs.
- 2. Ändern Sie die Einstellung Vererbt auf Nein.
- 3. Wählen Sie den gewünschten Sicherheitstyp aus.

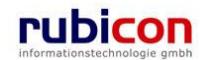

| ∧ C T ∧ • N O V ∧<br>(Verfahrensbereich BW) Siegener AV ►                                                                                                    | Hilfe ▼ Verfahrensbereich ▼                                                                                                    | Muster Max, Ing. (EG/1)<br><standard><br/>Acta Nova Gemeinde</standard> |
|----------------------------------------------------------------------------------------------------|----------------------------------------------------------------------------------------------------|-------------------------------------------------------------------------|
| Image: Constraint of the second second s | Entwurf "01.09.2011" bearbeiten<br>Basisdaten Fachdaten Dokumente (0) Aufgaben/Termine (0) Stammdaten (2) Schlagwor<br>Beziehungen Prozess Hinweise Anmerkungen Sicherheit Kommentare (0) Histori<br>Eigentümer BaMuster Max, Ing. (EG/1)<br>Eigentümergruppe EG/1 (EG/1)<br>Vererbt * V Ja<br>Typ Erweitert<br>Benutzer/Gruppen<br>Besitzer Muster Max, Ing. (EG/1) ist immer am Objekt berechtigt<br>Benutzer/Gruppe/Organisationsverteiler<br>BeG/1 (EG/1)<br>EG/1 (EG/1)<br>Eigentümer Sichern und Zurück Speichern Potokollieren Weitere Option | e (0) Bezüge (2)                                                        |

Abbildung 43: Entwurf - Registerkarte Sicherheit

Zur Auswahl stehen folgende Sicherheitstypen:

- Standard
- Erweitert
- Eingeschränkt

#### Standard

In Standard entsprechen die Sicherheitseinstellungen den systemweiten Berechtigungsregeln.

#### Erweitert

*Erweitert* ermöglicht es, Benutzern und Gruppen Zugriffsrechte auf das Objekt zu gewähren, die sonst keinen Zugriff hätten.

#### Eingeschränkt

Beim Sicherheitstyp *Eingeschränkt* besitzen nur die angeführten Benutzer und Gruppen Zugriff auf das Objekt.

- 4. Wenn Sie den Sicherheitstyp *Erweitert* oder *Eingeschränkt* wählen, können Sie Benutzer und Gruppen angeben, für welche die geänderten Rechte in dem Entwurf gelten. Der aktuelle Benutzer wird automatisch der Liste der Benutzer und Gruppen hinzugefügt und kann auch nicht entfernt werden.
- 5. Betätigen Sie die Schaltfläche NEU um einen Benutzer oder eine Gruppe hinzuzufügen (1.).
- 6. Wählen Sie den gewünschten Benutzer bzw. die gewünschte Gruppe aus (2.) und betätigen Sie die Schaltfläche ÜBERNEHMEN (3.).

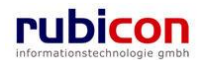

| A C T A • N O V A<br>(Verfahrensbereich BW) Siegener A∀ →                                                                                                    | Image: Superior Superior Super | ng. (EG/1)<br>rdgruppe><br>Semeinde |
|----------------------------------------------------------------------------------------------------|----------------------------------------------------------------------------------------------------|-------------------------------------|
| Aktualisieren      Gruppen AV (47)      Gruppen AV (2)      Stellvertrelungs AV (0)      Grupcen Aufgaben/Termine (2)      Meine Aufgaben/Termine (21)      Suletzt gespeicherte Objekte      Suchabfragen | Entwurf "11.01.2010" bearbeiten         Basisdaten       Fachdalen       Dokumente (0)       Aufgaben/Termine (0)       Stammdalen (0)       Schlagworte (1)       Bezuge (1)         Beziehungen       Prozess       Benachrichtigungen (0)       Anmerkungen       Assicherheit       Kommentare (0)       Historie         Eigentümer       Muster Max, Ing. (EG/1)       Image: Eigentümergruppe       EG/1 (EG/1)       Image: Eigentümergruppe       EG/1 (EG/1)         Benutzer/Gruppe       Muster Max, Ing. (EG/1)       Image: Eigentümergruppe       Image: Eigentümergruppe       Image: Eigentüme                                                                                                    | ⊕• *                                |
|                                                                                                    | 😹 🎔 Speichern und Zuruck   🔄 Speichern   🤭 Abbrechen   📳 Protokollieren   Weitere Optionen 🔽                                                                                                    |                                     |

Abbildung 44: Sicherheit - Benutzer hinzufügen

#### Registerkarte – Kommentare/Anweisungen

Die Registerkarte *Kommentare/Anweisungen* ermöglicht das Erfassen von Kommentaren bei einem Entwurf. Kommentare werden chronologisch aufgelistet und können nicht mehr gelöscht werden.

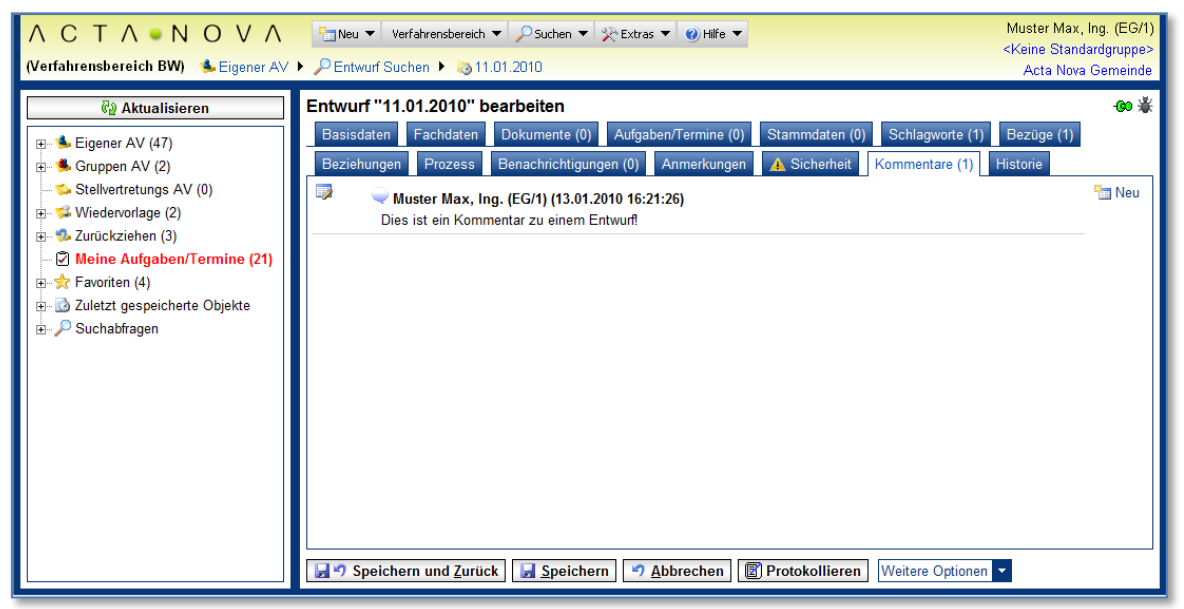

Abbildung 45: Entwurf - Registerkarte Kommentare

Um ein Kommentar zu erstellen sind folgende Schritte durchzuführen.

- 1. Betätigen Sie die Schaltfläche NEU.
- 2. Geben Sie den gewünschten Kommentartext ein und betätigen Sie die Schaltfläche ÜBERNEHMEN.
- 3. Der erzeugte Kommentar wird automatisch mit dem Namen des Erstellers und Erstellungsdatum und -uhrzeit versehen.

#### Registerkarte – Historie

Die Registerkarte *Historie* eines Entwurfs ermöglicht die Historisierung von Eigenschaftswerten innerhalb der Aktenbearbeitung in Acta Nova. Weiters gibt die Historie darüber Auskunft, von wem der Entwurf erzeugt und durch welchen Benutzer dieser zuletzt bearbeitet wurde.

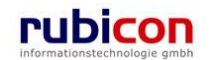

| ∧ C T ∧ • N O V ∧<br>(Verfahrensbereich BW) sigener AV                                                                                                    | <ul> <li>Neu ▼ Verfahrensbe</li> <li>PEntwurf Suchen ▶ (</li> </ul>                                                                                                    | reich ▼ │                                                                                                    | 🔹 🜒 Hilfe 🔻                                       |                                                                  |                                                                                                 | Muster<br><keine s<br="">Acta</keine>              | Max, Ing. (EG/1)<br>Standardgruppe><br>Nova Gemeinde |
|----------------------------------------------------------------------------------------------------|----------------------------------------------------------------------------------------------------|----------------------------------------------------------------------------------------------------|---------------------------------------------------|------------------------------------------------------------------|-------------------------------------------------------------------------------------------------|----------------------------------------------------|------------------------------------------------------|
| Aktualisieren      Aktualisieren      Seigener AV (47)      Gruppen AV (2)      Stellvertretungs AV (0)      Wiedervorlage (2)      Zurückziehen (3)      Meine Aufgaben/Termine (21)      Favoriten (4)      Zuletzt gespeicherte Objekte      Suchabfragen | Entwurf "11.01.2010<br>Basisdaten Fachda<br>Beziehungen Proze<br>Letzte Änderung<br>Erzeugt von<br>Erzeugt am/um<br>Versionen<br>Gültig von<br>11.01.2010 11:12<br>Lese-Historie<br>Datum / Uhrzeit B<br>13.01.2010 14:52 M<br>12.01.2010 16:02 M | The interval of the interval of the interval | Anmerkungen Anmerkungen G Erzeugt vor Muster Max, | Stammdaten (0) Sicherheit Geändert von eändert am/um Ing. (EG/1) | Schlagworte (1)<br>Kommentare (1)<br>Muster Mi<br>13.01.2010 10<br>Jrsache<br>Dbjekt bearbeiten | Acta<br>Bezüge<br>Historie<br>ax, Ing. (EC<br>5:12 | Nova Gemeinde                                        |
|                                                                                                    | Speichern und Z                                                                                                    | urück 🛃 Speichern 🧐                                                                                                    | Abbrechen                                         | Protokollieren                                                   | Weitere Optionen                                                                                | •                                                  |                                                      |

Abbildung 46: Entwurf - Registerkarte Historie

#### Eigentümer

Über die lesend dargestellte Eigenschaft *Eigentümer* ist bei einem Geschäftsobjekt ersichtlich, welcher Benutzer aktueller Eigentümer des betroffenen Objektes ist.

#### Letzte Änderung: Erzeugt von, Erzeugt am/um, Geändert von, Geändert am/um

Die Eigenschaft *Letzte Änderung* gibt darüber Auskunft, wann und durch wen der betroffene Entwurf erzeugt, bzw. zuletzt geändert wurde.

#### Versionen

Die Eigenschaft *Versionen* gibt darüber Auskunft, welche Eigenschaft und vor allem welcher Wert in der betroffenen Eigenschaft geändert wurde. Durch Auswahl einer Version in der gewünschten Zeile und Betätigen der Schaltfläche VERGLEICHEN kann die Gegenüberstellung zwischen der aktuellen Version des Objekts und der ausgewählten Version geöffnet werden. Es ist ein Vergleich von maximal 2 Versionen aus der Liste der Versionen möglich.

#### Lese-Historie

Der Bereich der *Lese-Historie* zeigt die lesenden Zugriffe auf das betroffene Objekt. Diese Informationen werden hauptsächlich für die Funktionalität des Aktivitätsprotokolls genutzt.

#### 4.2. Eingangserfassung

Acta Nova unterstützt die Möglichkeit der Eingangserfassung nach folgenden Bereichen.

- Die Erfassung von Papier-basierten Eingängen
- Die Erfassung von elektronischen Eingängen
- Die Erfassung eines Schriftstücks via Fax
- Übernahme eines elektronischen Schriftstücks via Outlook Button
- Übernahme eines elektronischen Schriftstücks aus Web-Formularen

Bei der Eingangserfassung wird zwischen physischen (Aktenvermerk, Formular, Brief etc.) und elektronischen Eingängen (z.B. Fax, E-Mail, Webformular etc.) unterschieden. Zusätzlich besteht die Mög-

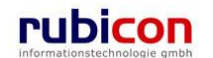

lichkeit, dass eine Person mündlich oder telefonisch vorspricht und ein Sachbearbeiter stellvertretend für diese Person den Eingang des mündlichen Ansuchens erfasst.

Auch die Übertragung von bereits vorhandenen aber noch nicht im DMS gespeicherten Schriftstücken wird als Eingang bezeichnet. Das System ermöglicht es dem Benutzer, diese Arten von Eingängen zu erfassen.

#### Erfassung von Papier-basierten Eingängen

Acta Nova bietet sowohl die Möglichkeit der vollständigen Abbildung von Papier-Akten, als auch die Arbeit mit Hybrid-Akten. Zur eindeutigen Zuordnung von physischen Beilagen zum Geschäftsobjekt bietet Acta Nova die Möglichkeit der Anbringung von Barcode-Informationen. Zur direkten Erfassung von Eingangsstücken bietet Acta Nova eine direkte Scan-Integration von lokalen Scannern. Massenscanner können über die angebotene WebService Schnittstelle integriert werden. Dabei besteht die Möglichkeit der automatischen Zuordnung der Eingänge in Acta Nova zur Verfügung. Es sind geeignete Werkzeuge zum Scannen von einzelnen Eingangsstücken wie auch umfangreichen Eingängen bestehend aus vielen Eingangsstücken erforderlich. Das DMS unterstützt die Anbindung solcher Werkzeuge.

#### Ein Papier-Schriftstück erfassen – Stapelverarbeitungs-Scanner

Über die zur Verfügung stehenden WebService-Schnittstelle (XML und SOAP) kann direkt über einen Stapelverarbeitungsscanner ein neues Eingangsstück in Acta Nova mit dem betroffenen eingescannten Schreiben erstellt werden. Ein neues Eingangsstück wird automatisch erzeugt und im Arbeitsvorrat des verantwortlichen Benutzers zur weiteren Erfassung der Metadaten abgelegt.

#### Ein Papier-Schriftstück erfassen – Scan-to-mail Funktionalität von Multifunktionsgeräten

Über die Scan-to-mail Funktionalität von Multifunktionsgeräten können Papier-Schriftstücke erfasst und als Mail dem verantwortlichen Benutzer zugewiesen werden. Die Erfassung der als E-Mail abgelegten Papier-Schriftstücke erfolgt über die -Schaltfläche in Microsoft Outlook, siehe "Die Erfassung von elektronischen Eingängen".

#### Ein Papier-Schriftstück als physische Beilage erfassen

Für Papier-Schriftstücke, welche nicht elektronisch erfasst werden können (z.B. Urkunden) bietet Acta Nova die Möglichkeit physische Beilagen im elektronischen Eingangsstück zu referenzieren. Damit der Bezug zwischen physischen Beilagen und dem elektronischen Geschäftsobjekt jederzeit nachvollziehbar ist, bietet Acta Nova die Möglichkeit der Anbringung/Referenzierung von Bar-Codes.

#### Einen Bar-Code an der physischen Beilage anbringen

Acta Nova bietet die Möglichkeit der Anbringung/Referenzierung von Bar-Codes an physischen Beilagen. Dabei stehen zwei Möglichkeiten zur Verfügung.

- Referenzierung von vordefinierten Bar-Code Etiketten
- Generieren eines Bar-Codes mit dem Geschäftszeichen des Eingangsstücks und Druck des Bar-Codes

Bei der Referenzierung von Bar-Code Etiketten stehen dem Anwender fertige Bögen mit bereits gedruckten Bar-Codes zur Verfügung. Für die Zuordnung des physischen Eingangs zum elektronischen Eingangsstück muss der vorproduzierte Bar-Code am physischen Eingang angebracht und mittels eines Bar-Code Lesers ausgelesen werden, um im elektronischen Eingangsstück referenziert werden zu können.

Bei der Generierung eines Bar-Codes mit dem Geschäftszeichen des Eingangsstücks wird aus Acta Nova der Bar-Code erzeugt und mittels eines lokal angeschlossenen Bar-Code-Druckers entsprechend auf Endlos-Etiketten beliebig oft ausgedruckt. Der Bar-Code ist in weiterer Folge am physischen Eingang anzubringen.

#### Die Erfassung von elektronischen Eingängen

Zur Abbildung von elektronischen Schriftstücken besteht die Möglichkeit des händischen Imports, des automatisierten Verarbeitungsvorgangs oder der direkten Übernahme aus Microsoft Outlook.

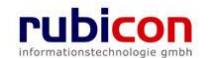
Bei der Übertragung eines Schriftstückes in das DMS wird ein Dokument erzeugt, bei dem in den Metadaten automatisch festgehalten wird Datum und Uhrzeit der Übertragung ins DMS (z.B. Scandatum)und Sachbearbeiter.

Nach der Übertragung ins DMS gibt es folgende mögliche Arbeitsschritte für Eingangsstücke:

- Manuelle Weiterleitung an die zuständige Person/Stelle/Gruppe
- Bearbeitung durch den Einbringer

## Ein elektronisches Schriftstück automatisch erfassen – E-Mail

Über die Funktionalität zur automatischen Erfassung von elektronischen Schriftstücken werden E-Maileingänge einer bestimmten Mailbox automatisch im System erfasst. Die E-Mail sowie ihre Anhänge werden dabei automatisch als Dokumente im Eingangsstück hinterlegt.

Für die automatisierte Übernahme von E-Mails werden folgende Zusatzinformationen in den übernommenen Mail-Text gespeichert und abgebildet:

- From
- Sent
- To
- ► Cc
- Subject

### Ein elektronisches Schriftstück erfassen – Drag&Drop

Über die Funktionalität zur Erfassung von elektronischen Schriftstücken können Dateien aus dem Datei-System direkt mittels Drag&Drop in das dafür vorgesehene D&D-Import-Control gezogen werden. Die Datei steht dabei umgehend zur Weiterverarbeitung in Acta Nova zur Verfügung.

### Ein elektronisches Schriftstück erfassen – Selektion aus Dateisystem

Über die Funktionalität zur Erfassung von elektronischen Schriftstücken können Dateien über einen Datei-Auswahldialog mittels Auswahl einfach und schnell in Acta Nova übernommen werden. Die Datei steht dabei umgehend zur Weiterverarbeitung in Acta Nova zur Verfügung.

## Ein elektronisches Schriftstück erfassen – Übernahme aus Windows Zwischenablage

Als spezielle Funktionalität bietet Acta Nova die Möglichkeit bereits in der Windows-Zwischenablage befindliche Dateien direkt als elektronische Schriftstücke in Acta Nova zu übernehmen. Die Datei steht dabei umgehend zur Weiterverarbeitung in Acta Nova zur Verfügung.

### Ein elektronisches Schriftstück erfassen – Übernahme aus Microsoft Outlook

Über ein separat zu installierendes Outlook-Addln besteht die Möglichkeit mittels eigener "In Acta Nova erfassen" – Schaltfläche, E-Mails durch Drücken der Schaltfläche in Acta Nova als neue Eingangsstücke zu erfassen. Bekannte Informationen, wie Betreff, Absender, Datum und Inhalt der E-Mail können dabei vollautomatisch in die Metadaten des neuen Eingangsstücks übernommen werden.

Weiters besteht die Möglichkeit der Auswahl, auf welche Art der Inhalt der E-Mail übernommen werden soll:

- E-Mail inkl. Anhang übernehmen
- E-Mail inkl. Anhang übernehmen und Anhang zusätzlich separat ablegen
- Nur Anhang (ohne E-Mail) übernehmen

### Eine E-Mail einem bestehenden Eingangsstück zuordnen

Zur Erfassung von geteilten E-Mail-Sendungen bietet Acta Nova die Funktionalität zur Ergänzung von Eingangsstücken. Über ein separat zu installierendes Outlook-AddIn besteht die Möglichkeit der Suche eines bestehenden Eingangsstückes.

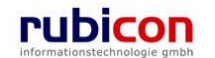

#### Die Erfassung eines Schriftstücks via Fax

Zur Abbildung von elektronischen Schriftstücken besteht die Möglichkeit des händischen Imports, des automatisierten Verarbeitungsvorgangs oder der direkten Übernahme aus Microsoft Outlook.

Bei Verwendung eines Fax-Servers in Ihrer Microsoft Outlook E-Mail-Umgebung können Sie über die Funktionalität zur Erfassung von elektronischen Schriftstücken mittels Übernahme aus Microsoft Outlook Schriftstücke komfortabel übernehmen.

#### Übernahme eines elektronischen Schriftstücks via Outlook Button

Acta Nova bietet bei der Erfassung einer E-Mail durch Betätigen der ACTA NOVA-Schaltfläche in Microsoft Outlook die Möglichkeit automatisch ein Eingangsstück zu erstellen. Dabei werden die entsprechenden Informationen und Dokumente der E-Mail im Eingangsstück hinterlegt.

Bei Nicht-Auffinden der Email-Adresse im System wird abhängig von der jeweiligen Konfiguration (Administrator) eine neue Person im System erstellt und zugeordnet oder ein konfigurierter Standard-User als Einbringer zugeordnet.

Wird ein E-Mail mit einem Absender registriert, dessen E-Mail Adresse bei mehreren Personen unter Kontaktdaten hinterlegt ist, so wird als Einbringer der Service User gesetzt und unter Einbringerinformationen findet der Benutzer, warum dieser Einbringer gesetzt wurde.

Die Sprache der Einbringerinformation ist von der Sprache des Betriebssystem des Clients abhängig.

| ∧ C T ∧ ● N O V ∧<br>Seigener AV ▶ 18.09.2011/2                                                                                                    | Neu 🗸 Verfahrensber                                                                                                    | reich ▼ X Extras ▼   Hilfe ▼ Muster Max, Ing. (EG/1) <standard>  Acta Nova Gemeinde</standard>                                                                                                    |
|----------------------------------------------------------------------------------------------------|----------------------------------------------------------------------------------------------------|----------------------------------------------------------------------------------------------------|
| Image: Constraint of the second second se | Eingangsstück "14.0<br>Basisdaten Dokumer<br>Beziehungen Prozes<br>Kommentare (0) Hist<br>Geschäftszahl<br>Verfahrensbereich<br>Sachgebiet<br>Status<br>Datum des<br>Poststempels<br>Eingangsdatum<br>Erfassungsdatum<br>Einbringer | 9.2011/2" bearbeiten                                                                                                    |
| -                                                                                                    | Fremddatum<br>Fremdzahl<br>Betreff                                                                                                    | Ergänzung zum Verfahren                                                                                                    |
|                                                                                                    | Gesetzliche Frist                                                                                                    | Image: speichern     Image: speichern     Image: speichern </td |

Abbildung 47: Einbringerinformation

#### Übernahme eines elektronischen Schriftstücks aus Web-Formularen

Acta Nova bietet über eine Web Service Schnittstelle die Möglichkeit zur Übernahme von Formulardaten aus amtsweg.gv.at. Jedes beliebige Formular vom Formularserver bzw. spezifische Formulardaten können in Acta Nova einem Sachgebiet und den vorhandenen Fachdaten des Sachgebiets zugeordnet werden. Es existiert eine konfigurierbare Übernahme von Metadaten aus dem jeweiligen Formular und eine die Möglichkeit der Initialisierung von Fachdaten im Formular.

Acta Nova ist in diesem Kontext für die Abholung der Formulare aus dem Antragspostfach und der internen Zuordnung der Formulardaten zu den Fachdaten zuständig. Als Ergebnis der Abholung eines Formulars aus dem Antragspostfach wird in Acta Nova ein Eingangsstück im korrekten Sachgebiet registriert – die vorhandenen Fachdaten werden dabei entsprechend der zu Grunde liegenden Formu-

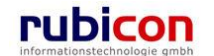

lardaten Zuordnung initiiert. Zusätzlich wird bei den Dokumenten des Eingangsstücks das abgeholte Formular im PDF Format abgelegt.

## Basisdaten zum Eingangsstück

Über definierte Metadatenfelder können die für ein Eingangsstück relevanten Informationen hinterlegt werden. Zur komfortablen Eingabe von Informationen stehen diverse unterstützende Hilfsmittel, wie z.B. eine Kalenderdarstellung zur Datumsaufnahme oder eine direkte Eingabefunktionalität für Auswahlfelder, zur Verfügung.

Insbesondere Informationen zur einbringenden Person oder Organisation eines Antrags können bereits im Zuge der Eingangserfassung festgehalten werden, damit in der weiteren Geschäftsobjektbearbeitung auf die bereits vorhandenen Adressinformationen zurückgegriffen werden kann. Oberstes Ziel in der Entwicklung von Acta Nova ist die Vermeidung von redundanten Eingaben. Die Qualität der Informationseingabe ist von hoher Wichtigkeit, da diese Informationen im Rahmen der weiteren Bearbeitung des konkreten Geschäftsobjekt herangezogen werden, wie bspw. in der Dokumenterstellung und automatisierten Befüllung.

## Informationen zu Dokumenten

In einem Eingangsstück können in Acta Nova sowohl elektronische als auch auf Papier-basierende Dokumente hinterlegt werden. In vielen Fällen findet eine hybride Aktenverwaltung statt, da nicht alle Eingänge oder sonstige Beilagen eines Geschäftsobjekts, wie bspw. Baupläne, Bücher, usw. elektronisch erfasst werden können. Über Acta Nova DMS-Control wird eine einfache Möglichkeit zur Ablage von elektronischen Dokumenten in der Anwendung angeboten. Dokumente können dabei entweder direkt mittels Drag&Drop aus dem Dateiverzeichnis, per direkte Dateiauswahl aus einem Dialog oder aus der Windows-Zwischenablage importiert werden. Auch die Möglichkeit einer direkten Scan-Integration aus dem Web-Browser heraus ist möglich. Für die Referenzierung von physischen Beilagen stehen entsprechende Mechanismen zur Anbringung von Barcode (Strichcode)-Informationen auf Etiketten zur Verfügung.

## **Beschlagwortung**

Neben der Eingabe von Metadaten zum Eingangsstück besteht die Möglichkeit der Beschlagwortung zur Zuordnung von eindeutigen Identifizierungs- und Filterkriterien. Acta Nova bietet die Möglichkeit sowohl der allgemeinen als auch der Gruppen-spezifischen Bereitstellung von Schlagworten. Durch die Verwendung von neuen Web-Technologien besteht die direkte Eingabe- und Filtermöglichkeit bei Auswahlfeldern. Soll z.B. das Schlagwort "Bauverfahren – Privat" gewählt werden, so ist es lediglich erforderlich durch die Eingabe der ersten gewünschten Buchstaben, wie "Bau" die Auswahl der möglichen Schlagwörter einzuschränken. Weiters ist auch die Nutzung von "Wildcards" zum Auffinden des gewünschten Schlagworts möglich, indem das Wildcard-Symbol "\*" genutzt wird. Hier kann das Schlagwort "Bauverfahren – Privat" auch über die Eingabe "\*Privat" gefiltert werden. Eine Hinterlegung von mehreren Schlagworten zu einem Eingangsstück ist natürlich auch möglich.

## Aktivität im Arbeitsvorrat

Nach Anlage des Eingangsstücks wird automatisch der für das Eingangsstück konfigurierte Workflow-Prozess gestartet. Dabei wird im Arbeitsvorrat des betroffenen Anwenders, welcher mit dem Posteingang in Microsoft Outlook vergleichbar ist, eine neue Aktivität für das soeben erzeugte Eingangsstück sichtbar. Im Arbeitsvorrat stehen für jede Aktivität die in Acta Nova vorhandenen Standardarbeitsschritte zur Weiterleitung (entspricht einer Abtretung bzw. Zuteilung) und zur Adhoc-Vorschreibung zur Verfügung.

## 4.2.1. Ein neues Eingangsstück erzeugen

Bei der Erfassung einer E-Mail durch Betätigen der ACTA NOVA-Schaltfläche in Microsoft Outlook 2003-2010 bzw. bei automatischer Erfassung aus einer definierten Mailbox wird automatisch ein Eingangsstück erstellt und die entsprechenden Informationen und Dokumente der E-Mail im Eingangsstück hinterlegt.

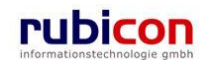

Bei Nicht-Auffinden der Email-Adresse im System wird abhängig von der jeweiligen Konfiguration (Administrator) eine neue Person im System erstellt und zugeordnet oder ein konfigurierter Standard-User als Einbringer zugeordnet.

In Acta Nova wird bei der Protokollierung von Eingangsstücken zu Geschäftsfällen / Akten automatisch der Einbringer des Eingangsstücks in den Stammdaten des Geschäftsfalls / Aktes referenziert. Werden mehrere Eingangsstücke mit dem gleichen Einbringer protokolliert, so wird der Einbringer jeweils nur einmal pro Geschäftsfall /Akt referenziert.

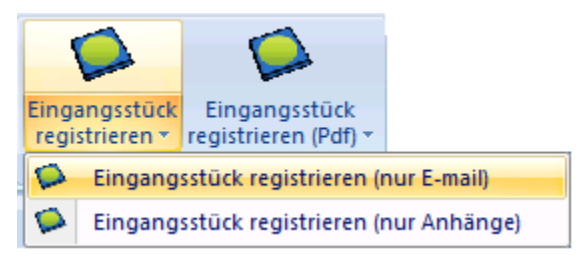

Abbildung 48: Microsoft Outlook – Schaltfläche

Wird an die Behörde ein Schreiben übermittelt, so wird dieses durch die verantwortliche Stelle, zum Beispiel von der Poststelle als neues Eingangsstück in Acta Nova registriert. Zur Registrierung eines neuen Eingangsstücks sind folgende Arbeitsschritte erforderlich.

1. Erzeugen Sie ein neues Eingangsstück, indem Sie aus dem Menü *NEU* den Menüpunkt *EINGANGSSTÜCK* mit der linken Maustaste anwählen.

| Λ C T Λ • Ν Ο V Λ | Tools > (2) Hilfe > | Muster Max, Ing. (EG/1) |
|-------------------|---------------------|-------------------------|
|                   | 🔁 Akt               | Acta Nova Gemeinde      |
| Sector AV         | 🔩 Eingangsstück     | 凄.                      |
|                   | is Entwurf          |                         |
|                   | 📂 Geschäftsfall     |                         |

Abbildung 49: Ein neues Eingangsstück erzeugen

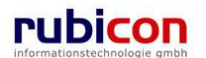

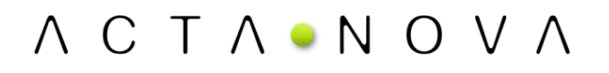

2. Die Eingabemaske zur Erfassung der erforderlichen Metadaten für das Eingangsstück wird geöffnet. Tragen Sie die erforderlichen Metadaten, wie Eingangsdatum, Betreff, Fremdzahl etc. ein.

| Λ C T Λ • Ν Ο V Λ                                                                                                    | Neu 👻 Verfahrensber                                                               | reich                     | ▼ 🔎 Suchen ▼ 🎢 Tools ▼ 🕘 Hilfe ▼ 🛛 Muster Max, Ing. (E<br>Acta Nova Gemei                                                                                                    | G/1)<br>inde |
|----------------------------------------------------------------------------------------------------|-----------------------------------------------------------------------------------|---------------------------|----------------------------------------------------------------------------------------------------|--------------|
| (Verfahrensbereich BW) 💁 Eigener A                                                                                                    | / 🕨 🐙 Neue(r)(s) Eingangss                                                        | tück                      |                                                                                                    | *            |
| Image: Second system         Image: Second system         Image: Second system <td>Eingangsstück erzeu<br/>Basisdaten Dokument<br/>Bezüge (0) Beziehunge<br/>Sicherheit</td> <td><b>gen</b><br/>e (0)<br/>en</td> <td>EDIAKT Exporte (0)       Aufgaben/Termine (0)       Stammdaten (0)       Schlagworte (0)         Benachrichtigungen (0)       Unterschriften (0)       Anmerkungen       Kommentare (0)</td> <td>*</td> | Eingangsstück erzeu<br>Basisdaten Dokument<br>Bezüge (0) Beziehunge<br>Sicherheit | <b>gen</b><br>e (0)<br>en | EDIAKT Exporte (0)       Aufgaben/Termine (0)       Stammdaten (0)       Schlagworte (0)         Benachrichtigungen (0)       Unterschriften (0)       Anmerkungen       Kommentare (0) | *            |
| 🛸 Wiedervorlage (0)<br>🐝 Zurückziehen (0)                                                                                                    | Geschäftszahl                                                                     |                           | (Nr. wird beim Speichern vergeben.)                                                                                                    |              |
| ···· 🗹 Meine Aufgaben/Termine (4)<br>⊕☆ Favoriten (4)                                                                                                    | Verfahrensbereich<br>Sachgebiet                                                   |                           | BW - Bauen und Wohnen                                                                                                    | -            |
|                                                                                                    | Status                                                                            |                           | In Bearbeitung                                                                                                    |              |
|                                                                                                    | Datum des<br>Poststempel                                                          |                           |                                                                                                    | _            |
|                                                                                                    | Eingangsdatum                                                                     | *                         | 22.04.2009                                                                                                    |              |
|                                                                                                    | Erfassungsdatum                                                                   | *                         | 22.04.2009 📼 -                                                                                                    |              |
|                                                                                                    | Einbringer                                                                        | *                         | 🔽 🐼 🗸 🗸                                                                                                    |              |
|                                                                                                    | Fremddatum                                                                        |                           |                                                                                                    |              |
|                                                                                                    | Fremdzahl                                                                         |                           |                                                                                                    |              |
|                                                                                                    | Betreff                                                                           |                           | ·                                                                                                    | ÷            |
| 4                                                                                                    | Weitere Optionen                                                                  | rück                      | Speichern Abbrechen Strokollieren ( )                                                                                                    |              |

Abbildung 50: Eingangsstück - Metadaten

Eigenschaften mit einem "\*"-Symbol sind Muss-Attribute und müssen befüllt werden. Ein Speichern der Daten ohne befüllte Muss-Attribute ist nicht möglich. Acta Nova zeigt Ihnen automatisch durch ein rotes Rufzeichen, welche Metadaten zum Speichern der Eingabe noch erforderlich sind.

3. Nachdem die erforderlichen Metadaten eingetragen worden sind, wird durch Betätigen der Schaltfläche *SPEICHERN* das Eingangsdokument gespeichert und eine eindeutige Nummer für das Eingangsstück wird vergeben.

Die eindeutige Nummer wird dabei nach folgendem Schema vergeben:

<Tagesdatum>/<lfd. Nummer>

Mit Tageswechsel beginnt die laufende Nummerierung für Eingangsstücke wieder bei "1".

## 4.2.2. Ein Eingangsstück bearbeiten

Soll ein Eingangsstück bearbeitet werden, so kann dieses durch Anwahl mit der linken Maustaste am Namen des Eingangsstücks bearbeitend geöffnet werden.

Eingangsstücke können aus der Liste des Suchergebnisses, aus dem Arbeitsvorrat oder aus der Liste der Eingangsstücke eines Geschäftsfalls heraus geöffnet werden.

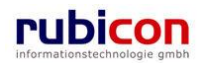

| Λ C T Λ • Ν Ο V Λ                  | Neu 🔻 Verfahrensbe       | reich ▼ 🖉 Suchen ▼ 🎘 Tools ▼ 🜒 Hilfe ▼ Muster Max, Ing. (EG/1)<br>Acta Nova Gemeinde |
|------------------------------------|--------------------------|--------------------------------------------------------------------------------------|
| (Verfahrensbereich BW) 🛸 Eigener A | / 🕨 🔄 22.04.2009/1       | ¥                                                                                    |
| 🖓 Aktualisieren                    | Eingangsstück "22.0      | 4.2009/1" bearbeiten 🛛 🕺 🖗 🐇                                                         |
| 🖃 🌭 Eigener AV (1)                 | Basisdaten Fachdater     | Dokumente (0) EDIAKT Exporte (0) Aufgaben/Termine (0) Stammdaten (0)                 |
| 🖨 🔩 22.04.2009/1                   | Schlagworte (0) Bezü     | ge (0) Beziehungen Prozess Benachrichtigungen (0) Unterschriften (0)                 |
| Geschäftsfall                      | Anmerkungen Komme        | entare (0) Sicherheit Historie                                                       |
| Einbringer<br>Bezüge               | Geschäftszahl            | 22.04.2009/1                                                                         |
| Dokumente                          | Verfahrensbereich        | BW - Bauen und Wohnen                                                                |
| Stammdaten                         | Sachgebiet               | BW-BV-AN - Bauanzeige- Meldung bewilligungsfreier Bauvorha                           |
| Stellvertretungs AV (0)            | Status                   | In Bearbeitung                                                                       |
| Wiedervorlage (0)                  | Datum des<br>Poststempel |                                                                                      |
| Meine Aufgaben/Termine (4)         | Eingangsdatum            | * 22.04.2009                                                                         |
| ⊕☆ Favoriten (4)<br>⊛              | Erfassungsdatum          | * 22.04.2009                                                                         |
|                                    | Einbringer               | * 🛕 Muster Max, Ing. (EG/1) 🔽 💷 🗸 🗸 🖓                                                |
|                                    | Fremddatum               |                                                                                      |
|                                    | Fremdzahl                |                                                                                      |
|                                    | Betreff                  | A<br>•                                                                               |
| 4 III >>                           | Weitere Optionen         | rück Speichern Abbrechen Brotokollieren (G)                                          |

Abbildung 51: Eingangsstück - bearbeiten

## 4.2.3. Ein Eingangsstück suchen

Abhängig vom Verfahrensbereich der Anwendung, in welcher sich der Benutzer befindet, können Suchen nach Objekten in Acta Nova durchgeführt werden. Eine Suche nach einem Eingangsstück erfolgt direkt über einen Suchaufruf aus der Hauptmaske von Acta Nova.

Folgende Schritte sind zum Ausführen einer Suche nach Eingangsstücken erforderlich:

1. Nehmen Sie den gewünschten Verfahrensbereich für die Suche ein (z.B. Verfahrensbereich BW).

| Λ Ϲ Τ Λ • Ν Ο V Λ 🛅 Νευ 🕨 | Verfahrensbereich 🕨 💥 Tools | ls ▶ @/Hilfe ▶ Muster Max, Ing. (EG/1) |
|---------------------------|-----------------------------|----------------------------------------|
|                           | Kein Verfahrensbereich      | Acta Nova Gemeinde                     |
| Sector AV                 | Verfahrensbereich BW        | *                                      |
|                           | Verfahrensbereich GS 🛛 🖑    |                                        |

Abbildung 52: Eingangsstück suchen - Verfahrensbereich wählen

2. Rufen Sie aus dem Menü SUCHEN, welches erst nach Auswahl eines Verfahrensbereichs sichtbar ist, den Menüpunkt EINGANGSSTÜCK mit der linken Maustaste auf.

| ∧ C T ∧ • N O V ∧ 🛅 Neu ▸ Verfahrensbereich ▸ | Suchen                       | Muster Max, Ing. (EG/1)<br>Acta Nova Gemeinde |
|-----------------------------------------------|------------------------------|-----------------------------------------------|
| (Verfahrensbereich BW) 🛸 Eigener AV           | Fehlerbericht/Wunsch         | ∦                                             |
|                                               | Geschäftsobjekt 📴 Akt        |                                               |
|                                               | Inhaltsobjekt                |                                               |
|                                               | Stammdatenobjekt 🏹 Entwurf 🖑 |                                               |
|                                               | 🛕 Verteiler 🦻 Geschäftsfall  |                                               |

Abbildung 53: Eingangsstück suchen – Aufruf

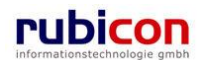

3. Die Suchmaske für Eingangsstücke wird geöffnet. Geben Sie zur Identifizierung des gewünschten Eingangsstücks die erforderlichen Suchkriterien in die zur Verfügung stehenden Eingabefelder ein. Alle eingegebenen Suchkriterien können auch zurückgesetzt werden mittels der "Zurücksetzen" Schaltfläche. Dadurch können neue Suchkriterien eingegeben werden.

| Λ C T Λ • Ν Ο V Λ                                 | 🛅 Neu 🔻 🛛 Verfahrensbereic | h 🔻 🔎 Suchen 👻 🎇 Extras 💌 🕖 Hilfe                                      | Muster Max, Ing                    | g. (EG/1) |  |  |
|---------------------------------------------------|----------------------------|------------------------------------------------------------------------|------------------------------------|-----------|--|--|
| (Verfahrensbereich BW) 🛛 🛸 Eigener A              | V 🕨 🍋 BW-BV/2/2009 🕨 🐚 B   | ► 🐚 BW-BV/2/2009 ► 🀚 BW-EN-ES/1/2009 ► 🔑 Akt Suchen Acta Nova Gemeinde |                                    |           |  |  |
| 🖓 Aktualisieren                                   | Akt suchen                 |                                                                        |                                    | ₩         |  |  |
| Eigener AV (2)                                    | Basisdaten Fachdaten       | Stammdaten Bezüge Kommentar                                            | re Sicherheit Historie Suchabfrage |           |  |  |
| ⊕ Sruppen AV (0)                                  | Geschäftszahl              |                                                                        |                                    | <b>^</b>  |  |  |
| Stellvertretungs AV (0)<br>Stellvertretungs (0)   | Jahr                       |                                                                        |                                    |           |  |  |
| - 🖏 Zurückziehen (0)                              | Nummer 🔒                   |                                                                        |                                    |           |  |  |
| ✓ Meine Aufgaben/Termine (4)<br>⊕ ☆ Favoriten (4) | Status                     |                                                                        |                                    | E         |  |  |
| zuletzt gespeicherte Objekte                      | Sachgebiet 💫               |                                                                        | ▼ 17                               |           |  |  |
| BW-EN-ES/1/2009<br>Geschäftsfälle                 | Betreff 💫                  |                                                                        |                                    |           |  |  |
| Beilagen                                          | Geheimhaltungsstufe ନ      | ▼                                                                      |                                    |           |  |  |
| Bezüge                                            | Anmerkungen 😞              |                                                                        |                                    |           |  |  |
| Stammdaten<br>                                    | Skartierfrist (Jahre) ନ    |                                                                        |                                    |           |  |  |
|                                                   | Skartierungsart 🕺          | <b>•</b>                                                               | 5                                  |           |  |  |
|                                                   | Papierakt                  | ✓ Unbestimmt                                                           |                                    |           |  |  |
|                                                   | Ablage Papierakt ନ         |                                                                        |                                    |           |  |  |
|                                                   | Schlagwort                 | <b>~</b>                                                               | ۳                                  |           |  |  |
|                                                   | Aufgaben/Termine 🌲         |                                                                        |                                    | _         |  |  |
|                                                   | Datum 💫                    |                                                                        |                                    |           |  |  |
|                                                   | Beschreibung               |                                                                        |                                    |           |  |  |
|                                                   | Erledigt                   | 🔽 Unbestimmt                                                           |                                    | Ŧ         |  |  |
| 4 III >                                           | Suchen Suchen              | N Zurücksetzen                                                         |                                    |           |  |  |

Abbildung 54: Eingangsstück suchen - Eingabe Metadaten

- 4. Starten Sie die Suche durch Drücken der SUCHEN-Schaltfläche.
- 5. Das Ergebnis der Suche wird in der Ergebnisliste angezeigt.

| ∧ C T ∧ • N O V ∧<br>(Verfahrensbereich BW)                                                                                                    | • • <i>&gt;</i>                        | ⊡Neu ▼ Verfahrensbe<br>PEingangsstück Such | ereich 🔻 🔎 Suchen<br>nen | 🔻 🔆 Tools 🔻 | 🥑 Hilfe 🔻                                   |            | Muster Max, Ing. (EG/1)<br>Acta Nova Gemeinde<br>X |
|----------------------------------------------------------------------------------------------------|----------------------------------------|--------------------------------------------|--------------------------|-------------|---------------------------------------------|------------|----------------------------------------------------|
| Radio       Radio       Radio | <ul> <li>✓ Zu</li> <li>Such</li> </ul> | <sup>ırück</sup><br>ergebnis (Anzahl       | : 4)                     |             |                                             |            | 國豪                                                 |
| 🖽 🛸 Gruppen AV (0)                                                                                                    |                                        | Name                                       | Erfassungsdatum          | Fremddatum  | Betreff                                     | Priorität  | 🏪 Neu                                              |
| 🛸 Stellvertretungs AV (0)                                                                                                    |                                        | 💺 22.04.2009/1 💌                           | 22.04.2009               |             |                                             |            | <ul> <li>Exportieren (EDIAKT)</li> </ul>           |
| S Wiedervorlage (0)<br>S Zurückziehen (0)                                                                                                    |                                        | ↓ 04.04.2001/2                             | 04.04.2001               | 01.08.2001  | Anfrage zu<br>Personenlift<br>und sonstiges | 🖠 dringend |                                                    |
| Eavoriten (4)                                                                                                    |                                        | 🛃 04.04.2001/1 🔽                           | 04.04.2001               | 01.04.2001  | Unterstützung                               |            |                                                    |
| E B Zuletzt gespeicherte Objekte (                                                                                                    |                                        | 5 04.09.2006/1                             | 04.09.2006               | 01.09.2006  | Anfrage                                     | 1 dringend |                                                    |
| ∎- 🔎 Suchabfragen                                                                                                    |                                        |                                            |                          |             |                                             |            |                                                    |

Abbildung 55: Eingangsstück suchen – Ergebnisliste

6. Durch Anwahl des gewünschten Eingangsstücks mit der linken Maustaste kann das gefundene Eingangsstück geöffnet werden.

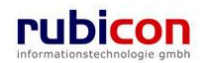

## 4.2.4. Ein Eingangsstück einem bestehenden Geschäftsfall zuordnen

Um bereits erzeugte Eingangsstücke einem bestehenden Geschäftsfall direkt zuzuordnen, besteht die Möglichkeit der Einlage eines Eingangsstücks in einem Geschäftsfall durch Betätigung der Schaltfläche PROTOKOLLIEREN ZU BESTEHENDEM GESCHÄFTSFALL. Hierfür muss der gewünschte Geschäftsfall auf Basis von einzugebenden Metadaten gesucht und anschließend übernommen werden. Der Prozess des Eingangsstücks wird dabei automatisch beendet.

| ∧ C T ∧ • N O V ∧<br>(Verfahrensbereich BW) steigener A | V ► \$22.04.2009/2                                                                                                    | ereich ▼ PSuchen ▼ ?? Tools ▼ @) Hilfe ▼ Muster Max, Ing. (EG/I)<br>Acta Nova Gemeinde<br>¥                                                                                                    |
|---------------------------------------------------------|----------------------------------------------------------------------------------------------------|----------------------------------------------------------------------------------------------------|
| (Verfahrensbereich BW)                                  | Eingangsstück "22.04<br>Basisdaten Fachdater<br>Schlagworte (0) Bezüg<br>Kommentare (0) Siche<br>Geschäftszahl<br>Verfahrensbereich<br>Sachgebiet<br>Status<br>Datum des<br>Poststempel<br>Eingangsdatum<br>Erfassungsdatum<br>Erfassungsdatum<br>Fremddatum | A.2009/2" bearbeiten   A.2009/2" bearbeiten  A.2009/2" bearbeiten  Dokumente (0) EDIAKT Exporte (0) Aufgaben/Termine (0) Stammdaten (0)  ge (0) Beziehungen Prozess Benachrichtigungen (0) Unterschriften (0) Anmerkungen  erheit Historie  22.04.2009/2  BW-Bv-AN - Bauanzeige- Meldung bewilligungsfreier Bauvorh:  In Bearbeitung  21.04.2009   22.04.2009   22.04.2009   22.04.2009   22.04.2009   20.000   20.000   20.000   20.000   20.000   20.000   20.000   20.000   20.000   20.000   20.000   20.000   20.000   20.000   20.000   20.000   20.000   20.000   20.000   20.000   20.000   20.000   20.000   20.000   20.000   20.000   20.000   20.000   20.000   20.000   20.000   20.000   20.000   20.000   20.000   20.000   20.000   20.000   20.000   20.000   20.000   20.000   20.000   20.000   20.000   20.000   20.000   20.000   20.000   20.000   20.000   20.000   20.000   20.000   20.000   20.000   20.000   20.000   20.000   20.000   20.000   20.000   20.000   20.000   20.000   20.000   20.000   20.000   20.000   20.000   20.000   20.000   20.000   20.000   20.000   20.000   20.000   20.000   20.000   20.000   20.000   20.000   20.000   20.000   20.000   20.000   20.000   20.000   20.000   20.000   20.000   20.000   20.000   20.000   20.000   20.000   20.000   20.000   20.000   20.000   20.000   20.000   20.000   20.000   20.000   20.000   20.000   20.000   20.000   20.000   20.000   20.000   20.000   20.000   20.000   20.000   20.000   20.000   20.000   20.000   20.000   20.000   20.000   20.000   20.000   20.000   20.000   20.000   20.000   20.000   20.000   20.000   20.000   20.000   20.000   20.000   20.000   20.000   20.000   20.000   20.000   20.000   20.000   20.000   20.000   20.000   20.000   20.000   20.000   20.000   20.000   20.000   20.000   20.000   20.000   20.000   20.000   20.000   20.000   20.000   20.000   20.000   20.000   20.000   20.000   20.000   20.000   20.000   20.000   20.000   20.000   20.000   20.000   20.000   20.000   20.000   20.000   20.000   20.000   20.000   20.000   20.000   20.000   20.000 |
| < Þ                                                     | 🛃 🄊 S <u>p</u> eichern und Zu                                                                                                    | v Unterschreben (ial)<br>inrück Jepeichern Jebbrechen (jal)<br>Speren (jal)<br>⇒ Exportieren (EDIAKT) (jal)                                                                                                    |

Abbildung 56: Protokollieren zu einem bestehenden Geschäftsfall

Innerhalb der Geschäftsfälle sollen sich, die einzelnen Geschäftsstücke (entspricht der Objektklasse "Eingangsstück")wiederfinden.

## 4.2.5. Barcode für ein Eingangsstück erstellen

Acta Nova unterstützt die Möglichkeit der hybriden Aktenverwaltung. Neben der Möglichkeit zur Referenzierung von Barcode-Informationen gibt es in Acta Nova auch die Möglichkeit automatisiert Barcodes mittels Etikettendrucker zu drucken. Dabei wird das Geschäftszeichen des betroffenen Eingangsstücks bzw. Geschäftsfalls als Barcode-Information zur Verfügung gestellt.

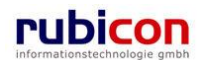

| ΛΟΤΛΟΝΟΥΛ                                                                                          | Neu 🔻 Verfahrensb                             | ereich ▼ PSuchen ▼ PTools ▼ @) Hilfe ▼ Muster Max, Ing. (EG/1)<br>Acta Nova Gemeinde                                                                                                   |
|----------------------------------------------------------------------------------------------------|-----------------------------------------------|----------------------------------------------------------------------------------------------------|
| (Vertahrensbereich BW) Seigener A                                                                  | Eingangsstück "22.04<br>Basisdaten Fachdater  | 4.2009/2" bearbeiten 🐵 🐇<br>Dokumente (0) EDIAKT Exporte (0) Aufgaben/Termine (0) Stammdaten (0)                                                                                       |
|                                                                                                    | Schlagworte (0) Bezüg<br>Kommentare (0) Siche | ge (0) Beziehungen Prozess Benachrichtigungen (0) Unterschriften (0) Anmerkungen erheit Historie                                                                                       |
| Bezüge<br>Dokumente                                                                                | Geschäftszahl<br>Verfahrensbereich            | 22.04.2009/2 BW - Bauen und Wohnen                                                                                                    |
| Gruppen AV (0)     Stellvertretungs AV (0)                                                         | Sachgebiet<br>Status<br>Datum des             | BW-BV-AN - Bauanzeige- Meldung bewilligungsfreier Bauvorh.     In Bearbeitung                                                                                                    |
| <ul> <li>Wiederwinage (c)</li> <li>Zurückziehen (0)</li> <li>Meine Aufgaben/Termine (4)</li> </ul> | Poststempel                                   | 21.04.2009 Ⅲ<br>* 22.04.2009 Ⅲ                                                                                                    |
| <ul> <li>B-          <sup>™</sup> Zuletzt gespeicherte Objekte (1</li></ul>                        | Erfassungsdatum<br>Einbringer                 | * 22.04.2009      EG/4)     ▼                                                                                                    |
|                                                                                                    | Fremddatum                                    |                                                                                                    |
|                                                                                                    | Betreff                                       | Neubau eines Swimmingpools mit Überdachung       Abschließen (Ind.)         Protokollieren zu bestehendem Geschäftsfall (Ind.)         Stornieren (Ind.)         Unterschreiben (Ind.) |
| < Þ                                                                                                | 🚽 🤊 Speichern und Zu                          | rrück Speichern                                                                                                    |

Abbildung 57: Barcode drucken

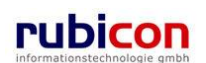

## 4.2.6. Eigenschaften eines Eingangsstücks

Aufgrund der Vielzahl an Eigenschaften eines Eingangsstücks werden diese zur themenspezifischen Strukturierung, auf Registerkarten verteilt, beim Eingangsstück abgebildet.

## Registerkarte - Basisdaten

Die Registerkarte *Basisdaten* eines Eingangsstücks bildet die wesentlichen Eigenschaften für die Registrierung eines Eingangsstücks ab.

| ΛΟΤΛΘΝΟΥ                              | ∧         Image: Second test in the second test in the s | .ax, Ing. (EG/1) |  |  |
|---------------------------------------|----------------------------------------------------------------------------------------------------|------------------|--|--|
| (Verfahrensbereich BW) 🔥 Eigene       | Acta Nova Gemeinde                                                                                                    |                  |  |  |
|                                       |                                                                                                    |                  |  |  |
| R Aktualisieren                       | Eingangsstück "22.04.2009/2" bearbeiten 🕺 🚳 🕷                                                                                                    |                  |  |  |
| 🖃 🂁 Eigener AV (1)                    | Basisdaten Fachdaten Dokumente (0) EDIAKT Exporte (0) Aufgaben/Termine (0) Stammdaten (0)                                                                                                    |                  |  |  |
| 🖻 - ݮ 22.04.2009/2                    | Schlagworte (0) Bezüge (0) Beziehungen Prozess Benachrichtigungen (0) Unterschriften                                                                                                    | n (0)            |  |  |
| Geschäftsfall                         | Anmerkungen Kommentare (0) Sicherheit Historie                                                                                                    |                  |  |  |
| ± Einbringer                          | Geschäftszahl 22.04.2009/2                                                                                                    | Â                |  |  |
| Dokumente                             | Verfahrensbereich BW - Bauen und Wohnen                                                                                                    |                  |  |  |
| Stammdaten                            | Sachgebiet MBW-BV-AN - Bauanzeige- Meldung bewilligungsfreier Bauvorha                                                                                                    |                  |  |  |
| 🖭 🋸 Gruppen AV (0)                    | Status In Beachaitung                                                                                                    |                  |  |  |
| Stellvertretungs AV (0)               |                                                                                                    |                  |  |  |
| Viedervorlage (0)<br>Surückziehen (0) | Poststempel 21.04.2009                                                                                                    |                  |  |  |
| Meine Aufgaben/Termine                | Eingangsdatum * 22.04.2009                                                                                                    | E                |  |  |
|                                       | Erfassungsdatum * 22.04.2009                                                                                                    |                  |  |  |
|                                       | Einbringer 🔹 🌋 Wunder Doris (EG/4) 🔽 💷 🗸 🖓                                                                                                    |                  |  |  |
|                                       | Fremddatum                                                                                                    |                  |  |  |
|                                       | Fremdzahl                                                                                                    |                  |  |  |
|                                       | Neubau eines Swimmingpools mit Überdachung<br>Betreff                                                                                                    |                  |  |  |
|                                       | Gesetzliche Frist                                                                                                    |                  |  |  |
|                                       | 🚽 Speichern und Zurück 🛛 🚽 Speichern 🍼 Abbrechen 🕼 Protokollieren (🖬 )                                                                                                    |                  |  |  |
| ۲                                     | Weitere Optionen                                                                                                    | -                |  |  |

Abbildung 58: Eingangsstück - Registerkarte Details

## Geschäftszahl

In der Eigenschaft *Geschäftszahl* wird durch Acta Nova automatisch das Geschäftszeichen, gemäß dem definierten Regelwerk für Eingangsstücke vergeben.

Die eindeutige Nummer wird dabei nach folgendem Schema vergeben:

<Tagesdatum>/<lfd. Nummer>

Mit Tageswechsel beginnt die laufende Nummerierung für Eingangsstücke wieder bei "1".

### Verfahrensbereich

In der Eigenschaft *Verfahrensbereich* kann durch den Benutzer angegeben werden, welchem Kontext (z.B. Verfahrensbereich BW) das Eingangsstück zugeordnet wird. Erfolgt die Registrierung des Eingangsstücks schon aus einem eingenommenen Verfahrensbereich heraus, so wird dieses Auswahlfeld bereits mit dem Verfahrensbereich befüllt. Der Verfahrensbereich schränkt des Weiteren die Sachgebietsauswahl für die Zuordnung des Eingangsstücks zu einem Sachgebiet/Akt ein.

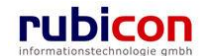

## Sachgebiet

In der Eigenschaft Sachgebiet kann durch den Benutzer aus einer hierarchischen Darstellung des Aktenplans das gewünschte Sachgebiet, abhängig vom Verfahrensbereich gewählt werden. Es erfolgt in weiterer Folge die Bereitstellung von Vorlagen und die Initialisierung des Prozesses auf Basis des gewählten Sachgebiets.

| 🗄 🖓 BW - Bauen und Wohnen                                   |
|-------------------------------------------------------------|
| ⊟ Untergeordnete                                            |
| ⊕ 🌍 BI - Bauen - Infrastruktur                              |
| 🖃 🎲 BV - Bauverfahren                                       |
|                                                             |
| 😥 🚳 AN - Bauanzeige- Meldung bewilligungsfreier Bauvorhaben |
| 🗄 🕬 BA - Bauabwicklung                                      |
| 🕮 🖤 🌑 BB - Baumaßnahme, bewilligungspflichtig               |
| ⊞ 🏟 BE - Bauvollendung                                      |
| 🗄 🍈 🚳 BL - Aufzugsanlagen, Errichtung                       |
| 🗄 🍈 🌍 BV - Bauverfahren allgemein                           |
| 🗄 🍈 SP - Bau- und Feuerpolizeiliche Agenden                 |
| Geschäftsobjekte                                            |
| 🗉 🎲 EN - Energiesparen                                      |
| ⊞⊸🚳 IV - Immobilien - Verwaltung                            |
| ⊕⊸l S - Lärmschutz                                          |
| ⊕ 🌍 RO - Raumordnung, Stadt- u Ortsentwicklung              |
| ⊞                                                           |
| 🗉 🚳 WF - Wohnbau - Förderungen                              |
| 🗄 🍈 WH - Wohnen - Beratung und finanzielle Hilfe            |
| Geschäftsobjekte                                            |

Abbildung 59: Aktenplan - Hierarchische Darstellung

Das Sachgebiet definiert neben dem Kriterium für die Kennzeichenbildung für Geschäftsfälle noch weitere Funktionalitäten der Anwendung Acta Nova. Im Sachgebiet hinterlegt finden sich spezielle Dokumentvorlagen für Erledigungen, der Standardprozess als auch Sicherheits- und Skartierungseinstellungen.

### Status

In der Eigenschaft *Status* wird durch Acta Nova automatisch der aktuelle Status des jeweiligen Eingangsstücks dargestellt.

## Datum des Poststempels

In der Eigenschaft *Datum des Poststempels* kann durch den Benutzer das Datum des Poststempels des zu erfassenden Eingangsstücks eingetragen werden. Das Datum kann entweder manuell oder durch Verwendung des Kalender-Controls eingetragen werden.

### Eingangsdatum

In der Muss-Eigenschaft *Eingangsdatum* wird automatisch durch Acta Nova das Datum der elektronischen Registrierung (heutiges Datum) vorgeschlagen. Beim Eingangsdatum handelt es sich um das Datum des tatsächlichen Einlaufs in der Poststelle. Ist das Einlaufdatum nicht mit dem vorgeschlagenen Datumswert identisch, so kann das Datum entweder manuell oder durch Verwendung des Kalender-Controls überschrieben werden.

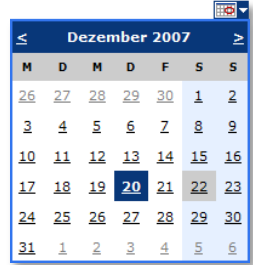

## Erfassungsdatum

In der Muss-Eigenschaft *Erfassungsdatum* wird automatisch durch Acta Nova das Datum der elektronischen Registrierung (heutiges Datum) vorgeschlagen. Beim Erfassungsdatum handelt es sich um das Datum der tatsächlichen elektronischen Erfassung des Eingangsstücks im System. Ist das Erfas-

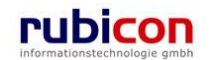

sungsdatum nicht mit dem vorgeschlagenen Datumswert identisch, so kann das Datum entweder manuell oder durch Verwendung des Kalender-Controls überschrieben werden.

### Einbringer

In der Muss-Eigenschaft *Einbringer* muss für die Registrierung des Eingangsstücks die absendende Stelle des Eingangs erfasst werden, um in weiterer Folge entsprechende Auswertungen, etc. darüber durchführen zu können. Über die zur Verfügung stehenden Mechanismen kann ein neuer Einbringer (Person, Organisation) in der Datenbank erzeugt bzw. ein bestehender Einbringer gesucht werden.

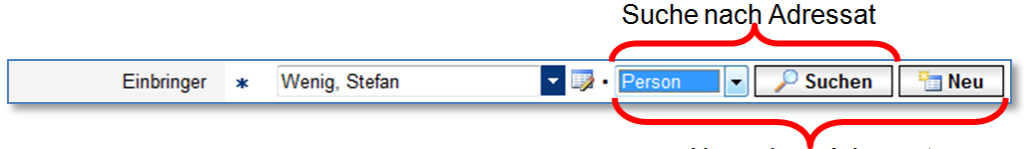

Neuanlage Adressat

Abbildung 60: Referenzierung von Adressaten

### Fremddatum

In der Eigenschaft *Fremddatum* wird das Briefdatum des Eingangs vermerkt, um in weiterer Folge in einer Erledigung darauf Bezug nehmen zu können. Das Datum kann entweder manuell oder durch Verwendung des Kalender-Controls eingetragen werden.

### Fremdzahl

In der Eigenschaft *Fremdzahl* wird während der Registrierung des Eingangs das fremde Geschäftszeichen des Eingangs abgebildet, um in weiterer Folge in einer Erledigung darauf Bezug nehmen zu können.

#### Betreff

In der Muss-Eigenschaft *Betreff* muss für die Registrierung des Eingangsstücks der Betreff des Eingangs eingetragen werden, um in weiterer Folge in einer Erledigung darauf Bezug nehmen zu können.

### **Gesetzliche Frist**

In der Eigenschaft *Gesetzliche Frist* kann durch den Anwender die gesetzlich vorgegebene Frist, falls vorhanden, hinterlegt werden. Diese Eigenschaft dient zur Information von etwaigen einzuhaltenden Fristen. Das Datum kann entweder manuell oder durch Verwendung des Kalender-Controls eingetragen werden.

### Priorität

Über die Muss-Eigenschaft *Priorität* besteht die Möglichkeit, die Dringlichkeit für dieses Eingangsstück zu signalisieren. Aktuell stehen in Acta Nova zwei Prioritäten zur Verfügung.

- Dringend
- sofort

### Geheimhaltungsstufe

Über die Muss-Eigenschaft Geheimhaltungsstufe besteht in Acta Nova die Möglichkeit, in Abhängigkeit von der gewünschten Stufe, unterschiedliche Berechtigungen am Eingangsstück zu hinterlegen. Die konkrete Definition der Berechtigung und der befugten Rollen wird im Rahmen eines konkreten Projekts definiert. Beispielsweise können folgende Stufen zur Verfügung gestellt werden:

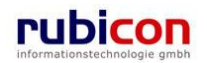

- Eingeschränkt
- Vertraulich
- Geheim

## Verschlussvermerk

Über die Eigenschaft *Verschlussvermerk* wird definiert, ob dieses Eingangsstück unter "Verschluss" zu stellen ist. Wird diese Eigenschaft gesetzt, so kann eine zusätzliche Berechtigungsebene angewandt werden.

## Sachbearbeiter

In der Eigenschaft *Sachbearbeiter* wird standardmäßig der Benutzer, welcher die Erzeugung des Eingangsstücks durchführt, angezeigt. Wurde zum Beispiel die Erzeugung im Auftrag eines anderen Benutzers durchgeführt, so kann der standardmäßig gewählte Benutzer verändert werden.

## Skartierfrist (Jahre) und Skartierungsart

In den Eigenschaften *Skartierfrist* und *Skartierungsart* werden Rechtsgrundlage zu Skartierungsart und Skartierfrist gesetzt.

Es stehen folgende Skartierungsarten zur Auswahl

- Archivwürdig
- Schriftgut mit Daten gem. DSG
- Unter Verschluss ins Archiv
- Zur Skartierung frei

## Papierakt

Über die Boolsche Eigenschaft *Papierakt* wird definiert, ob es sich um einen vollständig elektronisch geführten, oder in Papier geführten Akt handelt.

## Ablage Papierakt

In der Eigenschaft Ablage Papierakt können Informationen über den Ort der Papierablage festgehalten werden.

## Eigentümergruppe

In der Eigenschaft Eigentümergruppe wird die Eigentümergruppe des Sachbearbeiters eingetragen.

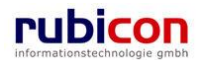

## Registerkarte - Fachdaten

Acta Nova bietet im Rahmen der konkreten Einführung die Möglichkeit der Sachgebiets-spezifischen Bereitstellung von Metadaten. Dabei wird durch Acta Nova automatisch eine Registerkarte mit den definierten Metadaten eingeblendet. Diese bieten generell die generischen Möglichkeiten der Eingabe und weiteren Suche der Metadaten.

| ΛΟΤΛΟΝΟΥ                                             | ∧         ™         Neu ▼         Verfahrensbereich ▼          Suchen ▼          Wilfe ▼         Muster Max, Ing. (EG/1) |  |  |  |  |
|------------------------------------------------------|----------------------------------------------------------------------------------------------------|--|--|--|--|
|                                                      | Acta Nova Gemeinde                                                                                                    |  |  |  |  |
| (Verfahrensbereich BW) 🌭 Eigener AV 🕨 🖓 22.04.2009/2 |                                                                                                    |  |  |  |  |
| 🖓 Aktualisieren                                      | Eingangsstück "22.04.2009/2" bearbeiten 🕺 🐵 🐇                                                                            |  |  |  |  |
| 🖃 📥 Eigener AV (1)                                   | Basisdaten Fachdaten Dokumente (0) EDIAKT Exporte (0) Aufgaben/Termine (0) Stammdaten (0)                                |  |  |  |  |
| <b>□</b> <mark></mark> 22.04.2009/2                  | Schlagworte (0) Bezüge (0) Beziehungen Prozess Benachrichtigungen (0) Unterschriften (0)                                 |  |  |  |  |
| Geschäftsfall                                        | Anmerkungen Kommentare (0) Sicherheit Historie                                                                           |  |  |  |  |
| Einbringer<br>Bezüge                                 | Fremddatum                                                                                                    |  |  |  |  |
| Dokumente                                            |                                                                                                    |  |  |  |  |
| Stammdaten                                           |                                                                                                    |  |  |  |  |
| 🗉 🛸 Gruppen AV (0)                                   |                                                                                                    |  |  |  |  |
| 🛸 Stellvertretungs AV (0)                            |                                                                                                    |  |  |  |  |
| 🛸 Wiedervorlage (0)                                  |                                                                                                    |  |  |  |  |
| 🥵 Zurückziehen (0)                                   |                                                                                                    |  |  |  |  |
| 🗹 Meine Aufgaben/Termine                             |                                                                                                    |  |  |  |  |
| ⊕☆ Favoriten (4)                                     |                                                                                                    |  |  |  |  |
| 🗉 🔂 Zuletzt gespeicherte Objekt                      |                                                                                                    |  |  |  |  |
|                                                      |                                                                                                    |  |  |  |  |
|                                                      |                                                                                                    |  |  |  |  |
|                                                      |                                                                                                    |  |  |  |  |
|                                                      |                                                                                                    |  |  |  |  |
|                                                      | Speichern und Zurück Speichern Abbrechen SProtokollieren (G)                                                             |  |  |  |  |
| ۲                                                    | Weitere Optionen                                                                                                    |  |  |  |  |

Abbildung 61: Eingangsstück – optionale Registerkarte Fachdaten

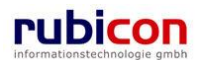

## Registerkarte – Dokumente

Die Registerkarte *Dokumente* eines Eingangsstücks bildet Informationen zu den zugehörigen Dokumenten und physischen Beilagen eines Eingangsstücks ab. Neben der Bezeichnung der Registerkarte wird in Klammer die Anzahl der vorhandenen Dokumente des Eingangsstücks angemerkt.

| ∧ C T ∧ • N O V<br>(Verfahrensbereich BW) 🛸 Eiger                                                                                                    | / ∧     Image: New ▼     Verfahrensbereich ▼     P Suchen ▼     Suchen ▼     Hife ▼       Image: AV     ↓     122.04.2009/2                                                                                                    | Muster Max, Ing. (EG/1)<br>Acta Nova Gemeinde<br>*            |
|----------------------------------------------------------------------------------------------------|----------------------------------------------------------------------------------------------------|---------------------------------------------------------------|
| Image: Weight of the second second secon | Eingangsstück "22.04.2009/2" bearbeiten         Basisdaten       Fachdaten       Dokumente (2)       EDIAKT Exporte (0)       Aufgaben/Te         Schlagworte (0)       Bezüge (0)       Beziehungen       Prozess       Benachrichtigungen         Anmerkungen       Kommentare (0)       Sicherheit       Historie                                                                                                    | -œ ֎ ¥<br>ermine (0) Stammdaten (0)<br>(0) Unterschriften (0) |
|                                                                                                    | Dokumente Vorlagen                                                                                                    | <ul> <li>Dokument erzeugen</li> </ul>                         |
| Bezage     Dokumente     Stammdaten     Stammdaten     Stellvertretungs AV (0)     Stellvertretungs AV (0)     Stellvertretungs (0)                                                                                                    | Anzeigename     Inhalt     Name       Image: Swimmingpool.docx     Image: Swimmingpool.docx     Swimmingpool.docx                                                                                                    | <ul> <li>Neu</li> <li>✓ Versenden (</li></ul>                 |
| Meine Aufgaben/Termine                                                                                                    | Physische Beilagen                                                                                                    |                                                               |
| B-☆ Favoriten (4)<br>B-☆ Zuletzt gespeicherte Objekt<br>B-♪ Suchabfragen                                                                                                    | Barcode Beschreibung Archiv<br>S55466ad12 Bauplan Originalformat                                                                                                    | Part Neu                                                      |
| ۹ اس                                                                                                    | Image: Speichern und Zurück         Image: Speichern         Image: Speichern         Image | rotokollieren ( 🖬 )                                           |

Abbildung 62: Eingangsstück - Registerkarte Dokumente

## Dokumente

Um elektronische Dokumente in einem Eingangsstück zu erfassen stehen in Acta Nova mehrere Möglichkeiten zur Verfügung. Beispielsweise kann eine Erfassung direkt im Zuge der Anlage von Eingangsstücken aus Microsoft Outlook über Formulardienste erfolgen.

Für die manuelle Hinterlegung von Dokumenten in einem Eingangsstück stehen die folgenden Möglichkeiten zur Verfügung:

- Import via Drag & Drop
- Import über Selektion aus dem Dateisystem
- Import durch Übernahme aus der Windows Zwischenablage
- Import via lokalem Scanner

Führen Sie folgende Schritte aus, um über eine der aufgelisteten Funktionalitäten ein elektronisches Dokument in Acta Nova hinterlegen zu können.

- 1. Wechseln Sie auf die Registerkarte Dokumente des gewünschten Eingangsstücks.
- 2. Betätigen Sie die Schaltfläche *NEU* (1.) im Dokumentenbereich um einen neuen Eintrag für elektronische Dokumente zu erzeugen.

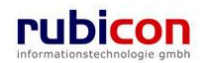

| ∧ C T ∧ • N O V ∧<br>(Verfahrensbereich BW) <sup>®</sup> Eigenei AV →                                                                                                    | Nou • Verfahrensbereich •                                                                                                    | 🔍 Suchen 💌 😤 Extras 💌 🐠 Hilfe 💌                                                                                                    | Musler Max, Ing. (EG/I)<br><standard><br/>Acta Nova Generinde</standard>                                                                                                    |
|----------------------------------------------------------------------------------------------------|----------------------------------------------------------------------------------------------------|----------------------------------------------------------------------------------------------------|----------------------------------------------------------------------------------------------------|
| Aktualisieren      Eigener AV (10)      OE/2/BW-EN-ES/1      Of 09 2011/3      Geschäftsfall      Einbringer      Bezüge      Stammdaten      Dokumente      OE-W2/BW-EN-AE/1      E-Att      E-Idedigungen      Eingange      Bezüge | Eingangsstück "01.09.201<br>Basisdaten Fachdalen D<br>Bez<br>Hisi Anzeigename<br>Dokt<br>Textfil 2. Inhalt<br>Import via Drag &:DFO<br>Status | 1/2" bearbeiten<br>ckumente (1) EDIAKT Exporte (0) Aufgeben/Termine (0) Stan<br>Hier können Sie eine Datei mit<br>Drag and Drop herziehen.<br>* Datei einfügen<br>* Übernahme<br>Zwischenablage<br>In Bearbeitung | Price rous Convenie<br>Price rous Convenie<br>Particial Kommentare (0)<br>Auswahl aus<br>Dateisystem ment erzeugen<br>Filtern Alle<br>reimhz Neu 1.<br>Versenden (Original-<br>Formal)<br>Versenden (PDF)<br>C Exportieren (EDIAKT)<br>Kopieren<br>Einfügen |
| Starmindalen<br>Dokumente<br>(1) (1) 09 2011/2<br>(2) 01 09 2011/1<br>Geschäftsfall<br>BEinbringer<br>BBazüge (2)<br>Starmidalen<br>B-Dokumente<br>(2) (2) 04 06 2009/1<br>(3) (2) 04 04 2001/1                                       | Phys<br>Typ<br>Barcode<br>Geheimhaltungsstufe<br>Original-Format ist<br>versendbar<br>Originalversand<br>erlaubt                              | * Allg. Dokument     * *     * Standard     *     Nein                                                                                                    | Archiv Seu                                                                                                    |

Abbildung 63: Eingangsstück - Neues Dokument

- 3. Importieren Sie den Inhalt über die zur Verfügung stehenden Import-Möglichkeiten (2.).
- 4. Tragen Sie die gewünschten Metadaten, wie den Namen des Dokuments ein und wählen Sie bspw. den Typ des Dokuments.
- 5. Bestätigen Sie abschließend durch Drücken der ÜBERNEHMEN-Schaltfläche (3.) den Import-Vorgang.

### Anzeigename

Die Eigenschaft Anzeigename stellt lesend den Namen des Dokuments dar.

#### Name

In der Eigenschaft Name kann der Name des zu referenzierenden elektronischen Dokuments angegeben werden.

#### Status

In der Eigenschaft Status wird der aktuelle Status des Dokuments dargestellt.

## Beschreibung

In der Eigenschaft *Beschreibung* kann zwecks detaillierterer Dokumentation eine Beschreibung zur physischen Beilage (z.B. ein Ansuchen) angegeben werden.

## Тур

Über die Muss-Eigenschaft *Typ* wird der Typ eines elektronischen Dokuments definiert. Dabei stehen folgende Typen zur Auswahl:

- Allg. Dokument
- Vorlage

#### Barcode

Die Eigenschaft Barcode ermöglicht die Referenzierung des Barcodes eines Dokuments.

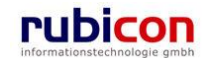

## Geheimhaltungsstufe

Über die Eigenschaft *Geheimhaltungsstufe* besteht die Möglichkeit, abhängig von der gewünschten Stufe, unterschiedliche Berechtigungen zu hinterlegen. Standardmäßig werden folgende Stufen zur Verfügung gestellt werden:

- Eingeschränkt
- Vertraulich
- Geheim

### **Original-Format ist versendbar**

Über die Eigenschaft Original-Format ist versendbar kann gesteuert werden, ob ein Originalversand für das vorliegende Dokument zulässig ist. Standardmäßig ist bei Neuanlage eines Dokuments der Wert "Original-Format ist versendbar" auf "Standard" gesetzt. Der Benutzer kann den Wert manuell auf "Ja" oder "Nein" ändern.

- Ja: Originalversand ist möglich
- Nein: Originalversand ist nicht möglich
- Standard: Originalversand hängt von Extension-Type ab

### **Originalversand erlaubt**

Die Read-Only Eigenschaft Originalversand erlaubt zeigt dem Benutzer an, ob der Originalversand aktuell für dieses Dokument erlaubt ist. Ist die Eigenschaft Original-Format ist versendbar auf Standard gestellt, so ist für den Benutzer ersichtlich was die Einstellung bedeutet.

### Inhalt

In der Inhalts-Eigenschaft *Inhalt* kann über die Schaltfläche *DATEI AUSWÄHLEN* das gewünschte elektronische Dokument aus dem Datei-System selektiert und importiert werden. Über die Schaltfläche *DATEI EINFÜGEN* können Dateien, welche sich in der Windows-Zwischenablage befinden, direkt in Acta Nova importiert werden.

Zusätzlich besteht die Möglichkeit über das Drag&Drop-Import-Fenster den zu importierenden Inhalt mittels Drag&Drop in das gewünschte Eingangsdokument zu ziehen.

| Anzeigename<br>Inhalt<br>Import via<br>Drag & Drop | Hier können Sie eine<br>Datei mit Drag and Drop<br>herziehen.<br>* T<br>Scannen | Auswahl aus<br>Dateisystem<br>Übernahme<br>Zwischenablage<br>Import über<br>lokale Scanner |
|----------------------------------------------------|---------------------------------------------------------------------------------|--------------------------------------------------------------------------------------------|
| Name                                               | * Dokument                                                                      |                                                                                            |
| Status                                             | In Bearbeitung                                                                  |                                                                                            |
| Beschreibung                                       |                                                                                 |                                                                                            |
| Тур                                                | * Allg. Dokument                                                                |                                                                                            |
| Barcode                                            |                                                                                 |                                                                                            |
| Geheimhaltungsstufe                                | <b></b>                                                                         |                                                                                            |
| 🗸 Übernehmen                                       | S Abbrechen                                                                     |                                                                                            |

### Abbildung 64: Import Dokumente

## Physische Beilagen

Acta Nova bietet auch die Möglichkeit einer hybriden Aktenverwaltung. So können lediglich die Metadaten zu einem Eingangsstück und Dokument im System erfasst werden. Zur eindeutigen Zuordnung von physischen Beilagen bietet Acta Nova die Möglichkeit der einfachen Referenzierung und der Zuordnung von Barcode-Informationen.

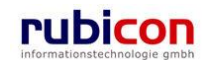

Um physische Beilagen zu einem Eingangsstück zu erfassen sind folgende Schritte erforderlich:

- 1. Wechseln Sie auf die Registerkarte Dokumente des gewünschten Eingangsstücks.
- 2. Betätigen Sie die Schaltfläche *NEU* (1.) im Bereich "Physische Beilagen" um einen neuen Eintrag für physische Beilagen zu erzeugen.

| Image: Second State of Second State of Second S                         | ∧ C T ∧ • N O V<br>(Verfahrensbereich BW) <sup>®</sup> Eigene                                                     | Neu     Verfahrensbereich       r AV     ▶       22.04.2009/2                                                       | - ⊃Suchen ▼ 🎌 Tools ▼                                                                | · Ø Hilfe ▼                                        | Muster Max, Ing. (EG/1)<br>Acta Nova Gemeinde<br>X                                 |
|----------------------------------------------------------------------------------------------------|----------------------------------------------------------------------------------------------------|----------------------------------------------------------------------------------------------------|--------------------------------------------------------------------------------------|----------------------------------------------------|------------------------------------------------------------------------------------|
| Bezüge       Dokumente       Vorlagen       Dokument erzeuge         Dokumente       Nau       Dokumente       Dokumente <td< td=""><td>Aktualisieren      Aktualisieren      Geschäftsfall      B-Einbringer</td><td>Eingangsstück "22.04.2009/<br/>Basisdaten Fachdaten Doku<br/>Schlagworte (0) Bezüge (0)<br/>Anmerkungen Kommentare (0)</td><td>2" bearbeiten<br/>Imente (2) EDIAKT Exp<br/>Beziehungen Prozess<br/>Sicherheit Historie</td><td>orte (0) Aufgaben/Termir<br/>Benachrichtigungen (0)</td><td>-co 🥥 💥<br/>le (0) Stammdaten (0)<br/>Unterschriften (0)</td></td<>                                                                                                    | Aktualisieren      Aktualisieren      Geschäftsfall      B-Einbringer                                             | Eingangsstück "22.04.2009/<br>Basisdaten Fachdaten Doku<br>Schlagworte (0) Bezüge (0)<br>Anmerkungen Kommentare (0) | 2" bearbeiten<br>Imente (2) EDIAKT Exp<br>Beziehungen Prozess<br>Sicherheit Historie | orte (0) Aufgaben/Termir<br>Benachrichtigungen (0) | -co 🥥 💥<br>le (0) Stammdaten (0)<br>Unterschriften (0)                             |
| Ansuchen Swimmingpool.docx Inhalt offnen Ansuchen<br>Stammdaten<br>Stellvertretungs AV (0)<br>Stellvertretungs AV (0)<br>Stellvertretungs AV (0)<br>Meine Aufgaben/Termine (<br>Barcode Beschreibung Archiv<br>Barcode Beschreibung Archiv<br>Barcode Beschreibung Archiv<br>Barcode Beschreibung Archiv<br>De Stellsen U<br>Stellvertretung Archiv<br>Ansuchen Swimmingpool<br>Neue<br>Physische Beilagen<br>1.                                                                                                    | Bezüge                                                                                                    | Dokumente<br>Anzeigename                                                                                            | Vori                                                                                 | Name                                               | Dokument erzeugen                                                                  |
| → 2 Undckzenene (u)       →       Physische Beilagen         → ★ Favoriten (4)       →       Barcode       Beschreibung       Archiv         → → Suchabfragen       Barcode * 55466ad12       1.         Beschreibung       Bauplan Originalformat       2.       Archiv                                                                                                    | Documente     Ansuchen Swimmin     Stammdaten      Stammdaten      Stellvertretungs AV (0)      Wiedervorlage (0) | Antergenante                                                                                                    | Inhalt öffnen                                                                        | Ansuchen<br>Swimmingpool                           | a Neo<br>a Versenden (届)<br>c Exportieren (EDIAKT) (届)<br>t Kopieren<br>t Einfügen |
| Barcode Beschreibung Archiv Carles Neu<br>B- D Suchabfragen Barcode * 55466ad12<br>Beschreibung Bauplan Originalformat<br>2. Archiv                                                                                                    | Meine Aufgaben/Termine (                                                                                          | Physische Beilagen                                                                                                  |                                                                                      |                                                    |                                                                                    |
| ✓ Übernehmen     ✓ Abbrechen     ✓ Speichern und Zurdek     ✓ gebrechen     ✓ Jobrechen     ✓ Jobrechen     ✓ Montechen     ✓ Montechen | e-☆ Favoriten (4)<br>e- ऒ Zuletzt gespeicherte Objekte<br>e- ₽ Suchabfragen                                       | Barcode * 55466<br>Barcode * 55466<br>Beschreibung Baupla<br>2. Archiv                                              | Beschreibung<br>Beschreibung<br>ad12<br>an Originalformat<br>bbrechen                | Archiv                                             | Neu<br>1.                                                                          |

Abbildung 65: Eingangsstück - Physische Beilage

3. Tragen Sie die gewünschten Metadaten für die physischen Beilagen ein (2.) und bestätigen Sie diese durch Drücken der ÜBERNEHMEN-Schaltfläche.

### Barcode

In der Muss-Eigenschaft *Barcode* wird der Barcode für die physische Beilage eingetragen. Für jede physische Beilage muss ein Barcode vergeben werden, damit diese Beilage zu einem späteren Zeitpunkt auch wieder dem elektronischen Eingangsstück zugeordnet werden kann.

### Beschreibung

In der Eigenschaft Beschreibung kann eine Beschreibung zur physischen Beilage angegeben werden. Diese wird hauptsächlich dazu verwendet, um eine physische Beilage (z.B. ein Plan) näher zu beschreiben.

### Archiv

In der Eigenschaft Archiv können Informationen zum Einlagerungsort (physisches Archiv) der physischen Beilage eingetragen werden.

## Registerkarte – EDIAKT Exporte

Auf der Registerkarte *EDIAKT Exporte* werden EDIAKT Export Dokumente angezeigt, die das aktuelle Eingangsstück enthalten bzw. in denen das Eingangsstück referenziert wird. Die Registerkarte EIDAKT Export setzt sich aus den folgenden zwei Bereichen zusammen:

- Referenziert von
- Enthalten in

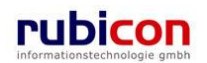

| ∧ C T ∧ • N O V<br>(Verfahrensbereich BW)                                                                                                    | Neu         ✓         Verfahrensbereich         ✓         Suchen         ✓         Tools         ✓         Hilfe         M           r AV         ▶         22.04.2009/2             M                                                                                                    | uster Max, Ing. (EG/1)<br>Acta Nova Gemeinde<br>🌋 |
|----------------------------------------------------------------------------------------------------|----------------------------------------------------------------------------------------------------|---------------------------------------------------|
| Aktualisieren      Aktualisieren      Aktualisieren      Science AV (1)      Gruppen AV (0)      Stellvertretungs AV (0)      Wiedervorlage (0)      Zurückziehen (0) | Eingangsstück "22.04.2009/2" bearbeiten         Basisdaten       Fachdaten       Dokumente (2)       EDIAKT Exporte (0)       Aufgaben/Termine (0)       Stamm         Schlagworte (0)       Bezüge (0)       Beziehungen       Prozess       Benachrichtigungen (0)       Unterschriften         Anmerkungen       Kommentare (0)       Sicherheit       Historie         Referenziert von       Kommentare (0)       Sicherheit       Historie | •80                                               |
|                                                                                                    | EDIAKT Export Dokument Inhalt Exporttyp                                                                                                    | Copieren 🛍 Kopieren                               |
| < <u>III</u> >                                                                                                    | EDIAKT Export Dokument Inhalt Exporttyp                                                                                                    | ]                                                 |

Abbildung 66: Eingangsstück – Registerkarte EDIAKT Exporte

Mit dieser Funktion können nur bereits vorhandene EDIAKT Export Dokumente referenziert, aber keine neuen Dokumente erstellt werden.

## Registerkarte – Aufgaben/Termine

Acta Nova bietet die Möglichkeit Aufgaben und Termine zu hinterlegen. Auf der Registerkarte "Aufgaben/Termine" können Aufgaben/Termine mit Bezug auf das jeweilige Eingangsstück definiert werden. Bei Überschreitung des Termins informiert Acta Nova den Anwender und zeigt jene Termine farblich hervorgehoben an.

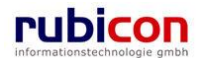

# $\wedge \ \mathsf{C} \ \mathsf{T} \ \wedge \bullet \mathsf{N} \ \mathsf{O} \ \mathsf{V} \ \wedge$

| ∧ C T ∧ • N O V<br>(Verfahrensbereich BW)                                                                                                    | Neu ▼         Verfahrensbereich ▼         ,           r AV ▶         \$22.04.2009/2         \$                                                                                                    | P Suchen ▼ 🎇 Tools ▼ 🌒 Hilfe ▼                                                                                                    | Muster Max, Ing. (EG/1)<br>Acta Nova Gemeinde<br>🐇                          |
|----------------------------------------------------------------------------------------------------|----------------------------------------------------------------------------------------------------|----------------------------------------------------------------------------------------------------|-----------------------------------------------------------------------------|
| Aktualisieren      Aktualisieren      Aktualisieren      Eigener AV (1)      Geschäftsfall      Einbringer      Bazüne                                                                                                    | Eingangsstück "22.04.2009/2"<br>Basisdaten Fachdaten Dokume<br>Schlagworte (0) Bezüge (0) Bez<br>Anmerkungen Kommentare (0)<br>Aufgaben/Termine                                                                                                    | bearbeiten<br>Inte (2) EDIAKT Exporte (0) Aufo<br>ziehungen Prozess Benachrichti<br>Sicherheit Historie                                                                                           | w w ¥<br>gaben/Termine (3) Stammdaten (0)<br>igungen (0) Unterschriften (0) |
| Dokumente     Stammdaten     Stammdaten     Stellvertretungs AV (0)     Stellvertretungs AV (0)     Stellvertretungs AV (0)     Stellvertretungs AV (0)     Stellvertretungs AV (0)     Stellvertretotige     Zurückziehen (0)     Stellvertretotige     Stellvertretotige     Stellvertretotige     Suchabfragen | Datum         Image: Constraint of the state of the state of the | Beschreibung         Erledig           Frau Mustermann<br>anrufen!         Nein           Eingangsbestätigung<br>übermitteln         Nein           Fehlende Unterlagen<br>urigieren         Nein | t Art 🔁 Neu                                                                 |
| ۲ III کې او او او او او او او او او او او او او                                                                                                    | Veitere Optionen                                                                                                    | <u>S</u> peichern <u>Abbrechen</u>                                                                                                    | ►<br>B Protokollieren (교)                                                   |

Abbildung 67: Termine und Aufgaben eines Eingangsstücks

Zur Definition von neuen Aufgaben/Terminen sind folgende Schritte auszuführen:

- 1. Wechseln Sie auf die Registerkarte Aufgaben/Termine des gewünschten Eingangsstücks.
- 2. Betätigen Sie die Schaltfläche NEU (1.) um einen neuen Eintrag zu erzeugen.

# ΛΟΤΛΟΝΟΥΛ

| ∧ C T ∧ ● N O V<br>(Verfahrensbereich BW) ♣Eiger | Image: Neu ▼     Verfahrensbereich ▼     P Suchen ▼     Tools ▼     Ø) Hilfe ▼       ner AV ▶     Image: Supervised to the supervised to the su                                                                                  | Muster Max, Ing. (EG/1)<br>Acta Nova Gemeinde<br>* |
|--------------------------------------------------|----------------------------------------------------------------------------------------------------|----------------------------------------------------|
| C2 Aktualisieren                                 | Eingangsstück "22.04.2009/2" bearbeiten                                                                                                    | -60 @ **                                           |
| ⊟- 🛸 Eigener AV (1)                              | Basisdaten Fachdaten Dokumente (2) EDIAKT Exporte (0) Aufgaben/                                                                                                    | Termine (3) Stammdaten (0)                         |
| E 22.04.2009/2                                   | Schlagworte (0) Bezüge (0) Beziehungen Prozess Benachrichtigunge                                                                                                    | n (0) Unterschriften (0)                           |
|                                                  | Anmerkungen Kommentare (0) Sicherheit Historie                                                                                                    |                                                    |
| Bezüge                                           | Aufgaben/Termine                                                                                                    |                                                    |
| ● Dokumente<br>Stammdaten                        | Datum         Beschreibung         Erledigt           □ ×         □ 24.04.2009 00:00         Frau Mustermann         Nein anrufen!                                                                                                    | Art Neu 1.                                         |
| i                                                | Image: Second state of the second state of the second state of |                                                    |
| — 🐝 Wiedervorlage (0)<br>— 🤹 Zurückziehen (0)    | Datum 23.04.2009 ▼ 00:00 ▼                                                                                                    |                                                    |
|                                                  | Beschreibung * Fehlende Unterlagen urigieren                                                                                                    |                                                    |
| E Zuletzt gespeicherte Objek                     | Erledigt * 🗆 Nein                                                                                                    |                                                    |
| 🗄 🔎 Suchabfragen                                 | Art                                                                                                    |                                                    |
|                                                  | Verantwortlich * 🛕 Muster Max, Ing. (EG/1)                                                                                                    |                                                    |
|                                                  | Erzeugt von 🛕 Muster Max, Ing. (EG/1)                                                                                                    |                                                    |
|                                                  | Erzeugt am/um 22.04.2009 10:07                                                                                                    |                                                    |
|                                                  | 2. VÜbernehmen Abbrechen                                                                                                    |                                                    |
|                                                  | < III.                                                                                                    | 4                                                  |
|                                                  | Speichern und Zurück                                                                                                    | Protokollieren ( 🖬 )                               |
| 4 11                                             | Weitere Optionen                                                                                                    |                                                    |

Abbildung 68: Neuen Termin erfassen

- 3. Tragen Sie die gewünschten Metadaten für den Termin / die Aufgabe ein (2.) und bestätigen Sie diese Eingabe durch Drücken der ÜBERNEHMEN-Schaltfläche.
- 4. Überschrittene Termine sind durch die rote Färbung einfach zu erkennen.

### Datum

In der Eigenschaft *Datum* wird das Datum für die Erledigung der Aufgabe bzw. die Erinnerung des Termins eingetragen. Die Datumseigenschaft bietet dabei die Möglichkeit der direkten Auswahl einer Zeitspanne zur einfachen Berechnung von Fristen.

| Datum                          | 23.04.2009 🔤 00:00 🔽                        |  |  |  |
|--------------------------------|---------------------------------------------|--|--|--|
| Beschreibung                   | * Fehlende Unterlagen urigi                 |  |  |  |
| Erledigt                       | × □ Nein 3 Tage                             |  |  |  |
| Art                            | 10 Tage<br>1 Woche                          |  |  |  |
| Verantwortlich                 | * A Muster Max, Ing. (EG, 2 Wochen 3 Monate |  |  |  |
| Erzeugt von                    | Auster Max, Ing. (EG/ 6 Monate 1 Jahr       |  |  |  |
| Erzeugt am/um 22.04.2009 10:07 |                                             |  |  |  |
| ✓ Übernehmen                   |                                             |  |  |  |

Abbildung 69: Auswahl einer Zeitspanne

Im Administrationsbereich von Acta Nova besteht die Möglichkeit die zur Auswahl angebotenen Zeitspannen entsprechend zu administrieren.

## Beschreibung

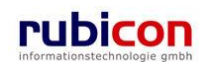

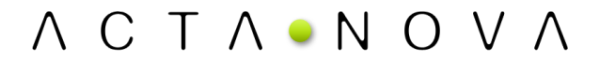

In der Eigenschaft Beschreibung wird die Beschreibung des Termins / der Aufgabe hinterlegt.

## Erledigt

Über die Eigenschaft *Erledigt* wird definiert, ob ein Termin / eine Aufgabe erledigt ist. Wird ein Termin als erledigt gekennzeichnet, so wird dieser bei Terminüberschreitung nicht eskaliert dargestellt.

## Art

Über die Eigenschaft Art wird die Art des Termins dargestellt.

## Verantwortlich

Die Eigenschaft *Verantwortlich* ist per Standard mit dem Verfasser des Termins befüllt. In dieser Eigenschaft wird hinterlegt, welcher Anwender für die Erledigung des Termins / der Aufgabe zuständig ist. Termine / Aufgaben werden im Arbeitsbereich kumuliert, für den jeweiligen Anwender auch zur Anzeige und Bearbeitung, angeboten.

## Erzeugt von

Die lesende Eigenschaft Erzeugt von zeigt den Erzeuger und den Werdegang eines Termins auf.

### Erzeugt am/um

Die lesende Eigenschaft *Erzeugt am/um* zeigt den Erzeugungstermin des Termins für die historische Nachvollziehbarkeit.

### Bestehenden Termin/Aufgaben-Eintrag bearbeiten

Durch Anwahl der Bearbeiten-Schaltfläche in der gewünschten Zeile der Liste der Termine/Aufgaben kann der Termin-Eintrag überarbeitet und gegebenenfalls durch einen anderen Termin/Aufgabe ersetzt werden.

| Datun         | n Bes                       | chreibung                    | Erledigt | Art | Verantwortlich                 |
|---------------|-----------------------------|------------------------------|----------|-----|--------------------------------|
| 🗊 🗙 📰 🗹 24.   | .04.2009 00:00 Frau<br>anru | u Mustermann<br>fen!         | Nein     |     | 🛓 Muster Max, Ing.<br>(EG/1)   |
| I 🖓 🗙 📰 🗹 20. | .04.2009 00:00 Eing<br>übe  | gangsbestätigung<br>rmitteln | Nein     |     | Schneider Sabine<br>(Ref. Soz) |
| 🗾 🗙 📰 🗹 23.   | .04.2009 00:00 Feh<br>urigi | lende Unterlagen<br>eren     | Nein     |     | Auster Max, Ing. (EG/1)        |
|               |                             |                              |          |     |                                |

Abbildung 70: Eingangsstück – Termin/Aufgabe bearbeiten

### Einen Termin/Aufgabe entfernen

Soll ein Termin aus der Liste der Termine/Aufgaben eines Eingangsstücks entfernt werden, so kann durch Betätigen der Löschen-Schaltfläche der Termin entfernt werden.

| 🔜 🔀 🖼 🖓 24.04.2009 00:00 🛛 Frau Mustermann 🔹 Nein                                                                                                    | 🌲 Muster Max, Ing                |
|----------------------------------------------------------------------------------------------------|----------------------------------|
| anrufen!                                                                                                    | (EG/1)                           |
| Image: Sector Sector Secto | 🛕 Schneider Sabine<br>(Ref. Soz) |
| Image: Sector of the sector of the secto | 🋕 Muster Max, Ing.<br>(EG/1)     |

Abbildung 71: Eingangsstück – Termin/Aufgabe löschen

### In lokale Kalenderanwendung exportieren

Durch Anwahl der Schaltfläche In lokale Kalenderanwendung exportieren in der gewünschten Zeile der Liste der Termine/Aufgaben kann der Termin in den Kalender des Mail Clients vom aktuellen Benutzer, übernommen werden.

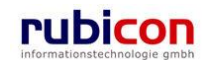

|       | Datum            | Beschreibung                       | Erledigt | Art | Verantwortlich                   |
|-------|------------------|------------------------------------|----------|-----|----------------------------------|
| 🗊 🗙   | 24.04.2009 00:00 | Frau Mustermann<br>anrufen!        | Nein     |     | 🛕 Muster Max, Ing.<br>(EG/1)     |
| I 🗸 💭 | 20.04.2009 00:00 | Eingangsbestätigung<br>übermitteln | Nein     |     | 🛕 Schneider Sabine<br>(Ref. Soz) |
| I 🗸 💭 | 23.04.2009 00:00 | Fehlende Unterlagen<br>urigieren   | Nein     |     | 🛕 Muster Max, Ing.<br>(EG/1)     |

Abbildung 72: Eingangsstück – In lokale Kalenderanwendung exportieren

## Registerkarte – Stammdaten

Die Registerkarte *Stammdaten* eines Eingangsstücks ermöglicht die Verknüpfung von Stammdaten, wie Personen oder Organisationen mit dem gewünschten Eingangsstück.

| ∧ C T ∧ • N O V /<br>(Verfahrensbereich BW) siegener                                                                                                    | Neu ▼     Verfahrensbereich ▼     PSuchen ▼       AV ▶     22.04.2009/2                                                                 | 🎌 Tools ▼ 🕐 Hilfe ▼                                                                                       | Muster Max, Ing. (EG/1)<br>Acta Nova Gemeinde<br>X                                                                                                    |
|----------------------------------------------------------------------------------------------------|----------------------------------------------------------------------------------------------------|----------------------------------------------------------------------------------------------------|----------------------------------------------------------------------------------------------------|
| Aktualisieren      Aktualisieren      Eigener AV (1)      Geschäftsfall      E-Einbringer                                                                                                    | Eingangsstück "22.04.2009/2" bearbei<br>Basisdaten Fachdaten Dokumente (2)<br>Bezüge (0) Beziehungen Prozess Ben<br>Sicherheit Historie | ten<br>EDIAKT Exporte (0) Aufgaben/Termine (3) Stamn<br>achrichtigungen (0) Unterschriften (0) Anmerkunge | + the second second se |
| → Bezuge     ⊕-Dokumente     Stammdaten     • Stammdaten     • Stellvertretungs AV (0)     • Stellvertretungs AV (0)     • Wiedervorlage (0)     • Zurückziehen (0)     • Zurückziehen (0)     • Meine Aufgaben/Termine (     • ☆ Favoriten (4)     ®    © Zuletzt gespeicherte Objekte     ●    ✓ Suchabfragen | Stammdatenobjekt                                                                                                    | Klassifizierung Anmerkung<br>Absender<br>Empfänger<br>Kopieempfänger                                      | Neu                                                                                                    |
| < +                                                                                                    | 🚽 🄊 Speichern und Zurück 🛛 🚽 Speiche                                                                                                    | ern 🦻 <u>A</u> bbrechen 📳 Protokollieren ( 🖬 )                                                            | Weitere Optionen 🔻                                                                                                    |

Abbildung 73: Eingangsstück - Registerkarte Stammdaten

Zur Herstellung einer Verknüpfung zu einem Stammdaten-Objekt sind folgende Schritte erforderlich:

- 5. Wechseln Sie auf die Registerkarte Stammdaten.
- Wählen Sie aus der Auswahl der Eigenschaft Stammdatenobjekt den gewünschten zu referenzierenden Objekttyp aus. Starten Sie die Suche nach dem gewünschten Objekt bzw. legen Sie dieses neu an (1).
- In weiterer Folge kann eine Verknüpfung hergestellt werden. Abhängig von der gewählten hinzuzufügenden Datenbasis ist es erforderlich, eine entsprechende Klassifizierung der Beziehung herzustellen (2). Hierbei kann beispielsweise eine Klassifizierung als "Empfänger" oder als "Kopieempfänger" gewählt werden.

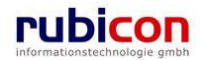

| ∧ C T ∧ ● N O V ∧       □ Neu ▼ Verfahrensbereich ▼ ♀ Tools ▼ ⊕ Hilfe ▼       Muster Max, Ing. (EG/1)         Acta Nova Gemeinde       (Verfahrensbereich BW)       ▲ Eigener AV ▶       ↓ 22.04.2009/2                                                                                                    |
|----------------------------------------------------------------------------------------------------|
|                                                                                                    |
| K Karal Speichern und Zuruck Karal Speichern 1 → Abbrechen Karal Protokollieren (Karal Weitere Optionen Karal Speichern Karal Speichern Karal |

Abbildung 74: Eingangsstück - Neue Verbindung zur Datenbasis

8. Betätigen Sie die ÜBERNEHMEN-Schaltfläche (3) zur Übernahme der Klassifizierung der Stammdaten.

## Stammdatenobjekt

In der Eigenschaft *Stammdatenobjekt* wird das gewählte Stammdatenobjekt, für welches eine Verbindung hergestellt wird, ausgewählt, gesucht oder neu angelegt.

## Klassifizierung

In der Eigenschaft *Klassifizierung* muss die Verbindung zwischen dem Element der Stammdaten und dem Eingangsstück hergestellt werden, indem die Verbindung mit den in der Auswahl zur Verfügung stehenden Werten klassifiziert wird.

Zum Beispiel kann bei der Herstellung einer Verbindung zu einer Person gewählt werden, ob es sich hierbei um den Absender, Empfänger oder um einen Kopieempfänger handelt.

## Anmerkung

In der Eigenschaft Anmerkung kann eine Anmerkung zur hergestellten Verknüpfung eingetragen werden.

### Bestehenden Adressaten-Eintrag bearbeiten

Durch Anwahl der *BEARBEITEN*-Schaltfläche in der gewünschten Zeile der Liste der Stammdaten kann der Adressaten-Eintrag überarbeitet und gegebenenfalls durch einen anderen Adressaten ersetzt werden.

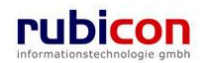

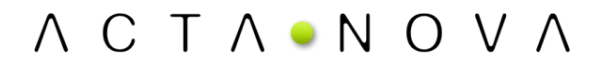

#### Verbindungen zu Stammdaten

|     | Stammdatenobjekt                    | Klassifizierung | Anmerkung | teu 🔚 |
|-----|-------------------------------------|-----------------|-----------|-------|
| ×   | 🍓 Gilmore, Lorelai                  | Absender        |           |       |
| 🔊 🗙 | 品 Cafe Immeroffen                   | Empfänger       |           |       |
| ×   | 췁 Moser, Kammerschauspieler<br>Hans | Kopieempfänger  |           |       |

Abbildung 75: Eingangsstück - Stammdaten bearbeiten

#### Einen Adressaten entfernen

Soll ein Adressat aus der Liste der Stammdaten eines Eingangsstücks entfernt werden, so kann durch Betätigen der LÖSCHEN-Schaltfläche die Referenzierung des Adressaten entfernt werden.

#### Verbindungen zu Stammdaten

|            | Stammdatenobjekt                    | Klassifizierung | Anmerkung | ta Neu |
|------------|-------------------------------------|-----------------|-----------|--------|
|            | 🍐 Gilmore, Lorelai                  | Absender        |           |        |
|            | Lafe Immeroffen                     | Empfänger       |           |        |
| <b>⊳</b> × | 🍓 Moser, Kammerschauspieler<br>Hans | Kopieempfänger  |           |        |

Abbildung 76: Eingangsstück - Stammdaten löschen

## Registerkarte - Schlagworte

Die Registerkarte *Schlagworte* eines Eingangsstücks ermöglicht die zusätzliche Klassifizierung von Eingangsstücken auf Basis der Hinterlegung von Schlagwörtern.

Acta Nova bietet die Möglichkeit der hierarchischen Bereitstellung von Schlagwörtern gemäß der hinterlegten hierarchischen Aufbauorganisation. Dabei können entweder entsprechend alle Schlagwörter der Anwendung, oder die für die Gruppe eingeschränkten Schlagwörter zur Verfügung gestellt werden.

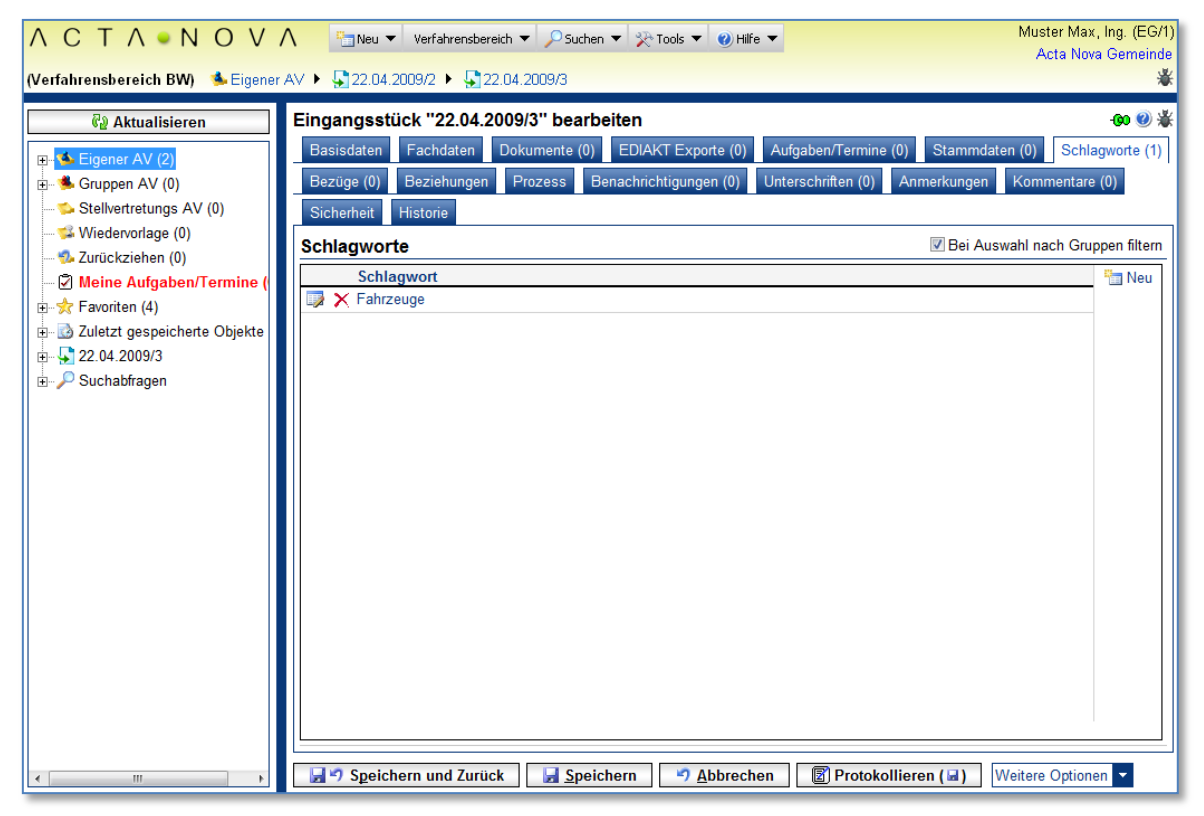

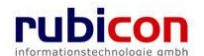

Abbildung 77: Eingangsstück – Registerkarte Schlagworte

Um eine Beschlagwortung eines Eingangsstücks vorzunehmen, sind folgende Schritte erforderlich:

- 1. Wechseln Sie auf die Registerkarte Schlagworte des gewünschten Eingangsstücks.
- 2. Zur Hinterlegung eines Schlagworts für das gewünschte Eingangsstück ist es erforderlich, die Schaltfläche *NEU* (1) in der Liste der Schlagwörter zu betätigen.
- 3. Wählen Sie das gewünschte Schlagwort (2) aus der Auswahlliste. Zur einfacheren Einschränkung der Auswahl besteht die Möglichkeit der Referenzierung der Anfangsbuchstaben des gewünschten Schlagworts bzw. der Verwendung von Joker-Symbolen, wie einem "\*". Beispielsweise kann zur Einschränkung der Schlagworte für das Bauwesen der Begriff "Bau" eingetragen werden. Die Auswahl wird automatisch gefiltert.

Möchten Sie ein Joker-Symbol verwenden, so kann beispielsweise "\*Privat" für die Einschränkung von Schlagworten die mit "Privat" enden herangezogen werden.

| ΛΟΤΛΟΝΟΥ                                                                                                    | Neu ▼ Verfahrensbereich ▼ PSuchen ▼ 🏃 Tools ▼ 🥑 Hilfe ▼                                                                                                    | Muster Max, Ing. (EG/1)<br>Acta Nova Gemeinde                                                                                                    |
|----------------------------------------------------------------------------------------------------|----------------------------------------------------------------------------------------------------|----------------------------------------------------------------------------------------------------|
| (Verfahrensbereich BW) 🛛 🌭 Eigener                                                                                                    | AV 🕨 🖫 22.04.2009/2 🕨 🖫 22.04.2009/3                                                                                                    | *                                                                                                    |
| (Verfahrensbereich BW) Seigener<br>California Aktualisieren<br>B→Seigener AV (2)<br>B→Seilvertretungs AV (0)<br>Seilvertretungs AV (0)<br>Seilvertretungs AV (0 | AV ▶ \$22.04.2009/2 ▶ \$22.04.2009/3" bearbeiten         Basisdaten Fachdaten Dokumente (0) EDIAKT Exporte (0) Aufgaben/Termine (0) Stammdater         Bezüge (0) Beziehungen Prozess Benachrichtigungen (0) Unterschriften (0) Anmerkungen         Sicherheit Historie         Schlagworte         Schlagwort         Schlagwort         Schlagwort         Schlagwort         Schlagwort         3. | Image: Second system         Image: Second system         All nach Gruppen filter         Image: Second system         Image: Second system         Image: Second system         Image: Second system         Image: Second system         Image: Second system         Image: Second system |
| ۲ III ا                                                                                                    | t                                                                                                    | eitere Optionen 🔻                                                                                                    |

Abbildung 78: Eingangsstück - Schlagwort NEU

4. Betätigen Sie abschließend die Schaltfläche ÜBERNEHMEN (3) zur Übernahme des gewünschten Schlagworts. Acta Nova bietet die Möglichkeit auch mehrere Schlagwörter bei einem Eingangsstück zu hinterlegen.

### Bestehenden Schlagwort-Eintrag bearbeiten

rubicon

Durch Anwahl der *BEARBEITEN*-Schaltfläche in der gewünschten Zeile der Liste der Schlagwörter kann der Schlagwort-Eintrag überarbeitet und gegebenenfalls durch ein anderes Schlagwort ersetzt werden.

| Schlagworte Schlagworte |   | ppen filtern       |       |
|-------------------------|---|--------------------|-------|
|                         |   | Schlagwort         | 🏪 Neu |
|                         | × | Fahrzeuge          |       |
|                         | X | Außenhandelsgesetz |       |
|                         |   |                    |       |
| _                       | _ |                    |       |

Abbildung 79: Eingangsstück - Schlagwort bearbeiten

### Ein Schlagwort löschen

Soll ein Schlagwort aus der Liste der Schlagwörter eines Eingangsstücks entfernt werden, so kann durch Betätigen der LÖSCHEN-Schaltfläche das Schlagwort entfernt werden.

| Schlagworte Sei Auswahl nach Grup |       |
|-----------------------------------|-------|
| Schlagwort                        | 🏪 Neu |
| Fahrzeuge                         |       |
| Außenhandelsgesetz                |       |
|                                   |       |
|                                   |       |

| Abbilduna  | 80: Eingar | nasstück - | Schlagwort | löschen   |
|------------|------------|------------|------------|-----------|
| , woonaang | oo. Emga   | igoolaon   | comagnon   | 100011011 |

## Registerkarte – Bezüge

Die Registerkarte *Bezüge* eines Eingangsstücks ermöglicht die Referenzierung von weiteren Geschäftsobjekten im Kontext der Aktenverwaltung. Diese Registerkarte ist in die zwei Bereiche *Bezüge* und *Manuelle Bezüge* gegliedert. Dabei besteht jeweils über die Möglichkeit der Klassifizierung die Funktionalität der Definition von Vorakten oder Nachakten.

| ΛΟΤΛΟΝΟΥ                          | 🔨 🔚 Neu 🔻 Verfahrensbereich 🔻 🔎 Suchen 💌 📯 Tools 👻 🜒 Hilfe 💌 🛛 🕅 Mus                      | ter Max, Ing. (EG/1) |
|-----------------------------------|-------------------------------------------------------------------------------------------|----------------------|
|                                   | Α                                                                                         | cta Nova Gemeinde    |
| (Verfahrensbereich BW) 🛸 Eigener  | AV 🕨 🚽 22.04.2009/4                                                                       | ₩                    |
| 🖓 Aktualisieren                   | Eingangsstück "22.04.2009/4" bearbeiten                                                   | -@ 🥑 🐇               |
| 🖅 🛸 Eigener AV (3)                | Basisdaten Fachdaten Dokumente (0) EDIAKT Exporte (0) Aufgaben/Termine (0) Stammdaten (0) | Schlagworte (0)      |
| ⊞ 🛸 Gruppen AV (0)                | Bezüge (0) Beziehungen Prozess Benachrichtigungen (0) Unterschriften (0) Anmerkungen Kom  | mentare (0)          |
| 🛸 Stellvertretungs AV (0)         | Sicherheit Historie                                                                       |                      |
| 🐝 Wiedervorlage (0)               | Daniire                                                                                   |                      |
| 🤹 Zurückziehen (0)                | Dezuge                                                                                    |                      |
| – 🗹 Meine Aufgaben/Termine (      | Geschäftsobjekt Klassifizierung Anmerkung                                                 | teu 🛅 Neu            |
| 🖃 🕁 Favoriten (4)                 |                                                                                           |                      |
| in 🔂 Zuletzt gespeicherte Objekte |                                                                                           |                      |
| in <b>₽</b> 22.04.2009/4          |                                                                                           |                      |
| ⊞ 🔑 Suchabfragen                  |                                                                                           |                      |
|                                   |                                                                                           |                      |
|                                   |                                                                                           |                      |
|                                   |                                                                                           |                      |
|                                   | Manuelle Bezüge                                                                           |                      |
|                                   | Fremdaktnummer Klassifizierung Anmerkung                                                  | Ta Neu               |
|                                   |                                                                                           |                      |
|                                   |                                                                                           |                      |
|                                   |                                                                                           |                      |
|                                   |                                                                                           |                      |
|                                   |                                                                                           |                      |
|                                   |                                                                                           |                      |
|                                   |                                                                                           |                      |
|                                   |                                                                                           |                      |
| ۰ III ا                           | - Speichern und Zurück Speichern 💙 Abbrechen 😨 Protokollieren (🖬 ) Weitere                | Optionen 🔻           |

Abbildung 81: Eingangsstück - Registerkarte Bezüge

## Bezüge

Um einen Bezug eines Eingangsstücks zu einem anderen Geschäftsobjekt vorzunehmen, sind folgende Schritte erforderlich:

- 1. Wechseln Sie auf die Registerkarte Bezüge des gewünschten Eingangsstücks.
- 2. Zur Herstellung eines Bezugs für das gewünschte Eingangsstück ist es erforderlich, die Schaltfläche NEU bzw. die Schaltfläche SUCHEN (1) zu betätigen. Suchen Sie das gewünschte Geschäftsobjekt zur Herstellung des Bezugs bzw. können Sie auch direkt eine Neuanlage vornehmen.

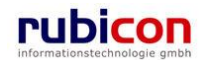

|                                                                                                    | / ∧ Para Neu ▼ Verfahrensbereich ▼                                                                                                    |
|----------------------------------------------------------------------------------------------------|----------------------------------------------------------------------------------------------------|
| (Verfahrensbereich BW) 🌸 Eige                                                                                                    | aner AV 🕨 🙀 22.04.2009/4 🧤                                                                                                    |
| Aktualisieren      Aktualisieren      Aktualisieren      Seigener AV (3)      Gruppen AV (0)      Stellvertretungs AV (0)      Stellvertretungs AV (0)      Wiedervorlage (0)      Meine Aufgaben/Termir      Aromatic Aufgaben/Termir      Zurückziehen (0)      Aktualisieren      Stavoriten (4)      Zuletzt gespeicherte Objet      Geschäftsfall      Einbringer      Bezüge      Dokumente      Stammdaten | Eingangsstück "22.04.2009/4" bearbeiten<br>Basisdaten Fachdaten Dokumente (0) EDIAKT Exporte (0) Aufgaben/Termine (0) Stammdaten (0)<br>Schlagworte (0) Bezüge (1) Beziehungen Prozess Benachrichtigungen (0) Unterschriften (0)<br>Anmerkungen Kommentare (0) Sicherheit Historie<br>Bezüge<br>Geschäftsobjekt Klassifizierung Anmerkung Neu<br>Geschäftsobjekt * Pie OE/1/BW-BV-BA-M/1 © Geschäftsfall • Pie Abbrechen<br>2.                                                                                                    |
| 🖅 🔎 Suchabfragen                                                                                                    | Manuelle Bezüge                                                                                                    |
|                                                                                                    | Fremdaktnummer       Klassifizierung       Anmerkung         Image: Speichern und Zurück       Image: Speichern image: Speichern image: Speiche |

Abbildung 82: Eingangsstück - Bezug herstellen

3. Betätigen Sie die Schaltfläche ÜBERNEHMEN zur Übernahme des gewählten Bezugs.

## Manuelle Bezüge

Der Bereich *Manuelle Bezüge* ermöglicht die Einbindung von Papierakten. Die relevanten Elemente hierfür sind:

### Fremdaktnummer

In der Eigenschaft Fremdaktnummer wird die Aktenzahl des jeweiligen Papierakts dargestellt.

### Klassifizierung

In der Eigenschaft *Klassifizierung* kann, sofern erforderlich, eine Klassifizierung vorgenommen werden. Es stehen folgende Klassifizierungen zur Auswahl:

- Ist gleichwertig verbunden mit
- ist Vorakt von
- ist Nachakt von
- ist Subakt zu

## Anmerkung

In der Eigenschaft Anmerkung kann für den jeweiligen Bezug eine Anmerkung eingetragen werden.

## Registerkarte – Beziehungen

Die Registerkarte Beziehungen eines Eingangsstücks zeigt die Verbindungen des Eingangsstücks zu den Stammdaten, sowie die jeweilige Klassifizierungen. Es erfolgt eine grafische Darstellung der Verbindungen.

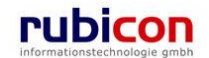

# ΛСΤΛ•ΝΟΥΛ

| ∧ C T ∧ ● N O V ∧<br>(Verfahrensbereich BW) <sup>●</sup> Eigener AV )                                                                                                    | Image: Neu ▼     Verfahrensbereich ▼     Q     Suchen ▼     X Extras ▼     Ø     Hilfe ▼       Image: Neu ▼     Verfahrensbereich ▼     Q     Suchen ▼     X Extras ▼     Ø     Hilfe ▼                                                                                                    | Muster Max, Ing. (EG/1)<br><standard><br/>Acta Nova Gemeinde</standard> |
|----------------------------------------------------------------------------------------------------|----------------------------------------------------------------------------------------------------|-------------------------------------------------------------------------|
| (Verfahrensbereich BW)       Seigener AV         Image: Comparison of the seigener AV (7)       Image: Comparison of the seigener AV (0)         Image: Comparison of the seigener AV (0)       Image: Comparison of the seigener AV (0)         Image: Comparison of the seigener AV (0)       Image: Comparison of the seigener AV (0)         Image: Comparison of the seigener AV (0)       Image: Comparison of the seigener AV (0)         Image: Comparison of the seigener AV (0)       Image: Comparison of the seigener AV (0)         Image: Comparison of the seigener AV (0)       Image: Comparison of the seigener AV (0)         Image: Comparison of the seigener AV (0)       Image: Comparison of the seigener AV (0)         Image: Comparison of the seigener AV (0)       Image: Comparison of the seigener AV (0)         Image: Comparison of the seigener AV (0)       Image: Comparison of the seigener AV (0)         Image: Comparison of the seigener AV (0)       Image: Comparison of the seigener AV (0)         Image: Comparison of the seigener AV (0)       Image: Comparison of the seigener AV (0)         Image: Comparison of the seigener AV (0)       Image: Comparison of the seigener AV (0)         Image: Comparison of the seigener AV (0)       Image: Comparison of the seigener AV (0)         Image: Comparison of the seigener AV (0)       Image: Comparison of the seigener AV (0)         Image: Comparison of the seigener AV (0)       Image: Comparison of the seigener (0) <th>Neu V Verfahrensbereich V Suchen V Extras V Hilfe V  COL 09.2011/2  Eingangsstück "01.09.2011/2" bearbeiten  Basisdaten Fachdaten Dokumente (0) EDIAKT Exporte (0) Aufgaben/Termine (0) Stammdaten (1)  Bezüge (1) Beziehungen Prozess Hinweise Unterschriften (0) Anmerkungen Sicherheit Ko Historie  Zoom: Determine (2 Ansichten: [Neue, unbenannte Ansicht] V V V V V V V V V V V V V V V V V V V</th> <th>Schlagwote (0)</th> | Neu V Verfahrensbereich V Suchen V Extras V Hilfe V  COL 09.2011/2  Eingangsstück "01.09.2011/2" bearbeiten  Basisdaten Fachdaten Dokumente (0) EDIAKT Exporte (0) Aufgaben/Termine (0) Stammdaten (1)  Bezüge (1) Beziehungen Prozess Hinweise Unterschriften (0) Anmerkungen Sicherheit Ko Historie  Zoom: Determine (2 Ansichten: [Neue, unbenannte Ansicht] V V V V V V V V V V V V V V V V V V V | Schlagwote (0)                                                          |
|                                                                                                    | ↓<br>Speichern und Zurück Je Speichern 🌱 Abbrechen I Protokollieren (♥) Weitere Optioner                                                                                                    | •                                                                       |

Abbildung 83: Eingangsstück - Registerkarte Beziehungen

Die Ansicht der auf der Registerkarte Beziehungen dargestellten Objekte kann individuell angepasst werden. Einerseits kann der Zoom verändert werden, die Darstellung in Vollbildansicht ausgegeben werden sowie die darzustellenden Ebenen angegeben werden. Die Einstellungen können in einer Ansicht gespeichert werden und damit bei erneutem Aufruf der Registerkarte wiederhergestellt werden.

| Zoom: Ebenen: 2 🔻 Ansichten: | Detailansicht |
|------------------------------|---------------|
|------------------------------|---------------|

Über den Typen-Filter der erweiterten Einstellungen kann angegeben werden, welche Klassen von Geschäftsobjekten angezeigt werden sollen. Dabei werden nur jene Typen zur Auswahl gestellt, welche in Beziehung mit dem geöffneten Geschäftsobjekt stehen. Durch Deaktivieren der Checkbox werden die betroffenen Objekte ausgeblendet.

| <          | Ţ            | •                 |                   |
|------------|--------------|-------------------|-------------------|
| Erweiterte | pen-Filter A | 🗹 ઢ Person        |                   |
|            |              | -Filter A         | 🔲 🚋 Organisation  |
|            |              |                   | 🗹 🍺 Geschäftsfall |
| Einst      | usge         | 🗹 í Entwurf       |                   |
| tellur     | Ы. E         | 🗹 🏧 Eingangsstück |                   |
| nger       | leme         |                   |                   |
|            | ente         |                   |                   |
|            | Ę            |                   |                   |
|            | N. K         |                   |                   |
|            | onfi         |                   |                   |
|            | gura         |                   |                   |
|            | ation        |                   |                   |
|            | _            |                   |                   |

Abbildung 84: Typen-Filter

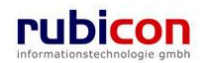

Eine Auflistung de usgeblendeten Elemente findet sich auf der nächsten Registerkarte. Durch Betätigen des Buttons können die entsprechenden Elemente wieder eingeblendet werden.

| <ul> <li>Erweitert</li> </ul> | Typen-Filter       | 💌 🎰 Firma MachtAlles |
|-------------------------------|--------------------|----------------------|
| e Einstellungen               | Ausgebl. Elemente  |                      |
|                               | Erw. Konfiguration |                      |

Abbildung 85: Ausgeblendet Elemente

Auf der Registerkarte "Erweiterte Konfiguration" können zusätzliche Einstellungen zur Darstellung vorgenommen werden, wie beispielsweise Änderung der Abstände zwischen den Objekten.

Acta Nova bietet die Möglichkeit die Darstellung der Objektinformationen im RelationViewer zu konfigurieren. Die Standardeinstellung ist so konfiguriert, dass das Icon mit Geschäftszahl angezeigt wird. Der Benutzer kann einerseits in den erweiterten Einstellungen des RelationViewers die Darstellungsart für alle Objekte ändern, oder durch Klick auf das Symbol zwischen den drei Ansichten "Standard", "Minimiert" und "Erweitert" wechseln.

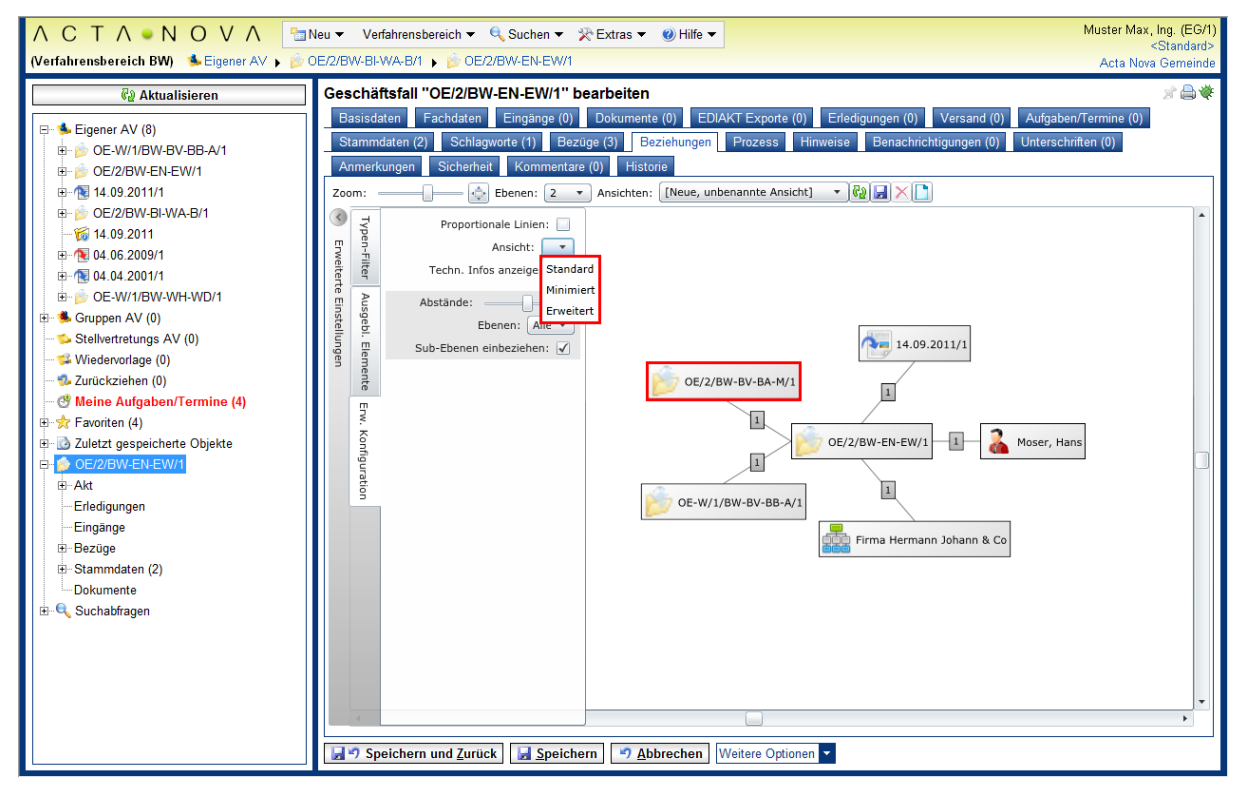

Abbildung 86: Standarddarstellung Objektinformationen im RelationViewer

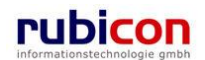

Λ C T Λ • Ν Ο V Λ

## Registerkarte – Prozess

Die Registerkarte Prozess eines Eingangsstücks ermöglicht die grafische Darstellung des bisherigen bzw. des noch ausstehenden Prozesses des betroffenen Eingangsstücks auf Basis des rubicon Workflows. Der Acta Nova Workflow kann direkt aus der Metadatendarstellung eines Geschäftsobjekts, als auch aus dem Arbeitsvorrat heraus aufgerufen werden und bietet dem Benutzer wesentlich mehr als ein herkömmliches Workflow-Werkzeug. Der Acta Nova Workflow ist vollständig in das Objektmodell von Acta Nova integriert und ermöglicht somit echte Human Workflow Interaktionen.

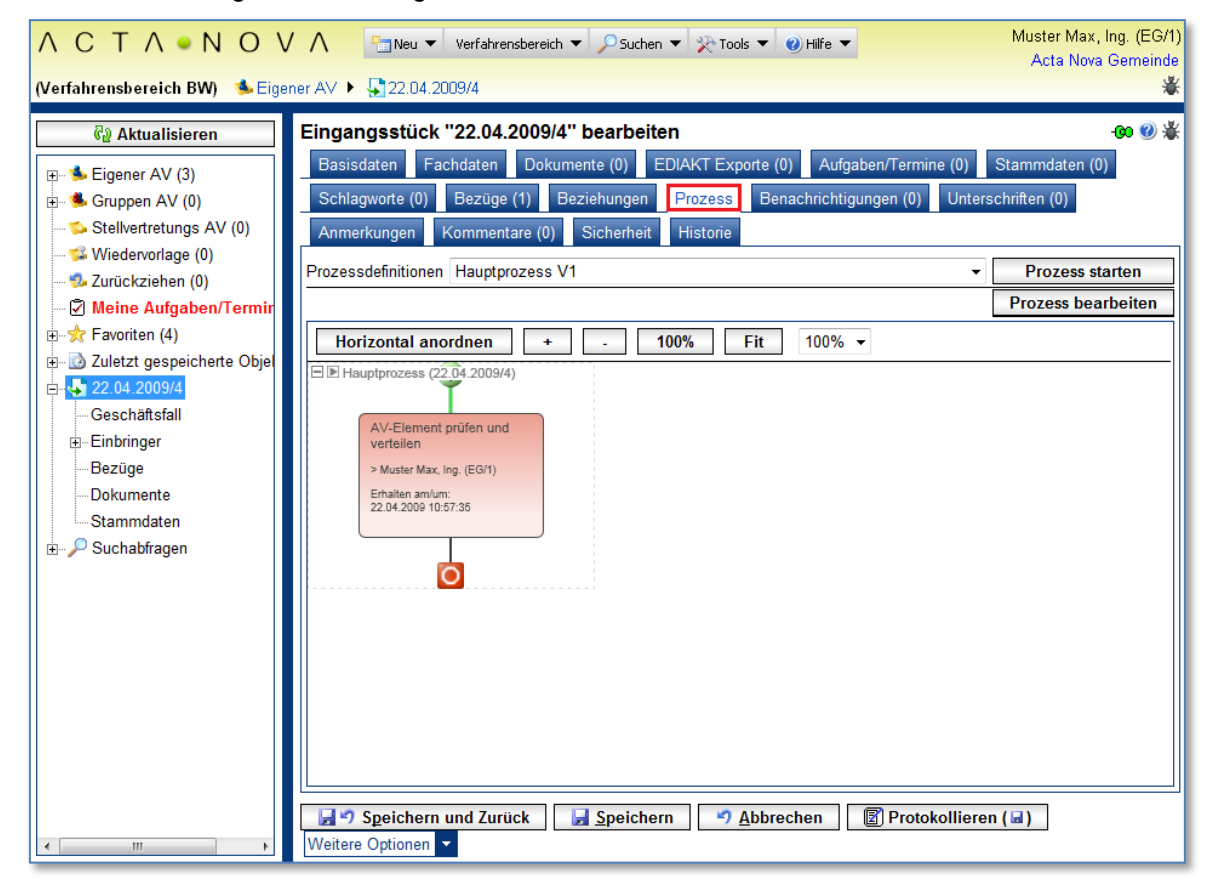

Abbildung 87: Eingangsstück - Registerkarte Prozess

Der Acta Nova Workflow bietet spezielle Komfortfunktionen für den Benutzer. So kann die Größe des dargestellten Prozesses über einen Zoom-Faktor als auch die Art der Ausrichtung, horizontal oder vertikal, geändert werden. Über die Prozessverlaufsdarstellung und die Darstellung des Status von Aktivitäten anhand der farblichen Darstellung kann auch bei Verwendung von Entscheidungs- und Wiederholungselementen jederzeit der Überblick über den Prozess behalten werden. Insbesondere die Prozesslupe ermöglicht dem Benutzer auch bei ausgeprägten Prozessen den Überblick zu behalten.

Der grafische Acta Nova Workflow stellt nicht nur ein Prozessdarstellungswerkzeug dar, sondern ermöglicht auch die direkte Interaktion mit Arbeitsschritten. So können Arbeitsschritte direkt aus dem grafischen Prozess-Modus heraus aufgerufen und Aktivitäten beispielsweise erledigt werden.

## Registerkarte – Unterschriften

Die Registerkarte Unterschriften eines Eingangsstücks gibt einen Überblick über die getätigten Unterschriften. Folgende Informationen sind in dieser Registerkarte ersichtlich:

- Unterschrieben am
- Unterschrieben von
- Erzeugt von
- Unterschriftsart

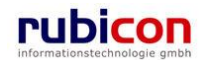

### Vermerk

| ∧ C T ∧ ● N O ∖<br>(Verfahrensbereich BW) ♣ Eige                                                                                                    | ✓     Muster Max, Ing. (EG/1)       Acta Nova Gerneinde                                                                                                    |
|----------------------------------------------------------------------------------------------------|----------------------------------------------------------------------------------------------------|
| 🖓 Aktualisieren                                                                                                    | Eingangsstück "22.04.2009/4" bearbeiten 🐵 🐇                                                                                                    |
| <ul> <li>➡ Eigener AV (3)</li> <li>➡ Gruppen AV (0)</li> <li>➡ Stellvertretungs AV (0)</li> <li>➡ Wiedervorlage (0)</li> </ul>                                                                                                    | Basisdaten       Fachdaten       Dokumente (0)       EDIAKT Exporte (0)       Aufgaben/Termine (0)       Stammdaten (0)         Schlagworte (0)       Bezüge (1)       Beziehungen       Prozess       Benachrichtigungen (1)       Unterschriften (0)         Anmerkungen       Kommentare (0)       Sicherheit       Historie |
| <ul> <li>Zurückziehen (0)</li> <li>Meine Aufgaben/Termir</li> <li>Favoriten (4)</li> <li>Zuletzt gespeicherte Objel</li> <li>S 20.04.2009/4</li> <li>Geschäftsfall</li> <li>Einbringer</li> <li>Bezüge</li> <li>Dokumente</li> </ul> | Unterschrieben am Unterschrieben von Erzeugt von Unterschriftsart Park                                                                                                    |
| Stammdaten                                                                                                    | <ul> <li>✓ III →</li> <li>✓ Speichern und Zurück Speichern ✓ Abbrechen Protokollieren ()</li> </ul>                                                                                                    |

## Abbildung 88: Eingangsstück – Registerkarte Unterschriften

| ∧ C T ∧ • N O V ∧ □ Neu ▼ Verfahrensbereich ▼ PSuchen ▼ ?? Tools ▼ @) Hilfe ▼                                                                                                    | Muster Max, Ing. (EG/1)<br>Acta Nova Gemeinde      |
|----------------------------------------------------------------------------------------------------|----------------------------------------------------|
| (Verfahrensbereich BW) – 🤹 Eigener AV → 🖳 22.04.2009/4                                                                                                    | ¥                                                  |
| (Verfahrensbereich BW)       Seigener AV →       22.04.2009/4" bearbeiten         Image: Seigener AV (3)       Image: Seigener AV (0)       Eingangsstück "22.04.2009/4" bearbeiten         Image: Seigener AV (0)       Schlagworte (0)       Eozige (1)       Bezighungen Prozess       Benachrichtigungen (1)         Image: Seigener AV (0)       Schlagworte (0)       Bezige (1)       Bezighungen Prozess       Benachrichtigungen (1)         Image: Seigener AV (2)       Schlagworte (0)       Bezige (1)       Bezighungen (2, 1)       Image: Seigener AV (2, 2, 2, 2, 2, 2, 2, 2, 2, 2, 2, 2, 2, 2 | (0) Stammdaten (0)<br>Unterschriftsart Neu<br>) 1. |
| Speichern und Zurück Speichern     Abbrechen     Protokoll     Weitere Optionen                                                                                                    | llieren (🖬 )                                       |

Abbildung 89: Eingangsstück – Unterschrift erstellen

Um eine Unterschrift zu erstellen sind folgende Schritte erforderlich:

1. Betätigen Sie die Schaltfläche NEU (1.).

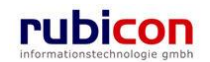

- 2. Wählen Sie das gewünschte Unterschriftsdatum (*Unterschrieben am*), den *Unterschreiber*, (Unterschrieben von) sowie die jeweilige *Unterschriftsart* aus. (2.).
- 3. Betätigen Sie die Schaltfläche ÜBERNEHMEN (3.).

## Registerkarte – Anmerkungen

Die Registerkarte *Anmerkungen* ermöglicht das Anbringen einer Anmerkung - etwa einer organisatorische Arbeitsanweisung - an einem Eingangsstück.

| ΛΟΤΛΟΝΟΝ                                                                                                    | / 🔨 🔚 Neu 👻 Verfahrensbereich 👻 🔎 Suchen 👻 🎌 Tools 👻 🕐 Hilfe 👻 👘 Muster Max, In                                                                                                    | g. (EG/1)        |
|----------------------------------------------------------------------------------------------------|----------------------------------------------------------------------------------------------------|------------------|
| (Verfahrensbereich BW) 🛚 🛸 Eige                                                                                                    | ener AV ▶ 🕎 22.04.2009/4                                                                                                    | erneinde<br>الله |
| Rage Aktualisieren                                                                                                    | Eingangsstück "22.04.2009/4" bearbeiten                                                                                                    | -00 🐇            |
| <ul> <li>B-S. Eigener AV (3)</li> <li>B-S. Gruppen AV (0)</li> <li>Stellvertretungs AV (0)</li> <li>Wiedervorlage (0)</li> <li>Zurückziehen (0)</li> <li>Meine Aufgaben/Termir</li> <li>B-S. Favoriten (4)</li> <li>B-S. Zuletzt gespeicherte Objel</li> <li>Geschäftsfall</li> <li>Einbringer</li> <li>Bezüge</li> <li>Dokumente</li> <li>Stammdaten</li> <li>B-S. Suchabfragen</li> </ul> | Basisdaten       Fachdaten       Dokumente (0)       EDIAKT Exporte (0)       Aufgaben/Termine (0)       Stammdaten (0)         Schlagworte (0)       Bezüge (1)       Beziehungen       Prozess       Benachrichtigungen (1)       Unterschriften (0)         Anmerkungen       Kommentare (0)       Sicherheit       Historie         Dies ist eine Anmerkung zu Eingangsstück 22.04.2009/4       Anmerkungen | *                |
| <                                                                                                    | Image: Speichern und Zurück       Image: Speichern methods       Image: Speichern methods       Image: Speichern methods         Weitere Optionen       ▼                                                                                                    |                  |

Abbildung 90: Eingangsstück - Registerkarte Anmerkungen

## Registerkarte – Kommentare

Die Registerkarte *Kommentare* ermöglicht das Erfassen von Kommentaren bei einem Eingangsstück. Diese werden chronologisch aufgelistet und können nicht mehr gelöscht werden.

Um ein Kommentar zu erstellen sind folgende Schritte durchzuführen.

- 1. Betätigen Sie die Schaltfläche NEU.
- 2. Geben Sie den gewünschten Text ein und betätigen Sie die Schaltfläche ÜBERNEHMEN.
- 3. Der erzeugte Kommentar wird automatisch mit dem Namen des Erstellers und Erstellungsdatum und -uhrzeit versehen.

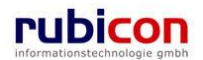

| ΛΟΤΛΟΝΟΝ                                                               | / ∧ Tan Neu ▼ Verfahrensbereich ▼ , > Suchen ▼ , ≫ Tools ▼ ) Hilfe ▼ Muster Max,                                                                                                    | , Ing. (EG/1)<br>Gemeinde |
|------------------------------------------------------------------------|----------------------------------------------------------------------------------------------------|---------------------------|
| (Verfahrensbereich BW) 🛸 Eige                                          | ner AV ▶ 📲 22.04.2009/4                                                                                                    | *                         |
| 🖓 Aktualisieren                                                        | Eingangsstück "22.04.2009/4" bearbeiten                                                                                                    | -00 🐇                     |
| ⊡ Sigener AV (3)<br>⊡ Sigener AV (0)                                   | Basisdaten         Fachdaten         Dokumente (0)         EDIAKT Exporte (0)         Aufgaben/Termine (0)         Stammdaten (0)           Schlagworte (0)         Bezüge (1)         Beziehungen         Prozess         Benachrichtigungen (1)         Unterschriften (0) | )                         |
| 🛸 Stellvertretungs AV (0)<br>🐝 Wiedervorlage (0)<br>💁 Zurückziehen (0) | Anmerkungen Kommentare (1) Sicherheit Historie                                                                                                    | 🏪 Neu                     |
|                                                                        | Dies ist ein Kommentar zu Eingangsstück 22.04.2009/4                                                                                                    | -                         |
| ⊡ Zuletzt gespeicherte Objel                                           |                                                                                                    |                           |
| Geschäftsfall<br>⊕Einbringer                                           |                                                                                                    |                           |
| Dokumente<br>Stammdaten                                                |                                                                                                    |                           |
|                                                                        |                                                                                                    |                           |
|                                                                        |                                                                                                    |                           |
| ۰ III ک                                                                | Speichern und Zurück     Speichern     Abbrechen     Protokollieren ( )       Weitere Optionen                                                                                                    |                           |

Abbildung 91: Eingangsstück - Registerkarte Kommentare

## Registerkarte – Sicherheit

Zugriffsberechtigungen für alle Eingangsstücke der jeweiligen Sachgebiete werden zentral in der Administration verwaltet. Die Registerkarte *Sicherheit* ermöglicht zusätzlich das Festlegen von spezifischen Sicherheitseinstellungen, die nur für das jeweilige Eingangsstück gelten.

Um spezifische Sicherheitseinstellungen vorzunehmen, sind folgende Schritte erforderlich:

- 1. Wechseln Sie auf die Registerkarte Sicherheit des gewünschten Eingangsstücks.
- 2. Ändern Sie die Einstellung Vererbt auf Nein.
- 3. Wählen Sie den gewünschten Sicherheitstyp.

| ∧ C T ∧ • N O V ∧<br>(Verfahrensbereich BW) Siegener AV ►                                                                                                    | The verfahrensbereich ▼ 🔍 Suchen ▼ 🎘 Extras ▼ 🎯 Hilfe ▼                                                                                                    | Muster Max, Ing. (EG/1)<br><standard><br/>Acta Nova Gemeinde</standard>                                                  |
|----------------------------------------------------------------------------------------------------|----------------------------------------------------------------------------------------------------|----------------------------------------------------------------------------------------------------|
| Vertahrensbereich BW)       Stigener AV         Image: Standard Stress       Image: Standard Stress         Image: Standard Stress       Stellvertretungs AV (0)         Image: Stellvertretungs AV (0)       Image: Stellvertretungs AV (0)         Image: Stellvertretungs AV (0)       Image: Stellvertretungs AV (0 | Return 09:2011/3         Eingangsstück "01.09.2011/3" bearbeiten         Basisdaten       Dokumente (0)       EDIAKT Exporte (0)       Aufgaben/Termine (0)       Stammda         Beziehungen       Prozess       Hinweise       Unterschriften (0)       Anmerkungen       & Sicherh         Eigentümer       Image: Muster Max, Ing. (EG/1)       Image: Muster Max, Ing. (EG/1)       Image: Muster Max, Ing. (EG/1)         Eigentümergruppe       Image: EG/1 (EG/1)       Image: Muster Max, Ing. (EG/1)       Image: Muster Max, Ing. (EG/1)         Benutzer/Gruppen       Benutzer/Gruppe/Organisationsverteiler       Image: Muster Max, Ing. (EG/1)       Image: Muster Max, Ing. (EG/1)         Image: Image: | Acta Nova Gemeinde         Image: Schlagworte (0)         Bezüge (0)         eit         Kommentare (0)         Historie |
|                                                                                                    | 🚽 🄊 Speichern und Zurück 🛛 🚽 Speichern 🖉 Abbrechen 📓 Protokollieren (🛩                                                                                                    | Weitere Optionen                                                                                                    |

Abbildung 92: Eingangsstück - Registerkarte Sicherheit

Zur Auswahl stehen folgende Sicherheitstypen:

Standard

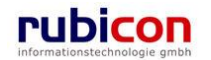

- Erweitert
- Eingeschränkt

## Standard

In Standard entsprechen die Sicherheitseinstellungen den systemweiten Berechtigungsregeln.

### Erweitert

*Erweitert* ermöglicht es, Benutzern und Gruppen Zugriffsrechte auf das Objekt zu gewähren, die sonst keinen Zugriff hätten.

#### Eingeschränkt

Beim Sicherheitstyp *Eingeschränkt* besitzen nur die angeführten Benutzer und Gruppen Zugriff auf das Objekt.

- 4. Wenn Sie den Sicherheitstyp *Erweitert* oder *Eingeschränkt* wählen, können Sie Benutzer und Gruppen angeben, für welche die geänderten Rechte in dem Eingangsstück gelten sollen. Der aktuelle Benutzer wird automatisch der Liste der Benutzer und Gruppen hinzugefügt und kann auch nicht entfernt werden.
- 5. Betätigen Sie die Schaltfläche NEU um einen Benutzer oder eine Gruppe hinzuzufügen (1.).
- 6. Wählen Sie den gewünschten Benutzer bzw. die gewünschte Gruppe aus (2.) und betätigen Sie die Schaltfläche ÜBERNEHMEN (3.).

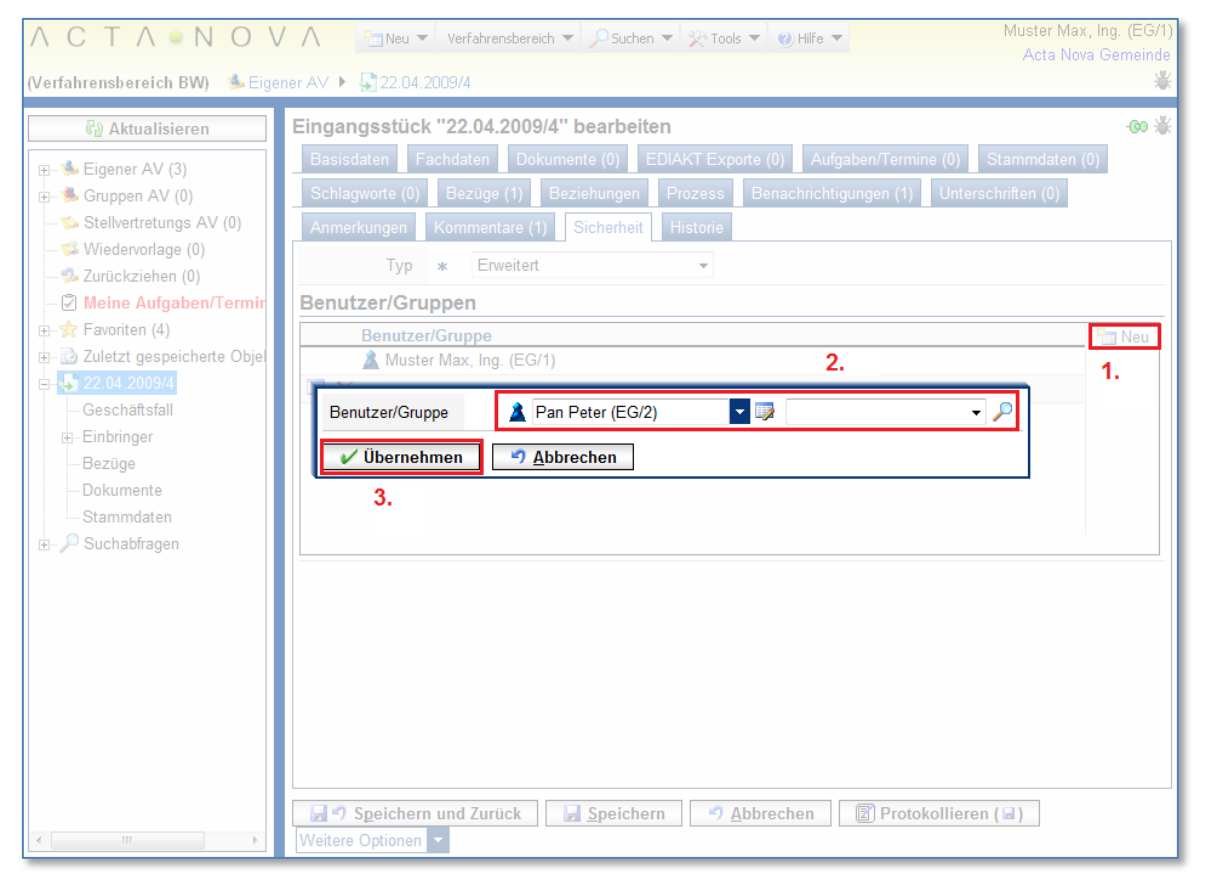

Abbildung 93: Sicherheit - Benutzer hinzufügen

## Registerkarte – Historie

Die Registerkarte *Historie* eines Eingangsstücks ermöglicht die Historisierung von Eigenschaftswerten innerhalb der Aktenbearbeitung in Acta Nova. Weiters gibt die Historie darüber Auskunft, von wem das Eingangsstück erzeugt und durch welchen Benutzer dieses zuletzt bearbeitet wurde.

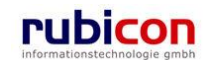

| ∧ C T ∧ ● N O V ∧<br>(Verfahrensbereich BW) ≰Eigener A                                                                                                    | V ► 🖗 OE-B/2/BW-LS-I                                                                                                    | ensbereich ▼                                                        | 🥝 Hilfe 🔻          | Muster Ma)<br><keine s<br="">Acta</keine> | t, Ing. (EG/1)<br>Standardgruppe><br>Nova Gemeinde |
|----------------------------------------------------------------------------------------------------|----------------------------------------------------------------------------------------------------|---------------------------------------------------------------------|--------------------|-------------------------------------------|----------------------------------------------------|
| Image: Constraint of the second second s | alisieren       Eingangsstück "06.10.2009/12" bearbeiten         / (24)       Basisdaten       Dokumente (0)       EDIAKT Exporte (0)       Aufgaben/Termine (0)       Stammdaten (0)       Schlagworte         / (24)       Bezüge (1)       Beziehungen       Prozess       Benachrichtigungen (0)       Unterschriften (0)       Anmerkungen       Siche         ungs AV (1)       Kommentare (0)       Historie       Etzte Änderung       Etzte Änderung       Etzte Änderung | -@0 🔮 🗩<br>gworte (0)<br>Sicherheit                                 |                    |                                           |                                                    |
| Meine Aufgaben/Termine (2)                                                                                                    | Erzeugt von                                                                                                    | 🛕 Muster Max, Ing. (EG/1)                                           | Geändert von       | 🧘 Muster Max, Ir                          | ig. (EG/1)                                         |
|                                                                                                    | Erzeugt am/um                                                                                                    | 06.10.2009 15:03                                                    | Geändert am/um     | 06.10.2009 15:06                          |                                                    |
|                                                                                                    | Versionen                                                                                                    |                                                                     |                    |                                           | Anzeigen                                           |
|                                                                                                    | Gültig von                                                                                                    | Ungültig ab Erze                                                    | ugt von Ursa       | che                                       | Anzeigen                                           |
|                                                                                                    |                                                                                                    | m                                                                   |                    |                                           |                                                    |
|                                                                                                    | Lese-Historie Datum / Uhrzeit 07.10.2009 13:24 07.10.2009 07:57                                                                                                    | m<br>Benutzer<br>Muster Max, Ing. (EG/1)<br>Muster Max, Ing. (EG/1) |                    |                                           |                                                    |
|                                                                                                    | 🚽 🔊 Speichern und                                                                                                    | Zurück 🛛 🖌 Speichern 🔊 Abbre                                        | chen Protokolliere | en (📽) Weitere Op                         | ionen 🔻                                            |

Abbildung 94: Eingangsstück - Registerkarte Historie

Letzte Änderung: Erzeugt von, Erzeugt am/um, Geändert von, Geändert am/um

Die Eigenschaft *Letzte Änderung* gibt darüber Auskunft, wann und durch wen das betroffene Eingangsstück erzeugt, bzw. zuletzt geändert wurde.

## Versionen

Die Eigenschaft Versionen gibt darüber Auskunft, welche Eigenschaft und vor allem welcher Wert in der betroffenen Eigenschaft geändert wurden. Durch Auswahl einer Version in der gewünschten Zeile und Betätigen der Schaltfläche Vergleichen kann die Gegenüberstellung zwischen der aktuellen Version des Objekts und der gewählten Version geöffnet werden. Es ist möglich maximal 2 Versionen aus der Liste der Versionen miteinander zu vergleichen.

| Eigenschaft     | Aktuelle Version                          | Version vom 27.01.2009 10:52:35 |
|-----------------|-------------------------------------------|---------------------------------|
| Fremddatum      | 22.01.2009                                | 23.01.2009                      |
| Priorität       | () sofort                                 |                                 |
| Klassifizierung | Aktivisten                                |                                 |
| Bezüge          | Geschäftsobjekt Verknüpfungsart Anmerkung |                                 |
|                 | 26.01.2009/2                              |                                 |

Abbildung 95: Eingangsstück - Versionsvergleich

## Lese-Historie

Diese Informationen werden hauptsächlich für die Funktionalität des Aktivitätsprotokolls genutzt.

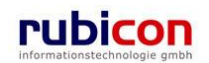
## Registerkarte – Kommunikation

Die Registerkarte *Kommunikation* wird im Eingangsstück angezeigt, sobald ein Dokument des Eingangsstücks versendet wurde. Auf dieser Registerkarte ist ersichtlich, welche ausgehende Kommunikation stattgefunden hat.

| ∧ C T ∧ • N O V ∧<br>segener AV ▶ 14.09.2011/2                                                                                                    | Pan Verfahrensbereich ▼                                                                                                    | Hilfe ▼ Muster Max, Ing. (EG/1)<br><standard><br/>Acta Nova Gemeinde</standard>                                                   |
|----------------------------------------------------------------------------------------------------|----------------------------------------------------------------------------------------------------|----------------------------------------------------------------------------------------------------|
| Image: Weight of the second second secon | Eingangsstück "14.09.2011/2" bearbeiten<br>Basisdaten Dokumente (2) EDIAKT Exporte (0)<br>Beziehungen Prozess Hinweise Benachrich<br>Sicherheit Kommentare (0) Historie<br>Ausgehend<br>Textfilter | Aufgaben/Termine (0) Stammdaten (0) Schlagworte (0) Bezüge (0)     htigungen (0) Unterschriften (0) Anmerkungen Kommunikation (1) |
| Stammdaten                                                                                                    | Anzeigename Inhal                                                                                                    | alt Name Typ Betreff Ve                                                                                                    |
| Boddinette (2)                                                                                                    | Email_14.09.2011 14:25:30.html Inhalt                                                                                                    | It öffnen Email_14.09.2011 14:25:30 Ausgehende E-Mail Testversand Ve<br>It öffnen SampleDocument Ausgehender E-Mail-Anhang        |
|                                                                                                    | Speichern und Zurück                                                                                                    | Abbrechen 🕼 Protokollieren (👟) Weitere Optionen 🔽                                                                                 |

Abbildung 96: Eingangsstück - Registerkarte Kommunikation

Die ausgehende Kommunikation wird dabei in hierarchischer Darstellung zur Verfügung gestellt. Dadurch ist eine einfach Zuordnung von versendeten Dokumenten der ausgehenden E-Mails möglich.

## 4.3. Protokollierung

Kann ein Eingangsstück einem konkreten Bereich des Aktenplans zugeordnet werden, so bietet Acta Nova die Möglichkeit der direkten Zuordnung zu einem neuen bzw. bestehenden Geschäftsfall. Im Zuge der Protokollierung zu einem neuen Geschäftsfall werden getreu dem Motto "Weniger ist mehr" die bereits getätigten Eingaben zu Metadaten eines Eingangsstücks in den Geschäftsfall als Vorschlag übernommen und müssen so nicht mehr ein zweites Mal erfasst werden.

Über die Selektion des Verfahrensbereichs wird der Geschäftsfall einem konkreten Verfahrensbereich, gemäß Bereichsabgrenzungsverordnung, zugewiesen. Diese konkrete Zuweisung ermöglicht unabhängig vom geltenden Berechtigungssystem eine logische Trennung von Geschäftsfällen aus unterschiedlichen Verfahrensbereichen. Über die Sachgebietsauswahl kann aus dem in der Anwendung hinterlegten Aktenplan, welcher lösungsspezifisch abgebildet wird, jeweils aus dem konkret eingenommen Verfahrensbereich ein Sachgebiet dem Geschäftsfall zugeordnet werden. Einem Akt können Geschäftsfälle mit unterschiedlichen Sachgebieten zugeordnet werden. Dabei stellt das Sachgebiet wesentlich mehr als nur ein Kriterium zur Geschäftszahlenbildung für diesen Geschäftsfall dar. Das gewählte Sachgebiet steuert den zu startenden Standardprozess, stellt die für diesen Geschäftsfall möglichen Dokumentvorlagen zur Verfügung und legt die Sicherheitsstufe des konkreten Falls fest.

Zur Zuordnung von weiteren Stammdaten, wie Personen oder Organisationen bietet Acta Nova die Möglichkeit zusätzlich zu den Einbringerinformationen, weitere Adressaten für die Kommunikation im

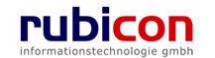

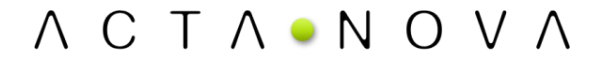

Rahmen dieses Geschäftsfalls zu erfassen. Dabei kann sehr einfach und schnell nach den gewünschten Adressaten gesucht werden. In der Suchmaske können entsprechende Einschränkungen hinsichtlich des zu suchenden Objekts vorgenommen werden. Entsprechende "Wildcards" als Joker-Symbole stehen in der Anwendung für die Suche zur Verfügung. Ist das gesuchte Objekt nicht im System erfasst, können die Suchkriterien als Vorschlagswerte für eine Neuerfassung übernommen werden – dies steigert den Benutzerkomfort.

Zur besseren Erkennung von ähnlichen Namen, im Rahmen der Suche, bietet Acta Nova die integrierte Funktionalität der Kölner Phonetik, welche im Gegensatz zum sonst üblichen SoundEx Verfahren speziell auch die unterschiedliche Schreibweise von slawischen Namen erkennt.

Nach Abschluss der Protokollierungstätigkeiten wird die Aktivität des ursprünglichen Eingangsstücks automatisiert erledigt und ein neuer Prozess für den betroffenen Geschäftsfall gestartet.

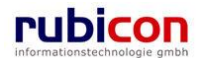

## 4.3.1. Einen Akt erzeugen

Ein neuer Geschäftsfall kann aufgrund eines Geschäftsfalls oder auf Basis eines Amtsanlasses erzeugt werden. Innerhalb eines Akts wird noch keine Verfahrensbereich- bzw. Sachgebietszuordnung vorgenommen. Dies erfolgt auf der Ebene des Geschäftsfalls.

Die Eigenschaften der Objektklasse "Akt" sind über die Registerkarten zusammengefasst.

Rufen Sie aus dem Menü NEU, den Menüpunkt AKT mit der linken Maustaste auf.

Zur Erzeugung eines neuen Akts sind folgende Schritte erforderlich:

- 1. Rufen Sie aus dem Menü NEU, den Menüpunkt AKT mit der linken Maustaste auf.
- 2. Die Eingabemaske zur Erfassung der erforderlichen Metadaten für den Akt wird geöffnet. Tragen Sie die erforderlichen Metadaten, wie unter anderem Verfahrensbereich und Sachgebiet ein.

| ∧ C T ∧ • N O V ∧<br>(Verfahrensbereich BW) ≰Eigener A                                                                                                    | Tim Neu ▼ Verfahrensb                                                                                                    | ereich                | ▼ PSuchen ▼ 🎘 Extras ▼ @ Hilfe ▼ Muster Max, Ing. (EG/1) ▼<br><keine standardgruppe=""><br/>Acta Nova Gemeinde</keine>                                                                                                    |
|----------------------------------------------------------------------------------------------------|----------------------------------------------------------------------------------------------------|-----------------------|----------------------------------------------------------------------------------------------------|
| Aktualisieren      Aktualisieren      Scippen AV (11)      Sellvertretungs AV (0)      Stellvertretungs AV (0)      Stellvertretungs AV (0)      Surückziehen (2)      Meine Aufgaben/Termine (6)      Suchabfragen      Suchabfragen | Akt erzeugen<br>Basisdaten Geschaft<br>Stammdaten (0) Schl<br>Sicherheit Kommenta<br>Aktenzahl<br>Status<br>Aktkategorie<br>Aktenschrank<br>Betreff<br>Priorität<br>Geheimhaltungsstufe<br>Skartierungsatt<br>Papierakt<br>Ablage Papierakt<br>Eigentümergruppe | x<br>x<br>x<br>x<br>x | <pre>(0) Unterschriften (0) Dokumente (0) EDIAKT Exporte (0) Aufgaben/Termine (0) ute (0) Bezüge (0) Beziehungen Benachrichtigungen (0) Anmerkungen (AZ wird beim Speichem vergeben.) In Bearbeitung  (AZ wird beim Speichem vergeben.) In Bearbeitung  (AZ wird beim Speichem vergeben.) In Bearbeitung</pre> |
| ۰ III ا                                                                                                    | 🛃 🤊 Speichern und <u>Z</u> u                                                                                                    | rück                  | Speichern 🔊 Abbrechen Weitere Optionen 🔽                                                                                                    |

Abbildung 97: Einen neuen Akt erzeugen – Metadaten

Eigenschaften mit einem "\*"-Symbol sind Muss-Attribute und müssen befüllt werden. Ein Speichern der Daten ohne befüllter Muss-Attribute ist nicht möglich.

Acta Nova zeigt Ihnen nach betätigen der Schaltflächen SPEICHERN oder SPEICHERN UND ZURÜCK automatisch durch ein rotes Rufzeichen, welche Metadaten zum Speichern der Eingabe noch erforderlich sind.

3. Nachdem die noch erforderlichen Metadaten eingetragen wurden, wird durch Betätigen der Schaltfläche SPEICHERN oder SPEICHERN UND ZURÜCK der Akt gespeichert und eine eindeutige Nummer für den Akt (Aktenzahl) wird vergeben.

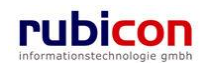

## 4.3.2. Einen Akt bearbeiten

Soll ein Akt bearbeitet werden, so kann dieser durch Anwahl mit der linken Maustaste am Namen des Akts bearbeitend geöffnet werden.

Akten können beispielsweise aus der Liste des Suchergebnisses heraus geöffnet werden.

## 4.3.3. Einen Akt suchen

Abhängig vom Verfahrensbereich der Anwendung, in welcher sich der Benutzer befindet, können Suchen nach Objekten in Acta Nova durchgeführt werden. Eine Suche nach einem Akt erfolgt direkt über einen Suchaufruf aus der Hauptmaske von Acta Nova.

Folgende Schritte sind zum Ausführen einer Suche nach Akten erforderlich:

1. Nehmen Sie den gewünschten Verfahrensbereich für die Suche ein (z.B. Verfahrensbereich BW).

| Λ Ϲ Τ Λ • Ν Ο ۷ Λ 🛅 Νευ 🕨 | Verfahrensbereich 🕨 📯 To | iols ▶ @ Hilfe ▶ Muster Max, Ing. (EG/1) |
|---------------------------|--------------------------|------------------------------------------|
| Timmer 01/                | Kein Verfahrensbereich   | Acta Nova Gemeinde                       |
| S Eigener AV              | Verfahrensbereich BW     |                                          |
|                           | Verfahrensbereich GS 🖑   |                                          |

Abbildung 98: Akt suchen - Verfahrensbereich wählen

2. Rufen Sie aus dem Menü SUCHEN, welches erst nach Auswahl eines Verfahrensbereichs sichtbar ist, den Menüpunkt GESCHÄFTSOBJEKT und dann in weiterer Folge AKT mit der linken Maustaste auf.

| ∧ C T ∧ • N O V ∧ ⊡Neu ▼ Verfahrensbereich ▼ | 🔎 Suchen 🔻 🔆 Tools 🔻 🥑       | Hilfe  Muster Max, Ing. (EG/1) |
|----------------------------------------------|------------------------------|--------------------------------|
| Werfahrenshereich BW) 🔹 Eigener AV           | 🖉 Aufgabe/Termin             | Acta Nova Gemeinde             |
|                                              | Fehlerbericht/Wunsch         | ~                              |
|                                              | Geschäftsobjekt              | h Akt                          |
|                                              | aft Inhaltsobjekt Beschreibu | Eingangsstück                  |
|                                              | Stammdatenobjekt             | Continue 30 04 2009            |
|                                              | 🌋 Verteiler                  | 🍅 Geschäftsfall 🛛 10:36        |

Abbildung 99: Akt suchen - Aufruf

3. Die Suchmaske für die Geschäftsfälle wird geöffnet. Geben Sie zur Identifizierung des gewünschten Akts die erforderlichen Suchkriterien in die zur Verfügung stehenden Eingabefelder ein.

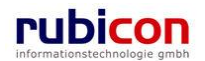

| ΛΟΤΛΟΝΟΥ                                 | ∧ 🔚 Neu 👻 Verfahrens               | bereich 🔻 🔎 Suchen 🔻 🐑 Tools 💌 🕐 Hilfe 💌           | Muster Max, Ing. (EG/1)<br>Acta Nova Gemeinde |
|------------------------------------------|------------------------------------|----------------------------------------------------|-----------------------------------------------|
| (Verfahrensbereich BW) 🛸 Eigen           | er AV 🕨 🔎 Akt Suchen               |                                                    | *                                             |
| 🖓 Aktualisieren                          | Akt suchen<br>Basisdaten Eachdaten | Stammdatan Baziina Kommantara Historia Suchahfrana | *                                             |
| Eigener AV (3)                           | Dasisuaten Pacituaten              | Stanindaten Dezuge Kommentare historie Suchabilage | *                                             |
| Stellvertretungs AV (0)                  | Geschaitszahl                      |                                                    |                                               |
|                                          | Jahr                               |                                                    |                                               |
| 🖘 Zurückziehen (0)                       | Nummer 🆧                           | 1-99                                               | E                                             |
| Meine Aufgaben/Termine     Severiten (4) | Status                             | In Bearbeitung -                                   |                                               |
| E Zuletzt gespeicherte Objekt            | Sachgebiet 👧                       |                                                    |                                               |
|                                          | Betreff 🚕                          |                                                    |                                               |
|                                          | Geheimhaltungsstufe ନ              | ▼                                                  |                                               |
|                                          | Skartierfrist (Jahre) 윢            |                                                    |                                               |
|                                          | Skartierungsart 🖧                  | <b>•</b>                                           |                                               |
|                                          | Schlagwort                         | ▼                                                  |                                               |
|                                          | Eigentümer                         | ▼                                                  |                                               |
|                                          | Erzeugt von                        | ✓                                                  |                                               |
|                                          | Erzeugt am/um                      | 1.04.2009-30.04.2009                               |                                               |
|                                          | Geändert von                       | ▼                                                  |                                               |
|                                          | Geändert am/um                     |                                                    |                                               |
| ۰ III ا                                  | Suchen Durche                      | n                                                  |                                               |

Abbildung 100: Akt suchen - Eingabe Metadaten

- 4. Starten Sie die Suche durch Drücken der SUCHEN-Schaltfläche.
- 5. Das Ergebnis der Suche wird in der Ergebnisliste angezeigt.

| ΛΟΤΛΟΝΟΥ                        | 🔨 🔚 Neu 🔻 Verfahrensbereich 💌 🔎 Su | uchen 🔻 🔆 Tools 👻 🕜 Hilfe 💌    | Muster Max, Ing. (EG/1) |
|---------------------------------|------------------------------------|--------------------------------|-------------------------|
| (Verfahrensbereich BW) 🔥 Eigene | er AV 🕨 🔎 Akt Suchen               |                                |                         |
| 🖓 Aktualisieren                 | ✓ Zurück                           |                                |                         |
|                                 | Suchergebnis (Anzahl: 3)           |                                | ⋇                       |
| 🕀 🤹 Gruppen AV (0)              | Name                               | Betreff Priorität              | Ta Neu                  |
| Stellvertretungs AV (0)         | 📄 📁 BW-BV-BA-M/2/2001              | <ul> <li>sofort</li> </ul>     | S Exportieren (EDIAKT)  |
| Wiedervorlage (0)               | 📄 💫 BW-BV-BA-M/1/2001              | Betreff 🕒 sofort               |                         |
| 2uruckziehen (0)                | 📄 📁 BW-WH-WD/1/2006                | <ul> <li>Der Betreff</li></ul> |                         |
| E-* Favoriten (4)               |                                    |                                |                         |
| 🗄 🔯 Zuletzt gespeicherte Objekt |                                    |                                |                         |
| ⊕                               |                                    |                                |                         |
|                                 |                                    |                                |                         |
|                                 |                                    |                                |                         |
|                                 |                                    |                                |                         |
|                                 |                                    |                                |                         |
|                                 |                                    |                                |                         |
|                                 |                                    |                                |                         |
|                                 |                                    |                                |                         |
|                                 |                                    |                                |                         |
|                                 |                                    |                                | 1                       |

#### Abbildung 101: Akt suchen - Ergebnisliste

6. Durch Anwahl des gewünschten Akts mit der linken Maustaste kann der gefundene Akt geöffnet werden.

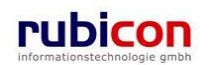

## 4.3.4. Eigenschaften des Akts

Aufgrund der Vielzahl an Eigenschaften des Akts werden diese beim Akt zur themenspezifischen Strukturierung auf Registerkarten verteilt abgebildet.

#### Registerkarte - Basisdaten

Die Registerkarte *Basisdaten* eines Geschäftsfalls bildet die wesentlichen Eigenschaften für die Protokollierung eines Eingangsstücks zu einem Geschäftsfall sowie die Metadaten eines Geschäftsfalls ab.

| Λ C Τ Λ • Ν Ο V Λ                                              | 🛅 Neu 🔻 🛛 Verfahrensbe        | ereich | ▼ 🔀 Tools ▼ 🌒 Hilfe ▼ Muster Max, Ing. (EG/1)                                                                                                    |
|----------------------------------------------------------------|-------------------------------|--------|----------------------------------------------------------------------------------------------------|
| Eigener AV                                                     |                               |        | Acta Nova Gemeinde                                                                                                    |
|                                                                |                               |        | *                                                                                                    |
| 🖓 Aktualisieren                                                | Akt "OE-W/3" bearbe           | iten   | <b></b>                                                                                                    |
|                                                                | Basisdaten Geschäfts          | sfälle | (0) Unterschriften (0) Dokumente (0) EDIAKT Exporte (0) Aufgaben/Termine (0)                                                                                                    |
|                                                                | Stammdaten (0) Schl           | agwo   | rte (0) Bezüge (0) Beziehungen Prozess Benachrichtigungen (0) Anmerkungen                                                                                                    |
| 🌤 Stellvertretungs AV (0)                                      | Kommentare (0) Sich           | erheit | Historie                                                                                                    |
| Wiedervorlage (0)                                              | Aktenzahl                     |        | OE-W/3                                                                                                    |
| Meine Aufgaben/Termine (8)                                     | Status                        |        | In Bearbeitung                                                                                                    |
| ⊕ 📌 Favoriten (5)                                              | Aktkategorie                  | *      | Anlagenakt 🔹                                                                                                    |
| E···      Zuletzt gespeicherte Objekte (1     F···      OE-W/3 | Aktenschrank                  |        | OE-W - Wien                                                                                                    |
|                                                                | Betreff                       |        | · · · · · · · · · · · · · · · · · · ·                                                                                                    |
|                                                                | Priorität                     |        | ▼                                                                                                    |
|                                                                | Geheimhaltungsstufe           |        | •                                                                                                    |
|                                                                | Skartierungsart               |        | ▼                                                                                                    |
|                                                                |                               |        |                                                                                                    |
| ۰                                                              | 🚽 🄊 S <u>p</u> eichern und Zu | ırück  | Section Section Sectio |

Abbildung 102: Akt - Registerkarte Basisdaten

#### Aktenzahl

In der Eigenschaft Aktenzahl wird lesend die Aktenzahl für den Akt dargestellt.

#### Status

Über die Eigenschaft *Status* eines Akts ist der Status des Akts ersichtlich, welcher abhängig vom jeweiligen Prozessfortschritt ist.

#### Aktkategorie

In der MUSS-Eigenschaft *Aktkategorie* muss die jeweiligen Aktkategorie des Akts ausgewählt werden wie beispielsweise: Anlagenakt.

#### Aktenschrank

Aktenschränke sind Objekte mit Listenfunktion. In dieser Eigenschaft werden Ordner-/Aktenschrankhierarchie abgebildet.

#### Betreff

In der Eigenschaft Betreff wird der thematische Bezug zum Akt eingetragen.

#### Priorität

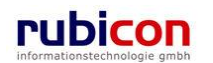

Über die Muss-Eigenschaft *Priorität* besteht die Möglichkeit die Dringlichkeit für diesen Akt zu signalisieren. Aktuell stehen in Acta Nova drei Prioritäten zu Verfügung.

- dringend
- sofort

#### Geheimhaltungsstufe

Über die Muss-Eigenschaft *Geheimhaltungsstufe* besteht in Acta Nova die Möglichkeit, abhängig von der gewünschten Stufe, unterschiedliche Berechtigungen am Geschäftsfall zu hinterlegen. Die konkrete Definition der Berechtigung und der befugten Rollen wird im Rahmen des konkreten Projekts definiert. Beispielsweise können folgende Stufen zur Verfügung gestellt werden:

- Eingeschränkt
- Vertraulich
- ▶ Geheim

#### Skartierungsart

In der Eigenschaft Skartierungsart werden Rechtsgrundlagen gesetzt.

Es stehen folgende Skartierungsarten zur Auswahl

- Archivwürdig
- Schriftgut mit Daten gem. DSG
- Unter Verschluss ins Archiv
- Zur Skartierung frei

#### Papierakt

Über die Boolsche Eigenschaft *Papierakt* wird definiert, ob es sich um einen vollständig elektronisch geführten, oder in Papier geführten Akt handelt.

#### Ablage Papierakt

In der Eigenschaft Ablage Papierakt können Informationen über den Ort der Papierablage festgehalten werden.

#### Eigentümergruppe

In der Eigenschaft Eigentümergruppe wird die Eigentümergruppe des Sachbearbeiters eingetragen.

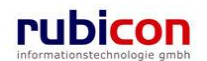

### Registerkarte -Geschäftsfälle

Die Registerkarte Geschäftsfälle eines Akts listet alle Geschäftsfalls eines Akts auf.

| ΛΟΤΛ•ΝΟΥΛ                           | 🔚 Neu 🔻 🛛 Verfahrensb | ereich 🔻 🔆 Tools 🔻 🥑 Hilfe    | -                   | Muster Max, Ing. (EG/1)            |
|-------------------------------------|-----------------------|-------------------------------|---------------------|------------------------------------|
| 🛸 Eigener AV 🕨 🦢 OE-W/3             |                       |                               |                     |                                    |
| 🖓 Aktualisieren                     | Akt "OE-W/3" bearbe   | iten                          |                     | -00 🐇                              |
|                                     | Basisdaten Geschäft   | sfälle (0) Unterschriften (0) | Dokumente (0) EDIAK | T Exporte (0) Aufgaben/Termine (0) |
| 🗉 🛸 Gruppen AV (0)                  | Stammdaten (0) Schl   | agworte (0) Bezüge (0) I      | Beziehungen Prozess | Benachrichtigungen (0) Anmerkungen |
| Stellvertretungs AV (0)             | Kommentare (0) Sich   | erheit Historie               |                     |                                    |
| Wiedervorlage (0)                   | Geschäftsfälle        |                               |                     |                                    |
| Meine Aufgaben/Termine (8)          | Name                  | Betreff                       | Priorität           | teu 🛅 Neu                          |
| ⊕ <del>∕∕/</del> Favoriten (5)      |                       |                               |                     | 🗢 Exportieren (EDIAKT) ( 🖬 )       |
| 🗄 🗋 Zuletzt gespeicherte Objekte (1 |                       |                               |                     |                                    |
| ⊡ © OE-W/3                          |                       |                               |                     |                                    |
| Bezüge                              |                       |                               |                     |                                    |
| Beilagen                            |                       |                               |                     |                                    |
| Stammdaten                          |                       |                               |                     |                                    |
|                                     |                       |                               |                     |                                    |
|                                     |                       |                               |                     |                                    |
|                                     |                       |                               |                     |                                    |
|                                     |                       |                               |                     |                                    |
|                                     | •                     |                               |                     | 4                                  |
|                                     |                       |                               |                     |                                    |
| ۰ III ۲                             | 🚽 🔊 Speichern und Z   | urück 🛃 <u>S</u> peichern     | Abbrechen Weite     | re Optionen 💌                      |

Abbildung 103: Akt - Registerkarte Geschäftsfälle

#### Geschäftsfälle

Über die Liste der *Geschäftsfälle* eines Akts ist ersichtlich, welche Geschäftsfälle diesem Akt zugeordnet sind.

#### Name

In der Eigenschaft Name wird der Name des jeweiligen Geschäftsfalls dargestellt. Durch direkte Anwahl mit der linken Maustaste wird der Geschäftsfall geöffnet.

#### Betreff

Die Eigenschaft *Betreff* zeigt den Betreff des Schreibens, welcher aus dem das Eingangsstück übernommen wurde, an.

#### Priorität

Die Eigenschaft Priorität zeigt die Priorität des jeweiligen Geschäftsfalls an.

#### Umprotokollieren

Für bestimmte berechtigte Anwender steht die Funktionalität des Umprotokollierens von Geschäftsfällen zur Verfügung. Dabei wird der protokollierte Geschäftsfall wieder aus dem Akt entfernt und einem anderen beliebigen Akt zugeordnet.

Durch Anwahl des Kontextmenüs im protokollierten Geschäftsfall kann aus dem Menü für berechtigte Anwender der Menüpunkt *Umprotokollieren* ausgeführt werden.

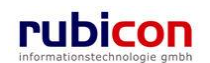

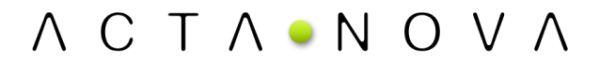

| Geso | chäftsfälle |                          |         |           | <br>                         |
|------|-------------|--------------------------|---------|-----------|------------------------------|
|      | Name        |                          | Betreff | Priorität | 🛅 Neu                        |
|      | 🍺 OE-W/3/B  | W-BV/1                   |         |           | 🖕 Exportieren (EDIAKT) ( 🖬 ) |
|      | E           | Umprotokollieren ( 🛸 🖬 ) |         |           |                              |
|      | <b></b>     | Unterschreiben ( 🌤 🖬 )   |         |           |                              |
|      |             | Abschließen ( 🋸 🖬 )      |         |           |                              |
|      | 1           | Stornieren (🋸 🖬 )        |         |           |                              |
|      |             | Sperren ( 🋸 🖬 )          |         |           |                              |

Abbildung 104: Umprotokollieren eines Geschäftsfalls

#### Unterschreiben

Für bestimmte berechtigte Anwender steht die Funktionalität des Unterschreibens von Geschäftsfällen zur Verfügung. Dabei wird für den Geschäftsfall eine Unterschrift erzeugt. Es öffnet sich eine Detailansicht "Unterschrift erzeugen", mit der Registerkarte Detail, welche die Felder "Unterschreiben am", "Unterschrieben von", "Unterschriftsart" sowie ein "Vermerk" beinhaltet. Pflichtfelder für die Unterschrift sind "Unterschrieben am" und "Unterschrieben von".

#### Geschäftsfälle

| Name        |                          | Betreff | Priorität | 🎦 Neu                        |
|-------------|--------------------------|---------|-----------|------------------------------|
| 🍺 OE-W/3/B\ | W-BV/1                   |         |           | 🖕 Exportieren (EDIAKT) ( 🖬 ) |
| E.          | Umprotokollieren ( 🛸 🖬 ) |         |           |                              |
| 4           | Unterschreiben ( 🋸 🖬 )   |         |           |                              |
|             | Abschließen ( 🌤 🖬 )      |         |           |                              |
| 1           | Stornieren ( 🋸 🖬 )       |         |           |                              |
| <u>_</u>    | Sperren ( 🌤 🖬 )          |         |           |                              |

Abbildung 105: Unterschreiben eines Geschäftsfalls

#### Sperren

Für bestimmte berechtigte Anwender steht die Funktionalität des Sperren (und in weiterer Folge Entsperren) von Geschäftsfällen zur Verfügung.

#### Geschäftsfälle

| Name        |                          | Betreff | Priorität | teu 🔚                        |
|-------------|--------------------------|---------|-----------|------------------------------|
| 🍺 OE-W/3/B\ | N-BV/1                   |         |           | S Exportieren (EDIAKT) ( 🖬 ) |
| 5           | Umprotokollieren ( 🛸 🖬 ) |         |           |                              |
| 4           | Unterschreiben ( 🌤 🖬 )   |         |           |                              |
|             | Abschließen ( 🌤 🖬 )      |         |           |                              |
| ۱           | Stornieren ( 🋸 🖬 )       |         |           |                              |
| 9           | Sperren ( 🌤 🖬 )          |         |           |                              |

Abbildung 106: Sperren eines Geschäftsfalls

#### Registerkarte – Unterschriften

Die Registerkarte Unterschriften eines Akts gibt einen Überblick über die getätigten Unterschriften. Folgende Informationen sind in dieser Registerkarte ersichtlich:

- Unterschrieben am
- Unterschrieben von
- Erzeugt von
- Unterschriftsart
- Vermerk

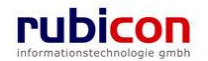

#### Manuelle Unterschrift

| ΛΟΤΛΟΝΟΥ                                                                                                    | Muster Max, In<br>Muster Max, In<br>Acta Nova G<br>Muster Max, In<br>Acta Nova G                                                                                                    | ig. (EG/1)<br>Semeinde<br>س |
|----------------------------------------------------------------------------------------------------|----------------------------------------------------------------------------------------------------|-----------------------------|
| (Verfahrensbereich BW) ▲ Eigener                                                                                                    | AV > OE-W/3<br>Akt "OE-W/3" bearbeiten<br>Basisdaten Geschäftsfälle (1) Unterschriften (0) Dokumente (0) EDIAKT Exporte (0) Aufgaben/Termine (0)<br>Stammdaten (0) Schlagworte (0) Bezüge (0) Beziehungen Prozess Benachrichtigungen (0) Anmerkungen<br>Kommentare (0) Sicherheit Historie<br>Unterschriften | *<br>-00 *                  |
| <ul> <li>Provide Aufgaben/Termine (†</li> <li>★ Favoriten (5)</li> <li>Juletzt gespeicherte Objekte</li> <li>✓ Suchabfragen</li> </ul> | Unterschrieben am Unterschrieben von Erzeugt von Unterschriftsart Vern                                                                                                    | Neu                         |
| < +                                                                                                    | Speichern und Zurück                                                                                                    |                             |

Abbildung 107: Akt- Registerkarte Unterschriften

| ∧ C T ∧ ● N O V /<br>(Verfahrensbereich BW) Siegener /                                                                                                    | Neu ▼ Verfahrensbereich ▼                                                                                                    | Auster Max, Ing. (EG/1)<br>Acta Nova Gemeinde |
|----------------------------------------------------------------------------------------------------|----------------------------------------------------------------------------------------------------|-----------------------------------------------|
| Aktualisieren     Aktualisieren     Aktualisieren     Eigener AV (10)     Stellvertretungs AV (0)     Stellvertretungs AV (0)     Stellvertretungs     Stellvertretungs AV (0)     Stellvertretun | Akt "OE-W/3" bearbeiten         Basisdaten       Geschaftsfalle (1)       Unterschriften (1)       Dokumente (0)       EDIAKT Exporte (0)       Aufgaben/Ter         Stammdaten (0)       Schlagworte (0)       Bezüge (0)       Beziehungen       Prozess       Benachrichtigungen (0)       An         Kommentare (0)       Sicherheit       Historie       Unterschriften | 🛞 🐇<br>mine (0)<br>merkungen                  |
| <ul> <li>→ Meine Aufgaben/Termine (</li> <li>→ Favoriten (5)</li> <li>→ Zuletzt gespeicherte Objekte</li> <li>→ Suchabfragen</li> </ul>                                                                                                    | Unterschrieben am Unterschrieben von Erzeugt von Unterschriftsart Unterschrieben * 2. Unterschrieben * 2. Unterschrieben *  Unterschriftsart * Vermerk 3. Vermerk 3.                                                                                                    | Vern Neu                                      |
| 4 III >                                                                                                    | Speichern und Zurück Speichern 🤊 Abbrechen Weitere Optionen 🝷                                                                                                    |                                               |

Abbildung 108: Akt – Unterschrift erstellen

Um eine Unterschrift zu erstellen sind folgende Schritte erforderlich:

- 1. Betätigen Sie die Schaltfläche NEU (1.) und bestätigen Sie die Unterschrift durch Eingabe des Passworts.
- 2. Wählen Sie das gewünschte Unterschriftsdatum (*Unterschrieben am*), den *Unterschreiber*, (Unterschrieben von) sowie die jeweilige *Unterschriftsart* aus. (2.).
- 3. Betätigen Sie die Schaltfläche ÜBERNEHMEN (3.).

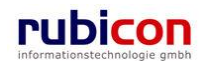

## Registerkarte - Dokumente

Die Registerkarte Dokumente eines Akts listet alle Dokumente (z.B. Erledigungen) des Akts auf.

| ∧ C T ∧ ● N O V /<br>(Verfahrensbereich BW) . ◆ Eigener                                                                                                    | AV > 0E-W/3                                                                                                    | 🔎 Suchen 🔻 🔆 To                                   | ols 🔻 🕖 Hilfe 🔻                                                    |                  | Muster Max, Ing. (EG/1)<br>Acta Nova Gemeinde<br>¥                        |
|----------------------------------------------------------------------------------------------------|----------------------------------------------------------------------------------------------------|---------------------------------------------------|--------------------------------------------------------------------|------------------|---------------------------------------------------------------------------|
| Aktualisieren     Aktualisieren     Stelvertretungs AV (0)     Stelvertretungs AV (0)     Stelvertretungs (0)                                                                                                    | Akt "OE-W/3" bearbeiten<br>Basisdaten Geschaftsfalle (1)<br>Stammdaten (0) Schlagworte (0<br>Kommentare (0) Sicherheit H | Unterschriften (0)<br>)) Bezüge (0) B<br>listorie | Dokumente (1) EDIAKT Expo<br>eziehungen Prozess Benach<br>Vorlagen | rte (0) Aufo     | (0) Anmerkungen                                                           |
| Avreuerkonage (b)     Zurückziehen (0)     Meine Aufgaben/Termine (     Argaben/Termine (     Argaben/Te | Anzeigename                                                                                                    | Inhalt<br>Inhalt öffnen                           | Name<br>Wichtiges Dokument zu<br>Akt OE-W/3                        | Status In Bearbe | Neu<br>IVersenden (급)<br>Exportieren (EDIAKT) (급)<br>Kopieren<br>Einfügen |
| < •                                                                                                    | Speichern und Zurück                                                                                                    | 🛃 <u>S</u> peichern                               | <u>Abbrechen</u> Weitere Option                                    | onen 💌           |                                                                           |

Abbildung 109: Akt - Registerkarte Dokumente

Über die Liste der *Dokumente* eines Akts besteht die Möglichkeit, neue Dokumente zu erzeugen bzw. bestehende Dokumente zu öffnen oder zu bearbeiten.

#### Anzeigename

Die Eigenschaft Anzeigename stellt lesend den Namen des Dokuments dar.

#### Name

Über die Eigenschaft Name wird der gewünschte Name für das Dokument vergeben.

#### Status

In der Eigenschaft Status wird der aktuelle Status des Dokuments angezeigt.

#### Beschreibung

Über die Eigenschaft *Beschreibung* besteht zwecks detaillierterer Dokumentation die Möglichkeit, das jeweilige Dokument noch genauer zu spezifizieren.

#### Тур

Über die Muss-Eigenschaft *Typ* wird der Typ des Dokuments definiert. Dabei stehen folgende Typen zur Auswahl:

- Allg. Dokument
- Vorlage

#### Barcode

Über die Eigenschaft *Barcode* kann dem Dokument eines Akts ein physischer Barcode zugeordnet werden.

#### Geheimhaltungsstufe

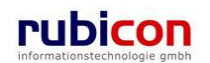

Über die Eigenschaft *Geheimhaltungsstufe* besteht die Möglichkeit, abhängig von der gewünschten Stufe, unterschiedliche Berechtigungen zu hinterlegen. Standardmäßig werden folgende Stufen zur Verfügung gestellt werden:

- Eingeschränkt
- Vertraulich
- Geheim

#### Inhalt

In der Eigenschaft *Inhalt* in der Liste der Dokumente eines Akts werden die konkreten Inhalte der Dokumente hinterlegt.

Um elektronische Dokumente in einem Akt zu erfassen stehen in Acta Nova mehrere Möglichkeiten zur Verfügung. Für die manuelle Hinterlegung von Dokumenten in einem Akt stehen die folgenden Möglichkeiten zur Verfügung:

- Import via Drag & Drop
- Import über Selektion aus dem Dateisystem
- Import über Übernahme aus der Windows Zwischenablage
- Import via lokalem Scanner

Führen Sie folgende Schritte aus, um über eine der aufgelisteten Funktionalitäten ein elektronisches Dokument in Acta Nova hinterlegen zu können.

- 1. Wechseln Sie auf die Registerkarte *Dokumente* des gewünschten Akts.
- 2. Betätigen Sie die Schaltfläche *NEU* (1.) im Dokumentenbereich um einen neuen Eintrag für elektronische Dokumente zu erzeugen.

| ∧ C T ∧ . N O V<br>(Verfahrensbereich BW) . Eigene                                                                                                    | Neu ▼ Verfahrensbereich ▼                                                                                                    | Muster Max, Ing. (EG/1)<br>Acta Nova Gemeinde<br>*                                                                                        |
|----------------------------------------------------------------------------------------------------|----------------------------------------------------------------------------------------------------|----------------------------------------------------------------------------------------------------|
| Aktualisieren      Gruppen AV (0)      Stellvertretungs AV (0)                                                                                                    | Akt "OE-W/3" bearbeiten         Basisdaten       Geschaftsfalle (1)       Unterschriften (0)       Dokumente (2)       EDIAKT E         Stammdaten (0)       Schlagworte (0)       Bezüge (0)       Beziehungen       Prozess       Beziehungen         Kommentare (0)       Sicherheit       Historie | Exporte (0) Aufgaben/Termine (0)                                                                                                    |
| Wviedevonage (U)  Wiedevonage (U)  Meine Aufgaben/Termine (  Karaka Karaka Kar | Anzeigename  Anzeigename                                                                                                    | bokument erzeugen      istufe     Neu     1.     O     Versenden (II)     o     Exportieren (EDIAKT) (II)     I     Kopieren     Kenfügen |
|                                                                                                    | Name     *       Status     In Bearbeitung       Beschreibung                                                                                                    |                                                                                                    |

Abbildung 110: Eingangsstück - Neues Dokument

- 3. Importieren Sie den Inhalt über eine der zur Verfügung stehenden Import-Möglichkeiten (2.).
- 4. Tragen Sie die gewünschten Metadaten, wie den Namen des Dokuments ein und wählen Sie den Typ des Dokuments aus.

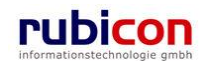

5. Bestätigen Sie abschließend durch Drücken der ÜBERNEHMEN-Schaltfläche (3.) den Import-Vorgang.

#### **Registerkarte – EDIAKT Exporte**

Auf der Registerkarte *EDIAKT Exporte* werden EDIAKT Export Dokumente angezeigt, die den aktuellen Akt enthalten bzw. in denen der aktuelle Akt referenziert wird. Die Registerkarte EDIAKT Export setzt sich aus den folgenden zwei Bereichen zusammen:

- Referenziert von
- Enthalten in

| ΛΟΤΛΟΝΟ                                                                                                    | V ∧ 🔄 Neu ▼ Verfahrensbereich ▼ 🔎 Suchen ▼ 🔆 Tools ▼ 🌒 Hilfe ▼ Muster Max, Ing. (t                                                                                                    | EG/1)      |
|----------------------------------------------------------------------------------------------------|----------------------------------------------------------------------------------------------------|------------|
| (Verfahrensbereich BW) 🛸 Eig                                                                                                    | iener AV 🕨 🧯 OE-W/3                                                                                                    | einde<br>¥ |
| Aktualisieren      Seigener AV (10)      Seruppen AV (0)      Stellvertretungs AV (0)      Wiedervorlage (0)      Subdivider (0) | Akt "OE-W/3" bearbeiten       Geschäftsfälle (1)       Unterschriften (0)       Dokumente (1)       EDIAKT Exporte (0)       Aufgaben/Termine (0)         Stammdaten (0)       Schlagworte (0)       Bezüge (0)       Beziehungen       Prozess       Benachrichtigungen (0)       Anmerkung         Kommentare (0)       Sicherheit       Historie         Referenziert von | ≫ 🐇<br>en  |
| Aufgaben/Termi     Service (5)     Aeine Aufgaben/Termi     Service (5)     Zuletzt gespeicherte Obje     Suchabfragen           | EDIAKT Export Dokument Inhalt Exporttyp 🖎 Kopierd                                                                                                    | en<br>en   |
|                                                                                                    | Enthalten in EDIAKT Export Dokument Inhalt Exporttyp                                                                                                    |            |
| ۰ III ا                                                                                                    | Speichern und Zurück Speichern Abbrechen Weitere Optionen                                                                                                    |            |

Abbildung 111: Akt - Registerkarte EDIAKT Exporte

Mit dieser Funktion können nur bereits vorhandene EDIAKT Export Dokumente referenziert, aber keine neuen Dokumente erstellt werden.

#### Registerkarte – Aufgaben/Termine

Bietet die Möglichkeit der Hinterlegung von Aufgaben und Terminen. Auf der Registerkarte "Aufgaben/Termine" können die Aufgaben bzw. Termine im Bezug auf den jeweiligen Akt definiert werden. Bei Überschreitung eines Termins wird der Anwender informiert und die überschrittenen Termine werden farblich hervorgehoben angezeigt.

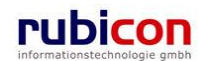

| ∧ C T ∧ • N O<br>(Verfahrensbereich BW) 🔹                                                                                                    | V ∧     Image: Neu ▼     Verfahrensbereich ▼     PSuchen ▼     PTools ▼     Image: Hilfe ▼     Muster Max, Ing. (EG, Acta Nova Gemeine       Eigener AV ▶     Image: OE-W/3     Image: OE-W/3     Image: OE-W/3     Image: OE-W/3                                                                                                    |
|----------------------------------------------------------------------------------------------------|----------------------------------------------------------------------------------------------------|
| Aktualisieren      Aktualisieren      Sciener AV (10)      Gruppen AV (0)      Stellvetretungs AV (0      Wiedervorlage (0)      Zurückzieken (0)                                         | Akt "OE-W/3" bearbeiten       -@0 ?         Basisdaten       Geschäftsfälle (1)       Unterschriften (0)       Dokumente (1)       EDIAKT Exporte (0)         Aufgaben/Termine (1)       Stammdaten (0)       Schlagworte (0)       Bezüge (0)       Beziehungen       Prozess         Benachrichtigungen (0)       Anmerkungen       Kommentare (0)       Sicherheit       Historie         Aufgaben/Termine                                                                                                    |
| <ul> <li> <b>Provide Aufgaben/Tei</b><br/><b>P</b> - ☆ Favoriten (5)      </li> <li> <b>P</b> - ☆ Zuletzt gespeicherte C         </li> <li> <b>P</b> - ℘ Suchabfragen         </li> </ul> | Datum       Beschreibung       Erledigt       Art         Image: A constraint of the second second s |
| ۰ III >                                                                                                    | Speichern und Zurück Speichern Abbrechen Weitere Optionen                                                                                                    |

Abbildung 112: Akt - Registerkarte Aufgaben/Termine

Zur Definition von neuen Aufgaben/Terminen sind folgende Schritte auszuführen:

- 1. Wechseln Sie auf die Registerkarte *Aufgaben/Termine* des gewünschten Akts.
- 2. Betätigen Sie die Schaltfläche Neu (1.) um einen neuen Eintrag für Termine/Aufgaben zu erzeugen.

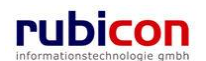

# ΛΟΤΛΟΝΟΥΛ

| ∧ C T ∧ ● N O<br>(Verfahrensbereich BW)                                                                                                    | V ∧ Interview Verfahrensbereich ▼ PSuchen ▼ PSuchen ▼ Prools ▼ @ Hilfe ▼                                                                                                    | Muster Max, Ing. (EG/1)<br>Acta Nova Gemeinde |
|----------------------------------------------------------------------------------------------------|----------------------------------------------------------------------------------------------------|-----------------------------------------------|
| Aktualisieren     Aktualisieren     Seigener AV (10)     Gruppen AV (0)     Stellvertretungs AV (0)     Sellvertretungs AV (0)     Sellvertungs AV (0)     Sellvertretungs AV (0)     Sellvertungs AV (0) | Akt "OE-W/3" bearbeiten         Basisdaten       Geschaftsfälle (1)       Unterschriften (0)       Dokumente (1)       EDIAKT Ex         Aufgaben/Termine       Stammdaten (0)       Schlagworte (0)       Bezüge (0)       Bezide (0)         Benachrichtigungen (0)       Anmerkungen       Kommentare (0)       Sicherheit       Historie                                                                                                    | -œ ¥<br>porte (0)<br>ngen Prozess             |
| Proventient (0)     Proventient (0)     Proventient (0)     Proventient (5)     Proventient (5)   | Datum     Beschreibung     Erledigt       Datum     03.06.2009     Image: Consection of the state of the state | Art 🚰 Neu<br>1.                               |
| 4                                                                                                    | Speichern und Zurück     Speichern     Speichern     Weitere Operation                                                                                                    | otionen 🔻                                     |

Abbildung 113: Neuen Termin erfassen

- 3. Tragen Sie die gewünschten Metadaten für den Termin / die Aufgabe ein (2.) und bestätigen Sie diese durch Drücken der Übernehmen-Schaltfläche.
- 4. Überschrittene Termine in einem Akt sind durch die rote Färbung einfach zu erkennen.

#### Datum

In der Eigenschaft *Datum* wird das Datum für die Erledigung der Aufgabe bzw. die Erinnerung des Termins eingetragen. Die Datumseigenschaft bietet dabei die Möglichkeit der direkten Auswahl einer Zeitspanne zur einfachen Berechnung von Fristen.

| Datum          |   | 23.04.2009 00:00        | -                    |
|----------------|---|-------------------------|----------------------|
| Beschreibung   | * | Anruf Herr Huber        | 1 Tag                |
| Erledigt       | * | 🗖 Nein                  | 2 Tage<br>3 Tage     |
| Art            |   |                         | 10 Tage<br>1 Woche   |
| Verantwortlich | * | 🛕 Muster Max, Ing. (EG  | 2 Wochen<br>3 Monate |
| Erzeugt von    |   | 🛕 Muster Max, Ing. (EG/ | 6 Monate<br>1 Jahr   |
| Erzeugt am/um  |   | 22.04.2009 13:16        |                      |
| 🗸 Übernehmer   | ı | <u>Abbrechen</u>        |                      |

Abbildung 114: Auswahl einer Zeitspanne

Im Administrationsbereich von Acta Nova besteht die Möglichkeit die zur Auswahl angebotenen Zeitspannen entsprechend zu administrieren.

#### Datum

In der Eigenschaft Datum wird das jeweilige Datum des Termins / der Aufgabe hinterlegt.

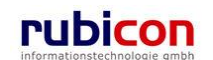

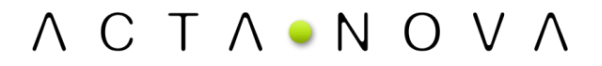

#### Beschreibung

In der Eigenschaft Beschreibung wird die Beschreibung des Termins / der Aufgabe hinterlegt.

#### Erledigt

Über die Eigenschaft *Erledigt* wird definiert, ob ein Termin / eine Aufgabe erledigt ist. Wird ein Termin als erledigt gekennzeichnet, so wird dieser bei Terminüberschreitung nicht eskaliert dargestellt.

#### Verantwortlich

Die Eigenschaft *Verantwortlich* ist per Standard mit dem Verfasser des Termins befüllt. In dieser Eigenschaft wird hinterlegt, welcher Anwender für die Erledigung des Termins / der Aufgabe zuständig ist. Termine / Aufgaben werden im Arbeitsbereich kumuliert für den jeweiligen Anwender auch zur Anzeige und Bearbeitung angeboten.

#### Erzeugt von

Die nur lesbare Eigenschaft *Erzeugt von* zeigt dem Erzeuger den Werdegang seines angelegten Termins.

#### Erzeugt am/um

Die nur lesbare Eigenschaft *Erzeugt am/um* zeigt den Erzeugungstermin des Termins für die historische Nachvollziehbarkeit.

#### Bestehenden Termin/Aufgaben-Eintrag bearbeiten

Durch Anwahl der Bearbeiten-Schaltfläche in der gewünschten Zeile der Liste der Termine/Aufgaben kann der Termin-Eintrag überarbeitet und gegebenenfalls durch einen anderen Termin/Aufgabe ersetzt werden.

| Dati        | um E                    | Beschreibung                                | Erledigt | Art | Verantwortlich                 |
|-------------|-------------------------|---------------------------------------------|----------|-----|--------------------------------|
| 🗾 🗙 📰 🖸 2   | 24.04.2009 00:00 F<br>a | Frau Mustermann<br>Inrufen!                 | Nein     |     | 🛓 Muster Max, Ing.<br>(EG/1)   |
| J 🗙 🗙 🛄 🖸 2 | 20.04.2009 00:00 E<br>ü | Eingangsbestätigung<br>ibermitteln          | Nein     |     | Schneider Sabine<br>(Ref. Soz) |
| 🗾 🗙 📰 🗹 2   | 23.04.2009 00:00 F<br>u | <sup>F</sup> ehlende Unterlagen<br>rigieren | Nein     |     | Auster Max, Ing. (EG/1)        |
|             |                         |                                             |          |     |                                |

#### Abbildung 115: Akt- Termin/Aufgabe bearbeiten

#### Eine(n) Termin/Aufgabe entfernen

Soll ein Termin aus der Liste der Termine/Aufgaben eines Akts entfernt werden, so kann durch Betätigen der Löschen-Schaltfläche der Termin entfernt werden.

| Image: Second state of the second state of the second | ch       |
|----------------------------------------------------------------------------------------------------|----------|
| Image: Schneide übermitteln       Image: Schneide übermitteln                                                                                                    | x, Ing.  |
|                                                                                                    | r Sabine |
| Image: Second state       Image: Second state       Fehlende Unterlagen       Nein       ▲ Muster M (EG/1)         Image: Second state       Image: Second state       Image: Second state       Image: Second state       Image: Second state         Image: Second state       Image: Second state       Image: Second state       Image: Second state       Image: Second state       Image: Second state         Image: Second state       Image: Second state       Image: Second                                                                                                    | x, Ing.  |

#### Abbildung 116: Akt – Termin/Aufgabe löschen

#### In lokale Kalenderanwendung exportieren

Durch Anwahl der Schaltfläche bzw. des Symbols "In lokale Kalenderanwendung exportieren" in der gewünschten Zeile der Liste der Termine/Aufgaben kann der Termin in den Kalender des Mail Client vom aktuellen Benutzer, übernommen werden.

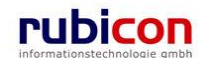

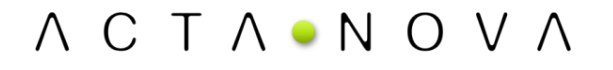

|     | Datum            | Beschreibung                       | Erledigt | Art | Verantwortlich                   |
|-----|------------------|------------------------------------|----------|-----|----------------------------------|
| D 🗙 | 24.04.2009 00:00 | Frau Mustermann<br>anrufen!        | Nein     |     | 🛓 Muster Max, Ing.<br>(EG/1)     |
| D 🗙 | 20.04.2009 00:00 | Eingangsbestätigung<br>übermitteln | Nein     |     | 🛕 Schneider Sabine<br>(Ref. Soz) |
| D 🗙 | 23.04.2009 00:00 | Fehlende Unterlagen<br>urigieren   | Nein     |     | 🛕 Muster Max, Ing.<br>(EG/1)     |

Abbildung 117: Akt– In lokale Kalenderanwendung exportieren

#### Registerkarte – Stammdaten

Die Registerkarte *Stammdaten* eines Akts ermöglicht die Verknüpfung von Elementen der Stammdaten mit dem betroffenen Akt.

| ∧ C T ∧ • N O<br>(Verfahrensbereich BW)                                                                                                    | V ∧ Tools ▼ Werfahrensbereich ▼ PSuchen ▼ Tools ▼ @ Hilfe ▼ Muster Max, Ing.<br>Acta Nova Ger<br>igener AV ▶ > OE-W/3                                                                                                    | (EG/1)<br>neinde<br><b>X</b> |
|----------------------------------------------------------------------------------------------------|----------------------------------------------------------------------------------------------------|------------------------------|
| Image: Constraint of the second second s | Akt "OE-W/3" bearbeiten         Basisdaten       Geschäftsfälle (1)       Unterschriften (0)       Dokumente (1)       EDIAKT Exporte (0)         Aufgaben/Termine (1)       Stammdaten (1)       Schlagworte (0)       Bezüge (0)       Beziehungen       Prozess         Benachrichtigungen (0)       Anmerkungen       Kommentare (0)       Sicherheit       Historie         Verbindungen zu Stammdaten       Verbindungen zu Stammdaten       Verbindungen zu Stammdaten | ••• *                        |
| <ul> <li></li></ul>                                                                                                    | Stammdatenobjekt Klassifizierung Anmerkung                                                                                                    | Veu                          |
| 4 III >                                                                                                    | Speichern und Zurück Speichern State Weitere Optionen                                                                                                    |                              |

Abbildung 118: Akt - Registerkarte Stammdaten

Zur Herstellung einer Verknüpfung zu einem Element der Stammdaten sind folgende Schritte erforderlich:

- 1. Wechseln Sie auf die Registerkarte Stammdaten und Betätigen Sie den Button NEU.
- Wählen Sie aus der Auswahl der Eigenschaft Verbindungen zu Stammdaten den gewünschten zu referenzierenden Objekttyp aus. Starten Sie die Suche nach dem gewünschten Objekt bzw. legen dieses neu an (1).
- 3. In weiterer Folge kann eine Verknüpfung hergestellt werden. Abhängig von der gewählten hinzuzufügenden Datenbasis ist es erforderlich, eine entsprechende Klassifizierung der Beziehung herzustellen (2). Hierbei kann beispielsweise eine Klassifizierung als "Empfänger" oder als "Kopieempfänger" gewählt werden.

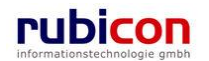

| Verbindungen zu Stammd | Stammdaten<br>atenobjekt<br>rre, Lorelai | Klassifizierung<br>Absender | Anmerkung             | Neu 📲  |
|------------------------|------------------------------------------|-----------------------------|-----------------------|--------|
| Stammdatenobjekt       | * 🖁 Firma                                | MachtAlles                  | •                     | 2 🛅 1. |
| Klassifizierung        | Empfäng                                  | er 🔽                        | 2.                    |        |
| Anmerkung              |                                          |                             |                       |        |
| 🖌 Übernehmen           | 🤊 <u>A</u> bbrec                         | hen                         |                       |        |
| 3.                     |                                          |                             |                       |        |
|                        |                                          |                             |                       |        |
| 🚽 🔊 Speichern und 2    | Zurück 🛛 🛃                               | Speichern 🤊 <u>A</u> bbre   | chen Weitere Optionen | •      |

Abbildung 119: Akt - Neue Verbindung zur Datenbasis

4. Betätigen Sie die Übernehmen-Schaltfläche (3) zur Übernahme der Klassifizierung der Stammdaten.

#### Verbindungen zu Stammdaten

Über die Auswahleigenschaft Verbindungen zu Stammdaten kann aus den aktuell im Zugriff befindlichen Elementen das gewünschte Element, z.B. eine Person, eine Organisation gewählt bzw. erzeugt werden.

Über die Schaltfläche *SUCHEN* bzw. NEU kann das gewünschte Objekt erzeugt bzw. gesucht und in die Liste der *Verbindungen zu Stammdaten* aufgenommen werden.

In der Liste der Verbindungen zu Stammdaten ist es erforderlich, abhängig vom gewählten Element der Datenbasis, eine Klassifizierung des gewählten Elements vorzunehmen.

#### Stammdatenobjekt

In der Eigenschaft *Stammdatenobjekt* wird das gewählte Element der Datenbasis, für welches eine Verbindung hergestellt wird, angezeigt.

#### Klassifizierung

In der Eigenschaft *Klassifizierung* muss die Verbindung zwischen dem Element der Stammdaten und des Eingangsstücks hergestellt werden, indem die Verbindung mit einem in der Auswahlliste zur Verfügung stehenden Wert klassifiziert wird.

Zum Beispiel kann bei einer Herstellung einer Verbindung zu einer Person gewählt werden, ob es sich hierbei um den Absender, Empfänger oder um einen Kopieempfänger handelt.

#### Anmerkung

In der Eigenschaft Anmerkung kann eine Anmerkung zur hergestellten Verknüpfung eingetragen werden.

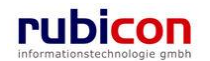

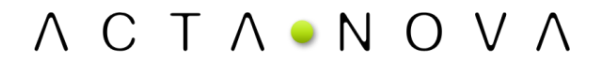

#### Bestehenden Adressaten-Eintrag bearbeiten

Durch Anwahl der *BEARBEITEN*-Schaltfläche in der gewünschten Zeile der Liste der Stammdaten kann der Adressaten-Eintrag überarbeitet und gegebenenfalls durch einen anderen Adressaten ersetzt werden.

|          | Stammdatenobjekt                  | Klassifizierung | Anmerkung | 🛅 Neu |
|----------|-----------------------------------|-----------------|-----------|-------|
| 🧊 🗙      | 🍓 Gilmore, Lorelai                | Absender        |           |       |
| <b>X</b> | Lafe Immeroffen                   | Empfänger       |           |       |
| ×        | Moser, Kammerschauspieler<br>Hans | Kopieempfänger  |           |       |

#### Abbildung 120: Akt- Stammdaten bearbeiten

#### Einen Adressaten entfernen

Soll ein Adressat aus der Liste der Stammdaten eines Akts entfernt werden, so kann durch Betätigen der LÖSCHEN-Schaltfläche die Referenzierung des Adressaten entfernt werden.

#### Verbindungen zu Stammdaten

|                  | Stammdatenobjekt                    | Klassifizierung | Anmerkung | ta Neu |
|------------------|-------------------------------------|-----------------|-----------|--------|
|                  | 췁 Gilmore, Lorelai                  | Absender        |           |        |
| $\square \times$ | Lafe Immeroffen                     | Empfänger       |           |        |
| ₽×               | 🍓 Moser, Kammerschauspieler<br>Hans | Kopieempfänger  |           |        |

Abbildung 121: Akt - Stammdaten löschen

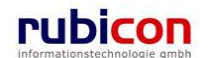

### Registerkarte - Schlagworte

Die Registerkarte *Schlagworte* eines Akts ermöglicht die zusätzliche Klassifizierung von Akten auf Basis der Hinterlegung von Schlagwörtern für Akte.

Acta Nova bietet die Möglichkeit der hierarchischen Bereitstellung von Schlagwörtern gemäß der hinterlegten hierarchischen Aufbauorganisation. Dabei können entweder entsprechend alle Schlagwörter der Anwendung, oder die für die Gruppe eingeschränkten Schlagwörter zur Verfügung gestellt werden.

| ΛΟΤΛΟΝΟ                                    | ) V ∧ ™Neu ▼ Verfahrensbereich ▼ PSuchen ▼ ? Tools ▼ ② Hilfe ▼ Muster Max, In<br>Acta Nova G | g. (EG/1)<br>emeinde |  |  |  |  |
|--------------------------------------------|----------------------------------------------------------------------------------------------|----------------------|--|--|--|--|
| (Verfahrensbereich BW) 🔺                   | Eigener AV 🕨 🍅 OE-W/3                                                                        | *                    |  |  |  |  |
| Reg Aktualisieren Akt "OE-W/3" bearbeiten  |                                                                                              |                      |  |  |  |  |
| Eigener AV (10)                            | Basisdaten Geschäftsfälle (1) Unterschriften (0) Dokumente (1) EDIAKT Exporte (0)            |                      |  |  |  |  |
| Gruppen AV (0)     Stallwatesturges AV (0) | Aufgaben/Termine (1) Stammdaten (1) Schlagworte (1) Bezüge (0) Beziehungen Prozess           |                      |  |  |  |  |
| Wiedervorlage (0)                          | Benachrichtigungen (0) Anmerkungen Kommentare (0) Sicherheit Historie                        |                      |  |  |  |  |
| - 🐢 Zurückziehen (0)                       | Schlagworte Bei Auswahl nach Grupper                                                         | n filtern            |  |  |  |  |
| Meine Aufgaben/Ter                         | Schlagwort T                                                                                 | ] Neu                |  |  |  |  |
| E Szuletzt gespeicherte C                  |                                                                                              |                      |  |  |  |  |
| 🗄 🔎 Suchabfragen                           |                                                                                              |                      |  |  |  |  |
|                                            |                                                                                              |                      |  |  |  |  |
|                                            |                                                                                              |                      |  |  |  |  |
|                                            |                                                                                              |                      |  |  |  |  |
|                                            |                                                                                              |                      |  |  |  |  |
|                                            |                                                                                              |                      |  |  |  |  |
|                                            |                                                                                              | ==-1                 |  |  |  |  |
| < <u> </u>                                 | Speichern und Zurück                                                                         |                      |  |  |  |  |

Abbildung 122: Akt - Registerkarte Schlagworte

Um eine Beschlagwortung eines Akts vorzunehmen, sind folgende Schritte erforderlich:

- 1. Wechseln Sie auf die Registerkarte Schlagworte des gewünschten Akts.
- 2. Zur Hinterlegung eines Schlagworts für den gewünschten Akt ist es erforderlich, die Schaltfläche *NEU* (1) in der Liste der Schlagwörter zu betätigen.
- 3. Wählen Sie das gewünschte Schlagwort (2) aus der Auswahlliste. Zur einfacheren Einschränkung der Auswahl besteht die Möglichkeit der Referenzierung der Anfangsbuchstaben des gewünschten Schlagworts bzw. der Verwendung von Joker-Symbolen, wie einem "\*". Beispielsweise kann zur Einschränkung der Schlagworte für das Bauwesen der Begriff "Bau" eingetragen werden. Die Auswahl wird automatisch gefiltert.

Möchten Sie ein Joker-Symbol verwenden, so kann beispielsweise "\*Privat" für die Einschränkung von Schlagworten die mit "Privat" enden herangezogen werden.

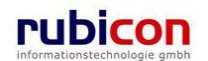

| Schlagworte                     | 🗷 Bei Auswahl nach Gruppen filtern |
|---------------------------------|------------------------------------|
| Schlagwort                      | tim Neu                            |
| Schlagwort * Verfahrensrecht 2. | 1.                                 |
| ✓ Übernehmen                    |                                    |
| 3.                              |                                    |
|                                 |                                    |
|                                 |                                    |
|                                 |                                    |
|                                 |                                    |
|                                 |                                    |
|                                 |                                    |
|                                 |                                    |
| Speichern und Zurück            | Weitere Optionen                   |

Abbildung 123: Akt - Schlagwort hinterlegen

4. Betätigen Sie abschließend die Schaltfläche ÜBERNEHMEN (3) zur Übernahme des gewünschten Schlagworts. Acta Nova bietet die Möglichkeit auch mehrere Schlagwörter beim Akt zu hinterlegen.

#### Bestehenden Schlagwort-Eintrag bearbeiten

Durch Anwahl der *BEARBEITEN*-Schaltfläche in der gewünschten Zeile der Liste der Schlagwörter kann der Schlagwort-Eintrag überarbeitet und gegebenenfalls durch ein anderes Schlagwort ersetzt werden.

| Schlagworte IV Bei Auswahl nach Grup |            | ppen filtern       |       |
|--------------------------------------|------------|--------------------|-------|
|                                      | Schlagwort |                    | 🏪 Neu |
|                                      | X          | Fahrzeuge          |       |
|                                      | X          | Außenhandelsgesetz |       |
| Γ                                    |            |                    |       |
|                                      |            |                    |       |

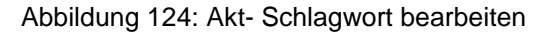

#### Ein Schlagwort löschen

Soll ein Schlagwort aus der Liste der Schlagwörter eines Akts entfernt werden, so kann durch Betätigen der Löschen-Schaltfläche das Schlagwort entfernt werden.

| Schlagworte It Bei Auswahl nach Grup |  |
|--------------------------------------|--|
| Schlagwort                           |  |
| Fahrzeuge                            |  |
| 🗊 🗙 Außenhandelsgesetz               |  |
|                                      |  |
|                                      |  |

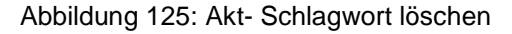

#### Registerkarte - Bezüge

Die Registerkarte *Bezüge* eines Akts ermöglicht die Referenzierung von weiteren Geschäftsobjekten im Kontext der Aktenverwaltung. Diese Registerkarte ist in die zwei Bereiche Bezüge und manuelle Bezüge gegliedert. Dabei besteht jeweils über die Möglichkeit der Klassifizierung die Funktionalität der Definition von Vorakten oder Nachakten.

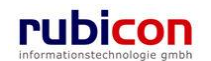

|         | Geschäftsobjekt  | Klassifizierung | Anmerkung | heu 🐂     |
|---------|------------------|-----------------|-----------|-----------|
| > ×     | 4.04.2001/2      |                 |           |           |
| X       | 🍺 OE-W/1/BW-WH-V | VD/1            |           |           |
| X       | \$22.04.2009/2   |                 |           |           |
|         |                  |                 |           |           |
| anuelle | e Bezüge         |                 |           |           |
|         | Fremdaktnummer   | Klassifizierung | Anmerkung | teu 🔚 Neu |
|         |                  |                 |           |           |
|         |                  |                 |           |           |
|         |                  |                 |           |           |
|         |                  |                 |           |           |
|         |                  |                 |           |           |
|         |                  |                 |           |           |
|         |                  |                 |           |           |

#### Abbildung 126: Akt- Registerkarte Bezüge

Um einen Bezug eines Akts zu einem anderen Akt vorzunehmen, sind folgende Schritte erforderlich:

- 1. Wechseln Sie auf die Registerkarte *Bezüge* des gewünschten Akts.
- 2. Zur Herstellung eines Bezugs für den gewünschten Akt ist es erforderlich, die Schaltfläche NEU bzw. die Schaltfläche SUCHEN (1) zu betätigen. Damit können Sie das gewünschte Geschäftsobjekt zur Herstellung des Bezugs suchen bzw. auch direkt eine Neuanlage vornehmen.
- 3. Nehmen Sie eine entsprechende Klassifizierung (2) der Beziehung zwischen den Geschäftsobjekten vor.
- 4. Betätigen Sie die Schaltfläche ÜBERNEHMEN (3) zur Übernahme des ausgewählten Bezugs.

#### Bezüge

In der Liste der Bezüge werden die hergestellten Verbindungen zwischen dem aktuellen Geschäftsfall und den verbundenen AV-Elementen dargestellt.

#### Geschäftsobjekt

In der Eigenschaft *Geschäftsobjekt* wird das jeweilig gewählte und zu verknüpfende AV-Element dargestellt.

#### Klassifizierung

In der Eigenschaft *Klassifizierung* kann, sofern erforderlich, eine Klassifizierung mit den zur Verfügung stehenden Klassifizierungswerten vorgenommen werden. Für Akten bzw. Geschäftsfälle stehen derzeit folgende Klassifizierungen zur Auswahl:

- ist gleichwertig verbunden mit
- ist Nachfolger von
- ist Subakt zu
- ist Vorakt von

#### Anmerkung

In der Eigenschaft *Anmerkung* kann für die jeweilige Verknüpfung mit einem AV-Element eine Anmerkung eingetragen werden.

#### Manuelle Bezüge

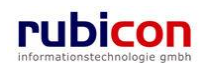

Der Bereich Manuelle Bezüge ermöglicht die Einbindung von Papierakten. .

#### Fremdaktnummer

In der Eigenschaft Fremdaktnummer wird die Aktenzahl des jeweiligen Papierakts dargestellt.

#### Klassifizierung

In der Eigenschaft *Klassifizierung* kann, sofern erforderlich, eine Klassifizierung vorgenommen werden. Es stehen folgende Klassifizierungen zur Auswahl:

- Ist gleichwertig verbunden mit
- ist Vorakt von
- ist Nachakt von
- ist Subakt zu

#### Anmerkung

In der Eigenschaft Anmerkung kann für den jeweiligen Bezug eine Anmerkung eingetragen werden.

#### Registerkarte - Beziehungen

Die Registerkarte Beziehungen eines Geschäftsfalls zeigt die Verbindungen des Geschäftsfalls zu den Stammdaten, sowie die jeweilige Klassifizierungen. Es erfolgt eine grafische Darstellung der Verbindungen.

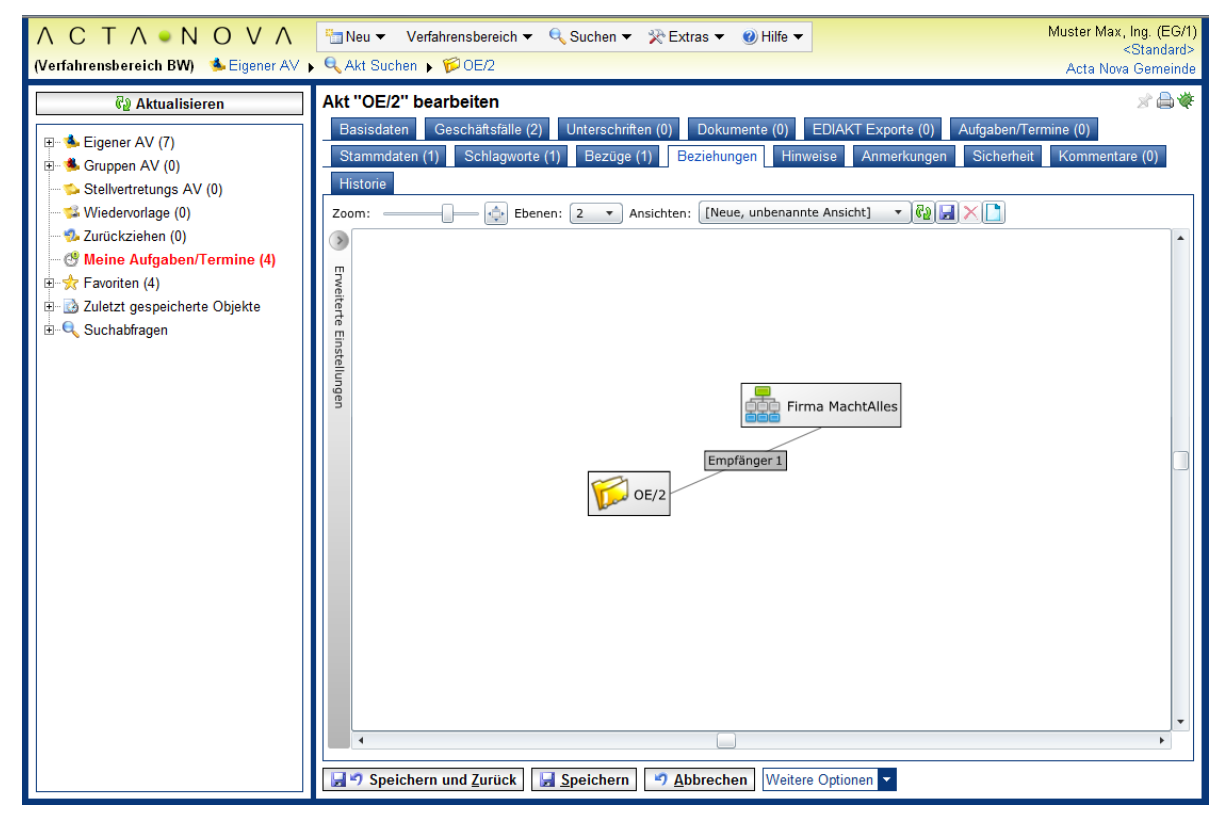

#### Abbildung 127: Akt - Registerkarte Beziehungen

Die Ansicht der auf der Registerkarte Beziehungen dargestellten Objekte kann individuell angepasst werden. Einerseits kann der Zoom verändert werden, die Darstellung in Vollbildansicht ausgegeben werden sowie die darzustellenden Ebenen angegeben werden. Die Einstellungen können in einer Ansicht gespeichert werden und damit bei erneutem Aufruf der Registerkarte wiederhergestellt werden.

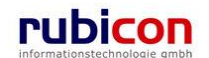

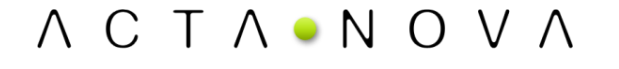

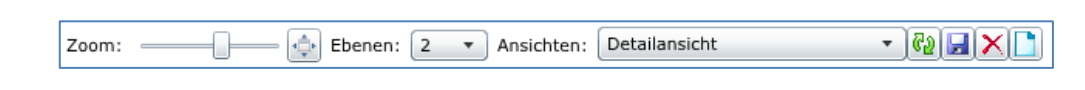

Über den Typen-Filter der erweiterten Einstellungen kann angegeben werden, welche Klassen von Geschäftsobjekten angezeigt werden sollen. Dabei werden nur jene Typen zur Auswahl gestellt, welche in Beziehung mit dem geöffneten Geschäftsobjekt stehen. Durch Deaktivieren der Checkbox werden die betroffenen Objekte ausgeblendet.

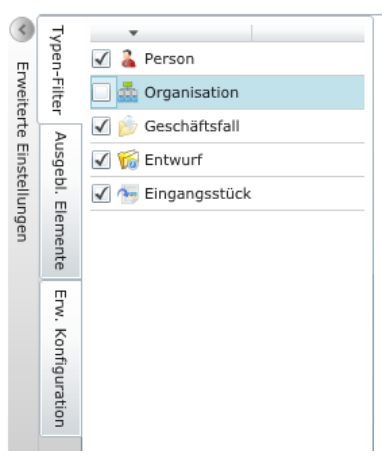

Abbildung 128: Typen-Filter

Eine Auflistung der ausgeblendeten Elemente findet sich auf der nächsten Registerkarte. Durch Betätigen des Buttons 💽 können die entsprechenden Elemente wieder eingeblendet werden.

| <ul> <li>Enweitert</li> </ul> | Typen-Filter       | C Arma MachtAlles |
|-------------------------------|--------------------|-------------------|
| e Einstellungen               | Ausgebl. Elemente  |                   |
|                               | Erw. Konfiguration |                   |

Abbildung 129: Ausgeblendet Elemente

Auf der Registerkarte "Erweiterte Konfiguration" können zusätzliche Einstellungen zur Darstellung vorgenommen werden, wie beispielsweise Änderung der Abstände zwischen den Objekten.

Acta Nova bietet die Möglichkeit die Darstellung der Objektinformationen im RelationViewer zu konfigurieren. Die Standardeinstellung ist so konfiguriert, dass das Icon mit Geschäftszahl angezeigt wird. Der Benutzer kann einerseits in den erweiterten Einstellungen des RelationViewers die Darstellungsart für alle Objekte ändern, oder durch Klick auf das Symbol zwischen den drei Ansichten "Standard", "Minimiert" und "Erweitert" wechseln.

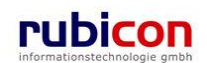

| ∧ C T ∧ ● N O V ∧ ⊡ N<br>(Verfahrensbereich BW) Sieligener AV ⊧ jõo                                                                                                    | ∧ C T ∧ ● N O V ∧       Image: Neu ▼ Verfahrensbereich ▼        Suchen ▼        Wetras ▼        Wilfe ▼       Muster Max, Ing. (EG/1)          ✓ Verfahrensbereich BW)       Setandard>       Standard>       Acta Nova Gemeinde                                                                                                    |           |  |  |  |  |  |
|----------------------------------------------------------------------------------------------------|----------------------------------------------------------------------------------------------------|-----------|--|--|--|--|--|
| Image: Second Second Secon | Geschäftsfall "OE/2/BW-EN-EW/1" bearbeiten         Basisdaten       Fachdaten         Eingänge (0)       Dokumente (0)       ED/AKT Exporte (0)       Ededigungen (0)       Versand (0)         Anmerkungen       Sicherheit       Kommentare (0)       Historie         Zoom:       Ebenen:       Image: Sicherheit       Kommentare (0)       Historie         Zoom:       Ebenen:       Image: Sicherheit       Ansichten:       [Neue, unbenannte Ansicht]       Egit (2)       Image: Sicherheit         Vorgen       Proportionale Linien:       Ansichten:       [Neue, unbenannte Ansicht]       Egit (2)       Image: Sicherheit       Image: Sicherheit | Ser, Hans |  |  |  |  |  |

Abbildung 130: Standarddarstellung Objektinformationen im RelationViewer

#### Registerkarte – Anmerkungen

Die Registerkarte *Anmerkungen* ermöglicht das Anbringen einer Anmerkung - etwa einer organisatorische Arbeitsanweisung - an einem Akt.

| ΛΟΤΛΟΝΟ                                                        | V ∧ Hilfe ▼ Verfahrensbereich ▼ PSuchen ▼ PTools ▼ @ Hilfe ▼ Muster Max, Ing. (EG/1)                                                                                                    |
|----------------------------------------------------------------|----------------------------------------------------------------------------------------------------|
| (Verfahrensbereich BW) 🛸 E                                     | Eigener AV 🕨 🦢 OE-W/3                                                                                                    |
| Real Aktualisieren                                             | Akt "OE-W/3" bearbeiten                                                                                                    |
| Gruppen AV (10)     Gruppen AV (0)     Stellvertretungs AV (0) | Aufgaben/Termine (1)         Stammdaten (1)         Schlagworte (1)         Bezüge (0)         Beziehungen         Prozess           Benachrichtigungen (0)         Anmerkungen         Kommentare (0)         Sicherheit         Historie |
|                                                                |                                                                                                    |
| E Zuletzt gespeicherte C<br>E Suchabfragen                     | Anmerkungen                                                                                                    |
|                                                                |                                                                                                    |
|                                                                |                                                                                                    |
|                                                                |                                                                                                    |
| <                                                              | Speichern und Zurück Speichern 7 Abbrechen Weitere Optionen                                                                                                    |

Abbildung 131: Akt- Registerkarte Anmerkungen

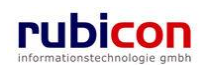

### Registerkarte – Kommentare

Die Registerkarte Kommentare ermöglicht das Erfassen von Kommentaren bei einem Akt. Diese werden chronologisch aufgelistet und können nicht mehr gelöscht werden.

Um ein Kommentar zu erstellen sind folgende Schritte durchzuführen.

- 1. Betätigen Sie die Schaltfläche NEU.
- 2. Geben Sie den gewünschten Text ein und betätigen Sie die Schaltfläche ÜBERNEHMEN.
- 3. Der erzeugte Kommentar wird automatisch mit dem Namen des Erstellers und Erstellungsdatum und -uhrzeit versehen.

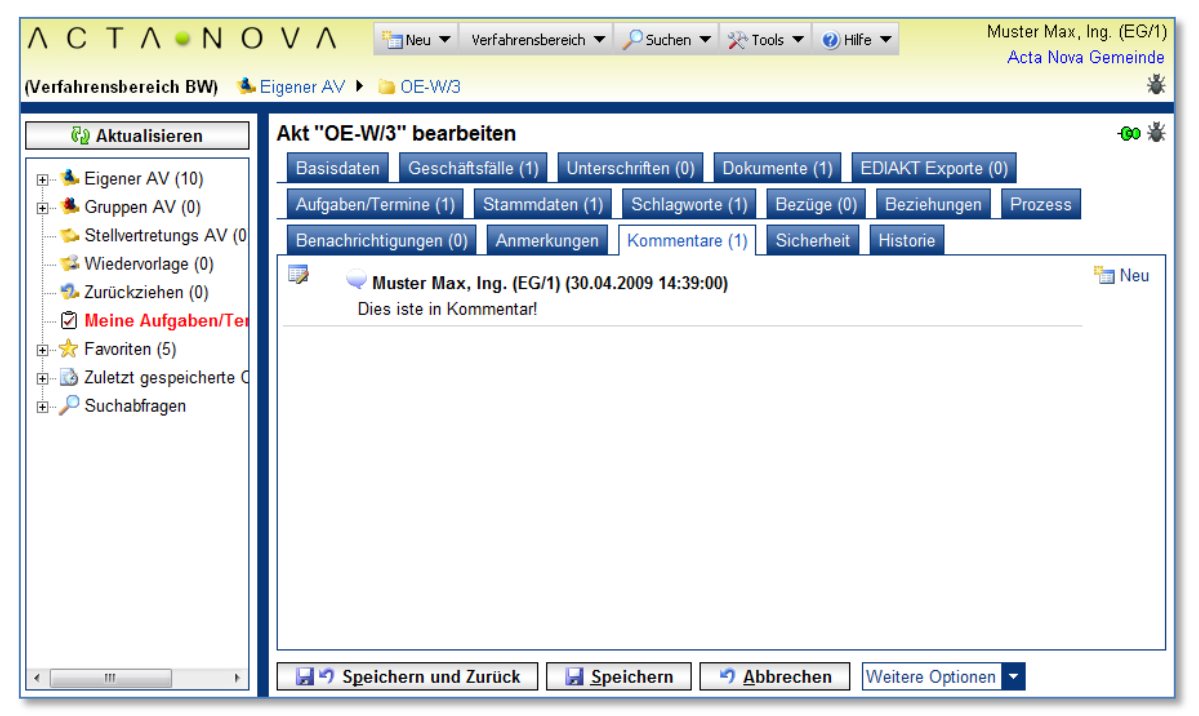

Abbildung 132: Akt - Registerkarte Kommentare

### Registerkarte – Sicherheit

Zugriffsberechtigungen für alle Akten der jeweiligen Sachgebiete werden zentral in der Administration verwaltet. Die Registerkarte *Sicherheit* ermöglicht zusätzlich das Festlegen von spezifischen Sicherheitseinstellungen, die nur für den jeweiligen Akt gelten.

Um spezifische Sicherheitseinstellungen vorzunehmen, sind folgende Schritte erforderlich:

- 1. Wechseln Sie auf die Registerkarte Sicherheit des gewünschten Akts.
- 2. Ändern Sie die Einstellung Vererbt auf Nein.
- 3. Wählen Sie den gewünschten Sicherheitstyp.

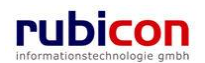

| ∧ C T ∧ ● N O V ∧       Image: Neu ▼ Verfahrensbereich ▼ € Suchen ▼ ☆ Extras ▼ @) Hilfe ▼       Muster Max, Ing. (EG/1)               (Verfahrensbereich BW)       Seigener AV ▶ € Akt Suchen ▶            Acta Nova Germeinde       Acta Nova Germeinde |                                                                                                    |                                                                     |                     |  |  |
|----------------------------------------------------------------------------------------------------|----------------------------------------------------------------------------------------------------|---------------------------------------------------------------------|---------------------|--|--|
| Image: Statistic state       Image: Statistic state       Image: Statistic state       Image: Statistic state       Image: Statistic state                                                                                                    | Akt "OE-W/2" bearbeiten           Basisdaten         Geschaftsfalle (1)         Unterschriften (0)         Dokumente (0)         EDIAKT Exp           Stammdaten (0)         Schlagworte (0)         Bezüge (0)         Beziehungen         Hinweise         Anme           Historie         Historie         Historie         Historie         Historie         Historie                                                                                                    | orte (0) Aufgaben/Termine (0)<br>erkungen <u>A</u> Sicherheit Komme | 🧭 🖨 💘<br>entare (0) |  |  |
| Grandwige (N (e))     Wiedervorlage (0)     w Zurückziehen (0)     @ Meine Aufgaben/Termine (4)     ⊕-☆ Favoriten (4)     ⊕-☆ Zuletzt gespeicherte Objekte     ☆ OE-W/2     ⊕-Geschäftsfälle                                                             | Eigentümer     Image: Bigentümergruppe       Eigentümergruppe     Image: EG/1 (EG/1)       Vererbt     Image: Decision of the second second secon                                                                                         |                                                                     |                     |  |  |
| - Bezüge<br>- Stammdaten<br>- Dokumente<br>⊞- € Suchabfragen                                                                                                    | Besitzer Muster Max, Ing. (EG/1) ist immer am Objekt berechtigt Benutzer/Gruppe/Organisationsverteiler      Benutzer/Gruppe/Organisationsverteiler      Setup Stationsverteiler      Benutzer/Gruppe/Organisationsverteiler      Setup Stationsverteiler      Setup Stationsverteiler      Benutzer/Gruppe/Organisationsverteiler      Setup Stationsverteiler      Setup Statio | Zugriff<br>Schreiben<br>Schreiben                                   | E Neu               |  |  |

Abbildung 133: Akt - Registerkarte Sicherheit

In der Registerkarte Sicherheit befindet sich eine DropDown Auswahl, mit den Auswahlmöglichkeiten:

- Standard
- Erweitert
- Eingeschränkt

Dementsprechend kann die Sicherheit des Geschäftsfalls festgelegt werden.

#### Standard

In Standard entsprechen die Sicherheitseinstellungen den systemweiten Berechtigungsregeln.

#### Erweitert

*Erweitert* ermöglicht es, Benutzern und Gruppen Zugriffsrechte auf das Objekt zu gewähren, die sonst keinen Zugriff hätten.

#### Eingeschränkt

Beim Sicherheitstyp *Eingeschränkt* besitzen nur die angeführten Benutzer und Gruppen Zugriff auf das Objekt.

- 4. Wenn Sie den Sicherheitstyp *Erweitert* oder *Eingeschränkt* wählen, können Sie Benutzer und Gruppen angeben, für welche die geänderten Rechte in dem Eingangsstück gelten sollen. Der aktuelle Benutzer wird automatisch der Liste der Benutzer und Gruppen hinzugefügt und kann auch nicht entfernt werden.
- 5. Betätigen Sie die Schaltfläche NEU um einen Benutzer oder eine Gruppe hinzuzufügen (1.).
- 6. Wählen Sie den gewünschten Benutzer bzw. die gewünschte Gruppe aus (2.) und betätigen Sie die Schaltfläche ÜBERNEHMEN (3.).

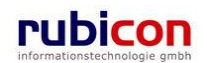

### Registerkarte - Historie

Die Registerkarte *Historie* eines Geschäftsfalls ermöglicht die Historisierung von Eigenschaftswerten innerhalb der Aktenbearbeitung in Acta Nova. Weiters gibt die Historie darüber Auskunft, von wem der Geschäftsfall erzeugt und durch welchen Benutzer dieser zuletzt bearbeitet worden ist.

| 🖻 http://w0167/ - ACTA NOVA - Windows Internet Explorer                                                                                                    |                                                                                                    |                                                                                                    |  |  |  |  |
|----------------------------------------------------------------------------------------------------|----------------------------------------------------------------------------------------------------|----------------------------------------------------------------------------------------------------|--|--|--|--|
| ∧ C T ∧ ● N O V ∧       Image: Neu ▼ Verfahrensbereich ▼ PSuchen ▼ PExtras ▼ @ Hilfe ▼       Muster Max, Ing. (EG/1) ▼         (Verfahrensbereich BW)       Eigener AV ▶ ● OE-STMK/1       Acta Nova Gemeinde                       |                                                                                                    |                                                                                                    |  |  |  |  |
| Aktualisieren      Sigener AV (11)      Gruppen AV (1)      Stellvertretungs AV (0)      Wiedervorlage (0)      Zurückziehen (2)      Meine Aufgaben/Termine (6)      Zuletzt gespeicherte Objekte      OE-STMK/1      Suchabfragen | Akt "OE-STMK/1" bearbeiten         Basisdaten       Geschäftsfälle (0)       Unterschriften (0)       Dokumente (0)       EDIAKT E         Stammdaten (0)       Schlagworte (0)       Bezüge (0)       Beziehungen       Prozess       Ber         Sicherheit       Kommentare (0)       Historie       E       E </th <th>xporte (0) Aufgaben/Termine (0)<br/>hachrichtigungen (0) Anmerkungen<br/>Muster Max, Ing. (EG/1)<br/>05.10.2009 08:51<br/>Anzeigen<br/>Vergleichen<br/>Vergleichen</th> | xporte (0) Aufgaben/Termine (0)<br>hachrichtigungen (0) Anmerkungen<br>Muster Max, Ing. (EG/1)<br>05.10.2009 08:51<br>Anzeigen<br>Vergleichen<br>Vergleichen |  |  |  |  |
| 4                                                                                                    | Speichern und Zurück Speichern Scherechen Weitere Optioner                                                                                                    |                                                                                                    |  |  |  |  |

Abbildung 134: Akt - Registerkarte Historie

Letzte Änderung: Erzeugt von, Erzeugt am/um, Geändert von, Geändert am/um

Die Eigenschaft *Letzte Änderung* gibt darüber Auskunft, wann und durch wen der betroffene Akt einerseits erzeugt, bzw. zuletzt geändert wurde.

#### Versionen

Die Eigenschaft Versionen gibt darüber Auskunft, welche Eigenschaft und vor allem welcher Wert in der betroffenen Eigenschaft geändert wurde. Durch Auswahl einer Version in der gewünschten Zeile und Drücken der Schaltfläche Vergleichen kann die Gegenüberstellung zwischen der aktuellen Version des Objekts und der gewählten Version geöffnet werden. Es ist möglich maximal 2 Versionen aus der Liste der Versionen miteinander zu vergleichen.

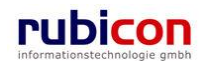

| Eigenschaft              | Version vom 17.07.2008 09:54:38 |                         |              |           | Version vom 17.07.2 | 008 09:17:35      |                 |           |
|--------------------------|---------------------------------|-------------------------|--------------|-----------|---------------------|-------------------|-----------------|-----------|
| Sachgebiet               | 🚳 AN - Bauanze                  | ge- Meldung bewilligung | gsfreier Bau | ivorhaben |                     |                   |                 |           |
| Datum des<br>Poststempel | 15.07.2008                      |                         |              |           |                     |                   |                 |           |
| Einbringer               | 🛕 Wunder Doris                  | (EG/4)                  |              |           |                     | A Cafe Immeroffen |                 |           |
| Betreff                  | Neubau eines Sw                 | mmingpools mit Überda   | achung       |           |                     |                   |                 |           |
| Dokumente                | 🔁 Ansuchen Swi                  | mmingpool.pdf           |              |           |                     |                   |                 |           |
| Physische Beilagen       | Barcode Besc                    | hreibung A              | Irchiv       |           |                     |                   |                 |           |
|                          | 55466ad12 Baup                  | lan im Originalformat   |              |           |                     |                   |                 |           |
| Aufgaben/Termine         | Datum                           | Beschreibung            |              | Erledigt  | Verantv             |                   |                 |           |
|                          | 08.07.2008 00:00                | Eingangsbestätigung     | übermitteln  | Nein      | 🛕 Testi             |                   |                 |           |
|                          | 24.07.2008 00:00                | Frau Mustermann ann     | ufen         | Nein      | 🛕 Must              |                   |                 |           |
| Verbindungen zu          |                                 |                         |              |           |                     | Stammdatenobjekt  | Klassifizierung | Anmerkung |
| Stammdaten               |                                 |                         |              |           |                     | Lafe Immeroffen   | Einbringer      |           |

Abbildung 135: Akt - Versionsvergleich

## 4.3.5. Einen Geschäftsfall erzeugen

Ein neuer Geschäftsfall kann aufgrund eines neuen Eingangsstücks oder auf Basis eines Amtsanlasses erzeugt werden. Wird ein Geschäftsfall aufgrund eines Eingangsstücks erzeugt, so werden definierte Metadaten in die Metadaten des neuen Akts übernommen, sowie das betroffene Eingangsstück im neuen Geschäftsfall referenziert.

Bei einer Neuanlage eines Geschäftsfalls auf Basis eines Amtsanlasses werden nur definierte Initialisierungsdaten in die Metadaten des neuen Geschäftsfalls als Vorschlagswerte übernommen.

Innerhalb der Akten sollen sich, die einzelnen Geschäftsfälle wiederfinden. Wird innerhalb eines Aktes ein Geschäftsfall angelegt, muss aus dem Leistungskatalog auf unterster Ebene ein Sachgebiet gewählt werden.

Jeder Geschäftsfall bekommt so zwingend genau ein Sachgebiet zugewiesen, über welches die essentielle Informationen wie z.B. Skartierfristen, Dokument- und Prozessvorlagen,... für den Geschäftsfall übergeben werden.

Es besteht die Möglichkeit innerhalb eines Akts Geschäftsfälle unterschiedlicher Sachgebiete und Verfahrensbereiche abzulegen.

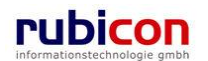

## Einen Geschäftsfall erzeugen – Amtsanlass

Soll ein neuer Geschäftsfall aufgrund eines Amtsanlasses erzeugt werden, so wird von der Acta Nova Hauptmaske aus die Erzeugung angestoßen. Zur Erzeugung eines neuen Geschäftsfalls sind folgende Schritte erforderlich:

- Erzeugen Sie einen neuen Geschäftsfall, indem Sie aus einem Eingangsstück oder einem Entwurf die Schaltfläche PROTOKOLLIEREN aufrufen.
- 5. Die Eingabemaske zur Erfassung der erforderlichen Metadaten für den Geschäftsfall wird geöffnet. Tragen Sie die erforderlichen Metadaten, wie unter anderem Verfahrensbereich, Erfassungsdatum und Priorität ein.

| ΛΟΤΛΟΝΟΝ                                | 🖊 🔨 Neu 👻 Verfahre                                                                                                    | ensbereich ▼ PSuchen ▼ 🎘 Tools ▼ @Hilfe ▼ Muster Max, Ing. (EG/1)<br>Acta Nova Germeinde                                                                                                    |
|-----------------------------------------|----------------------------------------------------------------------------------------------------|----------------------------------------------------------------------------------------------------|
| (Verfahrensbereich BW) 🛸 Eige           | ner AV 🕨 🔓 22.04.2009/5 🕨                                                                                                    | Neue(r)(s) Geschäftsfall                                                                                                    |
| (Verfahrensbereich BW) 		 Eige          | er AV ▶ 22.04.2003/5 ▶<br>Geschäftsfall erzeuger<br>Basisdaten Eingangsst<br>Aufgaben/Termine (0) S<br>Unterschriften (0) Anme<br>Geschäftszahl<br>Status<br>Verfahrensbereich =<br>Akt =<br>Akt =<br>Sachgebiet =<br>Erfassungsdatum = | Neue(i)(s) Geschäftsfall n ück (1) Dokumente (0) EDIAKT Exporte (0) Erledigungen (0) Versand (0) ttammdaten (0) Schlagworte (0) Bezüge (0) Beziehungen Benachrichtigungen (0) rkungen Kommentare (0) Sicherheit (GZ wird beim Speichem vergeben.) In Bearbeitung * BW - Bauen und Wohnen  *  22.04.2009  * 22.04.2009 |
|                                         | Fremddatum<br>Betreff<br>Priorität<br>Geheimhaltungsstufe<br>Sachbearbeiter<br>Gruppe                                                                                                    | Neubau eines Swimmingpools mit Überdachung     *   *   *   *   *   *   *   *   *   *   *   *   *   *   *   *   *   *   *                                                                                                    |
| ۰ III • • • • • • • • • • • • • • • • • | 🚽 🄊 Speichern und Zur                                                                                                    | ück 7 Abbrechen Weitere Optionen                                                                                                    |

Abbildung 136: Einen neuen Geschäftsfall erzeugen - Metadaten

Eigenschaften mit einem "\*\*-Symbol sind Muss-Attribute und müssen befüllt werden. Ein Speichern der Daten ohne befüllter Muss-Attribute ist nicht möglich.

Acta Nova zeigt Ihnen nach betätigen der Schaltflächen SPEICHERN oder SPEICHERN UND ZURÜCK automatisch durch ein rotes Rufzeichen, welche Metadaten zum Speichern der Eingabe noch erforderlich sind.

4. Nachdem die noch erforderlichen Metadaten eingetragen wurden, wird durch Betätigen der Schaltfläche SPEICHERN oder SPEICHERN UND ZURÜCK der Geschäftsfall gespeichert und eine eindeutige Nummer für den Geschäftsfall wird vergeben. Die eindeutige Nummer wird dabei nach folgendem Schema vergeben:

<Akt>/<lfd. Nr. Akt>/<Verfahrensbereich>/<Sachgebiet>/<lfd. Nr.>

Es kann im Sachgebiet konfiguriert werden, ob mit Jahreswechsel die laufende Nummerierung für Geschäftsfälle wieder bei "1" beginnt, oder fortgeführt werden soll.

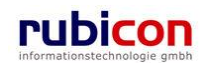

## Ein Eingangsstück zu einem neuen Geschäftsfall protokollieren

Wird ein neuer Geschäftsfall aufgrund der Protokollierung eines Eingangsstücks erzeugt, so werden automatisch Metadaten des Eingangsstücks in den Geschäftsfall übernommen. Folgende Schritte sind zum Protokollieren eines Eingangsstücks zu einem Geschäftsfall erforderlich:

1. Soll ein Eingangsstück zu einem neuen Geschäftsfall protokolliert werden, so muss die Schaltfläche *PROTOKOLLIEREN* im Eingangsstück mit der linken Maustaste betätigt werden.

| ΛΟΤΛΟΝΟΝ                                                                                                    | ✓ A The Verfahrensbereich ▼ P Suchen ▼ Tools ▼ While ▼ Muster M Acta N                                                                                                    | ax, Ing. (EG/1)<br>Iova Gemeinde |
|----------------------------------------------------------------------------------------------------|----------------------------------------------------------------------------------------------------|----------------------------------|
| (Verfahrensbereich BW) 🛛 🌭 Eige                                                                                                    | ner AV 🕨 😼 22.04.2009/6                                                                                                    | tiva ⊖emeniae<br>¥               |
| 🖓 Aktualisieren                                                                                                    | Eingangsstück "22.04.2009/6" bearbeiten                                                                                                    | -00 厳                            |
| <ul> <li>B - Seigener AV (5)</li> <li>B - Seigener AV (0)</li> <li>Stellvertretungs AV (0)</li> <li>Stellvertretungs (0)</li> <li>Surdervorlage (0)</li> <li>Surückziehen (0)</li> </ul> | Basisdaten       Fachdaten       Dokumente (0)       EDIAKT Exporte (0)       Aufgaben/Termine (0)       Stammdater         Schlagworte (0)       Bezüge (0)       Beziehungen       Prozess       Benachrichtigungen (0)       Unterschriften (0)         Anmerkungen       Kommentare (0)       Sicherheit       Historie         Geschäftszahl       22.04.2009/6 | n (0)                            |
| 🗭 Meine Aufgaben/Termir<br>⊕☆ Favoriten (4)                                                                                                    | Verfahrensbereich         BW - Bauen und Wohnen           Sachgebiet         Sachgebiet                                                                                                    |                                  |
| E Suchabfragen ⊡                                                                                                    | Status In Bearbeitung                                                                                                    |                                  |
|                                                                                                    | Datum des<br>Poststempel IIII ▼                                                                                                    | E                                |
|                                                                                                    | Eingangsdatum * 22.04.2009 🔤                                                                                                    |                                  |
|                                                                                                    | Erfassungsdatum * 22.04.2009 🔤                                                                                                    |                                  |
|                                                                                                    | Einbringer 🔹 🧘 Public Web (EG/1) 🔽 💷 🗸 🖓                                                                                                    |                                  |
|                                                                                                    | Fremddatum                                                                                                    |                                  |
|                                                                                                    | Fremdzahl                                                                                                    |                                  |
|                                                                                                    | Lärmfenster<br>Betreff                                                                                                    | *<br>*                           |
|                                                                                                    | Gesetzliche Frist                                                                                                    | -                                |
| < <u> </u>                                                                                                    | Speichern und Zurück       Speichern       Abbrechen       Protokollieren ()         Weitere Optionen                                                                                                    |                                  |

Abbildung 137: Eingangsstück protokollieren

- 2. Bei der Protokollierung eines Eingangsstücks werden bereits einige Metadaten des Eingangsstücks in den Geschäftsfall übernommen. Folgende angeführte Eigenschaften werden mit Daten aus dem Eingangsstück befüllt:
  - Verfahrensbereich
  - Betreff
  - Fremddatum
  - Eingangsstück
  - Schlagworte
  - Stammdaten

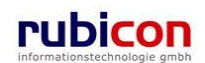

## 4.3.6. Einen Geschäftsfall bearbeiten

Soll ein Geschäftsfall bearbeitet werden, so kann dieser durch Anwahl mit der linken Maustaste am Namen des Geschäftsfalls bearbeitend geöffnet werden.

Geschäftsfälle können aus der Liste des Suchergebnisses, aus dem Arbeitsvorrat oder aus dem Verweis eines Eingangsstücks heraus geöffnet werden.

## 4.3.7. Einen Geschäftsfall suchen

Abhängig vom Verfahrensbereich der Anwendung, in welcher sich der Benutzer befindet, können Suchen nach Objekten in Acta Nova durchgeführt werden. Eine Suche nach einem Geschäftsfall erfolgt direkt über einen Suchaufruf aus der Hauptmaske von Acta Nova.

Folgende Schritte sind zum Ausführen einer Suche nach Geschäftsfällen erforderlich:

7. Nehmen Sie den gewünschten Verfahrensbereich für die Suche ein (z.B. Verfahrensbereich BW).

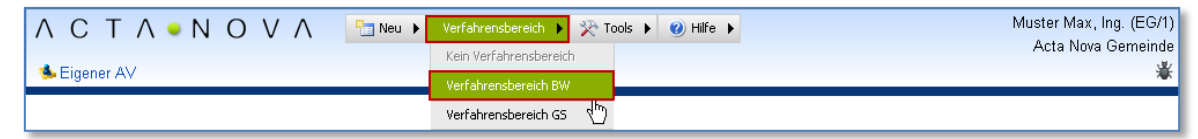

Abbildung 138: Geschäftsfall suchen - Verfahrensbereich wählen

8. Rufen Sie aus dem Menü *SUCHEN*, welches erst nach Auswahl eines Verfahrensbereichs sichtbar ist, den Menüpunkt GESCHÄFTSOBJEKT und dann in weiterer Folge GESCHÄFTSFALL mit der linken Maustaste auf.

| ∧     C     T     ∧     ●     Neu     Verfahrensbereich       (Verfahrensbereich BW)     Seigener A∨ | Suchen > R Tool Aufgabe/Termin Eeblerbericht (Wunsch | s 🕨 🕐 Hilfe 🕨                                    | Muster Max, Ing. (EG/1)<br>Acta Nova Gemeinde<br>X |
|----------------------------------------------------------------------------------------------------|------------------------------------------------------|--------------------------------------------------|----------------------------------------------------|
|                                                                                                    | Geschäftsobjekt<br>Inhaltsobjekt<br>Stammdatenobjekt | Akt<br>Eingangsstück<br>Entwurf<br>Geschäftsfall |                                                    |

Abbildung 139: Geschäftsfall suchen - Aufruf

9. Die Suchmaske für die Geschäftsfälle wird geöffnet. Geben Sie zur Identifizierung des gewünschten Geschäftsfalls die erforderlichen Suchkriterien in die zur Verfügung stehenden Eingabefelder ein.

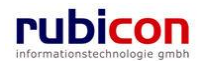

# ΛΟΤΛΟΝΟΥΛ

| ∧ C T ∧ ● N O ∖<br>(Verfahrensbereich BW) 🛸 Eige                                                                                                    | / ∧ 🔄 Neu マ Verfahrensb<br>iner AV ▶ 🙀 22.04.2009/6 ▶ 🔎                                                     | ereich ▼ ♀Suchen ▼ 🎘 Tools ▼ 🜒 Hilfe ▼<br>Geschäftsfall Suchen                                                                                                    | Muster Max, Ing. (EG/1)<br>Acta Nova Gemeinde<br>💥 |
|----------------------------------------------------------------------------------------------------|----------------------------------------------------------------------------------------------------|----------------------------------------------------------------------------------------------------|----------------------------------------------------|
| Aktualisieren      Aktualisieren      Aktualisieren      Sigener AV (5)      Gruppen AV (0)      Stellvertretungs AV (0)      Stellvertretungs AV (0)      Surückziehen (0)      Meine Aufrachen/Termin | Geschäftsfall suchen<br>Basisdaten Fachdaten<br>Geschäftszahl<br>Nummer &<br>Sachgebiet &                   | Stammdaten Bezüge Kommentare Historie                                                                                                    | Suchabfrage                                        |
| <ul> <li>a - ☆ Favoriten (4)</li> <li>a - ☆ Zuletzt gespeicherte Objel</li> <li>a - ♪ Suchabfragen</li> </ul>                                                                                           | Akt<br>Status<br>Betreff &<br>Freitext &<br>Gruppe                                                          | In Bearbeitung                                                                                                    |                                                    |
|                                                                                                    | Priorität 🖈<br>Geheimhaltungsstufe 🖈<br>Erfassungsdatum<br>Gesetzliche Frist 🛪<br>Fremddatum 🛪<br>Papierakt | ▼           1.4.2009-30.04.2009           □           □           □           □           □           □           □           □           □           □           □           □           □           □           □           □           □           □           □           □           □           □           □           □           □           □           □           □           □           □           □           □           □           □           □           □           □           □           □           □           □           □           □           □           □           □           □           □           □           □           □ |                                                    |
| < •                                                                                                    | Suchen Durch                                                                                                | nen                                                                                                    |                                                    |

Abbildung 140: Geschäftsfall suchen - Eingabe Metadaten

- 10. Starten Sie die Suche durch Drücken der SUCHEN-Schaltfläche.
- 11. Das Ergebnis der Suche wird in der Ergebnisliste angezeigt.

| ∧ C T ∧ ● N O V<br>(Verfahrensbereich BW)                                                                                                    | ∕ ∧<br>ner AV | <ul> <li>™ Neu ▼ Verfahre</li> <li>№ 22.04.2009/6 ▶</li> </ul> | nsbereich ▼ ♀Suchen ▼ ※Tools ▼<br>PGeschäftsfall Suchen | 🥑 Hilfe 🔻        | Muster Max, Ing. (EG/1)<br>Acta Nova Gemeinde         |
|----------------------------------------------------------------------------------------------------|---------------|----------------------------------------------------------------|---------------------------------------------------------|------------------|-------------------------------------------------------|
| ଝିହ Aktualisieren<br>⊮ ss Eigener AV (5)                                                                                                    | _<br>Such     | urück<br>lergebnis (Anzahl                                     | : 1)                                                    |                  | 國業                                                    |
| <ul> <li>B - S Gruppen AV (0)</li> <li>S Stellvertretungs AV (0)</li> <li>Wiedervorlage (0)</li> <li>Zurückziehen (0)</li> <li>Meine Aufgaben/Termir</li> <li>B - ☆ Favoriten (4)</li> <li>B - ঐ Zuletzt gespeicherte Objel</li> <li>B - 𝒫 Suchabfragen</li> </ul> |               | Name<br>OE/2/BW-BV-<br>AN/1                                    | Betreff<br>▼ Neubau eines Swimmingpools<br>Überdachung  | Priorităt<br>mit | <ul> <li>Neu</li> <li>Exportieren (EDIAKT)</li> </ul> |
| ۰ III ا                                                                                                    |               |                                                                |                                                         |                  | ·                                                     |

Abbildung 141: Geschäftsfall suchen - Ergebnisliste

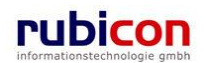

12. Durch Anwahl des gewünschten Geschäftsfalls mit der linken Maustaste kann der gefundene Geschäftsfall geöffnet werden.

## 4.3.8. Eigenschaften des Geschäftsfalls

Aufgrund der Vielzahl an Eigenschaften des Geschäftsfalls werden diese beim Geschäftsfall zur themenspezifischen Strukturierung auf Registerkarten verteilt abgebildet.

#### Registerkarte - Basisdaten

Die Registerkarte *Basisdaten* eines Geschäftsfalls bildet die wesentlichen Eigenschaften für die Protokollierung eines Eingangsstücks zu einem Geschäftsfall sowie die Metadaten eines Geschäftsfalls ab.

| ΛΟΤΛΟΝΟΥ                                                                                            | 🔨 🛅 Neu 🔻 Verfah                                                        | rensbereich ▼ ♀Suchen ▼ ??Tools ▼ ⑧ Hilfe ▼ Muster Max, Ing. (EG/1)                                                                                                    |
|----------------------------------------------------------------------------------------------------|-------------------------------------------------------------------------|----------------------------------------------------------------------------------------------------|
| (Verfahrensbereich BW) 🛛 🌭 Eiger                                                                    | ier AV 🕨 🙀 22.04.2009/6 🕨                                               | P Geschäftsfall Suchen 🕨 🍺 OE/2/BW-BV-AN/1 👋                                                                                                    |
| 🖓 Aktualisieren                                                                                     | Geschäftsfall "OE/2/B                                                   | W-BV-AN/1'' bearbeiten 🐵 🐇                                                                                                    |
| <ul> <li>⊕- Seigener AV (5)</li> <li>⊕- Gruppen AV (0)</li> <li> Stellvertretungs AV (0)</li> </ul> | Basisdaten Fachdater<br>Versand (0) Aufgaben/<br>Benachrichtigungen (0) | Eingangsstück (1)         Dokumente (0)         EDIAKT Exporte (0)         Erledigungen (0)           Termine (0)         Stammdaten (0)         Schlagworte (1)         Bezüge (0)         Beziehungen         Prozess           Unterschriften (0)         Anmerkungen         Kommentare (0)         Sicherheit         Historie |
| 🛸 Wiedervorlage (0)<br>🖘 Zurückziehen (0)                                                           | Geschäftszahl                                                           | OE/2/BW-BV-AN/1                                                                                                    |
| ···· 🖻 Meine Aufgaben/Termir<br>⊕☆ Favoriten (4)                                                    | Status<br>Verfahrensbereich                                             | In Bearbeitung * BW - Bauen und Wohnen                                                                                                    |
| ■ Suletzt gespeicherte Objel ■ Solution Objel ■ Solution Objel                                      | Akt                                                                     | 🍅 OE/2 🞲                                                                                                    |
| Akt<br>⊡Eingangstücke                                                                               | Aktbetreff<br>Sachgebiet                                                | * 🚳 BW-BV-AN - Bauanzeige- Meldung bewilligungsfreier Bauvorhaben                                                                                                    |
| Erledigungen<br>Bezüge                                                                              | Erfassungsdatum                                                         | * 22.04.2009 🔤                                                                                                    |
| Dokumente                                                                                           | Fremddatum                                                              |                                                                                                    |
| E - P Suchabfragen                                                                                  | Betreff                                                                 | Neubau eines Swimmingpools mit Überdachung                                                                                                    |
|                                                                                                    | Priorität                                                               | ▼                                                                                                    |
|                                                                                                    | Geheimhaltungsstufe                                                     | •                                                                                                    |
| ۰ III ا                                                                                             | 🚽 🔊 Speichern und Zu                                                    | rück Speichern Schere Weitere Optionen                                                                                                    |

Abbildung 142: Geschäftsfall - Registerkarte Basisdaten

#### Geschäftszahl

In der Eigenschaft Geschäftszahl wird lesend die Geschäftszahl für den Geschäftsfall dargestellt.

#### Status

Über die Eigenschaft *Status* eines Geschäftsfalls ist der Status des Geschäftsfalls ersichtlich, welcher abhängig vom jeweiligen Prozessfortschritt ist.

#### Verfahrensbereich

Über die Muss-Eigenschaft *Verfahrensbereich* wird der Verfahrensbereich (z.B. Verfahrensbereich BW) des Geschäftsfalls definiert. Der Wert dieser Eigenschaft wird automatisch aus dem Eingangsstück übernommen.

#### Akt

Über die Eigenschaft *Akt* kann aus einer hierarchischen Darstellung des Aktenplans der gewünschte Akt abhängig vom gewählten Verfahrensbereich gewählt werden. Über die hierarchische Darstellung ist auf den ersten Blick ersichtlich zu welchem Sachgebiet ein oder mehrere Akten vorhanden sind.

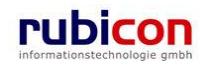

| ▼ III                                                         |
|---------------------------------------------------------------|
| <leer></leer>                                                 |
| 🚳 BW - Bauen und Wohnen                                       |
| 🗄 🎲 BV - Bauverfahren                                         |
| 🖻 🌑 🌍 AN - Bauanzeige- Meldung bewilligungsfreier Bauvorhaben |
| 🗀 BW-BV-AN/1/2007                                             |
| ⊟                                                             |
| 🖻 🚳 M - Bauabwicklung - Meldung Bauführer                     |
| 눨 BW-BV-BA-M/1/2001                                           |
| BW-BV-BA-M/2/2001                                             |
| 🗄 🖓 BB - Baumaßnahme, bewilligungspflichtig                   |
| 🖻 🚳 A - Baubewilligung - Antrag                               |
| BW-BV-BB-A/1/2007                                             |
| SC - Schlichtung                                              |
| . B. WH - Wohnen - Beratung und finanzielle Hilfe             |

Abbildung 143: Hierarchische Auswahl Akt

Ab der 2. Ebene der hierarchischen Darstellung wird der Aktenplan für diesen Bereich vollständig geöffnet, um einfach den gewünschten Akt finden und selektieren zu können.

#### Aktbetreff

In der Eigenschaft Aktbetreff wird der Betreff des zugehörigen Akts lesend dargestellt

#### Sachgebiet

In der Eigenschaft Sachgebiet wird das Sachgebiet des Geschäftsfalls lesend dargestellt Wird innerhalb eines Aktes ein Geschäftsfall angelegt, muss aus dem Leistungskatalog auf unterster Ebene ein Sachgebiet gewählt werden. Jeder Geschäftsfall bekommt zwingend genau ein Sachgebiet zugewiesen, über welches die essentielle Informationen wie z.B. Skartierfristen, Dokument- und Prozessvorlagen,... für den Geschäftsfall übergeben werden. Es besteht die Möglichkeit innerhalb eines Akts Geschäftsfälle unterschiedlicher Sachgebiete und Verfahrensbereiche abzulegen.

#### Erfassungsdatum

In der Muss-Eigenschaft Erfassungsdatum wird automatisch durch Acta Nova das Datum der Proto-

kollierung (heutiges Datum) vorgeschlagen. Beim Erfassungsdatum handelt es sich um das Datum der tatsächlichen Protokollierung des Eingangsstücks. Ist das Erfassungsdatum nicht mit dem vorgeschlagenen Datumswert identisch, so kann das Datum entweder manuell oder durch Verwendung des Kalender-Controls überschrieben werden.

#### Fremddatum

In der Eigenschaft *Fremddatum* wird das Briefdatum des Eingangs vermerkt, um in weiterer Folge in einer Erledigung darauf Bezug nehmen zu können. Das Datum kann entweder manuell oder durch Verwendung des Kalender-Controls eingetragen werden.

#### Betreff

In der Eigenschaft *Betreff* wird der thematische Bezug zum Geschäftsfall eingetragen. Der Betreff wird bereits aus dem Eingangsstück übernommen und kann entsprechend angepasst werden.

#### Priorität

Über die Muss-Eigenschaft *Priorität* besteht die Möglichkeit die Dringlichkeit für diesen Geschäftsfall zu signalisieren. Aktuell stehen in Acta Nova drei Prioritäten zu Verfügung.

- dringend
- sofort

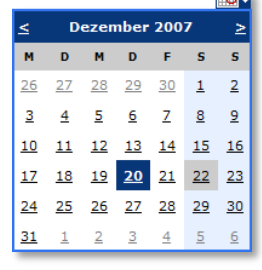

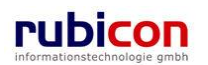
#### Geheimhaltungsstufe

Über die Muss-Eigenschaft *Geheimhaltungsstufe* besteht in Acta Nova die Möglichkeit, abhängig von der gewünschten Stufe, unterschiedliche Berechtigungen am Geschäftsfall zu hinterlegen. Die konkrete Definition der Berechtigung und der befugten Rollen wird im Rahmen des konkreten Projekts definiert. Beispielsweise können folgende Stufen zur Verfügung gestellt werden:

- Eingeschränkt
- Vertraulich
- ▶ Geheim

#### Sachbearbeiter

Über die Muss-Eigenschaft Sachbearbeiter wird der verantwortliche Sachbearbeiter des Geschäftsfalls hinterlegt. Im Zuge der Erzeugung des Geschäftsfalls wird diese Eigenschaft bereits automatisch mit dem Erzeuger des Geschäftsfalls vorinitialisiert.

#### **Gesetzliche Frist**

Über die Eigenschaft *Gesetzliche Frist* kann hinterlegt werden, ob für die Bearbeitung des Geschäftsfalls eine Frist einzuhalten ist. Beispielsweise muss für bestimmte Rechtsmittel, die auf dem Einlauf hinterlegte Frist berücksichtigt werden, da ansonsten zum Beispiel Informationen beim Gericht nicht mehr berücksichtigt werden können. Das Datum kann entweder manuell oder durch Verwendung des Kalender-Controls eingetragen werden.

#### Skartierfrist

Über die Eigenschaft *Skartierfrist* kann eine zu berücksichtigende Skartierfrist für den Geschäftsfall hinterlegt werden. Durch die Zuordnung des Geschäftsfalls zu einem Akt wird bereits automatisch die hinterlegte Skartierfrist des Sachgebiets vom Akt übernommen. Mit Abschluss des Geschäftsfalls wird in weiterer Folge die Zeitspanne für die Skartierfrist in ein konkretes Datum umgewandelt.

#### Skartierungsart

In der Eigenschaft Skartierungsart werden Rechtsgrundlagen gesetzt.

Es stehen folgende Skartierungsarten zur Auswahl

- Archivwürdig
- Schriftgut mit Daten gem. DSG
- Unter Verschluss ins Archiv
- Zur Skartierung frei

#### Verschlussvermerk

Über die Eigenschaft *Verschlussvermerk* wird definiert, ob dieser Geschäftsfall unter "Verschluss" zu stellen ist. Wird diese Eigenschaft gesetzt, so kann eine zusätzliche Berechtigungsebene angewandt werden.

#### Papierakt

Über die Eigenschaft *Papierakt* kann angegeben werden, ob es zu diesem Geschäftsfall einen Papierakt gibt.

#### Ablage Papierakt

In der Eigenschaft Ablage Papierakt kann der physische Ablageort des Papierakts zum Geschäftsfall eingetragen werden.

#### Eigentümergruppe

Über die Muss-Eigenschaft *Eigentümergruppe* wird ausgewählt, welcher Gruppe der neue Geschäftsfall zugehörig ist. Die Gruppe wird bei der Erzeugung des Geschäftsfalls bereits mit der Eigentümer-

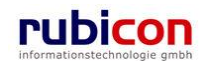

gruppe des protokollierenden Benutzer vorinitialisiert. Es ist wichtig, dass die richtige zuständige Gruppe referenziert wird, da diese für den in Acta Nova hinterlegten Standard-Prozess bei der Evaluierung von abstrakten Prozessteilnehmern genutzt wird.

### Registerkarte – Fachdaten

Acta Nova bietet im Rahmen der konkreten Einführung die Möglichkeit der Sachgebiets-spezifischen Bereitstellung von Metadaten. Dabei wird durch Acta Nova automatisch eine Registerkarte mit den definierten Metadaten eingeblendet. Diese bieten generell die generischen Möglichkeiten der Eingabe und weiteren Suche der Metadaten.

| ΛΟΤΛΟΝΟΝ                                                                                                    | / ∧ Parta Neu 	Verfahrensbereich 	 > Suchen 	 > Tools 	 @ Hilfe 	 Muster Max, Ing. (EG/1)<br>Acta Nova Germeinde |
|----------------------------------------------------------------------------------------------------|----------------------------------------------------------------------------------------------------|
| (Verfahrensbereich BW) 🛭 🛸 Eige                                                                                                    | ner AV 🕨 🔩 22.04.2009/6 🕨 🔑 Geschäftsfall Suchen 🕨 🍺 OE/2/BW-BV-AN/1 🛛 🔏                                         |
| (Verfahrensbereich BW)<br>▲ Eige<br>Aktualisieren<br>▲ Eigener AV (5)<br>→ & Gruppen AV (0)<br>→ Stellvertretungs AV (0)<br>→ Urückziehen (0)<br>→ Zurückziehen (0)<br>→ Zurückziehen (0)<br>→ Zurückziehen (0)<br>→ Zurückziehen (0)<br>→ Suchziehen (4)<br>⊕ → Cz/2/BW-BV-AN/1<br>⊕ → Suchabfragen | her AV                                                                                                    |
|                                                                                                    |                                                                                                    |
| 4 III >                                                                                                    | Speichern und Zuruck J Speichern 1 7 Abbrechen Weitere Optionen                                                  |

Abbildung 144: Fachdaten Geschäftsfall

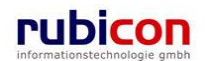

### Registerkarte - Eingangsstück

Die Registerkarte *Eingangsstück* eines Geschäftsfalls listet alle Eingangsstücke eines Geschäftsfalls auf.

| ΛΟΤΛΟΝΟΝ                                                                                                    | Neu ▼ Verfahrensbereich ▼ 25uchen ▼ 27 Tools ▼ 20 Hilfe ▼                                                                                                    | Muster Max, Ing. (EG/1)<br>Acta Nova Gemeinde                                                                                                    |
|----------------------------------------------------------------------------------------------------|----------------------------------------------------------------------------------------------------|----------------------------------------------------------------------------------------------------|
| (Verfahrensbereich BW) 🛛 🛸 Eige                                                                                                    | er AV 🕨 🖫 22.04.2009/6 🕨 🔑 Geschäftsfall Suchen 🕨 🍺 OE/2/BW-BV-AN/1                                                                                                    | *                                                                                                    |
| Image: Weight of the second second secon | Geschäftsfall "OE/2/BW-BV-AN/1" bearbeiten         Basisdaten       Fachdaten       Eingangsstück (1)       Dokumente (0)       EDIAKT Exponents         Versand (0)       Aufgaben/Termine (0)       Stammdaten (0)       Schlagworte (1)       Be         Benachrichtigungen (0)       Unterschriften (0)       Anmerkungen       Kommentare (0)         Eingangstücke | www.second conditions         porte (0)       Erledigungen (0)         ezüge (0)       Beziehungen       Prozess         Sicherheit       Historie |
| Meine Aufgaben/Termir                                                                                                    | Eingangsstück Eingangsdatum Einbringer                                                                                                    | Teu Neu                                                                                                    |
| <ul> <li>B- Avoriten (4)</li> <li>B- B Zuletzt gespeicherte Objel</li> <li>B- D OE/2/BW-BV-AN/1</li> <li>B- P Suchabfragen</li> </ul>                                                                                                    | C 22.04.2009/5 22.04.2009 Muster Max, Ing<br>(EG/1)                                                                                                    | g.                                                                                                    |
| 4 III >                                                                                                    | 🛃 🔊 Speichern und Zurück 🛛 🚽 Speichern 🔍 Abbrechen Weite                                                                                                    | ere Optionen 🔽                                                                                                    |

Abbildung 145: Geschäftsfall - Registerkarte Eingangsstück

#### Eingangsstücke

Über die Liste der *Eingangsstücke* eines Geschäftsfalls ist ersichtlich, welche Eingangsstücke dem Geschäftsfall zugeordnet sind.

#### Eingangsstück

In der Eigenschaft *Eingangsstück* wird das jeweilige Eingangsstück im Geschäftsfall dargestellt. Durch direkte Anwahl mit der linken Maustaste wird das Eingangsstück geöffnet.

#### Eingangsdatum

Die Eigenschaft *Eingangsdatum* zeigt das jeweilige Eingangsdatum der im Geschäftsfall abgelegten Eingangsstücke an.

#### Einbringer

Die Eigenschaft Einbringer zeigt die einbringende Stelle des Eingangsschreibens an.

#### Fremdzahl

Die Eigenschaft Fremdzahl zeigt das Geschäftszeichen der einbringenden Stelle an.

#### Betreff

Die Eigenschaft *Betreff* zeigt den Betreff des Schreibens, welcher aus dem das Eingangsstück übernommen wurde, an.

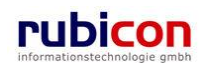

#### Herauslegen

Für bestimmte berechtigte Anwender steht die Funktionalität des Herauslegens von Eingangsstücken zur Verfügung. Dabei wird das protokollierte Eingangsstück wieder aus dem Geschäftsfall entfernt und mit einem Eingangsprozess versehen. Im Arbeitsvorrat des handelnden Benutzers wird dieses Eingangsstück anschließend zur weiteren Bearbeitung und Zuordnung zur Verfügung gestellt.

| Eing | ingangstücke             |               |                    |                                                                                                    |  |  |  |  |  |
|------|--------------------------|---------------|--------------------|----------------------------------------------------------------------------------------------------|--|--|--|--|--|
|      | Eingangsstück            | Eingangsdatum | Einbringer         | teu 🔚 Neu                                                                                                    |  |  |  |  |  |
|      | 😼 22.04.2009/5 🛛 👻       | 22.04.2009    | 🛕 Muster Max, Ing. | 💿 Exportieren (EDIAKT) ( 🖬 )                                                                                                    |  |  |  |  |  |
|      | 🗟 Herauslegen ( 🖬 )      |               | (EG/1)             | 🛉 Nach oben                                                                                                    |  |  |  |  |  |
|      | 📓 Umprotokollieren ( 🖬 ) |               |                    | In the second second secon |  |  |  |  |  |
|      | 🤣 Unterschreiben ( 🖬 )   |               |                    |                                                                                                    |  |  |  |  |  |
|      | Sperren ( 🖬 )            |               |                    |                                                                                                    |  |  |  |  |  |

Abbildung 146: Herauslegen eines Eingangsstücks

Durch Anwahl des Kontextmenüs im protokollierten Eingangsstück kann aus dem Menü für berechtigte Anwender der Menüpunkt HERAUSLEGEN ausgeführt werden.

#### Umprotokollieren

Für bestimmte berechtigte Anwender steht die Funktionalität des Umprotokollierens von Eingangsstücken zur Verfügung. Dabei wird das protokollierte Eingangsstück wieder aus dem Geschäftsfall entfernt einem anderen beliebigen Geschäftsfall zugeordnet.

Durch Anwahl des Kontextmenüs im protokollierten Eingangsstück kann aus dem Menü für berechtigte Anwender der Menüpunkt *Umprotokollieren* ausgeführt werden.

| Eing | angstücke                |               |                    |                              |
|------|--------------------------|---------------|--------------------|------------------------------|
|      | Eingangsstück            | Eingangsdatum | Einbringer         | teu 🗄                        |
|      | 🛃 22.04.2009/5 📃 👻       | 22.04.2009    | 🛕 Muster Max, Ing. | 💿 Exportieren (EDIAKT) ( 🖬 ) |
|      | 📄 Herauslegen ( 🖬 )      |               | (EG/1)             | 🕈 Nach oben                  |
|      | 📓 Umprotokollieren ( 🖬 ) |               |                    |                              |
|      | 🮯 Unterschreiben ( 🖬 )   |               |                    |                              |
|      | Sperren ( 🖬 )            | ]             |                    |                              |

Abbildung 147: Umprotokollieren eines Eingangsstücks

#### Unterschreiben

Für bestimmte berechtigte Anwender steht die Funktionalität des Unterschreibens von Eingangsstücken zur Verfügung. Dabei wird für das Eingangsstück eine Unterschrift erzeugt. Es öffnet sich eine Detailansicht "Unterschrift erzeugen", mit der Registerkarte Detail, welche die Felder "Unterschreiben am", "Unterschrieben von", "Unterschriftsart" sowie ein "Vermerk" beinhaltet. Pflichtfelder für die Unterschrift sind "Unterschrieben am" und "Unterschrieben von".

| Eing | Eingangstücke            |               |                    |                              |  |  |  |  |  |  |
|------|--------------------------|---------------|--------------------|------------------------------|--|--|--|--|--|--|
|      | Eingangsstück            | Eingangsdatum | Einbringer         | teu 🔚                        |  |  |  |  |  |  |
|      | 🛃 22.04.2009/5 📃 👻       | 22.04.2009    | 🛕 Muster Max, Ing. | 💿 Exportieren (EDIAKT) ( 🖬 ) |  |  |  |  |  |  |
|      | 🗟 Herauslegen ( 🖬 )      |               | (EG/1)             | 🕈 Nach oben                  |  |  |  |  |  |  |
|      | 📓 Umprotokollieren ( 🖬 ) |               |                    |                              |  |  |  |  |  |  |
|      | 🤣 Unterschreiben ( 🖬 )   |               |                    |                              |  |  |  |  |  |  |
|      | Sperren ( 🖬 )            |               |                    |                              |  |  |  |  |  |  |
|      |                          |               |                    |                              |  |  |  |  |  |  |

Abbildung 148: Unterschreiben eines Eingangsstücks

#### Sperren

Für bestimmte berechtigte Anwender steht die Funktionalität des Sperren (und in weiterer Folge Entsperren) von Eingangsstücken zur Verfügung.

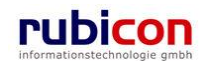

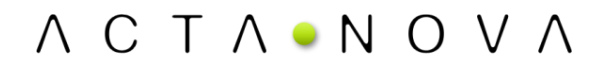

| Eing | ingangstücke    |               |                    |                              |  |  |  |  |  |
|------|-----------------|---------------|--------------------|------------------------------|--|--|--|--|--|
|      | Eingangsstück   | Eingangsdatum | Einbringer         | teu 📲                        |  |  |  |  |  |
|      | 🔩 22.04.2009/5  | ▼ 22.04.2009  | 🔺 Muster Max, Ing. | 💿 Exportieren (EDIAKT) ( 🖬 ) |  |  |  |  |  |
|      | 🗟 Herauslegen ( | <b>a</b> )    | (EG/1)             | 🕈 Nach oben                  |  |  |  |  |  |
|      | Umprotokollier  | en ( 🖬 )      |                    |                              |  |  |  |  |  |
|      | Interschreibe   | n ( 🖬 )       |                    |                              |  |  |  |  |  |
|      | Sperren ( 🖬 )   |               |                    |                              |  |  |  |  |  |

Abbildung 149: Sperren eines Eingangsstücks

#### Registerkarte - Dokumente

Die Registerkarte *Dokumente* eines Geschäftsfalls listet alle Dokumente (z.B. Erledigungen) des Geschäftsfalls auf.

| ∧ C T ∧ • N O V<br>(Verfahrensbereich BW)                                                                         | ✓ ▲ Werfahrensbereich<br>ner AV ▶ ↓ 22.04.2009/6 ▶ ↓ Ges                                                                                | h ▼ 🔎 Suchen ▼ 🎇 Tools ▼ 🥘 Hilfe ▼<br>schäftsfall Suchen ▶ 🍺 OE/2/BW-BV-AN/1                                                                           | Muster Max, Ing. (EG/1)<br>Acta Nova Gemeinde<br>X                                                                          |
|----------------------------------------------------------------------------------------------------|----------------------------------------------------------------------------------------------------|----------------------------------------------------------------------------------------------------|----------------------------------------------------------------------------------------------------|
| Aktualisieren     Stellvertretungs AV (0)     Stellvertretungs AV (0)     Wiedervorlage (0)     Zurrickziehan (0) | Geschäftsfall "OE/2/BW-BV-<br>Basisdaten Fachdaten Einge<br>Versand (0) Aufgaben/Termine<br>Benachrichtigungen (0) Unterso<br>Dokumente | AN/1" bearbeiten<br>angsstück (1) Dokumente (1) EDIAKT E<br>(0) Stammdaten (0) Schlagworte (1) i<br>chriften (0) Anmerkungen Kommentare (0<br>Vorlagen | -                                                                                                    |
| Beine Aufgaben/Termir                                                                                             | Anzeigename                                                                                                    | Inhalt Name<br>Inhalt öffnen Swimmingpool<br>Baubestimmung                                                                                             | <ul> <li>Meu</li> <li>Ø Versenden (III)</li> <li>Exportieren (EDIAKT) (III)</li> <li>IKopieren</li> <li>Einfügen</li> </ul> |
| ۰                                                                                                    | 🚽 🔊 Speichern und Zurück                                                                                                    | Speichern 🤊 <u>A</u> bbrechen Wei                                                                                                    | itere Optionen 🔻                                                                                                    |

Abbildung 150: Geschäftsfall - Registerkarte Dokumente

Über die Liste der *Dokumente* eines Geschäftsfalls besteht die Möglichkeit, neue Dokumente zu erzeugen bzw. bestehende Dokumente zu öffnen oder zu bearbeiten.

#### Anzeigename

Die Eigenschaft Anzeigename stellt lesend den Namen des Dokuments dar.

#### Name

Über die Eigenschaft Name wird der gewünschte Name für das Dokument vergeben.

#### Status

In der Eigenschaft Status wird der aktuelle Status des Dokuments angezeigt.

#### Beschreibung

Über die Eigenschaft *Beschreibung* besteht zwecks detaillierterer Dokumentation die Möglichkeit, das jeweilige Dokument noch genauer zu spezifizieren.

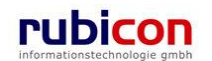

### Тур

Über die Muss-Eigenschaft *Typ* wird der Typ des Dokuments definiert. Dabei stehen folgende Typen zur Auswahl:

- Allg. Dokument
- Vorlage

#### Barcode

Über die Eigenschaft *Barcode* kann dem Dokument eines Geschäftsfalls ein physischer Barcode zugeordnet werden.

#### Geheimhaltungsstufe

Über die Eigenschaft *Geheimhaltungsstufe* besteht die Möglichkeit, abhängig von der gewünschten Stufe, unterschiedliche Berechtigungen zu hinterlegen. Standardmäßig werden folgende Stufen zur Verfügung gestellt werden:

- Eingeschränkt
- Vertraulich
- Geheim

#### Inhalt

In der Eigenschaft *Inhalt* in der Liste der Dokumente eines Geschäftsfalls werden die konkreten Inhalte der Dokumente hinterlegt.

Um elektronische Dokumente in einem Geschäftsfall zu erfassen stehen in Acta Nova mehrere Möglichkeiten zur Verfügung. Für die manuelle Hinterlegung von Dokumenten in einem Geschäftsfall stehen die folgenden Möglichkeiten zur Verfügung:

- Import via Drag & Drop
- Import über Selektion aus dem Dateisystem
- ▶ Import über Übernahme aus der Windows Zwischenablage
- Import via lokalem Scanner

Führen Sie folgende Schritte aus, um über eine der aufgelisteten Funktionalitäten ein elektronisches Dokument in Acta Nova hinterlegen zu können.

- 6. Wechseln Sie auf die Registerkarte *Dokumente* des gewünschten Geschäftsfalls.
- 7. Betätigen Sie die Schaltfläche *NEU* (1.) im Dokumentenbereich um einen neuen Eintrag für elektronische Dokumente zu erzeugen.

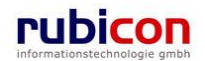

| ΛΟΤΛΟΝΟΥ                           | $\wedge$ | Neu 🔻 Verfahrensberei               | ch 🔻  | 🔎 Suchen 🔻 🔆 Tools 🔻                                          | 🕜 Hilfe 🔻                       |            | Muster Max, Ing. (EG/1)<br>Acta Nova Gemeinde |
|------------------------------------|----------|-------------------------------------|-------|---------------------------------------------------------------|---------------------------------|------------|-----------------------------------------------|
| (Verfahrensbereich BW) 🛛 🋸 Eigener | AV 🕨 🖁   | 🕽 22.04.2009/6 🕨 🔎 Ge               | schä  | ftsfall Suchen 🕨 🍺 OE/2/                                      | BW-BV-AN/1                      |            | *                                             |
| 🖓 Aktualisieren                    | Gesch    | äftsfall "OE/2/BW-E                 | V-A   | N/1'' bearbeiten                                              |                                 |            | -00 🐇                                         |
|                                    | Basis    | daten Fachdaten E                   | ingar | ngsstück (1) Dokumente                                        | e (2) EDIAKT Export             | e (0) Erle | edigungen (0) Versand (0)                     |
| ⊕ 🧆 Gruppen AV (0)                 | Aufga    | ben/Termine (0) Stam                | mdat  | en (0) Schlagworte (1)                                        | Bezüge (0) Beziel               | hungen F   | Prozess Benachrichtigungen (0)                |
| Stellvertretungs AV (0)            | Unter    | schriften (0) Anmerkur              | igen  | Kommentare (0) Sich                                           | nerheit Historie                |            |                                               |
|                                    | Doku     | mente                               |       |                                                               | Vorlagen                        |            | ▼ Dokument erzeugen                           |
| Meine Aufgaben/Termine             |          | Anzeigename                         |       | Inhalt                                                        | Name                            | Statu      | 🛅 Neu 1.                                      |
| ⊞                                  |          | Swimmingpool<br>Baubestimmungen.doc | , 🗖   | Inhalt öffnen                                                 | Swimmingpool<br>Baubestimmungen | In Bea     | Versenden ( 🖬 )                               |
|                                    |          | Anzeigename                         |       |                                                               |                                 |            | A Kopieren                                    |
| ⊕- 🔎 Suchabfragen                  |          | 2. Inhalt                           | *     | Hier können Sie eine<br>Datei mit Drag and Drop<br>herziehen. | Datei auswäh                    | nlen<br>en | 🖺 Einfügen                                    |
|                                    |          | Name                                | *     |                                                               |                                 |            |                                               |
|                                    |          | Status                              |       | In Bearbeitung                                                |                                 |            |                                               |
|                                    |          | Beschreibung                        |       |                                                               |                                 |            |                                               |
|                                    |          | Тур                                 | *     | Allg. Dokument                                                | -                               |            | -                                             |
|                                    |          | Barcode                             |       |                                                               |                                 |            | -                                             |
|                                    | <        | Geheimhaltungsstufe                 |       |                                                               | •                               |            |                                               |
| ۰ III ا                            |          | 🗸 Übernehmen                        | 2     | Abbrechen                                                     |                                 |            |                                               |

Abbildung 151: Geschäftsfall - Neues Dokument

- 8. Importieren Sie den Inhalt über eine der zur Verfügung stehenden Import-Möglichkeiten (2.).
- 9. Tragen Sie die gewünschten Metadaten, wie den Namen des Dokuments ein und wählen Sie den Typ des Dokuments aus.
- 10. Bestätigen Sie abschließend durch Drücken der ÜBERNEHMEN-Schaltfläche (3.) den Import-Vorgang.

#### Registerkarte – EDIAKT Exporte

Auf der Registerkarte *EDIAKT Exporte* werden EDIAKT Export Dokumente angezeigt, die den aktuellen Geschäftsfall enthalten bzw. in denen der aktuelle Geschäftsfall referenziert wird. Die Registerkarte EIDAKT Export setzt sich aus den folgenden zwei Bereichen zusammen:

- Referenziert von
- Enthalten in

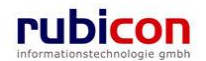

# $\wedge \ \mathsf{C} \ \mathsf{T} \ \wedge \ \bullet \ \mathsf{N} \ \mathsf{O} \ \mathsf{V} \ \wedge$

| Λ Ϲ Τ Λ • Ν Ο Υ                 | ∧     Image: Supervision Image: Supervision | Auster Max, Ing. (EG/1)<br>Acta Nova Gemeinde |
|---------------------------------|----------------------------------------------------------------------------------------------------|-----------------------------------------------|
| (Verfahrensbereich BW) ▲ Eigene | er AV ► De/2/BW-BV-AN/1<br>Geschäftsfall "OE/2/BW-BV-AN/1" bearbeiten<br>Basisdaten Fachdaten Eingangsstück (1) Dokumente (0) EDIAKT Exporte (0) Erledigungen (0)<br>Aufgaben/Termine (0) Stammdaten (0) Schlagworte (1) Bezüge (0) Beziehungen Prozess Br<br>Unterschriften (0) Anmerkungen Kommentare (0) Sicherheit Historie<br>Referenziert von<br>EDIAKT Export Dokument Inhalt Exporttyp                                                                                                    | Versand (0)<br>enachrichtigungen (0)          |
|                                 | Enthalten in EDIAKT Export Dokument Inhalt Exporttyp                                                                                                    |                                               |
| ۲ III. • • •                    | Image: Speichern und Zurück       Image: Speichern of Abbrechen       Weitere Optionen                                                                                                    |                                               |

Abbildung 152: Geschäftsfall – Registerkarte EDIAKT Exporte

Mit dieser Funktion können nur bereits vorhandene EDIAKT Export Dokumente referenziert, aber keine neuen Dokumente erstellt werden.

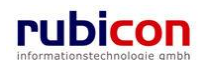

### Registerkarte- Erledigungen

Die Registerkarte Erledigungen eines Geschäftsfalls ermöglicht die Anlage von Entwürfen von Erledigungen und die Erstellung der dazugehörigen Reinschriften.

| ΛΟΤΛΟΝΟ                      | V 🔨 🛅 Neu 👻 Verfahrensbereich 🔻 🔎 Suchen 💌 🔆 Too    | ls 🔻 🕜 Hilfe 💌                    | Muster Max, Ing. (EG/1)          |
|------------------------------|-----------------------------------------------------|-----------------------------------|----------------------------------|
|                              |                                                     |                                   | Acta Nova Gemeinde<br>س          |
| (Verranrensbereich Bvv) 👒 Ei | Igener AV 🔹 📂 UE/2/BW-BV-AN/T                       |                                   | *                                |
| 🖓 Aktualisieren              | Geschäftsfall "OE/2/BW-BV-AN/1" bearbeiten          |                                   | -00 🐇                            |
| 🗊 🐟 Eigener AV (5)           | Basisdaten Fachdaten Eingangsstück (1) Dokumente    | (0) EDIAKT Exporte (0) Erledigung | en (1) Versand (0)               |
|                              | Aufgaben/Termine (0) Stammdaten (0) Schlagworte (1) | Bezüge (0) Beziehungen Prozess    | Benachrichtigungen (0)           |
| Stellvertretungs AV (0)      | Unterschriften (0) Anmerkungen Kommentare (0) Sich  | erheit Historie                   |                                  |
| 🐝 Wiedervorlage (0)          | Erledigungen                                        | Vorlagen Mängelschreiben.xr       | ml - Erledigung erzeugen         |
| - 🐔 Zurückziehen (0)         | Anzeigename Inhalt                                  | Namo Status                       | Care Care herigung (             |
| Meine Aufgaben/Tern          | Mängelschreiben                                     | Mängelschreiben In Bearbeitung    | Genehmigen ( )                   |
| I avointen (4)               |                                                     |                                   | 🔁 Reinschriften anfertigen ( 🖬 ) |
|                              |                                                     |                                   | 🛃 Reinschriften anfertigen       |
|                              |                                                     |                                   | mit Amtssignatur ( 🖬 )           |
|                              |                                                     |                                   | Versendet ( )                    |
|                              |                                                     |                                   | Exportieren (EDIAKT) ( )         |
|                              |                                                     |                                   | a Kopieren                       |
|                              |                                                     |                                   | 🔁 Einfügen                       |
|                              |                                                     |                                   |                                  |
|                              |                                                     |                                   |                                  |
|                              |                                                     |                                   |                                  |
|                              |                                                     |                                   |                                  |
|                              |                                                     |                                   |                                  |
|                              |                                                     |                                   |                                  |
|                              |                                                     | 4                                 |                                  |
|                              |                                                     |                                   |                                  |
| ۰                            | 🚽 🤊 Speichern und Zurück 🛛 🚽 Speichern 🖉 At         | brechen Weitere Optionen          |                                  |

Abbildung 153: Geschäftsfall – Registerkarte Erledigung

#### Vorlagen

Über die Eigenschaft Vorlagen eines Geschäftsfalls werden die für die Erstellung von Ausgangsdokumenten (Erledigungen) erforderlichen Vorlagen zur Verfügung gestellt. Über die Schaltfläche *Erledigung erzeugen* kann auf Basis der gewählten Vorlage eine entsprechende Erledigung erzeugt werden. Die Schaltfläche *Erledigung erzeugen* steht nur solange zur Verfügung bis der Geschäftsfall genehmigt ist.

#### Erledigungen

Wird eine Erledigung direkt am Namen der Erledigung angewählt, so wird eine Detailansicht der Erledigung geöffnet. In der Detaildarstellung einer Erledigung kann neben der Hinterlegung von Empfängern der Erledigung auch ein entsprechender *Kopietext* für Abschriften hinterlegt werden.

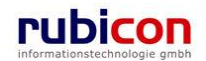

| ∧ C T ∧ ● N O<br>(Verfahrensbereich BW) 🔹 E                                                                                                    | V ∧ 🔚 Neu ▾                                               | Verfahrensbereich ▼                                                      | Auster Max, Ing. (EG/1)<br>Acta Nova Gemeinde<br>X    |
|----------------------------------------------------------------------------------------------------|-----------------------------------------------------------|--------------------------------------------------------------------------|-------------------------------------------------------|
| Regener AV (5)         ⊕- Suppen AV (0)                                                                                                    | Erledigung erzeugen<br>Basisdaten Anlagen (<br>Sicherheit | 0) Schlagworte (0) EDIAKT Exporte (0) Fertigungshinweis Unterschriften ( | (0) Kommentare (0)                                    |
| Stellvertretungs AV (                                                                                                    | Name                                                      | Mängelschreiben                                                          | <b>*</b>                                              |
| <ul> <li>- <sup>™</sup> Wiedervorlage (0)</li> <li>- <sup>™</sup> Zurückziehen (0)</li> <li>- <sup>™</sup> Meine Aufgaben/Te</li> <li>- <sup>™</sup> Favoriten (4)</li> </ul> | Inhalt                                                    | Hier können Sie eine Datei mit Drag and Drop herziehen.                  |                                                       |
| E - Suchabfragen                                                                                                    |                                                           | Inhalt öffnen                                                            | =                                                     |
|                                                                                                    | Status                                                    | In Bearbeitung                                                           |                                                       |
|                                                                                                    | Genehmigt am/um                                           |                                                                          |                                                       |
|                                                                                                    | Genehmiger                                                |                                                                          |                                                       |
|                                                                                                    | Geschäftsfall                                             | 渗 0E/2/BW-BV-AN/1 🗊                                                      |                                                       |
|                                                                                                    | Geheimhaltungsstufe                                       | ▼                                                                        |                                                       |
|                                                                                                    | Kopietext                                                 |                                                                          | *                                                     |
|                                                                                                    | Ausfertigungen                                            | Filter nach Versandart                                                   | •                                                     |
|                                                                                                    | Empfäng                                                   | er Ansprechpartner Empfängertyp Reinschrift                              | Neu                                                   |
|                                                                                                    | 🔲 💷 🗙 🖬 🏄 Musto<br>(EG/1)                                 | er Max, Ing.                                                             | <ul> <li>↑ Nach oben</li> <li>↓ Nach unten</li> </ul> |
| ۰ III ا                                                                                                    | 🛛 🛃 🄊 Speichern und Zu                                    | rück Jeichern Abbrechen Weitere Optionen                                 |                                                       |

Abbildung 154: Basisdaten einer Erledigung

### Registerkarte – Versand

Wird eine Erledigung nach den erforderlichen Schritten der Genehmigung und nach der Erstellung der Reinschriften abgefertigt, so stehen die Reinschriften je Empfänger und Versandart zum Versand zur Verfügung. Die zu versendenden Reinschriften, werden auf der Registerkarte Versand des Geschäftsfalls angeboten und können von hier aus versendet werden.

| ∧ C T ∧ ● N C<br>(Verfahrensbereich BW) 🐁                                                                                                    | ) V ∧ Tools ▼ @ Hilfe ▼<br>Eigener AV ▶                                                                                                    | Muster Max, Ing. (EG/1)<br>Acta Nova Gemeinde             |
|----------------------------------------------------------------------------------------------------|----------------------------------------------------------------------------------------------------|-----------------------------------------------------------|
| Comparison Comparison Compa | Geschäftsfall "OE/2/BW-BV-AN/1" bearbeiten         Basisdaten       Fachdaten       Eingangsstück (1)       Dokumente (0)       EDIAKT Exporte (0)       Erledigunger         Aufgaben/Termine (0)       Stammdaten (0)       Schlagworte (1)       Bezüge (0)       Beziehungen       Prozess         Unterschriften (0)       Anmerkungen       Kommentare (0)       Sicherheit       Historie         Versand       Filter nach Versand       Filter nach Versand       Filter nach Versand                                                                                                    | en (2) Versand (1)<br>Benachrichtigungen (0)<br>ersandart |
| Portectement (c)     Portectement (c)     Por | Empfänger     Empfängertyp     Versendet am/um     Versendet vo       Image: State State S | n 🖉 Versenden<br>c, Ing. (EC                              |

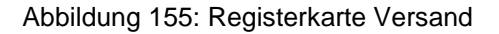

### Registerkarte – Aufgaben/Termine

Bietet die Möglichkeit der Hinterlegung von Aufgaben und Terminen. Auf der Registerkarte "Aufgaben/Termine" können die Aufgaben bzw. Termine im Bezug auf den jeweiligen Geschäftsfall definiert werden. Bei Überschreitung eines Termins wird der Anwender informiert und die überschrittenen Termine werden farblich hervorgehoben angezeigt.

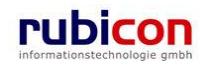

| ΛСΤΛ•Ν                                                                                                    | OV∧ ™Neu ▼ Verfahrensbereich ▼ PSuchen ▼ Tools ▼ @Hilfe ▼ Muster I<br>Acta                                                                                                    | Max, Ing. (EG/1)<br>Nova Gemeinde |
|----------------------------------------------------------------------------------------------------|----------------------------------------------------------------------------------------------------|-----------------------------------|
| (Verfahrensbereich BW) 🕚                                                                                                    | se Eigener AV 🕨 🍺 OE/2/BW-BV-AN/1                                                                                                    | ∦                                 |
| 🖓 Aktualisieren                                                                                                    | Geschäftsfall "OE/2/BW-BV-AN/1" bearbeiten                                                                                                    | -00 🐇                             |
| <ul> <li>B- Seigener AV (6)</li> <li>B- Seilvertretungs AV (0)</li> <li>Stellvertretungs AV</li> <li>Wiedervorlage (0)</li> <li>Turiselarischen (0)</li> </ul> | Basisdaten       Fachdaten       Eingangsstück (1)       Dokumente (0)       EDIAKT Exporte (0)       Erledigungen (2)         Aufgaben/Termine (1)       Stammdaten (0)       Schlagworte (1)       Bezüge (0)       Beziehungen       Prozess         Benachrichtigungen (0)       Unterschriften (0)       Anmerkungen       Kommentare (0)       Sicherheit       Historie         Aufgaben/Termine       Kommentare (0)       Sicherheit       Historie | Versand (1)                       |
| Meine Aufgaben/                                                                                                    | Datum Beschreibung Erledigt Art                                                                                                    | teu 🏪                             |
| ⊕ 📩 Favoriten (4)                                                                                                    | 🕼 🗙 🥅 🗹 23.04.2009 00:00 Anruf Herr Huber Nein                                                                                                    |                                   |
|                                                                                                    |                                                                                                    |                                   |
|                                                                                                    |                                                                                                    |                                   |
|                                                                                                    |                                                                                                    |                                   |
|                                                                                                    |                                                                                                    |                                   |
|                                                                                                    |                                                                                                    |                                   |
|                                                                                                    |                                                                                                    |                                   |
|                                                                                                    |                                                                                                    |                                   |
|                                                                                                    |                                                                                                    |                                   |
|                                                                                                    |                                                                                                    |                                   |
|                                                                                                    |                                                                                                    |                                   |
|                                                                                                    |                                                                                                    |                                   |
|                                                                                                    | < III                                                                                                    | •                                 |
|                                                                                                    |                                                                                                    |                                   |
| ۰ III ا                                                                                                    | Speichern und Zurück Speichern Abbrechen Weitere Optionen                                                                                                    |                                   |

Abbildung 156: Geschäftsfall - Registerkarte Aufgaben/Termine

Zur Definition von neuen Aufgaben/Terminen sind folgende Schritte auszuführen:

- 1. Wechseln Sie auf die Registerkarte Aufgaben/Termine des gewünschten Geschäftsfalls.
- 2. Betätigen Sie die Schaltfläche Neu (1.) um einen neuen Eintrag für Termine/Aufgaben zu erzeugen.

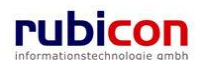

# ΛΟΤΛΟΝΟΥΛ

| ∧ C T ∧ • N O V<br>(Verfahrensbereich BW) ♣Eigene                                                                                                    | ∧     Neu ▼     Verfahrensbereich ▼      Suchen ▼       Muster Max, Ing. (EG/1)       ∧     ∧     ∧         Acta Nova Gemeinde       r AV ▶ |
|----------------------------------------------------------------------------------------------------|----------------------------------------------------------------------------------------------------|
| Image: Constraint of the second second s | Geschäftsfall "OE/2/BW-BV-AN/1" bearbeiten                                                                                                  |
| e-☆ Favoriten (4)<br>e-☆ Favoriten (4)<br>e- ∂ Zuletzt gespeicherte Objekt<br>e- ₽ Suchabfragen                                                                                                    | Datum       Beschreibung       Erledigt       Art       Image: Second and and and and and and and and and a                                 |
| 4 III >                                                                                                    | Speichern und Zurück Speichern Speichern Keitere Optionen                                                                                   |

Abbildung 157: Neuen Termin erfassen

- 3. Tragen Sie die gewünschten Metadaten für den Termin / die Aufgabe ein (2.) und bestätigen Sie diese durch Drücken der Übernehmen-Schaltfläche.
- 4. Überschrittene Termine in einem Geschäftsfall sind durch die rote Färbung einfach zu erkennen.

#### Datum

In der Eigenschaft *Datum* wird das Datum für die Erledigung der Aufgabe bzw. die Erinnerung des Termins eingetragen. Die Datumseigenschaft bietet dabei die Möglichkeit der direkten Auswahl einer Zeitspanne zur einfachen Berechnung von Fristen.

| Datum          |   | 23.04.2009 00:00       | -                    |
|----------------|---|------------------------|----------------------|
| Beschreibung   | * | Anruf Herr Huber       | 1 Tag                |
| Erledigt       | * | 🗖 Nein                 | 2 Tage<br>3 Tage     |
| Art            |   |                        | 10 Tage<br>1 Woche   |
| Verantwortlich | * | 🛕 Muster Max, Ing. (EG | 2 Wochen<br>3 Monate |
| Erzeugt von    |   | 🛕 Muster Max, Ing. (EG | / 6 Monate<br>1 Jahr |
| Erzeugt am/um  |   | 22.04.2009 13:16       | L                    |
| V Übernehmer   | ı | <u>Abbrechen</u>       |                      |

Abbildung 158: Auswahl einer Zeitspanne

Im Administrationsbereich von Acta Nova besteht die Möglichkeit die zur Auswahl angebotenen Zeitspannen entsprechend zu administrieren.

#### Beschreibung

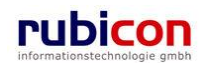

In der Eigenschaft Beschreibung wird die Beschreibung des Termins / der Aufgabe hinterlegt.

#### Erledigt

Über die Eigenschaft *Erledigt* wird definiert, ob ein Termin / eine Aufgabe erledigt ist. Wird ein Termin als erledigt gekennzeichnet, so wird dieser bei Terminüberschreitung nicht eskaliert dargestellt.

#### Verantwortlich

Die Eigenschaft *Verantwortlich* ist per Standard mit dem Verfasser des Termins befüllt. In dieser Eigenschaft wird hinterlegt, welcher Anwender für die Erledigung des Termins / der Aufgabe zuständig ist. Termine / Aufgaben werden im Arbeitsbereich kumuliert für den jeweiligen Anwender auch zur Anzeige und Bearbeitung angeboten.

#### Erzeugt von

Die nur lesbare Eigenschaft *Erzeugt von* zeigt dem Erzeuger den Werdegang seines angelegten Termins.

#### Erzeugt am/um

Die nur lesbare Eigenschaft *Erzeugt am/um* zeigt den Erzeugungstermin des Termins für die historische Nachvollziehbarkeit.

#### Bestehenden Termin/Aufgaben-Eintrag bearbeiten

Durch Anwahl der Bearbeiten-Schaltfläche in der gewünschten Zeile der Liste der Termine/Aufgaben kann der Termin-Eintrag überarbeitet und gegebenenfalls durch einen anderen Termin/Aufgabe ersetzt werden.

| Datı        | um               | Beschreibung                       | Erledigt | Art | Verantwortlich                 |
|-------------|------------------|------------------------------------|----------|-----|--------------------------------|
| 🗾 🗙 📰 🗹 2   | 24.04.2009 00:00 | Frau Mustermann<br>anrufen!        | Nein     |     | Auster Max, Ing. (EG/1)        |
| I 🛛 🗙 📰 🗹 2 | 20.04.2009 00:00 | Eingangsbestätigung<br>übermitteln | Nein     |     | Schneider Sabine<br>(Ref. Soz) |
| 🗾 🗙 🛛 🕅 🗹 2 | 23.04.2009 00:00 | Fehlende Unterlagen<br>urigieren   | Nein     |     | Auster Max, Ing. (EG/1)        |
|             |                  |                                    |          |     |                                |

Abbildung 159: Geschäftsfall – Termin/Aufgabe bearbeiten

#### Eine(n) Termin/Aufgabe entfernen

Soll ein Termin aus der Liste der Termine/Aufgaben eines Geschäftsfalls entfernt werden, so kann durch Betätigen der Löschen-Schaltfläche der Termin entfernt werden.

|      | Datum            | Beschreibung                       | Erledigt | Art | Verantwortlich                   |
|------|------------------|------------------------------------|----------|-----|----------------------------------|
|      | 24.04.2009 00:00 | Frau Mustermann<br>anrufen!        | Nein     |     | 🛕 Muster Max, Ing.<br>(EG/1)     |
|      | 20.04.2009 00:00 | Eingangsbestätigung<br>übermitteln | Nein     |     | 🛕 Schneider Sabine<br>(Ref. Soz) |
| II × | 23.04.2009 00:00 | Fehlende Unterlagen<br>urigieren   | Nein     |     | 🛕 Muster Max, Ing.<br>(EG/1)     |
|      |                  |                                    |          |     |                                  |

#### Abbildung 160: Geschäftsfall – Termin/Aufgabe löschen

In lokale Kalenderanwendung exportieren

Durch Anwahl der Schaltfläche bzw. des Symbols "In lokale Kalenderanwendung exportieren" in der gewünschten Zeile der Liste der Termine/Aufgaben kann der Termin in den Kalender des Mail Client vom aktuellen Benutzer, übernommen werden.

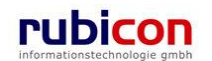

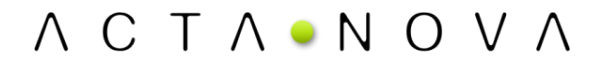

|               | Datum            | Beschreibung                       | Erledigt | Art | Verantwortlich                   |
|---------------|------------------|------------------------------------|----------|-----|----------------------------------|
| <b>V</b>      | 24.04.2009 00:00 | Frau Mustermann<br>anrufen!        | Nein     |     | 🛓 Muster Max, Ing.<br>(EG/1)     |
| III 🗙 🖾       | 20.04.2009 00:00 | Eingangsbestätigung<br>übermitteln | Nein     |     | 🛓 Schneider Sabine<br>(Ref. Soz) |
| <b>&gt;</b> × | 23.04.2009 00:00 | Fehlende Unterlagen<br>urigieren   | Nein     |     | 🛕 Muster Max, Ing.<br>(EG/1)     |

Abbildung 161: Geschäftsfall – In lokale Kalenderanwendung exportieren

#### Registerkarte – Stammdaten

Die Registerkarte *Stammdaten* eines Geschäftsfalls ermöglicht die Verknüpfung von Elementen der Stammdaten mit dem betroffenen Geschäftsfall.

| ΛΟΤΛ ΝΟΥΛ                         | 🎦 Neu 🔻 🛛 Verfa          | hrensbereich 🔻 🔎 Suchen 🛛   | 🕶 🔆 Tools 💌 🕜 Hilfe 💌     | Muster I                          | Vlax, Ing. (EG/1) |
|-----------------------------------|--------------------------|-----------------------------|---------------------------|-----------------------------------|-------------------|
| Warfahrenshereich BW) 🔥 Eigener A |                          | AN/I                        |                           | Acta                              | Nova Gemeinde     |
|                                   |                          | COLORE 1                    |                           |                                   |                   |
| 🖓 Aktualisieren                   | Geschäftsfall "O         | E/2/BW-BV-AN/1" be          | earbeiten                 |                                   | <b>⊛</b> ¥        |
| ⊡ · • 💁 Eigener AV (6)            | Basisdaten Fac           | hdaten Eingangsstück        | (1) Dokumente (0) E       | DIAKT Exporte (0) Erledigungen (2 | 0                 |
| 🗄 🥌 Gruppen AV (0)                | Versand (3) Aut          | gaben/Termine (0) Star      | nmdaten (3) Schlagwort    | te (1) Bezüge (0) Beziehungen     | Prozess           |
| 🛸 Stellvertretungs AV (0)         | Benachrichtigunge        | n (0) Unterschriften (0)    | Anmerkungen Komn          | nunikation (2) Kommentare (0) S   | Sicherheit        |
| 🐝 Wiedervorlage (0)               | Historie                 | -                           |                           |                                   |                   |
| Zurückziehen (0)                  | Verbindungen             | Ctammalatan                 |                           |                                   |                   |
| Meine Aufgaben/Termine (6)        | verbindungen             | zu Stammdaten               |                           |                                   |                   |
| H. X Favoriten (4)                | Star                     | nmdatenobjekt               | Absonder                  | Anmerkung                         | Neu Neu           |
| CE/2/BW-BV-AN/1                   |                          | Firma MachtAlles            | Empfänger                 |                                   |                   |
|                                   |                          | Brunner                     | Kopieempfänger            |                                   |                   |
|                                   |                          |                             | roprostipianger           |                                   | —   ,             |
|                                   |                          |                             |                           |                                   |                   |
|                                   |                          |                             |                           |                                   |                   |
|                                   |                          |                             |                           |                                   |                   |
|                                   |                          |                             |                           |                                   |                   |
|                                   |                          |                             |                           |                                   |                   |
|                                   |                          |                             |                           |                                   |                   |
|                                   |                          |                             |                           |                                   |                   |
|                                   |                          |                             |                           |                                   |                   |
|                                   |                          |                             |                           |                                   |                   |
|                                   |                          |                             |                           |                                   |                   |
|                                   |                          |                             |                           |                                   |                   |
| ۰ III ا                           | 🚽 🤊 S <u>p</u> eichern ( | und Zurück 🛛 🛃 <u>S</u> pei | chern 🤊 <u>A</u> bbrecher | n Weitere Optionen 🔽              |                   |

Abbildung 162: Geschäftsfall - Registerkarte Stammdaten

Zur Herstellung einer Verknüpfung zu einem Element der Stammdaten sind folgende Schritte erforderlich:

- 1. Wechseln Sie auf die Registerkarte Stammdaten und betätigen Sie die Schaltfläche NEU.
- 2. Wählen Sie aus der Auswahl der Eigenschaft Verbindungen zu Stammdaten den gewünschten zu referenzierenden Objekttyp aus. Starten Sie die Suche nach dem gewünschten Objekt bzw. legen dieses neu an (1).
- In weiterer Folge kann eine Verknüpfung hergestellt werden. Abhängig von der gewählten hinzuzufügenden Datenbasis ist es erforderlich, eine entsprechende Klassifizierung der Beziehung herzustellen (2). Hierbei kann beispielsweise eine Klassifizierung als "Empfänger" oder als "Kopieempfänger" gewählt werden.

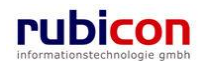

| ∧ C T ∧ ● N O V<br>(Verfahrensbereich BW) ♣ Eigend                                                                                                    | ∧     Neu ▼     Verfahrensbereich ▼     P Suchen ▼     Tools ▼     Wilfe ▼     Muster Max, Ing. (EG/1<br>Acta Nova Gemeinde<br>ar AV ▶       er AV ▶     >     OE/2/BW-BV-AN/1                                                                                                    |
|----------------------------------------------------------------------------------------------------|----------------------------------------------------------------------------------------------------|
| Aktualisieren         Aktualisieren         Gruppen AV (6)         Stellvertretungs AV (0)         Wiedervorlage (0)         Zurückziehen (0)         Heine Aufgaben/Termine         Refere Aufgaben/Termine         Stellvertz gespeicherte Objekt         Suchabfragen | Geschäftsfall "OE/2/BW-BV-AN/1" bearbeiten       Image: Stammal and the state of the state of t |
| 4 11                                                                                                    | 🚽 🤊 Speichern und Zurück 🔄 Speichern 🍼 Abbrechen Weitere Optionen 🔽                                                                                                    |

Abbildung 163: Geschäftsfall - Neue Verbindung zur Datenbasis

4. Betätigen Sie die Übernehmen-Schaltfläche (3) zur Übernahme der Klassifizierung der Stammdaten.

#### Verbindungen zu Stammdaten

Über die Auswahleigenschaft *Verbindungen zu Stammdaten* kann aus den aktuell im Zugriff befindlichen Elementen das gewünschte Element, z.B. eine Person, eine Organisation gewählt bzw. erzeugt werden.

Über die Schaltfläche *SUCHEN* bzw. NEU kann das gewünschte Objekt erzeugt bzw. gesucht und in die Liste der *Verbindungen zu Stammdaten* aufgenommen werden.

In der Liste der Verbindungen zu Stammdaten ist es erforderlich, abhängig vom gewählten Element der Datenbasis, eine Klassifizierung des gewählten Elements vorzunehmen.

#### Stammdatenobjekt

In der Eigenschaft *Stammdatenobjekt* wird das gewählte Element der Datenbasis, für welches eine Verbindung hergestellt wird, angezeigt.

#### Klassifizierung

In der Eigenschaft *Klassifizierung* muss die Verbindung zwischen dem Element der Stammdaten und des Geschäftsfalls hergestellt werden, indem die Verbindung mit einem in der Auswahlliste zur Verfügung stehenden Wert klassifiziert wird.

Zum Beispiel kann bei einer Herstellung einer Verbindung zu einer Person gewählt werden, ob es sich hierbei um den Absender, Empfänger oder um einen Kopieempfänger handelt.

#### Anmerkung

In der Eigenschaft Anmerkung kann eine Anmerkung zur hergestellten Verknüpfung eingetragen werden.

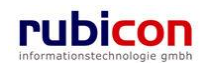

#### Bestehenden Adressaten-Eintrag bearbeiten

Durch Anwahl der *BEARBEITEN*-Schaltfläche in der gewünschten Zeile der Liste der Stammdaten kann der Adressaten-Eintrag überarbeitet und gegebenenfalls durch einen anderen Adressaten ersetzt werden.

|            | Stammdatenobjekt                    | Klassifizierung | Anmerkung | 🛅 Neu |
|------------|-------------------------------------|-----------------|-----------|-------|
| J 🗙 🗸      | 🍐 Gilmore, Lorelai                  | Absender        |           |       |
| <b>⇒</b> × | 品 Cafe Immeroffen                   | Empfänger       |           |       |
| ×          | 🍐 Moser, Kammerschauspieler<br>Hans | Kopieempfänger  |           |       |

#### Abbildung 164: Geschäftsfall - Stammdaten bearbeiten

#### Einen Adressaten entfernen

Soll ein Adressat aus der Liste der Stammdaten eines Geschäftsfalls entfernt werden, so kann durch Betätigen der LÖSCHEN-Schaltfläche die Referenzierung des Adressaten entfernt werden.

#### Verbindungen zu Stammdaten

|     | Stammdatenobjekt                    | Klassifizierung | Anmerkung | ta Neu |
|-----|-------------------------------------|-----------------|-----------|--------|
|     | 🍓 Gilmore, Lorelai                  | Absender        |           |        |
| 💷 🗙 | 品 Cafe Immeroffen                   | Empfänger       |           |        |
|     | 🍐 Moser, Kammerschauspieler<br>Hans | Kopieempfänger  |           |        |

#### Abbildung 165: Geschäftsfall - Stammdaten löschen

### Registerkarte - Schlagworte

Die Registerkarte *Schlagworte* eines Geschäftsfalls ermöglicht die zusätzliche Klassifizierung von Geschäftsfällen auf Basis der Hinterlegung von Schlagwörtern für Geschäftsfälle.

Acta Nova bietet die Möglichkeit der hierarchischen Bereitstellung von Schlagwörtern gemäß der hinterlegten hierarchischen Aufbauorganisation. Dabei können entweder entsprechend alle Schlagwörter der Anwendung, oder die für die Gruppe eingeschränkten Schlagwörter zur Verfügung gestellt werden.

| ∧ C T ∧ • N O V<br>(Verfahrensbereich BW)                                                                                                    | Neu ▼ Verfahrensbereich ▼ PSuchen ▼ PTools ▼ @ Hiller AV ▶  OE/2/BW-BV-AN/1                                                                                                    | fe ▼ Muster Max, Ing. (EG/1)<br>Acta Nova Gemeinde<br>¥                                                                                                    |
|----------------------------------------------------------------------------------------------------|----------------------------------------------------------------------------------------------------|----------------------------------------------------------------------------------------------------|
| Aktualisieren      Aktualisieren      Stigener AV (6)      Stellvertretungs AV (0)      Stellvertretungs AV (0)      Stellvertretungs AV (0)      Meine Aufgaben/Termine      Stellvertretungs      Aktualisieren      Suchabfragen | Geschäftsfall "OE/2/BW-BV-AN/1" bearbeiten         Basisdaten       Fachdaten       Eingangsstück (1)       Dokumente (0)         Versand (3)       Aufgaben/Termine (1)       Stammdaten (3)       Schlagwot         Prozess       Benachrichtigungen (0)       Unterschriften (0)       Anmerkur         Kommentare (0)       Sicherheit       Historie         Schlagworte | ●● ★         EDIAKT Exporte (0)       Erledigungen (2)         orte (1)       Bezüge (0)       Beziehungen         igen       Kommunikation (2)         Image: Bei Auswahl nach Gruppen filtern         Image: Bei Auswahl nach Gruppen filtern |

Abbildung 166: Geschäftsfall – Registerkarte Schlagworte

Um eine Beschlagwortung eines Geschäftsfalls vorzunehmen, sind folgende Schritte erforderlich:

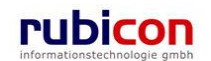

- 5. Wechseln Sie auf die Registerkarte Schlagworte des gewünschten Geschäftsfalls.
- 6. Zur Hinterlegung eines Schlagworts für den gewünschten Geschäftsfall ist es erforderlich, die Schaltfläche *NEU* (1) in der Liste der Schlagwörter zu betätigen.
- 7. Wählen Sie das gewünschte Schlagwort (2) aus der Auswahlliste. Zur einfacheren Einschränkung der Auswahl besteht die Möglichkeit der Referenzierung der Anfangsbuchstaben des gewünschten Schlagworts bzw. der Verwendung von Joker-Symbolen, wie einem "\*". Beispielsweise kann zur Einschränkung der Schlagworte für das Bauwesen der Begriff "Bau" eingetragen werden. Die Auswahl wird automatisch gefiltert.

Möchten Sie ein Joker-Symbol verwenden, so kann beispielsweise "\*Privat" für die Einschränkung von Schlagworten die mit "Privat" enden herangezogen werden.

| ∧ C T ∧ • N O V /<br>(Verfahrensbereich BW) <sup>s</sup> Eigener                                                                                                    | AV ▶ 🖗 OE/2/BW-BV-AN/1                                                                                                    | ter Max, Ing. (EG/1)<br>cta Nova Gemeinde<br>🐇                                                                                                    |
|----------------------------------------------------------------------------------------------------|----------------------------------------------------------------------------------------------------|----------------------------------------------------------------------------------------------------|
| Aktualisieren      Aktualisieren      Aktualisieren      Aktualisieren      Aktualisieren      Aktualisieren      Aktualisieren      Aktualisieren      Aktualisieren      Aktualisieren      Aktualisieren      Aktualisieren      Suchabfragen      Aktualisieren      Aktualisieren      Aktualisieren      Suchabfragen | Geschäftsfall "OE/2/BW-BV-AN/1" bearbeiten<br>Basisdaten Fachdaten Eingangsstück (1) Dokumente (0) EDIAKT Exporte (0) Er<br>Versand (3) Aufgaben/Termine (1) Stammdaten (3) Schlagworte (1) Bezüge (0) B<br>Prozess Benachrichtigungen (0) Unterschriften (0) Anmerkungen Kommunikation (2<br>Kommentare (0) Sicherheit Historie<br>Schlagworte ØBei Auswahl na<br>Schlagwort Verfahrensrecht ♀ 2.<br>✓ Übernehmen ♥ Abbrechen<br>3. | In the second second se |
|                                                                                                    | Speichern und Zurück Speichern Speichern Weitere Optionen                                                                                                    |                                                                                                    |

Abbildung 167: Geschäftsfall - Schlagwort hinterlegen

8. Betätigen Sie abschließend die Schaltfläche ÜBERNEHMEN (3) zur Übernahme des gewünschten Schlagworts. Acta Nova bietet die Möglichkeit auch mehrere Schlagwörter beim Geschäftsfall zu hinterlegen.

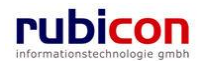

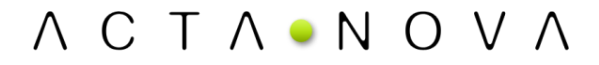

#### Bestehenden Schlagwort-Eintrag bearbeiten

Durch Anwahl der *BEARBEITEN*-Schaltfläche in der gewünschten Zeile der Liste der Schlagwörter kann der Schlagwort-Eintrag überarbeitet und gegebenenfalls durch ein anderes Schlagwort ersetzt werden.

| Schlagworte   Bei Auswahl nach Gruppen |       |
|----------------------------------------|-------|
| Schlagwort                             | teu 🔚 |
| 🗊 🗙 Fahrzeuge                          |       |
| 🗊 🗙 Außenhandelsgesetz                 |       |
|                                        |       |
|                                        |       |

#### Abbildung 168: Geschäftsfall - Schlagwort bearbeiten

#### Ein Schlagwort löschen

Soll ein Schlagwort aus der Liste der Schlagwörter eines Geschäftsfalls entfernt werden, so kann durch Betätigen der LÖSCHEN-Schaltfläche das Schlagwort entfernt werden.

| Schlagworte IV Bei Auswahl nach Grupp |        |
|---------------------------------------|--------|
| Schlagwort                            | ta Neu |
| Fahrzeuge                             |        |
| 🗊 🗙 Außenhandelsgesetz                |        |
|                                       |        |
|                                       |        |

#### Abbildung 169: Geschäftsfall - Schlagwort löschen

#### Registerkarte - Bezüge

Die Registerkarte *Bezüge* eines Geschäftsfalls ermöglicht die Referenzierung von weiteren Geschäftsobjekten im Kontext der Aktenverwaltung. Diese Registerkarte ist in die zwei Bereiche Bezüge und manuelle Bezüge gegliedert. Dabei besteht jeweils über die Möglichkeit der Klassifizierung die Funktionalität der Definition von Vorakten oder Nachakten.

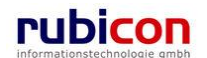

| ∧ C T ∧ • N O V<br>(Verfahrensbereich BW) sie Eigen                                                                                                    | ∧     Image: Supervision in the supervision in the supervision |
|----------------------------------------------------------------------------------------------------|----------------------------------------------------------------------------------------------------|
| Image: Weight of the second second secon | Geschäftsfall "OE/2/BW-BV-AN/1" bearbeiten       Image: Second Second Sec               |
| <ul> <li>→ Favoriten (4)</li> <li>→ Zuletzt gespeicherte Objekt</li> <li>→ Suchabfragen</li> </ul>                                                                                                    | Geschäftsobjekt     Klassifizierung     Anmerkung       Image: State State                                |
|                                                                                                    | Fremdaktnummer Klassifizierung Anmerkung Talker Neu                                                                                                    |

Abbildung 170: Geschäftsfall - Registerkarte Bezüge

Um einen Bezug eines Geschäftsfalls zu einem anderen Geschäftsobjekt vorzunehmen, sind folgende Schritte erforderlich:

- 5. Wechseln Sie auf die Registerkarte *Bezüge* des gewünschten Geschäftsfalls.
- Zur Herstellung eines Bezugs für den gewünschten Geschäftsfall ist es erforderlich, die Schaltfläche NEU bzw. die Schaltfläche SUCHEN (1) zu betätigen. Damit können Sie das gewünschte Geschäftsobjekt zur Herstellung des Bezugs suchen bzw. auch direkt eine Neuanlage vornehmen.
- 7. Nehmen Sie eine entsprechende Klassifizierung (2) der Beziehung zwischen den Geschäftsobjekten vor.

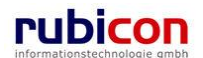

| 🏉 http://w0167/ - ACTA NOVA - Windows I                                                                                                    | iternet Explorer                                                                                                    |                                                        |
|----------------------------------------------------------------------------------------------------|----------------------------------------------------------------------------------------------------|--------------------------------------------------------|
| ∧ C T ∧ • N O V .<br>(Verfahrensbereich BW) sietigener                                                                                                    | New ▼     Yenfahrensburchh ▼     Cluben ▼     Suchen ▼     Suchen ▼     Suchen ▼       AV             AV                                                                                                    | •, Ing. (EQ/I) 💽<br>Standardgruppe><br>a Nova Gemeinde |
| Aktualisieren      Sigener AV (14)      Gruppen AV (1)      Stellvertrelungs AV (0)      Wiedervorlage (0)      Zurickziehen (2)      Meine Aufgaben/Termine (5)      Suchabfragen      Suchabfragen | Geschäftsfall "OE-B/3/BW-IV-BR/1" bearbeiten         Basisdaten       Fachdalen       Eingangsstücke (0)       Dokumente (0)       EDIAKT Exporte (0)       Erledigunger         Versand (0)       Aufgabar/Termine (0)       Starmodalen (0)       Schlagworte (0)       Bezüge (1)       Bezüge (1)       Bezüge (1)       Historie         Bezüge       Geschäftsobjekt       Klassifizierung       Anmerkung         Geschäftsobjekt *       * 9 9       • 9 9       • 9 9         Klassifizierung       * 9 2       1.         Anmerkung       9       • 9 9       • 9         Klassifizierung       * 9       • 9       • 9         VUbernehmen       * 9 4bbrechen       1. | € ¥<br>(0)<br>Prozess<br>Neu                           |
| < 10 >                                                                                                    | Fremdaktnummer Klassifizierung Anmerkung                                                                                                    | Pan Nou                                                |

Abbildung 171: Geschäftsfall- Bezug herstellen

8. Betätigen Sie die Schaltfläche ÜBERNEHMEN (3) zur Übernahme des ausgewählten Bezugs.

#### Bezüge

In der Liste der Bezüge werden die hergestellten Verbindungen zwischen dem aktuellen Geschäftsfall und den verbundenen AV-Elementen dargestellt.

#### Geschäftsobjekt

In der Eigenschaft *Geschäftsobjekt* wird das jeweilig gewählte und zu verknüpfende AV-Element dargestellt.

#### Klassifizierung

In der Eigenschaft *Klassifizierung* kann, sofern erforderlich, eine Klassifizierung mit den zur Verfügung stehenden Klassifizierungswerten vorgenommen werden. Für Akten bzw. Geschäftsfälle stehen derzeit folgende Klassifizierungen zur Auswahl:

- ▶ ist gleichwertig verbunden mit
- ▶ ist Nachfolger von
- ist Subakt zu
- ist Vorakt von

#### Anmerkung

In der Eigenschaft *Anmerkung* kann für die jeweilige Verknüpfung mit einem AV-Element eine Anmerkung eingetragen werden.

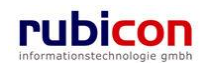

#### Manuelle Bezüge

Der Bereich Manuelle Bezüge ermöglicht die Einbindung von Papierakten. .

#### Fremdaktnummer

In der Eigenschaft Fremdaktnummer wird die Aktenzahl des jeweiligen Papierakts dargestellt.

#### Klassifizierung

In der Eigenschaft *Klassifizierung* kann, sofern erforderlich, eine Klassifizierung vorgenommen werden. Es stehen folgende Klassifizierungen zur Auswahl:

- Ist gleichwertig verbunden mit
- ist Vorakt von
- ist Nachakt von
- ist Subakt zu

#### Anmerkung

In der Eigenschaft Anmerkung kann für den jeweiligen Bezug eine Anmerkung eingetragen werden.

### Registerkarte - Beziehungen

Die Registerkarte Beziehungen eines Geschäftsfalls zeigt die Verbindungen des Geschäftsfalls zu den Stammdaten, sowie die jeweilige Klassifizierungen. Es erfolgt eine grafische Darstellung der Verbindungen.

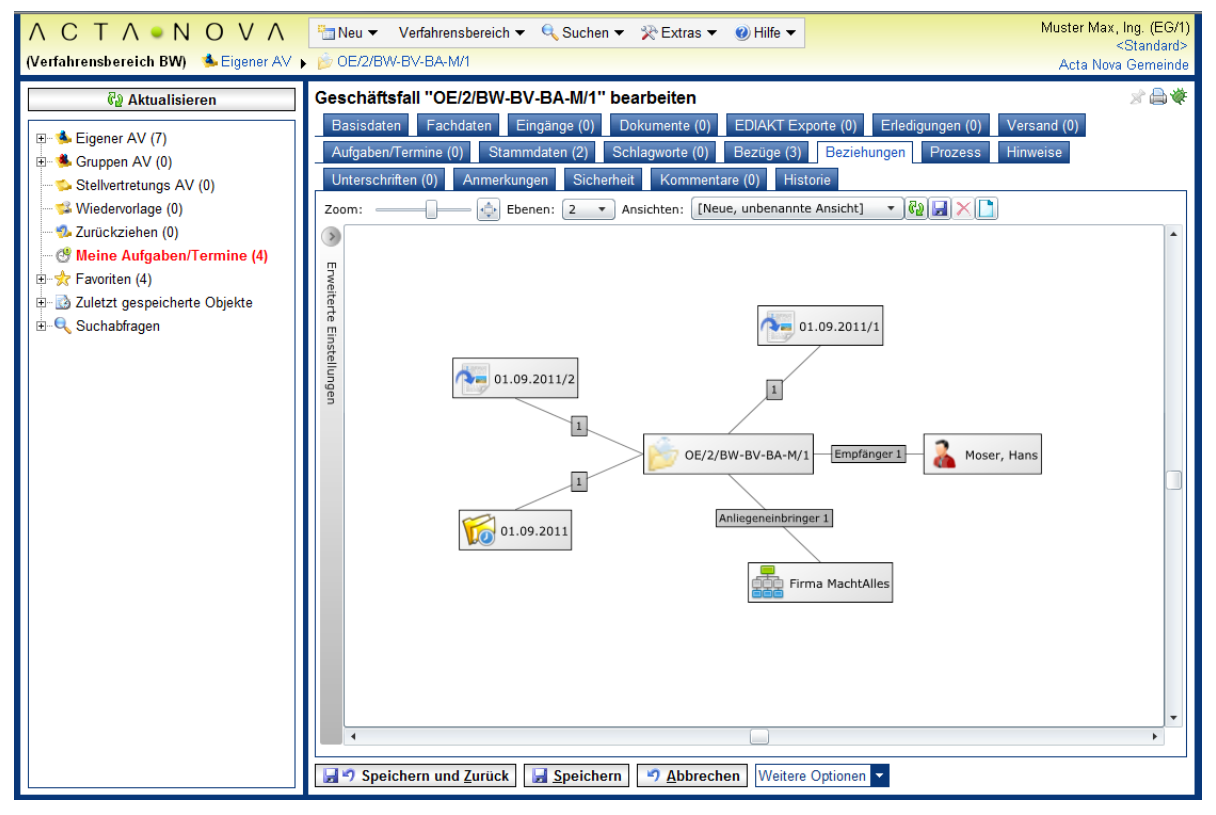

Abbildung 172: Geschäftsfall- Registerkarte Beziehungen

Die Ansicht der auf der Registerkarte Beziehungen dargestellten Objekte kann individuell angepasst werden. Einerseits kann der Zoom verändert werden, die Darstellung in Vollbildansicht ausgegeben werden sowie die darzustellenden Ebenen angegeben werden. Die Einstellungen können in einer

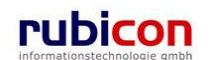

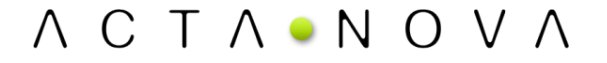

Ansicht gespeichert werden und damit bei erneutem Aufruf der Registerkarte wiederhergestellt werden.

| Zoom: 💠 Ebenen: 2 🔻 Ansichten | : Detailansicht 🔹 🕄 🔂 🔀 🚺 |
|-------------------------------|---------------------------|
|-------------------------------|---------------------------|

Über den Typen-Filter der erweiterten Einstellungen kann angegeben werden, welche Klassen von Geschäftsobjekten angezeigt werden sollen. Dabei werden nur jene Typen zur Auswahl gestellt, welche in Beziehung mit dem geöffneten Geschäftsobjekt stehen. Durch Deaktivieren der Checkbox werden die betroffenen Objekte ausgeblendet.

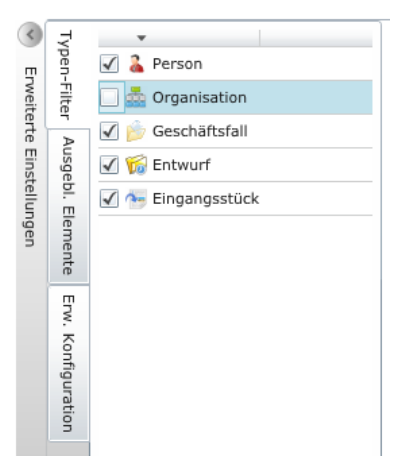

Abbildung 173: Typen-Filter

Eine Auflistung der ausgeblendeten Elemente findet sich auf der nächsten Registerkarte. Durch Betätigen des Buttons 💽 können die entsprechenden Elemente wieder eingeblendet werden.

| <ul> <li>Enweitert</li> </ul> | Typen-Filter       | Eirma MachtAlles |
|-------------------------------|--------------------|------------------|
| e Einstellungen               | Ausgebl. Elemente  |                  |
|                               | Erw. Konfiguration |                  |

Abbildung 174: Ausgeblendet Elemente

Auf der Registerkarte "Erweiterte Konfiguration" können zusätzliche Einstellungen zur Darstellung vorgenommen werden, wie beispielsweise Änderung der Abstände zwischen den Objekten.

Acta Nova bietet die Möglichkeit die Darstellung der Objektinformationen im RelationViewer zu konfigurieren. Die Standardeinstellung ist so konfiguriert, dass das Icon mit Geschäftszahl angezeigt wird. Der Benutzer kann einerseits in den erweiterten Einstellungen des RelationViewers die Darstellungsart für alle Objekte ändern, oder durch Klick auf das Symbol zwischen den drei Ansichten "Standard", "Minimiert" und "Erweitert" wechseln.

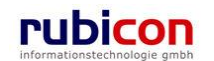

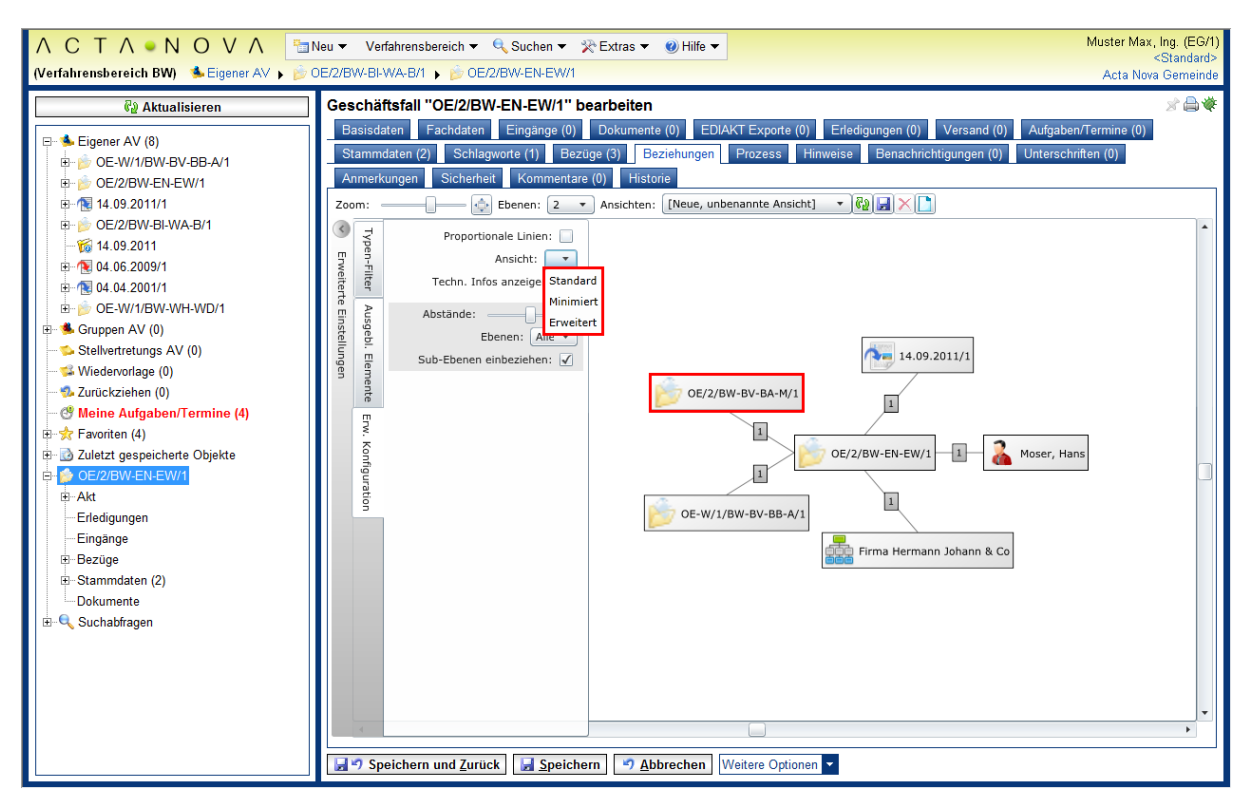

Abbildung 175: Standarddarstellung Objektinformationen im RelationViewer

#### **Registerkarte – Prozess**

Die Registerkarte Prozess eines Geschäftsfalls ermöglicht die grafische Darstellung des bisherigen bzw. des noch ausstehenden Prozesses des betroffenen Geschäftsfalls; basierend auf "rubicon Workflow". Der Acta Nova Workflow kann direkt aus der Metadatendarstellung eines Geschäftsobjekts als auch aus dem Arbeitsvorrat heraus aufgerufen werden und stellt wesentlich mehr als ein herkömmliches Workflow-Werkzeug dar. Der Acta Nova Workflow ist vollständig in das Objektmodell von Acta Nova integriert und ermöglicht somit echte Human Workflow Interaktionen.

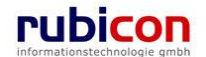

| Λ C T Λ • Ν Ο V                                                                                                    | ∧         ™ Neu ▼         Verfahrensbereich ▼         > Suchen ▼         ≫ Tools ▼         Ø Hilfe ▼         Muster Max.           Acta Nova         Acta Nova         Ac | , Ing. (EG/1)<br>a Gemeinde                 |
|----------------------------------------------------------------------------------------------------|----------------------------------------------------------------------------------------------------|---------------------------------------------|
| (Verfahrensbereich BW) 🛭 🛸 Eigene                                                                                                    | er AV 🕨 🍺 OE/2/BW-BV-AN/1                                                                                                    | *                                           |
| Image: Constraint of the system         Image: Constraint of the system         Image: Constraint of the system <th>Geschäftsfall "OE/2/BW-BV-AN/1" bearbeiten         Basisdaten       Fachdaten       Eingangsstück (1)       Dokumente (0)       EDIAKT Exporte (0)       Erledigung         Versand (3)       Aufgaben/Termine (1)       Stammdaten (3)       Schlagworte (1)       Bezüge (3)       Beziehun         Prozess       Benachrichtigungen (0)       Unterschriften (0)       Anmerkungen       Kommunikation (2)         Kommentare (0)       Sicherheit       Historie         Prozess anzeigen       Hauptprozess V1        <ul> <li>Prozess anzeigen</li> <li>Hauptprozess (Gestartet; Muster Max, Ing. (EG/1); 23.04.2009 1.</li> <li>Prozess bear</li> <li>Horizontal anordnen</li> <li>100%</li> <li>Hauptprozess (OE72/BW-BV-AN/1)</li> <li>Av-Element prüfen und verteilen</li> <li>Muster Max, Ing. (EG/1)</li> <li>Erhalten amlum:</li> <li>204.2009 12:17:39</li> <li>Image: Schlagword 1000 1000 1000 10000 1000000000000000</li></ul></th> <th>-∞ ¥<br/>en (2)<br/>gen<br/>tarten<br/>arbeiten</th> | Geschäftsfall "OE/2/BW-BV-AN/1" bearbeiten         Basisdaten       Fachdaten       Eingangsstück (1)       Dokumente (0)       EDIAKT Exporte (0)       Erledigung         Versand (3)       Aufgaben/Termine (1)       Stammdaten (3)       Schlagworte (1)       Bezüge (3)       Beziehun         Prozess       Benachrichtigungen (0)       Unterschriften (0)       Anmerkungen       Kommunikation (2)         Kommentare (0)       Sicherheit       Historie         Prozess anzeigen       Hauptprozess V1 <ul> <li>Prozess anzeigen</li> <li>Hauptprozess (Gestartet; Muster Max, Ing. (EG/1); 23.04.2009 1.</li> <li>Prozess bear</li> <li>Horizontal anordnen</li> <li>100%</li> <li>Hauptprozess (OE72/BW-BV-AN/1)</li> <li>Av-Element prüfen und verteilen</li> <li>Muster Max, Ing. (EG/1)</li> <li>Erhalten amlum:</li> <li>204.2009 12:17:39</li> <li>Image: Schlagword 1000 1000 1000 10000 1000000000000000</li></ul>                                                                                                    | -∞ ¥<br>en (2)<br>gen<br>tarten<br>arbeiten |
| <                                                                                                    | Speichern und Zurück Speichern Abbrechen Weitere Optionen 💌                                                                                                    |                                             |

Abbildung 176: Geschäftsfall - Registerkarte Prozess

Der Acta Nova Workflow beinhaltet spezielle Komfortfunktionen für den Benutzer. So kann z.B. die Größe des dargestellten Prozesses über einen Zoom-Faktor als auch die Art der Ausrichtung, horizontal oder vertikal, verändert werden. Über die Prozessverlaufsdarstellung und die Darstellung des Aktivitäten-Status, anhand der farblichen Darstellungsweise, lässt sich auch bei der Verwendung von Entscheidungs- und Wiederholungselementen jederzeit der Überblick über den Gesamt-Prozess behalten. Speziell die Prozesslupe unterstützt bei ausgeprägt-verschachtelten Prozessen den Überblick zu behalten.

Der grafische Acta Nova Workflow stellt nicht nur ein Prozessdarstellungswerkzeug dar, sondern ermöglicht auch die direkte Interaktion mit Arbeitsschritten. So können Arbeitsschritte direkt aus dem grafischen Prozess-Modus heraus aufgerufen und Aktivitäten erledigt werden.

### Registerkarte – Unterschriften

Die Registerkarte Unterschriften eines Geschäftsfalls gibt einen Überblick über die getätigten Unterschriften. Folgende Informationen sind in dieser Registerkarte ersichtlich:

- Unterschrieben am
- Unterschrieben von
- Erzeugt von
- Unterschriftsart
- Vermerk
- Manuelle Unterschrift

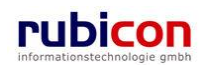

| ΛΟΤΛ ΝΟ Υ                                                                                                    | ∧         ™ Neu ▼         Verfahrensbereich ▼         > Suchen ▼         > Tools ▼         @ Hilfe ▼         Muster Max, Ing. (EG/                                                                                                    |
|----------------------------------------------------------------------------------------------------|----------------------------------------------------------------------------------------------------|
| (Verfahrensbereich BW) 🛸 Eigene                                                                                                    | r AV 🕨 🍺 OE/2/BW-BV-AN/1                                                                                                    |
| Image: Weight of the second second secon | Geschäftsfall "OE/2/BW-BV-AN/1" bearbeiten       Image: Start Start |
| <ul> <li>✓ Meine Aufgaben/Termine (</li> <li>↔ Favoriten (4)</li> <li>↔ Zuletzt gespeicherte Objekte</li> <li>↔ Suchabfragen</li> </ul>                                                                                                    | Unterschrieben am Unterschrieben von Erzeugt von Unterschriftsart                                                                                                    |
| ۰ III ا                                                                                                    | Speichern und Zurück Speichern Abbrechen Weitere Optionen                                                                                                    |

Abbildung 177: Geschäftsfall – Registerkarte Unterschriften

| ΛΟΤΛΘΝΟΥ                                                                                                    | ∧ Table Verfahrensbereich Verfahrensbereich | (EG/1)<br>meinde |
|----------------------------------------------------------------------------------------------------|----------------------------------------------------------------------------------------------------|------------------|
| (Verfahrensbereich BW) 🛛 🌭 Eigenei                                                                                                    | r AV 🕨 🍺 OE/2/BW-BV-AN/1                                                                                                    | 漸                |
| Aktualisieren      Aktualisieren      Aktualis | Geschäftsfall "OE/2/BW-BV-AN/1" bearbeiten         Basisdaten       Fachdaten       Eingangsstuck (1)       Dokumente (0)       EDIAKT Exporte (0)       Erledigungen (2)         Versand (3)       Aufgaben/Termine (1)       Stammdaten (3)       Schlagworte (1)       Bezüge (3)       Beziehungen       Proz         Benachrichtigungen (1)       Unterschriften (1)       Anmerkungen       Kommunikation (2)       Kommentare (0)       Sicherf         Historie       Unterschriften       Image: Communikation (2)       Kommentare (0)       Sicherf         Unterschrieben       am       Image: Communikation (2)       Kommentare (0)       Sicherf         Unterschrieben       am       Image: Communikation (2)       Kommentare (0)       Sicherf         Vermerk       Image: Communikation (2)       Kommentare (1)       Sicherf         Image: Communikation (2)       Kommentare (1)       Sicherf         Unterschrieben       Image: Communikation (2)       Image: Communikation (2)       Image: Communikation (2)         Vermerk       Image: Communikation (2)       Image: Communikation (2)       Image: Communikation (2)       Image: Communikation (2)         Image: Communikation (2)       Image: Communikation (2)       Image: Communikation (2)       Image: Communikation (2)       Image: Communikation (2)         <                                                                                                    | - cess<br>eit    |
| <                                                                                                    | Vbernehmen 9 Abbrechen stionen v                                                                                                    |                  |

Abbildung 178: Geschäftsfall – Unterschrift erstellen

Um eine Unterschrift zu erstellen sind folgende Schritte erforderlich:

- 1. Betätigen Sie die Schaltfläche NEU (1.) und geben Sie das Passwort zur Bestätigung der Unterschrift ein.
- 2. Wählen Sie das gewünschte Unterschriftsdatum (*Unterschrieben am*), den *Unterschreiber*, (Unterschrieben von) sowie die jeweilige *Unterschriftsart* aus. (2.).
- 3. Betätigen Sie die Schaltfläche ÜBERNEHMEN (3.).

#### Registerkarte – Anmerkungen

Die Registerkarte Anmerkungen ermöglicht das Anbringen einer Anmerkung - etwa einer organisatorische Arbeitsanweisung - an einem Geschäftsfall.

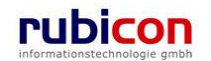

| ∧ C T ∧ • N O V<br>(Verfahrensbereich BW) ♣Eigener                                                                                                    | Neu ▼     Verfahrensbereich ▼               Suchen ▼                                                                                                    | Ing. (EG/1)<br>Gemeinde<br>X |
|----------------------------------------------------------------------------------------------------|----------------------------------------------------------------------------------------------------|------------------------------|
| Image: Constraint of the system         Image: Constraint of the system         Image: Constraint of the system <th>Geschäftsfall "OE/2/BW-BV-AN/1" bearbeiten         Basisdaten       Fachdaten       Eingangsstück (1)       Dokumente (0)       EDIAKT Exporte (0)       Erledigungen (2)         Versand (3)       Aufgaben/Termine (1)       Stammdaten (3)       Schlagworte (1)       Bezüge (3)       Beziehungen       F         Benachrichtigungen (1)       Unterschriften (0)       Anmerkungen       Kommunikation (2)       Kommentare (0)       Sich         Historie       Dies ist eine Anmerkung zu Geschäftsfall OE/2/BW-BV-AN/1       Dies ist eine Anmerkung zu Geschäftsfall OE/2/BW-BV-AN/1       Image: Communikation (2)       Kommentare (2)       Kommenkungen</th> <th>€© ¥<br/>Prozess<br/>herheit</th> | Geschäftsfall "OE/2/BW-BV-AN/1" bearbeiten         Basisdaten       Fachdaten       Eingangsstück (1)       Dokumente (0)       EDIAKT Exporte (0)       Erledigungen (2)         Versand (3)       Aufgaben/Termine (1)       Stammdaten (3)       Schlagworte (1)       Bezüge (3)       Beziehungen       F         Benachrichtigungen (1)       Unterschriften (0)       Anmerkungen       Kommunikation (2)       Kommentare (0)       Sich         Historie       Dies ist eine Anmerkung zu Geschäftsfall OE/2/BW-BV-AN/1       Dies ist eine Anmerkung zu Geschäftsfall OE/2/BW-BV-AN/1       Image: Communikation (2)       Kommentare (2)       Kommenkungen | €© ¥<br>Prozess<br>herheit   |
| •                                                                                                    | Speichern und Zurück Speichern Sterre Optionen                                                                                                    |                              |

Abbildung 179: Geschäftsfall - Registerkarte Anmerkungen

### Registerkarte – Kommunikation

Die Registerkarte *Kommunikation* wird im Geschäftsfall angezeigt, sobald ein Dokument des Geschäftsfalls versendet wurde. Auf dieser Registerkarte ist ersichtlich, welche ausgehende Kommunikation stattgefunden hat.

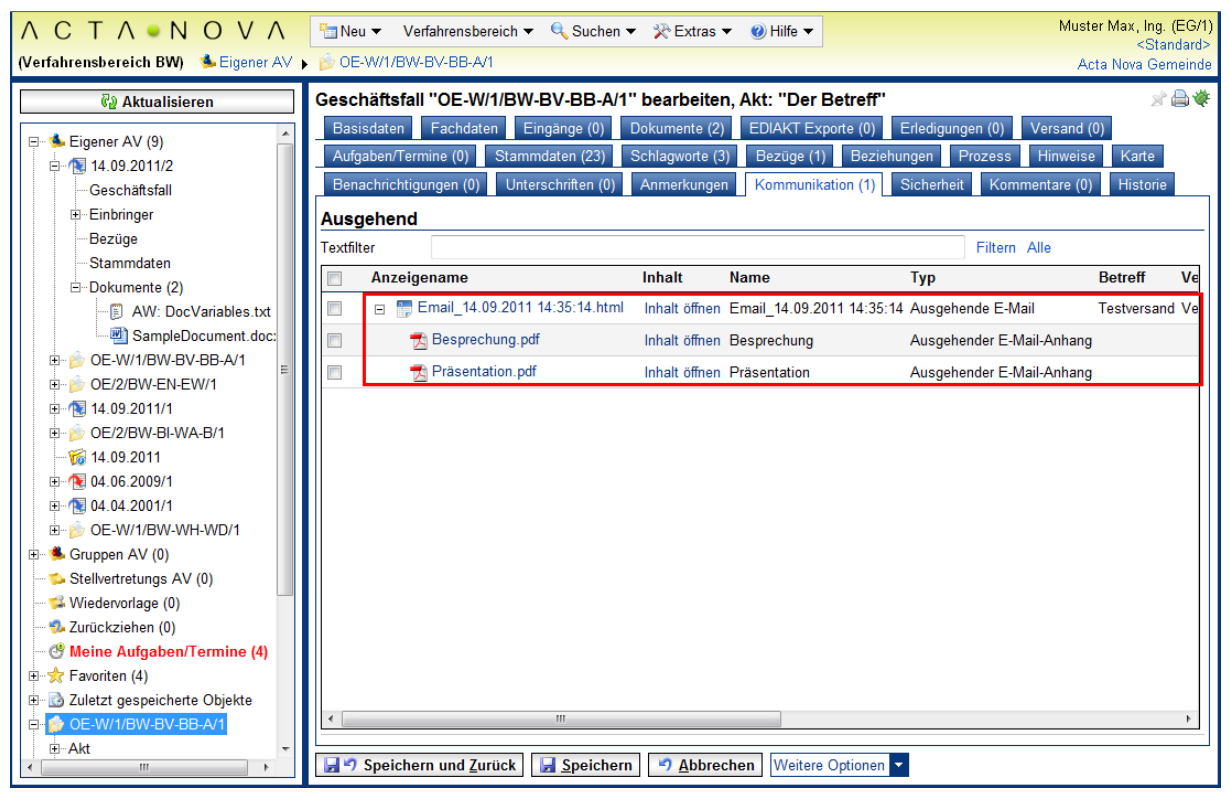

Abbildung 180: Geschäftsfall - Registerkarte Kommunikation

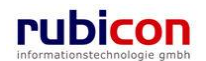

Die ausgehende Kommunikation wird dabei in hierarchischer Darstellung zur Verfügung gestellt. Dadurch ist eine einfach Zuordnung von versendeten Dokumenten der ausgehenden E-Mails möglich.

### Registerkarte – Kommentare

Die Registerkarte *Kommentare* ermöglicht das Erfassen von Kommentaren bei einem Geschäftsfall. Diese werden chronologisch aufgelistet und können nicht mehr gelöscht werden.

Um ein Kommentar zu erstellen sind folgende Schritte durchzuführen.

- 4. Betätigen Sie die Schaltfläche NEU.
- 5. Geben Sie den gewünschten Text ein und betätigen Sie die Schaltfläche ÜBERNEHMEN.
- 6. Der erzeugte Kommentar wird automatisch mit dem Namen des Erstellers und Erstellungsdatum und -uhrzeit versehen.

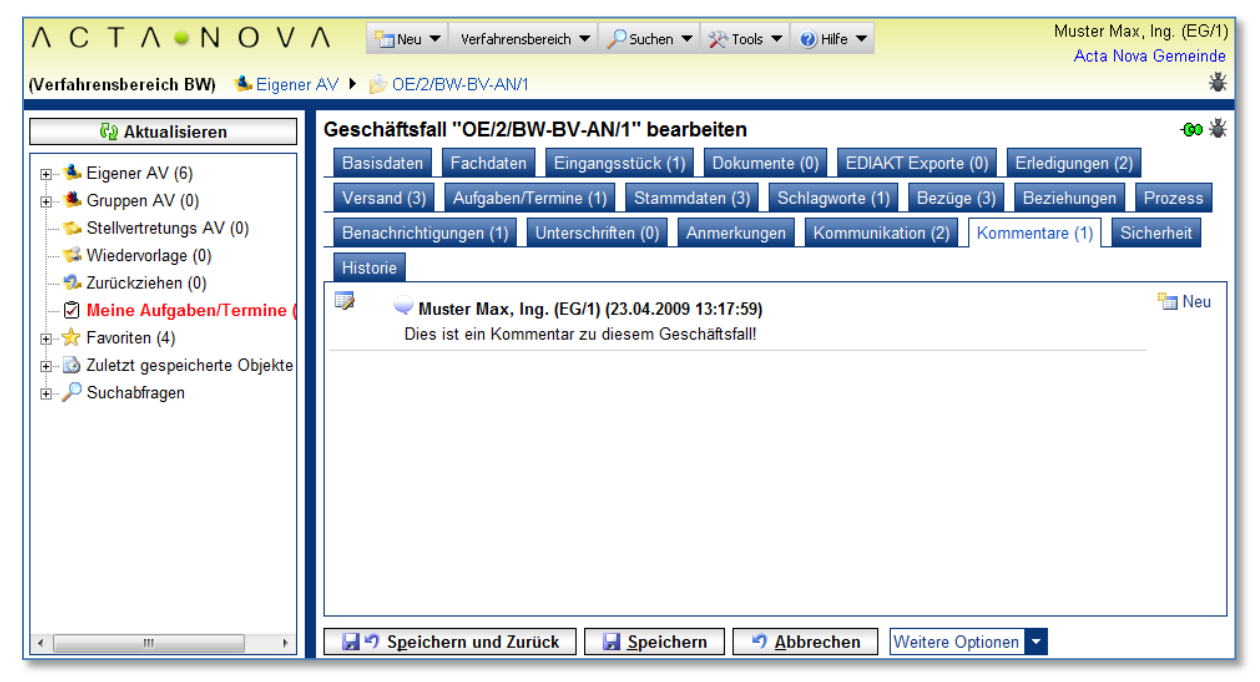

Abbildung 181: Geschäftsfall - Registerkarte Kommentare

### Registerkarte – Sicherheit

Zugriffsberechtigungen für alle Geschäftsfälle der jeweiligen Sachgebiete werden zentral in der Administration verwaltet. Die Registerkarte *Sicherheit* ermöglicht zusätzlich das Festlegen von spezifischen Sicherheitseinstellungen, die nur für den jeweiligen Geschäftsfall gelten.

Um spezifische Sicherheitseinstellungen vorzunehmen, sind folgende Schritte erforderlich:

7. Wechseln Sie auf die Registerkarte Sicherheit des gewünschten Geschäftsfalls.

- 8. Ändern Sie die Einstellung Vererbt auf Nein.
- 9. Wählen Sie den gewünschten Sicherheitstyp.

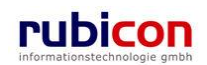

# ΛСΤΛ•ΝΟΥΛ

| ∧ C T ∧ • N O V ∧<br>(Verfahrensbereich BW) ≸Eigener AV ►                                                                                                    | "⊒ Neu ▼ Verfahrensbereich ▼                                                                                                    | Muster                                                | r Max, Ing. (EG/1)<br><standard><br/>a Nova Gemeinde</standard> |
|----------------------------------------------------------------------------------------------------|----------------------------------------------------------------------------------------------------|-------------------------------------------------------|-----------------------------------------------------------------|
| Image: Contract of the second second sec | Cerz/BW-BV-BA-M/1  Ceschäftsfall "OE/2/BW-BV-BA-M/1" bearbeiten  Basisdaten Fachdaten Eingange (0) Dokumente (0) EDIAKT Exporte (0) Erlec  Aufgaben/Termine (0) Stammdaten (4) Schlagworte (0) Bezüge (3) Beziehungen  Amerkungen Sicherheit Kommentare (0) Historie  Eigentümer Basisdaten Auster Max, Ing. (EG/1)  Eigentümergruppe EG/1 (EG/1)  Vererbt * Nein  Tvn Erweitert                                                                                                    | Act<br>igungen (0) Versand (0)<br>Prozess Hinweise Un | a Nova Gemeinde                                                 |
| <ul> <li>B-Akt</li> <li>Erledigungen</li> <li>Eingänge</li> <li>Bezüge (3)</li> <li>B-Stammdaten (4)</li> <li>Dokumente</li> <li>B-Suchabfragen</li> </ul>                                                                                                    | Typ     Environment       Benutzer/Gruppen       Besitzer Muster Max, Ing. (EG/1) ist immer am Objekt berechtigt       Benutzer/Gruppe/Organisationsverteiler       Image: Speichern with a strain of the strain of the strain o | Zugriff<br>Schreiben<br>Schreiben                     | E Neu                                                           |

Abbildung 182: Geschäftsfall - Registerkarte Sicherheit

In der Registerkarte Sicherheit befindet sich eine DropDown Auswahl, mit den Auswahlmöglichkeiten:

- Standard
- Erweitert
- Eingeschränkt

Dementsprechend kann die Sicherheit des Geschäftsfalls festgelegt werden.

#### Standard

In Standard entsprechen die Sicherheitseinstellungen den systemweiten Berechtigungsregeln.

#### Erweitert

*Erweitert* ermöglicht es, Benutzern und Gruppen Zugriffsrechte auf das Objekt zu gewähren, die sonst keinen Zugriff hätten.

#### Eingeschränkt

Beim Sicherheitstyp *Eingeschränkt* besitzen nur die angeführten Benutzer und Gruppen Zugriff auf das Objekt.

- 1. Wenn Sie den Sicherheitstyp *Erweitert* oder *Eingeschränkt* wählen, können Sie Benutzer und Gruppen angeben, für welche die geänderten Rechte in dem Geschäftsfall gelten sollen. Der aktuelle Benutzer wird automatisch der Liste der Benutzer und Gruppen hinzugefügt und kann auch nicht entfernt werden.
- 2. Betätigen Sie die Schaltfläche NEU um einen Benutzer oder eine Gruppe hinzuzufügen (1.).
- 3. Wählen Sie den gewünschten Benutzer bzw. die gewünschte Gruppe aus (2.) und betätigen Sie die Schaltfläche ÜBERNEHMEN (3.).

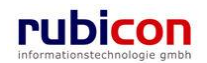

### Registerkarte - Historie

Die Registerkarte *Historie* eines Geschäftsfalls ermöglicht die Historisierung von Eigenschaftswerten innerhalb der Aktenbearbeitung in Acta Nova. Weiters gibt die Historie darüber Auskunft, von wem der Geschäftsfall erzeugt und durch welchen Benutzer dieser zuletzt bearbeitet worden ist.

| 🏉 http://w0167/ - ACTA NOVA - Windows In                                                                                                    | ternet Explorer                                                                                                    |                                                                          |  |  |
|----------------------------------------------------------------------------------------------------|----------------------------------------------------------------------------------------------------|--------------------------------------------------------------------------|--|--|
| ∧ C T ∧ ● N O V ∧       ™Neu ▼ Verfahrensbereich ▼ 25uchen ▼ 20 Extras ▼ (2) Hilfe ▼       Muster Max, Ing. (EG/1) ▼         (Verfahrensbereich BW)       Seigener AV ▶ © OE-B/3/BW-IV-BR/1       Acta Nova Gemeinde                                                                                                    |                                                                                                    |                                                                          |  |  |
| Image: Aktualisieren         Image: Eigener AV (14)         Image: Scruppen AV (1)         Image: Scruppen AV (1 | Geschäftsfall "OE-B/3/BW-IV-BR/1" bearbeiten         Basisdaten       Fachdaten       Eingangsstücke (0)       Dokumente (0)       ED/AKT Exporte (0)       Erfedigungen (0)         Versand (0)       Aufgaben/Termine (0)       Stammdaten (0)       Schlagworte (0)       Bezüge (0)       Beziehungen         Benachrichtigungen (0)       Unterschriften (0)       Anmerkungen       Sicherheit       Kommentare (0)       Historie         Letzte Änderung       Erzeugt von       Muster Max, Ing. (EG/1)       Geändert von       Muster Max, Ing.         Erzeugt am/um       05.10.2009 10.22       Geändert am/um       05.10.2009 10.22         Versionen       Image: Comparison of the stammation of the stammation of the sta | •● ★         Prozess         (EG/1)         Anzeigen         iergleichen |  |  |
| < F                                                                                                    | Speichern und Zurück Speichern Abbrechen Weitere Optionen                                                                                                    |                                                                          |  |  |

Abbildung 183: Geschäftsfall - Registerkarte Historie

#### Letzte Änderung: Erzeugt von, Erzeugt am/um, Geändert von, Geändert am/um

Die Eigenschaft *Letzte Änderung* gibt darüber Auskunft, wann und durch wen der betroffene Geschäftsfall einerseits erzeugt, bzw. zuletzt geändert wurde.

#### Versionen

Die Eigenschaft Versionen gibt darüber Auskunft, welche Eigenschaft und vor allem welcher Wert in der betroffenen Eigenschaft geändert wurde. Durch Auswahl einer Version in der gewünschten Zeile und Drücken der Schaltfläche Vergleichen kann die Gegenüberstellung zwischen der aktuellen Version des Objekts und der gewählten Version geöffnet werden. Es ist möglich maximal 2 Versionen aus der Liste der Versionen miteinander zu vergleichen.

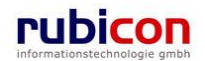

| Eigenschaft              | Version vom 17.07.2008 09:54:38                  | Version vom 17.07.2008 09:17:35 |                                            |
|--------------------------|--------------------------------------------------|---------------------------------|--------------------------------------------|
| Sachgebiet               | 🚳 AN - Bauanzeige- Meldung bewilligungsfreier Ba | uvorhaben                       |                                            |
| Datum des<br>Poststempel | 15.07.2008                                       |                                 |                                            |
| Einbringer               | 🛕 Wunder Doris (EG/4)                            |                                 | 몶 Cafe Immeroffen                          |
| Betreff                  | Neubau eines Swimmingpools mit Überdachung       |                                 |                                            |
| Dokumente                | 🔁 Ansuchen Swimmingpool.pdf                      |                                 |                                            |
| Physische Beilagen       | Barcode Beschreibung Archiv                      |                                 |                                            |
|                          | 55466ad12 Bauplan im Originalformat              |                                 |                                            |
| Aufgaben/Termine         | Datum Beschreibung                               | Erledigt Verantv                |                                            |
|                          | 08.07.2008 00:00 Eingangsbestätigung übermitteln | n Nein  🛕 Teste                 |                                            |
|                          | 24.07.2008 00:00 Frau Mustermann anrufen         | Nein 🛕 Must                     |                                            |
| Verbindungen zu          |                                                  |                                 | Stammdatenobjekt Klassifizierung Anmerkung |
| Stammdaten               |                                                  |                                 | A Cafe Immeroffen Einbringer               |

Abbildung 184: Geschäftsfall – Versionsvergleich

# 4.4. Erledigungen

Durch die Protokollierung eines Eingangsstücks zu einem Geschäftsobjekt wird für den betroffenen Sachbearbeiter automatisch eine Bearbeitungs-Aktivität im Arbeitsvorrat, auf Basis des im Geschäftsobjekt hinterlegten Standard-Prozesses, abgebildet.

Nach der Betrachtung und Sondierung der Informationen des Geschäftsobjekts, wie der vorhandenen Metadaten, der Geschäftsstücke, sowie Eingangsstücke oder sonstiger Dokumente kann durch den Sachbearbeiter ein weiteres Geschäftsstück im Sinne einer Erledigung erstellt werden. Eine Erledigung kann, auf Basis der im System zur Verfügung stehenden Dokumentvorlagen, welche Sachgebiets-spezifisch geordnet sind, erstellt werden. Die Vorlage für die Erledigung wird direkt ausgewählt und das konkrete Erledigungsdokument wird daraufhin erstellt.

Acta Nova bietet für Dokumentvorlagen auf Basis des Microsoft Office Word die Möglichkeit Metadaten aus der Anwendung als statische und dynamische Elemente in Form von XML-Elementen und Datenfeldern zur Verfügung zu stellen. Beispielsweise werden das Geschäftszeichen oder der Sachbearbeiter als statische Elemente und Adressinformationen und der Betreff als dynamische Informationen abgebildet. Damit wird ein höchst mögliches Maß an Benutzerunterstützung in der Dokumenterstellung erreicht. Das Haupt-Augenmerk liegt in der Vervollständigung bzw. Definition des Inhalts und nicht in dessen Formatierung und der Definition der Adressen.

Über den Mechanismus der Abfertigung kann die Erledigung nach erfolgter Genehmigung finalisiert werden. Dabei wird die Reinschrift erzeugt, mit zusätzlichen Metainformationen versehen und als revisionssicheres PDF-Dokument im Akt abgelegt.

# 4.4.1. Eine Erledigung erstellen

Das Kapitel *Eine Erledigung erstellen* beschreibt die notwendigen Schritte um eine Erledigung zu erstellen und zu bearbeiten.

- 1. Wechseln Sie auf die Registerkarte Erledigungen des betroffenen Geschäftsobjekts.
- 2. Wählen Sie eine gewünschte Vorlage für eine Erledigung (1) aus der Eigenschaft Vorlagen aus.

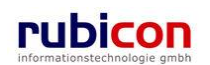

| V C T A ● N O V A Parkeu ▼ Verfahrensbereich ▼ PSuchen ▼ ☆ Tools ▼ @) Hilfe ▼ Muster Max, Ing. (EG/1)<br>Acta Nova Gemeinde<br>Jerfahrensbereich BW) |                                                                                                    |                                                                                                    |  |  |  |  |  |  |  |
|----------------------------------------------------------------------------------------------------|----------------------------------------------------------------------------------------------------|----------------------------------------------------------------------------------------------------|--|--|--|--|--|--|--|
| €@ Aktualisieren           ⊞ Seigener AV (6)           ঊ Gruppen AV (0)           Stellvertretungs AV (0)                                            | Geschäftsfall "OE/2/BW-BV-AN/1" bearb<br>Basisdaten Fachdaten Eingangsstück (1)<br>Stammdaten (3) Schlagworte (1) Bezüge (3<br>Kommunikation (2) Kommentare (1) Sichert | eiten 00 % Dokumente (0) EDIAKT Exporte (0) Erledigungen (2) Versand (3) Aufgaben/Termine (1) Beziehungen Prozess Benachrichtigungen (1) Unterschriften (0) Anmerkungen eit Historie 2.                                                                                  |  |  |  |  |  |  |  |
| <ul> <li>→ Wiedervorlage (0)</li> <li>→ Zurückziehen (0)</li> <li>→ Meine Aufgaben/Termine (7)</li> <li>⊕ ★ Favoriten (4)</li> </ul>                 | Erledigungen<br>Anzeigename Inhalt<br>Mangelschreiben VInhalt öffner                                                                                                    | Vorlagen         Erfedigung erzeugen           Name         Status         Standarderledigung xml         1.         Imigung ( a) per ( a) per ( a) per ( a)           Mängelschreiben         Zum Vers         Mängelschreiben xml         1.         per ( a) per ( a) |  |  |  |  |  |  |  |
| e-                                                                                                    | Mängelschreiben                                                                                                    | Mängelschreiben     Zum Versand     22.0 <sup>™</sup> Mängelschreiben         Zum Versand         22.0 <sup>™</sup> Mängelschreiben         Mit Amssignatur (■) <sup>™</sup> Abgefertigt (■) <sup>™</sup> <sup>™</sup> Abgefertigt (■)                                   |  |  |  |  |  |  |  |
|                                                                                                    |                                                                                                    | - Versendet ( I )<br>○ Exportieren (EDIAKT) ( II )<br>II Kopieren<br>II füßgen                                                                                                    |  |  |  |  |  |  |  |

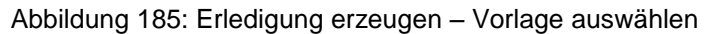

- 3. Nachdem Sie die gewünschte Vorlage für eine Erledigung gewählt haben, können Sie durch betätigen des Links ERLEDIGUNG ERZEUGEN(2) eine neue Erledigung erstellen.
- 4. Die Erledigung wird automatisch in der Liste der Erledigungen und Reinschriften mit einer Bezeichnung versehen.

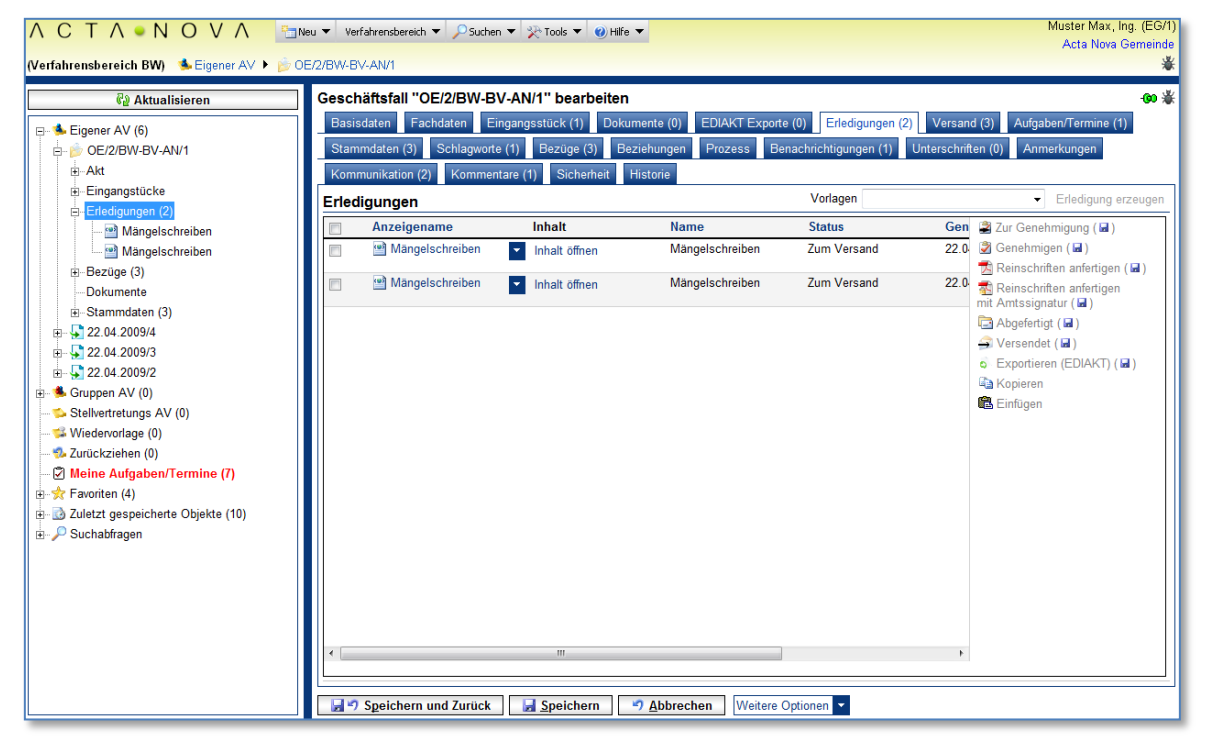

Abbildung 186: Erledigung erzeugen – Erledigung bearbeiten

5. Über die 🗦 Bearbeiten Schaltfläche kann die Erledigung umbenannt werden.

## 4.4.2. Eine Erledigung bearbeiten

- 1. Durch Betätigen des Links INHALT ÖFFNEN wird die soeben erzeugte Erledigung mit dem vorgesehenen Bearbeitungsprogramm (z.B. Microsoft Word) geöffnet.
- 2. Die Erledigung wird geöffnet und der Erledigungsinhalt kann ergänzt werden. Über den Mechanismus der XML-Technologie bzw. der Funktionalität der Dokument-Eigenschaften werden bereits definierte Metadaten statisch bzw. dynamisch in den Inhalt der Erledigung übernommen.

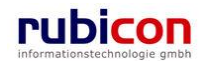

| "<br>¶<br>¶                                                                                                    | Magistrat der Stadt \                                                                                                    | Niener Neustadi                                                                                                    |
|----------------------------------------------------------------------------------------------------|----------------------------------------------------------------------------------------------------|----------------------------------------------------------------------------------------------------|
| ·                                                                                                    | Magistratsabteilung-1,R<br>→ Bau-,-Gewerbe und-Anla                                                                                                    | agenrecht¶                                                                                                    |
| Wenig, Stefan¶<br>Werdertorgasse·14¶<br>1010·Wien¶                                                                                                    |                                                                                                    | Dynamicaha In                                                                                                    |
| ¶<br>Betreff:¤ Neubau·eines·Swimm<br>Überdachung¤                                                                                                    | ningpools-mit-                                                                                                    | Dynamischem                                                                                                    |
| 1<br>1<br>DVR: 0000011                                                                                                    |                                                                                                    |                                                                                                    |
| Zahl.¤ BW-BV-AN/1/2007/1¤                                                                                                    | Bearbeiter# Muster-Max,-<br>Ing. (EG/1)#                                                                                                    | DVI:¤ 169¤ Datum:¤ ¤ ∞                                                                                                    |
| Bei Beantwortung bitte angeben]                                                                                                    | (                                                                                                    | Statische Inhal                                                                                                    |
|                                                                                                    |                                                                                                    |                                                                                                    |
| Sehr geehrte-Damen und He<br>unter-Bezugnahme-auf-Ihr-Ar<br>Swimmingpools wird nach Vo<br>nachstehende-Mängel-aufwe                                                                                                    | rren,¶<br>nsuchen vom 23.12.2007 betr<br>prprüfung der Unterlagen mitg<br>ist:¶                                                                                                    | efferd Errichtung eines<br>eteilt, dass der Antrag                                                                                                    |
| Sehr geehrte-Damen und He<br>unter Bezugnahme auf Ihr-Ar<br>Swimmingpools wird nach Vo<br>nachstehende Mängel aufwe<br>1Die Angaben zum ger<br>Bemaßung fehlt).¶                                                                                                    | rren,¶<br>nsuchen…vom 23.12.2007 betr<br>prprüfung der Unterlagen mitg<br>ist:¶<br>planten Bauvorhaben sind unz                                                                                                    | efferd Errichtung eines<br>eteilt, dass der Antrag<br>ureichend (Lageskizze und                                                                                                    |
| Sehr geehrte-Damen und He<br>unter Bezugnahme auf Ihr-Ar<br>Swimmingpools wird nach Vo<br>nachstehende Mängel aufwe<br>1Die Angaben zum gep<br>Bemaßung fehlt).¶<br>2Fehlende Darstellung                                                                                                    | rren,¶<br>nsuchen vom 23.12.2007 betr<br>nprpfufung der Unterlagen mitg<br>ist:¶<br>planten Bauvorhaben sind unz<br>der Abwasserableitung.¶                                                                                                    | efferd Errichtung eines<br>eteilt, dass der Antrag<br>ureichend (Lageskizze und                                                                                                    |
| Sehr geehrte-Damen und He<br>unter Bezugnahme auf Ihr-Ar<br>Swimmingpools wird nach Vo<br>nachstehende-Mängel aufwe<br>1Die-Angaben zum gep<br>Bemaßung fehlt).¶<br>2+Fehlende Darstellung:<br>¶<br>Vor Behebung oben angefüh<br>Nehmen Sie hierzu-Kontakt z<br>auf.¶                                                                                                    | rren,¶<br>nsuchen - vom 23.12.2007 betr<br>nprprufung der Unterlagen mitg<br>ist.¶<br>planten Bauvorhaben sind unz<br>der Abwasserableitung.¶<br>rter Mängel kann das Verfahr<br>rur Magistratsabteilung 4/Baua                                                                                                 | efferd Errichtung eines<br>eteilt, dass der Antrag<br>ureichend (Lageskizze und<br>en nicht fortgeführt werden, -<br>imt Referat Bau- und Feuerpolizei-                                                                                                    |
| Sehr geehrte Damen und He<br>unter Bezugnahme auf Ihr Ar<br>Swimmingpools wird nach Vo<br>nachstehende Mangel aufwe<br>1Die Angaben zum ger<br>Bemaßung fehlt).¶<br>2+Fehlende Darstellung:<br>¶<br>Vor Behebung oben angefüh<br>Nehmen Sie hierzu Kontakt z<br>auf.¶<br>Gegenständliches Schreiben<br>zu bewerten. Es wird Ihnen ger<br>abgewiesen werden muss.¶                                                                                      | rren,¶<br>nsuchen…vom 23.12.2007 betr<br>prprüfung der Unterlagen mitg<br>ist.¶<br>vlanten Bauvorhaben sind unz<br>der Abwasserableitung.¶<br>rter Mängel kann das Verfahre<br>ur Magistratsabteilung 4/Baua<br>ist als Verbesserungsauftrag-<br>emäß §20 Abs. 3 NO Bauordr<br>nannte Mängel zu beheben, w      | efferd Errichtung eines<br>efferd Errichtung eines<br>effelt, dass der Antrag<br>ureichend (Lageskizze und<br>en nicht fortgeführt werden.<br>imt Referat Bau- und Feuerpolizei-<br>gem. §20 Abs. 3 NÖ Bauordnung<br>nung aufgetragen, binnen einer<br>idrigenfalls ihr Ansuchen |
| Sehr geehrte-Damen und He<br>unter Bezugnahme auf Ihr Ar<br>Swimmingpools wird nach Vo<br>nachstehende Mängel aufwe<br>1Die Angaben zum ger<br>Bemaßung fehlt).¶<br>2Fehlende Darstellung:<br>¶<br>Vor Behebung oben angefüh<br>Nehmen Sie hierzu Kontakt z<br>auf.¶<br>Gegenständliches Schreiben<br>zu bewerten. Es wird Ihnen g<br>Frist von 2. Wochen oben ger<br>abgewiesen werden muss.¶                                                         | rren,¶<br>nsuchen…vom 23.12.2007 betr<br>orprüfung der Unterlagen mitg<br>ist:¶<br>olanten Bauvorhaben sind unz<br>der Abwasserableitung ¶<br>rter Mängel kann das Verfahr<br>ur Magistratsabteilung 4/Baua<br>ist als Verbesserungsauftrag-<br>emäß §20 Abs. 3 NO Bauordr<br>annte Mängel zu beheben, w        | efferd Errichtung eines<br>eteilt, dass der Antrag<br>ureichend (Lageskizze und<br>en nicht fortgeführt werden, -<br>imt Referat Bau- und Feuerpolizei-<br>gem. §20 Abs. 3 NÖ Bauordnung-<br>nung aufgetragen, binnen einer-<br>idrigenfalls ihr Ansuchen                        |
| Sehr geehrte-Damen und He<br>unter Bezugnahme auf Ihr-Ar<br>Swimmingpools wird nach Vo<br>nachstehende Mängel aufwe<br>1Die Angaben zum ger<br>Bemaßung fehlt).¶<br>2Fehlende Darstellung:<br>¶<br>Vor Behebung oben angefüh<br>Nehmen Sie hierzu Kontakt z<br>auf.¶<br>Gegenständliches Schreiben<br>zu bewerten. Es wird Ihnen g<br>Frist von 2. Wochen oben ger<br>abgewiesen werden muss.¶<br>Mit freundlichen Grüßen¶<br>Der Dienststellenleiten¶ | rren,¶<br>nsuchen - vom 23.12.2007 betr<br>nprprufung der Unterlagen mitg<br>ist.¶<br>planten Bauvorhaben sind unz<br>der Abwasserableitung.¶<br>rter Mängel kann das Verfahrr<br>rur Magist ratsabteilung 4/Baua<br>-ist als Verbesserungsauftrag-<br>emäß §20.Abs. 3.NO Bauordr<br>annte Mängel zu beheben, w | efferd Errichtung eines<br>eteilt, dass der Antrag<br>ureichend (Lageskizze und<br>en nicht fortgeführt werden, -<br>imt Referat Bau- und Feuerpolizei-<br>gem. §20-Abs. 3 NÖ Bauordnung-<br>nung aufgetragen, binnen einer-<br>idrigenfalls Ihr Ansuchen-                       |

Abbildung 187: Erledigung bearbeiten - Inhalt

- Die gewünschten Ergänzungen können im Inhalt der Erledigung vorgenommen werden. Zur Aktualisierung der automatisch übernommenen Inhalte kann die folgende Tastenkombination verwendet werden: STRG+A (Markieren des Inhalts) und F9 (Aktualisieren des Inhalts).
- 4. Wenn der Inhalt der Erledigung beim Schließen gespeichert wird, so wird dieser automatisch in der Acta Nova Datenbank übernommen.

## 4.4.3. Eine Erledigung zur Genehmigung vorbereiten

Damit eine Erledigung genehmigt werden kann, ist es erforderlich diese entsprechend zur Genehmigung zu kennzeichnen. Über die spezielle Aktivität "Genehmigung" kann der berechtigte Anwender gebeten werden die entsprechende Genehmigung vorzunehmen. Für die Kennzeichnung der Möglichkeit zur Genehmigung, sowie für die konkrete Durchführung der Genehmigung sind die folgenden Arbeitsschritte erforderlich.

Damit die Erledigung genehmigt werden kann, ist es zwingend erforderlich, dass diese zur Genehmigung gekennzeichnet wird. Hierfür befindet sich direkt in der Liste der Erledigungen bzw. in der Detaildarstellung für eine Erledigung die Auswahlmöglichkeit zur Kennzeichnung.

- Selektieren Sie die gewünschte zur Genehmigung freizugebende Erledigung durch Anwahl des Symbols (1).
- 2. Rufen Sie den Menüpunkt ZUR GENEHMIGUNG (2) für die selektierten Erledigungen auf und tragen Sie zur Bestätigung Ihr Passwort ein.

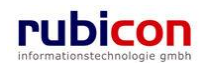

| ∧ C T ∧ ● N O V ∧<br>(Verfahrensbereich BW) Steigener AV                                                                                                    | Image: Neu ▼         Verfahrensbereich ▼          Suchen ▼          Neu ▼         Neu ▼ </th <th>fuster Max, Ing. (EG/1)<br/><standard><br/>Acta Nova Gemeinde</standard></th>                                                                                                    | fuster Max, Ing. (EG/1)<br><standard><br/>Acta Nova Gemeinde</standard>                                                     |
|----------------------------------------------------------------------------------------------------|----------------------------------------------------------------------------------------------------|----------------------------------------------------------------------------------------------------|
| R Aktualisieren                                                                                                    | Geschäftsfall "OE-W/1/BW-BV-BB-A/1" bearbeiten, Akt: "Der Betreff"                                                                                                    | 2 🖨 🔆                                                                                                    |
| □- Seigener AV (9)<br>□ 3 14.09.2011/2<br>□ Geschäßfall                                                                                                    | Basisdaten         Fachdaten         Eingänge (0)         Dokumente (2)         EDIAKT Exporte (0)         Erledigungen (1)         Versa           Aufgaben/Termine (0)         Stammdaten (23)         Schlagworte (3)         Bezüge (1)         Beziehungen         Prozess         Hinw           Benachrichtigungen (0)         Unterschriften (0)         Anmerkungen         Kommunikation (1)         Sicherheit         Kommentarr                                                                                                    | nd (0)<br>veise Karte<br>e (0) Historie                                                                                     |
| Bezüge                                                                                                    | Erledigungen Vorlagen Standarderledigung.xml                                                                                                    | Erledigung erzeugen                                                                                                    |
| Stammdaten                                                                                                    | Textfilter Filtern Alle                                                                                                    |                                                                                                    |
| B → Dokumente (2)<br>B → W: DocVariables.txt<br>B → OE-W/1/BW-BV-BB-A/1<br>C → OE-W/1/BW-BV-BB-A/1<br>C → OE/2/BW-BI-WA-B/1<br>C → OE/2/BW-BI-WA-B/1<br>C → OE/2/BW-BI-WA-B/1<br>C → OE/2/BW-BI-WA-B/1<br>C → OE/2/BW-BI-WA-B/1<br>C → OE-W/1/BW-WH-WD/1<br>C → OE-W/1/BW-WH-WD/1<br>C → Stellvertretungs AV (0)<br>C → Stellvertretungs AV (0)<br>C → Stellvertretungs | Anzeigename       Inhalt       Name       Status       Genehmigt an         Image: Standarderledigung       Inhalt öffnen       Standarderledigung       Inhalt öffnen       Standarderledigung       Inhalt öffnen         1.       Image: Standarderledigung       Inhalt öffnen       Standarderledigung       Inhalt öffnen       Standarderledigung       Inhalt öffnen         1.       Image: Standarderledigung       Image: Standarderledigung       Image: Standarder | Senehmigung 2.<br>ehmigen<br>Ischriften<br>an<br>nellabfertigung<br>artigen<br>sendet<br>ortieren (EDIAKT)<br>ieren<br>ügen |
| <ul> <li>Akt</li> <li>✓</li> </ul>                                                                                                    | Speichern und Zurück                                                                                                    |                                                                                                    |

Abbildung 188: Erledigung - "Zur Genehmigung" kennzeichnen

- 3. Nach der erfolgten Vorbereitung wird der Status der Erledigung auf "Zur Genehmigung" aktualisiert.
- 4. Erledigen Sie abschließend die Bearbeiten-Aktivität in Ihrem Arbeitsvorrat und sofern ein Standard-Genehmigungsprozess vorhanden ist, wird das Geschäftsobjekt inklusive der zu genehmigenden Aktivität an den betroffenen Anwender entsprechend weitergeleitet. Über die Registerkarte "Prozess" im Geschäftsobjekt kann sichergestellt werden, dass als Folgeaktivität eine "Genehmigen"-Aktivität verfügbar ist.

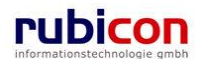

# ΛСΤΛ•ΝΟΥΛ

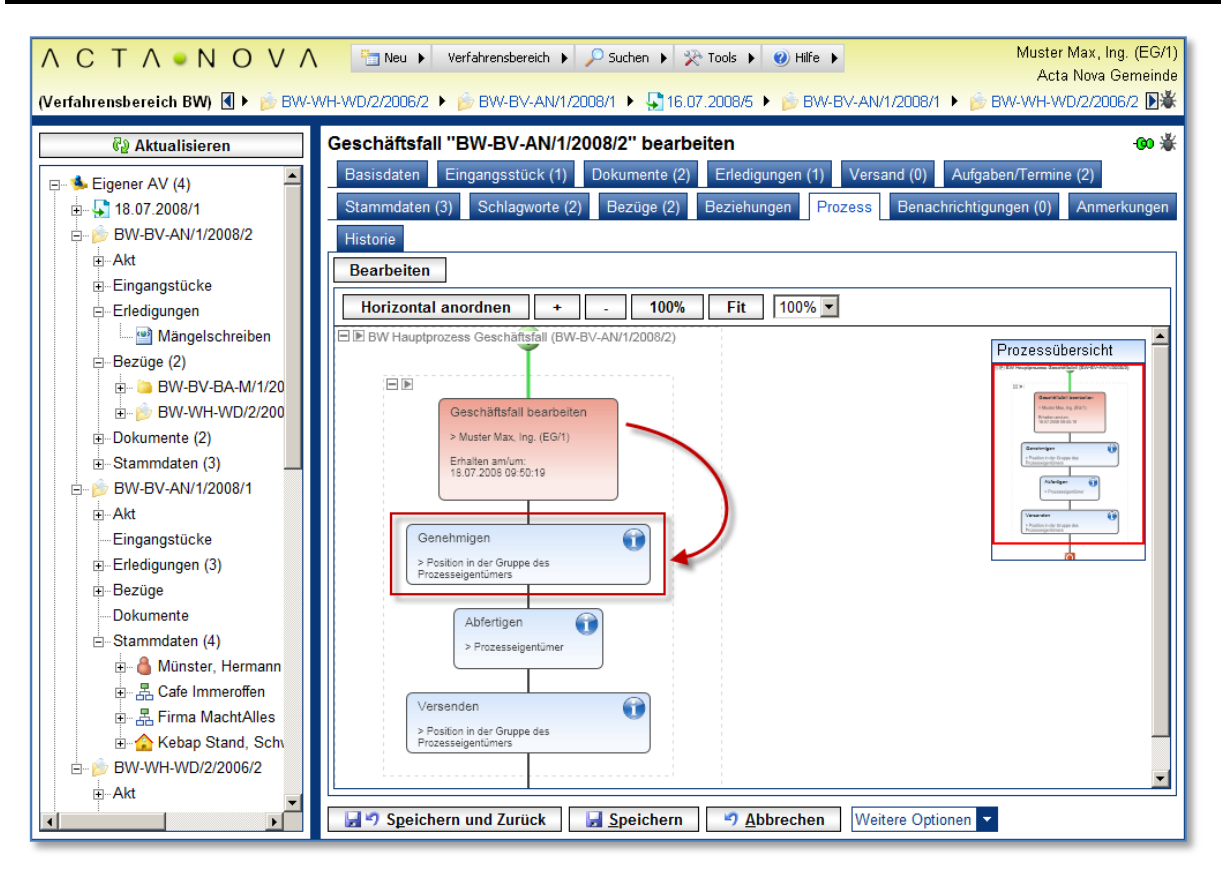

Abbildung 189: Prozessdarstellung im Geschäftsobjekt

5. Speichern Sie die vorgenommenen Änderungen und kehren Sie in den Arbeitsvorrat zurück. Rufen Sie aus der Darstellung der Arbeitsschritte den Arbeitsschritt "Erledigen" auf, um die Folgeaktivität des aktuellen Prozesses zu starten.

| A C T A ■ N O V A Image Notes and the subscription of the subscription of the subscri |       |                                       |                                                     |                                |                                                                                |  |  |  |  |  |
|----------------------------------------------------------------------------------------------------|-------|---------------------------------------|-----------------------------------------------------|--------------------------------|--------------------------------------------------------------------------------|--|--|--|--|--|
| (Verfahrensbereich BW) 🐁 Eigener AV 🛞                                                                                                    |       |                                       |                                                     |                                |                                                                                |  |  |  |  |  |
| 🖓 Aktualisieren                                                                                                    | Eiger | ner AV                                |                                                     |                                | <b>≥</b> *                                                                     |  |  |  |  |  |
| Eigener AV (7)                                                                                                    | P     | Aktivität                             | Geschäftsobjekt                                     | Beschreibung                   | Erhalten Beg. Arbeitsschritte am/um 👻                                          |  |  |  |  |  |
| Stellvertretungs AV (0)                                                                                                    |       | AV-Element<br>prüfen und<br>verteilen | DE/2/BW-BV-AN/1                                     | Neubau eines Swimmingpools mit | 23.04.2009 Ja Keine offen<br>16:19                                             |  |  |  |  |  |
|                                                                                                    |       | AV-Element<br>prüfen und<br>verteilen | Dokumente anzeigen                                  | Neubau eines Swimmingpools mit | Prozess öffnen<br>Erledigungshinweis                                           |  |  |  |  |  |
| u avoriten (4)<br>⊡ ⊠ Zuletzt gespeicherte Objekte (10)                                                                                                    |       | Posteingang                           | 🔁 Kopie von "OE/2/BW-BV-AN/1 - Mängelschreiben".pdf |                                | <ul> <li>Antragsformular prufen</li> <li>Einbringerdaten prüfen</li> </ul>     |  |  |  |  |  |
| ∎- 🔎 Suchabfragen                                                                                                    |       | AV-Element<br>prüfen und<br>verteilen | DE/2/BW-BV-AN/1                                     | Neubau eines Swimmingpools mit | <ul> <li>Sachgebiet zuordnen</li> <li>Umprotokollieren</li> </ul>              |  |  |  |  |  |
|                                                                                                    |       | AV-Element<br>prüfen und<br>verteilen | 22.04.2009/4                                        |                                | <ul> <li>✓ Unterschreiben</li> <li>➡ Abschließen</li> <li>➡ Sperren</li> </ul> |  |  |  |  |  |
|                                                                                                    |       | AV-Element<br>prüfen und<br>verteilen | 22.04.2009/3                                        |                                | Wiedervorlegen<br>Weiterleiten                                                 |  |  |  |  |  |
|                                                                                                    |       | AV-Element<br>prüfen und<br>verteilen | <b>22</b> .04.2009/2                                | Neubau eines Swimmingpools mit | Vorschreiben<br>Erledigen                                                      |  |  |  |  |  |

Abbildung 190: Aktivität erledigen

6. Nach Ausführen des Arbeitsschritts wird die Aktivität aus dem Arbeitsvorrat entfernt.

### Prüfung versendbarer Anhänge

Wird in Acta Nova eine Erledigung mit Anhang erstellt und "Zur Genehmigung" gebracht, so wird bereits zum Zeitpunkt des Statusübergangs überprüft, ob alle Anhänge generell durch diesen Benutzer

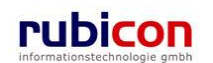

versendbar sind. Sind nicht alle Anhänge versendbar, so wird der Benutzer darüber in einer MessageBox informiert und er kann die Entscheidung treffen ob trotzdem fortgefahren werden soll.

| A C T A N O V A<br>(Verfahrensbereich BW) Steigener A                                                                                                    | Neu 👻 Verfahrensbereic                                                                                                    | h 👻 🔍 Suchen 👻 💥 Extras 👻 🛞 Hilfe 💌 🌱<br>🍽 Standarderledigung                                                                                                    | Muster Max, Ing. (EG/1)<br>(Slandard><br>Acta Nova Gemeinde |
|----------------------------------------------------------------------------------------------------|----------------------------------------------------------------------------------------------------|----------------------------------------------------------------------------------------------------|-------------------------------------------------------------|
| € Aktualisieren<br>E- ♣ Eigener AV (8)                                                                                                    | Erledigung "Standarderled<br>Basisdaten Anlagen (27)                                                                                                    | ligung" bearbeiten<br>Schlagworte (0) EDIAKT Exporte (0) Fertigungsh<br>Historie                                                                                                    | inweis Unterschriften (0)                                   |
| 28.07.2011/2      10.28.07.2011/2      10.28.07.2011/1      10.28.07.2011/1      10.28.07.2011/1      10.28.07.2011/1      10.28.07.2011/1      10.28.07.2011/1      10.28.07.2011/1      10.28.07.2011/1      10.28.07.2011/1      10.28.07.2011/1      10.28.07.2011/1      10.28.07.2011/1      10.28.07.2011/1      10.28.07.2011/1      10.28.07.2011/1      10.28.07.2011/1      10.28.07.2011/1      10.28.07.2011/1      10.28.07.2011/1      10.28.07.2011/1      10.28.07.2011/1      10.28.07.2011/1      10.28.07.2011/1      10.28.07.2011/1      10.28.07.2011/1      10.28.07.2011/1      10.28.07.2011/1      10.28.07.2011/1      10.28.07.2011/1      10.28.07.2011/1      10.28.07.2011/1      10.28.07.2011/1      10.28.07.2011/1      10.28.07.2011/1      10.28.07.2011/1      10.28.07.2011/1      10.28.07.2011/1      10.28.07.2011/1      10.28.07.2011/1      10.28.07.2011/1      10.28.07.2011/1      10.28.07.2011/1      10.28.07.2011/1      10.28.07.2011/1      10.28.07.2011/1      10.28.07.2011/1      10.28.07.2011/1      10.28.07.2011/1      10.28.07.2011/1      10.28.07.2011/1      10.28.07.2011/1      10.28.07.2011/1      10.28.07.2011/1      10.28.07.2011/1      10.28.07.2011/1      10.28.07.2011/1      10.28.07.2011/1      10.28.07.2011/1      10.28.07.2011/1      10.28.07.2011/1      10.28.07.2011/1      10.28.07.2011/1      10.28.07.2011/1      10.28.07.2011/1      10.28.07.2011/1      10.28.07.2011/1      10.28.07.2011/1      10.28.07.2011/1      10.28.07.2011/1      10.28.07.2011/1      10.28.07.2011/1       10.28.07.2011/1      10.28.07.2011/1      10.28.07.2011/1      10.28.07.2011/1      10.28.07.2011/1      10.28.07.2011/1      10.28.07.2011/1      10.28.07.2011/1      10.28.07.2011/1      10.28.07.2011/1      10.28.07.2011/1      10.28.07.2011/1      10.28.07.2011/1      10.28.07.2011/1      10.28.07.2011/1      10.28.07.2011/1      10.28.07.2011/1      10.28.07.2011/1      10.28.07.2011/1      10.28.07.2011/1      10.28.07.2011/1      10.28.07.2011/1       10.28.07.2011/1      10.28.07.2011/1      10.28 | Anlagen Anlagen dieses En<br>Textfilter                                                                                                    | npfangers zurückselzen Gilmore Lorelai (13.05.1975)                                                                                                    | Filtern Alle                                                |
| E-Akt<br>E-Erledigungen<br>E-Eingange (2)<br>-Bezöge<br>E-Stammdalen (23)                                                                                                    | Arzeigename Arzeigename  F656] DokVarleer xr  F666] DokVarleer xr  F666] Besprechung docx  F666] Besprechung docx  F666] Besprechung pdf  F666] Besprechung pdf | Inhalt Status finalis<br>Mindestens eine Ausfertigung enthält<br>Anhänge, die nicht versendet werden<br>können, da der finale inhalt nicht vorhanden<br>ist und nicht generiert werden kann. Wollen Sie<br>trotzdem fortfahren? | Allg. Do<br>Allg. Do<br>Allg. Do<br>Allg. Do<br>Allg. Do    |
|                                                                                                    | <ul> <li>Bild.pdf</li> <li>Bild.pdf</li> <li>Checkliste.xlsx</li> <li>Ein easyfind-Gegens</li> </ul>                                                                                                    | Ja Nein<br>Inhalt öffnen in Bearbeitung Nein<br>Iand wurde Inhalt öffnen in Bearbeitung Ja                                                                                                    | Alig, Do<br>Alig, Do<br>Alig, Do<br>Alig, Do                |
|                                                                                                    | gelunden. pdf                                                                                                    | Inhalt öffnen In Bearbeilung Ja                                                                                                    | Allg. Do                                                    |

Abbildung 191: Hinweis auf nicht versendbare Anhänge

Über Icons neben der Spalte der Empfänger ist ersichtlich, welche Anhänge versendbar sind. Abhängig von der Versandart wird einerseits darüber informiert bei welchen Ausfertigungen für nicht finalisierbare Inhalte Platzhalter erzeugt werden bzw. welche Ausfertigungen aufgrund nicht finalisierbarer Inhalte nicht versendet werden können.

| Warnung:                                             |
|------------------------------------------------------|
| Mindestens ein Anhang muss manuell gedruckt und      |
| beigelegt werden, weil der finale Inhalt dafür nicht |
| generiert werden kann.                               |

Abbildung 192: Mouseover-Text Versandart Brief

Fehler: Mindestens ein Anhang kann nicht versandt werden, weil der finale Inhalt dafür nicht generiert werden kann.

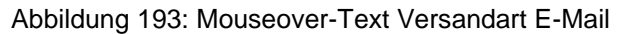

| Au | usfertigungen Filter nach Versandart |   |   |                            |          |                 |              | t           |          |                         |
|----|--------------------------------------|---|---|----------------------------|----------|-----------------|--------------|-------------|----------|-------------------------|
|    |                                      |   |   | Empfänger                  |          | Ansprechpartner | Empfängertyp | Reinschrift | Versanda | 🋅 Neu                   |
|    |                                      | × | • | 🔏 Berger Marianne          | <b>7</b> |                 | Persönlich   |             | Brief    | ➢ Versenden ▲ Nach oben |
|    |                                      | × | • | 💑 Firma Hermann Johann & C | io 🔝     |                 | Persönlich   |             | E-Mail   | I Nach unten            |
|    |                                      |   |   |                            |          |                 |              |             |          |                         |
|    |                                      |   |   |                            |          |                 |              |             |          |                         |
| •  |                                      |   |   | III                        |          |                 |              |             | 4        |                         |

Abbildung 194: Versendbarkeit in Empfängerliste

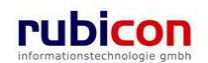

#### Validierung von Empfängern

Acta Nova bietet die Möglichkeit aufgrund von Icons und Mouseover-Texten bei den Ausfertigungen zu erkennen wie die Empfänger validiert sind. Dabei werden folgende Icons unterschieden:

- Anhänge ohne finalisierbaren Inhalt
- Empfänger mit fehlender Versandart oder unvollständiger Versandinformation

In der Liste der Erledigungen werden analog zu der Liste der Ausfertigungen die entsprechenden Icons angezeigt, sobald mindestens eine der Ausfertigungen der Erledigung eine der beschriebenen Situationen hat.

| Anzeigename                 | Inhalt        | Name               | Status         | Genehmi | 🚔 Zur Genehmigung             |
|-----------------------------|---------------|--------------------|----------------|---------|-------------------------------|
| 🛿 🔤 Standarderledigung  🔽 🖁 | Inhalt öffnen | Standarderledigung | In Bearbeitung |         | ݿ Genehmigen                  |
| 🛿 📑 Standarderledigung 🔽 👰  | Inhalt öffnen | Standarderledigung | In Bearbeitung |         | 📩 Reinschriften<br>anfertigen |
|                             |               |                    |                |         | No. 10 Schnellabfertigung     |
|                             |               |                    |                |         | 🔁 Abfertigen                  |
|                             |               |                    |                |         | 🚔 Versendet                   |
|                             |               |                    |                |         | Exportieren (EDIAKT)          |
|                             |               |                    |                |         | 🐴 Kopieren                    |
|                             |               |                    |                |         | 🛍 Einfügen                    |
|                             |               |                    |                |         |                               |

Abbildung 195: Icons in der Liste der Erledigungen

### 4.4.4. Eine Erledigung genehmigen

Nach der Vorlage eines Geschäftsobjekts zur Genehmigung trifft beim betroffenen Benutzer eine Aktivität "Genehmigung" im Arbeitsvorrat ein. Der zu genehmigende Erledigungsinhalt kann entsprechend betrachtet und bei Bedarf auch modifiziert werden. Acta Nova bietet zur Sicherstellung der Revisionssicherheit die erforderlichen Mechanismen der Historisierung und Versionierung.

Durch Anbringung einer Unterschrift, beispielsweise dem Windows-Passwort, wird die Echtheit der genehmigenden Person sichergestellt. Über die Erledigung der Genehmigungsaktivität wird die aktuelle Aktivität abgeschlossen und eine Folgeaktivität, wie beispielsweise die Abfertigungs-Aktivität gestartet.

1. Öffnen Sie das betroffene Geschäftsobjekt über die in Ihrem Arbeitsvorrat befindliche Aktivität Genehmigung.

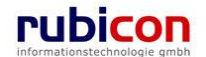
| ΛСΤΛ•Ν                                                             | ΟΥΛ                                    | Neu 🔻 Verfahrensbereich 💌 | ⊃Suchen ▼ 🎌 Tools ▼         | 🥑 Hilfe 🔻                    | Mu                    | ster Max, Ing. (EG/1)<br>Acta Nova Gemeinde |
|--------------------------------------------------------------------|----------------------------------------|---------------------------|-----------------------------|------------------------------|-----------------------|---------------------------------------------|
| (Verfahrensbereich BW)                                             | 🛸 Eigener AV                           |                           |                             |                              |                       | *                                           |
| 🖓 Aktualisieren                                                    | Eigener AV                             |                           |                             |                              |                       | <u>N</u> 🐇                                  |
|                                                                    | P Aktivität                            | Geschäftsobjekt           |                             | Beschreibung                 | Erhalten E<br>am/um 🔻 | Beg. Arbeitsschritt                         |
| ⊕ Stellvertretungs A<br>Stellvertretungs A<br>Stellvertretungs (0) | AV-Elemen<br>prüfen und<br>verteilen   | t 🍺 OE-W/1/BW-SC-MR/1     |                             |                              | 23.04.2009 J<br>16:32 | a Keine offen                               |
| <ul> <li>Zurückziehen (0)</li> <li>Meine Aufgaber</li> </ul>       | AV-Element<br>pr üfen und<br>verteilen | t 🍺 OE/2/BW-BV-AN/1       |                             | Neubau eines Swimmingpools m | 23.04.2009 J<br>16:19 | a Keine offen                               |
| ⊕-☆ Favoriten (4)<br>⊕- ऒ Zuletzt gespeiche<br>⊕- ♀ Suchabfragen   | AV-Elemen<br>prüfen und<br>verteilen   | t 🍺 OE/2/BW-BV-AN/1       |                             | Neubau eines Swimmingpools m | 23.04.2009 J<br>12:17 | a Keine offen                               |
| _ • • • • • • • • • • • • • • • • • • •                            | Posteingan                             | g 📩 Kopie von "OE/2/BW-BV | /-AN/1 - Mängelschreiben".p | df                           | 22.04.2009 N<br>13:14 | lein Keine offen                            |
|                                                                    | AV-Elemen<br>prüfen und<br>verteilen   | t 🍺 OE/2/BW-BV-AN/1       |                             | Neubau eines Swimmingpools m | 22.04.2009 J<br>12:00 | a 1 offen                                   |
|                                                                    | AV-Elemen<br>prüfen und<br>verteilen   | t 🗜 22.04.2009/4          |                             |                              | 22.04.2009 N<br>10:57 | lein 2 offen                                |
|                                                                    | AV-Elemen<br>prüfen und<br>verteilen   | t 🗜 22.04.2009/3          |                             |                              | 22.04.2009 J<br>10:49 | a 2 offen                                   |
|                                                                    | AV-Elemen<br>pr üfen und<br>verteilen  | t 🗜 22.04.2009/2          |                             | Neubau eines Swimmingpools m | 22.04.2009 J<br>08:56 | a 2 offen                                   |
| 4                                                                  | •                                      |                           |                             |                              |                       | 4                                           |

Abbildung 196: Geschäftsobjekt öffnen

2. Wechseln Sie auf die Registerkarte *Erledigungen*, um das zu genehmigende Erledigungsschreiben zu betrachten und gegebenenfalls Korrekturen anzubringen.

| ΛΟΤΛΟΝΟΥΛ                             | 🔚 Neu 🔻 Verfahrensbereich 👻  | 🔎 Suchen 🔻 🎘 Tools 🔻              | 🥑 Hilfe 🔻                 | Muster Max, Ing. (EG/1)<br>Acta Nova Gemeinde        |
|---------------------------------------|------------------------------|-----------------------------------|---------------------------|------------------------------------------------------|
| (Verfahrensbereich BW) 🛸 Eigener AV   | DE-W/1/BW-SC-MR/1            |                                   |                           | *                                                    |
| 🖓 Aktualisieren                       | Geschäftsfall "OE-W/1/BW     | -SC-MR/1" bearbei                 | ten                       | -00 🐇                                                |
| ⊡                                     | Basisdaten Fachdaten Ei      | ngangsstück (0) Doku              | mente (0) EDIAKT Exporte  | (0) Erledigungen (1) Versand (0)                     |
| ⊕ – 🛸 Gruppen AV (0)                  | Aufgaben/Termine (0) Stamm   | ndaten (23) Schlagwor             | rte (3) Bezüge (0) Bezieh | ungen Prozess Karte                                  |
| Stellvertretungs AV (0)               | Benachrichtigungen (0) Unter | rschriften (0) Anmerku            | ungen Kommentare (0) Si   | cherheit Historie                                    |
| Wiedervorlage (0)                     | Erledigungen                 |                                   | Vorlagen                  | <ul> <li>Erledigung erzeugen</li> </ul>              |
| Meine Aufgaben/Termine (7)            | Anzeigename                  | Inhalt                            | Name                      | S 🚆 Zur Genehmigung ( 🖬 )                            |
| ⊕ - 📌 Favoriten (4)                   | 📄 📑 🔛 Standarderledigung     | <ul> <li>Inhalt öffnen</li> </ul> | Standarderledigung        | Zi 🎯 Genehmigen ( 🖬 )                                |
| 🗈 🗟 Zuletzt gespeicherte Objekte (10) |                              |                                   |                           | 🔁 Reinschriften anfertigen ( 🖬 )                     |
|                                       |                              |                                   |                           | 🔁 Reinschriften anfertigen<br>mit Amtssignatur ( 🖬 ) |
|                                       |                              |                                   |                           | 🕞 Abgefertigt ( 🖬 )                                  |
|                                       |                              |                                   |                           | 🔿 Versendet ( 🖬 )                                    |
|                                       |                              |                                   |                           | S Exportieren (EDIAKT) ( 🖬 )                         |
|                                       |                              |                                   |                           | 🐴 Kopieren                                           |
|                                       |                              |                                   |                           | 🛍 Einfügen                                           |

Abbildung 197: Erledigung/Geschäftsobjekt genehmigen - Erledigung sichten

- 3. Über den Link *Inhalt herunterladen* können Sie die betroffene Erledigung im Bearbeitungsmodus öffnen.
- 4. Über die Anwahl der Detaildarstellung am Namen der Erledigung kann bei Bedarf die Versandart, sowie der vom Eingangsstück übernommene Empfänger entsprechend angepasst werden.

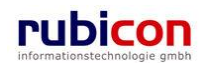

# ΛΟΤΛΟΝΟΥΛ

| ∧ C T ∧ • N O V ∧<br>(Verfahrensbereich BW) ♣ Eigener AV                                                                        | Image: Second second second             |
|----------------------------------------------------------------------------------------------------|----------------------------------------------------------------------------------------------------|
| Image: Standarderledigung         Image: Standarderledigung         Image: Standarderledigung         Image: Standarderledigung | Geschäftsfall "OE/2/BW-EN-EW/1" bearbeiten                                                                                                    |
|                                                                                                    | Contraindeneurgung     Contraindeneurgung     Contraindeneurgun |

Abbildung 198: Erledigung/Geschäftsobjekt genehmigen - Adressat ändern

5. Durch die abschließende Betätigung der Schaltfläche GENEHMIGEN auf den selektierten Erledigungen werden diese entsprechend genehmigt. Der Bearbeitungsstatus des Geschäftsobjekts wird dabei auf *Zur Abfertigung* gesetzt.

| ∧ C T ∧ • N O V ∧<br>(Verfahrensbereich BW) Sigener AV                                                                                                    | Image: Supervision of the system       Image: Standard > Standard > S |
|----------------------------------------------------------------------------------------------------|----------------------------------------------------------------------------------------------------|
| Image: Weight of the second second | Geschäftsfall "OE/2/BW-EN-EW/1" bearbeiten                                                                                                    |
| <ul> <li>Erledigungen</li> <li>Eingänge</li> <li>Bezüge</li> <li>Stammdaten (2)</li> <li>Dokumente</li> <li>™ 14.09.2011/1</li> <li>™ 0E/2/BW-BI-WA-B/1</li> </ul>                                                                                                    | Textfilter       Filtern Alle         Imal:       Name       Status       Genehmigung         Standarderledigung       Inhalt öffnen       Standarderledigung       2 Genehmigen         Reinschriften       anfertigen       Schnellabfertigung         Schnellabfertigung       Schnellabfertigung       Abfortigen                                                                                                    |

Abbildung 199: Selektion zu genehmigender Erledigung

6. Bestätigen Sie die Unterschrift durch Eingabe des Passworts.

| ΛΟΤΛ•ΝΟΥΛ    |  |  |  |
|--------------|--|--|--|
| Passwort *   |  |  |  |
| Unterschrift |  |  |  |
| Vermerk      |  |  |  |
| T            |  |  |  |
| ✓ OK         |  |  |  |

Abbildung 200: Genehmigungs-Dialog

7. Über die entsprechende Erledigung der Aktivität "Genehmigen" im Arbeitsvorrat wird die voraussichtliche Folgeaktivität "Abfertigen" aufgerufen.

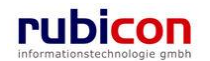

### 4.4.5. Eine Erledigung abfertigen

Wird im Zuge eines Standard-Laufwegs ein Geschäftsfall/Akts nach der Genehmigung zur Abfertigung weitergeleitet, so trifft im Arbeitsvorrat des betroffenen Benutzers bzw. der betroffenen Benutzergruppe eine neue Aktivität "Abfertigen" ein. Damit lässt sich der betroffene Geschäftsfall /Akt betrachten, sowie im Speziellen auch die abzufertigende Reinschrift. Über die Funktionalität der Versionierung werden zur Sicherstellung der Revisionssicherheit automatisch Versionen aller involvierter Dokumente erstellt. Durch diese Funktionalität kann sehr rasch und sehr einfach festgestellt werden, welche Modifikationen im Zuge der Genehmigung an der Erledigung vorgenommen worden sind.

Mit einer abschließenden Sichtungskontrolle, kann in weiterer Folge der Vorgang der Reinschrift-Erstellung angestoßen werden. Die Möglichkeit der Abbildung von statischen und dynamischen Inhalten innerhalb der Erledigungen erlaubt die Automatisierung der Inhaltsaufnahme der durchgeführten Genehmigung, des entsprechenden Datums der Genehmigung, sowie der Genehmiger in das jeweilige Dokument der aktuellen Erledigung. Im Zuge der Erstellung der Reinschrift wird für alle in der Erledigung hinterlegten Empfänger eine jeweilige Reinschrift in einem finalisierten PDF-Format erstellt. Acta Nova bietet auch die Möglichkeit der Erstellung von Abschriften für Kopie-Empfänger. Im Zuge der Finalisierung einer Erledigung als Reinschrift besteht in Acta Nova die direkte Möglichkeit der Anbringung einer elektronischen Amtssignatur zur Sicherstellung der Echtheit des Dokuments.

Durch Anbringung einer Unterschrift, beispielsweise dem Windows-Passwort, wird die Richtigkeit der Abfertigung sichergestellt. Über die Erledigung der Abfertigungsaktivität wird die aktuelle Aktivität abgeschlossen und eine Folgeaktivität, wie beispielsweise die Versand-Aktivität gestartet.

Die Funktionalität zur Abfertigung von Erledigungen steht erst zur Verfügung, wenn die Erledigung durch einen Benutzer genehmigt wurde, dabei wird der Status auf *Zur Abfertigung* gesetzt. Im Zuge der Abfertigung wird die Reinschrift erzeugt, mit zusätzlichen Metainformationen versehen und als revisionssicheres PDF-Dokument abgelegt.

Folgende Schritte sind für die Abfertigung erforderlich:

1. Öffnen Sie das betroffene Geschäftsobjekt über die Aktivität Abfertigen aus Ihrem Arbeitsvorrat heraus.

| ∧ C T ∧ • N O V ∧<br>(Verfahrensbereich BW) ♣ Eigener A                 | CTA ● NOVA The Nove Verfahrensbereich > P Suchen > Tools > @ Hilfe > Muster Max, Ing. (EG/1)<br>egora Germeinde<br>/erfahrensbereich BW) Steigener AV |                     |              |                                          |
|-------------------------------------------------------------------------|----------------------------------------------------------------------------------------------------|---------------------|--------------|------------------------------------------|
| 🖓 Aktualisieren                                                         | Eigener AV                                                                                                    |                     |              | 🛛 🐇                                      |
| Eigener AV (11)                                                         | P Aktivität                                                                                                    | Geschäftsobjekt     | Beschreibung | Erhalten Beg. Arbeitsschritte<br>am/um ▼ |
|                                                                         | AV-Element<br>prüfen und<br>verteilen                                                                                                    | 28.07.2008/1        |              | 28.07.2008 Nein 3 offen<br>10:50         |
| E-  BW-BV-BA-M/1/2001/2                                                 | Eskalation                                                                                                    | Genehmigen          |              | 28.07.2008 Nein Keine offen<br>09:05     |
| E-   BW-BV-BA-M/2/2001/1                                                | 📄 😫 Abfertigen                                                                                                    | 渗 BW-WH-WD/1/2006/1 | Der Betreff  | 25.07.2008 Nein Keine offen<br>10:52     |
| Gruppen AV (0)     Gruppen AV (0)     Gruppen AV (0)     Gruppen AV (0) | Vorgeschriebene     Aktivität 2                                                                                                    | 诊 BW-WH-WD/1/2006/1 | Der Betreff  | 25.07.2008 Nein Keine offen<br>10:52     |
| — 🗹 Meine Aufgaben/Termine (3)                                          | 📄 😫 Genehmigen                                                                                                    | 嬣 BW-WH-WD/1/2006/1 | Der Betreff  | 25.07.2008 Nein Keine offen              |

Abbildung 201: Arbeitsvorrat - Abfertigen

- 2. Wechseln Sie auf die Registerkarte Erledigungen des betroffenen Geschäftsobjekts.
- Sie können die Funktionalität der Erstellung der Reinschrift sowohl aus der Liste der Erledigungen, als auch aus der Detaildarstellung der Erledigung aufrufen. In der Detaildarstellung besteht die Möglichkeit zusätzliche Empfänger für die Reinschrift bzw. Abschrift zu definieren. Rufen Sie dazu die Detaildarstellung direkt über den Namen der Erledigung auf.

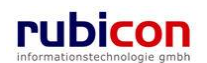

| ∧ C T ∧ ● N O<br>(Verfahrensbereich BW) 🔹 Eig                                                                                                    | V A Parker Verfehrensbereich V Suchen V<br>gener AV V 😥 OE-W/1/BW-SC-MR/1                                                                                                    | ₹Tools ▼ 🕖 Hilfe ▼                                                                                       | Muster Max, Ing. (EG/1)<br>Acta Nova Gemeinde<br>*                                                                                                    |
|----------------------------------------------------------------------------------------------------|----------------------------------------------------------------------------------------------------|----------------------------------------------------------------------------------------------------|----------------------------------------------------------------------------------------------------|
| Image: Second system       Image: Second system       Image: Second syste | Geschäftsfall "OE-W/1/BW-SC-MR/1" bearbeit           Basisdaten         Fachdaten         Eingangsstück (0)         Dokur           Aufgaben/Termine (0)         Stammdaten (23)         Schlagwort           Unterschriften (0)         Anmerkungen         Kommentare (0)           Erledigungen         Kommentare (0)         Kommentare (0) | en<br>mente (0) EDIAKT Exporte (0) E<br>te (3) Bezüge (0) Beziehungen<br>Sicherheit Historie<br>Vorlagen | Crledigungen (1) Versand (0)<br>Prozess Karte Benachrichtigungen (0)                                                                                                    |
|                                                                                                    | Anzeigename     Inhalt       Image: Standarderledigung     Inhalt öffnen                                                                                                    | Name Stat<br>Standarderledigung Zur /                                                                    | us Zur Genehmigung ( )<br>Abfertigung Žur Genehmigen ( )<br>Centre anfertigen ( )<br>Reinschriften anfertigen ( )<br>Reinschriften anf |

Abbildung 202: Registerkarte Erledigung – Zur Abfertigung

- 4. In der Eigenschaft *Kopietext* besteht die Möglichkeit einen Text für Abschriften entsprechend zu hinterlegen.
- 5. In der Liste der Ausfertigungen ist per Standard die Adressinformation des ursprünglichen Einbringers hinterlegt. Über die Schaltfläche Neu (1) besteht die Möglichkeit weitere Empfänger hinzuzufügen und diese entsprechend zu klassifizieren (2).

| ΛΟΤΛΟΝΟ                                              | V 🔨 🔚 Neu 🔻 Verfahrensbereich 🔻 🔎 Suchen 🔻 🔆 Tools 💌 🎯 Hilfe 👻 | Muster Max, Ing. (EG/1)<br>Acta Nova Gemeinde |
|------------------------------------------------------|----------------------------------------------------------------|-----------------------------------------------|
| (Verfahrensbereich BW) 🛛 🋸 Eig                       | jener AV 🕨 🍺 OE-W/1/BW-SC-MR/1 🕨 🔤 Standarderledigung          | ¥                                             |
| ମ୍ବି Aktualisieren                                   | Erledigung "Standarderledigung" bearbeiten                     | -00 🐇                                         |
| ⊞- 🌭 Eigener AV (8)                                  | Bass Empfänger * 🖁 Firma MachtAlles 💽 💷 🗸 🔎                    | en (2) Kommentare (0) Sicherheit              |
|                                                      | Ansprechpartner 2.                                             |                                               |
| 🐝 Wiedervorlage (0)                                  | Empfängertyp * Kopieempfänger -                                |                                               |
| Meine Aufgaben/Term                                  |                                                                |                                               |
| i≘-☆ Favoriten (4)<br>i≘- 🔂 Zuletzt gespeicherte Obj | Versandart Brief                                               |                                               |
|                                                      | Versandadiesse Vursterstand Honer Iwant, Versendet             | -                                             |
|                                                      | Ge am/um                                                       |                                               |
|                                                      | E-Mail Dokument                                                | ]                                             |
|                                                      |                                                                |                                               |
|                                                      | E-Mail<br>Ausf Abfertigungen                                   | nach Versandart 👻                             |
|                                                      |                                                                | Vers Neu 1.                                   |
|                                                      | ₩ Übernehmen                                                   | Inter Nach oben                               |
|                                                      |                                                                | Nach unten                                    |
| (1) ↓ ↓ ↓ ↓ ↓ ↓ ↓ ↓ ↓ ↓ ↓ ↓ ↓ ↓ ↓ ↓ ↓ ↓ ↓            | Speichern und Zurück Speichern 🤊 Abbrechen Weitere Optionen 🝷  |                                               |

Abbildung 203: Erledigungen - Ausfertigungen

- 6. Wählen Sie die Schaltfläche Reinschrift anfertigen aus. Das Erledigungsdokument wird entsprechend finalisiert als Reinschrift für den Empfänger aufbereitet. Über die weiteren Optionen besteht die Möglichkeit einer Anfertigung der Reinschrift mit Amtssignatur.
- 7. Die einfache Reinschrift als auch die Reinschrift mit Amtssignatur können direkt aus der Liste der Erledigungen heraus durch Selektion der gewünschten Erledigungen mit anschließender Betätigung des Menüpunkts ausgeführt werden.
- 8. Die erzeugte Reinschrift kann nochmals zur Kontrolle über den Link INHALT ÖFFNEN geöffnet werden.

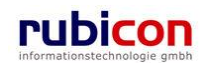

9. Durch abschließende Betätigung der Schaltfläche ABGEFERTIGT wird nach Eingabe des Passworts die betroffene Erledigung als abgefertigt gekennzeichnet und der Status der Erledigung auf *Zum Versand* geändert.

| ΛΟΤΛΟΝΟ                                 | V 🔨 🔚 Neu 🔻 Verfah       | rensbereich 🔻 🔎 Suchen 👻 🔆 T | iools 🔻 🕜 Hilfe 🔻      |                       | Mu             | ister Max, Ing. (E<br>Acta Nova Geme | :G/1)<br>einde |
|-----------------------------------------|--------------------------|------------------------------|------------------------|-----------------------|----------------|--------------------------------------|----------------|
| (Verfahrensbereich BW) 🛸 Eig            | jener AV 🕨 🍺 OE-W/1/BW-S | C-MR/1 🕨 🕋 Standarderledigun | g                      |                       |                |                                      | *              |
| Rage Aktualisieren                      | Erledigung "Standarde    | erledigung" bearbeiten       |                        |                       |                | -0                                   | 10 ¥           |
|                                         | Basisdaten Anlagen (0)   | Schlagworte (0) EDIAKT E     | xporte (0) Fertigungsh | inweis Unterschriften | (3) Kommenta   | are (0) Sicher                       | heit           |
| 🕀 🛸 Gruppen AV (0)                      | Historie                 |                              |                        |                       |                |                                      |                |
| - Stellvertretungs AV (0)               | Name                     | Standarderledigung           |                        |                       |                |                                      | ^              |
| Wiedervorlage (0)                       | Inhalt                   | Inhalt öffnen                |                        |                       |                |                                      | -              |
| <ul> <li>Meine Aufgaben/Term</li> </ul> | Status                   | Zum Versand                  |                        |                       |                |                                      |                |
| ⊕ 📌 Favoriten (4)                       | Genehmigt am/um          | 23.04.2009 16:44             |                        |                       |                |                                      | E              |
| Zuletzt gespeicherte Obj                | Genehmiger               | 🛕 Muster Max, Ing. (EG/1)    |                        |                       |                |                                      | -              |
| . Ouchabliagen                          | Geschäftsfall            | 🍺 OE-W/1/BW-SC-MR/1 IJ       | 2                      |                       |                |                                      | -              |
|                                         | Geheimhaltungsstufe      | Vertraulich                  |                        |                       |                |                                      | -              |
|                                         | Kopietext                | mit der bitte um kenntnisnah | me                     |                       |                |                                      | _              |
|                                         | Ausfertigungen           |                              |                        | Filter n              | ach Versandart | •                                    | Ī              |
|                                         | Empfänger                | Ansprechpartner              | Empfängertyp           | Reinschrift           | Versand        | 😂 Versenden                          | Ī              |
|                                         | 📄 🗊 🛕 Huber Wolfg        | gang (EG/1                   | Persönlich             | Inhalt öffnen         | Intern         |                                      |                |
|                                         | 📄 😺 🔒 Firma Macl         | ntAlles                      | Kopieempfänger         | Inhalt öffnen         | Brief          |                                      |                |
|                                         |                          |                              |                        |                       |                |                                      |                |
|                                         |                          |                              |                        |                       |                |                                      | Ŧ              |
| 4 III >                                 | 🚽 🔊 Speichern und Zuri   | ück 🛃 Speichern 🌖            | Abbrechen Weitere      | Optionen 🔻            |                |                                      |                |

Abbildung 204: Abgefertigte Erledigung

10. Über die entsprechende Erledigung der Aktivität "Abfertigen" im Arbeitsvorrat wird die voraussichtliche Folgeaktivität "Versenden" aufgerufen.

### 4.4.6. Eine Reinschrift versenden

Die Funktionalität zum Versand von Reinschriften steht erst zur Verfügung, wenn die Erledigung vollständig abgefertigt ist, d.h. der Status des Geschäftsobjekts auf *Zum Versand* geändert wurde. Über die Funktionalität des Versendens wird revisionssicher protokolliert, dass die Reinschrift durch den betroffenen Benutzer versendet wurde.

Folgende Schritte sind für die Versendung einer Reinschrift erforderlich:

1. Öffnen Sie das betroffene Geschäftsobjekt über die Aktivität Versand aus Ihrem Arbeitsvorrat heraus.

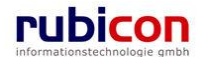

| ΛΟΤΛΟΝΟ                                                                 | VΛ    | Neu 🔻                                 | Verfahrensbereich 🔻 🔎 Such | en 🔻 🔆 Tools 🔻 ဈ Hilfe ୟ    |                              | Must<br>Ac             | er Max, I<br>ta Nova I | ng. (EG/1)<br>Gemeinde<br>ست |
|-------------------------------------------------------------------------|-------|---------------------------------------|----------------------------|-----------------------------|------------------------------|------------------------|------------------------|------------------------------|
| (Verrahrensbereich BW) 🥌 Eig                                            | Eigen | ner AV                                |                            |                             |                              |                        |                        | ×<br>N *                     |
|                                                                         | P     | P Aktivität                           | Geschäftsobjekt            |                             | Beschreibung                 | Erhalten Be<br>am/um 🔻 | g. Arbe                | itsschrit                    |
|                                                                         |       | AV-Element<br>prüfen und<br>verteilen | DE-W/1/BW-SC-MR/1          |                             |                              | 23.04.2009 Ja<br>16:32 | Kein                   | e offen                      |
| 🐝 Zurückziehen (0)<br>🖉 Meine Aufgaben/Term                             |       | AV-Element<br>prüfen und<br>verteilen | DE/2/BW-BV-AN/1            |                             | Neubau eines Swimmingpools m | 23.04.2009 Ja<br>16:19 | Kein                   | e offen                      |
| ⊞-☆ Favoriten (4)<br>⊞- ऄ Zuletzt gespeicherte Obj<br>⊞- ₽ Suchabfragen |       | AV-Element<br>prüfen und<br>verteilen | 📂 OE/2/BW-BV-AN/1          |                             | Neubau eines Swimmingpools m | 23.04.2009 Ja<br>12:17 | Kein                   | ∍ offen                      |
| _ ,                                                                     |       | Posteingang                           | Kopie von "OE/2/BW-BV-/    | AN/1 - Mängelschreiben".pdf |                              | 22.04.2009 Ne<br>13:14 | in Kein                | e offen                      |
|                                                                         |       | AV-Element<br>prüfen und<br>verteilen | ╞ OE/2/BW-BV-AN/1          |                             | Neubau eines Swimmingpools m | 22.04.2009 Ja<br>12:00 | 1 off                  | en                           |
|                                                                         |       | AV-Element<br>prüfen und<br>verteilen | 5 22.04.2009/4             |                             |                              | 22.04.2009 Ne<br>10:57 | in 2 off               | en                           |
|                                                                         |       | AV-Element<br>prüfen und<br>verteilen | 22.04.2009/3               |                             |                              | 22.04.2009 Ja<br>10:49 | 2 off                  | en                           |
|                                                                         |       | AV-Element<br>prüfen und<br>verteilen | 22.04.2009/2               |                             | Neubau eines Swimmingpools m | 22.04.2009 Ja<br>08:56 | 2 off                  | en                           |
|                                                                         | •     |                                       |                            | III                         |                              |                        |                        | •                            |

Abbildung 205: Aktivität Versenden

- 2. Wechseln Sie auf die Registerkarte Erledigung des betroffenen Geschäftsobjekts.
- 3. Wählen Sie die Detaildarstellung jener Erledigung, welche den Status "Zum Versand" aufweist. Führen Sie zur Versendung auf der gewünschten Reinschrift den Link *Versenden* aus. Nach einmaliger Versendung wird der Link automatisch entfernt.

| ΛΟΤΛΟΝΟΥΛ                                                                                                    | 🔚 Neu 🔻 🛛 Verfahrensbereich 🥆                                          | 🗸 🔎 Suchen 🔻 🔆 Tools 🔻 🎯 Hilfi                    | • 🔻                    |                          | Muster Max, Ing. (E<br>Acta Nova Geme                                      | EG/1)<br>einde |
|----------------------------------------------------------------------------------------------------|------------------------------------------------------------------------|---------------------------------------------------|------------------------|--------------------------|----------------------------------------------------------------------------|----------------|
| (Verfahrensbereich BW) 🛛 🛸 Eigener AV 🕨                                                                                                    | 🍺 0E/1/BW-EN-AE/1 🕨 🔮                                                  | Mängelschreiben                                   |                        |                          |                                                                            | ∦              |
| Image: Weight of the second second secon | Erledigung "Mängelsch<br>Basisdaten Anlagen (0)<br>Sicherheit Historie | reiben" bearbeiten<br>Schlagworte (0) EDIAKT Expo | rte (0) Fertigungshinw | eis Unterschriften (2)   | - <b>G</b><br>Kommentare (0)                                               | æ <b>¥</b>     |
| <ul> <li>Stellvertretungs AV (0)</li> <li>Wiedervorlage (0)</li> <li>Zurückziehen (0)</li> <li>Meine Aufgaben/Termine (7)</li> </ul>                                                                                                    | Status<br>Genehmigt am/um<br>Genehmiger                                | Zur Abfertigung<br>23.04.2009 17:04               |                        |                          |                                                                            | -<br>-         |
| ⊕-☆ Favoriten (4)<br>⊕- ঊ Zuletzt gespeicherte Objekte (10)<br>⊛- ₽ Suchabfragen                                                                                                    | Geschäftsfall<br>Geheimhaltungsstufe                                   | 📂 OE/1/BW-EN-AE/1 🞲                               | ·                      |                          | •                                                                          | -<br>-<br>E    |
|                                                                                                    | Kopietext                                                              |                                                   |                        |                          |                                                                            |                |
|                                                                                                    | Ausfertigungen                                                         |                                                   |                        | Filter nach Versanda     | irt 🗸 🗸                                                                    | -              |
|                                                                                                    | Empfänger                                                              | Ansprechpartner                                   | Empfängertyp           | Reinschrift              | Neu                                                                        |                |
|                                                                                                    | (EG/2)                                                                 | ans, Mag                                          | Kopieempfänger         | Inhalt öffnen            | <ul> <li>A Versenden</li> <li>↑ Nach oben</li> <li>↓ Nach unten</li> </ul> | Ŧ              |
|                                                                                                    | 🚽 🔊 Speichern und Zurü                                                 | ck 🛃 Speichern 🧳 Ab                               | brechen 📄 Abgefe       | ertigt ( 🖬 ) Weitere Opt | tionen 🔻                                                                   |                |

#### Abbildung 206: Reinschrift versenden

- 4. Mit Ausführung wird automatisch der Name des Versenders, sowie das Datum der Versendung bei der Reinschrift hinterlegt.
- 5. Nach erfolgtem Versand kann das Geschäftsobjekt beendet werden, indem im Arbeitsvorrat die betroffene Aktivität Versand selektiert und über den Arbeitsschritt ERLEDIGT abgeschlossen wird.

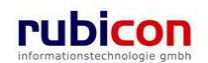

### 4.4.7. Eine Amtssignatur anbringen

Acta Nova bietet auch eine Funktionalität zur Anbringung einer elektronischen Amtssignatur auf Reinschriften. Die elektronische Amtssignatur stellt eine Signatur auf der Reinschrift dar, welche die Reinschrift als amtliches Dokument kennzeichnet. Die Amtssignatur wird in Kombination mit einer leicht zu erkennenden Bildmarke angebracht. Auswahl und Darstellung bestimmter Merkmale der Amtssignatur ermöglichen die Überprüfbarkeit der Signatur und gewährleisten damit die Gültigkeit des Dokuments.

Folgende Schritte sind zur Anbringung einer Amtssignatur erforderlich.

- 1. Öffnen Sie den gewünschten Geschäftsfall bzw. Akt und wechseln Sie auf die Registerkarte Erledigungen.
- 2. Öffnen Sie eine Erledigung und wechseln auf die Registerkarte Finalisierung. Wählen Sie bei der Eigenschaft "Reinschrift mit Signatur" Ja aus und Speichern Sie die Erledigung.
- 3. Betätigen Sie anschließend die Schaltfläche Reinschrift anfertigen.
- 4. Bei Selektion der Amtssignatur wird die entsprechende Signatur im PDF-Inhalt der Reinschrift angebracht.

| Signaturwert | N8+CVEI57PqFNCs2HK39AuHcoSRDdikglgs84lvSxU28CSIqnZEPLKGMmho+8gkvF8Ubzyg2ZFoMQvX<br>motdiKxyVgpYIWeKKimzNDvjEXGlBtoroK3hZ3OniqnELerJKNtdSMtrKpxthyVuUVGLhBLcmKYKW7VF2yzt<br>QQLO7VVCTo- |                                                                                               |  |  |  |
|--------------|----------------------------------------------------------------------------------------------------|-----------------------------------------------------------------------------------------------|--|--|--|
| URINFORME    | Signator                                                                                                    | Signator CN=Demo-Amtssignatur,OU=E-Government Innovation Center (EGIZ),O=IAIK<br>TU-Graz,C=AT |  |  |  |
| ŝ (E) î      | Datum                                                                                                    | 2006-10-18T13:42:42                                                                           |  |  |  |
|              | CN-IAIK Test CA Sign,OU-IAIK Test CA,OU-Insitute for Applied Informal<br>Aussteller Processing and Communications,O-GRAZ UNIVERSITY OF<br>TECHNOLOGY,O-AT                              |                                                                                               |  |  |  |
|              | Seriennummer                                                                                                    | 108917544637412104297303986745969744066161700059                                              |  |  |  |
| Hinwels:     | Der Textinhalt dieses Dokumentes wurde ohne Formatsteuerungen elektronisch signiert                                                                                                    |                                                                                               |  |  |  |

Abbildung 207: Reinschrift – Amtssignatur

### 4.4.8. Schnellabfertigung einer Erledigung

Die Schaltfläche "Schnellabfertigung" ermöglicht es, die Schritte "Zur Genehmigung", "Genehmigung" und "Reinschrift erstellen" von Erledigungen in einem Schritt durchzuführen. Diese Schaltfläche ist nur für jene Benutzer verfügbar, die auch alle für die einzelnen Schritte erforderlichen Rechte besitzen.

Folgende Schritte sind erforderlich um eine Schnellabfertigung einer Erledigung durchzuführen.

- 1. Wechseln Sie auf die Registerkarte *Erledigungen* des betroffenen Geschäftsobjekts.
- 2. Wählen Sie eine gewünschte Vorlage für eine Erledigung (1.) aus der Eigenschaft Vorlagen aus.
- 3. Nachdem Sie die gewünschte Vorlage für eine Erledigung gewählt haben, betätigen Sie die Schaltfläche ERLEDIGUNG ERZEUGEN (2.).

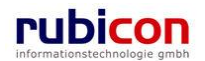

| ∧ C T ∧ • N O V ∧<br>(Verfahrensbereich BW) ♣ Eigener AV                                                                                                    | Image: Standardgruppe     Wuster Max, Ing. (EG/1)       Image: Standardgruppe     Keine Standardgruppe       Image: Standardgruppe     Acta Nova Gemeinde                                                                                                    |
|----------------------------------------------------------------------------------------------------|----------------------------------------------------------------------------------------------------|
| Image: Construction of the second second | Acta Nova Gemeinde         Acta Nova Gemeinde         Geschäftsfall "BW-BV-BA-M/2/2001/1" bearbeiten         Basisdaten       Fachdaten       Eingangsstücke (0)       Dokumente (0)       EDIAKT Exporte (0)       Feledigungen (0)       Versand (0)         Aufgaben/Termine (0)       Stammdaten (0)       Schlagworte (0)       Bezige (0)       Bezighungen       Prozess       Benachrichtigungen (0)         Unterschriften (0)       Anmerkungen       Sicherheit       Kommentare (0)       Historie         Erledigungen       Vorlagen       Imagelschreiben xml       Z.         Standarderledigung xml       2.       Standarderledigung xml       2.         1.       Schnellabfertigen       Schnellabfertigen       Imagelschreiben xml       2.         Schnellabfertigung       Schnellabfertigung       Schnellabfertigen       Imagelschreiben xml       2.         1.       Schnellabfertigung       Schnellabfertigung       Versende       Schnellabfertigung       Imagelschreiben |
|                                                                                                    | ✓,                                                                                                    |

Abbildung 208: Erledigung erzeugen – Vorlage auswählen

- 4. Die Detailansicht zur Erzeugung einer Erledigung wird geöffnet.
- 5. Geben Sie im Feld Name den gewünschten Namen für die Erledigung ein (3.). Standardmäßig wird der Name der Erledigungsvorlage eingetragen. Geben Sie bei Bedarf einen Kopietext an, dieser wird im Zuge der Finalisierung der Erledigung in den Abschriften für Kopieempfänger hinterlegt.
- 6. In der Liste der Ausfertigungen wird der Einbringer automatisch als Empfänger erfasst. Fügen Sie bei Bedarf weitere Empfänger für den späteren Versand der Erledigung hinzu und wählen Sie bei diesen die gewünschte Versandart und -adresse. Ergänzungen und Änderungen an den Empfängern können bis zur Abfertigung der Erledigung durchgeführt werden.
- 7. Durch Betätigen des Links INHALT ÖFFNEN (4.) wird die soeben erzeugte Erledigung mit dem vorgesehenen Bearbeitungsprogramm (Microsoft Word) geöffnet.

| Λ C T Λ • Ν Ο V Λ                                                                                                    | 🛅 Neu 🔻 Verfahrensbereich 💌 🔎 Suchen 💌 🎇 Extras 💌 🕐 Hilfe 💌                                                                                                    | Muster Max, Ing. (EG/1)       |
|----------------------------------------------------------------------------------------------------|----------------------------------------------------------------------------------------------------|-------------------------------|
| (Verfahrensbereich BW) 🛛 🛸 Eigener AV                                                                                                    | ▶ 🝺 BW-BV-BA-M/2/2001/1 ▶ 🔤 Neue(r)(s) Erledigung                                                                                                    | Acta Nova Gemeinde            |
| Aktualisieren      Eigener AV (15)     Gruppen AV (0)     Stellverturgs AV (0)     Stellverturgs AV (0)     Stellverturgs AV (0)     Meine Aufgaben/Termine (7)     Stellverturgs AV (0)     Stellverturgs AV (0)     St | Erledigung erzeugen         Basisdaten       Anlagen (0)       Schlagworte (0)       EDIAKT Exporte (0)       Fertigungshinweis       U         Kommentare (0)       3.       Hier können Sie eine Datei mit<br>Drag and Drop herziehen.       Datei auswählen       Datei einfügen         Inhalt       Inhalt öffnen       4.       Status       In Bearbeitung         Genehmiger       Geschäftsfall       BW-BV-BA-M/2/2001/1       Geheimhaltungsstufe         Eingeschränkt            Koniatext       Eingeschränkt | Interschriften (0) Sicherheit |

Abbildung 209: Erledigung erzeugen – Erledigung bearbeiten

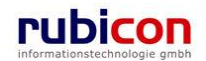

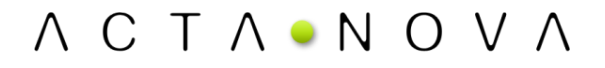

- 8. Die Erledigung wird geöffnet und der Erledigungsinhalt kann ergänzt werden. Über den Mechanismus der XML-Technologie bzw. der Funktionalität der Dokument-Eigenschaften werden bereits definierte Metadaten statisch bzw. dynamisch in den Inhalt der Erledigung übernommen. Ebenso werden Fertigungsklauseln und Fertigungstexte übernommen beispielsweise die Fertigungsklausel sel "Für den Bundesminister". Fertigungsklausel und -text werden zentral bei den Vorlagen hinterlegt, können aber auch auf der Registerkarte *Fertigungshinweis* für die aktuelle Erledigung bestimmt werden.
- Klick auf die Drop Down Schaltfläche "Weitere Optionen" Weitere Optionen"
   Sie bitte "Schnellabfertigung" bzw. "Schnellabfertigung mit Amtssignatur" aus.

und dort wählen

| ∧ C T ∧ • N O V ∧<br>(Verfahrensbereich BW) siegener AV                                                                                                    | Neu         Verfahrensbereich                                                                | ✓      ✓      ✓      ✓      Suchen     ✓      ✓      ✓      ✓      ✓      ✓      ✓      ✓      ✓      ✓      ✓      ✓      ✓      ✓      ✓      ✓      ✓      ✓      ✓      ✓      ✓      ✓      ✓      ✓      ✓      ✓      ✓      ✓      ✓      ✓      ✓      ✓      ✓      ✓      ✓      ✓      ✓      ✓      ✓      ✓      ✓      ✓      ✓      ✓      ✓      ✓      ✓      ✓      ✓      ✓      ✓      ✓      ✓      ✓      ✓      ✓      ✓      ✓      ✓      ✓      ✓      ✓      ✓      ✓      ✓      ✓      ✓      ✓      ✓      ✓      ✓      ✓      ✓      ✓      ✓      ✓      ✓      ✓      ✓      ✓      ✓      ✓      ✓      ✓      ✓      ✓      ✓      ✓      ✓      ✓      ✓      ✓      ✓      ✓      ✓      ✓      ✓      ✓      ✓      ✓      ✓      ✓      ✓      ✓      ✓      ✓      ✓      ✓      ✓      ✓      ✓      ✓      ✓      ✓      ✓      ✓      ✓      ✓      ✓      ✓      ✓      ✓      ✓      ✓      ✓      ✓      ✓      ✓      ✓      ✓      ✓      ✓      ✓      ✓      ✓      ✓      ✓      ✓      ✓      ✓      ✓      ✓      ✓      ✓      ✓      ✓      ✓      ✓      ✓      ✓      ✓      ✓      ✓      ✓      ✓      ✓      ✓      ✓      ✓      ✓      ✓      ✓      ✓      ✓      ✓      ✓      ✓      ✓      ✓      ✓      ✓      ✓      ✓      ✓      ✓      ✓      ✓      ✓      ✓      ✓      ✓      ✓      ✓      ✓      ✓      ✓      ✓      ✓      ✓      ✓      ✓      ✓      ✓      ✓      ✓      ✓      ✓      ✓      ✓      ✓      ✓      ✓      ✓      ✓      ✓      ✓      ✓      ✓      ✓      ✓      ✓      ✓      ✓      ✓      ✓      ✓      ✓      ✓      ✓      ✓      ✓      ✓      ✓      ✓      ✓      ✓      ✓      ✓      ✓      ✓      ✓      ✓      ✓      ✓      ✓      ✓      ✓      ✓      ✓      ✓      ✓      ✓      ✓      ✓      ✓      ✓      ✓      ✓      ✓      ✓      ✓      ✓      ✓      ✓      ✓      ✓      ✓      ✓      ✓      ✓      ✓      ✓      ✓      ✓      ✓      ✓      ✓      ✓      ✓      ✓      ✓      ✓      ✓      ✓      ✓      ✓      ✓      ✓      ✓      ✓      ✓      ✓      ✓      ✓      ✓      ✓ | 9/1)<br>pe><br>nde |
|----------------------------------------------------------------------------------------------------|----------------------------------------------------------------------------------------------|----------------------------------------------------------------------------------------------------|--------------------|
| Image: Second system         Image: Second system         Image: Second system | Erledigung "Standard<br>Basisdaten Anlagen (0)<br>Kommentare (0) Histori<br>Name B<br>Inhalt | erledigung" bearbeiten (0) EDIAKT Exporte (0) Fertigungshinweis Unterschriften (0) Sicherheit  * Standarderledigung Hier können Sie eine Datei mit Drag and Drop herziehen. Datei einfügen Scannen                                                                                                    | III >>             |
|                                                                                                    | Status                                                                                       | Inhalt öffnen In Bearbeitung                                                                                                    |                    |
|                                                                                                    | Genehmigt am/um<br>Genehmiger                                                                |                                                                                                    |                    |
|                                                                                                    | Geschäftsfall<br>Geheimhaltungsstufe                                                         | BW-BV-BA-M/2/2001/1     Image: Schnellabfertigung       Eingeschränkt     Image: Schnellabfertigung mit Amtssignatur                                                                                                    |                    |
|                                                                                                    | Konietevt                                                                                    | ick Speichern T Abbrechen Sur Ge<br>brok Straight Speichern (EDIAKT)                                                                                                    | Ŧ                  |

Abbildung 210: Erledigung erzeugen – Schnellabfertigung

10. Bestätigen Sie die Unterschrift durch Eingabe des PINs.

| ΛΟΤΛ•ΝΟΥΛ             | _ |
|-----------------------|---|
| Passwort *            |   |
| Unterschrift          |   |
| Vermerk               |   |
| ~                     |   |
| ✓ OK <u>Abbrechen</u> |   |

Abbildung 211: Genehmigungs-Dialog

Durch Betätigung der Schnellabfertigung werden die erforderlichen Unterschriften (Zur Genehmigung, Genehmigen,..) angebracht.

11. Betätigen Sie die Schaltfläche "SPEICHERN UND ZURÜCK". Der Status der Erledigung wechselt automatisch auf "Zur Abfertigung".

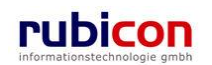

### 4.4.9. Eigenschaften der Erledigung

Die Detaildarstellung der Erledigung bietet neben den in der Liste der Erledigungen sichtbaren Spalteneinstellungen noch weitere Eigenschaften zur Definition des Empfängerkreises der Erledigung. Dabei stehen folgende Eigenschaften in einer Erledigung zur Verfügung:

| ΛΟΤΛ•ΝΟΥΛ                                                                                                    | 🛅 Neu 👻 Verfahrensbe                      | reich 🔻 🔍 Suchen 🔻 🔆 Extras 👻 🌒 Hilfe 👻 🛛 Muster Max, Ing. (EG/1)                                                                                                    |
|----------------------------------------------------------------------------------------------------|-------------------------------------------|----------------------------------------------------------------------------------------------------|
| (Verfahrensbereich BW) 🛸 Eigener AV ן                                                                                                    | 📂 BW-IV-BR/2/2011 🕨                       | Standarderledigung Acta Nova Gemeinde                                                                                                    |
| Aktualisieren                                                                                                    | Erledigung "Standar<br>Basisdaten Anlagen | rderledigung" bearbeiten     200 Binalisierung     Schlagworte (0)     EDIAKT Exporte (0)     Fertigungshinweis     Unterschriften (0)                                                                                                    |
| ⊞ • ● Gruppen AV (0)                                                                                                    | Sicherheit Komment                        | are (0) Historie                                                                                                    |
| 🌤 Stellvertretungs AV (0)                                                                                                    | Name                                      | * Standarderledigung                                                                                                    |
| <ul> <li>Swiedervorlage (0)</li> <li>2urückziehen (0)</li> <li>Gemeine Aufgaben/Termine (4)</li> <li>Arboriten (4)</li> <li>Swietet associated Obiolete</li> </ul> | Inhalt                                    | Hier können Sie eine Datei mit<br>Drag and Drop herziehen.       Image: Datei auswählen         Image: Datei einfügen       Image: Datei einfügen         Image: Datei einfügen       Image: Datei einfügen         Image: Datei einfügen       Image: Datei einfügen |
| Standarderledigung                                                                                                    |                                           | Inhalt öffnen                                                                                                    |
| ⊡Q Suchabfragen                                                                                                    | Status                                    | In Bearbeitung                                                                                                    |
|                                                                                                    | Genehmigt am/um                           |                                                                                                    |
|                                                                                                    | Genehmiger                                | E                                                                                                    |
|                                                                                                    | Akt                                       | 嬣 BW-IV-BR/2/2011 🗔                                                                                                    |
|                                                                                                    | Geheimhaltungsstufe                       | •                                                                                                    |
|                                                                                                    | Kopietext                                 | · · · · · · · · · · · · · · · · · · ·                                                                                                    |
|                                                                                                    | Ausfertigungen                            | Filter nach Versandart                                                                                                    |
|                                                                                                    | Empfär                                    | nger Ansprechpartner Empfängertyp Reinschrift Versandart Versandpro 🔚 Neu                                                                                                    |
|                                                                                                    | 🔲 📑 🗙 🔽 🌡 Berg                            | ger Marianne Persönlich E-Mail ∲ Nach oben                                                                                                    |
|                                                                                                    |                                           | ↓ Nach unten                                                                                                    |
|                                                                                                    | Speichern und Zu                          | rück 🔄 Speichern 🍠 Abbrechen 😨 Zur Genehmigung Weitere Optionen 🔽                                                                                                    |

Abbildung 212: Detaildarstellung Erledigung

#### **Basisdaten**

#### Name

In der Eigenschaft *Name* einer Erledigung wird standardmäßig der Vorschlag des Namens der Vorlage der Erledigung eingetragen. Dieser kann nachträglich nach Bedarf geändert werden.

#### Inhalt

In der Eigenschaft *Inhalt* einer Erledigung ist der Dokumentinhalt des betroffenen Erledigungsschreibens hinterlegt. Über die zur Verfügung stehende DMS-Funktionalität können auch externe Inhalte entsprechend hinterlegt werden.

#### Status

In der Eigenschaft *Status* wird der aktuelle Status der Erledigung dargestellt. Der Status der Erledigung steuert die möglichen Aktionen, welche auf die Erledigung angewandt werden können. Eine Erledigung kann dabei folgende Statuswerte einnehmen:

- In Bearbeitung
- Zur Genehmigung
- Zur Abfertigung
- Zum Versand

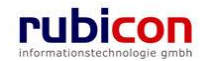

#### Genehmigt am/um

In der Eigenschaft *Genehmigt am/um* wird aus Gründen der Revisionssicherheit und der Nachvollziehbarkeit entsprechend das Datum der Genehmigung hinterlegt.

#### Genehmiger

In der Eigenschaft *Genehmiger* wird aus Gründen der Revisionssicherheit und der Nachvollziehbarkeit entsprechend der jeweilige Benutzer referenziert, der die Genehmigung durchgeführt hat.

#### Akt

In der Eigenschaft *Geschäftsfall* wird jener Geschäftsfall angezeigt, in welchem die Erledigung erstellt wurde. Weiters ist es möglich über diese Eigenschaft, direkt zu den Metadaten des Geschäftsfalls zu gelangen.

#### Geheimhaltungsstufe

Über die Eigenschaft *Geheimhaltungsstufe* besteht die Möglichkeit, abhängig von der gewünschten Stufe, unterschiedliche Berechtigungen zu hinterlegen. Standardmäßig werden folgende Stufen zur Verfügung gestellt werden:

- Eingeschränkt
- Vertraulich
- Geheim

#### Kopietext

In der Eigenschaft *Kopietext* kann entsprechend für Kopieempfänger ein Abschriftstext im Sinne eines Arbeitsauftrages hinterlegt werden. Im Zuge der Finalisierung der Erledigung wird der Kopietext für die Kopieempfänger in den Abschriften abgebildet.

#### Ausfertigungen

In der Liste der Ausfertigungen können die entsprechenden Empfänger der Reinschriften hinterlegt werden. Standardmäßig wird der ursprüngliche Einbringer als Empfänger der Reinschrift der Erledigung vorgeschlagen. Über die Schaltfläche NEU können weitere Empfänger hinterlegt und entsprechend als Empfänger bzw. Kopie-Empfänger deklariert werden.

In der Darstellung der Ausfertigung stehen folgende Eigenschaften zur Verfügung:

| Empfänger            | * 👗 Berger Marianne 🔽 🤊 🗊 📃 🔍 🐂       |
|----------------------|---------------------------------------|
| Empfängertyp         | * Persönlich                          |
| Inhalt               |                                       |
| Versandart           | E-Mail 🔽 🤟                            |
| Versandadresse       | @ marianne.berger@test.at 🔽 🈏 🎲       |
| Postalische Adresse  | 🎄 Berggasse 3, 1040 Wien, AUT 🛛 🔽 🍠 🗊 |
| Versendet am/um      |                                       |
| Versendet von        |                                       |
| Empfangsbestätigung  |                                       |
| Geschäftszahl        | BW-IV-BR/2/2011/1                     |
| E-Mail Abfertigungen | E-Mail Dokument                       |
| 🖌 Übernehmen 🏼       | bbrechen Verte beibehalten            |

Abbildung 213: Details der Ausfertigungen

Empfänger

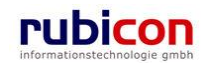

Über die Eigenschaft *Empfänger* wird jenes Adressaten-Objekt referenziert, an welches die Reinschrift gerichtet ist. Über die Auswahl kann der in Acta Nova hinterlegte Empfänger referenziert werden.

#### Empfängertyp

Über die Eigenschaft *Empfängertyp* wird deklariert, ob es sich beim Empfänger um eine persönliche Empfängerinformation oder einen Kopieempfänger handelt. Kopieempfänger erhalten eine Kopie des Schreibens, welches an persönliche Empfänger gerichtet ist.

#### Inhalt

Die Eigenschaft Inhalt beinhaltet den für die Ausfertigungen relevanten Inhalt.

#### Versandart

Über die Eigenschaft *Versandart* kann für die konkrete Reinschrift die Versandart gewählt werden. Dabei stehen aktuell die im Folgenden angeführten Versandarten zur Verfügung:

- Brief
- Brief mit Rückschein
- EDIAKT
- E-Mail
- Fax

#### Versandadresse

Über die Eigenschaft *Versandadresse* wird jene Adresse eines Empfängers dargestellt, an welche die Reinschrift adressiert werden soll. Diese Adresse wird auch zur Finalisierung des Inhaltes der Reinschrift für die postalische Darstellung der Adresse herangezogen.

#### Versendet am/um

In der Eigenschaft Versendet am/um wird aus Gründen der Revisionssicherheit und der Nachvollziehbarkeit das Versanddatum dokumentiert.

#### Versendet von

In der Eigenschaft Versendet von wird aus Gründen der Revisionssicherheit und der Nachvollziehbarkeit jener Benutzer referenziert, der den Versand der Reinschrift durchgeführt hat.

#### Empfangsbestätigung

In der Eigenschaft *Empfangsbestätigung* wird angezeigt in welchem Status sich der Versand der Erledigung befindet.

#### Geschäftszahl

In der Eigenschaft *Geschäftszahl* wird die Geschäftszahl der Erledigung angezeigt. Diese Information wird zum Erfassen eines Rückscheins zur Erledigung benötigt.

#### E-Mail Abfertigungen

Die Eigenschaft *E-Mail Abfertigungen* listet die per E-Mail an den jeweiligen Empfänger versendeten Ausfertigungen auf.

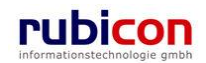

#### Anlagen

| ∧ C T ∧ • N O V ∧ ⊡ N<br>(Verfahrensbereich BW) Steigener AV ⊧ jo C                                | Neu ▼ Verfahrens<br>DE-W/1/BW-BV-BB- | bereich 👻 🔍 S<br>A/1 🕨 🔛 Stand | Suchen 👻 📯 Extra<br>larderledigung     | as 🔻 🔞 Hilfe 🔻                   |                     |                 |                                |                | Muster Max, Ing. (EG/1)<br><standard><br/>Acta Nova Gemeinde</standard> |
|----------------------------------------------------------------------------------------------------|--------------------------------------|--------------------------------|----------------------------------------|----------------------------------|---------------------|-----------------|--------------------------------|----------------|-------------------------------------------------------------------------|
| উথু Aktualisieren                                                                                  | Erledigung "S<br>Basisdaten          | Standarderled<br>Anlagen (3) F | <b>digung" bearbe</b><br>Finalisierung | <b>iten</b><br>lagworte (0) E    | DIAKT Exporte       | (0) Fertigungs  | ninweis Unte                   | rschriften (0) | Sicherheit                                                              |
| e-12 14.09.2011/2<br>=-∞ OE-W/1/BW-BV-BB-A/1<br>=-Akt                                              | Anlagen<br>Textfilter                |                                | Ar                                     | nlagen dieses Em                 | pfängers zurück     | setzen Berger M | larianne<br>Fil                | ern Alle       | T                                                                       |
| <ul> <li>⊟-Erledigungen (2)</li> <li>■ Standarderledigung</li> <li>■ Standarderledigung</li> </ul> | Anzeig                               | gename<br>sprechung.doc        | Inhalt<br>Inhalt öffnen                | Status<br>In Bearbeitung         | finalisierbar<br>Ja | Beschreibung    | Typ<br>Allg. Dokumer           | Barcode        | Geheimhaltungsstufe                                                     |
| Eingänge<br>⊛-Bezüge<br>⊛-Stammdaten (23)                                                          | V 🥦 🔁 Prá                            | sentation.pdf<br>eckliste.csv  | Inhalt öffnen<br>Inhalt öffnen         | In Bearbeitung<br>In Bearbeitung | Ja<br>Nein          |                 | Allg. Dokumer<br>Allg. Dokumer | nt             |                                                                         |
|                                                                                                    | 2.                                   |                                |                                        |                                  |                     |                 |                                |                |                                                                         |
| B-12.14.09.2011/1<br>B-120 CE/2/BW-BI-WA-B/1<br>120 14.09.2011                                     |                                      |                                |                                        |                                  |                     |                 |                                |                |                                                                         |
| ⊕ 1 04.06.2009/1<br>⊕ 1 04.04.2001/1<br>⊕ 2 0 05.W(1/3)W WH WD/1                                   |                                      |                                | 3.                                     |                                  |                     |                 |                                |                |                                                                         |
| Gruppen AV (0)                                                                                     | 🚽 🤊 Speicher                         | n und <u>Z</u> urück           | Speichern                              | 🤊 <u>A</u> bbrechen              | 🚔 Zur Geneh         | migung Weite    | re Optionen 💌                  |                |                                                                         |

Abbildung 214: Anlagen einer Erledigung

Auf der Registerkarte "Anlagen" einer Erledigung können die im Akt/Geschäftsfall gespeicherten Dokumente als Anlagen zu einzelnen Empfängern hinzugefügt werden. Hierzu ist der gewünschte Empfänger auszuwählen (1.), die zu referenzierenden Anlagen zu markieren(2.) und anschließend "Speichern" zu wählen (3.).

Ist kein Empfänger ausgewählt, so zählt die Auswahl für sämtliche Ausfertigungen der Erledigung. Um die Anlagen wieder zurückzusetzen ist "Anlagen dieses Empfängers zurücksetzen" zu wählen.

#### Finalisierung

| ∧ C T ∧ ● N O V ∧<br>(Verfahrensbereich BW) 🛸 Eigener A                                                                                                    | Image: New → Verfahrensbereich →        Question →        X Extras →        Wilfe →        Muster Max, Ing. (f.          ✓ >        >       >       >       Stance                                                                                                    | EG/1)<br>Jard><br>einde |
|----------------------------------------------------------------------------------------------------|----------------------------------------------------------------------------------------------------|-------------------------|
| Image: Weight of the second second | Erledigung "Standarderledigung" bearbeiten       Image: Schlagworte (0)       EDIAKT Exporte (0)       Fertigungshinweis         Basisdaten       Anlagen (3)       Finalisierung       Schlagworte (0)       EDIAKT Exporte (0)       Fertigungshinweis         Unterschriften (0)       Sicherheit       Kommentare (0)       Historie         Deckblatt für<br>persönliche<br>Empfänger<br>efforderlich       *       Image: Schlagworte (0)       Fertigungshinweis         Vorlage für<br>Auflistung der<br>Anlagen<br>verwenden       *       Image: Schlagworte (0)       Historie         Reinschriften mit<br>Signatur       *       Image: Schlagworte (0)       Historie | *                       |
| € / OE-W/1/BW-WH-WD/1 +                                                                                                    | 🖌 🔊 Speichern und Zurück 🛛 🚽 Speichern 🍼 Abbrechen 🖓 Zur Genehmigung Weitere Optionen 💌                                                                                                    |                         |

#### Abbildung 215: Konkrete Einstellung bei Erledigung

Deckblatt für persönliche Empfänger erforderlich

Über die Einstellung *Deckblatt für persönliche Empfänger erforderlich* besteht die Möglichkeit auf Basis der Erledigungsvorlage zu steuern, ob für persönliche Empfänger ein Deckblatt im Zuge der Reinschrift-Erstellung generiert werden soll.

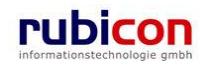

Die Einstellung aus der Erledigung wird dabei als Vorschlagswert in die konkrete Erledigung übernommen und kann bei Bedarf manuell adaptiert werden.

#### Vorlage für Kopieempfänger verwenden

Über die Einstellung *Vorlage für Kopieempfänger erforderlich* besteht die Möglichkeit auf Basis der Erledigungsvorlage zu steuern, ob für die Auflistung der Kopieempfänger und der Abbildung des Kopietextes ein eigenes Dokument im Zuge der Reinschrift-Erstellung genutzt werden soll

Die Einstellung aus der Erledigung wird dabei als Vorschlagswert in die konkrete Erledigung übernommen und kann bei Bedarf manuell adaptiert werden.

#### Vorlage für Auflistung der Anlagen verwenden

Über die Einstellung *Vorlage für Auflistung der Anlagen verwenden* besteht die Möglichkeit auf Basis der Erledigungsvorlage zu steuern, ob für die Auflistung der Anlagen einer Erledigung ein eigenes Dokument im Zuge der Reinschrift-Erstellung genutzt werden soll

Die Einstellung aus der Erledigung wird dabei als Vorschlagswert in die konkrete Erledigung übernommen und kann bei Bedarf manuell adaptiert werden.

#### Reinschrift mit Signatur

Über diese Eigenschaft wird gesteuert, ob die Reinschrift der Erledigung mit Amtssignatur oder ohne Amtssignatur erstellt wird.

#### Unterschriften

Acta Nova bietet in den Erledigungen auf der Registerkarte *Unterschriften* die Möglichkeit durch manuelle Unterschriften eine Erledigung vorzugenehmigen bzw. zu genehmigen. Die Unterschriftsart ist dementsprechend Genehmigen bzw. Vorgenehmigen, dies bietet die Möglichkeit für Benutzer eine Vorgenehmigung/Genehmigung im Auftrag eines anderen Benutzers durchzuführen. Dadurch wird auch bei der manuellen Unterschrift der Status des betroffenen Erledigungsobjektes gesetzt.

| ∧ C T ∧ • N O V ∧ □<br>(Verfahrensbereich BW) ▲ Elgener AV , ▷ BW                                                                                                    | Neu ▼ Verfahrensbereich ▼ · €, Suchen ▼                                                                                                    | Muster Max, ing. (EG/1)<br><keine standardgruppe=""><br/>Acta Nova Gemeinde</keine> |
|----------------------------------------------------------------------------------------------------|----------------------------------------------------------------------------------------------------|-------------------------------------------------------------------------------------|
| Constant Service     Constant Service     Constant Service     Constant Service     Constant Service                                                                                                    | Erledigung "Standarderledigung" bearbeiten           Basisdaten         Anlagen (1)         Schlagworte (0)         EDIAKT Exporte (0)         Fertigungshinwels         Unterschriften (1)           Unterschriften         Unterschriften         Unterschriften         Unterschriften         Unterschriften | X 🖨 🤻<br>Sicherheit Kommentare (0)<br>Historie                                      |
|                                                                                                    | Unterschrieben<br>am * 08.09.2010 CO<br>Unterschrieben<br>von * 2 Gilmore, Lorelai vo C<br>Unterschriftsart * Genehmigt vo                                                                                                    | Manuelle Unterschrift Meu<br>Ja                                                     |
| Stellverfretungs AV (0)  Stellverfretungs AV (0)  Stellverfretungs AV (0)  Meine Aufgaben/Termine (4)  Stellverfretungs Aufgaben/Termine (4)  Stellverfretungs Aufgaben/Termine (4)  Stellverfretungs Aufgaben/Termine (4)  Stellverfretungs AU (0)  Stellverfretungs AU (0) | Vermerk           Vermerk                                                                                                    |                                                                                     |

Abbildung 216: Manuelle Unterschrift

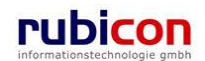

### 4.5. Elemente der Stammdaten

Als Elemente der Stammdaten werden unterstützende Objekte der elektronischen Aktenverwaltung für Acta Nova verstanden. In den folgenden Kapiteln werden diese unterstützenden Objekte und deren Funktionen im Detail beschrieben.

### 4.5.1. Aktivieren/Deaktivieren von Stammdaten

Acta Nova stellt die Funktionalität zur Verfügung um einzelne Stammdaten zu aktivieren bzw. deaktivieren. Eine Änderung des Status ist nicht für alle Benutzer möglich. Als "deaktiviert" markierte Objekte sind im AutoComplete nicht auswählbar, nur bestehende Referenzierungen werden beibehalten. In der Hauptsuche kann sowohl nach aktiven als auch inaktiven Stammdaten gesucht werden.

| ∧ C T ∧ ● N O V ∧<br>(Verfahrensbereich BW)                                                                                                    | Neu ▼ Verfahrensbereic<br>BW-LS-LF/1/2010 ▶ 書                                                                      | eich ▼ ♪Suchen ▼ 決Extras ▼ ④ Hilfe ▼ Muster Max, Ing. (EG/1)<br>尽Hermann Johann Acta Nova Gemeinde                               |
|----------------------------------------------------------------------------------------------------|----------------------------------------------------------------------------------------------------|----------------------------------------------------------------------------------------------------|
| Aktualisieren      Eigener AV (4)      Gunnen AV (0)                                                                                                    | Organisation "Herma<br>Basisdaten Kontaktda<br>Benachrichtigungen (0)                                              | tann Johann" bearbeiten                                                                                                    |
| <ul> <li>Stellvertretungs AV (0)</li> <li>Wiedervorlage (0)</li> <li>Zurückziehen (1)</li> <li>Meine Aufgaben/Termine (4)</li> <li>Favoriten (4)</li> <li>Zuletzt gespeicherte Objekte</li> <li>Hermann Johann</li> <li>Suchabfragen</li> </ul> | Name *<br>Namenszusatz<br>Status *<br>Rechtsform *<br>Gründungsdatum<br>Auflösungsdatum<br>Branche *<br>Versandart | * Hermann Johann   * Aktiv   * Aktiv   * Genossenschaft   * 05.05.1970   05.05.1970 Image: Aktiv   * Sonstige   * Sonstige   * 1 |
|                                                                                                    | Identitäten                                                                                                    |                                                                                                    |
|                                                                                                    | Typ         Image: Speichern und Zur                                                                               | Identifikation Behörde En Neu<br>Inummer 456 Finanzamt Vei<br>(urück Speichern Vei Deaktivieren                                  |

Abbildung 217: Elemente der Stammdaten – Weitere Optionen: Deaktivieren

### 4.5.2. Schnellanlage von Kontaktdaten

Acta Nova bietet die Möglichkeit zur Schnellanlage von Kontaktdaten aus geöffneten Personen und Organisationen heraus. Dazu können bei Personen- oder Organisationsobjekten auf der Registerkarte "Kontaktdaten" folgende Stammdatenobjekte mittels Schnellanlage erzeugt werden:

- Grundstück
- E-Mail
- Adresse
- Telefon
- Web-Seite

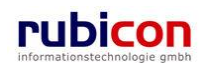

| ∧ C T ∧ ● N O V ∧<br>(Verfahrensbereich BW) 🛸 Eigener A                                                                                                    | The vertain the second second | Muster Max, Ing. (EG/1)<br><standard><br/>Acta Nova Gemeinde</standard> |
|----------------------------------------------------------------------------------------------------|----------------------------------------------------------------------------------------------------|-------------------------------------------------------------------------|
| Image: Constraint ensity of the constraint ensity of the constraintenset ensity of the constraint ensity of the constraint | Person Suchen <pre></pre>                                                                                                    | Acta Nova Germeinde                                                     |
|                                                                                                    | <ul> <li>✓ IIII </li> <li>✓ Abbrechen Weitere Optionen ▼</li> </ul>                                                                                                    |                                                                         |

Abbildung 218: Aufruf Schnellanlage Kontaktdaten

Für die Schnellanlage der obig angeführten Stammdaten stehen in der Liste der Kontakt-Daten Direkt-Aufrufe zur Verfügung. Dadurch wird die nochmalige Selektion der Klasse des gewünschten zu erzeugenden Objektes umgangen.

Direkt nach der Betätigung einer der Schnellanlage-Schaltflächen werden die wichtigsten Attribute dieser Kontaktinformation bereits zur Eingabe im modalen Dialog angezeigt. Achten Sie dabei darauf, dass durch die Schnellanlage immer eine Neuanlage einer Kontaktinformation vorgenommen wird. Eine Referenzierung einer bestehenden Kontaktinformation ist nur *Neu* und Suche nach den Kontaktdaten möglich.

#### Schnellanlage Grundstück

Durch die direkte Eingabe der Daten zum Grundstück im modalen Dialog und dem anschließenden Speichern wird ein Grundstücksobjekt angelegt und automatisch mit der zu hinterlegenden Klassifizierung mit der jeweiligen Person/Organisation verknüpft.

| Klassifizierung     | * | × 9 |
|---------------------|---|-----|
| Grundstücknummer    | * |     |
| Katastralgemeinde   | * |     |
| Grundbuchsnummer    |   |     |
| Einlagezahl         |   |     |
| Konskriptionsnummer |   |     |
| Evidenznummer       |   |     |

Abbildung 219: Schnellanlage Grundstück

#### Schnellanlage E-Mail

Durch die direkte Eingabe der Daten zur E-Mail Adresse im modalen Dialog und dem anschließenden Speichern wird ein E-Mail Adressobjekt angelegt und automatisch mit der zu hinterlegenden Klassifizierung mit der jeweiligen Person/Organisation verknüpft.

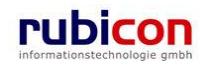

| E-Mail erzeugen |            |                 |  |  |
|-----------------|------------|-----------------|--|--|
| Klassifizierung | *          | Inhaber 🔽 🤊     |  |  |
| Realer Name     |            | Marianne Berger |  |  |
| Adresse         | *          | m.berger@aon.at |  |  |
| Speichern       | <u>ا ۳</u> | bbrechen        |  |  |

Abbildung 220: Schnellanlage E-Mail

#### Schnellanlage Adresse

Durch die direkte Eingabe der Adressdaten im modalen Dialog und dem anschließenden Speichern wird ein Adressobjekt angelegt und automatisch mit der zu hinterlegenden Klassifizierung mit der jeweiligen Person/Organisation verknüpft.

| Adresse erzeu    | Adresse erzeugen |                          |  |  |
|------------------|------------------|--------------------------|--|--|
| Klassifizierung  | *                | Hauptwohnsitz (Gemeldet) |  |  |
| Straße           |                  | Bahngasse                |  |  |
| Hausnummer       |                  | 15                       |  |  |
| Stiege           |                  | 3                        |  |  |
| Stock            |                  | 2                        |  |  |
| Tür              |                  | 6                        |  |  |
| Postleitzahl     |                  | 2100                     |  |  |
| Ort              |                  | Korneuburg               |  |  |
| Staat            |                  | Österreich, A, +43 🔽 🍤   |  |  |
| <b>Speichern</b> | <u>م</u> (*      | bbrechen                 |  |  |

Abbildung 221: Schnellanlage Adresse

#### Schnellanlage Telefon

Durch die direkte Eingabe der Telefondaten im modalen Dialog und dem anschließenden Speichern wird ein Telefonobjekt angelegt und automatisch mit der zu hinterlegenden Klassifizierung mit der jeweiligen Person/Organisation verknüpft.

| Telefon erzeugen      |   | Anachlussinhahar   |   |            |
|-----------------------|---|--------------------|---|------------|
| Riassinzierung        | * | Anschlussinnaber   |   | -/         |
| Telekommunikationstyp | * | Festnetz           | * | <b>-</b> 7 |
| Landesvorwahl         |   | Österreich, A, +43 | • | •7         |
| Ortsvorwahl           | * | 2263               |   |            |
| Telefonnummer         | * | 233652             |   |            |
| Klappe                |   |                    |   |            |
| Sneichern 🔊 Abbrechen |   |                    |   |            |

Abbildung 222: Schnellanlage Telefon

#### Schnellanlage Web-Seite

Durch die direkte Eingabe der Daten zur Web-Seite im modalen Dialog und dem anschließenden Speichern wird ein Web-Seitenobjekt angelegt und automatisch mit der zu hinterlegenden Klassifizierung mit der jeweiligen Person/Organisation verknüpft.

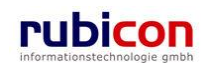

| Web-Seite erzeugen    |   |                 |     |  |
|-----------------------|---|-----------------|-----|--|
| Klassifizierung       | * | Anschlussnutzer | - 9 |  |
| Url                   | * | www.berger.at   |     |  |
| IP-Adresse            |   |                 |     |  |
| Speichern 3 Abbrechen |   |                 |     |  |

Abbildung 223: Schnellanlage Web-Seite

### 4.5.3. Anzeige des Hauptwohnsitzes von Personen/Organisationen

Acta Nova bietet bei der Auswahl von Personen und Organisationen aus einem AutoComplete die Möglichkeit der Darstellung der Hauptadresse der Person bzw. der Organisation in der Darstellungsauswahl des gewünschten Personen bzw. Organisationsobjektes.

| Chttp://at-vie-dev-57/ - ACTA NOVA - Windows Intern                                                                                                    | t Explorer                                                                                                    |                                                                                   |
|----------------------------------------------------------------------------------------------------|----------------------------------------------------------------------------------------------------|-----------------------------------------------------------------------------------|
| ∧ C T ∧ • N O V ∧ 🛅<br>(Verfahrensbereich BW) Steigenei AV , 📂                                                                                                    | Neu 🔻 Verfahrensbereich 👻 🔍 Suchen 👻 😤 Extras 👻 🛞 Hilfe 👻                                                                                                    | Muster Max, Ing. (EG/1)<br>(Ixeine Standardgruppe»<br>Acta Nova Gemeinde          |
| € Aktualisieren<br>E- Seigener AV (2)<br>B BW-BV-AV/1/2011/1<br>B-Akt<br>- Eingangsstücke<br>- Erledigungen                                                                                                    | Geschäftsfall "BW-BV-AN/1/2011/1" bearbeiten, Akt: "Beispielgeschäftsfall für What's New Version         Basisdaten       Fachdaten       Eingangsstucke (0)       Dokumente (0)       EDIAKT Exporte (0)       Erledigungen (0)       Versand (1)         Stammdaten (2)       Schlagworte (0)       Beziehungen       Prozess       Hinwoise       Benachrichtigungen (0)       U         Anmerkungen       Sucherheit       Kommentare (0)       Historie       Verbindungen zu Stammdaten         Textfliter       Fillem       Alle                                                                                                    | 11.2" Realized Aufgaben/Tormine (0)<br>Aufgaben/Tormine (0)<br>Interschriften (0) |
| Poeuge     Poeuge     Poeuge     Poeuge     Poeuge     Poeuge     Poeuge     Poeuge     Gruppen AV (0)     Poeuge     Wiedevorlage (1)     Poeuge     Viedevorlage (1)     Poeuge     Viedevorlage (1)     Viedevorlage (1)     Viedvorlage (1)     Viedvorlage (1)     Viedvorlage (1)     Viedvo | Stammdatenobjekt       Klassifizierung       Anmer         X       Muster Max       Kopieempfänger         Stammdatenobjekt       *       Max (Werdentorgasse 14, 1010 Wien, A • ?)       ?       •       •       •       •         Klassifizierung       Wien, AUT)       •       •       •       •       •       •       •       •       •       •       •       •       •       •       •       •       •       •       •       •       •       •       •       •       •       •       •       •       •       •       •       •       •       •       •       •       •       •       •       •       •       •       •       •       •       •       •       •       •       •       •       •       •       •       •       •       •       •       •       •       •       •       •       •       •       •       •       •       •       •       •       •       •       •       •       •       •       •       •       •       •       •       •       •       •       •       •       •       •       •       •       • | kung Hin Neu                                                                      |

Abbildung 224: Anzeige Adressinformation bei Auswahl Person / Organisation

Ist keine Hauptadresse zugeordnet, dann wird entsprechend der verfügbaren Adress-Zuordnung beispielsweise die Adresse der Erreichbarkeit zur Darstellung im AutoComplete herangezogen.

### 4.5.4. Anzeige der Klassifizierung bei Adressobjekten

In Acta Nova wird bei Hinterlegung einer Versandadresse bei Erledigungen die Klassifizierung der Adresse angezeigt. Bei der Auswahl der Versandadresse wird im DropDown bei den zur Verfügung stehenden Adressobjekten in Klammer angezeigt um welche Art von Klassifizierung es sich handelt. Standardmäßig ist jene Adresse hinterlegt, die als Versandadresse klassifiziert ist.

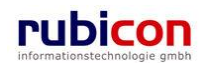

# ΛΟΤΛΟΝΟΥΛ

| Empfänger            | * 🐍 Berger Marianne 🔽 🤊 🗊 📃 🔍 🐂                                                                                                    |  |  |  |
|----------------------|----------------------------------------------------------------------------------------------------|--|--|--|
| Empfängertyp         | * Persönlich                                                                                                    |  |  |  |
| Inhalt               |                                                                                                    |  |  |  |
| Versandart           | Brief 🔽 🔽                                                                                                    |  |  |  |
| Versandadresse       | 🏦 Werdertorgasse 14, 1010 Wien, AUT 🔽 🍠 🗊                                                                                                    |  |  |  |
| Postalische Adresse  | <ul> <li>Leidengasse 23/4, 1070 Wien,<br/>AUT (Hauptwohnsitz (Gemeldet))</li> <li>Image: Seidengasse 23/4, 1070 Wien,<br/>AUT (Hauptwohnsitz (Gemeldet))</li> </ul> |  |  |  |
| Versendet am/um      | Werdertorgasse 14, 1010 Wien,<br>AUT (Versandadresse)                                                                                                    |  |  |  |
| Versendet von        |                                                                                                    |  |  |  |
| Empfangsbestätigung  |                                                                                                    |  |  |  |
| Geschäftszahl        |                                                                                                    |  |  |  |
| E-Mail Abfertigungen | E-Mail Dokument                                                                                                    |  |  |  |
| 🗸 Übernehmen 🏼       | VÜbernehmen 🕑 Abbrechen 🗸 Übernehmen und Neu 🖾 Werte beibehalten                                                                                                    |  |  |  |

Abbildung 225: Anzeige der Klassifizierung bei Adressobjekten

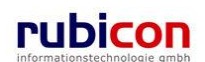

### 4.5.1. Adresse

Adressen werden zur Erfassung von jeglichen Adressinformationen, welche für die Behörde von Interesse sein können genutzt. Adressen können entsprechend bei Personen oder Organisationen hinterlegt und genutzt werden. Zur besseren Strukturierung der Eigenschaften einer Adresse sind diese abhängig von der Zusammengehörigkeit auf Registerkarten strukturiert.

### Registerkarte – Basisdaten

Auf der Registerkarte *Basisdaten* einer Adresse werden alle Eigenschaften zur Beschreibung der Adresse, sowie Detailinformationen zu dieser Adresse abgebildet.

| ΛΟΤΛΟΝΟΥΛ                                                                                                    | Neu 🔻 Verfahren:   | sbereic        | h ▼ ♀Suchen ▼ ?? Tools ▼ ?) Hilfe ▼ Muster Max, Ing. (E                                                               | G/1)<br>inde |  |
|----------------------------------------------------------------------------------------------------|--------------------|----------------|----------------------------------------------------------------------------------------------------|--------------|--|
| Verfahrensbereich BW) 🛽 🕨 🍺 Neue(r)(s) Geschäftsfall 🕨 🍺 OE/1/BW-EN-AE/1 🕨 🔎 Adresse Suchen 🕨 🏠 Lagerhalle, Brunnenmarkt 1/1, 1160 Wien, AUT 💽 🕷                                                                                                    |                    |                |                                                                                                    |              |  |
| 🚱 Aktualisieren                                                                                                    | Adresse "Lagerhall | le, Bi         | runnenmarkt 1/1, 1160 Wien, AUT" bearbeiten                                                                           | ∦            |  |
|                                                                                                    | Basisdaten Zusatzo | daten<br>menta | GPS     Schlagworte (0)     Beziehungen     Karte     Benachrichtigungen (0)       re (0)     Sicherheit     Historie |              |  |
|                                                                                                    | Adressart          |                | Wohnhaus                                                                                                    | - Â          |  |
| B Erledigungen<br>Bezüge<br>Dokumente<br>Stammdaten                                                                                                    | Namen              |                | Lagerhalle *                                                                                                    |              |  |
|                                                                                                    | Staat              |                | Österreich, A, +43                                                                                                    |              |  |
|                                                                                                    | Bundesland         | *              | Wien -                                                                                                    |              |  |
|                                                                                                    | Region             |                | Wien                                                                                                    | =            |  |
| E - 5 22.04.2009/2                                                                                                    | Gemeinde           |                | Wien                                                                                                    |              |  |
| Stellvertretungs AV (0)                                                                                                    | Katastralgemeinde  |                |                                                                                                    |              |  |
|                                                                                                    | Postleitzahl       |                | 1160                                                                                                    |              |  |
| Meine Aufgaben/Termine (7)                                                                                                    | Ort                |                | Wien                                                                                                    |              |  |
| E → Statest accession of the state of the state of the s | Straße             |                | Brunnenmarkt                                                                                                    |              |  |
| uletzt gespeicherte Objekte (1<br>                                                                                                    | Hausnummer         |                | 1                                                                                                    |              |  |
|                                                                                                    | Stiege             |                | 1                                                                                                    |              |  |
|                                                                                                    | Stock              |                |                                                                                                    |              |  |
| ۲ (III) کې ا                                                                                                    | Speichern und      | Zurü           | sk 🔀 Speichern 🤊 Abbrechen                                                                                            |              |  |

Abbildung 226: Adresse - Registerkarte Details

#### Adressart

Über die Eigenschaft *Adressart* der Adresse kann festgelegt werden, um welchen Typ es sich handelt. Die in der Auswahl zur Verfügung stehenden Werte des Katalogs können im Administrationswerkzeug entsprechend erweitert werden.

#### Namen

In der Eigenschaft *Namen* können der oder die Name(n) der Adresse eingetragen werden. Hier können Sie beispielsweise auch den Namen des Wohnhaus-Besitzers einer bestimmten Adresse eintragen.

#### Staat

In der Eigenschaft *Staat* können Sie den Staat der betroffenen Adresse auswählen. Als Standard-Wert wird Ihnen Österreich als Staat vorgeschlagen.

#### Bundesland

In der Eigenschaft Bundesland können Sie das Bundesland der betroffenen Adresse auswählen.

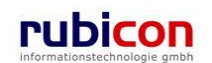

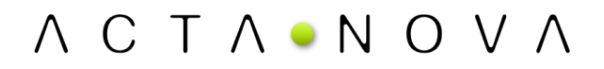

#### Region

In der Eigenschaft Region wird der Name der Region der betroffenen Adresse eingetragen.

#### Gemeinde

In der Eigenschaft Gemeinde wird der Name der Gemeinde der betroffenen Adresse eingetragen.

#### Katastralgemeinde

In der Eigenschaft Katastralgemeinde wird der Name der Katastralgemeinde der betroffenen Adresse eingetragen.

#### Postleitzahl

In der Eigenschaft Postleitzahl wird die Postleitzahl der betroffenen Adresse eingetragen.

#### Ort

In der Eigenschaft Ort wird der Name des Ortes der betroffenen Adresse eingetragen.

#### Straße

In der Eigenschaft Straße wird die Straße der betroffenen Adresse eingetragen.

#### Hausnummer, Stock, Stiege, Tür

Über die Eigenschaften *Hausnummer, Stock, Stiege, Tür* werden die entsprechenden Detailinformationen zur betroffenen Adresse hinterlegt.

#### Postfach

In der Eigenschaft *Postfach* können Sie, sofern für diese Adresse ein Postfach vorhanden ist, die Nummer des Postfachs eintragen.

#### Straßennummer

In der Eigenschaft Straßennummer wird die Straßennummer der betroffenen Adresse gemäß des Straßenkatalogs eingetragen.

#### Registerkarte – Zusatzdaten

Auf der Registerkarte Zusatzdaten einer Adresse werden alle Eigenschaften zur zusätzlichen Beschreibung der Adresse abgebildet.

#### Abgabestelle

In der Eigenschaft Abgabestelle wird die Abgabestelle der betroffenen Adresse eingetragen.

#### Gebäude

In der Eigenschaft Gebäude wird das Gebäude der betroffenen Adresse genauer spezifiziert.

#### Adresszeile

In der Eigenschaft Adresszeile wird die Adresszeile der betroffenen Adresse eingetragen.

#### Adresscode

In der Eigenschaft Adresscode wird der Adresscode zur betroffenen Adresse eingetragen.

#### Subcode

In der Eigenschaft Subcode wird der Subcode zur betroffenen Adresse eingetragen.

#### Objektnummer

In der Eigenschaft Objektnummer wird die Objektnummer zur betroffenen Adresse ergänzt.

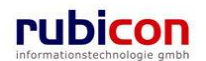

#### Grundstücknummer

In der Eigenschaft *Grundstücksnummer* wird die Grundstücksnummer der betroffenen Adresse eingetragen.

#### Einlagenummer

In der Eigenschaft Einlagenummer wird die Einlagenummer zur betroffenen Adresse hinzugefügt.

#### **Registerkarte – GPS**

Auf der Registerkarte *GPS* können geografische Informationen zur Adresse hinterlegt werden, beispielsweise für eine Fachanwendung, welche diese Daten weiterverarbeiten kann.

|                                                                                                    | Tools ▼ Werfahrensbereich ▼ | Muster Max, Ing. (EG/1)<br>Acta Nova Gemeinde |
|----------------------------------------------------------------------------------------------------|-----------------------------|-----------------------------------------------|
| (Verfahrensbereich BW) 		 Eigener A<br>C Aktualisieren<br>C Aktualisieren<br>C C Aktualisieren<br>C C Aktualisieren<br>C C Aktualisieren<br>C C Aktualisieren<br>C C Aktualisieren<br>C C C Aktualisieren<br>C C C C C C C C C C C C C C C C C C C | V                           | Acta Nova Germeinde                           |
| ۰ III ا                                                                                                    | Speichern und Zurück        |                                               |

Abbildung 227: Adresse – Registerkarte GPS

#### Geografische Länge

In der Eigenschaft Geografische Länge können GPS-Daten zur betroffenen Adresse eingetragen werden.

#### **Geografische Breite**

In der Eigenschaft Geografische Breite können GPS-Daten zur betroffenen Adresse eingetragen werden.

#### Höhe

In der Eigenschaft Höhe können GPS-Daten zur betroffenen Adresse eingetragen werden.

#### Registerkarte – Schlagworte

Mit Hilfe der Registerkarte *Schlagworte* einer Adresse können Schlagwörter hinterlegt werden, um die Adresse über definierte Suchabfragen auf Basis von Schlagwörtern besser zu finden.

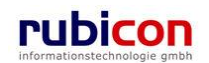

| ΛΟΤΛ•ΝΟΥΛ                                                                                                    | 🔚 Neu 🔻 Verfahrensbereich 🔻 🔎 Suchen 👻 🔆 Tools 👻 🍘 Hilfe 👻                                              | Muster Max, Ing. (EG/1)<br>Acta Nova Gemeinde |
|----------------------------------------------------------------------------------------------------|----------------------------------------------------------------------------------------------------|-----------------------------------------------|
| (Verfahrensbereich BW) 🛛 🧆 Eigener A                                                                                                    | ∨                                                                                                    | *                                             |
| Image: Weight of the second second secon | Adresse erzeugen<br>Basisdaten Zusatzdaten GPS Schlagworte (3) Beziehungen<br>Kommentare (0) Sicherheit | Benachrichtigungen (0) Anmerkungen            |
| Surückziehen (0)     Surückziehen (0)     Surückziehen (0)     Suletzt gespeicherte Objekte (1)     Gespeicherte Objekte (1)     Suchabfragen                                                                                                    | Schlagwort          Schlagwort         X Abrechnung         X Fallbearbeitung         X Veranstaltungen | Neu                                           |
| ۰ III ا                                                                                                    | Speichern und Zurück                                                                                    | ]                                             |

Abbildung 228: Adresse - Registerkarte Schlagworte

#### Schlagworte

Über die Liste der *Schlagwörter* besteht die Möglichkeit, eine zusätzliche Klassifizierung des betroffenen Objekts vorzunehmen.

#### Registerkarte – Beziehungen

Die Registerkarte Beziehungen zeigt die Verbindungen zu den Stammdaten, sowie die jeweilige Klassifizierungen. Es erfolgt eine grafische Darstellung der Verbindungen.

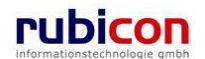

| (Verfahrensbereich BW) 🛸 Eigener AV 🕨 🃂 OE/2/BW-BV                                                                                                    | BA-M/1 🕨 🊋 Firma MachtAlles 🕨 🌲 Würstelstand Hoher Markt, Hoher Markt 1/1/1, 🛛 💦 Acta Nova Gemeinde |
|----------------------------------------------------------------------------------------------------|----------------------------------------------------------------------------------------------------|
| Image: Aktualisieren     Adresse "WU     Baisdaten     Zorückizehen (0)   Viedervorlage (0)   Zurückziehen (0)   Zurückziehen (0)   Zurückziehen (2)   Geschäftsfalle (3)   Suchabfragen     Suchabfragen | stelstand Hoher Markt, Hoher Markt 1/1/1, 1010 Wien, AUT" bearbeiten                                |

Abbildung 229: Adresse – Registerkarte Beziehungen

Die Ansicht der auf der Registerkarte Beziehungen dargestellten Objekte kann individuell angepasst werden. Einerseits kann der Zoom verändert werden, die Darstellung in Vollbildansicht ausgegeben werden sowie die darzustellenden Ebenen angegeben werden. Die Einstellungen können in einer Ansicht gespeichert werden und damit bei erneutem Aufruf der Registerkarte wiederhergestellt werden.

| Zoom: 🔶 Ebenen | 2 • Ansichten: | Detailansicht 🔹 | 82 🖬 🗙 🗋 |
|----------------|----------------|-----------------|----------|
|                |                | (               |          |

Über den Typen-Filter der erweiterten Einstellungen kann angegeben werden, welche Klassen von Geschäftsobjekten angezeigt werden sollen. Dabei werden nur jene Typen zur Auswahl gestellt, welche in Beziehung mit dem geöffneten Geschäftsobjekt stehen. Durch Deaktivieren der Checkbox werden die betroffenen Objekte ausgeblendet.

| $\triangleleft$ | Τγ    | •                 |
|-----------------|-------|-------------------|
| Ţ               | pen-  | 🗹 ઢ Person        |
| weit            | Filte | 🗌 📥 Organisation  |
| erte            | P     | 🗹 🍺 Geschäftsfall |
| Einst           | usge  | 🗹 í Entwurf       |
| ellur           | Ы. E  | 🗹 🏧 Eingangsstück |
| Igen            | leme  |                   |
|                 | ente  |                   |
|                 | 5     |                   |
|                 | N. K  |                   |
|                 | Conf  |                   |
|                 | igur  |                   |
|                 | atior |                   |
|                 |       |                   |

Abbildung 230: Typen-Filter

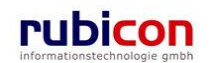

Eine Auflistung der ausgeblendeten Elemente findet sich auf der nächsten Registerkarte. Durch Betätigen des Buttons 💽 können die entsprechenden Elemente wieder eingeblendet werden.

| <ul> <li>Erweitert</li> </ul> | Typen-Filter       | Eirma MachtAlles |
|-------------------------------|--------------------|------------------|
| e Einstellungen               | Ausgebl. Elemente  |                  |
|                               | Erw. Konfiguration |                  |

Abbildung 231: Ausgeblendet Elemente

Auf der Registerkarte "Erweiterte Konfiguration" können zusätzliche Einstellungen zur Darstellung vorgenommen werden, wie beispielsweise Änderung der Abstände zwischen den Objekten.

Acta Nova bietet weiters die Möglichkeit die Darstellung der Objektinformationen im RelationViewer zu konfigurieren. Die Standardeinstellung ist so konfiguriert, dass das Icon mit Geschäftszahl angezeigt wird. Der Benutzer kann einerseits in den erweiterten Einstellungen des RelationViewers die Darstellungsart für alle Objekte ändern, oder durch Klick auf das Symbol zwischen den drei Ansichten "Standard", "Minimiert" und "Erweitert" wechseln.

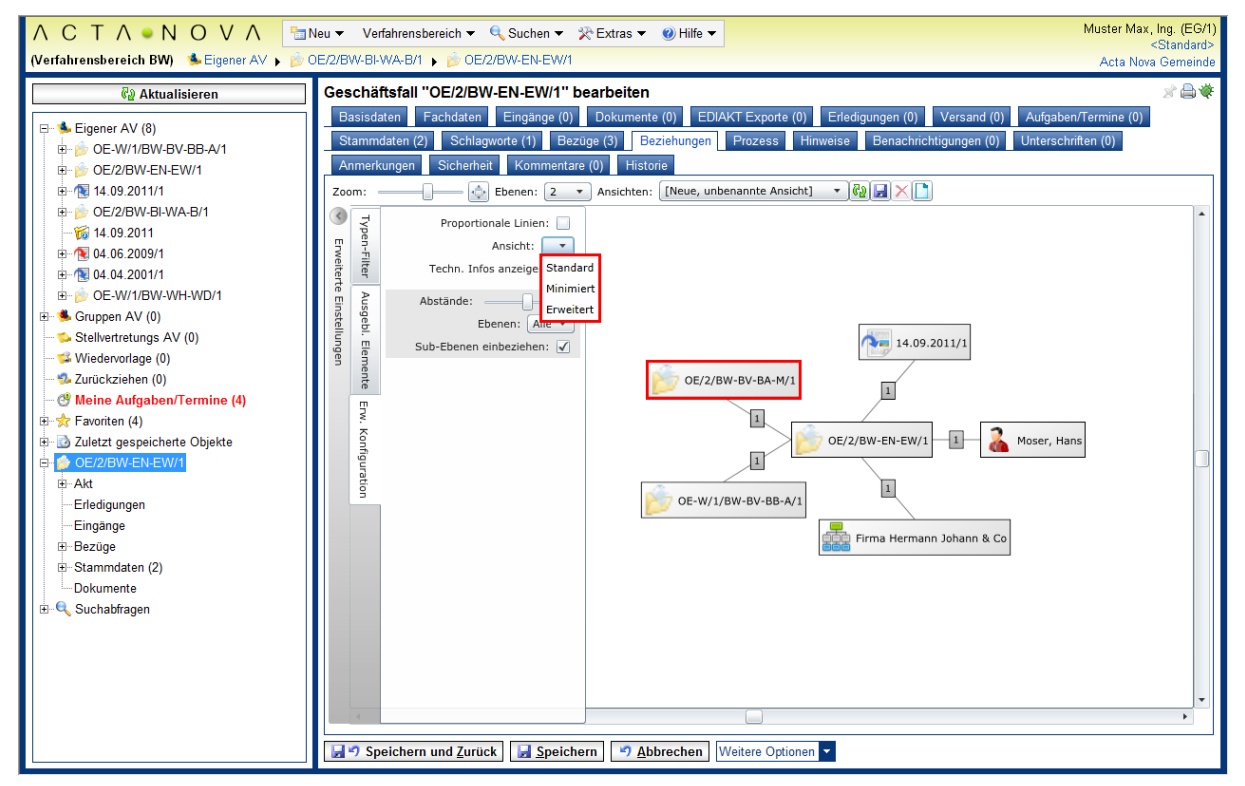

Abbildung 232: Standarddarstellung Objektinformationen im RelationViewer

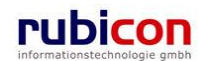

#### Registerkarte – Anmerkungen

Auf der Registerkarte Anmerkungen können textuelle Anmerkungen zur betroffenen Adresse festgehalten werden.

| ΛΟΤΛΟΝΟ                                                                                                    | V 🔨 🔚 Neu 👻 Verfahrensbereich 👻 🔎 Suchen 👻 🎇 Tools 👻 🥑 Hilfe 👻                                                                                                    | Muster Max, Ing. (EG/1) |
|----------------------------------------------------------------------------------------------------|----------------------------------------------------------------------------------------------------|-------------------------|
| (Verfahrensbereich BW) 🛭 🛸 Ei                                                                                                    | gener AV 🕨 🍺 OE/1/BW-EN-AE/1 🕨 🏠 AUT                                                                                                    | *                       |
| Aktualisieren      Aktualisieren      Stigener AV (9)      Stellvertretungs AV (0)      Stellvertretungs AV (0)      Stellvertretungs AV (0)      Meine Aufgaben/Ter      Araviten (4)      Suchabfragen                                                                                                    | Adresse "AUT" bearbeiten         Basisdaten       Zusatzdaten       GPS       Schlagworte (0)       Beziehungen       Karte       Benachrichtigungen (1)         Kommentare (0)       Sicherheit       Historie         Hier können Zusatzinformationen in Textform eingetragen werden.         Anmerkungen | Anmerkungen             |
| ۲ (III) کې (III) کې (II) کې (II) کې (II | Speichern und Zurück Speichern Abbrechen                                                                                                    |                         |

Abbildung 233: Adresse – Registerkarte Anmerkung

#### Registerkarte – Kommentare

Die Registerkarte *Kommentare* ermöglicht das Erfassen von Kommentaren. Diese werden chronologisch aufgelistet und können nicht mehr gelöscht werden.

| ΛΟΤΛΟΝΟ                                                                                                    | V 🔨 🔚 Neu 🔻 Verfahrensbereich 🔻 🔎 Suchen 💌 🔆 Tools 👻 🕖 Hilfe 💌                                                                                                    | Muster Max, Ing. (EG/1) |
|----------------------------------------------------------------------------------------------------|----------------------------------------------------------------------------------------------------|-------------------------|
| (Verfahrensbereich BW) 🛭 🌭 🗉                                                                                                    | iigener AV 🕨 👘 OE/1/BW-EN-AE/1 🕨 🏠 AUT                                                                                                    | Acta Nova Gemeinde      |
| Image: Construction of the second second | Adresse "AUT" bearbeiten<br>Basisdaten Zusatzdaten GPS Schlagworte (0) Beziehungen Karte Benachrichtigungen (1)<br>Kommentare (1) Sicherheit Historie<br>Muster Max, Ing. (EG/1) (24.04.2009 09:16:33)<br>Dies ist ein Kommentar zu dieser Adresse | Anmerkungen             |
| ۰ III - I                                                                                                    | Speichern und Zurück Speichern Abbrechen                                                                                                    |                         |

Abbildung 234: Adresse – Registerkarte Kommentare

#### **Registerkarte – Sicherheit**

Zugriffsberechtigungen für alle Stammdaten werden zentral in der Administration verwaltet. Die Registerkarte *Sicherheit* ermöglicht zusätzlich das Festlegen von spezifischen Sicherheitseinstellungen, die nur für die jeweiligen Stammdaten gelten.

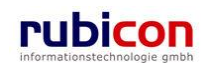

Um spezifische Sicherheitseinstellungen vorzunehmen, sind folgende Schritte erforderlich:

- 7. Wechseln Sie auf die Registerkarte Sicherheit der gewünschten Stammdaten.
- 8. Wählen Sie den gewünschten Sicherheitstyp aus.
- 9. Wenn Sie den Sicherheitstyp *Erweitert* oder *Eingeschränkt* wählen, können Sie Benutzer und Gruppen angeben, für welche die geänderten Rechte in dem Entwurf gelten. Der aktuelle Benutzer wird automatisch der Liste der Benutzer und Gruppen hinzugefügt und kann auch nicht entfernt werden.
- 10. Betätigen Sie die Schaltfläche NEU um einen Benutzer oder eine Gruppe hinzuzufügen.
- 11. Wählen Sie den gewünschten Benutzer bzw. die gewünschte Gruppe aus und betätigen Sie die Schaltfläche ÜBERNEHMEN.

| ΛΟΤΛ ΝΟ                       | V 🔨 🔚 Neu 🔻 Verfahrensbereich 🖛 🔎 Suchen 🔻 🛠 Tools 🖛 😗 Hilfe 💌 Muster Max, Ing.                                                                                                    | (EG/1) |
|-------------------------------|----------------------------------------------------------------------------------------------------|--------|
|                               | Acta Nova Ger                                                                                                    | neinde |
| (Verfahrensbereich BW) 🛛 🛸 Ei | gener AV 🕨 🍺 OE/1/BW-EN-AE/1 🕨 🏠 AUT                                                                                                    | *      |
| େ Ratualisieren               | Adresse "AUT" bearbeiten                                                                                                    | ∦      |
|                               | Basisoaten         Zusatzoaten         GFS         Schagworte (u)         Beziehungen         Karte         Benachrichtigungen (u)         Anmerkungen           Kommentare (0)         Sicherheit         Historie         Historie         < |        |
| Stellvertretungs AV (0)       | Typ \star Standard 💌                                                                                                    |        |
|                               | Standard<br>Erweitert<br>Eingeschränkt                                                                                                    |        |
| • III •                       | Speichern und Zurück Speichern Speichern                                                                                                    |        |

Abbildung 235: Adresse - Registerkarte Sicherheit

Zur Auswahl stehen folgende Sicherheitstypen:

- Standard
- Erweitert
- Eingeschränkt

#### Standard

In Standard entsprechen die Sicherheitseinstellungen den systemweiten Berechtigungsregeln.

#### Erweitert

*Erweitert* ermöglicht es, Benutzern und Gruppen Zugriffsrechte auf das Objekt zu gewähren, die sonst keinen Zugriff hätten.

#### Eingeschränkt

Beim Sicherheitstyp *Eingeschränkt* besitzen nur die angeführten Benutzer und Gruppen Zugriff auf das Objekt.

#### Registerkarte – Historie

Die Registerkarte *Historie* einer Adresse ermöglicht die Historisierung von Eigenschaftswerten innerhalb der Aktenbearbeitung in Acta Nova. Weiters gibt die Historie darüber Auskunft, von wem die Adresse erzeugt und durch welchen Benutzer diese zuletzt bearbeitet wurde.

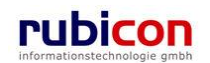

| $ \begin{array}{c c} & & & \\ & & \\ & & \\ \hline \end{array} \\ \hline \\ & & \\ \hline \\ & & \\ \hline \\ \\ & & \\ \hline \\ \\ & & \\ \hline \\ \\ \hline \\ & & \\ \hline \\ \\ \hline \\ \\ \\ \hline \\ \\ \hline \\ \\ \hline \\ \\ \hline \\ \\ \hline \\ \\ \hline \\ \hline \\ \\ \hline \\ \\ \hline \\ \\ \hline \\ \hline \\ \\ \hline \\ \hline \\ \\ \hline \\ \hline \\ \\ \hline \\ \hline \\ \\ \hline \\ \hline \\ \\ \hline \\ \hline \\ \\ \hline \\ \hline \\ \\ \hline \\ \hline \\ \\ \hline \\ \hline \\ \\ \hline \\ \hline \\ \hline \\ \hline \\ \hline \\ \\ \hline \\ \hline \hline \\ \hline \\ \hline \hline \\ \hline \\ \hline \hline \\ \hline \\ \hline \hline \\ \hline \hline \\ \hline \\ \hline \hline \\ \hline $ | E/1/BW-EN-AE/1 ▶ ♀Adresse Suchen ▶ ☆ Keba                                                                                                    | €Extras ▼                                                                              | Huber W<br>Acta<br>Vien, AUT 💽          | ′olfgang1 (EG/1)<br>Nova Gemeinde |
|----------------------------------------------------------------------------------------------------|----------------------------------------------------------------------------------------------------|----------------------------------------------------------------------------------------|-----------------------------------------|-----------------------------------|
| Image: Constraint of the second second s                                                                                                    | Adresse "Kebap Stand, Schwedenplatz           Basisdaten         Zusatzdaten         GPS         Schlagword           Anmerkungen         Sicherheit         Kommentare (0)           Letzte Änderung         Kommentare         Kommentare                                                                                                    | 1/1, 1010 Wien, AUT" bearb       te (0)     Beziehungen     Karte     E       Historie | ə <b>iten</b><br>Benachrichtigungen (0) | *                                 |
| Wiedervorlage (0)                                                                                                    | Erzeugt von 🛕 Dorfer Alice (EG/1)                                                                                                    | Geändert von                                                                           | 🛕 Dorfer Alice (EC                      | 6/1)                              |
| Meine Aufgaben/Termine (0)                                                                                                    | Erzeugt am/um 02.10.2009 14:11                                                                                                    | Geändert am/um                                                                         | 02.10.2009 14:11                        |                                   |
|                                                                                                    | Versionen                                                                                                    |                                                                                        |                                         | Anzeigen                          |
| e _ De/1/BW-EN-AE/1<br>e - ₽ Suchabfragen                                                                                                    | Gültig von Ungültig ab                                                                                                    | Erzeugt von Ursa                                                                       | che >                                   | Anzeigen<br>Vergleichen           |
|                                                                                                    | Lese-Historie         Datum / Uhrzeit       Benutzer         06.10.2009 10:55       Huber Wolfgang1 (EG/1)         Huber Wolfgang1 (EG/1)       Huber Wolfgang1 (EG/1)         Huber Wolfgang1 (EG/1)       Huber Wolfgang1 (EG/1)         Huber Wolfgang1 (EG/1)       Huber Wolfgang1 (EG/1)         Benutzer       Huber Wolfgang1 (EG/1)         Huber Wolfgang1 (EG/1)       Huber Wolfgang1 (EG/1)         Huber Wolfgang1 (EG/1)       Huber Wolfgang1 (EG/1)         Huber Wolfgang1 (EG/1)       Huber Wolfgang1 (EG/1)         Huber Wolfgang1 (EG/1)       Huber Wolfgang1 (EG/1) | শ্র <u>A</u> bbrechen                                                                  |                                         |                                   |

Abbildung 236: Adresse - Registerkarte Historie

### 4.5.2. E-Mail

Die E-Mail-Adressen zählen unter anderem zu den wiederverwendbaren Stammdaten einer Aktenverwaltung. E-Mail-Adressen können entsprechend bei Personen und Organisationen als Stammdaten hinterlegt werden. Aufgrund der Wiederverwendbarkeit von E-Mail-Adressen werden diese in Acta Nova als eigenes Objekt in der Datenbank erfasst. Dabei stehen die anhand der folgenden Registerkarten beschriebenen Eigenschaften zur Verfügung.

#### Registerkarte – Basisdaten

Die Registerkarte *Basisdaten* eines E-Mail-Objekts bildet die möglichen Informationen zu einer E-Mail-Adresse ab. Dabei stehen folgende Eigenschaften zur Verfügung.

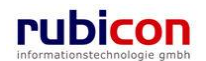

# ΛСΤΛ•ΝΟΥΛ

| ∧ C T ∧ • N O ∖<br>(Verfahrensbereich BW) ♣ Eig                                                                                                    | V ∧ ™Neu ▼ Verfahrensbereich ▼ PSuchen ▼ Tools ▼ Wilfe ▼ Muster Max, Ing. (EG/1)<br>Acta Nova Gemeinde<br>ener AV ▶ POE/1/BW-EN-AE/1 ▶ @ hermann.muenster@test.test (Hermann Münster)                                                                 |
|----------------------------------------------------------------------------------------------------|----------------------------------------------------------------------------------------------------|
| Image: Weight of the second second secon | E-Mail "hermann.muenster@test.test (Hermann Münster)" bearbeiten<br>Basisdaten Schlagworte (0) Beziehungen Benachrichtigungen (0) Anmerkungen<br>Kommentare (0) Sicherheit Historie<br>Realer Hermann Münster<br>Adresse * hermann.muenster@test.test |
| <ul> <li>✓ Meine Aufgaben/Termi</li> <li>→ ★ Favoriten (4)</li> <li>→ ⊉ Zuletzt gespeicherte Obje</li> <li>→ ₽ Suchabfragen</li> </ul>                                                                                                    | SMTP-<br>Server<br>IP-Adresse                                                                                                    |

Abbildung 237: E-Mail – Registerkarte Basisdaten

#### **Realer Name**

In der Eigenschaft *Realer Name* kann der umgangssprachliche Name für die E-Mail-Adresse hinterlegt werden, z.B. "Rubicon".

#### Adresse

In der Eigenschaft Adresse muss die Mail-Adresse zum betroffenen E-Mail-Objekt hinterlegt werden.

#### SMTP-Server

In der Eigenschaft *SMTP-Server* kann der für den Versand von Mails von dieser Adresse identifizierte Mail-Server hinterlegt werden.

#### **IP-Adresse**

In der Eigenschaft *IP-Adresse* kann die für den Versand von Mails von dieser Adresse identifizierte IP-Adresse des Servers hinterlegt werden.

#### Registerkarte – Schlagworte

Über die Liste der *Schlagworte* besteht die Möglichkeit, eine zusätzliche Klassifizierung des betroffenen Objekts vorzunehmen.

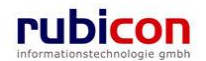

# ΛСΤΛ•ΝΟΥΛ

| $ \begin{array}{c} & & \wedge & & \\ & & \wedge & & \\ & & & \\ \hline \end{array} $ (Verfahrensbereich BW) $ \  \  \  \  \  \  \  \  \  \  \  \  \$                                                                                                    | V ∧ terfahrensbe<br>ener AV ► 🔗 OE/1/BW-EN-AE/1                                     | ereich ▼ ♀ Suchen ▼ ※ Tools ▼ @<br>▶ @ hermann.muenster@test.test (H     | ) Hilfe <mark>→ Muster Max, Ing. (EG/</mark><br>Acta Nova Gemeind<br>Iermann Münster) * |
|----------------------------------------------------------------------------------------------------|-------------------------------------------------------------------------------------|--------------------------------------------------------------------------|-----------------------------------------------------------------------------------------|
| Image: Weight of the second second secon | E-Mail "hermann.muenster<br>Basisdaten Schlagworte (1)<br>Kommentare (0) Sicherheit | r@test.test (Hermann Münste<br>Beziehungen Benachrichtigunge<br>Historie | r)" bearbeiten                                                                          |
| Stellvertretungs AV (0)     Stellvertretungs AV (0)     Wiedervorlage (0)     Surückziehen (0)     Meine Aufgaben/Termi     Africe Favoriten (4)     Sudezt gespeicherte Obje                                                                                                    | Schlagworte<br>Schlagwort<br>I → Afrika                                             |                                                                          | Bei Auswahl nach Gruppen filtern                                                        |
|                                                                                                    | Speichern und Zurück                                                                | Speichern 3 Abbrecht                                                     | en                                                                                      |

Abbildung 238: E-Mail – Registerkarte Schlagworte

#### Registerkarte – Beziehungen

Die Registerkarte Beziehungen zeigt die Verbindungen der E-Mail-Adresse, sowie die jeweilige Klassifizierungen. Es erfolgt eine grafische Darstellung der Verbindungen.

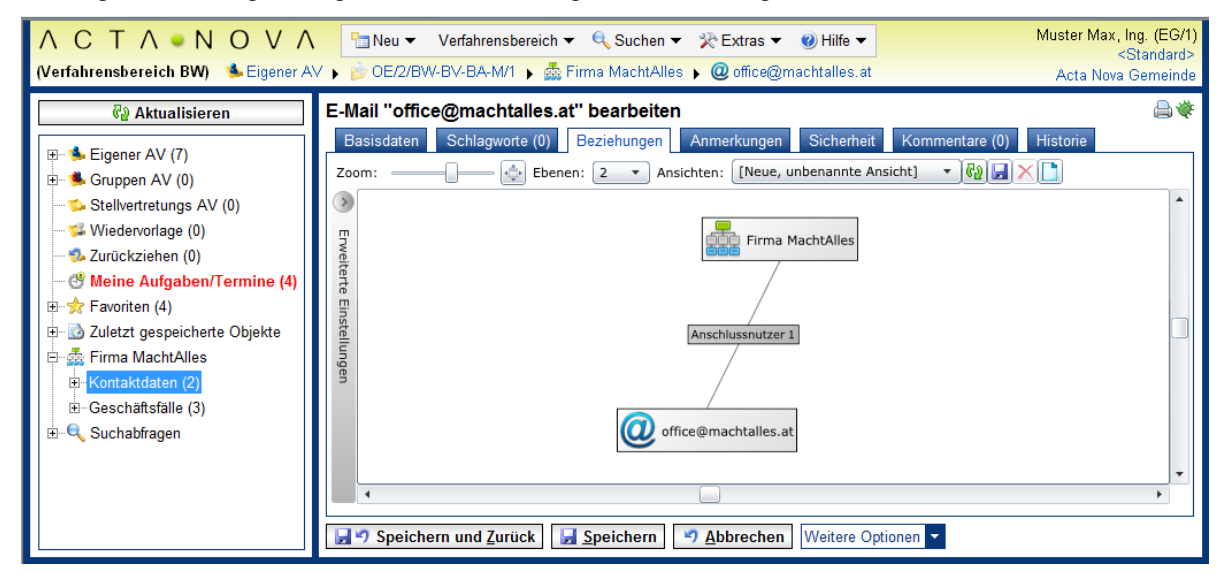

Abbildung 239: E-Mail – Registerkarte Beziehungen

Die Ansicht der auf der Registerkarte Beziehungen dargestellten Objekte kann individuell angepasst werden. Einerseits kann der Zoom verändert werden, die Darstellung in Vollbildansicht ausgegeben werden sowie die darzustellenden Ebenen angegeben werden. Die Einstellungen können in einer Ansicht gespeichert werden und damit bei erneutem Aufruf der Registerkarte wiederhergestellt werden.

| Zoom:   | Ebenen: 2 | • •   | Ansichten: | Detailansicht  | - Ra 🗖 🗙 🗖 | ĩ  |
|---------|-----------|-------|------------|----------------|------------|----|
| 200111. |           | · · ) | Ansienten. | betallarisient |            | IJ |

Über den Typen-Filter der erweiterten Einstellungen kann angegeben werden, welche Klassen von Geschäftsobjekten angezeigt werden sollen. Dabei werden nur jene Typen zur Auswahl gestellt, welche in Beziehung mit dem geöffneten Geschäftsobjekt stehen. Durch Deaktivieren der Checkbox werden die betroffenen Objekte ausgeblendet.

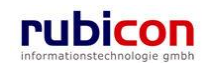

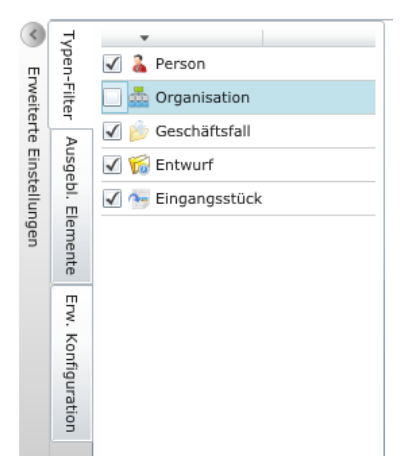

Abbildung 240: Typen-Filter

Eine Auflistung der ausgeblendeten Elemente findet sich auf der nächsten Registerkarte. Durch Betätigen des Buttons 💽 können die entsprechenden Elemente wieder eingeblendet werden.

| Enweiterte Einstellungen | Typen-Filter       | 🕑 🚋 Firma MachtAlles |
|--------------------------|--------------------|----------------------|
|                          | Ausgebl. Elemente  |                      |
|                          | Erw. Konfiguration |                      |

Abbildung 241: Ausgeblendet Elemente

Auf der Registerkarte "Erweiterte Konfiguration" können zusätzliche Einstellungen zur Darstellung vorgenommen werden, wie beispielsweise Änderung der Abstände zwischen den Objekten.

Acta Nova bietet weiters die Möglichkeit die Darstellung der Objektinformationen im RelationViewer zu konfigurieren. Die Standardeinstellung ist so konfiguriert, dass das Icon mit Geschäftszahl angezeigt wird. Der Benutzer kann einerseits in den erweiterten Einstellungen des RelationViewers die Darstellungsart für alle Objekte ändern, oder durch Klick auf das Symbol zwischen den drei Ansichten "Standard", "Minimiert" und "Erweitert" wechseln.

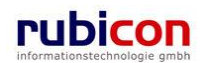

| Image: Construction of the second second                            | ∧ C T ∧ ● N O V ∧ 📑<br>(Verfahrensbereich BW) Steigener AV ) 🖻                                                                                                    | Neu ▼ Verfahrensbereich ▼ 🔍 Suchen ▼ 🔆 Extras ▼ 🎯 Hilfe ▼<br>DE/2/BW-BI-WA-B/1 → 🝺 OE/2/BW-EN-EW/1                                                                                                    | Muster Max, Ing. (EG/1)<br><standard><br/>Acta Nova Gemeinde</standard> |
|----------------------------------------------------------------------------------------------------|----------------------------------------------------------------------------------------------------|----------------------------------------------------------------------------------------------------|-------------------------------------------------------------------------|
| OE/2/BW-HL-WW/1     OE/2/BW-HL-WW/1     OE/2/BW-HL-W/1     OE/2/BW-HL-WW/1     OE/2/BW-HL-WW/1     OE/2/BW-HL-WW/1     OE/2/BW-HL-WW/1     OE/2/BW-HL-WW/1     OE/2/BW-HL-WW/1     OE/2/BW-HL-WW/1     OE/2/BW-HL-WW/1     OE/2/BW-HL-WW/1     OE/2/BW-HL-WH/1     OE/2/BW-HL-WH/1     OE | Image: Second Second Secon | Geschäftsfall "OE/2/BW-EN-EW/1" bearbeiten         Basisdaten       Fachdaten       Eingange (0)       Dokumente (0)       EDIAKT Exporte (0)       Erdedigungen (0)       Versand (0)         Stammdaten (2)       Schlagworte (1)       Beziehungen       Prozess       Hinweise       Benachnichtigungen (0)       V         Zoom:       Image: Sicherheit       Kommentare (0)       Historie       Image: Sicherheit       Ansicht:       Image: Sicherheit       Image: Sicherheit | Aufgaben/Termine (0)<br>Unterschriften (0)                              |

Abbildung 242: Standarddarstellung Objektinformationen im RelationViewer

#### Registerkarte – Anmerkungen

Auf der Registerkarte Anmerkungen können textuelle Anmerkungen zur betroffenen E-Mail-Adresse angebracht werden.

| ΛΟΤΛΟΝΟ                                                                                                    | V ∧ Tail Neu ▼ Verfahrensbereich ▼ PSuchen ▼ Tools ▼ @ Hilfe ▼ Muster Max, Ing. (EG/1<br>Acta Nova Gemeinde                  |
|----------------------------------------------------------------------------------------------------|----------------------------------------------------------------------------------------------------|
| (Verfahrensbereich BW) Seig                                                                                                    | ener AV by OE/1/BW-EN-AE/1 Q hermann.muenster@test.test (Hermann Münster)                                                    |
| <ul> <li>⊕- Seigener AV (9)</li> <li>⊕- Seigener AV (0)</li> <li>⊕- Seilvertretungs AV (0)</li> <li>⊕ Stellvertretungs AV (0)</li> <li>⊕ Wiedervorlage (0)</li> <li>⊕ Zurückziehen (0)</li> </ul> | Kommentare (0)       Sicherheit       Historie         Dies ist eine Anmerkung zur Emailadresse von Hermann Münster.       • |
| <ul> <li></li></ul>                                                                                                    | Anmerkungen                                                                                                    |
| 4 III >                                                                                                    | Speichern und Zurück                                                                                                    |

Abbildung 243: E-Mail – Registerkarte Anmerkungen

#### Registerkarte – Kommentare

Die Registerkarte *Kommentare* ermöglicht das Erfassen von Kommentaren. Diese werden chronologisch aufgelistet und können nicht mehr gelöscht werden.

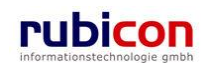

# ΛСΤΛ•ΝΟΥΛ

| ∧ C T ∧ • N O ∖<br>(Verfahrensbereich BW) 🋸 Eigr                                                                                                    | ✓ A Particle And Antice Antice An | Ing. (EG/1)<br>Gemeinde<br><b>举</b> |
|----------------------------------------------------------------------------------------------------|----------------------------------------------------------------------------------------------------|-------------------------------------|
| Aktualisieren      Aktualisieren      Eigener AV (9)      Stellvertretungs AV (0)      Stellvertretungs AV (0)      Wiedervorlage (0)      Zurückziehen (0)      Meine Aufgaben/Termi      Favoriten (4)      Zuletzt gespeicherte Obje      Suchabfragen | E-Mail "hermann.muenster@test.test (Hermann Münster)" bearbeiten<br>Basisdaten Schlagworte (1) Beziehungen Benachrichtigungen (1) Anmerkungen<br>Kommentare (1) Sicherheit Historie<br>Wuster Max, Ing. (EG/1) (24.04.2009 11:00:07)<br>Dies ist ein Kommentar zu E-Mail herman.muenster@test.test.                                                                                                    | Neu                                 |
| ۰ III ا                                                                                                    | Speichern und Zurück                                                                                                    |                                     |

Abbildung 244: E-Mail – Registerkarte Kommentare

#### Registerkarte – Sicherheit

Zugriffsberechtigungen für alle Stammdaten werden zentral in der Administration verwaltet. Die Registerkarte *Sicherheit* ermöglicht zusätzlich das Festlegen von spezifischen Sicherheitseinstellungen, die nur für die jeweiligen Stammdaten gelten.

Zur Auswahl stehen folgende Sicherheitstypen:

- Standard
- Erweitert
- Eingeschränkt

#### Standard

In Standard entsprechen die Sicherheitseinstellungen den systemweiten Berechtigungsregeln.

#### Erweitert

*Erweitert* ermöglicht es, Benutzern und Gruppen Zugriffsrechte auf das Objekt zu gewähren, die sonst keinen Zugriff hätten.

#### Eingeschränkt

Beim Sicherheitstyp *Eingeschränkt* besitzen nur die angeführten Benutzer und Gruppen Zugriff auf das Objekt.

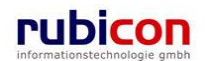

# ΛСΤΛ•ΝΟΥΛ

| ∧ C T ∧ ∝ N O ∖<br>(Verfahrensbereich BW) 🔹 Eige                                                                                                    | Image: Application of the state of the state of the |
|----------------------------------------------------------------------------------------------------|----------------------------------------------------------------------------------------------------|
| Aktualisieren      Aktualisieren      Scieller AV (9)      Gruppen AV (0)      Stellvertretungs AV (0)      Stellvertretungs AV (0)      Zurückziehen (0)      Meine Aufgaben/Termi      Frovriten (4)      Zuletzt gespeicherte Obje      Suchabfragen | E-Mail "hermann.muenster@test.test (Hermann Münster)" bearbeiten<br>Basisdaten Schlagworte (1) Beziehungen Benachrichtigungen (1) Anmerkungen<br>Kommentare (1) Sicherheit Historie<br>Typ * Standard<br>Standard<br>Erweitert<br>Eingeschränkt                                                                                                    |
| 4                                                                                                    | Speichern und Zurück                                                                                                    |

Abbildung 245: E-Mail – Registerkarte Sicherheit

#### Registerkarte – Historie

Die Registerkarte *Historie* einer E-Mail-Adresse ermöglicht die Historisierung von Eigenschaftswerten innerhalb der Aktenbearbeitung in Acta Nova. Weiters gibt die Historie darüber Auskunft, von wem die E-Mail erzeugt und durch welchen Benutzer diese zuletzt bearbeitet wurde.

| ∧       C       T       ∧       N       O       ∨       Verfahrensbereich ▼       >Suchen ▼       ≫ Extras ▼       Ø Hilfe ▼       Huber Wolfgang1 (EG/1)         (Verfahrensbereich BW)       Image: Aver Avertain Avertain Ave |                                                                                                    |                                                                                 |                                                                                             |                                                    |                                                                                                    |  |  |
|----------------------------------------------------------------------------------------------------|----------------------------------------------------------------------------------------------------|---------------------------------------------------------------------------------|---------------------------------------------------------------------------------------------|----------------------------------------------------|----------------------------------------------------------------------------------------------------|--|--|
| Aktualisieren      Seigener AV (2)      Seigener AV (3)      Sellvertretungs AV (0)      Wiedervorlage (0)      Virickziakan (0)                                                                                                    | E-Mail "hermann.mu<br>Basisdaten Schlagv<br>Kommentare (0) His<br>Letzte Änderung<br>Erzeugt von                       | uenster@test.test (He<br>vorte (0) Beziehungen<br>torie<br>Muster Max, Ing. (Ei | rmann Münste<br>Benachrichtigunge<br>G/1)                                                   | er)" bearbeiten<br>en (0) Anmerkur<br>Geändert von | the sicherheit Sicherheit Sicherheit Auf-Sicherheit Auf-Sicherhei |  |  |
| w Zurückziehen (0)<br>↓ Meine Aufgaben/Termine (0)                                                                                                    | Erzeugt am/um                                                                                                    | 01.10.2009 08:11                                                                | (                                                                                           | Geändert am/um                                     | 01.10.2009 10:19                                                                                                    |  |  |
| 🚽 📩 Favoriten (0)                                                                                                    | Versionen                                                                                                    |                                                                                 |                                                                                             |                                                    | Anzeigen                                                                                                    |  |  |
| Culetzt gespeicherte Objekte     OE/1/BW-EN-AE/1     OE/1/BW-EN-AE/1     OE/1/BW-EN-AE/1     OE/1/BW-EN-AE/1                                                                                                    | Gültig von<br>☐ 01.10.2009 08:11<br><<br>Lese-Historie<br>Datum / Uhrzeit B<br>06.10.2009 11:00 H<br>☐ 10.2009 11:00 H | Ungültig ab<br>01.10.2009 10:19<br>enutzer<br>uber Wolfgang1 (EG/1)<br>urück    | Erzeugt von         Muster Max,         ""         ""         ""         " <b>Debrechen</b> | Ursac                                              | he Anzeigen Vergleichen                                                                                                    |  |  |

Abbildung 246: E-Mail – Registerkarte Historie

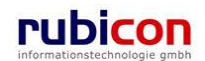

### 4.5.3. Grundstück

Grundstücke werden zur Erfassung von jeglichen Grundstücksinformationen, welche für die Behörde von Interesse sein können genutzt. Zur besseren Strukturierung der Eigenschaften eines Grundstücks sind diese abhängig von der Zusammengehörigkeit auf Registerkarten strukturiert.

#### Registerkarte – Basisdaten

Auf der Registerkarte *Basisdaten* eines Grundstücks werden alle Eigenschaften zur Beschreibung, sowie Detailinformationen zu diesem Grundstück abgebildet.

| (Verfahrensbereich BA)       Eigener AV       Grundstück Suchen       1       Acta Nova Gemein                                                                                                    | ΛΟΤΛ•ΝΟΥΛ                                                  | NOVΛ <sup>™</sup> Neu ▼ Verfahrensberei                                                                                                    | iich ▼ 🔍 Suchen ▼ 🔆 Extras ▼ 🖉 Hilfe ▼                                                                                                    | Muster Max, Ing. (EG/1)<br><keine standardgruppe=""></keine> |
|----------------------------------------------------------------------------------------------------|------------------------------------------------------------|----------------------------------------------------------------------------------------------------|----------------------------------------------------------------------------------------------------|--------------------------------------------------------------|
| Image: Aktualisieren       Grundstück "1" bearbeiten         Image: Aktualisieren       Grundstück "1" bearbeiten         Image: Aktualisieren       Basisdaten         Image: Aktualisieren       Kontaktdaten (0)       Schlagworte (0)       Beziehungen       Anmerkungen       Sicherheit       Kommentare (0)       Historie         Image: Aktualisieren       Image: Aktualisieren       Image: Aktualisieren       Image: Aktualiseren       Image: Aktualiser | (Verfahrensbereich BA) 🛸 Eigener AV 🕨                      | :h BA) 🛸 Eigener AV 🕨 🥄 Grundstück Suchen 🕨 📗                                                                                                    | 1                                                                                                    | Acta Nova Gemeinde                                           |
| - ♂ Meine Aufgaben/Termine (4)     Bebauungsdichte       B- ☆ Favoriten (4)     Bebauungsdichte       B- ☆ Zuletzt gespeicherte Objekte     Bebauungsart                                                                                                    | A C T A ● N O V A<br>(Verfahrensbereich BA) ▲ Eigener AV → | Image: Normal State State Sta | ich • • Suchen • * Extras • Hille •       1       eiten       en (0)     Schlagworte (0)       Beziehungen     Anmee       *     1       1     1       1     1       1     1       1     1       1.000,00     500.00 | tkungen Sicherheit Kommentare (0) Historie                   |
| Be Suchabfragen Bauklasse IV<br>Widmungsart zur Gänze 9                                                                                                    |                                                            | an (c) Davon bebaut (m)<br>gaben/Termine (4)<br>peicherte Objekte<br>len Bauklasse<br>Widmungsart                                                                                                    | 50%<br>offene Bauweise v<br>IV<br>zur Gânze v                                                                                                    |                                                              |
| Widmung     Grünland       Mehrfachwidmung     Invein       Vorhandene<br>Anschlüsse     Strom, Gas, Wasser                                                                                                    |                                                            | Widmung<br>Mehrfachwidmung<br>Vorhandene<br>Anschlüsse                                                                                                    | Grünland 💽 🔊                                                                                                    | •                                                            |

Abbildung 247: Grundstück – Registerkarte Basisdaten

#### Grundstücksnummer

In der Muss-Eigenschaft Grundstücksnummer kann die Grundstücksnummer eingetragen werden.

#### Katastralgemeinde

Über die Muss-Eigenschaft *Katastralgemeinde* kann die Katastralgemeinde des Grundstücks angegeben werden.

#### Grundbuchsnummer

In der Eigenschaft *Grundbuchsnummer* kann die Grundbuchsnummer des Grundstücks eingetragen werden.

#### Einlagezahl

In der Eigenschaft Einlagezahl kann die Einlagezahl des Grundstücks eingetragen werden.

#### Konskriptionsnummer

In der Eigenschaft Konskriptionsnummer kann die Konskriptionsnummer des Grundstücks eingetragen werden.

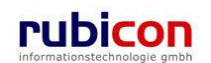

#### Evidenznummer

In der Eigenschaft Evidenznummer kann die Evidenznummer des Grundstücks eingetragen werden.

#### Gesamtgröße (in m<sup>2</sup>)

In der Eigenschaft Gesamtgröße kann die Größe des Grundstücks in m<sup>2</sup> angegeben werden.

#### Davon bebaut (in m<sup>2</sup>)

In der Eigenschaft Davon bebaut kann in m<sup>2</sup> angegeben wie viel Fläche des Grundstücks bebaut sind.

#### Bebauungsdichte

In der Eigenschaft *Bebauungsdichte* kann angegeben werden wie viel Prozent der Grundstücksfläche bebaut sind.

#### **Bebauungsart**

In der Eigenschaft Bebauungsart kann aus folgenden Katalogwerten ausgewählt werden:

- Gekoppelte Bauweise
- Offene Bauweise

#### Bauklasse

In der Eigenschaft Bauklasse kann die Bauklasse des Grundstücks angegeben werden.

#### Widmungsart

In der Eigenschaft Widmungsart kann aus folgenden Katalogwerten ausgewählt werden:

- Zur Gänze
- Nur teilweise

#### Widmung

In der Eigenschaft Widmung kann aus folgenden Katalogwerten ausgewählt werden:

- Grünland
- Bauland
- Verkehrsfläche
- etc.

#### Mehrfachwidmung

Über die Eigenschaft *Mehrfachwidmung* kann über eine Checkbox angegeben werden ob es sich bei dem Grundstück um eine Mehrfachwidmung handelt.

#### Vorhandene Anschlüsse

In der Eigenschaft Vorhandene Anschlüsse können die vorhandenen Anschlüsse des Grundstücks angegeben werden.

#### Registerkarte – Kontaktdaten

Die Registerkarte Kontaktdaten wird zur Eingabe von Adressen, Personen und Organisationen verwendet. Personen und Organisationen können über eine Klassifizierung (Ausprägungen: "Eigentümer", "Miteigentümer", "Gewerbeinhaber" und "Anlagebetreiber") genauer spezifiziert werden.

#### Registerkarte – Schlagworte

Mit Hilfe der Registerkarte *Schlagworte* eines Grundstücks können Schlagwörter hinterlegt werden, um das Grundstück über definierte Suchabfragen auf Basis von Schlagwörtern besser zu finden.

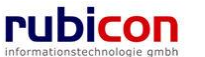
# ΛΟΤΛΟΝΟΥΛ

| ∧ C T ∧ • N O V<br>(Verfahrensbereich BW)                                                                                                    | Y Neu ▼ Verfahrensbereich ▼ PSuchen ▼ ≫ Tools<br>ner AV ▶ 🖗 OE/1/BW-EN-AE/1 ▶ 1                                                   | ; ▼ ② Hilfe ▼ Muster Max, Ing. (EG/1)<br>Acta Nova Gemeinde<br>¥                     |
|----------------------------------------------------------------------------------------------------|----------------------------------------------------------------------------------------------------|--------------------------------------------------------------------------------------|
| Aktualisieren      Aktualisieren      Aktualis | Grundstück "1" bearbeiten<br>Basisdaten Schlagworte (1) Beziehungen Benachrie<br>Sicherheit Historie<br>Schlagworte<br>Schlagwort | Chtigungen (0) Anmerkungen Kommentare (0)<br>Bei Auswahl nach Gruppen filtern<br>Reu |
| ۲ III ا                                                                                                    | Speichern und Zurück                                                                                                    | Abbrechen                                                                            |

Abbildung 248: Grundstück- Registerkarte Schlagworte

### Schlagworte

Über die Liste der *Schlagwörter* besteht die Möglichkeit, eine zusätzliche Klassifizierung des betroffenen Objekts vorzunehmen.

## Registerkarte – Beziehungen

Die Registerkarte Beziehungen zeigt die Verbindungen zu den Stammdaten, sowie die jeweilige Klassifizierungen. Es erfolgt eine grafische Darstellung der Verbindungen.

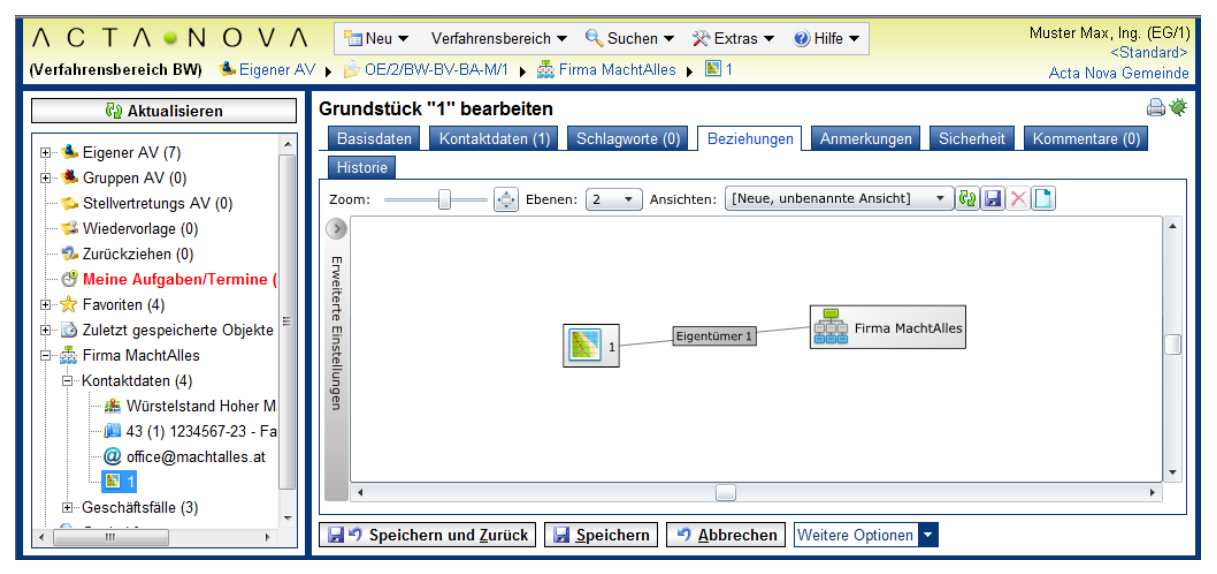

Abbildung 249: Grundstück- Registerkarte Beziehungen

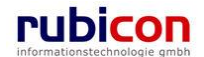

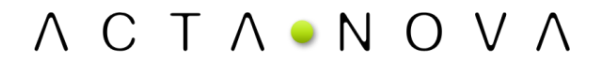

## Registerkarte – Anmerkungen

Auf der Registerkarte Anmerkungen können textuelle Anmerkungen zur betroffenen Adresse festgehalten werden.

| ∧ C T ∧ ● N O V<br>(Verfahrensbereich BW) Siegen                                                                                                    | ∧ Verfahre r AV ►  Ø OE/1/BW-EN-AE                                   | nsbereich ▼ ♀Suchen ▼ ※Tools ▼ ❷ Hilfe ▼          | Muster Max, Ing. (EG/1)<br>Acta Nova Gemeinde<br>🐇 |
|----------------------------------------------------------------------------------------------------|----------------------------------------------------------------------|---------------------------------------------------|----------------------------------------------------|
| Image: Constraint of the second second s | Grundstück "1" bearb<br>Basisdaten Schlagwort<br>Sicherheit Historie | eiten<br>e (1) Beziehungen Benachrichtigungen (1) | Anmerkungen Kommentare (0)                         |
|                                                                                                    | A                                                                    | nmerkung zu Grundstück "1".                       | Ē                                                  |
| E ★ Favoriten (4)<br>E ☑ Zuletzt gespeicherte Objek<br>E ♀ Suchabfragen                                                                                                    | Anmerkungen                                                          |                                                   | _                                                  |

Abbildung 250: Grundstück- Registerkarte Anmerkung

### Registerkarte – Kommentare

Die Registerkarte *Kommentare* ermöglicht das Erfassen von Kommentaren. Diese werden chronologisch aufgelistet und können nicht mehr gelöscht werden.

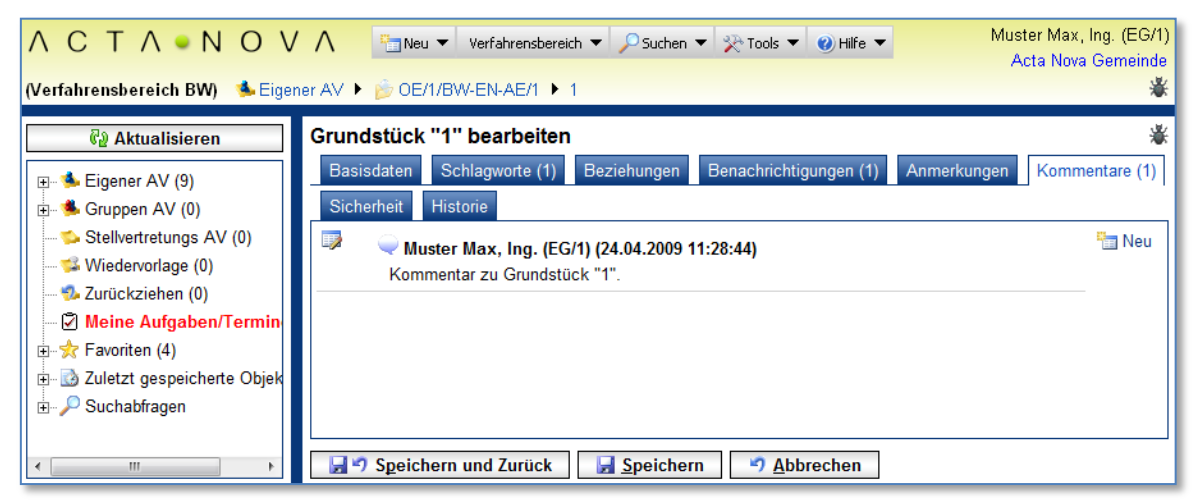

Abbildung 251: Grundstück – Registerkarte Kommentare

## Registerkarte – Sicherheit

Zugriffsberechtigungen für alle Stammdaten werden zentral in der Administration verwaltet. Die Registerkarte *Sicherheit* ermöglicht zusätzlich das Festlegen von spezifischen Sicherheitseinstellungen, die nur für die jeweiligen Stammdaten gelten.

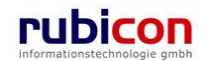

| ΛΟΤΛΟΝΟΥ                                           | ' ∧ Image: Neu ▼ Verfahrensbereich ▼ ♀Suchen ▼ ≫Tools ▼ @ Hilfe ▼ Muster Max, Ing. (EG | /1) |
|----------------------------------------------------|----------------------------------------------------------------------------------------|-----|
| (Verfahrensbereich BW) 🛚 📥 Eiger                   | er AV ► 🔊 OE/1/BW-EN-AE/1 ► 1                                                          | ¥.  |
| 🕼 Aktualisieren                                    | Grundstück "1" bearbeiten                                                              | *   |
| ⊡                                                  | Sicherheit Historie                                                                    | _   |
| Stellvertretungs AV (0)<br>🐝 Wiedervorlage (0)     | Typ * Standard  Standard                                                               | _   |
| 🧐 Zurückziehen (0)<br>🖉 Meine Aufgaben/Termin      | Erweitert<br>Eingeschränkt                                                             |     |
| ⊕☆ Favoriten (4)<br>⊕ 🔂 Zuletzt gespeicherte Objek |                                                                                        |     |
|                                                    |                                                                                        |     |
| 4                                                  | Speichern und Zurück Speichern 🤊 Abbrechen                                             |     |

Abbildung 252: Grundstück – Registerkarte Sicherheit

Zur Auswahl stehen folgende Sicherheitstypen:

- Standard
- Erweitert
- Eingeschränkt

### Standard

In Standard entsprechen die Sicherheitseinstellungen den systemweiten Berechtigungsregeln.

### Erweitert

*Erweitert* ermöglicht es, Benutzern und Gruppen Zugriffsrechte auf das Objekt zu gewähren, die sonst keinen Zugriff hätten.

### Eingeschränkt

Beim Sicherheitstyp *Eingeschränkt* besitzen nur die angeführten Benutzer und Gruppen Zugriff auf das Objekt.

### Registerkarte – Historie

Die Registerkarte *Historie* eines Grundstücks ermöglicht die Historisierung von Eigenschaftswerten innerhalb der Aktenbearbeitung in Acta Nova. Weiters gibt die Historie darüber Auskunft, von wem das Grundstück erzeugt und durch welchen Benutzer diese zuletzt bearbeitet wurde.

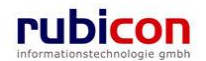

# $\wedge \ \mathsf{C} \ \mathsf{T} \ \wedge \ \bullet \ \mathsf{N} \ \mathsf{O} \ \mathsf{V} \ \wedge$

| ∧ C T ∧ • N O V ∧<br>(Verfahrensbereich BW) <sup>♣</sup> Eigener A                                                                                                    | Image: Neu     Verfahrensbereich       V     Image: Neu       V     Image: Neu       V     Image: Neu | ▼ PSuchen ▼ ℜExtras ▼<br>PE-Mail Suchen ▶ PGrund | v <b>@ Hilfe ▼</b><br>stück Suchen ▶ 1 | Huber W<br>Acta    | /olfgang1 (EG/1)<br>Nova Gemeinde |
|----------------------------------------------------------------------------------------------------|----------------------------------------------------------------------------------------------------|--------------------------------------------------|----------------------------------------|--------------------|-----------------------------------|
| Image: Weight of the second second secon | Grundstück "1" bearbeit<br>Basisdaten Schlagworte (<br>Kommentare (0) Historie<br>Letzte Änderung     | en<br>D) Beziehungen Benachr                     | ichtigungen (0) Anmerk                 | kungen Sicherheit  | *                                 |
| Wiedervorlage (0)                                                                                                    | Erzeugt von 🛕                                                                                         | Dorfer Alice (EG/1)                              | Geändert von                           | 🛕 Dorfer Alice (EC | G/1)                              |
| <ul> <li>Zuruckzierien (0)</li> <li>Meine Aufgaben/Termine (0)</li> </ul>                                                                                                    | Erzeugt am/um 02                                                                                      | .10.2009 14:13                                   | Geändert am/um                         | 02.10.2009 14:13   |                                   |
|                                                                                                    | Versionen                                                                                             |                                                  |                                        |                    | Anzeigen                          |
| ₽- ∰ Zuletzt gespeicherte Objekte<br>₽- ∲ OE/1/BW-EN-AE/1<br>₽- ₽ Suchabfragen                                                                                                    | Gültig von                                                                                            | Ungültig ab Erze                                 | əugt von Ursi                          | ache >             | Anzeigen<br>Vergleichen           |
|                                                                                                    | Datum / Uhrzeit     Benutz.       06.10.2009 11:02     Huber V                                        | er<br>/olfgang1 (EG/1)<br>                       | echen                                  |                    |                                   |

Abbildung 253: Grundstück - Registerkarte Historie

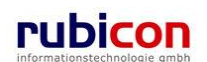

# 4.5.4. Information

Zusätzliche Informationen im Zuge der Aktenbearbeitung können ebenso bei den Stammdaten hinterlegt werden. Es handelt sich hierbei um unterstützende Informationen zu den Stammdaten einer Person bzw. Organisation. Zur besseren Strukturierung dieser Informationen ist es erforderlich einen entsprechenden Typ der Information festzulegen.

# Registerkarte – Basisdaten

Auf der Registerkarte *Basisdaten* eines sonstigen Inhalts werden alle Eigenschaften zur Beschreibung des Inhalts eingepflegt.

| ΛΟΤΛΟΝΟΥΛ                                                                                                    | 🛅 Neu 🔻 🛛 Verfal             | fahrensbereich ▼                                                                                                    |
|----------------------------------------------------------------------------------------------------|------------------------------|----------------------------------------------------------------------------------------------------|
| (Verfahrensbereich BW) 🛛 🛸 Eigener AV                                                                                                    | / 🕨 🍺 OE/1/BW-EN-/           | N-AE/1 🕨 🛓 Neue(r)(s) Information                                                                                                    |
| 🖓 Aktualisieren                                                                                                    | Information erze             | eugen                                                                                                    |
| E - s Eigener AV (9)<br>E - s Gruppen AV (0)                                                                                                 | Basisdaten Sch<br>Sicherheit | hlagworte (0) Beziehungen Benachrichtigungen (0) Anmerkungen Kommentare (0)                                                                                                    |
| ∽Stellvertretungs AV (0)                                                                                                    | Name                         |                                                                                                    |
| <ul> <li>Surückziehen (0)</li> <li>Meine Aufgaben/Termine (7)</li> <li>r r voriten (4)</li> <li>⊇ Zuletzt gespeicherte Objekte (1</li> </ul> | Inhalt                       | Hier können Sie eine Datei mit<br>Drag and Drop herziehen.       Image: Comparison of the second second s |
| ⊞⊸ 🔎 Suchabfragen                                                                                                    | Informationstyp              | *                                                                                                    |
|                                                                                                    | Beschreibung                 | ×                                                                                                    |
|                                                                                                    |                              |                                                                                                    |
| ۲                                                                                                    | 🚽 🤊 S <u>p</u> eichern u     | und Zurück Speichern 9 Abbrechen                                                                                                    |

Abbildung 254: Information - Registerkarte Basisdaten

## Name

Über die Eigenschaft Name wird der Name des Informationsobjekts definiert.

#### Inhalt

In der Inhalts-Eigenschaft *Inhalt* kann über die Schaltfläche *DATEI AUSWÄHLEN* das gewünschte elektronische Dokument im Datei-System selektiert und importiert werden. Über die Schaltfläche *DATEI EINFÜGEN* können Dateien, die sich in der Windows-Zwischenablage befinden, direkt in Acta Nova importiert werden.

Zusätzlich erlaubt das Drag&Drop-Import-Fenster den zu importierenden Inhalt mittels Drag&Drop in das gewünschte Eingangsdokument zu ziehen.

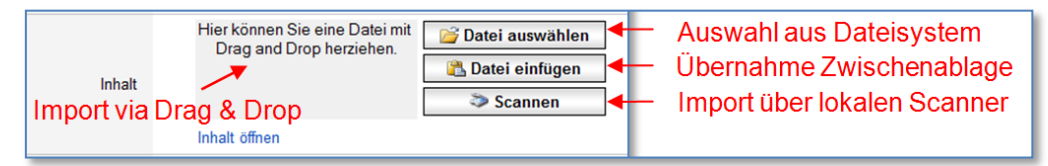

Abbildung 255: Import Dokumente

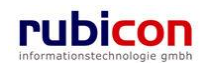

### Informationstyp

Über die Eigenschaft *Typ* kann der Typ der Information aus dem vorliegenden Katalog ausgewählt werden. Aktuell stehen dabei folgende Typen zur Auswahl:

- Bild
- Dokument
- Gelagerter Teil
- Multimedia
- Papierdokument
- Sonstiges

#### Beschreibung

In der Eigenschaft Beschreibung einer Information kann die Information textuell umschrieben werden.

## Registerkarte – Schlagworte

Über die Liste der *Schlagworte* besteht die Möglichkeit, eine zusätzliche Klassifizierung des betroffenen Objekts vorzunehmen.

| Λ C T Λ • Ν Ο V                                                                                                    | Neu ▼ Verfahrensbereich ▼ PSuchen ▼ Tools ▼ @ Hilfe ▼ Muster Max, Ing. (EG/1)<br>Acta Nova Gemeinde                   |
|----------------------------------------------------------------------------------------------------|----------------------------------------------------------------------------------------------------|
| (Verfahrensbereich BW) 🛸 Eigener                                                                                                    | AV 🕨 🍺 OE/1/BW-EN-AE/1 🕨 🧎 Neue(r)(s) Information 🛛 🛞 🕷                                                               |
| Real Aktualisieren                                                                                                    | Information erzeugen & **<br>Basisdaten Schlagworte (1) Beziehungen Benachrichtigungen (0) Anmerkungen Kommentare (0) |
| <ul> <li>B digital fit (0)</li> <li>B digital fit (0)</li></ul> | Sicherheit Schlagworte Bei Auswahl nach Gruppen filtern                                                               |
| Wiedervorlage (0)     Zurückziehen (0)     Meine Aufgaben/Termine (     Servick (4)     Zuletzt gespeicherte Objekte     Suchabfragen                                                                                                    | Schlagwort  Abteilung  Neu                                                                                            |
| <                                                                                                    | Image: Speichern und Zurück     Image: Speichern                                                                      |

Abbildung 256: Information - Registerkarte Schlagworte

# Registerkarte – Beziehungen

Die Registerkarte Beziehungen zeigt die Verbindungen zur Information, sowie die jeweilige Klassifizierungen. Es erfolgt eine grafische Darstellung der Verbindungen.

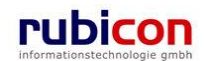

| ∧ C T ∧ ● N O V ∧<br>(Verfahrensbereich BW) ♣ Eigener A                                                                                                    | Image: Section and the section and the section | ıg. (EG/1)<br>3tandard><br>3emeinde |
|----------------------------------------------------------------------------------------------------|----------------------------------------------------------------------------------------------------|-------------------------------------|
| Image: Second system         Image: Second system         Image: Second system | Information "Dokument, Gewerberegisterauszug" bearbeiten<br>Basisdaten Schlagworte (0) Beziehungen Anmerkungen Sicherheit Kommentare (0) Historie<br>Zoom:                                                                                                    |                                     |

Abbildung 257: Information - Registerkarte Beziehungen

## Registerkarte – Anmerkungen

Auf der Registerkarte Anmerkungen können textuelle Anmerkungen zur betroffenen Information angebracht werden.

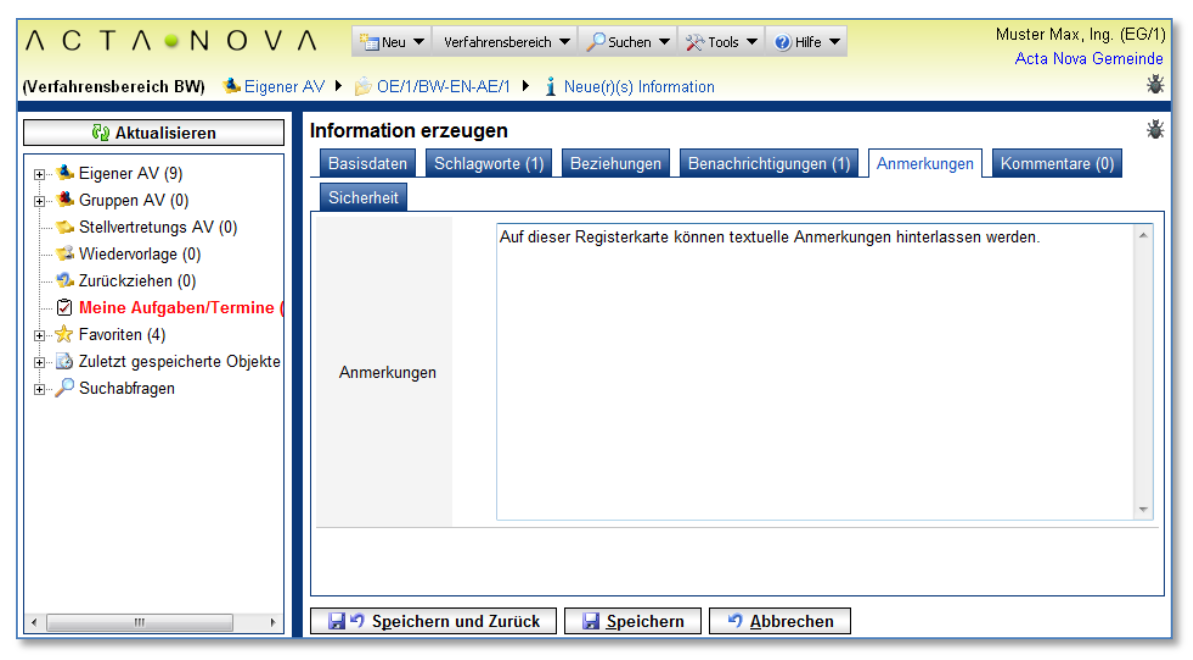

Abbildung 258: Information - Registerkarte Anmerkung

## Registerkarte – Kommentare

Die Registerkarte *Kommentare* ermöglicht das Erfassen von Kommentaren. Diese werden chronologisch aufgelistet und können nicht mehr gelöscht werden.

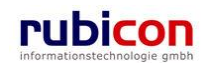

| ΛΟΤΛΟΝΟΥ                                                                                                    | N International Contractions → PSuchen → PSuchen → PSuchen → N                                                                                                    | luster Max, Ing. (EG/1)<br>Acta Nova Gemeinde |
|----------------------------------------------------------------------------------------------------|----------------------------------------------------------------------------------------------------|-----------------------------------------------|
| (Verfahrensbereich BW) 🛭 🛸 Eigene                                                                                                    | r AV 🕨 🍺 OE/1/BW-EN-AE/1 🕨 🧯 Neue(r)(s) Information                                                                                                    | *                                             |
| Aktualisieren      Eigener AV (9)      Gruppen AV (0)      Stellvertretungs AV (0)      Wiedervorlage (0)      Zurückziehen (0)      Meine Aufgaben/Termine (      Stelvertret (4)      Suchabfragen | Information erzeugen<br>Basisdaten Schlagworte (1) Beziehungen Benachrichtigungen (1) Anmerkungen F<br>Sicherheit<br>Muster Max, Ing. (EG/1) (24.04.2009 09:51:09)<br>Dies ist ein Kommentar zur Information. | Kommentare (1)                                |
| 4                                                                                                    | Speichern und Zurück                                                                                                    |                                               |

Abbildung 259: Information - Registerkarte Anmerkung

## Registerkarte – Sicherheit

Zugriffsberechtigungen für alle Stammdaten werden zentral in der Administration verwaltet. Die Registerkarte *Sicherheit* ermöglicht zusätzlich das Festlegen von spezifischen Sicherheitseinstellungen, die nur für die jeweiligen Stammdaten gelten.

Um spezifische Sicherheitseinstellungen vorzunehmen, sind folgende Schritte erforderlich:

- 1. Wechseln Sie auf die Registerkarte Sicherheit der gewünschten Stammdaten.
- 2. Wählen Sie den gewünschten Sicherheitstyp aus.
- 3. Wenn Sie den Sicherheitstyp *Erweitert* oder *Eingeschränkt* wählen, können Sie Benutzer und Gruppen angeben, für welche die geänderten Rechte in dem Entwurf gelten. Der aktuelle Benutzer wird automatisch der Liste der Benutzer und Gruppen hinzugefügt und kann auch nicht entfernt werden.
- 4. Betätigen Sie die Schaltfläche NEU um einen Benutzer oder eine Gruppe hinzuzufügen.
- 5. Wählen Sie den gewünschten Benutzer bzw. die gewünschte Gruppe aus und betätigen Sie die Schaltfläche ÜBERNEHMEN.

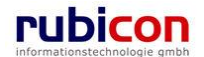

| ∧ C T ∧ • N O V<br>(Verfahrensbereich BW)                                                                                                    | Neu ▼     Verfahrensbereich ▼     PSuchen ▼     Tools ▼     Wife ▼       r AV ▶                                                                                 | Muster Max, Ing. (EG/1)<br>Acta Nova Gemeinde |
|----------------------------------------------------------------------------------------------------|----------------------------------------------------------------------------------------------------|-----------------------------------------------|
| Aktualisieren      Aktualisieren      Aktualis | Information erzeugen<br>Basisdaten Schlagworte (1) Beziehungen Benachrichtigungen (1) Anmerkungen<br>Sicherheit<br>Typ * Standard<br>Erweitert<br>Eingeschränkt | Kommentare (1)                                |
|                                                                                                    | Speichern und Zuruck                                                                                                    |                                               |

#### Abbildung 260: Adresse – Registerkarte Sicherheit

Zur Auswahl stehen folgende Sicherheitstypen:

- Standard
- Erweitert
- Eingeschränkt

#### Standard

In Standard entsprechen die Sicherheitseinstellungen den systemweiten Berechtigungsregeln.

#### Erweitert

*Erweitert* ermöglicht es, Benutzern und Gruppen Zugriffsrechte auf das Objekt zu gewähren, die sonst keinen Zugriff hätten.

#### Eingeschränkt

Beim Sicherheitstyp *Eingeschränkt* besitzen nur die angeführten Benutzer und Gruppen Zugriff auf das Objekt.

#### **Registerkarte – Historie**

Die Registerkarte *Historie* einer Information ermöglicht die Historisierung von Eigenschaftswerten innerhalb der Aktenbearbeitung in Acta Nova. Weiters gibt die Historie darüber Auskunft, von wem die Information erzeugt und durch welchen Benutzer diese zuletzt bearbeitet wurde.

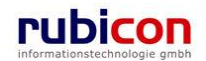

# $\wedge \ \mathsf{C} \ \mathsf{T} \ \wedge \ \bullet \ \mathsf{N} \ \mathsf{O} \ \mathsf{V} \ \wedge$

| ∧ C T ∧ ● N O V ∧<br>(Verfahrensbereich BW) 🤹 Eigener A                                                                                                    | Verfahrer verfahrer                                                                                                    | nsbereich ▼ 🔎 Suchen ▼ 🕺<br>en 🕨 🦹 Multimedia, Informa                                                        | èExtras ▼ 🕜 Hilfe ▼<br>tion                                            |                                                                     | Huber Wolfgang1 (EG/1)<br>Acta Nova Gemeinde |
|----------------------------------------------------------------------------------------------------|----------------------------------------------------------------------------------------------------|----------------------------------------------------------------------------------------------------|------------------------------------------------------------------------|---------------------------------------------------------------------|----------------------------------------------|
| (Verfahrensbereich BW) ▲ Eigener A<br>Carl Aktualisieren  Carl Aktualisieren  Carl Aktu | <ul> <li>PInformation Suche</li> <li>Information "Multin<br/>Basisdaten Schlag</li> <li>Kommentare (0) Hi</li> <li>Letzte Änderung</li> <li>Erzeugt von</li> <li>Erzeugt am/um</li> <li>Versionen</li> <li>Gültig von</li> <li>Lese-Historie</li> </ul> | en  Multimedia, Information" be worte (0) Beziehungen storie Dorfer Alice (EG/1) 02.10.2009 14:14 Ungültig ab | tion arbeiten Benachrichtigungen (0) Geändert Geändert Erzeugt von III | Anmerkungen Sick<br>dert von È Dorfer<br>am/um 02.10.200<br>Ursache | Acta Nova Gemeinde                           |
|                                                                                                    | Datum / Uhrzeit E<br>06.10.2009 11:04                                                                                                    | 3enutzer<br>1uber Wolfgang1 (EG/1)<br>Zurück ] [ Je Speichern ]                                               | ් <u>A</u> bbrechen                                                    |                                                                     |                                              |

Abbildung 261: Adresse – Registerkarte Historie

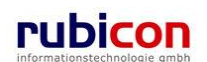

# 4.5.5. Organisation

Als Organisation können juristische Personen, welche für die Behörde von Interesse sein können, erfasst werden. Zur besseren Strukturierung der Eigenschaften einer Organisation sind diese nach Zusammengehörigkeit auf Registerkarten strukturiert.

# Registerkarte – Basisdaten

Auf der Registerkarte *Basisdaten* einer Organisation werden alle Eigenschaften zur Beschreibung der Organisation abgebildet.

| Λ C Τ Λ • Ν Ο Υ                                                                                                    | 🔨 🔚 Neu 🔻 Verfahr                         | ensbe       | ereich ▼ 🔎 Suchen ▼ 🎇 Tools ▼ 🌒 Hilfe ▼ 🛛 🛛 Muster Max, Ing. (I<br>Acta Nova Germ | EG/1)<br>einde |
|----------------------------------------------------------------------------------------------------|-------------------------------------------|-------------|-----------------------------------------------------------------------------------|----------------|
| (Verfahrensbereich BW) 🛛 🛸 Eigene                                                                                                    | r AV 🕨 🍺 OE/1/BW-EN-AI                    | E/1         | ▶ 器 Neue(r)(s) Organisation                                                       | ∦              |
| Image: Weight of the second second secon | Organisation erzeug<br>Basisdaten Kontakt | gen<br>date | n (0) Geschäftsfälle (0) Zusatzdaten Aufgaben/Termine (0) Schlagworte (0)         | *              |
| Gluppen AV (0)     Stellvertretungs AV (0)     Stellvertretungs (0)     Stellvertretungs (0)     Stellvertretungs (0)                                                                                                    | Name Namenszusatz                         | *           | Cafe Immeroffen                                                                   | -              |
| <ul> <li>☑ Meine Aufgaben/Termine (</li> <li>☑ ★ Favoriten (4)</li> </ul>                                                                                                    | Status                                    | *           | Aktiv  AG                                                                         | -              |
| B S Zuletzt gespeicherte Objekte<br>B P Suchabfragen                                                                                                    | Gründungsdatum                            |             |                                                                                   |                |
|                                                                                                    | Auflösungsdatum<br>Branche                | *           | Sonstige                                                                          | - E            |
|                                                                                                    | Versandart<br>Identitäten                 |             | ▼                                                                                 | -              |
|                                                                                                    | Typ                                       | num         | Identifikation Behörde 🛅 Neu<br>Imer 123                                          |                |

Abbildung 262: Organisation - Registerkarte Basisdaten

## Organisationsname

Über die Eigenschaft Organisationsname wird der Name für die betroffene Organisation vergeben.

#### Namenszusatz

Über die Eigenschaft *Namenszusatz* kann für die betroffene Organisation ein entsprechender Namenszusatz, wie eine Organisationsbezeichnung eingetragen werden.

#### Status

Über die Muss-Eigenschaft *Status* ist der aktuelle Firmenstatus zur betroffenen Organisation einzutragen. Über den dahinter zur Verfügung stehenden und administrierbaren Katalog können folgende Auswahlwerte aktuell zur Verfügung gestellt werden:

- Aktiv
- in Ausgleich
- in Konkurs
- Liquidiert
- Ruhend

#### Rechtsform

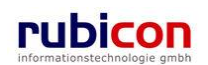

Über die Muss-Eigenschaft *Rechtsform* wird die aktuelle Rechtsform der betroffenen Organisation dargestellt. Über den dahinter zur Verfügung stehenden und administrierbaren Katalog werden aktuell alle gängigen Rechtsformen abgebildet. Beispiele der verfügbaren Rechtsformen sind:

- AG
- GmbH
- GmbH & CO KG
- ► KG
- KEG
- OEG
- <u>►</u> ...

#### Gründungsdatum

In die Datums-Eigenschaft *Gründungsdatum* kann, sofern bekannt, das Gründungsdatum der betroffenen Organisation eingetragen werden.

#### Auflösungsdatum

In die Datums-Eigenschaft *Auflösungsdatum* ist, sofern bekannt, das Datum der Auflösung der betroffenen Organisation einzutragen.

#### Branche

Über die Muss-Eigenschaft *Branche* muss die Branche für die betroffene Organisation gewählt werden. Über den dahinter zur Verfügung stehenden und administrierbaren Katalog werden aktuell folgende Branchen abgebildet:

- Dienstleistung
- ▶ Freizeit
- ▶ Gewerbe
- Handel
- Industrie
- Sonstige

#### Versandart

Über die Auswahl-Eigenschaft *Versandart* kann bei einer Organisation eine bevorzugte Empfangsart für Erledigungen hinterlegt werden. Bei Verwendung jener Organisation innerhalb einer Erledigung wird automatisch die gewählte Versandart vorgeschlagen. Es gibt folgende Auswahlmöglichkeiten:

- Brief
- ▶ E-Mail
- Fax
- Intern

#### Identitäten

Über die Eigenschaft *Identitäten* kann eine Organisation eindeutig identifiziert werden. Dazu stehen die folgenden Eingabewerte zur Verfügung.

Тур

Über die Muss-Eigenschaft *Typ* einer Organisation muss der Typ der Identifizierung einer Organisation gewählt werden. Aktuell stehen folgende Auswahlwerte zur Verfügung:

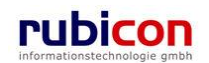

- Firmenbuchnummer
- Steuernummer
- Vereinsnummer

#### Identifikation

In der Muss-Eigenschaft *Identifikation* ist, abhängig vom gewählten Identifikationstyp, die eindeutige Identifikationsbezeichnung der betroffenen Organisation zu definieren.

#### Behörde

In der Eigenschaft *Behörde* kann eingetragen werden, bei welcher Behörde die Identität der Organisation überprüft wurde.

## Registerkarte – Kontaktdaten

Auf der Registerkarte Kontaktdaten einer Organisation können Kontaktdaten zu einer Organisation entsprechend hinterlegt werden.

|                                                               | Neu ▼     Verfahrensbereich ▼     ✓ Suchen ▼     ※ Tools ▼     ※ Hilfe ▼       AV     Neu ○ (4/02)(     ►     ▲     Neu ○ (2/2)     Opposized in a set of the set of the set of | Muster Max, Ing. (EG/1)<br>Acta Nova Gemeinde |
|---------------------------------------------------------------|----------------------------------------------------------------------------------------------------|-----------------------------------------------|
| (Verlahrensbereich DVV) 🛸 Eigenei                             | AV V p OE/1/BW-EN-AE/1 V 品Neue(n)(s) Organisation                                                                                                    | <b>A</b>                                      |
| Ratualisieren                                                 | Organisation erzeugen                                                                                                    | ≱                                             |
| Eigener AV (9)     Gruppen AV (0)     Stellvertretungs AV (0) | Basisdaten         Kontaktdaten (2)         Geschäftsfälle (0)         Zusatzdaten         Aufgaben/Termine (0)           Beziehungen         Benachrichtigungen (0)         Anmerkungen         Kommentare (0)         Sicherheit                                                                                                    | Schlagworte (0)                               |
| Windoworlogo (0)                                              | Kontaktdaten                                                                                                    |                                               |
| - Zuräcknicken (0)                                            | Stammdatenobjekt Klassifizierung Anmerkung Gült                                                                                                    | ig ab 👘 Neu                                   |
| Zuruckzienen (U)                                              | 🗊 🗙 🖺 Firma MachtAlles Arbeitgeber                                                                                                    |                                               |
| ·                                                             | 🗊 🗙 💧 Gilmore, Lorelai Firmenangehöriger                                                                                                    |                                               |

Abbildung 263: Organisation – Registerkarte Kontaktdaten

#### Stammdatenobjekte

Als Stammdatenobjekte von Kontaktdaten werden dabei folgende Informationen verstanden:

- Adresse
- E-Mail
- Grundstück
- Organisation
- Person
- Telefon
- Web-Seite

#### Klassifizierung

Abhängig von der Art des Elements der Stammdaten können diese auch entsprechend ihrer Gültigkeit klassifiziert werden. Beispielsweise gibt es bei der Person folgende Klassifizierungsmöglichkeiten: Aktionär, Angestellter, Aufsichtsrat, Beteiligter, Geschäftsführer, Gesellschafter etc.

#### Anmerkungen

Im Feld Anmerkungen können zusätzliche Informationen zum Stammdatenobjekt festgehalten werden.

#### Gültig ab / Gültig bis

Die Felder Gültig ab und Gültig bis legen den Gültigkeitszeitraum der Kontaktdaten fest.

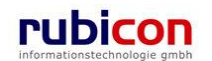

# Registerkarte – Geschäftsfälle

Organisationen können zur Vermeidung von Redundanzen und zur Wiederverwendung auch bei mehreren Geschäftsfällen hinterlegt und zugeordnet werden. Auf der Registerkarte *Geschäftsfälle* wird automatisch dargestellt, bei welchen Geschäftsfällen der Inhalt hinterlegt ist.

| ∧ C T ∧ • N O V /<br>(Verfahrensbereich BW)                           | ) BW-BV-AN                              | eu ▶ Verfahrensbereich ▶<br>√/1/2008/2 ▶  Mängels                               | 🔎 Suchen 🕨 📯 Too<br>chreiben 🕨 🕋 Mängels                      | ls ▶ 🕜 Hilfe ▶<br>schreiben ▶ 🐏 Mängelschr      | Muster Max, Ing. (EG/1)<br>Acta Nova Gemeinde<br>eiben ► 🝺 BW-BV-AN/1/2008/2 🏽 🛣 |
|-----------------------------------------------------------------------|-----------------------------------------|---------------------------------------------------------------------------------|---------------------------------------------------------------|-------------------------------------------------|----------------------------------------------------------------------------------|
| Aktualisieren     Imangerschreiben     Bezüge (2)     B-Dokumente (2) | Organis<br>Basisda<br>Beziehu<br>Geschä | ation "Cafe Immerof<br>aten Kontaktdaten (3)<br>ungen Karte Benach<br>äftsfälle | ffen" bearbeiten<br>Zusatzdaten Gesch<br>richtigungen (0) Anm | näftsfälle (4) Aufgaben/Te<br>erkungen Historie | - 🎯 🐇                                                                            |
| 🗄 🖞 Münster, Hermann                                                  | G                                       | ieschäftsobjekt                                                                 | Klassifizierung                                               | Anmerkung                                       | Verfahrensbereich                                                                |
| E-Kontaktdaten (3)                                                    | 🞲 🗎                                     | BW-WH-WD/1/2006                                                                 | Sonstige Information                                          |                                                 | Verfahrensbereich BW                                                             |
| i≘ - 🏠 Rathaus, Ha                                                    | p 📔                                     | BW-WH-WD/2/2006/2                                                               | Einbringer                                                    |                                                 | Verfahrensbereich BW                                                             |
| Kontaktdatei                                                          | 💷 😥                                     | BW-BV-AN/1/2008/1                                                               | Kopieempfänger                                                |                                                 | Verfahrensbereich BW                                                             |
| ⊡⊸Geschäftsfäl                                                        | 🗔 😥                                     | BW-BV-AN/1/2008/2                                                               | Empfänger                                                     |                                                 | Verfahrensbereich BW                                                             |
| <b>⊕</b> - <b>□</b> 43 (1) 56332                                      |                                         |                                                                                 |                                                               |                                                 |                                                                                  |

Abbildung 264: Organisation - Registerkarte Geschäftsfälle

# Registerkarte – Zusatzdaten

Auf der Registerkarte *Zusatzdaten* einer Organisation werden alle zusätzlichen Eigenschaften zur Beschreibung der Organisation abgebildet.

| Λ C Τ Λ 🔍 Ν Ο Υ                  | ∧ Suchen ▼ Yerfahrensbereich ▼ PSuchen ▼ Y Tools ▼ Ø Hilfe ▼ Mus                  | ter Max, Ing. (EG/1)    |
|----------------------------------|-----------------------------------------------------------------------------------|-------------------------|
| (Verfahrensbereich BW) 🔹 Eigener | r AV ▶ 👘 OE/1/BW-EN-AE/1 ▶ 🗏 Cafe Immeroffen                                      | kota Nova Gemeinde<br>🐇 |
|                                  |                                                                                   |                         |
| Regional Aktualisieren           | Organisation "Cafe Immeroffen" bearbeiten                                         | -00 🐇                   |
| 🗉 🛸 Eigener AV (9)               | Basisdaten Kontaktdaten (2) Geschäftsfälle (0) Zusatzdaten Aufgaben/Termine (0) S | Schlagworte (0)         |
| 🗄 🥌 Gruppen AV (0)               | Beziehungen Benachrichtigungen (0) Anmerkungen Kommentare (0) Sicherheit Hist     | orie                    |
| Stellvertretungs AV (0)          | Handel mit Waren aller Art                                                        | *                       |
|                                  | Geschäftszweck                                                                    |                         |
| 🖉 Meine Aufgaben/Termine (       |                                                                                   | -                       |
| ⊕ <del>☆</del> Favoriten (4)     | Art der                                                                           |                         |
| E Quietzt gespeicherte Objekte   | Niederlassung                                                                     |                         |
| En Care Immerotren               | Tätig in \star Österreich, A, +43 🔽                                               |                         |
|                                  | Mitarbeiter 10                                                                    |                         |
|                                  | Bankverbindungen                                                                  |                         |
|                                  | Art Kontonummer Bankinstitut Inpar-Ein                                            | itrag 🔚 Neu             |
|                                  | 🐺 🗙 Geschäftskonto 123456789 11111                                                |                         |
|                                  |                                                                                   |                         |
|                                  |                                                                                   |                         |
|                                  |                                                                                   |                         |
|                                  |                                                                                   |                         |
|                                  | <                                                                                 | P.                      |
|                                  |                                                                                   |                         |
| 4                                | Speichern und Zurück                                                              |                         |

Abbildung 265: Organisation - Registerkarte Zusatzdaten

## Geschäftszweck

In der Muss-Eigenschaft *Geschäftszweck* ist der Geschäftszweck der betroffenen Organisation einzutragen.

## Art der Niederlassung

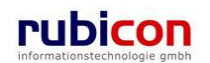

Über die Muss-Eigenschaft *Art der Niederlassung* ist die Art der Niederlassung der betroffenen Organisation zu wählen. Aktuell stehen dabei folgende Auswahlwerte zur Verfügung:

- Niederlassung
- Sitz
- Sonstige

### Tätig in

Über die Muss-Eigenschaft *Tätig in* ist das Land des Hauptgeschäftsgebietes der betroffenen Organisation zu wählen.

#### Mitarbeiter

In der Eigenschaft *Mitarbeiter* wird die Anzahl der Mitarbeiter der betroffenen Organisation angegeben.

#### Bankverbindungen

In der Eigenschaft Bankverbindungen werden die verschiedenen Bankverbindungen der betroffenen Organisation angegeben.

#### Art

Über die Eigenschaft *Art* wird die Art der Bankverbindung gewählt. Aktuell stehen dabei folgende Arten von Bankverbindungen zur Auswahl:

- Fremdwährungskonto
- Geschäftskonto
- Privatkonto
- Verrechnungskonto

#### Kontonummer

In der Eigenschaft Kontonummer wird die Kontonummer für die erforderliche Bankverbindung der betroffenen Organisation eingetragen.

#### Bankinstitut

Über die Eigenschaft *Bankinstitut* kann das Bankinstitut für die entsprechende Bankverbindung eingegeben werden.

#### Inpar-Eintrag

In der Eigenschaft Inpar-Eintrag wird die von der Nationalbank vergebene Inpar-Nummer, eingetragen.

#### Anmerkungen

Über die Eigenschaft Anmerkungen können weitere Anmerkungen und Details zur Bankverbindung angeführt werden.

## Registerkarte – Aufgaben/Termine

Acta Nova bietet die Möglichkeit Aufgaben und Termine zu hinterlegen. Auf der Registerkarte "Aufgaben/Termine" können Aufgaben/Termine mit Bezug auf die jeweilige Organisation definiert werden. Bei Überschreitung des Termins informiert Acta Nova den Anwender und zeigt jene Termine farblich hervorgehoben an.

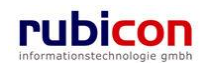

| ∧ C T ∧ ● N O V<br>(Verfahrensbereich BW) ♣Eigend                                                                                                    | ∧ Neu ▼ Ver<br>er AV ▶  ○ OE/1/BW-E                                          | fahrensbereich ▾ 🔎 Su<br>N-AE/1  晶 Cafe Imr                                                   | ichen 🔻 📯 Tools 🔻 🥝<br>meroffen                                                                | ) Hilfe 🔻                                                            | Muster Ma><br>Acta Nov         | c, Ing. (EG/1)<br>∕a Gemeinde<br>₩ |
|----------------------------------------------------------------------------------------------------|------------------------------------------------------------------------------|-----------------------------------------------------------------------------------------------|------------------------------------------------------------------------------------------------|----------------------------------------------------------------------|--------------------------------|------------------------------------|
| Aktualisieren      Aktualisieren      Aktualisieren      Aktualisieren      Aktualisieren      Scieppen AV (9)      Stellvertretungs AV (0)      Stellvertretungs AV (0)      Wiedervorlage (0)      Stellvertretungs AV (0)      Stellvertretungs AV (0)      Stellvertungs AV (0)      Stellvertretungs AV (0)      Stellvertretungs AV | Organisation "Ca<br>Basisdaten Kon<br>Beziehungen Ba<br>Aufgaben/Term<br>Dat | afe Immeroffen'' b<br>taktdaten (2) Gesch<br>enachrichtigungen (0)<br>ine<br>29.04.2009 00:00 | earbeiten<br>aftsfalle (0) Zusatzda<br>Anmerkungen Kon<br>Beschreibung<br>Information einholen | aten Aufgaben/Termine<br>Innentare (0) Sicherhei<br>Erledigt<br>Nein | (1) Schlagw<br>Historie<br>Art | -co 🐇<br>orte (0)                  |
| e - P Suchabfragen                                                                                                    |                                                                              |                                                                                               |                                                                                                |                                                                      |                                |                                    |

Abbildung 266: Organisation - Registerkarte Aufgaben/Termine

# Registerkarte – Schlagworte

Über die Liste der *Schlagworte* besteht die Möglichkeit, eine zusätzliche Klassifizierung des betroffenen Objekts vorzunehmen.

| Λ C T Λ • Ν Ο V                                                                                                    | ∧ Pin Neu ▼ Verfahrensbereich ▼            | ax, Ing. (EG/1)<br>ova Gemeinde |
|----------------------------------------------------------------------------------------------------|--------------------------------------------|---------------------------------|
| (Verfahrensbereich BW) 🛛 🛸 Eigener                                                                                                    | AV 🕨 🍺 OE/1/BW-EN-AE/1 🕨 🛃 Cafe Immeroffen | ≱                               |
| (Verfahrensbereich BW)       Seigener         Image: Contract of the seigener       Image: Contract of the seigener         Image: Contract of the seigener       Image: Contract of the seigener         Image: Contr | AV ▶                                       | worte (1)                       |
| 4 III >                                                                                                    | Speichern und Zurück                       | ]                               |

Abbildung 267: Organisation - Registerkarte Schlagworte

# Registerkarte – Beziehungen

Die Registerkarte Beziehungen zeigt die Verbindungen zu den Stammdaten, sowie die jeweilige Klassifizierungen. Es erfolgt eine grafische Darstellung der Verbindungen.

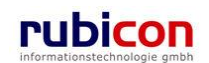

| ∧ C T ∧ ● N O V /<br>(Verfahrensbereich BW) ≸Eigener A                                                                                                    | Image: Second standard>       Image: Second standard>         My bit is the standard       Muster Max, Ing. (EG/1)         Ny bit is the standard       Standard>         Acta Nova Gemeinde       Acta Nova Gemeinde                                                                                          |
|----------------------------------------------------------------------------------------------------|----------------------------------------------------------------------------------------------------|
| Image: Second system         Image: Second system         Image: Second system | Organisation "Firma MachtAlles" bearbeiten<br>Basisdaten Kontaktdaten (4) Geschäftsfalle (3) Zusatzdaten Aufgaben/Termine (0) Schlagworte (1)<br>Beziehungen Anmerkungen Sicherheit Kommentare (0) Historie<br>Zoom: C Ebenen: 2  Ansichten: [Neue, unbenannte Ansicht]  © @ @ @ @ @ @ @ @ @ @ @ @ @ @ @ @ @ @ |

Abbildung 268: Organisation - Registerkarte Beziehungen

# Registerkarte – Anmerkungen

Die Registerkarte Anmerkungen ermöglicht das Erfassen von Kommentaren und Anmerkungen. Diese werden chronologisch aufgelistet und können nicht mehr gelöscht werden.

| ΛΟΤΛΟΝΟΥ                                                                                                    | ∧ Muster Max, Ir Neu ▼ Verfahrensbereich ▼ 25uchen ▼ 27 Tools ▼ 20 Hilfe ▼ Muster Max, Ir Acta Nova 0 | ng. (EG/1)<br>Semeinde |
|----------------------------------------------------------------------------------------------------|----------------------------------------------------------------------------------------------------|------------------------|
| (Verfahrensbereich BW) 🛸 Eigenei                                                                                                    | r AV ▶ 診 OE/1/BW-EN-AE/1 ▶ 器 Cafe Immeroffen                                                          | ∦                      |
| (Verfahrensbereich BW) ▲ Eigener<br>Aktualisieren<br>▲ Eigener AV (9)<br>▲ Gruppen AV (0)<br>▲ Stellvertretungs AV (0)<br>▲ Stellvertretungs AV (0)<br>AV (0)<br>AV (0)<br>AV (0)<br>AV (0)<br>AV (0)<br>AV (0)<br>AV (0)<br>AV (0)<br>AV (0) | or AV ▶                                                                                               | ¥<br>•∞ ¥<br>≥ (1)     |
|                                                                                                    |                                                                                                    | -                      |
| ۱ ۲ ۲ ۲ ۲ ۲ ۲ ۲ ۲ ۲ ۲ ۲ ۲ ۲ ۲ ۲ ۲ ۲ ۲ ۲                                                                                                    | Speichern und Zurück                                                                                  |                        |

Abbildung 269: Organisation - Registerkarte Anmerkung

# Registerkarte – Kommentare

Die Registerkarte Kommentare gibt Platz für Kommentare zur Organisation.

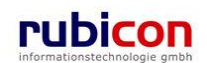

| ΛΟΤΛΟΝΟΥ                                        | 🔨 🔚 Neu 🔻 Verfahrensbereich 👻 🔎 Suchen 👻 🔆 Tools 👻 🌒 Hilfe 👻 🥂 Mi                                                                                                    | uster Max, Ing. (EG/1)<br>Acta Nova Gemeinde |
|-------------------------------------------------|----------------------------------------------------------------------------------------------------|----------------------------------------------|
| (Verfahrensbereich BW) 🛛 🌭 Eigener              | AV                                                                                                    | ₩                                            |
| 🖓 Aktualisieren                                 | Organisation "Cafe Immeroffen" bearbeiten                                                                                                    | -00 🐇                                        |
| ⊡ 💁 Eigener AV (9)<br>⊡ 🍓 Gruppen AV (0)        | Basisdaten       Kontaktdaten (2)       Geschäftsfälle (0)       Zusatzdaten       Aufgaben/Termine (1)         Beziehungen       Benachrichtigungen (1)       Anmerkungen       Kommentare (1)       Sicherheit       Hit | Schlagworte (1)<br>storie                    |
| Stellvertretungs AV (0)<br>Stellvertretungs (0) | Muster Max, Ing. (EG/1) (24.04.2009 10:20:03)<br>Kommentar zur Organisation "Cafe Immeroffen"                                                                                                    | 🏪 Neu                                        |
|                                                 |                                                                                                    |                                              |
| □ Die Zuletzt gespeicherte Objekte              |                                                                                                    |                                              |
|                                                 |                                                                                                    |                                              |
|                                                 |                                                                                                    |                                              |
| ۰                                               | Speichern und Zurück                                                                                                    |                                              |

Abbildung 270: Organisation - Registerkarte Kommentare

# Registerkarte – Sicherheit

Zugriffsberechtigungen für alle Stammdaten werden zentral in der Administration verwaltet. Die Registerkarte *Sicherheit* ermöglicht zusätzlich das Festlegen von spezifischen Sicherheitseinstellungen, die nur für die jeweiligen Stammdaten gelten.

Zur Auswahl stehen folgende Sicherheitstypen:

- Standard
- Erweitert
- Eingeschränkt

### Standard

In Standard entsprechen die Sicherheitseinstellungen den systemweiten Berechtigungsregeln.

#### Erweitert

*Erweitert* ermöglicht es, Benutzern und Gruppen Zugriffsrechte auf das Objekt zu gewähren, die sonst keinen Zugriff hätten.

### Eingeschränkt

Beim Sicherheitstyp *Eingeschränkt* besitzen nur die angeführten Benutzer und Gruppen Zugriff auf das Objekt.

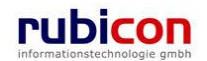

|                                           | Neu ▼     Verfahrensbereich ▼               Suchen ▼              ∑ Tools ▼              ∰ Hilfe ▼    | Max, Ing. (EG/1)<br>Nova Gemeinde<br>& |
|-------------------------------------------|----------------------------------------------------------------------------------------------------|----------------------------------------|
|                                           |                                                                                                    | ~                                      |
| Realisieren                               | Organisation "Müller GmbH" bearbeiten                                                                 | -00 🐇                                  |
| Eigener AV (9)                            | Basisdaten Kontaktdaten (0) Geschäftsfälle (0) Zusatzdaten Aufgaben/Termine (0) Schl                  | lagworte (0)                           |
|                                           | Beziehungen Benachrichtigungen (I) Anmerkungen Kommentare (I) Sicherheit Historie<br>Typ * Standard • |                                        |
| 🐝 Wiedervorlage (0)<br>🐝 Zurückziehen (0) | Standard<br>Erweitert                                                                                 |                                        |
|                                           | Eingeschrankt                                                                                         |                                        |
| E Zuletzt gespeicherte Objekte            |                                                                                                    |                                        |
| Kontaktdaten                              |                                                                                                    |                                        |

Abbildung 271: Organisation - Registerkarte Sicherheit

# Registerkarte – Historie

Die Registerkarte Historie einer Organisation ermöglicht die Historisierung von Eigenschaftswerten innerhalb der Aktenbearbeitung in Acta Nova. Weiters gibt die Historie darüber Auskunft, von wem die Organisation erzeugt und durch welchen Benutzer diese zuletzt bearbeitet wurde.

| (Verfahrensbereich BW) 生 Eigener AV ・ P Organisation Suchen ・ 品 Firma MachtAlles                                                                                                    <                                                                                                    |
|----------------------------------------------------------------------------------------------------|
|                                                                                                    |
| Crganisation "Firma MachtAiles" Dearbeiten       Ge >         Basisdaten       Kontaktdaten (2)       Geschäftsfalle (5)       Zusatzdaten       Aufgaben/Termine (0)       Schlagworte (1)         Basisdaten       Kontaktdaten (2)       Geschäftsfalle (5)       Zusatzdaten       Aufgaben/Termine (0)       Schlagworte (1)         Basisdaten       Kontaktdaten (2)       Geschäftsfalle (5)       Zusatzdaten       Aufgaben/Termine (0)       Schlagworte (1)         Basisdaten       Kontaktdaten (2)       Geschäftsfalle (5)       Zusatzdaten       Aufgaben/Termine (0)       Schlagworte (1)         Basisdaten (2)       Meine Aufgaben/Termine (2)       Muster Max, Ing. (EG/1)       Geändert von       Muster Max, Ing. (EG/1)         Erzeugt von       Muster Max, Ing. (EG/1)       Geändert von       Muster Max, Ing. (EG/1)         Erzeugt am/um       01.10.2009 08:11       Geändert von       Anzeigen         Suchabfragen       Ungültig ab       Erzeugt von       Ursache       Anzeigen         Guitig von       Ungültig ab       Erzeugt von       Ursache       Vergleichen          Ese-Historie       Image: Ese-Historie       Image: Ese-Historie       Image: Ese-Historie         Datum / Uhrzeit       Benutzer       Image: EG/1)       Image: Ese-Historie       Image: Ese-Historie |

Abbildung 272: Organisation - Registerkarte Historie

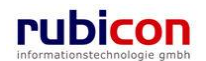

# 4.5.6. Person

Als Personen können natürliche Personen, welche für die Behörde von Interesse bzw. Empfänger im Rahmen einer Kommunikation sind, erfasst werden. Zur besseren Strukturierung der Eigenschaften einer Person sind diese je nach Zusammengehörigkeit auf verschiedenen Registerkarten strukturiert.

Zur Überprüfung der Richtigkeit der Daten einer Person bietet Acta Nova beispielsweise die Möglichkeit einer direkten Anbindung zum zentralen Melderegister an. Mittels ZMR-Abfrage können durch einfache Eingaben alle relevanten Informationen zur Person ermittelt werden.

# Registerkarte - Basisdaten

Auf der Registerkarte *Basisdaten* einer Person werden alle Eigenschaften zur Beschreibung der Person abgebildet.

| Λ C Τ Λ • Ν Ο V Λ 📑                     | Neu 🔻 Verfahrensbereich 🔻 🔍 Suchen 👻 🔆 Extras 👻 🕘 Hilfe 💌                                                                                                    | Muster Max, Ing. (EG/1) |
|-----------------------------------------|----------------------------------------------------------------------------------------------------|-------------------------|
| (Verfahrensbereich BW) 🛸 Eigener AV 🖡 🝺 | OE/2/BW-BV/1 🕨 🍒 Gilmore Lorelai (13.05.1975)                                                                                                    | Acta Nova Gemeinde      |
| Aktualisieren                           | Person "Gilmore Lorelai (13 05 1975)" bearbeiten                                                                                                    | × 🖴 🔆                   |
|                                         | Basisdaten         Kontaktdaten (1)         Geschäftsfälle (2)         Persönliche Daten         Aufgaben/Termine (0)         Schlagworte (           ▲ Anmerkungen         Sicherheit         Kommentare (0)         Historie | 0) Beziehungen          |
| ⊨−1 30.08.2011/1                        | Titel                                                                                                    |                         |
| ·····Geschäftsfall                      | Vorname                                                                                                    |                         |
|                                         | Familienname * Gilmore                                                                                                    |                         |
| Stammdaten                              | Nachgestellter Grad MSc                                                                                                    |                         |
| ⊡Dokumente<br>⊡- more De/2/BW-BV/1      | Anrede                                                                                                    |                         |
| ⊞-1 04.06.2009/1                        | Namenszusatz                                                                                                    |                         |
|                                         | Geschlecht * Weiblich                                                                                                    |                         |
| ⊕-                                      | Versandart 🔽 🤟                                                                                                    | E                       |
| B-                                      | Elektronische<br>Übermittlung □ Nein                                                                                                    |                         |
|                                         | Staatsangehörigkeiten                                                                                                    |                         |
| i⊡-11 - 11                              | Land                                                                                                    | ta Neu                  |
| 🖽 🥌 Gruppen AV (0)                      | 🗊 🗙 Österreich, A, +43                                                                                                    |                         |
| Stellvertretungs AV (0)                 | 🗊 🗙 Vereinigte Staaten, USA, +1                                                                                                    |                         |
| Viedervorlage (0)                       | 🗊 🗙 Kanada, CDN, +1                                                                                                    |                         |
| Meine Aufgaben/Termine (4)              |                                                                                                    |                         |
| En Severiten (4)                        |                                                                                                    |                         |
| E Jaletzt gespeicherte Objekte          |                                                                                                    |                         |
| 🕀 🔒 Gilmore Lorelai (13.05.1975)        |                                                                                                    |                         |
| H-Kontaktdaten                          |                                                                                                    |                         |
| ⊞⊸Geschäftsfälle (2)                    |                                                                                                    |                         |
| 🗄 🔍 Suchabfragen                        | lyp Identifikation Behör                                                                                                    | de Meu                  |
|                                         | ll 🚽 🤊 Speichern und Zurück 🔄 Speichern 🥙 Abbrechen ZMF Abfrage Weitere Optionen 💌                                                                                                    |                         |

Abbildung 273: Person - Registerkarte Basisdaten

## Titel

In der Eigenschaft Titel kann der akademische Titel einer Person eingetragen werden.

## Vorname

In der Eigenschaft Vorname wird der Vorname der betroffenen Person eingetragen.

## Familienname

In der Muss-Eigenschaft Familienname ist der Familienname der betroffenen Person einzutragen.

## Nachgestellter Grad

In der Eigenschaft Nachgestellter Grad kann der nachgestellte Titel einer Person eingetragen werden.

## Anrede

In der Eigenschaft Anrede kann die jeweilige Anrede zur Person eingetragen werden.

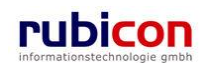

#### Namenszusatz

In der Eigenschaft *Namenszusatz* können Zusatzinformationen zur Person, wie bspw. der Position in einem Unternehmen oder sonstiger Titel hinterlegt werden.

#### Geschlecht

Über die Muss-Eigenschaft Geschlecht ist das Geschlecht der betroffenen Person zu wählen.

#### Versandart

Über die Auswahl-Eigenschaft *Versandart* kann bei einer Person eine bevorzugte Empfangsart für Erledigungen hinterlegt werden. Bei Verwendung dieser Person in einer Erledigung wird automatisch die gewählte Versandart als Vorschlag angeboten.

#### Staatsangehörigkeit

Über die Auswahleigenschaft *Staatsangehörigkeit* ist die entsprechende Staatsangehörigkeit der betroffenen Person auszuwählen.

### Identitäten

Über die Eigenschaft *Identitäten* können Informationen zur Bestätigung von Personendaten einer Person hinterlegt werden. Dabei stehen in der Liste der Identitäten folgende Möglichkeiten zur Identifizierung zur Verfügung.

## Тур

Über die Auswahl-Eigenschaft *Typ* kann die Art der Identitäts-Verifizierung gewählt werden. Dabei stehen standardmäßig folgende Auswahlwerte zur Verfügung:

- Stammzahl
- Steuernummer
- Matrikelnummer
- ZMR-Zahl
- sonstige

#### Identifikation

Über die Muss-Eigenschaft Identifikation ist die entsprechende Identifikationsnummer zu hinterlegen.

#### Behörde

Über die Eigenschaft Behörde kann die identifizierende Behörde hinterlegt werden.

## Registerkarte – Kontaktdaten

Auf der Registerkarte Kontaktdaten können Kontaktdaten zu einer Person entsprechend hinterlegt werden.

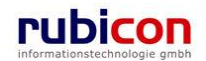

| ∧ C T ∧ ● N O V<br>(Verfahrensbereich BW) . ◆Eigener                                                                                                    | Neu ▼     Verfahrensbereich ▼     ♀ Suchen ▼     ※ Tools ▼      Muster Max, I       AV ▶         Acta Nova (                                                                                                    | ng. (EG/1)<br>Gemeinde<br><b>業</b> |
|----------------------------------------------------------------------------------------------------|----------------------------------------------------------------------------------------------------|------------------------------------|
| Image: Weight of the second second secon                            | Person "Gilmore, Lorelai" bearbeiten         Basisdaten       Kontaktdaten (2)       Geschäftsfälle (2)       Persönliche Daten       Aufgaben/Termine (0)         Schlagworte (0)       Beziehungen       Karte       Benachrichtigungen (0)       Anmerkungen       Kommentare (0)         Sicherheit       Historie         Kontaktdaten       Fersönliche Daten       Kommentare (0)                                                                                                    | - <b>60</b> 🐇                      |
| Weine Aufgaben/Termine (     Aufgaben/Termine (     Aufgaben/Te | Stammdatenobjekt       Klassifizierung       Anmerkung       Gültig ab         Image: Stamma and Stamp and Stamp and Stampa and Stampa | heu                                |
| 4 11 11                                                                                                    | <ul> <li>✓ IIII →</li> <li>✓ Abbrechen</li> <li>✓ Abfrage</li> </ul>                                                                                                    |                                    |

Abbildung 274: Person – Registerkarte Kontaktdaten

## Stammdatenobjekte

Als *Stammdatenobjekte* von Kontaktdaten werden dabei folgende Informationen verstanden:

- Adresse
- E-Mail
- Telefonnummer
- Person
- Organisation
- Website

#### Klassifizierung

Abhängig von der Art des Elements der Stammdaten können diese auch entsprechend ihrer Gültigkeit klassifiziert werden.

#### Anmerkungen

Im Feld Anmerkungen können zusätzliche Informationen zum Stammdatenobjekt festgehalten werden.

#### Gültig ab / Gültig bis

Die Felder Gültig ab und Gültig bis legen den Gültigkeitszeitraum der Kontaktdaten fest.

## Registerkarte – Geschäftsfälle

Personen können zur Vermeidung von Redundanzen und zur Wiederverwendung auch bei mehreren Geschäftsfällen hinterlegt und zugeordnet werden. Auf der Registerkarte *Geschäftsfälle* wird automatisch dargestellt, bei welchen Geschäftsfällen der Inhalt hinterlegt ist.

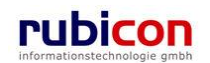

| ∧ C T ∧ • N O V<br>(Verfahrensbereich BW) ♣Eigene                                                                                                    | ∧ Neu ▼ Verfahrensbereich ▼                                                                                                    | luster Max, Ing. (EG/1)<br>Acta Nova Gemeinde<br>X |
|----------------------------------------------------------------------------------------------------|----------------------------------------------------------------------------------------------------|----------------------------------------------------|
| Kigener AV (9)     Gruppen AV (0)     Stellvertretungs AV (0)     Wiedervorlage (0)     Vick/zieheg (0)                                                             | Person "Gilmore, Lorelai" bearbeiten         Basisdaten       Kontaktdaten (2)       Geschäftsfälle (2)       Persönliche Daten       Aufgaben/Termini         Schlagworte (0)       Beziehungen       Karte       Benachrichtigungen (0)       Anmerkungen       Komm         Sicherheit       Historie       Geschäftsfälle       Komm       Komm       Komm | -@0 🕉<br>e (0)<br>tentare (0)                      |
| <ul> <li>☑ Meine Aufgaben/Termine (</li> <li>➡ Favoriten (4)</li> <li>➡ Zuletzt gespeicherte Objekte</li> <li>➡ Gilmore, Lorelai</li> <li>➡ Suchabfragen</li> </ul> | Geschäftsobjekt Klassifizierung Anmerkung Composition OE/2/BW-BV-AN/1 Absender Composition OE-W/1/BW-SC-MR/1 Composition Of Speichern and Turlisk                                                                                                    |                                                    |

Abbildung 275: Person – Registerkarte Geschäftsfälle

## Registerkarte – Persönliche Daten

Auf der Registerkarte *Persönliche Daten* befinden sich die gesamten persönlichen Daten zu einer Person.

| ΛΟΤΛΘΝΟΥ                                                                                                    | ∧ 🔚 Neu 👻 Verfahrensbereich 👻 🖉 Suchen 👻 🎌 Tools 👻 🕐 Hilfe 👻 👘 Muster Max, Ing. (EG/1                                                                                                    |
|----------------------------------------------------------------------------------------------------|----------------------------------------------------------------------------------------------------|
| (Verfahrensbereich BW) 🛚 🛸 Eigener                                                                                                    | ACIA Nova Gernenae<br>AV 🕨 📂 OE/1/BW-EN-AE/1 🕨 십 Gilmore, Lorelai                                                                                                    |
| Image: Contract of the second second sec | Person "Gilmore, Lorelai" bearbeiten       Image: Construction of the second second seco |
| 🍒 Stellvertretungs AV (0)<br>🐝 Wiedervorlage (0)<br>🕵 Zurückziehen (0)                                                                                                    | Sicherheit Historie<br>Geburtsdatum 13.05.1975                                                                                                    |
| <ul> <li>         —</li></ul>                                                                                                    | Geburtsort Innsbruck<br>Geburtsbundesland * Unbekannt                                                                                                    |
| Gilmore, Lorelai     Gore Report Stand, Schwede     Report Stand, Schwede                                                                                                    | Geburtsland     Vereinigte Staaten, USA, +1       Familienstand     *       Verwitwet        Todesdatum     IIII                                                                                                    |
| Geschäftsfälle (2)<br>⊡-Geschäftsfälle (2)<br>⊡-∲ OE/2/BW-BV-AN/1<br>⊡-∲ OE-W/1/BW-SC-MR/1                                                                                                    | Sozialversicherungsnummer<br>Sozialversicherungsanstalt                                                                                                    |
|                                                                                                    | Bankverbindungen           Art         Kontonummer         Bankinstitut         Inpar-Eintrag         The Inpar-Eintrag                                                                                                    |
| ۰ <u>۱۱۱</u> ۲                                                                                                    | → Speichern und Zurück                                                                                                    |

Abbildung 276: Person - Registerkarte Persönliche Daten

#### Geburtsdatum

In der Eigenschaft Geburtsdatum ist das Datum der Geburt der betroffenen Person einzutragen.

## Geburtsort

In der Eigenschaft Geburtsort ist der Ort der Geburt der betroffenen Person einzutragen.

## Geburtsbundesland

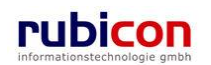

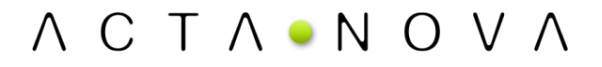

Über die Muss-Eigenschaft *Geburtsbundesland* wird das Bundesland zum Zeitpunkt der Geburt der betroffenen Person ausgewählt.

#### Geburtsland

Über die Eigenschaft *Geburtsland* wird das Land zum Zeitpunkt der Geburt der betroffenen Person ausgewählt.

#### Familienstand

In der Eigenschaft Familienstand muss der Familienstand der betroffenen Person eingetragen werden.

#### Todesdatum

In der Eigenschaft Todesdatum ist das Datum des Todes der betroffenen Person einzutragen.

#### Sozialversicherungsnummer

In der Eigenschaft *Sozialversicherungsnummer* kann die Sozialversicherungsnummer einer Person hinterlegt werden. Eine semantische Prüfung der Gültigkeit der Sozialversicherungsnummer ist aktuell nicht hinterlegt.

#### Sozialversicherungsanstalt

Aus der Auswahlliste *Sozialversicherungsanstalt* kann die gewünschte zuzuordnende Sozialversicherungsanstalt zur Person gewählt werden.

#### Bankverbindungen

In der Eigenschaft *Bankverbindungen* werden die verschiedenen Bankverbindungen der betroffenen Person angegeben.

#### Art

Über die Eigenschaft *Art* wird die Art der Bankverbindung gewählt. Aktuell stehen dabei folgende Arten von Bankverbindungen zur Auswahl:

- Fremdwährungskonto
- Geschäftskonto
- Privatkonto
- Verrechnungskonto

#### Bankinstitut

Über die Eigenschaft *Bankinstitut* kann das Bankinstitut für die entsprechende Bankverbindung eingegeben werden.

#### Kontonummer

In der Eigenschaft *Kontonummer* wird die Kontonummer für die erforderliche Bankverbindung der betroffenen Organisation eingetragen.

#### Inpar-Eintrag

In der Eigenschaft Inpar-Eintrag wird die von der Nationalbank vergebene Inpar-Nummer, eingetragen.

#### Anmerkungen

Über die Eigenschaft Anmerkungen können weitere Anmerkungen und Details zur Bankverbindung angeführt werden.

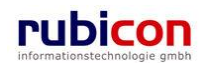

## Registerkarte – Aufgaben/Termine

Acta Nova bietet die Möglichkeit Aufgaben und Termine zu hinterlegen. Auf der Registerkarte "Aufgaben/Termine" können Aufgaben/Termine mit Bezug auf die jeweilige Organisation definiert werden. Bei Überschreitung des Termins informiert Acta Nova den Anwender und zeigt jene Termine farblich hervorgehoben an.

| Λ C Τ Λ • Ν Ο Υ                                                                                                    | ∧ Nuster Max, Ing. (EG/1)<br>Acta Nova Gemeinde                                                                                                    |
|----------------------------------------------------------------------------------------------------|----------------------------------------------------------------------------------------------------|
| (Verfahrensbereich BW) 🛭 🧆 Eigener                                                                                                    | AV 🕨 🍺 OE/1/BW-EN-AE/1 🕨 🥚 Gilmore, Lorelai 🛛 👋                                                                                                    |
| Aktualisieren      Aktualisieren      Gruppen AV (9)      Gruppen AV (0)      Stellvertretungs AV (0)      Wiedervorlage (0)      Zurückziehen (0)                                                                                                    | Person "Gilmore, Lorelai" bearbeiten       .00 ¥         Basisdaten       Kontaktdaten (2)       Geschäftsfälle (2)       Persönliche Daten       Aufgaben/Termine (1)         Schlagworte (0)       Beziehungen       Karte       Benachrichtigungen (0)       Anmerkungen       Kommentare (0)         Sicherheit       Historie         Aufgaben/Termine                                                                                                    |
| Portugaben/Termine (     Portugaben/Termine (     Portugaben/Term | Datum       Beschreibung       Erledigt       Art         Image: Arc market of the second second se |
| 4 III >                                                                                                    | Speichern und Zurück Speichern 🧐 Abbrechen Zmr Abfrage                                                                                                    |

Abbildung 277: Person - Registerkarte Aufgaben/Termine

# Registerkarte – Schlagworte

Über die Liste der *Schlagworte* besteht die Möglichkeit, eine zusätzliche Klassifizierung des betroffenen Objekts vorzunehmen.

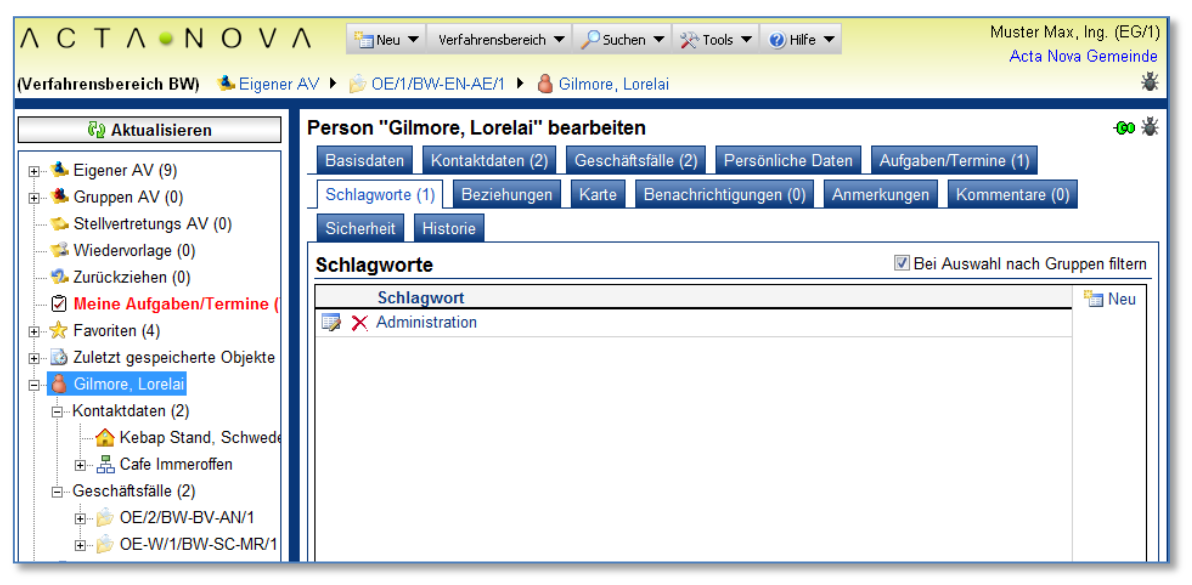

Abbildung 278: Person - Registerkarte Schlagworte

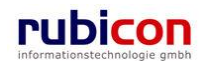

# Registerkarte – Beziehungen

Die Registerkarte Beziehungen zeigt die Verbindungen zu den Stammdaten, sowie die jeweilige Klassifizierungen. Es erfolgt eine grafische Darstellung der Verbindungen.

| ∧ C T ∧ ● N O V ∧<br>(Verfahrensbereich BW) ♣ Eigener A                                                                                                    | Image: Mode of the system     Image: Mode of the system     Image: Mode of the system     Muster Max, Ing. (EG/1) <t< th=""></t<>                                                                                                    |
|----------------------------------------------------------------------------------------------------|----------------------------------------------------------------------------------------------------|
| Image: Second State State Sta | Person "Moser Hans, Kammerschauspieler (01.01.1907)" bearbeiten<br>Basisdaten Kontaktdaten (0) Geschäftsfälle (2) Persönliche Daten Aufgaben/Termine (0) Schlagworte (3)<br>Beziehungen Anmerkungen Sicherheit Kommentare (0) Historie<br>Zoom: December 2 Ansichten: [Neue, unbenannte Ansicht] + @2 * * *<br>Freterer Einstellungen OE/2/BW-BV-BA-M/1<br>* OE/2/BW-BV-BA-M/1 |
| ۰ III ا                                                                                                    | Speichern und Zurück Speichern Y Abbrechen ZMF Abfrage Weitere Optionen                                                                                                    |

Abbildung 279: Person - Registerkarte Beziehungen

## Registerkarte – Anmerkungen

Auf der Registerkarte Anmerkungen können textuelle Anmerkungen zur betroffenen Information angebracht werden.

| ΛΟΤΛΟΝΟΥ                                                                                       | n 🕹 🖓 Muster Max, Ir 🖉 🕹 Muster Max, Ir                                                                                                    | ig. (EG/1)   |
|------------------------------------------------------------------------------------------------|----------------------------------------------------------------------------------------------------|--------------|
| (Verfahrensbereich BW) 🛸 Eigener                                                               | AV > 🝺 OE/1/BW-EN-AE/1 > 👌 Gilmore, Lorelai                                                                                                    | emeinde<br>¥ |
| 🖓 Aktualisieren                                                                                | Person "Gilmore, Lorelai" bearbeiten                                                                                                    | -00 🐇        |
| ⊞ 🛸 Eigener AV (9)<br>⊞ 🛸 Gruppen AV (0)                                                       | Basisoateri         Kontaktuateri (2)         Geschaltslare (2)         Personitche Dateri         Aufgaben/ remine (1)           Schlagworte (1)         Beziehungen         Karte         Benachrichtigungen (1)         Anmerkungen         Kommentare (0) |              |
| ∽Stellvertretungs AV (0)<br>≪Wiedervorlage (0)                                                 | Sicherheit Historie                                                                                                    |              |
|                                                                                                | Anmerkung zu Gilmore Lorelai                                                                                                    | ^            |
|                                                                                                |                                                                                                    |              |
| e- io Zuletzt gespeicherte Objekte<br>e- <mark>3</mark> Gilmore, Lorelai<br>e- ∕⊃ Suchabfragen | Anmerkungen                                                                                                    |              |

Abbildung 280: Person – Registerkarte Anmerkungen

# Registerkarte – Kommentare

Die Registerkarte *Kommentare* ermöglicht das Erfassen von Kommentaren. Diese werden chronologisch aufgelistet und können nicht mehr gelöscht werden.

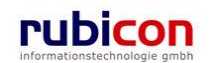

| ∧ C T ∧ • N O V<br>(Verfahrensbereich BW)                                                           | ∧     Image: New verfahrensbereich verfahrensbereich verf | ing. (EG/1)<br>Gemeinde<br>X |
|----------------------------------------------------------------------------------------------------|----------------------------------------------------------------------------------------------------|------------------------------|
| 🖓 Aktualisieren                                                                                     | Person "Gilmore, Lorelai" bearbeiten                                                                                                    | -00 🐇                        |
| <ul> <li>B ≤ Eigener AV (9)</li> <li>B ≤ Gruppen AV (0)</li> <li>Stellvertretungs AV (0)</li> </ul> | Basisdaten       Kontaktdaten (2)       Geschäftsfälle (2)       Persönliche Daten       Aufgaben/Termine (1)         Schlagworte (1)       Beziehungen       Karte       Benachrichtigungen (1)       Anmerkungen       Kommentare (1)         Sicherheit       Historie       Karte       Benachrichtigungen (1)       Anmerkungen       Kommentare (1)                                                                                                    |                              |
| - SWiedervorlage (0)<br>- Surückziehen (0)<br>- Ø Meine Aufgaben/Termine (                          | Wuster Max, Ing. (EG/1) (24.04.2009 10:47:43)<br>Kommentar zu Gilore Lorelai!                                                                                                    | 🏪 Neu                        |
| E - ☆ Favoriten (4)<br>E - ☑ Zuletzt gespeicherte Objekte<br>E - 🍓 Gilmore, Lorelai                 |                                                                                                    |                              |

Abbildung 281: Person – Registerkarte Kommentare

# Registerkarte - Sicherheit

Zugriffsberechtigungen für alle Stammdaten werden zentral in der Administration verwaltet. Die Registerkarte *Sicherheit* ermöglicht zusätzlich das Festlegen von spezifischen Sicherheitseinstellungen, die nur für die jeweiligen Stammdaten gelten.

Zur Auswahl stehen folgende Sicherheitstypen:

- Standard
- Erweitert
- Eingeschränkt

### Standard

In Standard entsprechen die Sicherheitseinstellungen den systemweiten Berechtigungsregeln.

#### Erweitert

*Erweitert* ermöglicht es, Benutzern und Gruppen Zugriffsrechte auf das Objekt zu gewähren, die sonst keinen Zugriff hätten.

#### Eingeschränkt

Beim Sicherheitstyp *Eingeschränkt* besitzen nur die angeführten Benutzer und Gruppen Zugriff auf das Objekt.

|                                                                                                    | Neu ▼     Verfahrensbereich ▼          Suchen ▼                                                                                                    | ng. (EG/1)<br>Gemeinde<br>L |
|----------------------------------------------------------------------------------------------------|----------------------------------------------------------------------------------------------------|-----------------------------|
| Image: Construction of the second second | Person "Gilmore, Lorelai" bearbeiten         Basisdaten       Kontaktdaten (2)       Geschäftsfälle (2)       Persönliche Daten       Aufgaben/Termine (1)         Schlagworte (1)       Beziehungen       Karte       Benachrichtigungen (1)       Anmerkungen       Kommentare (1) | -00 ¥                       |
| Stellvertretungs AV (0)     Stellvertretungs AV (0)     Wiedervorlage (0)     Moine Aufgaben/Termine (     Meine Aufgaben/Termine (     Stellvertret (4)     Zuletzt gespeicherte Objekte     Gilmore, Lorelai     Suchabfragen                                                                                                    | Sicherheit     Historie       Typ     *       Standard     -       Standard     -       Erweitert     -       Eingeschränkt     -                                                                                                    |                             |

Abbildung 282: Person – Registerkarte Sicherheit

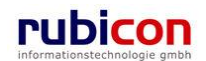

# Registerkarte – Historie

Die Registerkarte *Historie* einer Person ermöglicht die Historisierung von Eigenschaftswerten innerhalb der Aktenbearbeitung in Acta Nova. Weiters gibt die Historie darüber Auskunft, von wem die Person erzeugt und durch welchen Benutzer diese zuletzt bearbeitet wurden.

| ∧ C T ∧ ● N O V ∧<br>(Verfahrensbereich BW) 🛸 Eigener A                                                                                                    | Muster Max, Ing. (EG/1)     Muster Max, Ing. (EG/1)       ✓     > Person Suchen ►      > Suchen ►        ✓     > Person Suchen ►      Acula, Dr.                                                                                                    |
|----------------------------------------------------------------------------------------------------|----------------------------------------------------------------------------------------------------|
| Image: Weight of the second second | Person "Acula, Dr." bearbeiten         Basisdaten       Kontaktdaten (1)       Geschäftsfälle (0)       Persönliche Daten       Aufgaben/Termine (0)       Schlagworte (0)         Beziehungen       Karte       Benachrichtigungen (0)       Anmerkungen       Sicherheit       Kommentare (0)       Historie         Letzte Änderung       Erzeugt von       A Dorfer Alice (EG/1)       Geändert von       Dorfer Alice (EG/1)         Erzeugt am/um       06.10.2009 15:03       Geändert am/um       06.10.2009 15:15 |
| <ul> <li>⊕- <sup>1</sup>⁄<sub>2</sub> Favoriten (1)</li> <li>⊕- <sup>1</sup>⁄<sub>2</sub> Zuletzt gespeicherte Objekte</li> <li>⊕- <sup>1</sup>⁄<sub>2</sub> Acula, Dr.</li> <li>⊕- <sup>2</sup>⁄<sub>2</sub> Suchabfragen</li> </ul>                                                                                                    | Versionen         Anzeigen           Gültig von         Ungültig ab         Erzeugt von         Ursache         Anzeigen           0 6.10.2009 15:11         06.10.2009 15:15         Dorfer Alice (EG/1)         Objekt bearbeiten         Vergleichen           0 6.10.2009 15:03         06.10.2009 15:11         Dorfer Alice (EG/1)         Objekt bearbeiten         Vergleichen                                                                                                    |
|                                                                                                    |                                                                                                    |
|                                                                                                    | Datum / Uhrzeit     Benutzer       07.10.2009     13:43     Muster Max, Ing. (EG/1)                                                                                                    |
|                                                                                                    | Speichern und Zurück Speichern Abbrechen ZMF Abfrage                                                                                                    |

Abbildung 283: Person – Registerkarte Historie

# 4.5.7. Telefon

Auch Telefon zählt zu den wiederverwendbaren Stammdaten einer Aktenverwaltung. Telefon kann entsprechend bei Personen und Organisationen als Stammdaten hinterlegt werden. Aufgrund der Wiederverwendbarkeit von Telefonnummern werden diese in Acta Nova als eigene Objekte in der Datenbank erfasst. Dabei stehen die anhand der folgenden Registerkarten beschriebenen Eigenschaften zur Verfügung.

# Registerkarte – Basisdaten

Die Registerkarte *Basisdaten* einer Telefonnummer bildet die möglichen Informationen zu einer Telefonnummer ab. Dabei stehen folgende Eigenschaften zur Verfügung.

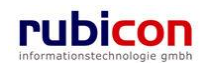

| ∧ C T ∧ ● N O V<br>(Verfahrensbereich BW)                                                                                                    | Y       Y                                                                                                    | l)<br>e<br>k |
|----------------------------------------------------------------------------------------------------|----------------------------------------------------------------------------------------------------|--------------|
| Image: Weight of the second second secon | Telefon "41 (31) 3181920-4 - Festnetz" bearbeiten       Image: Structure of the structure of the struc | ¥            |
| <ul> <li>Stellvertretungs AV (0)</li> <li>SWiedervorlage (0)</li> <li>Zurückziehen (0)</li> <li>Meine Aufgaben/Termin</li> <li>Savoriten (4)</li> </ul>                                                                                                    | Telekommunikationstyp       *       Festnetz       •         Landesvorwahl       *       Schweiz, CH, +41       •         Ortsvorwahl       *       31                                                                                                    | -            |
| <ul> <li>➡ A avoirien (4)</li> <li>➡ a Zuletzt gespeicherte Objek</li> <li>➡ P Suchabfragen</li> </ul>                                                                                                    | Telefonnummer * 3181920<br>Klappe 4<br>IP-Adresse                                                                                                    | -            |
| < <u> </u>                                                                                                    | Port                                                                                                    | -            |

Abbildung 284: Telefon – Registerkarte Basisdaten

### Telefonkommunikationstyp

Über die Auswahl-Eigenschaft *Art* muss die Art der Telefonnummer gewählt werden. Dabei besteht die Selektionsmöglichkeit zwischen folgenden Varianten:

- Festnetz
- Fax
- Mobiltelefon
- VOIP
- Tetra

#### Landesvorwahl

Über die Auswahl-Eigenschaft *Landesvorwahl* muss die Art der Vorwahl gewählt werden. Dabei stehen sämtliche Landesvorwahlen in der Auswahl entsprechend zur Verfügung.

#### Ortsvorwahl

In der Eigenschaft Ortsvorwahl ist die gültige Ortsvorwahl für die gewünschte Telefonnummer zu hinterlegen.

#### Telefonnummer

In der Eigenschaft Telefonnummer ist die gewünschte Rufnummer zu hinterlegen.

#### Klappe

In der Eigenschaft *Klappe* kann eine Durchwahlinformation zur gewünschten Telefonnummer hinterlegt werden.

#### **IP-Adresse**

In der Eigenschaft *IP-Adresse* kann bei einem VOIP-Telefon die entsprechende IP-Adresse des Anschlusses hinterlegt werden.

#### Port

In der Eigenschaft *Port* kann bei einem VOIP-Telefon das entsprechend Port des Anschlusses hinterlegt werden.

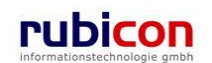

# Registerkarte – Schlagworte

Über die Liste der *Schlagworte* besteht die Möglichkeit, eine zusätzliche Klassifizierung des betroffenen Objekts vorzunehmen.

| ∧ C T ∧ ● N O V<br>(Verfahrensbereich BW)                                                                                                    | ∧       Image: Second second se |
|----------------------------------------------------------------------------------------------------|----------------------------------------------------------------------------------------------------|
| Aktualisieren      Eigener AV (9)      Gruppen AV (0)      Stellvertretungs AV (0)      Stellvertretungs AV (0)      Wiedervorlage (0)      Meine Aufgaben/Termin      Arrow Favoriten (4)      Zuletzt gespeicherte Objek      D- Suchabfragen | Telefon "41 (31) 3181920-4 - Festnetz" bearbeiten       Image: Schlagworte (1)       Beziehungen       Benachrichtigungen (0)       Anmerkungen       Kommentare (0)         Sicherheit       Historie         Schlagworte       Image: Bei Auswahl nach Gruppen filtern         Schlagwort       Image: Bei Auswahl nach Gruppen filtern         Schlagwort       Image: Bei Auswahl nach Gruppen filtern         Schlagwort       Image: Bei Auswahl nach Gruppen filtern         Schlagwort       Image: Bei Auswahl nach Gruppen filtern         Schlagwort       Image: Bei Auswahl nach Gruppen filtern         Schlagwort       Image: Bei Auswahl nach Gruppen filtern         Schlagwort       Image: Bei Auswahl nach Gruppen filtern         Schlagwort       Image: Bei Auswahl nach Gruppen filtern         Schlagwort       Image: Bei Auswahl nach Gruppen filtern         Schlagwort       Image: Bei Auswahl nach Gruppen filtern         Schlagwort       Image: Bei Auswahl nach Gruppen filtern         Schlagwort       Image: Bei Auswahl nach Gruppen filtern         Schlagwort       Image: Bei Auswahl nach Gruppen filtern         Image: Bei Auswahl nach Gruppen filtern       Image: Bei Auswahl nach Gruppen filtern         Image: Bei Auswahl nach Gruppen filtern       Image: Bei Auswahl nach Gruppen filtern         Image: Bei Auswahl nach Gruppen filtern                                                                                                    |
| •                                                                                                    | Speichern und Zurück Speichern State Abbrechen                                                                                                    |

Abbildung 285: Telefon – Registerkarte Schlagworte

# Registerkarte – Beziehungen

Die Registerkarte Beziehungen zeigt die Verbindungen zu den Stammdaten, sowie die jeweilige Klassifizierungen. Es erfolgt eine grafische Darstellung der Verbindungen.

| ∧ C T ∧ ● N O V ∧<br>(Verfahrensbereich BW) <sup>♣</sup> Eigener A<br>(⊯ 41 (31) 31                                                                                                    | Image: Second standard>       Image: Second standard>         ✓       ✓       ✓       ✓       ✓       ✓       ✓       ✓       ✓       ✓       ✓       ✓       ✓       ✓       ✓       ✓       ✓       ✓       ✓       ✓       ✓       ✓       ✓       ✓       ✓       ✓       ✓       ✓       ✓       ✓       ✓       ✓       ✓       ✓       ✓       ✓       ✓       ✓       ✓       ✓       ✓       ✓       ✓       ✓       ✓       ✓       ✓       ✓       ✓       ✓       ✓       ✓       ✓       ✓       ✓       ✓       ✓       ✓       ✓       ✓       ✓       ✓       ✓       ✓       ✓       ✓       ✓       ✓       ✓       ✓       ✓       ✓       ✓       ✓       ✓       ✓       ✓       ✓       ✓       ✓       ✓       ✓       ✓       ✓       ✓       ✓       ✓       ✓       ✓       ✓       ✓       ✓       ✓       ✓       ✓       ✓       ✓       ✓       ✓       ✓       ✓       ✓       ✓       ✓       ✓       ✓       ✓       ✓       ✓       ✓       ✓       ✓       ✓ |
|----------------------------------------------------------------------------------------------------|----------------------------------------------------------------------------------------------------|
| Aktualisieren      Aktualisieren      Aktualis | Telefon "41 (31) 3181920-4 - Festnetz" bearbeiten                                                                                                    |
| 4 III >                                                                                                    | Speichern und Zurück Speichern " Abbrechen Weitere Optionen -                                                                                                    |

Abbildung 286: Telefon – Registerkarte Beziehungen

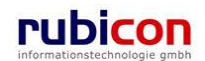

# Registerkarte – Anmerkungen

Auf der Registerkarte Anmerkungen können textuelle Anmerkungen zur betroffenen Telefonnummer angebracht werden.

| ∧ C T ∧ • N O ∖<br>(Verfahrensbereich BW) sie Eige                                                                                                    | / ∧ Verfahrensbereich ▼ PSuchen ▼ Tools ▼ WHife ▼ Muster Max, Ing. (EG/1<br>Acta Nova Gemeind<br>ner AV ▶ 🖗 OE/1/BW-EN-AE/1 ▶ 💷 41 (31) 3181920-4 - Festnetz                                                                                              | )<br>a K |
|----------------------------------------------------------------------------------------------------|----------------------------------------------------------------------------------------------------|----------|
| Aktualisieren      Science AV (9)      Gruppen AV (0)      Stellvertretungs AV (0)      Wiedervorlage (0)      Zurückziehen (0)      Meine Aufgaben/Termin      AF Favoriten (4)      Zuletzt gespeicherte Objek      Suchabfragen | Telefon "41 (31) 3181920-4 - Festnetz" bearbeiten         Basisdaten       Schlagworte (1)       Beziehungen       Benachrichtigungen (1)       Anmerkungen       Kommentare (0)         Sicherheit       Historie         rubicon ch <ul> <li></li></ul> | £        |
|                                                                                                    | Speichern und Zurück Speichern ' Abbrechen                                                                                                    |          |

Abbildung 287: Telefon – Registerkarte Anmerkungen

## Registerkarte – Kommentare

Die Registerkarte *Kommentare* ermöglicht das Erfassen von Kommentaren. Diese werden chronologisch aufgelistet und können nicht mehr gelöscht werden.

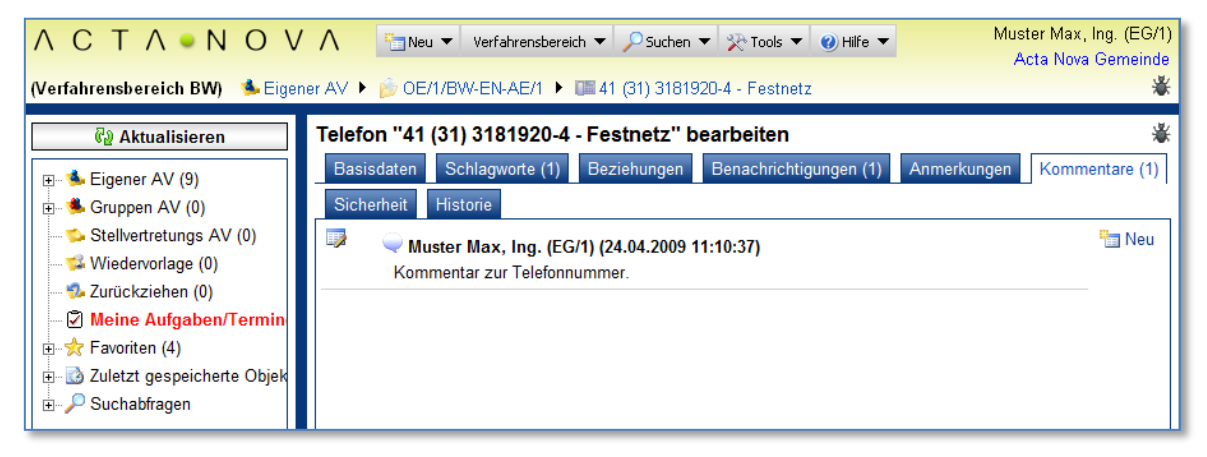

Abbildung 288: Telefon – Registerkarte Kommentare

# Registerkarte – Sicherheit

Zugriffsberechtigungen für alle Stammdaten werden zentral in der Administration verwaltet. Die Registerkarte *Sicherheit* ermöglicht zusätzlich das Festlegen von spezifischen Sicherheitseinstellungen, die nur für die jeweiligen Stammdaten gelten.

Zur Auswahl stehen folgende Sicherheitstypen:

- Standard
- Erweitert
- Eingeschränkt

### Standard

In Standard entsprechen die Sicherheitseinstellungen den systemweiten Berechtigungsregeln.

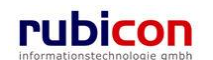

## Erweitert

*Erweitert* ermöglicht es, Benutzern und Gruppen Zugriffsrechte auf das Objekt zu gewähren, die sonst keinen Zugriff hätten.

## Eingeschränkt

Beim Sicherheitstyp *Eingeschränkt* besitzen nur die angeführten Benutzer und Gruppen Zugriff auf das Objekt.

| ∧ C T ∧ ● N O V<br>(Verfahrensbereich BW)                                                                                                    | ✓ ▲ Verfahrensbereich ▼ P Suchen ▼ Tools ▼ Wilfe ▼ Muster Max, In Acta Nova (<br>ner AV ▶ ② OE/1/BW-EN-AE/1 ▶ ■ 41 (31) 3181920-4 - Festnetz                                                                                                    | ng. (EG/1)<br>Gemeinde<br>X |
|----------------------------------------------------------------------------------------------------|----------------------------------------------------------------------------------------------------|-----------------------------|
| Aktualisieren      Aktualisieren      Aktualisieren      Gruppen AV (9)      Stellvertretungs AV (0)      Stellvertretungs AV (0)      Stellvertretungs (0)      Meine Aufrachen/Termin | Telefon "41 (31) 3181920-4 - Festnetz" bearbeiten         Basisdaten       Schlagworte (1)       Beziehungen       Benachrichtigungen (1)       Anmerkungen       Kommer         Sicherheit       Historie         Typ       *       Standard         Erweitert       Eingeschränkt | ¥<br>ntare (1)              |
| <ul> <li>Browniten (4)</li> <li>Browniten (4)</li> <li>Browniten (4)</li> <li>Browniten (4)</li> <li>Browniten (4)</li> </ul>                                                           |                                                                                                    |                             |

Abbildung 289: Telefon – Registerkarte Sicherheit

## Registerkarte – Historie

Die Registerkarte *Historie* einer Telefonnummer ermöglicht die Historisierung von Eigenschaftswerten innerhalb der Aktenbearbeitung in Acta Nova. Weiters gibt die Historie darüber Auskunft, von wem die Telefonnummer erzeugt und durch welchen Benutzer diese zuletzt bearbeitet wurde.

| ∧ C T ∧ ● N O V ∧<br>(Verfahrensbereich BW) steigener A                                                                       | Neu ▼     Verfahrensbereich ▼     P Suchen ▼     Wetras ▼     @ Hilfe ▼     Muster Max, Ing. (EG/1)       V ▶     P Telefon Suchen ▶     III 43 (1) 5633234-20 - Fax     Acta Nova Gemeinde                                                                                                    |
|----------------------------------------------------------------------------------------------------|----------------------------------------------------------------------------------------------------|
| Aktualisieren      Aktualisieren      Eigener AV (24)      Gruppen AV (3)      Stellvertretungs AV (1)      Wiedervorlage (0) | Telefon "43 (1) 5633234-20 - Fax" bearbeiten       *         Basisdaten       Schlagworte (0)       Beziehungen       Benachrichtigungen (0)       Anmerkungen       Sicherheit         Kommentare (0)       Historie         Letzte Änderung       Ostindaturg (50(4))       Date dieturg (50(4)) |
|                                                                                                    | Erzeugt von Mister Max, ing. (EG/1) Geändert von Doner Alice (EG/1)                                                                                                    |
| E Ravoriten (1) ⊡                                                                                                    | Versionen                                                                                                    |
| B-                                                                                                    | Gültig von       Ungültig ab       Erzeugt von       Ursache       Anzeigen         01.10.2009 08:12       01.10.2009 10:20       Muster Max, Ing. (EG/1)       DataLoader       Vergleichen          ////////////////////////////////////                                                         |

Abbildung 290: Telefon – Registerkarte Historie

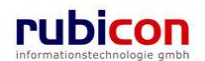

# 4.5.8. Webseite

Die Web-Seiten zählen unter anderem zu den wiederverwendbaren Stammdaten einer Aktenverwaltung. Web-Seiten können entsprechend bei Personen und Organisationen als Stammdaten hinterlegt werden. Aufgrund der Wiederverwendbarkeit von Web-Seiten werden diese in Acta Nova als eigenes Objekt in der Datenbank erfasst. Dabei stehen die anhand der folgenden Registerkarten beschriebenen Eigenschaften zur Verfügung.

# Registerkarte – Basisdaten

Die Registerkarte *Basisdaten* eines Web-Seite-Objekts bildet die möglichen Informationen zu einer Web-Seite ab. Dabei stehen folgende Eigenschaften zur Verfügung.

| ∧ C T ∧ ● N O<br>(Verfahrensbereich BW) 🔹                                                                                                    | V       Neu ▼       Verfahrensbereich ▼       P Suchen ▼       Tools ▼       Muster Max, Ing         Ø Hilfe ▼       Acta Nova Ge         Eigener AV ▶       Ø E/1/BW-EN-AE/1 ▶       Ø www.rubicon.eu                                         | . (EG/1)<br>emeinde |
|----------------------------------------------------------------------------------------------------|----------------------------------------------------------------------------------------------------|---------------------|
| Image: Actualisieren         Image: Actualisieren         Image: Actualisieren <th>Web-Seite "www.rubicon.eu" bearbeiten         Basisdaten       Schlagworte (0)         Beziehungen       Benachrichtigungen (0)         Kommentare (0)       Sicherheit         Historie         Url *       www.rubicon.eu         IP-Adresse</th> <th>*</th> | Web-Seite "www.rubicon.eu" bearbeiten         Basisdaten       Schlagworte (0)         Beziehungen       Benachrichtigungen (0)         Kommentare (0)       Sicherheit         Historie         Url *       www.rubicon.eu         IP-Adresse | *                   |
| 4 III +                                                                                                    | 🚽 ¶ Speichern und Zurück 🛛 🛃 Speichern 👘 Abbrechen                                                                                                    |                     |

Abbildung 291: Web-Seite – Registerkarte Basisdaten

## Url

In der Eigenschaft *Url* ist die gültige Url der gewünschten Web-Seite zu hinterlegen. Über die Schaltfläche *<sup>init</sup>* kann die eingegebene Url in einem neuen Browser-Fenster geöffnet werden.

## **IP-Adresse**

In der Eigenschaft *IP-Adresse kann* die gültige IP-Adresse der gewünschten Web-Seite zu hinterlegen.

# Registerkarte – Schlagworte

Über die Liste der *Schlagworte* besteht die Möglichkeit, eine zusätzliche Klassifizierung des betroffenen Objekts vorzunehmen.

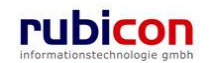

| ∧ C T ∧ • N O<br>(Verfahrensbereich BW)                                                                                                    | V ∧ International Control Verfahrensber<br>(2) Hilfe ▼<br>igener AV ► (2) OE/1/BW-EN-AE/1                       | reich 🔻 🔎 Suchen 👻 🎌 Tools 💌                                   | Muster Max, Ing. (EG/1)<br>Acta Nova Gemeinde<br>X |
|----------------------------------------------------------------------------------------------------|----------------------------------------------------------------------------------------------------|----------------------------------------------------------------|----------------------------------------------------|
| C Aktualisieren                                                                                                    | Web-Seite       www.rubicon.eu         Basisdaten       Schlagworte (1)         Kommentare (0)       Sicherheit | " bearbeiten<br>Beziehungen Benachrichtigungen (0)<br>Historie | Anmerkungen                                        |
| → Stellvertretungs AV (0)     ✓ Stellvertretungs (0)     ✓ Wiedervorlage (0)     ✓ Zurückziehen (0)     ✓ Meine Aufgaben/Ten     → Favoriten (4)     ⊡    ✓ Zuletzt gespeicherte O     ⊡    ✓ Suchabfragen | Schlagworte<br>Schlagwort                                                                                       | I Bei Ausw                                                     | rahl nach Gruppen filtern                          |
| < >                                                                                                    | Speichern und Zurück                                                                                            | Speichern Abbrechen                                            |                                                    |

Abbildung 292: Web-Seite - Registerkarte Schlagworte

# Registerkarte – Beziehungen

Die Registerkarte Beziehungen zeigt die Verbindungen der E-Mail-Adresse, sowie die jeweilige Klassifizierungen. Es erfolgt eine grafische Darstellung der Verbindungen.

| Λ C Τ Λ • Ν Ο V Λ                                                                                               | Image: Second second second |
|----------------------------------------------------------------------------------------------------|----------------------------------------------------------------------------------------------------|
| (Verfahrensbereich BW) 🛛 🌭 Eigener AV                                                                           | > 🖗 OE/2/BW-BV-BA-M/1 🕨 🔇 www.rubicon.eu Acta Nova Gemeinde                                                                                                    |
| 🖓 Aktualisieren                                                                                                 | Web-Seite "www.rubicon.eu" bearbeiten                                                                                                    |
| ⊕                                                                                                    | Basisdaten       Schlagworte (0)       Beziehungen       Anmerkungen       Sicherheit       Kommentare (0)       Historie         Zoom:                                                                                                    |
| – <mark>%</mark> Wiedervorlage (0)<br>– % Zurückziehen (0)<br>– <b>% Meine Aufgaben/Termine (4</b> <sup>≡</sup> | Triveiterte                                                                                                    |
| B-☆ Favoriten (4)<br>B- ऒ Zuletzt gespeicherte Objekte<br>D- ➢ OE/2/BW-BV-BA-M/1<br>B- Akt                      | www.rubicon.eu                                                                                                    |
| -Erledigungen                                                                                                   |                                                                                                    |
| ⊞⊸Bezuge (3)<br>⊡⊸Stammdaten (4)                                                                                |                                                                                                    |
| A Mocor Hans Kammarer                                                                                           | Speichern und Zurück                                                                                                    |

Abbildung 293: Web-Seite – Registerkarte Beziehungen

## Registerkarte – Anmerkungen

Auf der Registerkarte Anmerkungen können textuelle Anmerkungen zur betroffenen Web-Seite angebracht werden.

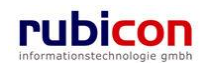

|                                                                                                    | V A Barbar Verfahrensbereich V Suchen Verfahrensbereich Acta Nova Gemeine<br>Hilfe Verfahrensbereich Verfahrensbereich Ver | 1)<br>Je<br>ษั |
|----------------------------------------------------------------------------------------------------|----------------------------------------------------------------------------------------------------|----------------|
| Image: Actualisity of the second second | Eigener AV       OEPHDW-ENAE/T       Www.rubicon.eu         Basisdaten       Schlagworte (1)       Beziehungen       Benachrichtigungen (1)       Anmerkungen         Kommentare (0)       Sicherheit       Historie         Dies ist eine Anmerkung zur Web-Seite www.rubicon.eu.       Image: Commentare (0)       Image: Commentare (0)         Anmerkungen       Image: Commentare (0)       Image: Commentare (0)       Image: Commentare (0)         Anmerkungen       Image: Commentare (0)       Image: Commentare (0)       Image: Commentare (0)         Anmerkungen       Image: Commentare (0)       Image: Commentare (0)       Image: Commentare (0)         Image: Commentare (0)       Image: Commentare (0)       Image: Commentare (0)       Image: Commentare (0)         Image: Commentare (0)       Image: Commentare (0)       Image: Commentare (0)       Image: Commentare (0)         Image: Commentare (0)       Image: Commentare (0)       Image: Commentare (0)       Image: Commentare (0)         Image: Commentare (0)       Image: Commentare (0)       Image: Commentare (0)       Image: Commentare (0)         Image: Commentare (0)       Image: Commentare (0)       Image: Commentare (0)       Image: Commentare (0)         Image: Commentare (0)       Image: Commentare (0)       Image: Commentare (0)       Image: Commentare (0)         Image: Co                                                                                                    |                |
| •                                                                                                    | Speichern und Zurück                                                                                                    |                |

Abbildung 294: Web-Seite – Registerkarte Anmerkungen

## Registerkarte – Kommentare

Die Registerkarte *Kommentare* ermöglicht das Erfassen von Kommentaren. Diese werden chronologisch aufgelistet und können nicht mehr gelöscht werden.

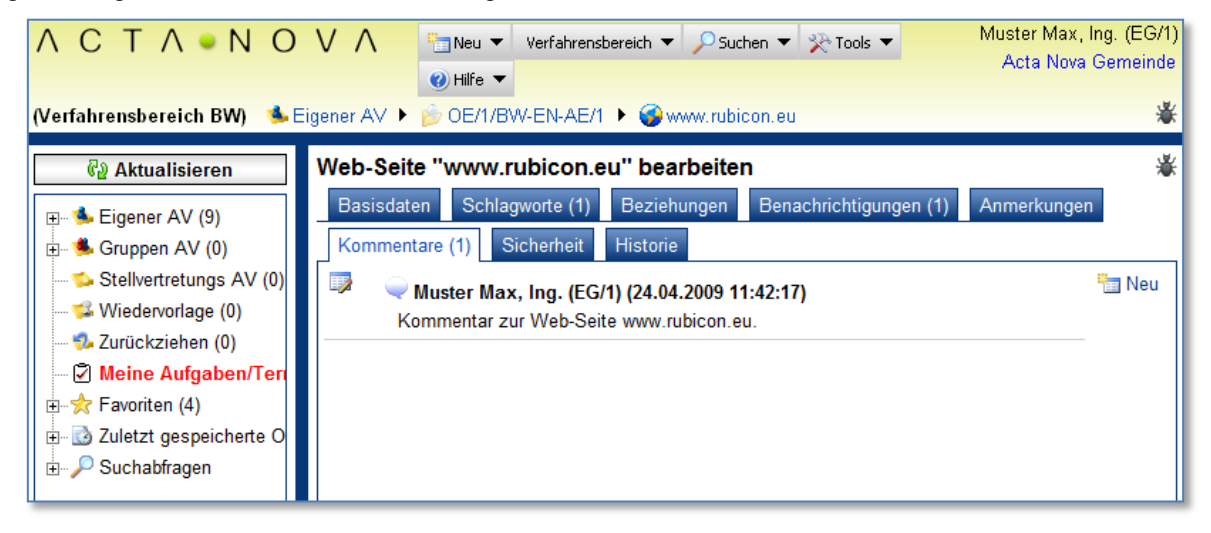

Abbildung 295: Web-Seite – Registerkarte Kommentare

## **Registerkarte – Sicherheit**

Zugriffsberechtigungen für alle Stammdaten werden zentral in der Administration verwaltet. Die Registerkarte *Sicherheit* ermöglicht zusätzlich das Festlegen von spezifischen Sicherheitseinstellungen, die nur für die jeweiligen Stammdaten gelten.

Zur Auswahl stehen folgende Sicherheitstypen:

- Standard
- Erweitert

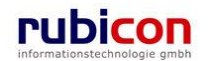

### Eingeschränkt

#### Standard

In Standard entsprechen die Sicherheitseinstellungen den systemweiten Berechtigungsregeln.

#### Erweitert

*Erweitert* ermöglicht es, Benutzern und Gruppen Zugriffsrechte auf das Objekt zu gewähren, die sonst keinen Zugriff hätten.

#### Eingeschränkt

Beim Sicherheitstyp *Eingeschränkt* besitzen nur die angeführten Benutzer und Gruppen Zugriff auf das Objekt.

| Λ C Τ Λ • Ν Ο                  | V A Tools Verfahrensbereich Verfahrensbereich Acta                                                                                                    | Vlax, Ing. (EG/1)<br>Nova Gemeinde |
|--------------------------------|----------------------------------------------------------------------------------------------------|------------------------------------|
| (Verfahrensbereich BW) 🛭 🛸 E   | igener AV 🕨 🍺 OE/1/BW-EN-AE/1 🕨 🌍 www.rubicon.eu                                                                                                    | ₩                                  |
| 🖓 Aktualisieren                | Web-Seite "www.rubicon.eu" bearbeiten                                                                                                    | *                                  |
|                                | Basisdaten         Schlagworte (1)         Beziehungen         Benachrichtigungen (1)         Anmerk           Kommentare (1)         Sicherheit         Historie | ungen                              |
|                                | Typ * Standard                                                                                                    |                                    |
|                                | Erweitert<br>Eingeschränkt                                                                                                    |                                    |
| ⊕ <del>∕∕/</del> Favoriten (4) |                                                                                                    |                                    |

Abbildung 296: Web-Seite – Registerkarte Sicherheit

### Registerkarte – Historie

Die Registerkarte *Historie* einer E-Mail-Adresse ermöglicht die Historisierung von Eigenschaftswerten innerhalb der Aktenbearbeitung in Acta Nova. Weiters gibt die Historie darüber Auskunft, von wem die E-Mail erzeugt und durch welchen Benutzer diese zuletzt bearbeitet wurde.

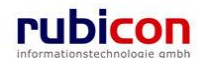
| ∧ C T ∧ • N O V ∧<br>(Verfahrensbereich BW) ≸Eigener A                                                                       | Verfahren ▼ Verfahren                                                            | sbereich ▼ │                                                 | xtras ▼ 🌒 Hilfe ▼<br>Iwer45f21a56we4r)          | Muster M<br><keine<br>Ac</keine<br> | ax, Ing. (EG/1) ▼<br>e Standardgruppe><br>ta Nova Gemeinde |
|----------------------------------------------------------------------------------------------------|----------------------------------------------------------------------------------|--------------------------------------------------------------|-------------------------------------------------|-------------------------------------|------------------------------------------------------------|
| Aktualisieren      Aktualisieren      Sigener AV (24)      Gruppen AV (3)      Stellvertretungs AV (1)      Wiederondage (0) | Web-Seite "www.ru<br>Basisdaten Schlage<br>Kommentare (1) Hit<br>Letzte Änderung | bicon.eu (asdwer45f21a<br>vorte (1) Beziehungen Be<br>storie | a56we4r)" bearbeiter<br>enachrichtigungen (0) A | n<br>nmerkungen Sicherheit          | (EC/1)                                                     |
|                                                                                                    | Erzeugt am/um                                                                    | 05.10.2009 16:53                                             | Geändert am/um                                  | 07.10.2009 13:28                    |                                                            |
| E → Favoriten (1)                                                                                                    | Versionen                                                                        |                                                              |                                                 |                                     | Anzeigen                                                   |
| E Suchabfragen                                                                                                    | Gültig von                                                                       | Ungültig ab                                                  | Erzeugt von                                     | Ursache                             | Anzeigen                                                   |
|                                                                                                    | 05.10.2009 16:58                                                                 | 05.10.2009 16:56                                             | Pan Peter (EG/2)<br>Pan Peter (EG/2)            | Objekt bearbeiten                   | Vergleichen                                                |
|                                                                                                    | Lese-Historie                                                                    | m                                                            |                                                 |                                     | •                                                          |
|                                                                                                    | 07.10.2009 13:27 N                                                               | uster Max, Ing. (EG/1)                                       | Abbrechen                                       |                                     |                                                            |

Abbildung 297: Web-Seite - Registerkarte Historie

# 4.6. Suchen im Verfahrensbereich

### 4.6.1. Suchen im Verfahrensbereich ausführen

Gemäß der E-Government-Bereichsabgrenzungsverordnung (E-Gov-BerAbgrV) ist jede Datenanwendung eines Auftraggebers des öffentlichen Bereichs einem staatlichen Tätigkeitsbereich im Sinne des §9 Abs. 2 des E-Government Gesetzes zuzuordnen, wenn im Rahmen dieser Anwendung bereichsspezifische Personenkennzeichen verwendet werden sollen. Für die Zuordnung ist der Zweck der Datenanwendung maßgebend, den der Auftraggeber mit der Datenanwendung verfolgt. (siehe auch http://ris1.bka.gv.at/authentic/findbgbl.aspx?name=entwurf&format=html&docid=COO\_2026\_100\_2\_1 12317)

Hauptsächlich wird in Acta Nova eine Suche im Sinne einer Verfahrensbereichstrennung ausgeführt. Damit eine Suche ausgeführt werden kann, ist es erforderlich den entsprechenden Verfahrensbereich für die Suche einzunehmen. Eine Suche wird über den verfügbaren Datenbestand durchgeführt. Vorhandene Verbindungen zu Elementen der Aktenverwaltung in Bezug mit Personen sind nur dann sichtbar, wenn diese im ausgeführten Verfahrensbereich definiert worden sind.

Zur Durchführung einer Suche sind folgende Schritte erforderlich:

1. Rufen Sie dazu aus dem Menü Verfahrensbereich den Menüpunkt VERFAHRENSBEREICH BW mit der linken Maustaste auf und nehmen Sie den Verfahrensbereich "BW" ein.

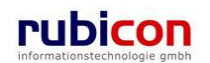

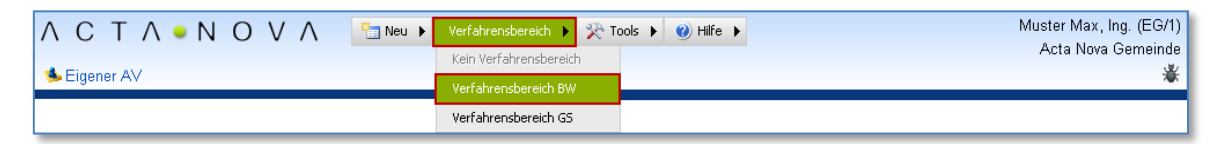

Abbildung 298: Suche – Auswahl Verfahrensbereich

- 2. Nachdem der gewünschte Verfahrensbereich gewählt worden ist, wird dieser durch eine geänderte farbliche Hinterlegung der Navigationszeile auch optisch sichtbar gemacht.
- 3. Wählen Sie anschließend das gewünschte Objekt zur Suche im Verfahrensbereich aus, indem Sie dieses aus dem Menü *SUCHEN* mit der linken Maustaste auswählen.

| ∧ C T ∧ • N O V ∧ 🔄 Neu ▶ Verfahrensbereich ▶ | 🔎 Suchen 🕨 🎌 Tools 🕨 🕐 Hilfe 🕨 | Muster Max, Ing. (EG/1) |
|-----------------------------------------------|--------------------------------|-------------------------|
| (Artebrandersick DW) 🔹 Einenen ()/            | 🖉 Aufgabe/Termin               | Acta Nova Gemeinde      |
| (Verrantensbereich BW) Scigener AV            | Fehlerbericht/Wunsch           | <b>W</b>                |
|                                               | Geschäftsobjekt                |                         |
|                                               | Inhaltsobjekt 🕨                |                         |
|                                               | Stammdatenobjekt               |                         |
|                                               | A Verteiler                    |                         |

Abbildung 299: Suche im Verfahrensbereich – Objektauswahl

4. Die Suchmaske wird geöffnet und die gewünschten Suchkriterien können eingetragen werden.

# 1.1 Bürgeranliegenmanagement

### 1.1.1 Eigenschaften eines Bürgeranliegens

Aufgrund der Vielzahl an Eigenschaften eines Bürgeranliegens werden diese zur themenspezifischen Strukturierung, auf Registerkarten verteilt, beim Eingangsstück abgebildet.

#### Registerkarte - Basisdaten

Die Registerkarte Basisdaten eines Bürgeranliegens bildet die wesentlichen Eigenschaften für die Registrierung eines Bürgeranliegens ab.

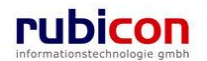

# ΛΟΤΛΟΝΟΥΛ

| ∧ C T ∧ • N O V ∧<br>(Verfahrensbereich BA)               | ]] Neu ▼ Verfahrensbereich ▼ 🔍 Suchen ▼ 🎘 Extras ▼ 🕲 Hilfe ▼<br>]30.08.2011/1                                                                                                    | Muster Max, Ing. (EG/1)<br><standard><br/>Acta Nova Gemeinde</standard> |
|-----------------------------------------------------------|----------------------------------------------------------------------------------------------------|-------------------------------------------------------------------------|
| 🚱 Aktualisieren                                           | Bürgeranliegen "30.08.2011/1" bearbeiten                                                                                                    | × 🖨 🌾                                                                   |
| ⊟- Seigener AV (12)                                       | Basisdaten         Dokumente (0)         EDIAKT Exporte (0)         Aufgaben/Termine (0)         Stammdaten (2)         Bezüge (0)         Bezieht           Hinweise         Unterschriften (0)         Sicherheit         Historie         Interschriften (0)         Sicherheit         Historie | ungen Prozess                                                           |
| 🖻 💽 30.08.2011/1                                          | Geschäftszahl 30.08.2011/1                                                                                                    | N                                                                       |
| ⊡ Einbringer                                              | Verfahrensbereich BA - Bürgeranliegen 🔽 🤭                                                                                                    |                                                                         |
| Bezüge                                                    | Sachgebiet 🚳 BA-ANR - Anregungen 🔽 🤊                                                                                                    |                                                                         |
| Stammdaten (2)     Dokumente                              | Status In Bearbeitung                                                                                                    |                                                                         |
| ⊕-                                                        | Erfassungsdatum * 30.08.2011                                                                                                    |                                                                         |
| ■ 104.06.2009/1                                           | Beschwerdeführer 🔹 🐍 Moser Hans, Kammerschauspieler (🔽 🤊 🗔 📃 💽 🗨 🖳 Neu in Ö                                                                                                    | Эком                                                                    |
|                                                           | Anliegeneinbringer 🛔 Firma MachtAlles 🔽 🤊 🗔 🗨 🗨                                                                                                    |                                                                         |
|                                                           | Straßenreinigung<br>Betreff                                                                                                    | Ŷ                                                                       |
| E-11 - 11                                                 | Erledigungsfrist                                                                                                    |                                                                         |
| Gruppen AV (0)                                            | Priorität 🗾 🗾 🦅                                                                                                    |                                                                         |
| Steliverretungs AV (0)                                    | Sachbearbeiter * 🏭 Muster Max, Ing. (EG/1) 💌 🖤                                                                                                    |                                                                         |
|                                                           | Skartierfrist (Jahre)                                                                                                    |                                                                         |
|                                                           | Skartierungsart 🔽 🤊 🛛 Bei Ausw                                                                                                    | /ahl nach Gruppen filtern                                               |
| u - ⊇ Zuletzt gespeicherte Objekte<br>e - €, Suchabfragen | Schlagwort                                                                                                    | Ban Neu                                                                 |
|                                                           | 📕 🕈 Speichern und Zurück 🖌 Speichern 🍽 Abbrechen 🕼 Protokollieren (🎽) Weitere Optionen 🝷                                                                                                    |                                                                         |

Abbildung 300: Bürgeranliegen – Registerkarte Basisdaten

#### Geschäftszahl

In der Eigenschaft *Geschäftszahl* wird durch Acta Nova automatisch das Geschäftszeichen, gemäß dem definierten Regelwerk für Bürgeranliegen vergeben.

Die eindeutige Nummer wird dabei nach folgendem Schema vergeben:

<Tagesdatum>/<lfd. Nummer>

Mit Tageswechsel beginnt die laufende Nummerierung für Bürgeranliegen wieder bei "1".

#### Verfahrensbereich

In der Eigenschaft *Verfahrensbereich* kann durch den Benutzer angegeben werden, welchem Kontext (z.B. Verfahrensbereich BW) das Bürgeranliegen zugeordnet wird. Erfolgt die Registrierung des Bürgeranliegens schon aus einem eingenommenen Verfahrensbereich heraus, so wird dieses Auswahlfeld bereits mit dem Verfahrensbereich befüllt. Der Verfahrensbereich schränkt des Weiteren die Sachgebietsauswahl für die Zuordnung des Eingangsstücks zu einem Sachgebiet/Akt ein.

#### Sachgebiet

In der Eigenschaft *Sachgebiet* kann durch den Benutzer aus einer hierarchischen Darstellung des Aktenplans das gewünschte Sachgebiet, abhängig vom Verfahrensbereich gewählt werden. Es erfolgt in weiterer Folge die Bereitstellung von Vorlagen und die Initialisierung des Prozesses auf Basis des gewählten Sachgebiets.

Das Sachgebiet definiert neben dem Kriterium für die Kennzeichenbildung für Geschäftsfälle noch weitere Funktionalitäten der Anwendung Acta Nova. Im Sachgebiet hinterlegt finden sich spezielle Dokumentvorlagen für Erledigungen, der Standardprozess als auch Sicherheits- und Skartierungseinstellungen.

#### Status

In der Eigenschaft Status wird durch Acta Nova automatisch der aktuelle Status des jeweiligen Bür-

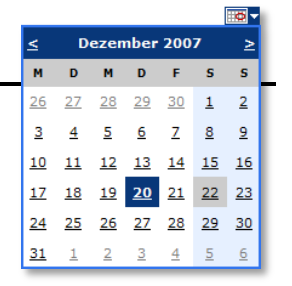

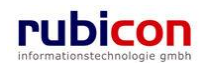

geranliegens dargestellt.

#### Erfassungsdatum

In der Muss-Eigenschaft *Erfassungsdatum* wird automatisch durch Acta Nova das Datum der elektronischen Registrierung (heutiges Datum) vorgeschlagen. Beim Erfassungsdatum handelt es sich um das Datum der tatsächlichen elektronischen Erfassung des Bürgeranliegens im System. Ist das Erfassungsdatum nicht mit dem vorgeschlagenen Datumswert identisch, so kann das Datum entweder manuell oder durch Verwendung des Kalender-Controls überschrieben werden.

#### Beschwerdeführer

In der Muss-Eigenschaft *Beschwerdeführer* muss für die Registrierung des Bürgeranliegen die absendende Stelle des Eingangs erfasst werden, um in weiterer Folge entsprechende Auswertungen, etc. darüber durchführen zu können. Über die zur Verfügung stehenden Mechanismen kann ein neuer Beschwerdeführer (Person, Organisation) in der Datenbank erzeugt bzw. ein bestehender Beschwerdeführer gesucht werden.

#### Anliegeneinbringer

In der Eigenschaft *Anliegeneinbringer* kann durch den Anwender der Einbringer des Anliegens referenziert werden. Über die zur Verfügung stehenden Mechanismen kann ein neuer Anliegeneinbringer (Person, Organisation) in der Datenbank erzeugt bzw. ein bestehender Anliegeneinbringer gesucht werden.

#### Betreff

In der Eigenschaft *Betreff* kann für die Registrierung des Bürgeranliegen der Betreff des Anliegens eingetragen werden, um in weiterer Folge in einer Erledigung darauf Bezug nehmen zu können.

#### Erledigungsfrist

In der Eigenschaft *Erledigungsfrist* kann durch den Anwender die vorgegebene Frist, falls vorhanden, hinterlegt werden. Diese Eigenschaft dient zur Information von etwaigen einzuhaltenden Fristen. Das Datum kann entweder manuell oder durch Verwendung des Kalender-Controls eingetragen werden.

#### Priorität

Über die Eigenschaft *Priorität* besteht die Möglichkeit, die Dringlichkeit für dieses Bürgeranliegen zu signalisieren. Aktuell stehen in Acta Nova zwei Prioritäten zur Verfügung.

- Dringend
- sofort

#### Sachbearbeiter

In der Eigenschaft Sachbearbeiter wird standardmäßig der Benutzer, welcher die Erzeugung des Bürgeranliegen durchführt, angezeigt. Wurde zum Beispiel die Erzeugung im Auftrag eines anderen Benutzers durchgeführt, so kann der standardmäßig gewählte Benutzer verändert werden.

#### Skartierfrist (Jahre) und Skartierungsart

In den Eigenschaften *Skartierfrist* und *Skartierungsart* werden Rechtsgrundlage zu Skartierungsart und Skartierfrist gesetzt.

Es stehen folgende Skartierungsarten zur Auswahl

- Archivwürdig
- Schriftgut mit Daten gem. DSG
- Unter Verschluss ins Archiv
- Zur Skartierung frei

Schlagworte

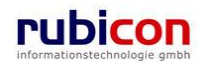

In der Eigenschaft *Schlagworte* eines Bürgeranliegens wird die zusätzliche Klassifizierung von Bürgeranliegen auf Basis der Hinterlegung von Schlagwörtern ermöglicht.

Acta Nova bietet die Möglichkeit der hierarchischen Bereitstellung von Schlagwörtern gemäß der hinterlegten hierarchischen Aufbauorganisation. Dabei können entweder entsprechend alle Schlagwörter der Anwendung, oder die für die Gruppe eingeschränkten Schlagwörter zur Verfügung gestellt werden.

#### Anmerkungen

In der Eigenschaft *Anmerkungen* wird das Anbringen einer Anmerkung - etwa einer organisatorische Arbeitsanweisung - an einem Bürgeranliegen ermöglicht.

#### Kommentare

In der Eigenschaft *Kommentare* wird das Erfassen von Kommentaren bei einem Bürgeranliegen ermöglicht. Diese werden chronologisch aufgelistet und können nicht mehr gelöscht werden.

#### Eigentümergruppe

In der Eigenschaft Eigentümergruppe wird die Eigentümergruppe des Sachbearbeiters eingetragen.

#### Registerkarte – Dokumente

Die Registerkarte *Dokumente* eines Bürgeranliegens bildet Informationen zu den zugehörigen Dokumenten und physischen Beilagen eines Bürgeranliegens ab. Neben der Bezeichnung der Registerkarte wird in Klammer die Anzahl der vorhandenen Dokumente des Bürgeranliegens angemerkt.

#### Dokumente

Um elektronische Dokumente in einem Bürgeranliegen zu erfassen stehen in Acta Nova mehrere Möglichkeiten zur Verfügung. Beispielsweise kann eine Erfassung direkt im Zuge der Anlage von Bürgeranliegen aus Microsoft Outlook über Formulardienste erfolgen.

Für die manuelle Hinterlegung von Dokumenten in einem Bürgeranliegen stehen die folgenden Möglichkeiten zur Verfügung:

- Import via Drag & Drop
- Import über Selektion aus dem Dateisystem
- Import durch Übernahme aus der Windows Zwischenablage
- Import via lokalem Scanner

#### Physische Beilagen

Acta Nova bietet auch die Möglichkeit einer hybriden Aktenverwaltung. So können lediglich die Metadaten zu einem Bürgeranliegen und Dokument im System erfasst werden. Zur eindeutigen Zuordnung von physischen Beilagen bietet Acta Nova die Möglichkeit der einfachen Referenzierung und der Zuordnung von Barcode-Informationen.

#### Registerkarte – Aufgaben/Termine

Acta Nova bietet die Möglichkeit Aufgaben und Termine zu hinterlegen. Auf der Registerkarte *Aufgaben/Termine* können Aufgaben/Termine mit Bezug auf das jeweilige Bürgeranliegen definiert werden. Bei Überschreitung des Termins informiert Acta Nova den Anwender und zeigt jene Termine farblich hervorgehoben an.

#### Registerkarte – Stammdaten

Die Registerkarte *Stammdaten* eines Bürgeranliegens ermöglicht die Verknüpfung von Stammdaten, wie Personen oder Organisationen mit dem gewünschten Bürgeranliegen.

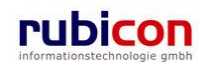

#### Registerkarte – Bezüge

Die Registerkarte *Bezüge* eines Bürgeranliegens ermöglicht die Referenzierung von weiteren Geschäftsobjekten im Kontext der Aktenverwaltung. Diese Registerkarte ist in die zwei Bereiche *Bezüge* und *Manuelle Bezüge* gegliedert. Dabei besteht jeweils über die Möglichkeit der Klassifizierung die Funktionalität der Definition von Vorakten oder Nachakten.

#### Registerkarte – Prozess

Die Registerkarte *Prozess* eines Bürgeranliegens ermöglicht die grafische Darstellung des bisherigen bzw. des noch ausstehenden Prozesses des betroffenen Bürgeranliegens auf Basis des rubicon Workflows. Der Acta Nova Workflow kann direkt aus der Metadatendarstellung eines Geschäftsobjekts, als auch aus dem Arbeitsvorrat heraus aufgerufen werden und bietet dem Benutzer wesentlich mehr als ein herkömmliches Workflow-Werkzeug. Der Acta Nova Workflow ist vollständig in das Objektmodell von Acta Nova integriert und ermöglicht somit echte Human Workflow Interaktionen.

Der Acta Nova Workflow bietet spezielle Komfortfunktionen für den Benutzer. So kann die Größe des dargestellten Prozesses über einen Zoom-Faktor als auch die Art der Ausrichtung, horizontal oder vertikal, geändert werden. Über die Prozessverlaufsdarstellung und die Darstellung des Status von Aktivitäten anhand der farblichen Darstellung kann auch bei Verwendung von Entscheidungs- und Wiederholungselementen jederzeit der Überblick über den Prozess behalten werden. Insbesondere die Prozesslupe ermöglicht dem Benutzer auch bei ausgeprägten Prozessen den Überblick zu behalten.

Der grafische Acta Nova Workflow stellt nicht nur ein Prozessdarstellungswerkzeug dar, sondern ermöglicht auch die direkte Interaktion mit Arbeitsschritten. So können Arbeitsschritte direkt aus dem grafischen Prozess-Modus heraus aufgerufen und Aktivitäten beispielsweise erledigt werden.

#### Registerkarte – Unterschriften

Die Registerkarte *Unterschriften* eines Bürgeranliegens gibt einen Überblick über die getätigten Unterschriften. Folgende Informationen sind in dieser Registerkarte ersichtlich:

- Unterschrieben am
- Unterschrieben von
- Erzeugt von
- Unterschriftsart
- Vermerk
- Manuelle Unterschrift

#### Registerkarte – Sicherheit

Zugriffsberechtigungen für alle Bürgeranliegen werden zentral in der Administration verwaltet. Die Registerkarte *Sicherheit* ermöglicht zusätzlich das Festlegen von spezifischen Sicherheitseinstellungen, die nur für das jeweilige Bürgeranliegen gelten.

#### Registerkarte – Historie

Die Registerkarte Historie eines Bürgeranliegen ermöglicht die Historisierung von Eigenschaftswerten innerhalb der Aktenbearbeitung in Acta Nova. Weiters gibt die Historie darüber Auskunft, von wem das Bürgeranliegen erzeugt und durch welchen Benutzer dieses zuletzt bearbeitet wurde.

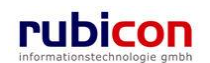

## 1.1.2 Status "Protokolliert" für Bürgeranliegen

Acta Nova stellt eine Funktionalität zur Verfügung, wodurch ein Bürgeranliegen den Status "Protokolliert" erhalten kann und in weiterer Folge abgeschlossen werden kann.

| ΛΟΤΛ•ΝΟΥΛ                                       | Neu ▼         Verfahrensbereich ▼         €         Suchen ▼         ?         Extras ▼         Ø Hilfe ▼                                                                                                    | ig. (EG/1) |
|-------------------------------------------------|----------------------------------------------------------------------------------------------------|------------|
| (Verfahrensbereich BA) 🛭 🛸 Eigener AV 🏻         | i OE/2/BA-WU/1 ▶ 1 04.06.2009/1 Acta Nova G                                                                                                    | Semeinde   |
| 🖓 Aktualisieren                                 | Bürgeranliegen "04.06.2009/1" bearbeiten                                                                                                    | * 🖨 🌾      |
| □- Seigener AV (7)<br>□- De/2/BA-WU/1<br>□- Akt | A Basisdaten         Dokumente (0)         EDIAKT Exporte (0)         Aufgaben/Termine (0)         Stammdaten (0)         Bezüge (0)         Bezieh           Prozess         Hinweise         Unterschriften (0)         Sicherheit         Historie           Geschäftszahl         04.06.2009/1 | iungen     |
| Eingänge<br>Erledigungen                        | Verfahrensbereich BA - Bürgeranliegen                                                                                                    |            |
| Bezüge                                          | Sachgebiet 🚳 BA-WU - Wünsche                                                                                                    |            |
| Dokumente<br>Stammdaten                         | Geschäftsfall 👂 OE/2/BA-WU/1 🗊                                                                                                    |            |
|                                                 | Status Protokolliert                                                                                                    | E          |
|                                                 | Erfassungsdatum * 04.06.2009                                                                                                    |            |
| E 1 04.04.2001/1                                | Beschwerdeführer 🔹 👗 Moser Hans, Kammerschauspieler (0 🔽 🤊 🗔                                                                                                    |            |
| ⊕ OE/2/BW-BV-BA-M/1     ⊨                       | Anliegeneinbringer 🔽 🤊 🗊 🔍 🔍 🐂                                                                                                    |            |
|                                                 | Wunsch<br>Betreff                                                                                                    | *          |
| Meine Aufgaben/Termine (5)                      | Erledigungsfrist 04.10.2020 🔤 🔽                                                                                                    |            |
| E -   Zuletzt gespeicherte Objekte              | Priorität 🛊 dringend 🔽                                                                                                    |            |
| ⊡- 1 04.06.2009/1                               | Sachbearbeiter * 🏭 Muster Max, Ing. (EG/1) 🔽 🤊 🕼 Bei Auswahl nach Gruppen fil                                                                                                    | ltern      |
| Einbringer                                      | Schlagwort Tank                                                                                                    | эu         |
| - Dokumente                                     | Speichern und Zurück Speichern 🔊 Abbrechen 🗟 Herauslegen Weitere Optionen 💌                                                                                                    | Ŧ          |

Abbildung 301: Bürgeranliegen protokolliert

# **1.2 Subvention**

### **1.2.1** Anpassungen im Bereich Verwendungsnachweis

Acta Nova bietet im Kontext des Verwendungsnachweises einige Optimierungen.

- Die Automatik bei der Datumsvergabe des Verwendungsnachweises wirkt bereits nach dem Erfassen des Betrages in 'Bewilligter Subvention'
- Das Flag und Datum 'Verwendungsnachweise bis' ist nun änderbar, somit können Abweichungen von der Norm auch eingetragen werden. Ein Verwendungsnachweis ist gemäß Stadtrecht erst ab einem Betrag nötig, der größer als 1000 € ist (ab 1000,01 €).
- Der bestehende Wert im Feld 'Verwendungsnachweis erbracht am' steht nur lesend zur Verfügung.
- Als Ausgangsbasis f
  ür die Berechnung des Datums, wird das Erfassungsdatum des Gesch
  äftsfalls herangezogen werden.
- Wird ein Betrag kleiner 1000 € eingegeben wird das Flag auf "false" und das Datum 'Verwendungsnachweise bis' zurückgesetzt.
- Ein manuelles Löschen des Flags bzw. des Datums bei einem Betrag > 1000 € wird durch zusätzliche Validierung verhindert werden.

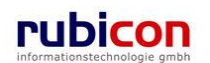

# 5. Bearbeitungsfunktionen

Der Bereich der Bearbeitungsfunktionen beschreibt zusätzliche Funktionalitäten in Acta Nova, welche als Unterstützung zur Durchführung der Geschäftsfälle zur Verfügung stehen.

# 5.1. Allgemeine Bearbeitungsfunktionen

### 5.1.1. Allgemeine Bedienungshinweise

Bei Acta Nova handelt es sich um eine Web-basierte Lösung. Für die Bedienung der Lösung sind die für Web-Browser-Umgebungen üblichen Besonderheiten zu berücksichtigen.

- Bei einer Web-Browser-Umgebung werden alle Operationen direkt am Server ausgeführt, es erfolgt keine lokale Speicherung der Daten.
- Im Gegensatz zu klassischen Windows-Anwendungen steht in einer Web-basierten Lösung keine Doppelklick-Funktionalität zur Verfügung.
- Für die Nutzung der vollen Funktionalitäten ist es erforderlich, den von Acta Nova unterstützten Web-Browser zu verwenden.

### 5.1.2. Erzeugen von Objekten

In Acta Nova wird grundsätzlich zwischen zwei verschiedenen Arten von Objekten unterschieden; Einerseits gibt es Objekte der Aktenverwaltung (Eingangsstück, Entwurf, Geschäftsfall/Akt) und andererseits für die Aktenverwaltung erforderliche unterstützende Elemente der Stammdaten.

Ein neues Objekt der Aktenverwaltung erzeugen

Um ein neues Objekt der Aktenverwaltung zu erzeugen, ist es erforderlich aus dem Hauptmenü den Menüpunkt NEU aufzurufen.

| Verfahrensberei                                                                                                    | ch ▶ 🎌 Tools ▶ 🥑 Hilfe ▶ | Muster Max, Ing. (EG/1)<br>Acta Nova Gemeinde<br>¥ |
|----------------------------------------------------------------------------------------------------|--------------------------|----------------------------------------------------|
| Contraction Contraction Contra |                          |                                                    |

Abbildung 302: Aktenverwaltung - Neues Objekt

Über die zur Verfügung stehende Auswahl können die möglichen Elemente entsprechend erzeugt und mit Daten versehen werden.

#### Ein neues Element der Stammdaten erzeugen

Elemente der Stammdaten sind unterstützende Objekte für die Aktenverwaltung. Diese können nur aus dem Kontext des aktuellen Geschäftsobjekts heraus erzeugt und mit Elementen der Aktenverwaltung bzw. Elementen der Stammdaten verknüpft werden.

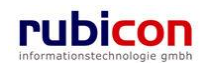

Über die Registerkarte Stammdaten können Elemente der Stammdaten einerseits verbunden und andererseits, wenn nicht vorhanden, erzeugt werden.

| ∧ C T ∧ ● N O V<br>(Verfahrensbereich BW) ♣ Eiger                                                                                                    | Muster Max, Ing. (EG/1)       Acta Nova Gemeinde       Ner AV ►       Ø CE/1/BW-EN-AE/1 |
|----------------------------------------------------------------------------------------------------|-----------------------------------------------------------------------------------------|
| Aktualisieren      Aktualisieren      Aktualis | Geschäftsfall "OE/1/BW-EN-AE/1" bearbeiten                                              |
|                                                                                                    | Speichern und Zurück Speichern Abbrechen Weitere Optionen 🔻                             |

Abbildung 303: Elemente der Stammdaten - Verbinden

Über die Schaltfläche NEU kann nach der Selektion des gewünschten Elements der Stammdaten dieses erzeugt werden.

### 5.1.3. Ablage von Geschäftsobjekten

Um Geschäftsobjekte (Eingangsstück, Geschäftsfall, Akt) in Acta Nova abzulegen stehen mehrere Möglichkeiten zur Verfügung. Durch die Ablage werden die entsprechend, gemäß Aktenplan definierten, Skartierungsfristen in Gang gesetzt. Bestehende Laufwege am Geschäftsobjekt werden abgeschlossen. Mit dem Datum der Ablage beginnt die Frist der Skartierung zu laufen. Folgende Möglichkeiten stehen für die Ablage von Geschäftsobjekten zur Verfügung:

- Abschließen
- Wiederaufleben

#### Ein Geschäftsobjekt abschließen

Acta Nova bietet die Möglichkeit ein Eingangsstück, einen Geschäftsfall, einen Akt am Ende des Laufwegs über definierte Arbeitsschritte abzuschließen und das Geschäftsobjekt im Aktenplan abzulegen. Durch den Abschluss eines Eingangsstücks, eines Geschäftsfalls, eines Akts wird der Status von diesem auf Abgeschlossen gesetzt und steht für die weitere Vorgangsbearbeitung lesend zur Verfügung. Acta Nova berücksichtigt die im Aktenplan hinterlegten Skartierungs- und Aussonderungsfristen für Eingangsstücke, Geschäftsfälle, Akten.

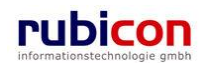

| ∧ C T ∧ • N O V ∧<br>(Verfahrensbereich BW) ≰Eigener AV ▸                                                                                                    | Image: Neu     ✓     Verfahrensbereich       Image: Q23.12.2009/1     Image: Q23.12.2009/1 | v → PSuchen v ? Extras v @Hilfe v                                                                                   | Muster Max, Ing. (EG/1)<br><keine standardgruppe=""><br/>Acta Nova Gemeinde</keine>             |
|----------------------------------------------------------------------------------------------------|--------------------------------------------------------------------------------------------|----------------------------------------------------------------------------------------------------|-------------------------------------------------------------------------------------------------|
| Image: Second system         Image: Second system         Image: Second system <th>Eingangsstück "23.12<br/>Basisdaten Dokument<br/>Beziehungen Prozess<br/>Historie</th> <th>2.2009/1" bearbeiten<br/>e (0) EDIAKT Exporte (0) Aufgaben/Termine (0<br/>Benachrichtigungen (1) Unterschriften (0) A</th> <th>-œ थ) ∦<br/>) Stammdaten (0) Schlagworte (0) Bezüge (0)<br/>Anmerkungen Sicherheit Kommentare (0)</th> | Eingangsstück "23.12<br>Basisdaten Dokument<br>Beziehungen Prozess<br>Historie             | 2.2009/1" bearbeiten<br>e (0) EDIAKT Exporte (0) Aufgaben/Termine (0<br>Benachrichtigungen (1) Unterschriften (0) A | -œ थ) ∦<br>) Stammdaten (0) Schlagworte (0) Bezüge (0)<br>Anmerkungen Sicherheit Kommentare (0) |
| 🐝 Wiedervorlage (0)<br>🛸 Zurückziehen (0)                                                                                                    | Geschäftszahl                                                                              | 23.12.2009/1                                                                                                    | <u> </u>                                                                                        |
|                                                                                                    | Sachgebiet                                                                                 |                                                                                                    | <b>▼</b> Ø                                                                                      |
|                                                                                                    | Status<br>Datum des                                                                        | In Bearbeitung                                                                                                    | E                                                                                               |
|                                                                                                    | Eingangsdatum                                                                              | * 23.12.2009                                                                                                    |                                                                                                 |
|                                                                                                    | Erfassungsdatum                                                                            | * 23.12.2009                                                                                                    |                                                                                                 |
|                                                                                                    | Einbringer                                                                                 | * 🛕 Huber Hans, Mag (EG/2) 🔽 🤊 🗊                                                                                    | - 🔎 🛅                                                                                           |
|                                                                                                    | Fremddatum                                                                                 |                                                                                                    | Abschließen                                                                                     |
|                                                                                                    | Fremdzahl                                                                                  |                                                                                                    | Protokollieren zu bestehendem Akt ( Stornieren ( )                                              |
|                                                                                                    | Betreff                                                                                    |                                                                                                    | Unterschreiben UBarcode drucken Sperren                                                         |
|                                                                                                    | Speichern und Zur                                                                          | ück Speichern <u>Abbrechen</u> Prot                                                                                 | Exportieren (EDIAKT)                                                                            |

Abbildung 304: Eingangsstück - Abschließen

#### Ein abgeschlossenes Geschäftsobjekt bearbeiten

Acta Nova bietet für den eingeschränkten Anwenderkreis die Möglichkeit, hinterlegte Skartier- und Aufbewahrungsfristen anzupassen. Es können nur die für die Skartierung relevanten Eigenschaften angepasst werden. Eine Bestätigung der Änderung muss mit einer elektronischen Unterschrift quittiert werden.

| ∧ C T ∧ • N O V ∧<br>(Verfahrensbereich BW) Steigener AV ►                                                                                                    | tan Neu ▼ Verfahrensbereich ▼                                                                                                    | Muster Max, Ing. (EG/1)<br><keine standardgruppe=""><br/>Acta Nova Gemeinde</keine> |
|----------------------------------------------------------------------------------------------------|----------------------------------------------------------------------------------------------------|-------------------------------------------------------------------------------------|
| Image: Actualisieren       Image: Actualisieren       Image: Actualisiere | Eingangsstück "23.12.2009/1" bearbeiten         Basisdaten       Dokumente (0)       EDIAKT Exporte (0)       Aufgaben/Termine (0)       Star         Beziehungen       Prozess       Benachrichtigungen (1)       Unterschriften (1)       Anmerkur         Historie       Fremddatum       Fremdzahl       Betreff       Gesetzliche Frist         Gesetzliche Frist       Priorität       Geheimhaltungsstufe       Verschlussvermerk       Nein         Sachbearbeiter       Muster Max, Ing. (EG/1)       Skartierungsatt       Papierakt       Nein         Skartierungsatt       Papierakt       Nein       Verschlussvermerk       Nein | Acta Ivora Gemeinde                                                                 |

Abbildung 305: Eingangsstück – Abgeschlossenes Eingangsstück bearbeiten

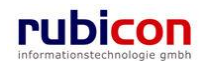

#### Ein Geschäftsobjekt wiederaufleben

Acta Nova stellt die Funktionalität zur Aktivierung von bereits abgelegten Eingangsstücken, Geschäftsfällen, Akten und der damit verbundenen Initialisierung eines Laufwegs zur Verfügung. Das Eingangsstück, der Geschäftsfall, der Akt steht anschließend wieder bearbeitend zur Verfügung.

Acta Nova bietet für berechtigte Anwender die Möglichkeit, ein bereits abgeschlossenes Eingangsstück, einen abgeschlossenen Geschäftsfall, einen abgeschlossenen Akt wieder aufzuleben. Eine Wiederauflebung muss mittels einer elektronischen Unterschrift bestätigt werden. Darüber hinaus wird automatisch ein neuer Prozess am betroffenen Eingangsstück, Geschäftsfall, Akt instanziert und im Arbeitsvorrat des involvierten Anwenders abgebildet.

| ∧ C T ∧ ● N O V ∧<br>(Verfahrensbereich BW) Siegener AV )                                                                                                    | ™ Neu     Verfahrensbereich       23.12.2009/1                                                                                                    | ✓ OSuchen ▼ XExtras ▼ Ø Hilfe ▼ Muster Max, Ing. (EG/1)<br><keine standardgruppe=""><br/>Acta Nova Gemeinde</keine>                                                                                                    |
|----------------------------------------------------------------------------------------------------|----------------------------------------------------------------------------------------------------|----------------------------------------------------------------------------------------------------|
| Central ensistence of V()     Central ensistence of V()     C | Eingangsstück "23.12.<br>Basisdaten Dokumente<br>Beziehungen Prozess<br>Historie<br>Geschäftszahl<br>Verfahrensbereich<br>Sachgebiet<br>Status<br>Datum des<br>Poststempels<br>Eingangsdatum<br>Erfassungsdatum<br>Erfassungsdatum<br>Fremddatum | Acta Nova Gemeinde         2009/1" bearbeiten         (0)       EDIAKT Exporte (0)       Aufgaben/Termine (0)       Stammdaten (0)       Schlagworte (0)       Bezüge (0)         Benachrichtigungen (1)       Unterschriften (1)       Anmerkungen       Sicherheit       Kommentare (0)         23.12.2009/1 |
|                                                                                                    | Betreff<br>Gesetzliche Frist<br>Priorität                                                                                                    | Wiederaufleben 🗸 🗸 🗸 🗸 🗸 Viederaufleben 🗸                                                                                                    |
|                                                                                                    | 🚽 🤊 Speichern und Zurü                                                                                                    | ck Speichern Abbrechen Exportieren (EDIAKT)                                                                                                    |

Abbildung 306: Eingangsstück – Wiederaufleben

### 5.1.4. Stornieren und Löschen von Geschäftsobjekten

Um Geschäftsobjekte (Dokument, Eingangsstück, Geschäftsfall, Akt) in Acta Nova zu stornieren bzw. zu löschen stehen die Funktionen Stornieren und Löschen zur Verfügung. Um ein Geschäftsobjekt zu löschen muss es im Vorfeld storniert werden.

#### Ein Geschäftsobjekt stornieren

Acta Nova bietet die Möglichkeit ein Dokument, ein Eingangsstück, einen Geschäftsfall sowie einen Akt zu stornieren. Durch das Stornieren eines Dokuments, eines Eingangsstücks, eines Geschäftsfalls bzw. eines Akts wird der Status von diesem auf Storniert gesetzt und steht für die weitere Vorgangsbearbeitung lesend zur Verfügung.

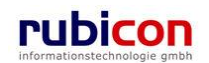

| ∧ C T ∧ • N O V ∧<br>(Verfahrensbereich BW) ♣ Eigener AV                                                                                                    | ™ Neu ▼     Verfahrensbereich ▼     Q     Suchen ▼     X Extras ▼     Ø     Hilfe ▼       10.08.2011/4     Acta Nova                                                                                                    | <mark>lng. (EG/1)</mark><br><standard><br/>a Gemeinde</standard> |
|----------------------------------------------------------------------------------------------------|----------------------------------------------------------------------------------------------------|------------------------------------------------------------------|
| 🖓 Aktualisieren                                                                                                    | Eingangsstück "10.08.2011/4" bearbeiten                                                                                                    | 2 🖨 🛠                                                            |
| Eigener AV (21)<br>□ 1 - 10<br>□ 10.9.2011/2<br>□ 10.9.2011/2<br>□ 10.9.2011/4<br>□ 10.08.2011/4<br>□ Geschäfsfall<br>□ Einbringer<br>□ Bezüge<br>□ Stammdaten | Basisdaten       Fachdaten       Dokumente (0)       EDIAKT Exporte (0)       Aufgaben/Termine (0)       Stammdaten (1)         Schlagworte (0)       Bezüge (0)       Beziehungen       Prozess       Hinweise       Unterschriften (1)       Anmerkungen       ▲ Sick         Kommentare (0)       Historie             Sick       Sick             Sick       Sick                                                                                                    | herheit                                                          |
| Dokumente     ■ 10.08.2011/3     ■ 20.08.2011/3     ■ 20.08.2011/2     ■ 10.08.2011/2     ■ 10.08.2011/1     ■ 10.08.2011/1     ■ 10.08.2011/1                 | Datum des<br>Poststempels       Immediate         Eingangsdatum       * 10.08.2011       Abschließen         Erfassungsdatum       * 10.08.2011       Protokollieren zu bestehendem Geschäftsfall (*)         Einbringer       * 🔬 Cafe Immeroffen       Stornieren (*)                                                                                                    | E                                                                |
| E - CE/2/BW-BV/1<br>E - Akt<br>E - Erledigungen<br>■ Brief Fürstenfeld                                                                                         | Fremddatum     Image: Constraint of the second second | _                                                                |
| –Eingangsstücke<br>–Bezüge<br>–Stammdaten<br>–Dokumente                                                                                                    | Betreff Speichern und weiterleiten<br>Gesamtdruck<br>Exportieren (EDIAKT)                                                                                                    | *                                                                |
|                                                                                                    | Gesetzliche Frist                                                                                                    |                                                                  |
| Grinnan AV (0)     T                                                                                                    | Sicherheitsvererbung bearbeiten  Speichern und Zurück  Speichern  Abbrechen  Protokollieren (12)  Weitere Optionen                                                                                                    | Ŧ                                                                |

Abbildung 307: Eingangsstück - Stornieren

#### Stornierung eines Geschäftsobjekts aufheben

Acta Nova bietet die Möglichkeit die Stornierung von Geschäftsobjekten wieder aufzuheben. Damit wird der Status auf "In Bearbeitung" gesetzt und das Geschäftsobjekt kann zur weiteren Verarbeitung bearbeitet werden.

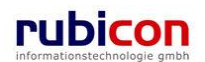

| ∧ C T ∧ • N O V ∧<br>(Verfahrensbereich BW) ♣ Eigener AV                                                                                                    | Image: New ▼         Verfahrensber           10.08.2011/4         10.08.2011/4                                     | reich ▼                                                                                                    |
|----------------------------------------------------------------------------------------------------|----------------------------------------------------------------------------------------------------|----------------------------------------------------------------------------------------------------|
| Image: Constraint of the second second se | Eingangsstück "10.08.<br>Basisdaten Fachdaten<br>Schlagworte (0) Bezüge<br>Kommentare (0) Histori<br>Geschäftszahl | i.2011/4" bearbeiten       >> 🕞 😂 🌾         Dokumente (0)       EDIAKT Exporte (0)       Aufgaben/Termine (0)       Stammdaten (1)         ge (0)       Beziehungen       Prozess       Hinweise       Unterschriften (2)       Anmerkungen       ▲ Sicherheit         rie       10.08.2011/4       ▲       ▲       ▲       ▲                                                                                                    |
| <ul> <li>□ 10.08.2011/3</li> <li>□ 0 - 10 08.2011/3</li> <li>□ 0 - 10 08.2011/2</li> <li>□ 10.08.2011/1</li> <li>□ 0.08.2011/1</li> <li>□ 0.08.2011/1</li> <li>□ 0 - 0 - 0 - 0 - 0 - 0 - 0 - 0 - 0 - 0</li></ul>                                                                                                    | Verfahrensbereich<br>Sachgebiet<br>Status<br>Datum des<br>Poststempels<br>Eingangsdatum<br>Erfassungsdatum         | BW - Bauen und Wohnen  BW - Bauverfahren  Storniert  10.08.2011  10.08.2011  Cran Immeroffen                                                                                                    |
| - Stammdaten<br>- Dokumente<br>⊕ 10 9.05.2011/7<br>⊕ 11 - 19<br>⊕ 4 Gruppen AV (0)<br>- Stellvertretungs AV (0)<br>- Wiedervorlage (0)<br>- Wiedervorlage (0)<br>- Wine Aufgaben/Termine (4)<br>- Evoriten (4)                                                                                                    | Fremddatum<br>Fremddatum<br>Betreff<br>Gesetzliche Frist<br>Priorität<br>Geheimhaltungsstufe<br>Verschlussvermerk  | Stomierung aufheben  Stomierung aufheben  Stomieru |

Abbildung 308: Eingangsstück – Stornierung aufheben

### Ein Geschäftsobjekt löschen

Geschäftsobjekte können in Acta Nova nur im Status "Storniert" gelöscht werden. Um ein ungewolltes Löschen zu verhindern, können in Acta Nova Geschäftsobjekte nur mittels Vier-Augen-Prinzip gelöscht werden. Dies bedeutet, dass zur Bestätigung des Löschvorgangs zwei Benutzer erforderlich sind.

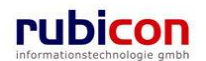

# ΛΟΤΛΟΝΟΥΛ

| ∧ C T ∧ ● N O V ∧<br>(Verfahrensbereich BW)                    | <ul> <li>™ Neu ▼ Verfahrensber</li> <li>№ 10.08.2011/4</li> </ul> | sbereich ▼                                                                                            | (EG/1)<br>dard><br>neinde |
|----------------------------------------------------------------|-------------------------------------------------------------------|----------------------------------------------------------------------------------------------------|---------------------------|
| 🖓 Aktualisieren                                                | Eingangsstück "10.0                                               | .08.2011/4" bearbeiten 8 aten Dokumente (II) EDIAKT Exporte (II) Aufnahen/Termine (II) Stammdaten (1) | *                         |
| E-Seigener AV (20)<br>-1 - 10<br>-1 - 10<br>-1 - 10<br>-1 - 10 | Schlagworte (0) Bezü<br>Kommentare (0) Histo                      | züge (0) Beziehungen Prozess Hinweise Unterschriften (2) Anmerkungen 🛦 Sicherhei<br>storie            | it                        |
|                                                                | Geschäftszahl                                                     | 10.08.2011/4                                                                                          |                           |
|                                                                | Verfahrensbereich                                                 | BW - Bauen und Wohnen                                                                                 |                           |
| ⊞                                                              | Sachgebiet                                                        | 🚳 BW-BV - Bauverfahren                                                                                |                           |
|                                                                | Status                                                            | Storniert                                                                                             |                           |
| ⊡ - jo OE/2/BW-BV/1<br>⊕ - Akt                                 | Datum des<br>Poststempels                                         |                                                                                                    | E                         |
| ⊟Erledigungen                                                  | Eingangsdatum                                                     | 10.08.2011                                                                                            |                           |
| Eingangsstücke                                                 | Erfassungsdatum                                                   | 10.08.2011                                                                                            |                           |
| Bezüge                                                         | Einbringer                                                        | 💑 Cafe Immeroffen 💷                                                                                   |                           |
| Stammdaten                                                     | Fremddatum                                                        | Stornierung aufheben                                                                                  |                           |
|                                                                | Fremdzahl                                                         | X Löschen                                                                                             |                           |
|                                                                | Betreff                                                           | Heranholen                                                                                            | -                         |
|                                                                | Gesetzliche Frist                                                 | Barcode drucken                                                                                       | -                         |
| Stellvertretungs AV (0)                                        | Priorität                                                         | Gesamtdruck                                                                                           | -                         |
|                                                                | Geheimhaltungsstufe                                               | 😻 Besitz übergeben                                                                                    | -                         |
| - 🕙 Meine Aufgaben/Termine (4)                                 | Verschlussvermerk                                                 | Nein Sicherheitsvererbung bearbeiten                                                                  |                           |
| Eavoritan (Λ)                                                  | 🚽 🤊 Speichern und Zur                                             | urück Jeichern Abbrechen Weitere Optionen                                                             |                           |

Abbildung 309: Eingangsstück – Löschen

| Λ C T Λ • Ν Ο V Λ |             |          |  |
|-------------------|-------------|----------|--|
| Passwort          | *           | •••••    |  |
| Zweiter U         | nter        | zeichner |  |
| Benutzer          | *           | ad       |  |
| Passwort          | *           | •••••    |  |
| Untersch          | rift        |          |  |
| Vermerk           |             | A        |  |
|                   |             | Ŧ        |  |
| V OK 🤊            | <u>A</u> bb | rechen   |  |

Abbildung 310: Vier-Augen Prinzip Löschung

## 5.1.5. Importieren von Inhalten

Um elektronische Dokumente in Acta Nova zu erfassen stehen mehrere Möglichkeiten zur Verfügung. Beispielsweise kann eine Erfassung auch direkt im Zuge der Anlage von Eingangsstücken aus Microsoft Outlook über Formulardienste erfolgen.

Für die manuelle Hinterlegung von Dokumenten in einem Geschäftsobjekt stehen die folgenden Möglichkeiten zur Verfügung:

- Import via Drag & Drop
- Import über Selektion aus dem Dateisystem

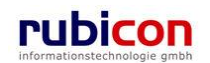

- Import über Übernahme aus der Windows Zwischenablage
- Import via lokalem Scanner

Führen Sie folgende Schritte aus, um über eine der aufgelisteten Funktionalitäten ein elektronisches Dokument in Acta Nova hinterlegen zu können.

- 1. Wechseln Sie auf die Registerkarte Dokumente des gewünschten Geschäftsobjekts.
- 2. Betätigen Sie die Schaltfläche *NEU* (1.) im Dokumentenbereich um einen neuen Eintrag für elektronische Dokumente zu erzeugen.

| A C T A ● N O V A ☐Neu ▼ Verfahrensbereich ▼ 2 Suchen ▼ 2 Tools ▼ @ Hilfe ▼ Muster Max, Ing. (EG/1)<br>Acta Nova Germeinde                                                                                                    |                                                                                                    |                                                                                                    |  |  |  |  |
|----------------------------------------------------------------------------------------------------|----------------------------------------------------------------------------------------------------|----------------------------------------------------------------------------------------------------|--|--|--|--|
| (Verfahrensbereich BW) 🛸 Eigener AV 🕨 🖳 22.04.2009/2                                                                                                    |                                                                                                    |                                                                                                    |  |  |  |  |
| Aktualisieren      Aktualisieren      Eigener AV (1)      Geschäftsfall      Einbringer      Bezüge                                                                                                    | ngangsstück "22.04.2009/2" bearbeiten<br>Basisdaten Fachdaten Dokumente (3) EDIAKT Exporte (0) Ar<br>Schlagworte (0) Bezuge (0) Beziehungen Prozess Benachrich<br>Kommentare (0) Sicherheit Historie<br>Nokumente Vorlagen | - Co C Kammdaten (0)<br>htigungen (0) Unterschriften (0) Anmerkungen<br>Dokument erzeugen                                                                                                    |  |  |  |  |
| - Dokumente<br>Masuchen Swimming<br>Stammdaten                                                                                                    | Ansuchen<br>Swimmingpool.docx                                                                                                    | gpool Structure (Gal)                                                                                                    |  |  |  |  |
| <ul> <li>⊕- Scuppen AV (0)</li> <li>Stellvertretungs AV (0)</li> <li>Wiedervorlage (0)</li> <li>Zurückziehen (0)</li> <li>Meine Aufgaben/Termine (4)</li> <li>⊕- Zororiten (4)</li> <li>⊕- Zuletzt gespeicherte Objekte (*</li> </ul> | Anzeigename<br>Hier können Sie eine<br>Datei mit Drag and Drop<br>herziehen.<br>Import via<br>Drag & Drop                                                                                                    | ttei auswählen<br>atei einfügen<br>Scannen<br>Scannen |  |  |  |  |
| i - "⊃ Suchabfragen                                                                                                    | Name         *         Dokument           >         Status         In Bearbeitung                                                                                                    |                                                                                                    |  |  |  |  |
|                                                                                                    | Beschreibung<br>Typ * Allg. Dokument                                                                                                    |                                                                                                    |  |  |  |  |
|                                                                                                    | Barcode<br>3. Geheimhaltungsstufe                                                                                                    |                                                                                                    |  |  |  |  |
| 4 III >                                                                                                    | 🚽 🔊 Speichern und Zurück 🛛 🚽 Speichern 🛛 🍯 Abbrechen                                                                                                    | Protokollieren ( 🖬 ) Weitere Optionen 🔻                                                                                                    |  |  |  |  |

Abbildung 311: Geschäftsobjekt - Neues Dokument

- 3. Importieren Sie den Inhalt über die zur Verfügung stehenden Import-Möglichkeiten (2.).
- 4. Tragen Sie die gewünschten Metadaten, wie den Namen des Dokuments ein und wählen Sie bspw. den Typ des Dokuments.
- 5. Bestätigen Sie abschließend durch Drücken der ÜBERNEHMEN-Schaltfläche (3.) den Import-Vorgang. (Speicherung des Dokuments erfolgt erst nach Betätigung der Schaltfläche Speichern bzw. Speichern und Zurück.)

#### Name

In der Eigenschaft *Name* kann der Name des zu referenzierenden elektronischen Dokuments angegeben werden.

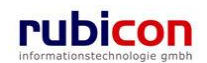

#### Beschreibung

In der Eigenschaft *Beschreibung* kann eine Beschreibung zur physischen Beilage angegeben werden. Diese wird dazu verwendet, um eine physische Beilage (z.B. ein Ansuchen) näher zu beschreiben.

#### Тур

Über die Muss-Eigenschaft *Typ* wird definiert, um welchen Typ eines elektronischen Dokuments es sich hierbei handelt. Dabei stehen folgende Typen zur Auswahl:

- Allg. Dokument
- Vorlage

#### Barcode

In der Eigenschaft *Barcode* wird der Barcode für die physische Beilage eingetragen. Für jede physische Beilage muss ein Barcode vergeben werden, damit diese Beilage zu einem späteren Zeitpunkt auch wieder dem elektronischen Eingangsstück zugeordnet werden kann.

#### Geheimhaltungsstufe

Über die Eigenschaft *Geheimhaltungsstufe* besteht die Möglichkeit, abhängig von der gewünschten Stufe, unterschiedliche Berechtigungen zu hinterlegen. Standardmäßig werden folgende Stufen zur Verfügung gestellt werden:

- Eingeschränkt
- Vertraulich
- Geheim

#### Inhalt

In der Inhalts-Eigenschaft *Inhalt* kann über die Schaltfläche *DATEI AUSWÄHLEN* das gewünschte elektronische Dokument aus dem Datei-System selektiert und importiert werden. Über die Schaltfläche *DATEI EINFÜGEN* können Dateien, welche sich in der Windows-Zwischenablage befinden, direkt in Acta Nova importiert werden.

Zusätzlich besteht die Möglichkeit über das Drag&Drop-Import-Fenster den zu importierenden Inhalt mittels Drag&Drop in das gewünschte Eingangsdokument zu ziehen.

| Anzeigename<br>Inhalt<br>Import via<br>Drag & Drop | Hier können Sie eine<br>Datei mit Drag and Drop<br>herziehen.<br>* 7<br>Scannen | Auswahl aus<br>→ Dateisystem<br>→ Übernahme<br>Zwischenablage<br>← Import über<br>Iokale Scanner |
|----------------------------------------------------|---------------------------------------------------------------------------------|--------------------------------------------------------------------------------------------------|
| Name                                               | * Dokument                                                                      |                                                                                                  |
| Status                                             | In Bearbeitung                                                                  |                                                                                                  |
| Beschreibung                                       |                                                                                 |                                                                                                  |
| Тур                                                | * Allg. Dokument                                                                |                                                                                                  |
| Barcode                                            |                                                                                 |                                                                                                  |
| Geheimhaltungsstufe                                | <b>•</b>                                                                        |                                                                                                  |
| 🖌 Übernehmen                                       | <u>り</u> Abbrechen                                                              |                                                                                                  |

Abbildung 312: Import Dokumente

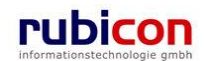

#### Einen Inhalt mit Drag&Drop importieren

Um einen Inhalt (eine Datei) mittels Drag&Drop-Funktion zu importieren, sind folgende Schritte erforderlich:

- 1. Wechseln Sie auf die Registerkarte Dokumente des gewünschten Geschäftsobjekts.
- 2. Betätigen Sie die Schaltfläche *NEU* im Dokumentenbereich um einen neuen Eintrag für elektronische Dokumente zu erzeugen.
- 3. Wählen Sie den gewünschten zu importierenden Inhalt aus Ihrem Dateisystem aus, indem Sie die linke Maustaste über die gesamte Dauer des Import-Vorgangs gedrückt halten. Ziehen Sie die Datei in den dafür vorgesehenen Importbereich in Acta Nova. Sobald sich der Mauszeiger mit der immer noch gedrückten linken Maustaste im Importbereich befindet, können Sie die linke Maustaste lösen und der Import wird durchgeführt.

|                                                                                                    |   | <u>File</u> dit                                                                                  | <u>V</u> iew <u>T</u> ools <u>H</u> elp                                      |                              |                        |                 |      |   |
|----------------------------------------------------------------------------------------------------|---|--------------------------------------------------------------------------------------------------|------------------------------------------------------------------------------|------------------------------|------------------------|-----------------|------|---|
|                                                                                                    |   | 🖣 Organi                                                                                         | ze 👻 🏢 Views 👻 🔼                                                             | Mit Acrobat 7.0 öffnen 👻 📥 I | Print 🖃 E-mail 👩 Share |                 |      | 2 |
|                                                                                                    |   | Favorite Li                                                                                      | nks                                                                          | Name                         | Date modified          | Туре            | Size | 1 |
|                                                                                                    |   | Docum                                                                                            | entr                                                                         | lcons                        | 21.11.2007 11:23       | File Folder     |      |   |
|                                                                                                    |   | E Dicture                                                                                        | encs                                                                         | Wallpaper                    | 21.11.2007 11:38       | File Folder     |      |   |
|                                                                                                    |   | IFD Music                                                                                        | 2                                                                            | Ansuchen Pool.               | pdf 16.11.2007 08:44   | Adobe Acrobat D | 61 K | В |
|                                                                                                    |   | More :                                                                                           | »                                                                            |                              | _                      |                 |      |   |
|                                                                                                    |   | Folders                                                                                          |                                                                              | ~                            |                        |                 |      |   |
|                                                                                                    |   | a 🧮 Desk                                                                                         | top                                                                          | <b>^</b>                     |                        |                 |      |   |
|                                                                                                    |   | 4 💷 Un                                                                                           | ger, Christoph                                                               |                              |                        |                 |      |   |
|                                                                                                    |   | D 📕 A                                                                                            | ppData                                                                       |                              |                        |                 |      |   |
|                                                                                                    |   | > 🗈 C                                                                                            | ontacts                                                                      | · ·                          | m                      |                 |      |   |
| , and a second second |   |                                                                                                  |                                                                              |                              |                        |                 |      |   |
| Inhalt                                                                                                    |   | Hier können Sie eine<br>Datei mit Drag and Drop<br>herziehen.                                    | Datei auswählen                                                              |                              |                        |                 |      |   |
| Inhalt                                                                                                    |   | Hier konnen Sie eine<br>Datei mit Drag and Drop<br>herziehen.                                    | Datei auswählen                                                              |                              |                        |                 |      |   |
| Inhalt<br>Name                                                                                                    |   | Hier konnen Sie eine<br>Datei mit Drag and Drop<br>herziehen.<br>Ansuchen Pool                   | Datei auswählen                                                              |                              |                        |                 |      |   |
| Inhalt<br>Name<br>Beschreibung                                                                                                    |   | Hier konnen Sie eine<br>Datei mit Drag and Drop<br>herziehen.                                    | Datei auswählen                                                              |                              |                        |                 |      |   |
| Inhalt<br>Name<br>Beschreibung<br>Typ                                                                                                    | * | Hier konnen Sie eine<br>Datei mit Drag and Drop<br>herziehen.<br>Ansuchen Pool<br>Allg. Dokument | <ul> <li>Datei auswählen</li> <li>Datei einfügen</li> <li>Scannen</li> </ul> |                              |                        |                 |      |   |
| Inhalt<br>Name<br>Beschreibung<br>Typ<br>Version                                                                                                    | * | Ansuchen Pool Ansuchen Pool Alig. Dokument 0                                                     | Datei auswählen                                                              |                              |                        |                 |      |   |

Abbildung 313: Drag&Drop Inhalt übernehmen

4. Betätigen Sie die ÜBERNEHMEN-Schaltfläche um den Import-Vorgang abzuschließen. (Speicherung des Dokuments erfolgt erst nach Betätigung der Schaltfläche *Speichern* bzw. *Speichern und Zu-rück*.)

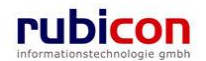

#### Einen Inhalt mit Auswahl aus dem Dateisystem importieren

Um einen Inhalt (eine Datei) mittels Auswahl aus dem Dateisystem zu importieren, sind folgende Schritte erforderlich:

- 1. Wechseln Sie beim betroffenen Objekt auf die gewünschte Registerkarte, bei welcher Sie einen Inhalt ablegen wollen (z.B. Registerkarte *Dokumente* beim Eingangsstück oder Geschäftsobjekt).
- 2. In der Liste der zur Verfügung stehenden Dokumente betätigen Sie die Schaltfläche *NEU* um einen neuen Inhalt importieren zu können.
- 3. Betätigen Sie die Schaltfläche *DATEI AUSWÄHLEN* um einen Auswahl-Dialog zur Selektion der gewünschten Datei im Dateisystem zu erhalten.
- 4. Wählen Sie die gewünschte Datei aus dem Auswahldialog an und bestätigen Sie abschließend die Auswahl mit der Schaltfläche ÖFFNEN.
- 5. Betätigen Sie die ÜBERNEHMEN-Schaltfläche um den Import-Vorgang abzuschließen. (Speicherung des Dokuments erfolgt erst nach Betätigung der Schaltfläche *Speichern* bzw. *Speichern und Zu-rück*.)

| 🏉 Datei für Uplo                                                                      | ad wählen                             |                        |         |      |                    | ×              |
|---------------------------------------------------------------------------------------|---------------------------------------|------------------------|---------|------|--------------------|----------------|
| Look in:                                                                              | ACTA NOV                              | A                      |         | • 3  | 🏂 📂 🛄 <del>-</del> |                |
| Recent Places<br>Recent Places<br>Desktop<br>Unger, Christoph<br>Computer<br>Computer | Name<br>Cons<br>Wallpaper<br>Ansuchen | Date modif<br>Pool.pdf | Туре    | Size | Tags               |                |
|                                                                                       | File <u>n</u> ame:<br>Files of type:  | Ansuchen Po            | ool.pdf |      | •                  | Open<br>Cancel |

Abbildung 314: Inhalt importieren - Auswahl

#### Einen Inhalt aus der Windows Zwischenablage importieren

Über die Import-Funktionen von Acta Nova können Sie auch direkt Dateien aus der Windows-Zwischenablage importieren.

Um Dateien aus der Windows-Zwischenablage zu importieren sind folgende Schritte erforderlich:

- 1. Wechseln Sie beim betroffenen Objekt auf die gewünschte Registerkarte, bei welcher Sie einen Inhalt ablegen wollen (z.B. Registerkarte *Dokumente* beim Eingangsstück oder Geschäftsobjekt).
- 2. In der Liste der zur Verfügung stehenden Dokumente betätigen Sie die Schaltfläche *NEU* um einen neuen Inhalt importieren zu können.
- 3. Kopieren Sie die gewünschte zu importierende Datei in die Windows-Zwischenablage, indem Sie die gewünschte Datei anwählen und aus dem Kontextmenü der rechten Maustaste den Menüpunkt *KOPIEREN* (Tastenkombination: STRG+C) wählen.

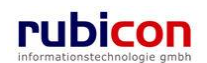

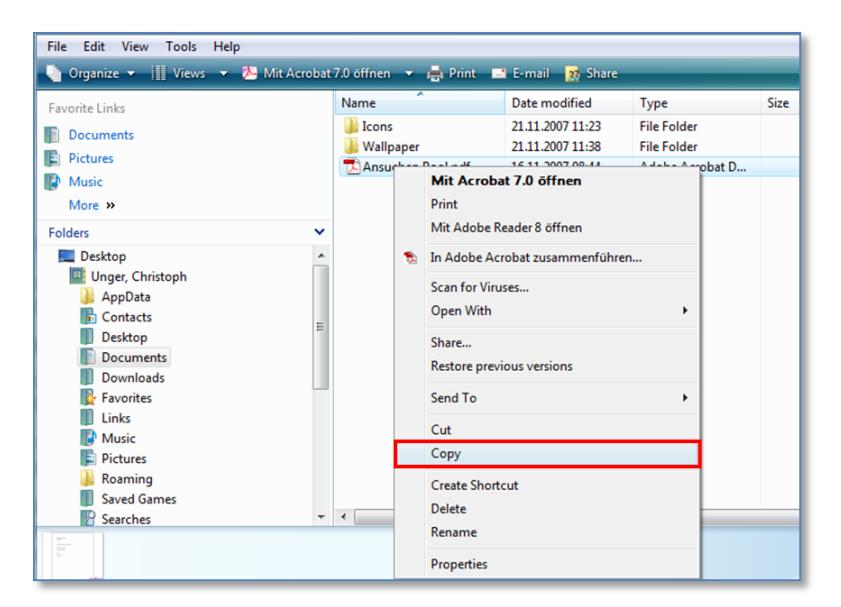

Abbildung 315: Inhalt importieren - Kopieren

- 4. Betätigen Sie in Acta Nova die Schaltfläche DATEI EINFÜGEN um den Inhalt aus der Windows-Zwischenablage übernehmen zu können.
- 5. Betätigen Sie die ÜBERNEHMEN-Schaltfläche um den Import-Vorgang abzuschließen. (Speicherung des Dokuments erfolgt erst nach Betätigung der Schaltfläche *Speichern* bzw. *Speichern und Zu-rück*.)

| Anzeigename         |   |                                                               |                                        |
|---------------------|---|---------------------------------------------------------------|----------------------------------------|
| Inhalt              | * | Hier können Sie eine<br>Datei mit Drag and Drop<br>herziehen. | Datei auswählen Datei einfügen Scannen |
| Name                | * |                                                               |                                        |
| Status              |   | In Bearbeitung                                                |                                        |
| Beschreibung        |   |                                                               |                                        |
| Тур                 | * | Allg. Dokument                                                | <b>•</b>                               |
| Barcode             |   |                                                               |                                        |
| Geheimhaltungsstufe |   |                                                               | •                                      |
| 🗸 Übernehmen        | 2 | <u>A</u> bbrechen                                             |                                        |

Abbildung 316: Inhalt importieren - Windows Zwischenablage

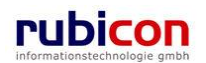

### 5.1.6. Übernehmen und Neu

Das Kapitel Übernehmen und Neu beschreibt die allgemeine Funktionsweise der Übernehmen-Funktionalität in Acta Nova.

Beim Hinzufügen von Objekten bzw. Daten innerhalb von Geschäftsobjekten existiert die Schaltfläche ÜBERNEHMEN UND NEU. Durch Betätigung dieser Schaltfläche werden die eingegebenen Daten gespeichert und zugleich können neue Daten angelegt werden.

| A C T A • N O V A The New Verfahrensbereich BW) & Eigener AV + B BWB                                                                                                    | <ul> <li>✓ Verifahrensbareikh ▼</li></ul>                                                                                                    | Muster Max, Ing. (EG/1)<br>«Yeine Standardgruppe»<br>Acta Nova Gemeinde |
|----------------------------------------------------------------------------------------------------|----------------------------------------------------------------------------------------------------|-------------------------------------------------------------------------|
| Aktualisieren     Geschäftsf       B- & Eigener AV (24)     Basisdaten       B- & Gruppen AV (1)     Versand (0)       B- & Stellvertretungs AV (0)     Benachnch       B- & Wiedervortage (1)     Aufgaben (1) | fall "BW-BV-BA-M/1/2001/2" bearbeiten         Fachdaten       Eingangsstücke (0)       Dokurnente (0)       EDIAKT Exporte (0)       Erledit         Aufgaben/Termine (2)       Stammdaten (0)       Schlagworte (1)       Bezuge (0)       Bezie         tigungen (0)       Unterschriften (0)       Anmerkungen       Sicherheit       Kommentare (0)       H         /Termine                                                                                                    | ₩ ¥<br>gungen (1)<br>hungen Prozess<br>Islorie                          |
| - [2] Meine Aufgaben/Termine (13<br>B- ☆ Favorten (4)<br>B- ☆ Zuletzt gespeicherte Objekte<br>B- ♪ Suchabfragen<br>Bescl<br>Veran<br>Erz<br>Erzeug<br>✓ Über                                                    | Datum     Beschreibung     Erledigt     Art       Image: Spectrum Spectrum Nein Vergeben.)     Prioritä       Datum     Image: Spectrum Nein Vergeben.)     Prioritä       Datum     Image: Spectrum Nein Vergeben.)     Nein Vergeben.)       Image: Spectrum Nein Vergeben.)     Nein Vergeben.)     Nein Vergeben.)       Datum     Image: Spectrum Nein Vergeben.)     Nein Vergeben.)       Image: Spectrum Nein Vergeben.)     Image: Spectrum Nein Vergeben.)     Nein Vergeben.)       Image: Spectrum Nein Vergeben.)     Image: Spectrum Nein Vergeben.)     Nein Vergeben.)       Image: Spectrum Nein Vergeben.)     Image: Spectrum Nein Vergeben.)     Nein Vergeben.)       Image: Spectrum Nein Vergeben.     Image: Spectrum Nein Vergeben.)     Image: Spectrum Nein Vergeben.)       Image: Spectrum Nein Vergeben.     Image: Spectrum Nein Vergeben.)     Image: Spectrum Nein Vergeben.)       Image: Spectrum Nein Vergeben.     Image: Spectrum Nein Vergeben.)     Image: Spectrum Nein Vergeben.)       Image: Spectrum Nein Vergeben.     Image: Spectrum Nein Vergeben.)     Image: Spectrum Nein Vergeben.)       Image: Spectrum Nein Vergeben.     Image: Spectrum Nein Vergeben.)     Image: Spectrum Nein Vergeben.) | t Neu                                                                   |
| < nr >> Speic                                                                                                    | hern und Zurück 🚽 Speichern 🧖 Abbrechen Wettere Optionen 💌                                                                                                    |                                                                         |

Abbildung 317: Schaltfläche – Übernehmen und Neu

Um die Werte der zuvor erzeugten Daten beizubehalten muss das Feld "Werte beibehalten" gesetzt werden und anschließend die Schaltfläche ÜBERNEHMEN UND NEU betätigt werden.

| Datum          |                                                       |
|----------------|-------------------------------------------------------|
| Beschreibung   | *                                                     |
| Erledigt       | * 🗆 Nein                                              |
| Art            |                                                       |
| Verantwortlich | * 🛕 Muster Max, Ing. (EG/1) 🔽 🤊                       |
| Erzeugt von    | 🛕 Muster Max, Ing. (EG/1)                             |
| Erzeugt am/um  | 15.01.2010 11:50                                      |
| 🖌 Übernehmen   | S Abbrechen View Übernehmen und Neu Werte beibehalten |

Abbildung 318: Schaltfläche – Werte beibehalten

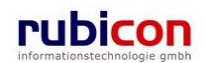

## 5.1.7. Schlagwörter

Über die Liste der *Schlagwörter* besteht die Möglichkeit, eine zusätzliche Klassifizierung des betroffenen Objekts vorzunehmen. Die zur Verfügung stehenden Schlagwörter können über den zugehörigen Katalog in der Administrationskonfiguration angepasst werden. Die Schlagwörter werden standardmäßig nach der für die Gruppe zulässigen Schlagwörter gefiltert.

Die Registerkarte *Schlagworte* eines Geschäftsobjekts (bspw. Eingangsstück) ermöglicht die zusätzliche Klassifizierung von Geschäftsobjekten auf Basis der Hinterlegung von Schlagwörtern.

Acta Nova bietet die Möglichkeit der hierarchischen Bereitstellung von Schlagwörtern gemäß der hinterlegten hierarchischen Aufbauorganisation. Dabei können entweder alle Schlagwörter der Anwendung, oder die für die Gruppe eingeschränkten Schlagwörter zur Verfügung gestellt werden.

| ∧ C T ∧ • N O V<br>(Verfahrensbereich BW) <sup>s</sup> ▲Eiger                                                                                                    | ' ∧ Pure verfahrensbereich v PSuchen v tools verfahrensbereich verfahrensbereich ve | G/1)<br>inde<br>举 |
|----------------------------------------------------------------------------------------------------|----------------------------------------------------------------------------------------------------|-------------------|
| Image: Constraint of the second second s | Geschäftsfall "OE/1/BW-EN-AE/1" bearbeiten       Image: Schlagwort (0)       EDIAKT Exporte (0)       Erledigungen (1)         Versand (0)       Aufgaben/Termine (0)       Stammdaten (0)       Schlagworte (1)       Bezüge (0)       Beziehungen         Prozess       Benachrichtigungen (0)       Unterschriften (0)       Anmerkungen       Kommentare (0)       Sicherheit         Historie       Schlagworte       Image: Schlagwort (0)       Bei Auswahl nach Gruppen filter         Schlagwort       Image: Schlagwort (0)       Verfahrensrecht       Image: Schlagwort (0)                                                                                                    | m<br>m            |
| 4 [[]]                                                                                                    | Speichern und Zurück Speichern Abbrechen Weitere Optionen                                                                                                    |                   |

Abbildung 319: Geschäftsobjekt – Registerkarte Schlagworte

Um eine Beschlagwortung eines Geschäftsobjekts vorzunehmen, sind folgende Schritte erforderlich:

- 1. Wechseln Sie auf die Registerkarte Schlagworte des gewünschten Geschäftsobjekts.
- 2. Zur Hinterlegung eines Schlagworts für das gewünschte Geschäftsobjekt ist es erforderlich, die Schaltfläche *NEU* (1) in der Liste der Schlagwörter zu betätigen.
- 3. Wählen Sie das gewünschte Schlagwort (2) aus den vorgegebenen Auswahlmöglichkeiten. Zur Einschränkung der Auswahl besteht die Möglichkeit der Referenzierung der Anfangsbuchstaben des gewünschten Schlagworts bzw. der Verwendung von Joker-Symbolen, wie einem "\*". Beispielsweise kann zur Einschränkung der Schlagworte für das Bauwesen der Begriff "Bau" eingetragen werden. Die Auswahl wird automatisch gefiltert.

Möchten Sie ein Joker-Symbol verwenden, so kann beispielsweise "\*Privat" für die Einschränkung von Schlagworten die mit "Privat" enden herangezogen werden.

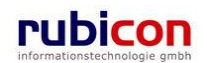

| ΛΟΤΛΟΝΟΥ                                                                                                    | ∧         Image: Second second s | Max, Ing. (EG/1)<br>Nova Gemeinde |
|----------------------------------------------------------------------------------------------------|----------------------------------------------------------------------------------------------------|-----------------------------------|
| (Verfahrensbereich BW) 🛛 🛸 Eigen                                                                                                    | er AV 🕨 应 OE/1/BW-EN-AE/1                                                                                                    | *                                 |
| Aktualisieren      Aktualisieren      Aktualis | Geschäftsfall "OE/1/BW-EN-AE/1" bearbeiten         Basisdaten       Fachdaten       Eingangsstück (0)       Dokumente (0)       EDIAKT Exporte (0)       Erledit         Versand (0)       Aufgaben/Termine (0)       Stammdaten (0)       Schlagworte (2)       Bezüge (0)       Bezi         Prozess       Benachrichtigungen (0)       Unterschriften (0)       Anmerkungen       Kommentare (0)       S         Historie       Schlagworte       Image: Schlagwort       Image: Schlagwort <td>Gruppen filtern</td>                                                                                                    | Gruppen filtern                   |
| 4 111                                                                                                    | Speichern und Zurück Speichern Abbrechen Weitere Optionen                                                                                                    |                                   |

4. Betätigen Sie abschließend die Schaltfläche ÜBERNEHMEN (3) zur Übernahme des gewünschten Schlagworts. Acta Nova bietet die Möglichkeit auch mehrere Schlagwörter beim Geschäftsobjekt zu hinterlegen.

#### Bestehenden Schlagwort-Eintrag bearbeiten

Durch Anwahl der *BEARBEITEN*-Schaltfläche in der gewünschten Zeile der Liste der Schlagwörter kann der Schlagwort-Eintrag durch ein anderes Schlagwort ersetzt werden.

| Schlagworte IV Bei Auswahl nach Gru |   | ppen filtern       |       |
|-------------------------------------|---|--------------------|-------|
|                                     |   | Schlagwort         | teu 🔚 |
|                                     | × | Fahrzeuge          |       |
|                                     | × | Außenhandelsgesetz |       |
|                                     |   |                    |       |
|                                     |   |                    |       |

Abbildung 320: Geschäftsobjekt - Schlagwort bearbeiten

#### Ein Schlagwort löschen

Soll ein Schlagwort aus der Liste der Schlagwörter eines Geschäftsobjekts entfernt werden, so kann durch Betätigen der LÖSCHEN-Schaltfläche das Schlagwort entfernt werden.

| Schlagworte 🛛 Bei Auswahl nach Gru |       |
|------------------------------------|-------|
| Schlagwort                         | 🏪 Neu |
| Fahrzeuge                          |       |
| 🗊 🗙 Außenhandelsgesetz             |       |
|                                    |       |
|                                    |       |

Abbildung 321: Geschäftsobjekt - Schlagwort löschen

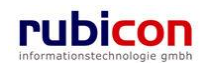

### 5.1.8. Hinzufügen von Bezügen

Ein wichtiger Bestandteil der Funktionalitäten von Acta Nova besteht in der Herstellung von Bezügen (Hinzufügen von Links) zwischen unterschiedlichen Objekten. Über die Registerkarte *Bezüge* bei einem beliebigen Geschäftsobjekt besteht die Möglichkeit, eine Verknüpfung zu anderen Elementen der Geschäftsobjekte herzustellen. Diese Registerkarte ist in die zwei Bereiche Bezüge und manuelle Bezüge gegliedert.

Die Registerkarte *Bezüge* eines Geschäftsobjekts ermöglicht die Referenzierung von weiteren Geschäftsobjekten im Kontext der Aktenverwaltung. Dabei besteht über die Möglichkeit der Klassifizierung die Funktionalität der Festlegung von Vorakten oder Nachakten.

| Ges | chäft            | sfall "BW-BV-AN/1/      | 2008/2'' bearbe | eiten            |               |                   | -00 🐇       |
|-----|------------------|-------------------------|-----------------|------------------|---------------|-------------------|-------------|
| Ba  | sisdat           | en Eingangsstück (0)    | Dokumente (2)   | Erledigungen (2) | Versand (0)   | Aufgaben/Termin   | ie (2)      |
| Sta | ımmda            | aten (3) Schlagworte (2 | 2) Bezüge (2)   | Beziehungen F    | Prozess Benac | hrichtigungen (0) | Anmerkungen |
| His | torie            |                         |                 |                  |               |                   |             |
| Bez | üge              |                         |                 |                  |               |                   |             |
|     |                  | Geschäftsobjekt         | Klassifiz       | tierung          | Anmerku       | ng                | teu 🔚       |
|     | ×                | BW-BV-BA-M/1/200        | 1 ist Vorak     | t von            |               |                   |             |
|     | $\mathbf{X}^{-}$ | 🝺 BW-WH-WD/2/2006/      | 1 ist Nacha     | akt von          |               |                   |             |
|     |                  |                         |                 |                  |               |                   |             |
|     |                  |                         |                 |                  |               |                   |             |
|     |                  |                         |                 |                  |               |                   |             |
|     |                  |                         |                 |                  |               |                   |             |
|     |                  |                         |                 |                  |               |                   |             |
|     |                  |                         |                 |                  |               |                   |             |
|     |                  |                         |                 |                  |               |                   |             |
|     |                  |                         |                 |                  |               |                   |             |
|     |                  |                         |                 |                  |               |                   |             |
|     |                  |                         |                 |                  |               |                   |             |
|     |                  |                         |                 |                  |               |                   |             |
|     |                  |                         |                 |                  |               |                   |             |
|     |                  |                         |                 |                  |               |                   |             |
|     |                  |                         |                 |                  |               |                   |             |
|     |                  |                         |                 |                  |               |                   |             |
|     |                  |                         |                 |                  |               |                   |             |
|     |                  |                         |                 |                  |               |                   |             |
| L   |                  |                         |                 |                  |               |                   |             |
|     |                  |                         |                 |                  |               |                   |             |

Abbildung 322: Geschäftsobjekt - Registerkarte Bezüge

Bei einem Akt kann ein Bezug zu einem anderen Geschäftsobjekt nur hergestellt werden, wenn im aktuellen Akt ein Verfahrensbereich eingenommen wurden. Der Bezug zu anderen Geschäftsobjekten in einem anderen Anwendungskontext ist nicht möglich.

Um einen Bezug von einem Geschäftsobjekt zu einem anderen Geschäftsobjekt vorzunehmen, sind folgende Schritte erforderlich:

- 1. Wechseln Sie auf die Registerkarte Bezüge des gewünschten Geschäftsobjekts.
- 2. Zur Herstellung eines Bezugs für das gewünschte Geschäftsobjekt ist es erforderlich, die Schaltfläche NEU bzw. die Schaltfläche SUCHEN (1) zu betätigen. Suchen Sie das gewünschte Geschäftsobjekt zur Herstellung des Bezugs bzw. können Sie auch direkt eine Neuanlage vornehmen. Definieren Sie in der Suchmaske die gewünschten Suchkriterien und übernehmen Sie anschließend mit der ÜBERNEHMEN-Schaltfläche das gewünschte Suchergebnis in die Liste der Links des betroffenen Objekts.
- 3. Nehmen Sie eine entsprechende Klassifizierung (2) der Beziehung zwischen den Geschäftsobjekten vor.

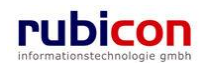

| Image: Second state     Image: Second state       Image: Second state     Image: Second state       Imag                                                                                                    | Image: Second state of the second state of the second s               | Image: Second stability     Image: Second stability       Image: Second stability     Image: Second stability       Image: Second stability     Image: Second stability       Image: Second stability     Image: Second stability       Image: Second stability     Image: Second stability       Image: Second stability     Image: Second stability       Image: Second stability     Image: Second stability       Image: Second stability     Image: Second stability       Image: Second stability     Image: Second stability                                                                                                    | Geschäftsobje                               | t Klassifizierung Anmerkung                                                | ter 🔚 Net   |
|----------------------------------------------------------------------------------------------------|----------------------------------------------------------------------------------------------------|----------------------------------------------------------------------------------------------------|---------------------------------------------|----------------------------------------------------------------------------|-------------|
| Image: Second state in the second state in the second s | Image: Second strain strain | Image: Second stability     Image: Second stability       Image: Second stability     Image: Second stability       Image: Second stability     Image: Second stability       Image: Second stability     Image: Second stability       Image: Second stability     Image: Second stability       Image: Second stability     Image: Second stability       Image: Second stability     Image: Second stability       Image: Second stability     Image: Second stability       Image: Second stability     Image: Second stability                                                                                                    | 🕽 🗙 🛛 🐚 BW-BV-AN/                           | /2008 ist Nachakt von                                                      |             |
| Geschäftsobjekt       * BW-WH-WD/2/2006       • Geschäftsfall       • Suchen       • Neu         Klassifizierung       * ist Nachakt von       Akt       • • • • • • • • • • • • • • • • • • •                                                                                                    | Geschäftsobjekt     *     BW-WH-WD/2/2006     Suchen     Neu       Klassifizierung     *     ist Nachakt von     Akt       Sist Nachakt von     Eingangsstück       Anmerkung     Coschäftsfall                                                                                                    | Geschäftsobjekt     *     BW-WH-WD/2/2006     Deschäftsfall     Deschäftsfall     Deschäftsfal | 🗦 🗙 🛛 🐚 BW-WH-WC                            | 2/2006 ist Nachakt von                                                     |             |
|                                                                                                    | Anmerkung Entwurf                                                                                                    | Anmerkung Entyutr<br>Geschäftsfall                                                                                                    | Geschäftsobjekt *<br>2<br>Klassifizierung * | BW-WH-WD/2/2006     BW-WH-WD/2/2006     Such       Ist Nachakt von     Akt | nen 🔚 Neu 🗸 |

Abbildung 323: Geschäftsobjekt - Bezug herstellen

4. Betätigen Sie die Schaltfläche ÜBERNEHMEN (3) zur Übernahme des hergestellten Bezugs.

#### Bezüge

In der Liste der Bezüge werden die hergestellten Verbindungen zwischen dem aktuellen Geschäftsobjekt und den verbundenen AV-Elementen dargestellt.

#### Geschäftsobjekt

In der Eigenschaft Geschäftsobjekt wird das jeweilig gewählte.

#### Klassifizierung

In der Eigenschaft *Klassifizierung* kann, sofern eine Klassifizierung erforderlich ist, diese mit den zur Verfügung stehenden Klassifizierungswerten vorgenommen werden. Für Akte stehen derzeit folgende Klassifizierungen zur Auswahl:

- Ist gleichwertig verbunden mit
- Ist Nachakt von
- Ist Vorakt von
- Ist Subakt zu

#### Anmerkung

In der Eigenschaft *Anmerkung* kann für die jeweilige Verknüpfung mit einem AV-Element eine Anmerkung angebracht werden.

#### Manuelle Bezüge

Der Bereich Manuelle Bezüge ermöglicht die Einbindung von Papierakten.

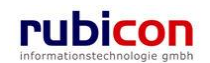

| $\wedge$ C T $\wedge$ $\bullet$ N O<br>(Verfahrensbereich BW) $\clubsuit$ E                                                                                                    | V ∧ Index New Verfahrensbereich V P Suchen V Tools V @ Hilfe V Acta Nova C<br>igener AV V p OE/1/BW-EN-AE/1                                                                                                    | ıg. (EG/1)<br>Semeinde<br>X |
|----------------------------------------------------------------------------------------------------|----------------------------------------------------------------------------------------------------|-----------------------------|
| Aktualisieren      Aktualisieren      Science AV (9)      Science AV (0)      Science AV (0)      Science AV (0)      Science AV (0)      Meine Aufgaben/Terr      Science AV      Science AV      Scienc | Geschäftsfall "OE/1/BW-EN-AE/1" bearbeiten         Basisdaten       Fachdaten       Eingangsstück (0)       Dokumente (0)       EDIAKT Exporte (0)       Erledigungen (1)         Versand (0)       Aufgaben/Termine (0)       Stammdaten (0)       Schlagworte (2)       Bezüge (0)       Beziehungen         Prozess       Benachrichtigungen (0)       Unterschriften (0)       Anmerkungen       Kommentare (0)       Sicherheit         Historie       Bezüge       Geschäftsobjekt       Klassifizierung       Anmerkung       Termine | - 🊱 🐇                       |
|                                                                                                    | Manuelle Bezüge         Fremdaktnummer       Klassifizierung       Anmerkung         Fremdaktnummer       Klassifizierung       Anmerkung         Speichern und Zurück       Speichern       Speichern                                                                                                    | Neu                         |

Abbildung 324: Geschäftsobjekt – Manuelle Bezüge

Die relevanten Elemente hierfür sind:

#### Fremdaktnummer

In der Eigenschaft Fremdaktnummer wird die Aktenzahl des jeweiligen Papierakts dargestellt.

#### Klassifizierung

In der Eigenschaft *Klassifizierung* kann, sofern erforderlich, eine Klassifizierung vorgenommen werden. Es stehen folgende Klassifizierungen zur Auswahl:

- Ist gleichwertig verbunden mit
- ist Vorakt von
- ▶ ist Nachakt von
- ist Subakt zu

#### Anmerkung

In der Eigenschaft Anmerkung kann für den jeweiligen Bezug eine Anmerkung eingetragen werden.

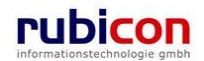

## 5.1.9. Historie

Die Registerkarte *Historie* eines Geschäftsobjekts ermöglicht die Historisierung von Eigenschaftswerten innerhalb der Aktenbearbeitung in Acta Nova. Die Historie liefert zusätzlich Informationen über den Erzeuger des Geschäftsobjekts sowie auch über den letzten Benutzer.

| ∧ C T ∧ ● N O V /<br>(Verfahrensbereich BW)                                                                                                    | Image: Standardgruppe>         ✓       Verfahrensbereich ▼       ✓       Suchen ▼       Witter Max, Ing. (EG/1)       ✓         ✓       ✓       ✓       ✓       ✓       ✓       ✓         ✓       ✓       ✓       ✓       ✓       ✓       ✓       ✓         ✓       ✓       ✓       ✓       ✓       ✓       ✓       ✓       ✓       ✓       ✓       ✓       ✓       ✓       ✓       ✓       ✓       ✓       ✓       ✓       ✓       ✓       ✓       ✓       ✓       ✓       ✓       ✓       ✓       ✓       ✓       ✓       ✓       ✓       ✓       ✓       ✓       ✓       ✓       ✓       ✓       ✓       ✓       ✓       ✓       ✓       ✓       ✓       ✓       ✓       ✓       ✓       ✓       ✓       ✓       ✓       ✓       ✓       ✓       ✓       ✓       ✓       ✓       ✓       ✓       ✓       ✓       ✓       ✓       ✓       ✓       ✓       ✓       ✓       ✓       ✓       ✓       ✓       ✓       ✓       ✓       ✓       ✓       ✓       ✓       ✓       ✓       ✓                                                                                                    |
|----------------------------------------------------------------------------------------------------|----------------------------------------------------------------------------------------------------|
| Image: Constraint of the second second se | Geschäftsfall "OE-B/2/BW-LS-LF/1" bearbeiten                                                                                                    |
|                                                                                                    | Erzeugt wir     Indster Max, mg. (EOr)     Geandert wir     Indster Max, mg. (EOr)       Erzeugt am/um     06.10.2009 09:10     Geändert am/um     06.10.2009 09:35                                                                                                    |
| B- ≁ Suchabfragen                                                                                                    | Gültig von         Ungültig ab         Erzeugt von         Ursache         Anzeigen           0 6.10.2009 09:34         06.10.2009 09:35         Muster Max, Ing. (EG/1)         Objekt bearbeiten         Vergleichen           0 6.10.2009 09:33         06.10.2009 09:33         Muster Max, Ing. (EG/1)         Objekt bearbeiten         Vergleichen           0 6.10.2009 09:33         06.10.2009 09:33         Muster Max, Ing. (EG/1)         Objekt bearbeiten         Vergleichen           0 6.10.2009 09:33         06.10.2009 09:33         Muster Max, Ing. (EG/1)         Objekt bearbeiten         Vergleichen           0 6.10.2009 09:27         06.10.2009 09:33         Muster Max, Ing. (EG/1)         Objekt bearbeiten         Vergleichen           Vergleichen         Image: Image: Image |
|                                                                                                    | Datum / Uhrzeit         Benutzer         ^           07.10.2009 13:11         Muster Max, Ing. (EG/1)                                                                                                    |

Abbildung 325: Eingangsstück - Registerkarte Historie

#### Letzte Änderung

Die Eigenschaft *Letzte Änderung* gibt darüber Auskunft, wann und durch wen das betroffene Geschäftsobjekt einerseits erzeugt, bzw. zuletzt geändert wurde.

#### Versionen

Die Eigenschaft *Versionen* gibt Auskunft darüber, welche Inhalte und vor allem welcher Wert in der betroffenen Eigenschaft geändert wurden. Durch Auswahl einer Version in der gewünschten Zeile und Betätigen der Schaltfläche *Vergleichen* kann die Gegenüberstellung zwischen der aktuellen Version des Objekts und der gewählten Version geöffnet werden. Maximal 2 Versionen aus der Liste der Versionen können miteinander verglichen werden.

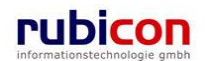

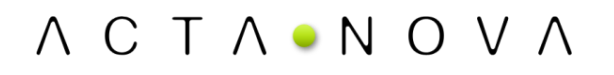

| Eigenschaft              | Version vor           | n 17.0                                                                    | 7.2008 13:30:33      |                |                   |        | Version vom 16.0      | 7.2008 16:40:29     |           |  |
|--------------------------|-----------------------|---------------------------------------------------------------------------|----------------------|----------------|-------------------|--------|-----------------------|---------------------|-----------|--|
| Sachgebiet               | 🚳 AN - Bai            | uanzeig                                                                   | ge- Meldung bewillig | ungsfreier Bau | ivorhaben         |        |                       |                     |           |  |
| Geschäftsfall            | 📂 BW-BV-              | AN/1/2                                                                    | 008/1                |                |                   |        | 🍺 BW-BV-BA-M/2/2001/1 |                     |           |  |
| Datum des<br>Poststempel | 15.07.2008            |                                                                           |                      |                |                   |        |                       |                     |           |  |
| Einbringer               | ▲ Wunder Doris (EG/4) |                                                                           |                      |                | 嚞 Cafe Immeroffer | ı      |                       |                     |           |  |
| Betreff                  | Neubau eine           | Neubau eines Swimmingpools mit Überdachung<br>📆 Ansuchen Swimmingpool.pdf |                      |                |                   |        |                       |                     |           |  |
| Dokumente                | 📩 Ansuche             |                                                                           |                      |                |                   |        |                       |                     |           |  |
| Physische Beilagen       | Barcode               | Besch                                                                     | nreibung             | Archiv         |                   |        |                       |                     |           |  |
|                          | 55466ad12             | Baupl                                                                     | an im Originalformat |                |                   |        |                       |                     |           |  |
| Aufgaben/Termine         | Datum                 |                                                                           | Beschreibung         |                | Erledigt          | Verant | N                     |                     |           |  |
|                          | 08.07.2008            | 00:00                                                                     | Eingangsbestätigun   | g übermitteln  | Nein              | 🛕 Tes  | ti                    |                     |           |  |
|                          | 24.07.2008            | 24.07.2008 00:00 Frau Mustermann anrufen                                  |                      | nrufen         | Nein              | 🛕 Mus  | st                    |                     |           |  |
|                          | 25.07.2008            | 00:00                                                                     | Meeting mit Herr Ma  | aster          | Nein              | 🛕 Hub  | θ€                    |                     |           |  |
| Verbindungen zu          |                       |                                                                           |                      |                |                   |        | Stammdatenobje        | ekt Klassifizierung | Anmerkung |  |
| Stammdaten               |                       |                                                                           |                      |                |                   |        | A Cafe Immeroffe      | n Einbringer        |           |  |

Abbildung 326: Eingangsstück - Versionsvergleich

### 5.1.10. Suchfunktionen

Das Kapitel Suchfunktionen beschreibt die allgemeine Funktionsweise der Suche in Acta Nova. Es wird über die Möglichkeiten zur Eingabe und Kombination von Suchkriterien, wie auch die Nutzung von WildCard-Symbolen, die Anwendung der phonetischen Suche und die Weiterverarbeitung von Suchergebnissen informiert.

#### Starten der Suche

Eine Suche kann entweder aus Objekten der Aktenverwaltung oder aus dem Menü gestartet werden. Unabhängig vom Aufruf der Suche wird die Suchmaske geöffnet und die weiteren Schritte für die Durchführung der Suche können vorgenommen werden.

#### Hinweis:

Voraussetzung für die Durchführung der Suche ist die Einnahme eines Verfahrensbereichs.

| ∧ C T ∧ • N O V ∧ 🔚 Neu ト Verfahrensbereich ト       | 🥕 Suchen 🕨 🔆 Tools 🕨 🕐 Hilfe 🕨 | Muster Max, Ing. (EG/1) |
|-----------------------------------------------------|--------------------------------|-------------------------|
| Marfahranaharaiah PMA 🌲 Eizanar AV 🕨 📑 16.07.0009/6 | 🖉 Aufgabe/Termin               | Acta Nova Gemeinde      |
|                                                     | Fehlerbericht/Wunsch           |                         |
|                                                     | Geschäftsobjekt 👘 🛅 Akt        |                         |
|                                                     | Inhaltsobjekt 😽 Eingangsstück  |                         |
|                                                     | Stammdatenobjekt 🥘 Entwurf     |                         |
|                                                     | 🛕 Verteiler 😥 Geschäftsfall    |                         |

Abbildung 327: Suche aufrufen

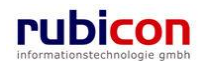

Λ C T Λ • Ν Ο V Λ

#### Kombination von Suchkriterien

Ist der Suchdialog bereits geöffnet, so besteht die Möglichkeit der Suchkriterien einzugeben. Abhängig vom gewünschten Typ des zu suchenden Objekts stehen unterschiedliche Suchformulare mit unterschiedlichen Eigenschaften zur Verfügung. Grundsätzlich stehen dieselben Eigenschaften für die jeweiligen Objekte in der Suche zur Verfügung.

| ΛΟΤΛΟΝΟ                                      | V 🔨 🔚 Neu 🔻 Verfahrensb       | ereich 🔻 🔎 Suchen 🔻 🔆 Tool | s 🔻 🕐 Hilfe 💌              | Muster Max, Ing. (EG/1)<br>Acta Nova Gemeinde |
|----------------------------------------------|-------------------------------|----------------------------|----------------------------|-----------------------------------------------|
| (Verfahrensbereich BW) 🛛 🛸 🗄                 | igener AV 🕨 🍺 OE/1/BW-EN-AE/1 | ▶ 🝺 0E/2/BW-BV-AN/1 ▶ 🧳    | PEingangsstück Suchen      | *                                             |
| 🖓 Aktualisieren                              | Eingangsstück suchen          |                            |                            | ≱                                             |
|                                              | Basisdaten Fachdaten Sta      | ammdaten Bezüge Komn       | nentare Historie Suchabfra | ige                                           |
|                                              | Geschäftszahl 😣               |                            |                            | Â                                             |
| Stellvertretungs AV (0)<br>Wiedervorlage (0) | Registrierungsnummer          |                            |                            |                                               |
| - 🖏 Zurückziehen (0)                         | Jahr                          | 200-2009                   | Α                          | =                                             |
| Meine Aufgaben/Tern     Eavoriten (4)        | Nummer 🚑                      | 1-99                       | В                          |                                               |
| ⊡ 🔯 Zuletzt gespeicherte Ot                  | Status                        |                            | •                          |                                               |
| 🗄 🔎 Suchabfragen                             | Geschäftsfall 👧               |                            | •                          | - <i>p</i>                                    |
|                                              | Sachgebiet 🚑                  | 🚳 BW-BI-KA - Kanalisatio   | on                         | - C                                           |
|                                              | Datum des Poststempel 🚑       | 1.12.2007-31.7.2009        | D                          |                                               |
|                                              | Eingangsdatum                 |                            |                            |                                               |
|                                              | Erfassungsdatum               |                            |                            |                                               |
|                                              | Fremdzahl 😞                   |                            |                            |                                               |
|                                              | Fremddatum 😣                  |                            |                            |                                               |
|                                              | Betreff 😞                     | Siwmmingpool               | E                          |                                               |
|                                              | Einbringer                    | *                          |                            |                                               |
|                                              | Eigentümer                    |                            | <b>•</b>                   | ~                                             |
| 4                                            | Suchen Durchen                | 1                          |                            |                                               |

Abbildung 328: Suchfunktionen - Suchformular

#### Eingabe von Suchkriterien

Suchkriterien können vollständig oder auch nur teilweise in die Suchmaske eingetragen werden. Bleibt die Suchmaske leer, so liefert das System nach erfolgter Suche alle Objekte zum gesuchten Objekttyp zurück, die sich im berechtigten Zugriffsbereich befinden. In der Ergebnisliste kann das gewünschte Objekt geöffnet und weiterverarbeitet werden.

#### Suche starten

Über die Schaltfläche SUCHEN wird die Suche mit den definierten Suchkriterien gestartet.

Jedes in die Suchmaske eingetragene Suchkriterium wird mit einer "UND"-Verknüpfung versehen. Das heißt, die Kriterien A, B, C, D, E müssen im zu suchenden Datensatz vorhanden sein, damit ein Objekt in der Suchergebnisliste angezeigt wird.

#### Beispiel – Suche eines Eingangsstücks:

Wird bei einer Suche nach einem Eingangsstück im Feld *Jahr* "2000-2008" eingetragen, so werden alle Eingangsstücke mit dem Erzeugungsjahr zwischen den Jahren 2000 - 2008 aufgelistet. Wird z.B. der Betreff "Swimmingpool" in der Suchmaske eingetragen, so werden nur Eingangsstücke mit dem passenden Erzeugungsdatum und dem übereinstimmenden Betreff in der Suchergebnisliste dargestellt.

#### Suchergebnis

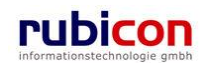

Das System liefert ein von den jeweiligen Suchkriterien abhängiges Ergebnis.

Alle gefundenen Objekte werden in der Ergebnisliste dargestellt und können durch direkte Anwahl mit der linken Maustaste am Namen des Objekts geöffnet werden.

Weiters bietet Acta Nova die Möglichkeit bei Suchergebnissen von Geschäftsobjekten Dokumente, welche im Geschäftsobjekt referenziert sind, chronologisch sortiert darzustellen. Die Dokumente können weiters aus dieser Ansicht geöffnet werden.

| ∧ C T ∧ ● N O V ∧       ™ Neu ▼ Verfahrensbereich ▼        Suchen ▼        Wetras ▼        Wilfe ▼       Muster Max, Ing. (EG/1)         Verfahrensbereich BW)       Seigner AV →        Akt Suchen       Acta Nova Gemeinde       Acta Nova Gemeinde |                       |         |                            |                          |                                         |   |                        |  |  |
|----------------------------------------------------------------------------------------------------|-----------------------|---------|----------------------------|--------------------------|-----------------------------------------|---|------------------------|--|--|
| 🖓 Aktualisieren                                                                                                    | ✓ Zurück              |         |                            |                          |                                         |   |                        |  |  |
| Eigener AV (/3)                                                                                                    | Suchergebnis (Anzahl: | 44)     |                            |                          |                                         |   | 墨 🌞                    |  |  |
|                                                                                                    | Name                  | Betreff | Sachbearbeiter             | Status                   | Sachgebiet                              | * | teu 📲                  |  |  |
| E- ingangsetücke                                                                                                    | 🔲 🍺 BW-BV/32/2010     | • 19    | Muster Max, Ing.<br>(EG/1) | In<br>Bearbeitung        | 🚳 BV - Bauverfahren                     |   | S Exportieren (EDIAKT) |  |  |
| Erledigungen                                                                                                    | 🖻 🍺 BW-BV/31/2010     | -       | Muster Max, Ing.<br>(EG/1) | In<br>Bearbeitung        | 🚳 BV - Bauverfahren                     |   |                        |  |  |
| ····Bezüge<br>····Dokumente                                                                                                    | BW-EN-HH-<br>P/1/2010 | -       | Muster Max, Ing. (EG/1)    | In<br>Bearbeitung        | 🚳 P - Holzheizung -<br>Abnahmeprotokoll |   |                        |  |  |
| B-                                                                                                    | 📄 🔌 BW-BV/30/2010     | - 19    | Muster Max, Ing. (EG/1)    | In<br>Bearbeitung        | 🚳 BV - Bauverfahren                     | Ξ |                        |  |  |
| ⊕-                                                                                                    | 🗹 🍦 BW-BV/29/2010     |         | Muster Max, Ing.           | In<br>Bearbeitung        | 🚳 BV - Bauverfahren                     |   |                        |  |  |
| B-                                                                                                    | 🖻 🝺 BW-BV/28/2010     |         | AN_DocPorpertiesDokume     | ant.xml<br>A.doc peitung | 🚳 BV - Bauverfahren                     |   |                        |  |  |
| B → BW-BV/29/2010                                                                                                    | 🔲 🍺 BW-BV/27/2010     | -       | Muster Max, Ing.<br>(EG/1) | In<br>Bearbeitung        | 🚳 BV - Bauverfahren                     |   |                        |  |  |
|                                                                                                    | 🖻 步 BW-BV/26/2010     | - 8     | Muster Max, Ing. (EG/1)    | In<br>Bearbeitung        | 🚳 BV - Bauverfahren                     |   |                        |  |  |
|                                                                                                    | 🗐 🍺 BW-BV/25/2010     | - 1     | Muster Max, Ing. (EG/1)    | In<br>Bearbeitung        | 🚳 BV - Bauverfahren                     |   |                        |  |  |
| ⊞-21-30<br>⊞-21.40                                                                                                    | 🔲 🍺 BW-BV/24/2010     | - 1     | Auster Max, Ing.<br>(EG/1) | In<br>Bearbeitung        | 🚳 BV - Bauverfahren                     |   |                        |  |  |
| ⊞ - 31 - 40<br>⊞ - Š Gruppen AV (13)                                                                                                    | 📄 🍺 BW-BV/23/2010     | - 1     | Muster Max, Ing. (EG/1)    | In<br>Bearbeitung        | 🚳 BV - Bauverfahren                     |   |                        |  |  |
| Stellvertretungs AV (0)<br>🐝 Wiedervorlage (0)                                                                                                    | 🖻 🍺 BW-BV/22/2010     | - 🔊     | Muster Max, Ing. (EG/1)    | In<br>Bearbeitung        | ig BV - Bauverfahren                    |   |                        |  |  |
| E Surückziehen (14)                                                                                                    | Seite 1 von 3 📢 🔹 🕨   |         | Sta Milleter Max, Inc.     | In                       | -                                       | * | 1                      |  |  |

Abbildung 329: Suchfunktionen - Suchergebnisliste

#### Übernehmen

Besteht die Möglichkeit, ein Suchergebnis zu übernehmen, so kann durch Betätigen der ÜBERNEHMEN-Schaltfläche das Suchergebnis übernommen werden.

#### Zurück

Über die Schaltfläche *ZURÜCK* besteht die Möglichkeit, zur Eingabe der Suchkriterien zurückzukehren und die Suchabfrage beispielsweise restriktiver bzw. weniger restriktiv zu gestalten.

#### Neu

Über die Schaltfläche *Neu* besteht direkt aus dem Suchergebnis heraus die Möglichkeit zur Anlage eines neuen Objekts jener Objektklasse, für welche die Suche aufgerufen wurde.

#### Suchabfragen

Standardmäßig können Suchabfragen gespeichert, kopiert und gelöscht werden. Als Nicht-Administrator dürfen allgemein verfügbare Suchabfragen nicht gelöscht werden. Das Speichern von Suchabfragen erfolgt über die Registerkarte Suchabfragen in der Suche.

Um eine Suchabfrage zu ändern muss die jeweilige Suchabfrage aus dem Tree geöffnet werden, die Suchkriterien geändert werden und anschließend auf der Registerkarte Suchabfrage die Schaltfläche Suchabfrage Speichern betätigt werden.

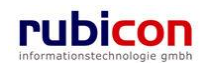

| Λ C T Λ • Ν Ο V Λ                                                                                                    | Tai Neu ▼ Verfahrensbereich ▼ Suchen ▼ 🎘 Extras ▼ 🕖 Hilfe ▼                                                                                                    | Dorfer Alice (EG/1)<br>Acta Nova Gemeinde |
|----------------------------------------------------------------------------------------------------|----------------------------------------------------------------------------------------------------|-------------------------------------------|
| (Verfahrensbereich BW) Puchabfrag                                                                                                    | jen 🕨 🔑 Eingangsstück Suchen                                                                                                    | ¥                                         |
| Aktualisieren      Eigener AV (1)      Scruppen AV (0)      Stellvertretungs AV (0)      Wickervorlage (0)      Zurückziehen (0)      Meine Aufgaben/Termine (1)      Sclutzt gespeicherte Objekte      Suchabfragen      Eingangsstück (mm,public,EG1) | Eingangsstück suchen<br>Basisdaten Fachdaten Stammdaten Bezüge Kommentare Historie Suchabfrage<br>Name * Suchabfrage Eingangsstück<br>Allgemein verfügbar * 🗹 Ja<br>Berechtigte Gruppen<br>Keine Einschränkung auf Benutzergruppen | Neu                                       |
| 4                                                                                                    | Suchen Suchen Zurücksetzen                                                                                                    |                                           |

Abbildung 330: Suchabfrage Speichern

#### **Wildcards**

Um das Suchen genauer definieren zu können, besteht die Möglichkeit der Verwendung von Wildcards. Bei Wildcards handelt es sich um so genannte "Joker", welche bei der Definition von Suchen herangezogen werden können.

In Acta Nova stehen folgende Wildcards zur Verfügung:

- \* oder % Suche nach beliebiger Zeichenfolge
- > ? Suche nach beliebigem Zeichen

Wildcards können dabei an einer beliebigen Position in der eingegebenen Zeichenkette positioniert werden (am Anfang, in der Mitte, am Ende).

Beispiel einer Suche mit Wildcards:

Sollen alle Personen gefunden werden, deren Familiennamen mit "M" beginnend lautet, so wird in der Suchabfrage in das Feld Familienname der Suchbegriff "M\*" eingetragen.

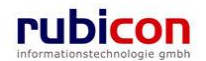

| Image: Constraint of the second second s | ∧ C T ∧ ● N O V ∧<br>(Verfahrensbereich BW) 🛸 Eigener A                                                                                                    | Image: Mexicol →     P Suchen →     P Extras →     W Hife →     Huber Wolfgan       V →     P Person Suchen     Acta Nova C                                                                                                    | ıg1 (EG/1)<br>Gemeinde |
|----------------------------------------------------------------------------------------------------|----------------------------------------------------------------------------------------------------|----------------------------------------------------------------------------------------------------|------------------------|
| ۲                                                                                                    | Image: Constraint of the second state of the second state of the second st | Person Suchen     Zurück Suchergebnis (Anzahl: 4)     Name Geburtsdatum Familienstand Kontaktdaten Geschäftsfälle Aufgaben/Termine     Müller     unbekannt     Miller     unbekannt     Moler, 01.01.1907 ledig Firma [5]     Aktenzeichen     Hans     XY Z [2] | ® ¥<br>™ Neu           |

Abbildung 331: Suchfunktionen - Wildcard \*

Bei einer Suche mit einem "\*" als Wildcard wird diese Wildcard als Platzhalter für beliebig viele Zeichen verwendet.

Soll bei einer Suche nicht eine ganze Zeichenkette beliebig befüllt werden, so besteht die Möglichkeit der Verwendung des Wildcard-Symbols "?", welches jeweils genau für ein Zeichen zwischen 0-9 und A-Z steht.

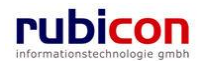

#### Beispiel einer Suche mit Wildcards

Es sollen nur Personen gefunden werden, deren Familiennamen mit "M" beginnen und maximal 5 Zeichen lang sind. Die Suchabfrage nach Personen mit einer maximalen Länge von 5 Zeichen im Familiennamen kann zum Beispiel "M??er lauten.

| ∧ C T ∧ • N (<br>(Verfahrensbereich BW) ◀                                                                                                    | O       ✓       Verfahrensbereich ▼       P Suchen ▼       Tools ▼       Ø Hilfe ▼       Muster Max, Ing.<br>Acta Nova Gen         AV       >       Ø OE/1/BW-EN-AE/1 ▶       >       Ø OE/2/BW-BV-AN/1 ▶       P Eingangsstück Suchen ▶       P Person Suchei | (EG/1)<br>neinde<br>n <b>∎</b> ≹ |
|----------------------------------------------------------------------------------------------------|----------------------------------------------------------------------------------------------------|----------------------------------|
| Regional Aktualisieren                                                                                                    | <ul> <li>✓ Zurück</li> <li>Suchergebnis (Anzahl: 1)</li> </ul>                                                                                                    | ₿¥                               |
| 🕀 🤹 Gruppen AV (0)                                                                                                    | Name Geburtsdatum Familienstand Kontaktdaten Geschäftsfälle Aufgabe 🏪                                                                                                    | Neu                              |
| Stellvertretungs AV     Stellvertretungs (0)     SZurückziehen (0)     Meine Aufgaben/T     Sravoriten (4)     Zuletzt gespeicherte     Suchabfragen | Moser, 01.01.1907 ledig<br>Kammerschauspieler<br>Hans                                                                                                    |                                  |
| ۰                                                                                                    | ۰ III ۲                                                                                                    |                                  |

Abbildung 332: Suchfunktionen - Wildcard "?"

#### **Quotes**

Über die Funktionalität der Quotes besteht in der Suche die Möglichkeit nach Phrasen zu suchen z.B. beim Suchfeld Betreff. Die Suche nach Phrasen erfolgt durch die Eingabe von Quotes (")z.B. Suche nach "Hermann Maier". Phrasen können mehrfach angegeben und in Kombination mit Einzelsuchbegriffen verwendet werden. Die Suche nach Phrasen funktioniert auch in Kombination mit phonetischer Suche.

Werden in den Suchfeldern Wildcards angegeben, so wird anstelle einer Volltextsuche eine normale Suche durchgeführt, in der die Quotes (") als ganz normale Zeichen behandelt werden.

#### Phonetische Suche

Über die Funktionalität der Phonetischen Suche besteht in der Suche die Möglichkeit ähnlich klingende Objekte zu finden. Mit dem Mechanismus der Kölner Phonetik ist es einfach zum Beispiel ähnlich klingende Personen oder Institutionen zu suchen. In Acta Nova ist für die Suchfunktion generell im Suchfeld *Familienname* die phonetische Suche implementiert.

#### Beispiel einer Suche

Sollen alle Personen mit dem Familiennamen "Maier" gefunden werden, so ist dies über herkömmliche Suchmöglichkeiten nicht einfach zu lösen, da der Name "Maier" über sehr viele Varianten geschrieben werden kann. In der Suchabfrage in Acta Nova ist lediglich der Name "Maier" in das Suchformular einzutragen. Die Suche überprüft automatisch nach Kölner Phonetik ob ähnlich klingende Objekte vorhanden sind und gibt diese im Suchergebnis mit aus.

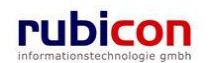

| ∧ C T ∧ • N O V ∧<br>(Verfahrensbereich BW)                                                                                                    | Verfahrensbereich | ▼ 🏷 Tools    |                                         | Muster Max, Ing. (EG/1)<br>ACTA NOVA Gemeinde |
|----------------------------------------------------------------------------------------------------|-------------------|--------------|-----------------------------------------|-----------------------------------------------|
| Image: Constraint of the second second sec |                   | Geburtsdatum | Familienstand<br>unbekannt<br>unbekannt | Parka                                         |

Abbildung 333: Suchfunktionen - Phonetische Suche

#### Spezielle Suchfilter

Ob eine spezielle Berücksichtigung der Eingabe erforderlich ist, können Sie leicht erkennen, indem Sie mit dem Mauszeiger über die betroffenen Eigenschaften im Such-Dialog navigieren. Ist eine spezielle Eingabesyntax erforderlich, so wir diese über einen Hinweis direkt bei der Eigenschaft angezeigt.

| ΛΟΤΛΟΝΟ                               | OV∧ Neu ▼ Verfahrensbereich ▼ 2 Suchen ▼ 2 Tools ▼ 2 Hilfe ▼ Muster Max, Ing. (EG/<br>Acta Nova Gemeint | 1)<br>Ie |  |  |  |
|---------------------------------------|----------------------------------------------------------------------------------------------------|----------|--|--|--|
| (Verfahrensbereich BW) 🌯 Eigener AV 🖇 |                                                                                                    |          |  |  |  |
| 🖓 Aktualisieren                       | Eingangsstück suchen                                                                                    | K        |  |  |  |
| ⊞ <mark>*</mark> Eigener AV (9)       | Basisdaten Fachdaten Stammdaten Bezüge Kommentare Historie Suchabfrage                                  |          |  |  |  |
| ⊞ . 🧆 Gruppen AV (0)                  | Geschäftszahl 🐱                                                                                         |          |  |  |  |
| Stellvertretungs AV                   | Registrierungsnummer                                                                                    |          |  |  |  |
| Zurückziehen (0)                      | Jahr 1-99                                                                                               |          |  |  |  |
| Meine Aufgaben/T                      | Ganze Zahl, syntax: leer   Wert   von -   - bis   von - bis<br>Nummer 💫                                 |          |  |  |  |
| E Zuletzt gespeicherte                | Status                                                                                                  |          |  |  |  |
| 🗄 🔎 Suchabfragen                      | Geschäftsfall 😞 🗸 🗸                                                                                     |          |  |  |  |
|                                       | Sachgebiet 😼                                                                                            |          |  |  |  |
|                                       |                                                                                                    | -        |  |  |  |
| • III •                               | Suchen Suchen                                                                                           |          |  |  |  |

Abbildung 334: Tooltip für Suche

#### "von-bis" Suche

Bei der Eingabe von "von-bis" Kriterien ist es erforderlich, die vorgegebene Syntax der Eingabe zu befolgen.

<Von-Wert>-<Bis-Wert>

Zum Beispiel kann für die Einschränkung eines Zeitraums die Eingabe des Datums folgend vorgenommen werden: 1.12.2007-31.1.2008

#### Hinweis:

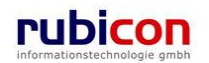

Soll das heutige Datum in einer Suchabfrage verwendet werden und auch in einer gespeicherten Abfrage immer mit dem Datum des aktuellen Tages abgefragt werden, so kann in der "von-bis" Suche der Wert "**heute**" eingetragen werden.

#### Suche nach leeren Feldern

Acta Nova bietet die Möglichkeit der Durchführung von Suchen nach *leeren* Feldern. Dies ist vor allem von Interesse, wenn im Zuge einer Datenmigration Altdaten einer Fachanwendung in die neue Anwendung übernommen wurden.

So kann zum Beispiel eine Suche nach Datensätzen durchgeführt werden, bei welchen kein Betreff oder Einbringer gewählt wurde.

In der Suchmaske werden alle Eigenschaften, bei denen eine Suche nach leeren Werten vorgenommen werden kann in grauer Schriftfarbe und mit rechts daneben befindlichen Symbolen dargestellt. Durch Anwahl des Symbols in der jeweiligen betroffenen Eigenschaft kann das Suchkriterium für die Eigenschaft entsprechend adaptiert werden.

Standard-Wert - Per Standard wird ein leeres Feld, welches mit dem Symbol der Lupe und des roten X dargestellt wird, in der Suche nicht berücksichtigt.

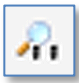

Durch Anwahl des Symbols wechselt die Bedeutung der Eigenschaft in der Suche. Die Lupe mit den beiden vertikalen Strichen sagt aus, dass nach allen Geschäftsobjekten gesucht wird, welche in dieser Eigenschaft keinen Wert gesetzt haben.

Durch Anwahl des Symbols wechselt die Bedeutung der Eigenschaft in der Suche. Die Lupe mit dem Stern sagt aus, dass nach allen Geschäftsobjekten gesucht wird, welche einen beliebigen Wert in dieser Eigenschaft gesetzt haben.

4

Durch Anwahl des Symbols wechselt die Bedeutung der Eigenschaft in der Suche. Die Lupe mit dem blauen Pfeil sagt aus, dass nach Geschäftsobjekten mit genau dem in der Eigenschaft referenzierten Wert gesucht wird.

| ∧ C T ∧ • N (<br>(Verfahrensbereich BW) ◀                                                                                                    | OVΛ <sup>™</sup> Neu ▼ Verf.<br>• Eigener AV                                                                                                    | ahrensbereich 🔻 🔎 Suchen 🔻 🔆 Tools 👻 🕖 H | ife  Muster Max, Ing. (EG/1) Acta Nova Gemeinde |
|----------------------------------------------------------------------------------------------------|----------------------------------------------------------------------------------------------------|------------------------------------------|-------------------------------------------------|
| Image: Constraint of the second state of the second state of the second st | Eingangsstück suchen<br>Basisdaten Fachdaten<br>Geschäftszahl &<br>Registrierungsnummer<br>Jahr<br>Nummer &<br>Status<br>Geschäftsfall &<br>Sachgebiet & | Stammdaten Bezüge Kommentare His         | storie Suchabfrage                              |

Abbildung 335: Suche – Spezialfunktionen

Beispiel: Suche nach Eingangsstücken die keinen Geschäftsfall zugeordnet haben.

Suchparameter

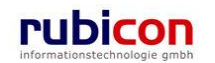

Acta Nova bietet auf der Registerkarte "Suchabfragen" einer Suche nun zusätzliche Kriterien zur Einschränkung der Suche. Wenn der Benutzer die erforderlichen Rechte zur Suche hat kann er entscheiden, ob er eine Mandantenübergreifende und/oder Verfahrensbereichsübergreifende Suche durchführen möchte.

Zusätzlich steht auch noch die Aktivierung/Deaktivierung von Phoenetischer Suche und Volltextsuche zur Verfügung. Auch die maximale Anzahl an Suchergebnissen kann auf der Registerkarte "Suchabfragen" festgelegt werden.

| ∧ C T ∧ • N O V ∧ Menü - Muster Max, Ing. (EG/1)<br><keine standardgruppe=""></keine>                                                      |                                                  |                                                   |         |  |  |
|----------------------------------------------------------------------------------------------------|--------------------------------------------------|---------------------------------------------------|---------|--|--|
| Verfahrensbereich BW) 🗨 Suchabfragen 🕨 🍕 Eingangsstück Suchen 👘 🕹                                                                          |                                                  |                                                   |         |  |  |
| R Aktualisieren                                                                                                    | Eingangsstück suchen<br>Basisdaten Fachdaten Sta | mmdaten Bezüge Kommentare Historie Suchabfrage    | *       |  |  |
| Eigener AV (4)                                                                                                    | Name                                             | * Eingangsstück (mm.public EG1)                   |         |  |  |
| Stellvertretungs AV (0)                                                                                                    | Allgemein verfügbar                              | * 🗹 Ja                                            | 1       |  |  |
| B → Wiedervorlage (1)<br>B → Zurückziehen (1)<br>- O Meine Aufgaben/Termine (4)<br>B → Favoriten (4)<br>B - J Zuletzt gespeicherte Objekte | Berechtigte Gruppen                              | Gruppe<br>Keine Einschränkung auf Benutzergruppen | heu heu |  |  |
| Eingangsstück (mm,public,EG1)                                                                                                    | Phonetische Suche<br>deaktivieren                | * ⊡ Nein                                          |         |  |  |
|                                                                                                    | Volltextsuche deaktivieren                       | * 🗆 Nein                                          |         |  |  |
|                                                                                                    | Mandantenübergreifend<br>suchen                  | * 🗆 Nein                                          |         |  |  |
|                                                                                                    | Verfahrensbereichübergreifend suchen             | * 🗆 Nein                                          |         |  |  |
|                                                                                                    | Maximale Anzahl an<br>Suchergebnissen            |                                                   |         |  |  |
|                                                                                                    | Suchabfrage speichern                            | ➔ Zurücksetzen                                    |         |  |  |

Abbildung 336: Suchabfrage – Zusätzliche Kriterien

Zusätzlich bietet Acta Nova die Möglichkeit Suchabfragen allgemein verfügbar zu machen, wenn die Selektion "Allgemein verfügbar" vorgenommen wurde können im Bereich "Berechtigte Gruppen" die Gruppen ausgewählt werden, welche auf diese Suchabfrage Zugriff haben sollen. Wurde keine Gruppe ausgewählt, so haben alle Benutzer von Acta Nova Zugriff auf diese Suchabfrage.

## 5.1.11. Kennzeichnung Anmerkung und Sicherheit

Sobald eine Eingabe auf der Registerkarte Anmerkungen durchgeführt wurde, erfolgt eine Kennzeichnung auf der Registerkarte. Dadurch ist auf einen Blick erkenntlich, ob auf der Registerkarte Anmerkungen ein Eintrag vorhanden ist.

| Basisdaten Fachdate                                                 | n Eingangsstück | e (0) Dokument  | e (0) EDIAł | <t (0)<="" exporte="" th=""><th>Erledigunge</th><th>en (2) Versand (0)</th></t> | Erledigunge | en (2) Versand (0)     |
|---------------------------------------------------------------------|-----------------|-----------------|-------------|---------------------------------------------------------------------------------|-------------|------------------------|
| Aufgaben/Termine (1)                                                | Stammdaten (0)  | Schlagworte (1) | Bezüge (0)  | Beziehungen                                                                     | Prozess     | Benachrichtigungen (0) |
| Unterschriften (0) 🔺 Anmerkungen Sicherheit Kommentare (0) Historie |                 |                 |             |                                                                                 |             |                        |

Abbildung 337: Registerkarte Anmerkung – Kennzeichnung

Ebenso erfolgt eine Kennzeichnung auf der Registerkarte Sicherheit, sobald eine Eingabe auf dieser getätigt wurde. Dadurch ist auf einen Blick erkenntlich, ob auf der Registerkarte Sicherheit Eingaben durchgeführt wurden.

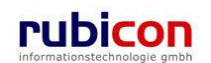

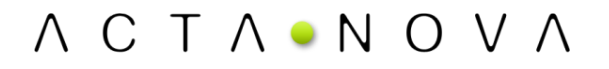

|   | Basisdaten Fachdate                         | en Eingangsstück | (0) Dokument    | te (0) EDIA | KT Exporte (0) | Erledigunge | n (1) Versand (5)      |
|---|---------------------------------------------|------------------|-----------------|-------------|----------------|-------------|------------------------|
|   | Aufgaben/Termine (1)                        | Stammdaten (0)   | Schlagworte (1) | Bezüge (0)  | Beziehungen    | Prozess     | Benachrichtigungen (0) |
| ſ | Unterschriften (0) Anmerkungen 🔺 Sicherheit |                  |                 | entare (0)  | listorie       |             |                        |

Abbildung 338: Registerkarte Sicherheit – Kennzeichnung

### 5.1.12. Kalender Control

Zur einfachen Eingabe von Datumswerten stellt Acta Nova ein Kalender-Control zur Verfügung, welches es ermöglicht, direkt in einem Kalender das gewünschte Datum zu wählen. Weiters wird eine Funktion zur Eingabe des aktuellen Datums zur Verfügung gestellt.

#### Datums-Eigenschaft

In der Datumseigenschaft können nur Datumseinträge die richtig formatiert sind, eingetragen werden. Die Formatierung erfolgt nach dem Schema TT.MM.JJJJ. Falsche Eingabewerte werden bei der Speicherung des betroffenen Objekts mit einer Fehlermeldung quittiert.

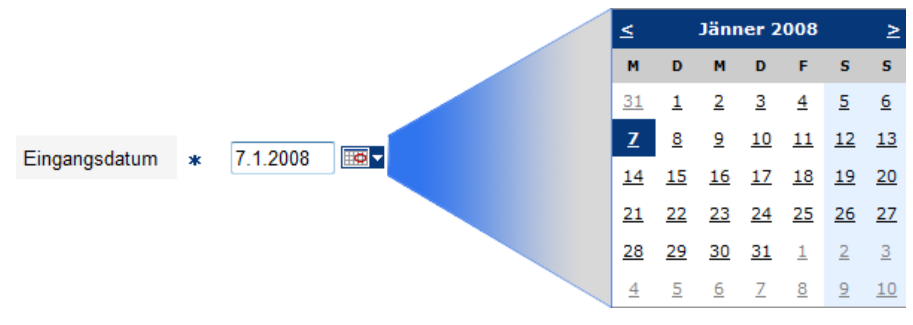

Abbildung 339: Verwendung Kalender-Control

Im Kalender-Control besteht weiters die Möglichkeit, auch in Monatsschritten das gewünschte Datum zu wählen.

#### Aktuelles Datum

Zur einfachen Referenzierung des aktuellen Datums im gewünschten Kalender-Control kann durch Drücken der Taste *F7* das aktuelle Datum in die Eigenschaft eingetragen werden.

#### **Fristenfunktion**

Speziell für den Mechanismus der Wiedervorlage und Erinnerungsfunktionalität bietet das Datums-Control auch die Möglichkeit direkte Zeitspannen auszuwählen. Durch das Datums-Control wird in weiterer Folge das konkrete Datum auf Basis der gewählten Frist berechnet.

| AV-Elemen<br>∧ C T ∧ ● N O V ∧ prüfen und<br>verteilen<br>wiedervorte | t Muster Max,<br>Ing. (EG/1)<br>ACTA NOVA<br>egen Gemeinde             |
|-----------------------------------------------------------------------|------------------------------------------------------------------------|
| Wiedervorlegen * 10.01.2008 11:57                                     | <b>•</b>                                                               |
|                                                                       | 1 Tag<br>2 Tage<br>3 Tage<br>10 Tage<br>1 Woche<br>2 Woche<br>3 Monate |
| Speichern 3 Abbrechen                                                 | 6 Monate<br>1 Jahr                                                     |

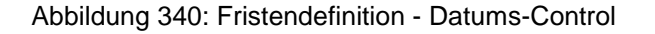

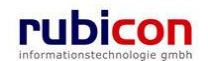
### 5.1.13. Listenfunktionen

Listen stellen in Acta Nova ein zentrales Instrument zur Abbildung von Informationen und Beziehungen dar. Die grundsätzliche Bedienung von Listen jeglicher Art funktioniert in Acta Nova auf die gleiche Art und Weise.

### Aufbau einer Liste

Eine Liste kann beliebig viele Werte beinhalten und besteht immer aus demselben Aufbau. Abhängig von der Art der Liste kann eine Liste mehr oder weniger Spalten, welche Informationen zu den in der Liste referenzierten Objekten anzeigen, besitzen.

| arbeitungsfunktionen |                 | gsfunktionen Informationsbereich |        | Neuer Listenwe |  |
|----------------------|-----------------|----------------------------------|--------|----------------|--|
| Phy                  | sische Beilagen |                                  |        |                |  |
|                      | Barcode         | Beschreibung                     | Archiv | Pan Neu        |  |
|                      | × 55466ad9d12   | Bauplan im Originalform          | nat    |                |  |
|                      | × 77128dade82   | Grundstücksplan                  |        |                |  |

Abbildung 341: Listenfunktionen - Aufbau einer Liste

### Hinzufügen eines Eintrags in die Liste

Über die Schaltfläche *NEU* kann ein neuer Eintrag in einer Liste zum betroffenen Objekt hinzugefügt werden.

| Phy | /sis             | che Beilagen |                           |       |
|-----|------------------|--------------|---------------------------|-------|
|     |                  | Barcode      | Beschreibung Archiv       | 🏪 Neu |
|     | ×                | 55466ad9d12  | Bauplan im Originalformat |       |
|     | $\boldsymbol{X}$ | 77128dade82  | Grundstücksplan           |       |
|     |                  |              |                           |       |
|     |                  |              |                           |       |
|     |                  |              |                           |       |

Abbildung 342: Listenfunktionen - Neuer Eintrag

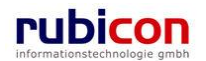

### **Bearbeiten einer Liste**

Durch Anwahl der *BEARBEITEN*-Schaltfläche in der gewünschten Zeile der Liste kann der Eintrag überarbeitet und gegebenenfalls durch einen anderen Wert ersetzt werden.

| Physische Beilagen |                           |           |  |
|--------------------|---------------------------|-----------|--|
| Barcode            | Beschreibung Arch         | niv 🛅 Neu |  |
| 👿 🗙 55466ad9d12    | Bauplan im Originalformat |           |  |
| 🎲 🗙 77128dade82    | Grundstücksplan           |           |  |
|                    |                           |           |  |
|                    |                           |           |  |
|                    |                           |           |  |
| <u></u>            |                           |           |  |

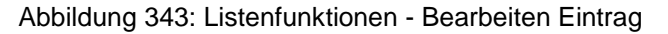

### Übernehmen eines Listeneintrags

Nachdem die Definition bzw. Überarbeitung eines Listenwertes erfolgt ist, muss zur Übernahme ins System die ÜBERNEHMEN-Schaltfläche betätigt werden.

| Barcode      | * | 55466ad9d12               |
|--------------|---|---------------------------|
| Beschreibung |   | Bauplan im Originalformat |
| Archiv       |   |                           |
| 🖌 Übernehmen |   | S Abbrechen               |

Abbildung 344: Listenfunktionen - Übernehmen Eintrag

### Löschen eines Eintrags aus der Liste

Soll ein Wert aus der Liste eines betroffenen Objekts entfernt werden, so kann durch Betätigen der LÖSCHEN-Schaltfläche der Wert entfernt werden.

| Physische Beilagen |                           |    |       |  |
|--------------------|---------------------------|----|-------|--|
| Barcode            | Beschreibung Arch         | iv | 🏪 Neu |  |
| 🗔 🔀 55466ad9d12    | Bauplan im Originalformat |    |       |  |
| 🞲 🗙 77128dade82    | Grundstücksplan           |    |       |  |
|                    |                           |    |       |  |
|                    |                           |    |       |  |
|                    |                           |    |       |  |
|                    |                           | ·  |       |  |

Abbildung 345: Listenfunktionen – Löschen Eintrag

### 5.1.14. Einen Verfahrensbereich einnehmen

Um einen Verfahrensbereich zur Neuanlage von Geschäftsobjekten bzw. zur Suche einzunehmen, sind folgende Schritte erforderlich.

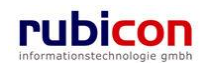

1. Wählen Sie aus dem Menü VERFAHRENSBEREICH den Menüpunkt für den gewünschten Verfahrensbereich. Die zur Verfügung stehenden Verfahrensbereiche können über das Administrationswerkzeug entsprechend zur Verfügung gestellt werden.

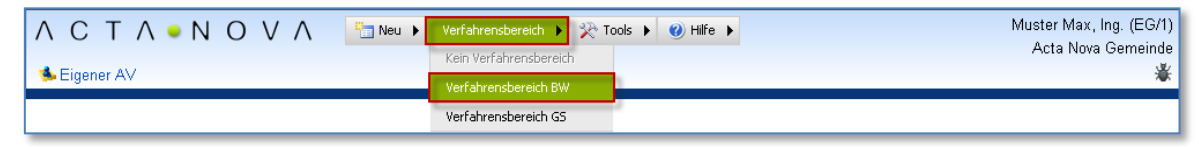

Abbildung 346: Verfahrensbereich einnehmen

- 2. Nach der Selektion des gewünschten Verfahrensbereichs wechselt das Hauptmenü in eine spezifische Farbe, welche den angewählten Verfahrensbereich repräsentiert. Die unterschiedlichen Farbdarstellungen sollen die Erkennbarkeit der aktuell-aktiven Verfahrensbereiche erleichtern.
- 3. Neben der farblichen Darstellung stellt Acta Nova auch namentlich den eingenommenen Verfahrensbereich dar.

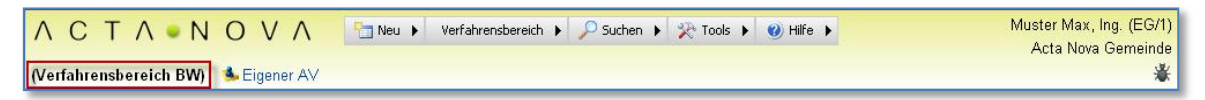

Abbildung 347: Verfahrensbereich - Kennzeichnung Verfahrensbereich

### 5.1.15. DropDown-Felder

Die Drop-Down-Felder (auch Auswahlfelder genannt), stellen wesentliche Eigenschaftsfunktionen in Acta Nova dar. Über diese Auswahlfelder können System-seitig vordefinierte Auswahlwerte zur Verfügung gestellt werden.

| Priorität  | * | dringend 🔽         |  |
|------------|---|--------------------|--|
| Fremdzahl  |   | dringend<br>normal |  |
| Fremddatum |   | sofort             |  |

Abbildung 348: Drop-Down Auswahlfeld

Acta Nova stellt neben den herkömmlichen Funktionalitäten, die ein Drop-Down-Feld bietet weitere Funktionalitäten zur Verfügung.

### Dynamische Erweiterbarkeit

Ein Großteil der in Acta Nova realisierten Drop-Down-Funktionalitäten kann dynamisch durch definierte Benutzer erweitert werden. Über in Acta Nova integrierte Kataloge in der Administration können die zur Verfügung stehenden Auswahlwerte exakt auf das Benutzerumfeld konfiguriert werden.

### Automatische Vorschlagsfunktion

Um die Selektion in Drop-Down-Feldern für den Benutzer zu erleichtern, beinhalten die Drop-Down-Felder in Acta Nova eine Vorschlagsfunktion. Um diese Vorschlagsfunktion zu nutzen, ist folgendes Vorgehen bei der Selektion eines Auswahlwerts erforderlich.

1. Wählen Sie die gewünschte Auswahleigenschaft an.

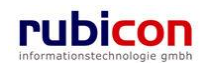

| $\wedge$ C T $\wedge$ $\bullet$ N C<br>(Verfahrensbereich BW) $\clubsuit$                                                                                                    | V       Muster Max, Ing. (EG/         Muster Max, Ing. (EG/         Acta Nova Gemeind         Eigener AV       P Eingangsstück Suchen                                                                                                    |
|----------------------------------------------------------------------------------------------------|----------------------------------------------------------------------------------------------------|
| Image: Second Second Secon | Eingangsstück erzeugen         Basisdaten       Dokumente (0)       EDIAKT Exporte (0)       Aufgaben/Termine (0)       Stammdaten (0)       Schlagworte (0)         Bezüge (0)       Beziehungen       Benachrichtigungen (0)       Unterschriften (0)       Anmerkungen       Kommentare (0)         Sicherheit       Geschäftszahl       (Nr. wird beim Speichern vergeben.)       Image: Second Second Seco |
|                                                                                                    | Einbringer     *     •     •     •     •     •     •     •     •     •     •     •     •     •     •     •     •     •     •     •     •     •     •     •     •     •     •     •     •     •     •     •     •     •     •     •     •     •     •     •     •     •     •     •     •     •     •     •     •     •     •     •     •     •     •     •     •     •     •     •     •     •     •     •     •     •     •     •     •     •     •     •     •     •     •     •     •     •     •     •     •     •     •     •     •     •     •     •     •     •     •     •     •     •     •     •     •     •     •     •     •     •     •     •     •     •     •     •     •     •     •     •     •     •     •     •     •     •     •     •     •     •     •     •     •     •     •     •     •     •     •     •     •     •                                                                                                    |
| < Þ                                                                                                    | Speichern und Zurück       Speichern       Abbrechen       Protokollieren ( )         Weitere Optionen                                                                                                    |

### Abbildung 349: DropDown-Feld

- 2. Über die Anwahl der Auswahl-Schaltfläche vird ein Teil des im Drop-Down-Feld zur Verfügung stehenden Katalogs zur Auswahl angeboten.
- 3. Um die automatische Vorschlagsfunktion im Auswahlfeld zu nutzen, kann der gewünschte Wert direkt in das Drop-Down-Feld eingegeben werden. Ist der Wert bereits vorhanden, so schränkt das System automatisch die Auswahl nach den vorgegebenen Kriterien ein.

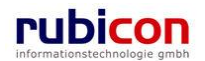

## ΛСΤΛ•ΝΟΥΛ

| ∧ C T ∧ • N O<br>(Verfahrensbereich BW) 🔹                                                                                                    | V       Neu ▼       Verfahrensbereich ▼       ✓ Suchen ▼       Tools ▼       Wilfe ▼       Muster Max, Ing. (EG/1<br>Acta Nova Gemeinde         Eigener AV       ✓       Peingangsstück Suchen ▶       Suchen ▶       Sucher Sucher       Image: Sucher Sucher Sucher                                                                                                    | )<br>e K |
|----------------------------------------------------------------------------------------------------|----------------------------------------------------------------------------------------------------|----------|
| Image: Second system         Image: Second system         Image: Second system <th>Eingangsstück erzeugen         Basisdaten       Dokumente (0)       EDIAL/CT Excended (1)       Aufrabere (Termine (0)       Stammdaten (0)       Schlagworte (0)         Bezüge (0)       Beziehungen       B Dorfer Alice (EG/1)       Friften (0)       Anmerkungen       Kommentare (0)         Sicherheit       B Huber Hans, Mag (EG/2)       B Huber Wolfgang (EG/1)       Anmerkungen       Kommentare (0)         Sicherheit       B Huber Volfgang (EG/1)       B Maier Peter (EG/4)       B Müller Tranz (EG)       B Müller Tranz (EG)         Sachgebiet       D Cafe Immeroffen       O Cafe Immeroffen       Immer Rein       Immer Rein</th> <th>£</th> | Eingangsstück erzeugen         Basisdaten       Dokumente (0)       EDIAL/CT Excended (1)       Aufrabere (Termine (0)       Stammdaten (0)       Schlagworte (0)         Bezüge (0)       Beziehungen       B Dorfer Alice (EG/1)       Friften (0)       Anmerkungen       Kommentare (0)         Sicherheit       B Huber Hans, Mag (EG/2)       B Huber Wolfgang (EG/1)       Anmerkungen       Kommentare (0)         Sicherheit       B Huber Volfgang (EG/1)       B Maier Peter (EG/4)       B Müller Tranz (EG)       B Müller Tranz (EG)         Sachgebiet       D Cafe Immeroffen       O Cafe Immeroffen       Immer Rein       Immer Rein                                                                                                    | £        |
| ۰ III ا                                                                                                    | Image: Speichern und Zurück     Image: Speichern     Image: Speichern     Image: | _        |

Abbildung 350: DropDown-Feld - eingeschränkte Auswahl

4. Durch Anwahl mit der linken Maustaste kann der gewünschte Auswahlwert übernommen werden.

### 5.1.16. Kopieren von Inhalten

Um elektronische Dokumente in Acta Nova zu kopieren steht die Möglichkeit zur Verfügung Dokumente zu kopieren und einzufügen. Aus der Liste der Dokumente eines Geschäftsobjekts kann nicht nur ein Dokument sondern n-Dokumente kopiert und eingefügt werden.

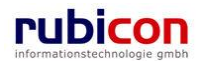

| ∧ C T ∧ • N O V ∧<br>(Verfahrensbereich BW) ♣ Eigener AV                                                                                                    | Psuch ▼ Verfahrensbereich ▼<br>Psuch<br>BW-BV-BA-M/2/2001/1 ▶ 器 Firma                                                                                                    | en ▼ 🎘 Extras ▼ 🕑 Hilfe ▼<br>MachtAlles ▶ 💭 04.04.2001/1                                                                                                    | Muster Max, Ing. (EG/1)<br><keine standardgruppe=""><br/>Acta Nova Gemeinde</keine>                                                                                     |
|----------------------------------------------------------------------------------------------------|----------------------------------------------------------------------------------------------------|----------------------------------------------------------------------------------------------------|----------------------------------------------------------------------------------------------------|
| Image: Constraint of the second second s | Eingangsstück "04.04.2001/1" I<br>Basisdaten Fachdaten Dokumen<br>Bezüge (1) Beziehungen Prozes<br>Kommentare (0) Historie<br>Dokumente<br>Anzeigename<br>Sample Email Attachment doc<br>Sample Email.txt | bearbeiten<br>hte (3) EDIAKT Exporte (0) Aufgaben/<br>ss Benachrichtigungen (0) Unterschrift<br>Vorlagen<br>Inhalt Status<br>Inhalt öffnen In Bearbeitung<br>Inhalt öffnen In Bearbeitung | <ul> <li>€ (2) €</li> <li>Termine (0) Stammdaten (0) Schlagworte (0)</li> <li>en (0) ▲ Anmerkungen Sicherheit</li> <li>Ookument erzeugen</li> <li>Beschreibur</li></ul> |
|                                                                                                    | Barcode                                                                                                    | Beschreibung                                                                                                    | Archiv Ru Neu                                                                                                    |

Abbildung 351: Kopieren von mehreren Dokumenten

| ∧ C T ∧ • N O V ∧<br>(Verfahrensbereich BW) Sigener A∨                                                                                                    | Im Neu ▼ Verfahrensbereich ▼                                                                                                    | Muster Max, Ing. (EG/1)<br><keine standardgruppe=""><br/>Acta Nova Gemeinde</keine>                                     |
|----------------------------------------------------------------------------------------------------|----------------------------------------------------------------------------------------------------|----------------------------------------------------------------------------------------------------|
| Image: Second system       Image: Second system       Image: Second system | Eingangsstück "04.04.2001/1" bearbeiten Basisdaten Fachdaten Dokumente (6) EDIAKT Exporte (0) Aufgaben/Termine (0) Bezüge (1) Beziehungen Prozess Benachrichtigungen (0) Unterschriften (0) A Aufgaben/Termine (0) Kommentare (0) Historie Dokumente                                                                                                    | Stammdaten (0) Schlagworte (0)<br>merkungen Sicherheit           3 dotx         ▼ Dokument erzeugen                     |
| → Zurückzienen (u)<br>→ <mark>⊘ Meine Aufgaben/Termine (4)</mark><br>⊕- <del>⊘</del> Favoriten (4)<br>⊕- <mark>⊘</mark> Zuletzt gespeicherte Objekte<br>⊕- <i>P</i> Suchabfragen                                                                                                    | Anzeigename     Inhalt     Status     Besch            Anzeigename         Inhalt         Inhalt         Status         Besch            Anzeigename         Inhalt         Inhalt         Inhalt         Besch            Anzeigename         Inhalt         Inhalt         Inhalt         Besch            Anzeigename         Inhalt         Inhalt         Inhalt         Inhalt         Inhalt            Anzeigename         Inhalt         Inhalt | reit A The Neu<br>Constraints of Exportieren (EDIAKT)<br>Constraints of Exportieren (EDIAKT)<br>Constraints of Einfügen |
|                                                                                                    | Barcode Beschreibung Archiv<br>Barcode I Beschreibung Beschreibung Archiv                                                                                                    | Weitere Optionen 💌                                                                                                    |

Abbildung 352: Einfügen von mehreren Dokumenten

### 5.1.17. Brotkrümelnavigation

Die Brotkrümelnavigation oder englisch Breadcrumb-Navigation, bezeichnet Navigationselemente auf Web-Seiten, die den Pfad zur aktuellen Seite anzeigen.

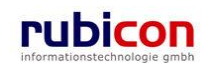

| ΛΟΤΛΟΝ                 | ΟνΛ            | 🔚 Neu 🕨 Verfahrensbereich 🕨 🔎 Suchen 🕨 🔆 Tools 🕨 🎯 Hilfe 🕨 | Muster Max, Ing. (EG/1)<br>Acta Nova Gemeinde |
|------------------------|----------------|------------------------------------------------------------|-----------------------------------------------|
| (Verfahrensbereich BW) | 💺 Eigener AV 🕨 | 16.07.2008/5 🕨 💧 Gilmore, Lorelai                          | *                                             |

Abbildung 353: Breadcrumb Navigation

Durch Anwahl des gewünschten Breadcrumb kann direkt zu den in der Hierarchie vorangegangenen Objekten navigiert werden.

## 5.1.18. Baumnavigation

Acta Nova bietet eine dynamische Baumnavigation, welche abhängig vom geöffneten Element der Aktenverwaltung ist. Sofern in der Elementdarstellung auf der aktuell dargestellten Registerkarte eine Listendarstellung möglich ist, öffnet das System diesen Pfad automatisch in der Baumdarstellung und ermöglicht so eine einfache Nachverfolgung des geöffneten Pfades. Ähnlich der im Hauptmenübereich dargestellten Breadcrumb-Navigation.

| ΛΟΤΛΟΝΟ                       | ) V ∧ 🔄 Neu ▼ Verfahrensbereich ▼ 🔎 Suchen ▼ 🔆 Tools ▼ 🌒 Hilfe ▼ Muster Max, Ing. (EG/1)         |
|-------------------------------|--------------------------------------------------------------------------------------------------|
| (Verfahrenshereich BW)        | Einanar AV IN O Einanasstück Suchan IN III Naue(Vie) Einanasstück                                |
| (venamensbereich DW) 🛸        | Ligener Av V V V Lingangsstuck Ouchen V 🚱 Nede(i)(s) Lingangsstuck                               |
| 🖓 Aktualisieren               | Geschäftsfall "OE/1/BW-EN-AE/1" bearbeiten 60 🐇                                                  |
| 🖃 🛸 Eigener AV (9) 📩          | Basisdaten Fachdaten Eingangsstück (0) Dokumente (0) EDIAKT Exporte (0) Erledigungen (1)         |
| 🖻 📂 OE/1/BW-EN-A              | Versand (0) Aufgaben/Termine (0) Stammdaten (0) Schlagworte (1) Bezüge (0) Beziehungen           |
|                               | Prozess Benachrichtigungen (0) Unterschriften (0) Anmerkungen Kommentare (0) Sicherheit Historie |
| Eingangstücke                 | Verbindungen zu Stammdaten                                                                       |
| ⊞⊶Erledigungen                | Stammdatenobiekt Klassifizierung Anmerkung 🔄 Neu                                                 |
| Bezuge                        | Stammadenobjekt Hassinzierang Anmerkang                                                          |
| Stammdaten                    |                                                                                                  |
|                               |                                                                                                  |
| ⊕ 🤌 OE/2/BW-BV-A <sup>≡</sup> |                                                                                                  |
|                               |                                                                                                  |
|                               |                                                                                                  |
| · <b>1 1 1 1 1 1 1 1 1 1</b>  |                                                                                                  |
| 🕀 🥵 Gruppen AV (0)            |                                                                                                  |
| Stellvertretungs Av           |                                                                                                  |
|                               |                                                                                                  |
| Meine Aufgaben/               |                                                                                                  |
| ⊕                             |                                                                                                  |
| 🗄 🔂 Zuletzt gespeichert 👻     |                                                                                                  |
|                               | Speichern und Zurück Speichern Abbrechen Weitere Optionen                                        |

Abbildung 354: Baumnavigation

Wird zum Beispiel bei einem Eingangsstück die Registerkarte *Stammdaten* aufgerufen, so wird die Liste der Stammdaten automatisch in der Baumdarstellung geöffnet und in den Vordergrund gebracht.

## 5.1.19. Wechsel eines Mandanten

Ist ein Benutzer in mehreren Mandanten tätig, so kann einfach zwischen den beim Benutzer hinterlegten Mandanten gewechselt werden.

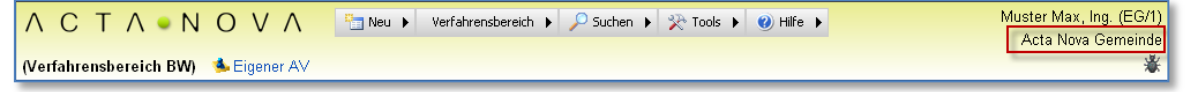

Abbildung 355: Mandant - Wechsel eines Mandanten

Um einen Wechsel des Mandanten vorzunehmen sind folgende Schritte erforderlich:

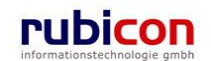

- 1. Wählen Sie den aktuellen Mandanten aus dem Hauptnavigationsbereich an, indem Sie diesen mit der linken Maustaste anwählen.
- 2. Sind mehrere Mandanten beim Benutzer hinterlegt, so wird eine Liste mit den zur Verfügung stehenden Mandanten angezeigt.
- 3. Wählen Sie den gewünschten Mandanten durch Anwahl mit der linken Maustaste aus, um eine Rolle im gewählten Mandanten einzunehmen.

## 5.1.20. Textfilter

Acta Nova bietet die Möglichkeit durch einen Textfilter bei Geschäftsobjekten nach Dokumenten und Erledigungen zu filtern. Es ist möglich nach dem Anzeigenamen und dem Dokumenttyp zu filtern. Bei der Filterung werden Eingaben mit Wildcards, wie aus der Suche bekannt, unterstützt.

| ∧ C T ∧ • N O V ∧<br>(Verfahrensbereich BW) Seigener AV →                                          | Tar Neu ▼ Verfahrensbereich ▼ € Suchen ▼ ≵ Extras ▼ @ Hilfe ▼ Muster Max, Ing. (EG/<br>Keine Standardgruppe<br>BW-IV-BR/2/2011 Acta Nova Gemeint                                                                                                    |
|----------------------------------------------------------------------------------------------------|----------------------------------------------------------------------------------------------------|
| (Verfahrensbereich BW)       ▲ Eigener AV                                                          | BW-IV-BR/2/2011       Acta Nova Gemeino         Akt "BW-IV-BR/2/2011" bearbeiten       Acta Nova Gemeino         Basisdaten       Fachdaten       Eingangsstücke (0)       Dokumente (8)       EDIAKT Exporte (0)       Erledigungen (0)       Versand (0)         Aufgaben/Termine (0)       Stammdaten (0)       Schlagworte (0)       Beziehungen       Prozess       Hinweise         Benachrichtigungen (0)       Unterschriften (1)       Anmerkungen       Sicherheit       Kommentare (0)       Historie         Dokumente       Vorlagen       Vorlagen       Vorlagen       Ockument erzeugen         Textfilter       Protokoll*       Filtern       Alle         Morkshop Protokoll.docx       Inhalt öffnen In Bearbeitung       Allg. Dokument       Wersenden (Original-Format)         Workshop Protokoll_KW 3.docx       Inhalt öffnen In Bearbeitung       Allg. Dokument       Versenden (Original-Format)         W JF-Protokoll_KW 5.docx       Inhalt öffnen In Bearbeitung       Allg. Dokument       Exportieren (EDIAKT)         W JF-Protokoll_KW 7.docx       Inhalt öffnen In Bearbeitung       Allg. Dokument       Enfügen         W JF-Protokoll_KW 9.docx       Inhalt öffnen In Bearbeitung       Allg. Dokument       Enfügen |
| B-☆ Favoriten (4)<br>B- ③ Zuletzt gespeicherte Objekte<br>B- ● BW-IV-BR/2/2011<br>- Eingangsstücke | Speichern und Zurück Speichern Veitere Optionen                                                                                                    |

Abbildung 356: Textfilter

## 5.1.21. Dokumentversand

Acta Nova bietet beim Dokumentversand die Möglichkeit Dokumente im Original-Format oder im PDF-Format zu versenden. Ob ein Dokument im Original-Format versendbar ist, kann je nach Berechtigung, durch das Flag "Original-Format ist versendbar" gesteuert werden.

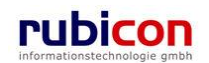

## $\wedge \ \mathsf{C} \ \mathsf{T} \ \wedge \ \bullet \ \mathsf{N} \ \mathsf{O} \ \mathsf{V} \ \wedge$

| ∧ C T ∧ ● N O V ∧       Image: Neu ▼ Verfahrensbereich ♥ € Suchen ▼ 2€ Extras ▼ @) Hilfe ▼       Muster Max, Ing. (EG/I)               Verfahrensbereich BW)       Seigner AV →        BW-SC-MR/2/2010 →        Testdokument ACTA NOVA doc |                                              |                                                                                                    |  |  |  |  |  |  |
|----------------------------------------------------------------------------------------------------|----------------------------------------------|----------------------------------------------------------------------------------------------------|--|--|--|--|--|--|
| Aktualisieren                                                                                                    | Dokument "Testdokun<br>Basisdaten Schlagwort | ent ACTA NOVA.doc" bearbeiten 🔗 🗁 🌾<br>e (0) Anmerkungen EDIAKT Exporte (0) Unterschriften (0) Finaler Inhalt 🕰 Sicherheit Kommentare (0) |  |  |  |  |  |  |
| Eigener AV (40)                                                                                                    | Historie                                     |                                                                                                    |  |  |  |  |  |  |
| ⊡-11-20                                                                                                    | Тур                                          | K Alla, Dokument                                                                                                    |  |  |  |  |  |  |
| BW-BV/5/2010                                                                                                    |                                              |                                                                                                    |  |  |  |  |  |  |
|                                                                                                    | Name                                         | ★ Testdokument ACTA NOVA                                                                                                    |  |  |  |  |  |  |
|                                                                                                    | Status                                       | In Bearbeitung                                                                                                    |  |  |  |  |  |  |
| E- 📂 BW-SC-MR/2/2010                                                                                                    |                                              |                                                                                                    |  |  |  |  |  |  |
| Eingangsstücke                                                                                                    |                                              |                                                                                                    |  |  |  |  |  |  |
| Erledigungen                                                                                                    | Beschreibung                                 |                                                                                                    |  |  |  |  |  |  |
| Bezüge                                                                                                    |                                              | -                                                                                                    |  |  |  |  |  |  |
| Dokumente (4)                                                                                                    |                                              |                                                                                                    |  |  |  |  |  |  |
| ScreenShot.png                                                                                                    | Geschäftsobjekt                              | * 🍺 BW-SC-MR/2/2010 🤊 🞲                                                                                                    |  |  |  |  |  |  |
| Testdokument ACTA NOV     OT Testdokument ACTA NOV     OT Testdokument ACTA NOV     OT AN_DocPorpertiesDokum     Stammdaten     Stammdaten                                                                                                 | Inhalt                                       | Hier können Sie eine Datei mit<br>Drag and Drop herziehen.                                                                                |  |  |  |  |  |  |
| - 12.2010                                                                                                    |                                              | Inhalt öffnen                                                                                                    |  |  |  |  |  |  |
| ⊕- j BW-LS-LF/1/2010                                                                                                    | Geheimhaltungsstufe                          | Vertraulich                                                                                                    |  |  |  |  |  |  |
| ⊕ 12.12.2010/8                                                                                                    | Barcode                                      |                                                                                                    |  |  |  |  |  |  |
| B - 1 23.12.2010/7<br>B - 1 23.12.2010/6<br>B - 21 - 30                                                                                                    | Original-Format ist versendbar               | * [Ja                                                                                                    |  |  |  |  |  |  |
| ⊞-31 - 37                                                                                                    | Figentümergruppe                             | × 32 FG/1 (FG/1)                                                                                                    |  |  |  |  |  |  |
| ⊞ 🧆 Gruppen AV (14)                                                                                                    | Ligentanorgrappo                             |                                                                                                    |  |  |  |  |  |  |
| Stellvertretunge AV (M)                                                                                                    | 🛃 🔊 Speichern und Zurüd                      | ck Speichern Optionen                                                                                                    |  |  |  |  |  |  |

Abbildung 357: Flagsetzung "Original-Format ist versendbar"

| A C T A ● N O V A The Verfahrensbereich ▼ ♥ Suchen ▼ PExtras ▼ @ Hilfe ▼ Muster Max, Ing. (EG/1)                                                                                                    |                             |                                       |                                       |                                     |  |  |  |  |  |  |
|----------------------------------------------------------------------------------------------------|-----------------------------|---------------------------------------|---------------------------------------|-------------------------------------|--|--|--|--|--|--|
| (Verfahrensbereich BW) 🐁 Eigener AV 🕨 📂 BW-SC-MR/2/2010 Acta Nova Gemeint                                                                                                    |                             |                                       |                                       |                                     |  |  |  |  |  |  |
| Reg Aktualisieren Akt "BW-SC-MR/2/2010" bearbeiten Status and Status and Stat |                             |                                       |                                       |                                     |  |  |  |  |  |  |
|                                                                                                    | Basisdaten Fachdaten Eingar | gsstücke (0) Dokumente (4) EDIA       | KT Exporte (0) Erledigungen (0        | )) Versand (0) Aufgaben/Termine (1) |  |  |  |  |  |  |
| E Stigener AV (40) Stammdaten (0) Schlagworte (0) Bezüge (0) Beziehungen Prozess Hinweise Benachrichtigungen (0) Unterschriften (2)                                                                                                    |                             |                                       |                                       |                                     |  |  |  |  |  |  |
| E-1-10                                                                                                    | Anmerkungen A Sicherheit    | Kommentare (0) Historie               |                                       |                                     |  |  |  |  |  |  |
| E- BW-SC-MR/2/2010                                                                                                    |                             |                                       |                                       | Delument comme                      |  |  |  |  |  |  |
| Erledigungen                                                                                                    | Dokumente                   | Vorlagen                              |                                       | Dokument erzeugen                   |  |  |  |  |  |  |
| Bezüge                                                                                                    | Textfilter Vorlage          |                                       | Filter                                | n Alle                              |  |  |  |  |  |  |
| E-Dokumente (4)                                                                                                    | Anzeigename                 | Inhalt Status                         | Beschreibung Typ Bar                  | code Geheim 🛅 Neu                   |  |  |  |  |  |  |
| ScreenShot.png                                                                                                    | 🔲 📑 🗃 Testdokument ACTA NO  | VA.doc 🔽 Inhalt öffnen 🛛 In Bearbeitu | ng Vorlage                            | Vertrauli 🔎 Versenden (Original-    |  |  |  |  |  |  |
| Testdokument ACTA NO                                                                                                    | AN DocPorpertiesDokum       | nent.xml 🔽 Inhalt öffnen In Bearbeitu | ng Vorlage                            | Vertrauli                           |  |  |  |  |  |  |
|                                                                                                    |                             |                                       | · · · · · · · · · · · · · · · · · · · | Versenden (PDF)                     |  |  |  |  |  |  |
| AN_DocPorpertiesDokum                                                                                                    |                             |                                       |                                       | S Exportieren (EDIAKT)              |  |  |  |  |  |  |
| Stammdaten                                                                                                    |                             |                                       |                                       |                                     |  |  |  |  |  |  |
| ⊕- 📂 BW-BV/29/2010                                                                                                    |                             |                                       |                                       |                                     |  |  |  |  |  |  |
|                                                                                                    |                             |                                       |                                       |                                     |  |  |  |  |  |  |
| ⊕-                                                                                                    |                             |                                       |                                       |                                     |  |  |  |  |  |  |
| i - 📂 BW-BV/26/2010                                                                                                    |                             |                                       |                                       |                                     |  |  |  |  |  |  |
| BW-BV/25/2010                                                                                                    |                             |                                       |                                       |                                     |  |  |  |  |  |  |
| ⊞- 📂 BW-BV/24/2010                                                                                                    |                             |                                       |                                       |                                     |  |  |  |  |  |  |
| ie- 📂 BW-BV/23/2010                                                                                                    |                             |                                       |                                       |                                     |  |  |  |  |  |  |
| ⊞- 📂 BW-BV/22/2010                                                                                                    |                             |                                       |                                       |                                     |  |  |  |  |  |  |
| ⊞- 📂 BW-BV/7/2010                                                                                                    |                             |                                       |                                       |                                     |  |  |  |  |  |  |
| i⊟ 11 - 20                                                                                                    |                             |                                       |                                       |                                     |  |  |  |  |  |  |
| BW-BV/6/2010                                                                                                    |                             |                                       |                                       |                                     |  |  |  |  |  |  |
| BW-BV/5/2010                                                                                                    | •                           | III                                   |                                       | •                                   |  |  |  |  |  |  |
| BW-BV/4/2010                                                                                                    |                             |                                       |                                       |                                     |  |  |  |  |  |  |
| I → → RW/RV/3/2010                                                                                                    | 🚽 🤊 Speichern und Zurück    | peichern 🤊 Abbrechen Weitere          | Optionen 🔻                            |                                     |  |  |  |  |  |  |

Abbildung 358: Versandoptionen Dokumentversand

## 5.2. Spezielle Bearbeitungsfunktionen

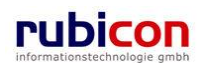

### 5.2.1. ZMR-Abfrage ausführen

Zur Überprüfung der Richtigkeit von Personendaten bietet Acta Nova die Möglichkeit eines direkten Zugangs zum zentralen Melderegister. Über die ZMR-Abfrage können mittels einer einfachen Eingabe alle relevanten Informationen zur Person ermittelt werden.

Im Kapitel ZMR-Abfrage ausführen werden die erforderlichen Schritte zur Ausführung einer ZMR-Abfrage und zur Übernahme des ZMR-Ergebnisses beschrieben.

### Eine ZMR-Abfrage ausführen

Zum Ausführen einer ZMR-Abfrage bei einer Person sind folgende Schritte erforderlich.

- 1. Öffnen Sie eine bestehende, bzw. erzeugen Sie eine neue Person (Personen-Objekt) um anschließend eine Überprüfung der eingegebenen Daten mittels ZMR-Abfrage durchführen zu können.
- 2. Tragen Sie die erforderlichen Metadaten in das Personen-Objekt ein.

| ∧ C T ∧ • N O<br>(Verfahrensbereich BW) ◀эn                                                                                                    | V ∧ ﷺNeu ▼ Verfahrensbereich ▼                                                                                                    | 9/1)<br>nde<br>]≹ |
|----------------------------------------------------------------------------------------------------|----------------------------------------------------------------------------------------------------|-------------------|
| Image: Weight of the second second secon | Person "Gilmore, Lorelai" bearbeiten       Image: Section of the section of the sectio | *                 |
|                                                                                                    | Intel       Vorname       Lorelai       Familienname       Xamenszusatz                                                                                                    | ш                 |
| ⊡- 🔎 Suchabfragen                                                                                                    | Geschlecht     *     Weiblich       Versandart     -       Staatsangehörigkeiten       Land       X Österreich, A, +43       X Vereinigte Staaten, USA, +1       X Kanada, CDN, +1                                                                                                    | +                 |
| 4 III >                                                                                                    | Speichern und Zurück Speichern 🗳 Abbrechen Zmr Abfrage                                                                                                    |                   |

Abbildung 359: Person – ZMR-Abfrage aufrufen

- 3. Betätigen Sie die Schaltfläche ZMR-ABFRAGE um eine Abfrage an das zentrale Melderegister durchzuführen. Ist das Ergebnis nicht eindeutig, so wird eine Liste mit gefundenen Personen als Ergebnis zurückgeliefert.
- 4. Das Ergebnis einer ZMR-Abfrage wird bei Eindeutigkeit automatisch in das Personen-Objekt übernommen. Bei nicht eindeutigem Ergebnis können die Personendaten durch Übernahme des gewünschten Ergebniseintrags übernommen werden.
- 5. Der Abgleich der ZMR-Daten mit den bereits hinterlegten Personendaten wird durch einen Bestätigungsdialog signalisiert.

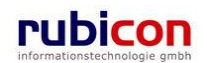

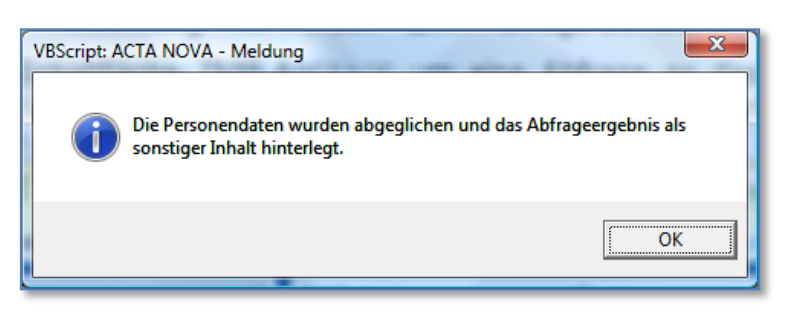

Abbildung 360: ZMR-Abgleich

6. Ist das Ergebnis einer ZMR-Abfrage zu ungenau, wenn zum Beispiel seitens des ZMR-Service kein Ergebnis zurückgeliefert wurde, so kann die Abfrage auch noch mit dem Geburtsdatum der abzufragenden Person versehen werden.

Acta Nova bietet die Möglichkeit bei Durchführung einer ZMR Abfrage, bei welcher Länderinformationen (ISOCode3) geliefert werden und diese im Acta Nova Katalog "Land" nicht enthalten sind als Standardwert "Unbekannt" zu setzen. Folglich wird bei nicht gefundenem Land das Feld Land bei Personen und Adressen auf "Unbekannt" gesetzt.

ZMR-Abfragen können, abhängig von der Systemkonfiguration, auch ohne eingenommenen Verfahrensbereich durchgeführt werden.

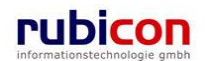

## 5.2.2. Einen Favoriten speichern

Acta Nova stellt spezielle Funktionalitäten zur Hinterlegung von Favoriten für Elemente der Datenbasis und AV-Elemente zur Verfügung. Ist ein Element als Favorit deklariert, so besteht vom Arbeitsvorrat aus direkte Zugriffsfunktionalität auf dieses Objekt.

### Einen Favoriten hinzufügen/entfernen

Um ein Objekt als Favorit zu kennzeichnen, sind folgende Schritte erforderlich:

1. Öffnen Sie das gewünschte Objekt, welches Sie als Favorit kennzeichnen möchten.

| ΛΟΤΛΟΝΟ                                                                                                    | ) V ∧ Neu ▼ Verfahrensbereich ▼ PSuchen ▼ ≫Tools ▼ @Hilfe ▼ Muster Max, Ing<br>Acta Nova Ge                                                                                                    | . (EG/1)<br>meinde                                                                                                    |
|----------------------------------------------------------------------------------------------------|----------------------------------------------------------------------------------------------------|----------------------------------------------------------------------------------------------------|
| (Verfahrensbereich BW) 🛛 🛸                                                                                                    | Eigener AV 🕨 🍺 OE/1/BW-EN-AE/1 🕨 💧 Gilmore, Lorelai                                                                                                    | *                                                                                                    |
| Image: Constraint of the second second s | Person "Gilmore, Lorelai" bearbeiten       Image: State of the state of the state | <del>-00</del> *                                                                                                    |
| <ul> <li>Stellvertretungs AV (0</li> <li>Wiedervorlage (0)</li> <li>Zurückziehen (0)</li> </ul>                                                                                                    | Sicherheit Historie Titel                                                                                                    | _                                                                                                    |
|                                                                                                    | Vorname Lorelai Familienname * Gilmore                                                                                                    | E                                                                                                    |
| <ul> <li>B Kontaktdaten (2)</li> <li>B Geschäftsfälle (2)</li> <li>B P Suchabfragen</li> </ul>                                                                                                    | Namenszusatz Geschlecht * Weiblich                                                                                                    |                                                                                                    |
|                                                                                                    | Versandart   Staatsangehörigkeiten                                                                                                    | _                                                                                                    |
|                                                                                                    | Land     Image: Starter ich, A, +43       Image: X Vereinigte Staaten, USA, +1       Image: X Kanada, CDN, +1                                                                                                    | in the second second se |
| < <u> </u>                                                                                                    | Speichern und Zurück Speichern State Abfrage                                                                                                    |                                                                                                    |

Abbildung 361: Favoriten - Neuen Favoriten hinzufügen

 Im rechten oberen Eck des geöffneten Objekts wird durch Acta Nova eine Stecknadel dargestellt. Abhängig von der Farbgestaltung der Stecknadel ist ersichtlich, ob dieses Objekt bereits zu den Favoriten hinzugefügt wurde oder nicht.

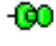

Noch kein Favorit

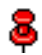

Bereits Favorit

3. Durch Anwahl der Stecknadel kann das Objekt zu den Favoriten hinzugefügt bzw. entfernt werden.

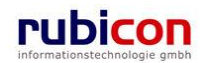

### Einen Favoriten aufrufen

Um einen Favoriten aufzurufen, kann aus der Strukturdarstellung von Acta Nova unterhalb des Arbeitsvorrats die Liste der Favoriten aufgerufen werden.

| ∧ C T ∧ • N O<br>(Verfahrensbereich BW) ☆ F                                                                                                    | V A 🔚 Neu 🔻 Verf                                                                                                    | iahrensbereich 👻 🔎 Suchen 👻 🎇 Tools 👻 🛞 Hilfe 👻    | Muster Max, Ing. (EG/1)<br>Acta Nova Gemeinde    |
|----------------------------------------------------------------------------------------------------|----------------------------------------------------------------------------------------------------|----------------------------------------------------|--------------------------------------------------|
| Ra Aktualisieren                                                                                                    | Favoriten                                                                                                    | Satroff                                            | *                                                |
| Gruppen AV (3)     Stellvertretungs AV (     Stellvertretungs AV (     Stellvertretungs AV | ▶       OE-W/1/BW-WH-WD/1       D         ▶       OE/1/BW-BV-BA-M/1       B         ↓       04.09.2006/1       A         ↓       04.04.2001/1       U         ▲       Gilmore, Lorelai       U | Der Betreff<br>Betreff<br>Anfrage<br>Unterstützung | Entfernen<br>Entfernen<br>Entfernen<br>Entfernen |

#### Abbildung 362: Favoriten - Auswahlliste

Durch Anwahl des gewünschten Favoriten mit der linken Maustaste wird dieser entsprechend geöffnet. Um einen Favoriten zu entfernen, besteht die Möglichkeit in der Liste der Favoriten die Entfernen-Funktionalität anzuwenden.

### 5.2.3. Auto Complete

Acta Nova stellt Funktionalität für die Auto Complete von Drop Down Feldern zur Verfügung. Dadurch erfolgt das automatische Vervollständigen von Eingabefeldern.

#### Entfernen eines Eintrags aus Auto Complete

Für eine Objekt-Auswahl (bspw. Auswahl eines Empfängers im Workflow) steht eine Funktionalität zur automatischen Filterung der Eingaben zur Verfügung. Zur Entfernung von Eingaben in der Objekt-Auswahl existiert eine ZURÜCKSETZEN-Schaltfläche.

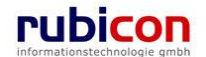

| Name                                | * |                                                                               |               |                |
|-------------------------------------|---|-------------------------------------------------------------------------------|---------------|----------------|
| Status                              | - | Initialisiert                                                                 |               |                |
| Aldinitäteture                      |   | ·····                                                                         |               | - 10           |
| Aktivitatstyp                       |   |                                                                               |               | -/             |
| Arbeitshinweis                      |   |                                                                               |               | -              |
| pfänger                             |   |                                                                               |               |                |
| Benutzer                            |   |                                                                               |               | <b>~</b> 9     |
| Dynamischer<br>Empfänger            |   |                                                                               |               | <b>~</b> 9     |
| Gruppe                              |   |                                                                               |               | - 1            |
| Stelle                              |   |                                                                               |               | <b>-</b> 9     |
| Tatsächlicher<br>Empfänger          |   |                                                                               |               |                |
| Manuelle<br>Arbeitsschritte         |   | Name Keine Arbeitsschritte vorhanden                                          | Verpflichtend | Neu<br>Löschen |
| Stilllegen für                      |   | [_y] [_M] [_d] [_h] [_m] [_s]                                                 |               |                |
| Erledigungshinweis                  |   |                                                                               |               |                |
| Geschäftsobjekt                     | * | 04.04.2001/1                                                                  |               | •              |
| Benötigt aktives<br>Geschäftsobjekt | * | I Ja                                                                          |               |                |
| Eskalationen                        |   | Typ         Eskalieren nach           Keine Eskalationen vorhanden         "" | Eskalationspr | Neu<br>Löschen |

Abbildung 363: Zurücksetzen-Schaltfläche

### Auto Complete "…" Darstellung

Wenn mehr Einträge bei einem Auto Complete Eingabefeld existieren als in der Anzeige angezeigt werden können so wird dies mit "…" dargestellt. Siehe Abbildung.

### Icon-Darstellung im Auto Complete

Acta Nova bietet die Darstellung von Icons im Auto Complete, dadurch werden in der DropDown Liste des Auto Completes Icons neben dem jeweiligen Objektnamen angezeigt. Zusätzlich können Auto Completes nach Klasse gefiltert werden, wenn vorab im DropDown die Klasse bspw. "Person" eingeschränkt wird. Durch diese Einschränkung werden nur Personen im Auto Complete angeboten.

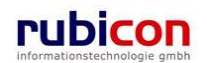

## $\wedge \ \mathsf{C} \ \mathsf{T} \ \wedge \ \bullet \ \mathsf{N} \ \mathsf{O} \ \mathsf{V} \ \wedge$

| ∧ C T ∧ ● N O V ∧ Immodel Net (Verfahrensbereich BW) Steigener AV → P BW-      | u ▼ Verfahrensbereich ▼ · 즉, Suchen ▼                                                                                                    | @) Hilfe ▼     Muster Max, Ing. (EG/1)                                                                                                    |
|--------------------------------------------------------------------------------|----------------------------------------------------------------------------------------------------|----------------------------------------------------------------------------------------------------|
| 🚱 Aktualisieren                                                                | Akt "BW-EN-EW/1/2010" bearbeiten                                                                                                    | *8*                                                                                                    |
| Eigener AV (6)  Eigener AV (6)  Eigener AV (6)  Eingangsstücke  Eingangsstücke | Basisdaten Fachdaten Eingangsstücke (0)<br>Stammdaten (0) Schlagworte (0)<br>Sicherheit Kommentare (0) Hilstorie<br>Geschäftszahl BW-EN-EW/1/2010 | Dokumente (2)         EDIAKT Exporte (0)         Erledigungen (1)         Versand (0)         Aufgaben/Termine (0)           Bezüge (0)         Beziehungen         Prozess         Benachrichtigungen (0)         Unterschriften (0)         Anmerkungen |
| ⊕-Bezüge                                                                       | Status In Bearbeitung                                                                                                    |                                                                                                    |
| Dokumente     Stammdaten                                                       | Vorfabrancharajah PM/ Royan und W                                                                                                    |                                                                                                    |
| <ul> <li>• 100 04.04.2001/1</li> </ul>                                         | Verranrensbereich Bw - Bauen und w                                                                                                    |                                                                                                    |
| ⊕-🦻 BW-BV-BA-M/2/2001                                                          | Sachgebiet 🖓 BW-EN-EW - Er                                                                                                    | dwärmepumpen                                                                                                    |
| B- 20 BW-WH-WD/1/2006                                                          | Erfassungsdatum \star 08.09.2010 🔤                                                                                                    |                                                                                                    |
| Eingangsstücke                                                                 | Fremddatum                                                                                                    |                                                                                                    |
| Bezüge     Dokumente     Stammdaten     Gruppen AV (0)                         | Betreff<br>Betreff                                                                                                    | E                                                                                                    |
| Stellvertretungs AV (0)                                                        | Priorität                                                                                                    | ± ∅                                                                                                    |
| De Zurückziehen (0)                                                            | Geheimhaltungsstufe                                                                                                    | ×                                                                                                    |
| Meine Aufgaben/Termine (4)                                                     | Sachbearbeiter \star 🎥 mü                                                                                                    | × ۲                                                                                                    |
| <ul> <li>Favoriten (4)</li> <li>Zuletzt gespeicherte Objekte</li> </ul>        | Gruppe * 🎇 🕅 Müller Fran                                                                                                    | (Ref Soz)                                                                                                    |
| 🗈 🔍 Suchabfragen                                                               | Gesetzliche Frist                                                                                                    |                                                                                                    |
|                                                                                | Skartierfrist (Jahre) 5                                                                                                    |                                                                                                    |
|                                                                                | Skartierungsart Archivwürdig                                                                                                    | ✓ 約                                                                                                    |
|                                                                                | Verschlussvermerk 🔹 🗖 Nein                                                                                                    |                                                                                                    |
|                                                                                | Papierakt *  Nein                                                                                                    | *                                                                                                    |
|                                                                                | Speichern und Zurück                                                                                                    | bbrechen Weitere Optionen 👻                                                                                                    |

### Abbildung 364: Icons – Sachbearbeiter

| ∧ C T ∧ ● N O V ∧ □ Neu •<br>(Verfahrensbereich BW) Seigener AV , → BW-EN-                                                                                                    | <ul> <li>Verfahrensbereich</li></ul>                                                                                                    | ❷ Hilfe ▼                                                                                                    | Muster Max, Ing. (EG/1)<br>«Keine Standardgruppe»<br>Acta Nova Gemeinde             |
|----------------------------------------------------------------------------------------------------|----------------------------------------------------------------------------------------------------|----------------------------------------------------------------------------------------------------|-------------------------------------------------------------------------------------|
| Contraction     Contraction     Contraction     Contraction     Contraction     Contraction     Contraction     Contraction     Contraction                                                                                                    | Akt "BW-EN-EW/1/2010" bearbeiten<br>Basisdaten Fachdaten Eingangsstücke (0) F<br>Stammdaten (1) Schlagworte (0) Bezuge (0)<br>Kommentare (0) Historie<br>Verbindungen zu Stammdaten<br>Stammdatenobjekt                                                                                                    | Dokumente (2) EDIAKT Exporte (0) Ertedigungen (1) Ver<br>Beziehungen Prozess Benachrichtigungen (0) Untersch<br>Klassifizierung | x G 🖗 🖗 🖗 xard (0) Aufgaben Termine (0) Aufgaben Termine (0) Annerkungen Sicherheit |
| B-Stammadaten     Stammadaten     Stammadaten     BW-BV-BA-M/2/2001     BW-BV-BA-M/2/2001     Browner     BW-BV-BA-M/2/2001     Browner     Browner     Brown | Stammdatenobjekt       #         Klassifizierung       # 41 (31) 3181920-         # 43 (1) 1234567-22       # 43 (1) 5332550-         # 43 (1) 5633234-22       # 43 (1) 5633234-22         # 43 (1) 5633234-22       # 43 (1) 5633234-22         # 43 (1) 5633234-22       # 43 (1) 5633234-22         # 43 (1) 5633234-22       # 43 (1) 5633234-22         # 43 (1) 5633234-22       # 43 (1) 5633234-22         # 43 (1) 5633234-22       # 43 (1) 5633234-22         # 43 (1) 5633234-22       # 43 (1) 5633234-22         # 43 (1) 5633234-22       # 43 (1) 5633234-22         # 43 (1) 5633234-22       # 43 (1) 5633234-22         # 43 (1) 5633234-22       # 43 (1) 5633234-22         # 43 (1) 5633234-22       # 43 (1) 5633234-22         # 43 (1) 5633234-22       # 43 (1) 5633234-22         # 43 (1) 5633234-22       # 43 (1) 5633234-22         # 43 (1) 5633234-22       # 43 (1) 5633234-22         # 43 (1) 5633234-22       # 43 (1) 5633234-22         # 43 (1) 5633234-22       # 43 (1) 5633234-22         # 43 (1) 5633234-22       # 43 (1) 5633234-22         # 43 (1) 5633234-22       # 43 (1) 5633234-22         # 43 (1) 5633234-22       # 43 (1) 5633234-22         # 43 (1) 5633234-22       # 43 (1) 5633234-22 | 4 - Feshetz<br>3 - Fax<br>(127.0.0.1:999)-<br>0 - Fax<br>- Fax 4<br>4 - Feshetz<br>Mobiltelefon<br>an All                       |                                                                                     |

### Abbildung 365: Icons - Stammdatenobjekt

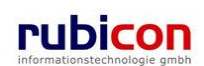

### 5.2.4. Fehlerbericht/Wunsch

Acta Nova stellt spezielle Funktionalitäten für die Erfassen von Fehlerberichten bzw. Wünschen zur Verfügung. Es besteht auch die Möglichkeit eine Übersicht aller Fehlerberichte/Wünsche anzuzeigen. In der rechten oberen Ecke des geöffneten Objekts wird in Acta Nova das folgende Symbol darge-

stellt: \*\* . Durch Anwahl dieses Symbols kann ein Fehlerbericht/Wunsch erzeugt werden.

| ehlerbericht/Wu<br>Basisdaten | isch erzeugen                            | 1 |
|-------------------------------|------------------------------------------|---|
| Verfahrensbereich             |                                          |   |
| Erzeugt am/um                 | 08.07.2010 08:56                         |   |
| Erzeugt von                   | 🌇 Muster Max, Ing. (EG/1)                |   |
| Тур                           | *                                        |   |
| Seite                         | * ACTA NOVA - Meine Fehlerberichte/Wünsc |   |
| Tabname                       |                                          |   |
| Klasse                        | Fehlerbericht/Wunsch                     |   |
| Eigenschaft                   |                                          |   |
| Betreff                       | *                                        |   |
| Beschreibung                  |                                          |   |
| Priorität                     | * III - Leicht                           |   |
| Status                        | * Neu 💌                                  |   |
| Eigentümergruppe              | * 🐉 EG/1 (EG/1) 🔽 🤊                      |   |
|                               |                                          |   |

Abbildung 366: Fehlerbericht/Wunsch erzeugen

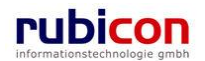

Ebenso kann auch über den Menüaufruf "Fehlerberichte/Wünsche" ein Fehlerbericht/Wunsch erzeugt werden.

| ∧ C T ∧ ● N O V ∧ ⊡ Neu<br>(Verfahrensbereich BW) Steigener AV                                                                                                    | <ul> <li>Verfahrensbereich 	 € Suchen 	</li> </ul>       | 🛠 Extras ▼ 🔮 Hilfe ▼<br>🧌 Passwort ändern |               |                  | Mu:<br><kein<br>A</kein<br> | ster Max, Ing. (EG/1)<br>e Standardgruppe><br>cta Nova Gemeinde |
|----------------------------------------------------------------------------------------------------|----------------------------------------------------------|-------------------------------------------|---------------|------------------|-----------------------------|-----------------------------------------------------------------|
| ଟିହୁ Aktualisieren                                                                                                    | Eigener AV                                               | Administration                            |               |                  | 1                           | Arbeitsschritte 🔽                                               |
| Eigener AV (6)                                                                                                    | P Aktivität                                              | Aktivitätsprotokoll                       | eibung        | Erhalten am/um 👻 | Beg.                        | Arbeitsschritte                                                 |
| BW-EN-EW1/2010     BW-EN-B-M2/2001     BW-EN-BA-M2/2001     BW-EN-BA-M2/2001     BW-EN-BA-M2/2006     Eingangstücke     Eingangstücke                                                | Anbieteverzeichnis anbieten     Geschäftsfall bearbeiten | Penlerbenchte/wunsche                     |               | 08.09.2010 11:10 | Nein                        | Keine offen                                                     |
|                                                                                                    |                                                          | Skadionung                                | Betreff       | 08.09.2010 09:41 | Ja                          | Keine offen                                                     |
|                                                                                                    | AV-Element prüfen und verteile                           |                                           |               | 08.09.2010 09:41 | Ja                          | 2 offen                                                         |
|                                                                                                    | AV-Element prüfen und verteiler                          | 1 12 04.04.2001/1                         | Unterstützung | 07.09.2010 15:26 | Nein                        | 2 offen                                                         |
|                                                                                                    | 🗐 🚇 Geschäftsfall bearbeiten                             | 🝺 BW-BV-BA-M/2/2001                       |               | 07.09.2010 15:26 | Nein                        | Keine offen                                                     |
| Bezüge                                                                                                    | 🗐 🔮 Geschäftsfall bearbeiten                             | 📂 BW-WH-WD/1/2006                         | Der Betreff   | 07.09.2010 15:26 | Ja                          | Keine offen                                                     |
| Counterfretungs AV (0)     Stellverfretungs AV (0)     Stellverfretungs AV (0)     Meine Aufgaben/Termine (4)     Szurckziehen (0)     Szuletz gespeicherte Objekte     Suchabfragen |                                                          |                                           |               |                  |                             |                                                                 |

#### Abbildung 367: Menüaufruf Fehlerbericht/Wunsch

| Me  | ine Fehlerk                                                               | erichte/Wünsche          | Neue Fel             | lerberic                         | hte/Wün | sche         | Suche      |                                                      |                                                                                                    |                                                                    |  |  |
|-----|---------------------------------------------------------------------------|--------------------------|----------------------|----------------------------------|---------|--------------|------------|------------------------------------------------------|----------------------------------------------------------------------------------------------------|--------------------------------------------------------------------|--|--|
|     |                                                                           |                          |                      |                                  |         |              |            |                                                      |                                                                                                    |                                                                    |  |  |
| Mei | Meine Fehlerberichte/Wünsche (Anzahl: 8)                                  |                          |                      |                                  |         |              |            |                                                      |                                                                                                    |                                                                    |  |  |
|     | Name                                                                      | Verfahrensbereich        | Erzeugt<br>am/um 🔻 1 | Erzeugt<br>von                   | Тур     | Seite        | Tabname    | Betreff                                              | Fehlermeldung (kı 🔺                                                                                                    | 🛅 Neu<br>🖼 als CSV Datei                                           |  |  |
|     | <ul> <li>Acta</li> <li>Nova</li> <li>Gemeinde</li> <li>2010/13</li> </ul> | BW - Bauen und<br>Wohnen | 07.07.2010<br>10:40  | Muster<br>Max,<br>Ing.<br>(EG/1) | Fehler  |              |            | Interner<br>Fehler                                   | Assertion failed: Exp<br>evaluate to a null refe                                                                                                    | exportieren  Alles als CSV Datei exportieren  an externe Anwendung |  |  |
|     | <ul> <li>Acta</li> <li>Nova</li> <li>Gemeinde</li> <li>2010/12</li> </ul> |                          | 07.07.2010<br>10:07  | Muster<br>Max,<br>Ing.<br>(EG/1) | Fehler  |              |            | Interner<br>Fehler                                   | Assertion failed: Exp<br>evaluate to a null refe                                                                                                    | Weiteneiten<br>👶 Import                                            |  |  |
|     | <ul> <li>Acta</li> <li>Nova</li> <li>Gemeinde</li> <li>2010/6</li> </ul>  |                          | 05.07.2010<br>11:00  | Muster<br>Max,<br>Ing.<br>(EG/1) | Fehler  |              |            | Interner<br>Fehler                                   | A formpage with id<br>"ActivityActivityBase<br>already exists                                                                                                    |                                                                    |  |  |
|     | <ul> <li>Acta</li> <li>Nova</li> <li>Gemeinde</li> <li>2010/5</li> </ul>  |                          | 05.07.2010<br>10:55  | Muster<br>Max,<br>Ing.<br>(EG/1) | Fehler  |              |            | Interner<br>Fehler                                   | A formpage with id<br>"ActivityActivityBase<br>already exists                                                                                                    |                                                                    |  |  |
|     | <ul> <li>Acta</li> <li>Nova</li> <li>Gemeinde</li> <li>2010/4</li> </ul>  | BW - Bauen und<br>Wohnen | 02.07.2010<br>12:17  | Muster<br>Max,<br>Ing.<br>(EG/1) | Fehler  | ACTA<br>NOVA |            | Error occurred<br>while<br>synchronizing<br>treeview | Domain object Temp<br>1588-4ccf-a315-a017<br>cannot be used in th<br>was loaded or create<br>Enter a scope for the<br>object in the transac<br>was explicitly given,<br>was used.) |                                                                    |  |  |
| •   | 🔆 Acta<br>Nova                                                            | BW - Bauen und           | 01.07.2010           | Muster                           | Fahlar  | EDIAKT       | Raciedatan | Fehler beim                                          | Throad was hoing at *                                                                                                    |                                                                    |  |  |

Abbildung 368: Übersicht Fehlerberichte/Wünsche

Der Dialog Fehlerberichte/Wünsche gliedert sich in die folgenden Bereiche

Meine Fehlerberichte/Wünsche: Hier werden alle Fehlerberichte/Wünsche des aktuellen Benutzers angezeigt

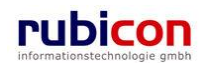

- ▶ Neue Fehlerberichte/Wünsche: Hier werden alle neuen Fehlerberichte/Wünsche aufgelistet
- Suche: Die Suche ermöglicht dem Benutzer eine Suche nach Fehlerberichten/Wünschen durchzuführen

Für berechtigte Benutzer besteht in Acta Nova die Möglichkeit Fehlerberichte zu exportieren und zu importieren.

Um einzelne Fehlerberichte zu exportieren, müssen zunächst die jeweiligen Fehlerberichte selektiert werden und die Schaltfläche "als CSV Datei exportieren" betätigt werden. Wenn keine Selektion vorgenommen wurde, so kann auch ein Export aller Fehlerberichte durch Betätigung der Schaltfläche "Alles als CSV exportieren" vorgenommen werden. Bei Auswahl des Mandanten wird auf den aktuellen sowie alle untergeordneten Mandanten zugegriffen. Der Sicherheits-Tab wie auch die Kommentare werden beim Export ausgeblendet.

| I | Nei      | ne Fehlerb                              | erichte/Wünsche          | Neue Fel            | lerberic                         | hte/Wün | ische        | Suche      |                                                      |                                                                                                    |                                                                                              |
|---|----------|-----------------------------------------|--------------------------|---------------------|----------------------------------|---------|--------------|------------|------------------------------------------------------|----------------------------------------------------------------------------------------------------|----------------------------------------------------------------------------------------------|
|   |          |                                         |                          |                     |                                  |         |              |            |                                                      |                                                                                                    |                                                                                              |
| Ν | leir     | ne Fehlerb                              | erichte/Wünsche          | e (Anzahl:          | 8)                               |         |              |            |                                                      |                                                                                                    | A 🕸                                                                                          |
|   | <b>V</b> | Name                                    | Verfahrensbereich        | Erzeugt             | Erzeugt                          | Тур     | Seite        | Tabname    | Betreff                                              | Fehlermeldung (kı 🔺                                                                                                    | 🛅 Neu                                                                                        |
|   | 7        | <ul><li></li></ul>                      | BW - Bauen und<br>Wohnen | 07.07.2010<br>10:40 | Muster<br>Max,<br>Ing.<br>(EG/1) | Fehler  |              |            | Interner<br>Fehler                                   | Assertion failed: Exp<br>evaluate to a null refe                                                                                                    | als CSV Datei<br>exportieren     Alles als CSV Datei<br>exportieren     An externe Anwendung |
|   | <b>V</b> | ∛ Acta<br>Nova<br>Gemeinde<br>- 2010/12 |                          | 07.07.2010<br>10:07 | Muster<br>Max,<br>Ing.<br>(EG/1) | Fehler  |              |            | Interner<br>Fehler                                   | Assertion failed: Exp<br>evaluate to a null refe                                                                                                    | weiterleiten<br>🕹 Import                                                                     |
|   | <b>V</b> | ∛ Acta<br>Nova<br>Gemeinde<br>- 2010/6  |                          | 05.07.2010<br>11:00 | Muster<br>Max,<br>Ing.<br>(EG/1) | Fehler  |              |            | Interner<br>Fehler                                   | A formpage with id<br>"ActivityActivityBase<br>already exists                                                                                                    |                                                                                              |
|   | <b>V</b> | ∛ Acta<br>Nova<br>Gemeinde<br>- 2010/5  |                          | 05.07.2010<br>10:55 | Muster<br>Max,<br>Ing.<br>(EG/1) | Fehler  |              |            | Interner<br>Fehler                                   | A formpage with id<br>"ActivityActivityBase<br>already exists                                                                                                    |                                                                                              |
|   | <b>V</b> | Acta<br>Nova<br>Gemeinde<br>- 2010/4    | BW - Bauen und<br>Wohnen | 02.07.2010<br>12:17 | Muster<br>Max,<br>Ing.<br>(EG/1) | Fehler  | ACTA<br>NOVA |            | Error occurred<br>while<br>synchronizing<br>treeview | Domain object Term<br>1588-4ccf-a315-a017<br>cannot be used in th<br>was loaded or create<br>Enter a scope for the<br>object in the transac<br>was explicitly given,<br>was used.) |                                                                                              |
|   | <        | 🔆 Acta<br>Nova                          | BW - Bauen und           | 01.07.2010          | Muster<br>Max                    | Fehler  | EDIAKT       | Rasiedatan | Fehler beim                                          | Thread was being at                                                                                                    |                                                                                              |

Abbildung 369: Fehlerberichte/Wünsche

Nach Betätigung einer der Schaltfläche "als CSV Datei exportieren" oder "Alles als CSV Datei exportieren" öffnet sich ein Dialog zur Speicherung der exportierten CSV Datei.

In den exportierten Excel-Files stehen DropDowns zur Auswahl der Enumerationen zur Verfügung.

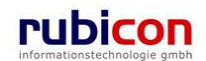

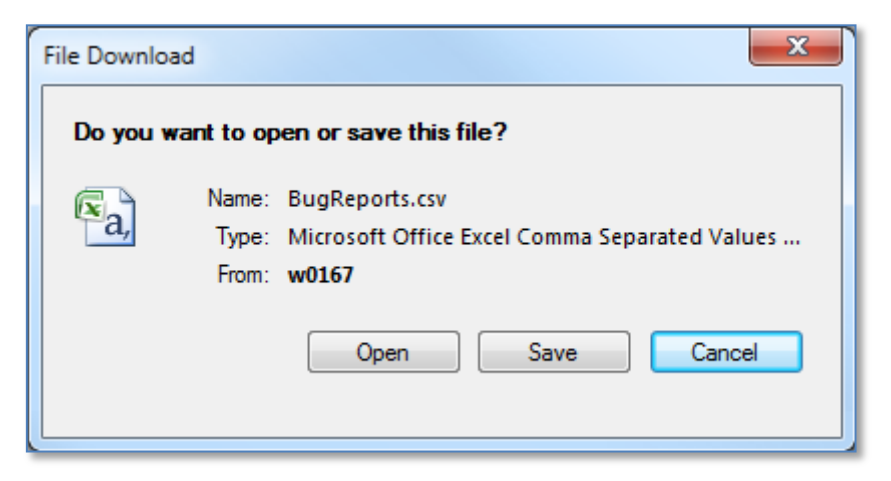

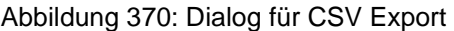

Acta Nova bietet ebenso die Möglichkeit zum Re-Import von Issues. Die zuvor exportierten Excel-Files können nach Bearbeiten – beispielsweise Anpassung des Status – wieder re-importiert werden. Bei Import kann der Mandant sowie die owningGroup nicht verändert werden. Nach Betätigung der Schaltfläche "Import" öffnet sich ein Dialog, in welchem die jeweilige CSV Datei ausgewählt bzw. eingefügt werden kann.

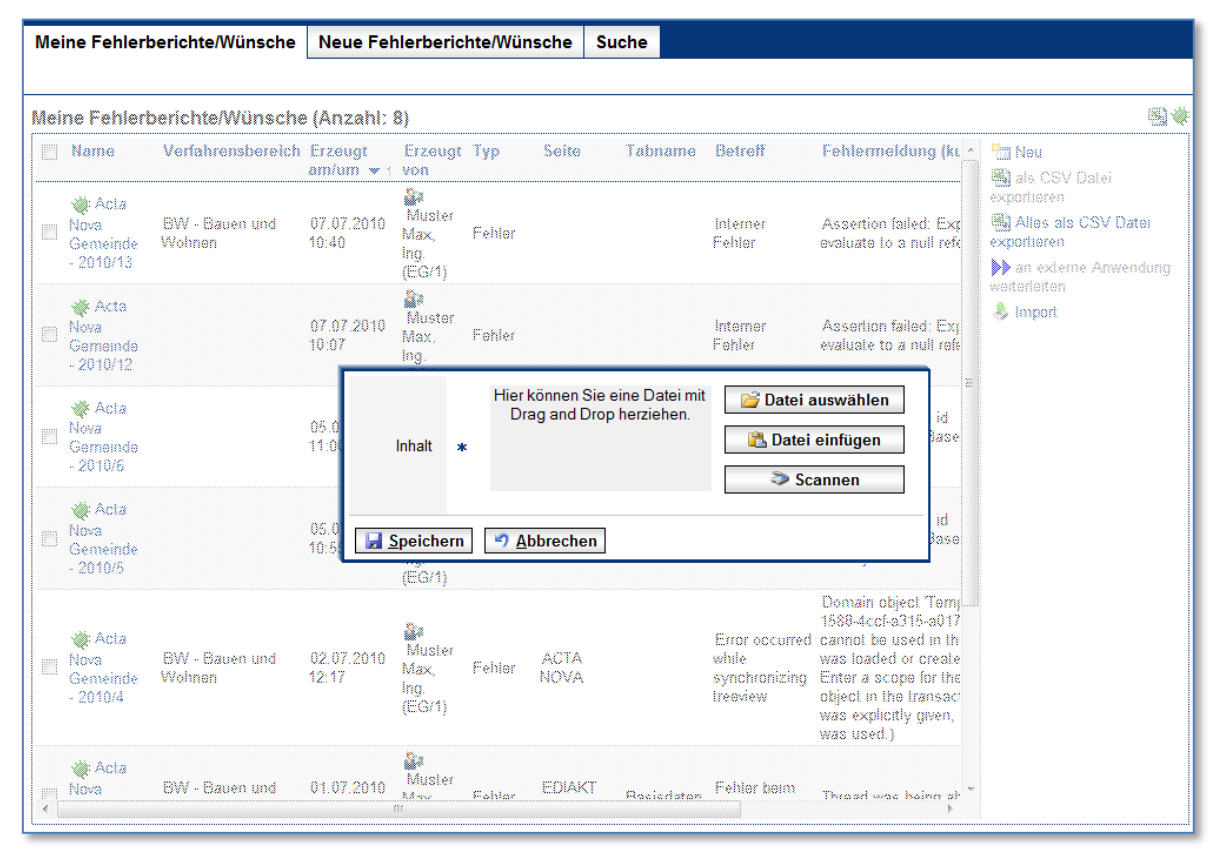

Abbildung 371: Dialog für CSV Import

## 5.2.5. Zuletzt gespeicherte Objekte

Über die Funktion der zuletzt gespeicherten Objekte besteht die Möglichkeit in Acta Nova auf die letzten 10 gespeicherten Objekte zuzugreifen.

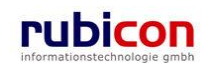

Um die Liste der zuletzt gespeicherten Objekte aufzurufen ist in der Strukturdarstellung der Eintrag der zuletzt gespeicherten Objekte aufzurufen.

| ∧ C T ∧ ● N O V ∧       Image: Neu ♥ Verfahrensbereich ♥ ♀ Suchen ♥ ※ Tools ♥ ④ Hilfe ♥       Muster Max, Ing. (EG/1)         Acta Nova Gemeinde       Acta Nova Gemeinde       Acta Nova Gemeinde         (Verfahrensbereich BW)       Seigener AV       Image: Nova Gemeinde |                                                                |                              |  |  |  |  |
|----------------------------------------------------------------------------------------------------|----------------------------------------------------------------|------------------------------|--|--|--|--|
| 🚱 Aktualisieren                                                                                                    | Eigener AV                                                     | <b>N</b> 🐇                   |  |  |  |  |
| 🖷 🛸 Eigener AV (9)                                                                                                    | P Aktivität Geschäftsobjekt                                    | Beschreibung                 |  |  |  |  |
| <ul> <li>B - Sequence AV (0)</li> <li>Stellvertretungs AV (0)</li> <li>Stellvertretungs (0)</li> </ul>                                                                                                    | AV-Element  OE/1/BW-EN-AE/1 prüfen und verteilen               |                              |  |  |  |  |
|                                                                                                    | AV-Element<br>pr üfen und<br>verteilen                         |                              |  |  |  |  |
| B-☆ Favoriten (5)<br>D-                                                                                                    | AV-Element<br>prüfen und<br>verteilen                          | Neubau eines Sv              |  |  |  |  |
| 1<br><b>□</b> ■ 41 (31) 3181920-4 - Festnetz                                                                                                    | AV-Element<br>pr üfen und<br>verteilen                         | Neubau eines Sv <sub>⊟</sub> |  |  |  |  |
| @ hermann.muenster@test.test (Hermann Müns                                                                                                    | Posteingang 🔁 Kopie von "OE/2/BW-BV-AN/1 - Mängelschreiben".pd | łf                           |  |  |  |  |
| ⊕– ॡ Müller GmbH<br>⊕– ॡ Cafe Immeroffen                                                                                                    | AV-Element<br>pr üfen und<br>verteilen                         | Neubau eines Sv              |  |  |  |  |
| ⊕- ॡ Firma MachtAlles<br>1 Bild, AnsuchenSwimmingpool                                                                                                    | AV-Element J22.04.2009/4<br>pr üfen und<br>verteilen           |                              |  |  |  |  |
| nori<br>⊪-,⊅ Suchabfragen                                                                                                    | AV-Element J22.04.2009/3<br>pr üfen und<br>verteilen           |                              |  |  |  |  |
| ۲ III کې او او او او او او او او او او او او او                                                                                                    | AV-Flement 1 22 04 2009/2<br>∢                                 | Nauhau ainae Qu 🔻            |  |  |  |  |

Abbildung 372: Liste der zuletzt gespeicherten Objekte

## 5.2.6. Termin und Aufgabenverwaltung

Acta Nova bietet neben den Funktionalitäten der Aktenverwaltung auch die Möglichkeit der Geschäftsobjekt-bezogenen und der Geschäftsobjekt-unabhängigen Termin- und Aufgabenverwaltung. Zur einfachen Kennzeichnung der abgearbeiteten Termine und Aufgaben steht die Funktionalität einer Checkbox zur Verfügung.

Acta Nova stellt zur besseren Übersicht von Terminen und Aufgaben diese in zwei Varianten dar:

- Termine eines Geschäftsobjekts
- Meine Termine

### Termine eines Geschäftsobjekts

Acta Nova bietet die Möglichkeit der Hinterlegung von Aufgaben und Terminen. Auf der Registerkarte "Aufgaben/Termine" eines Geschäftsobjekts können Geschäftsobjektbezogene Termine und Aufgaben hinterlegt werden. Bei Überschreitung des Termins informiert Acta Nova den Anwender automatisch und zeigt überschrittene Termine farblich hervorgehoben an.

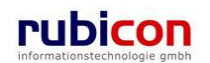

| Λ C T Λ • Ν Ο V Λ                                                                                    | Neu 🔻 Ve   | rfahrensbereich 🔻 🔎 Suchen 🔻 | 🄀 Tools 🔻 🕜 Hilfe 🔻          | Muster<br>Acta        | Max, Ing. (EG<br>a Nova Gemein | 9/1)<br>Ide |
|----------------------------------------------------------------------------------------------------|------------|------------------------------|------------------------------|-----------------------|--------------------------------|-------------|
| (Verfahrensbereich BW) 🛛 🛸 Eigener AV 🕨 🍺                                                            | 0E/1/BW-E  | N-AE/1 🕨 🍺 OE/2/BW-BV-A      | N/1                          |                       |                                | 峯           |
| ିଅ Aktualisieren                                                                                     | Geschäf    | tsfall "OE/2/BW-BV-AN/       | 1" bearbeiten                |                       | -00                            | ≹           |
| 🖃 🛸 Eigener AV (9)                                                                                   | Basisdat   | en Fachdaten Eingangs        | stück (1) Dokumente (0       | )) EDIAKT Exporte (0) |                                |             |
|                                                                                                    | Erledigu   | ngen (2) Versand (3) Auf     | gaben/Termine (2) Stan       | nmdaten (3) Schlagwor | te (1)                         |             |
| 🖻 - 🍺 OE-W/1/BW-SC-MR/1 Bezüge (3) Beziehungen Prozess Benachrichtigungen (1) Unterschriften (0) Anm |            |                              |                              |                       |                                |             |
| 🖻 🎓 OE/2/BW-BV-AN/1                                                                                  | Kommur     | ikation (2) Kommentare (1)   | Sicherheit Historie          |                       |                                | • I         |
| Akt                                                                                                  |            | (= ·                         |                              |                       |                                |             |
| ⊞∞Eingangstücke                                                                                      | Aufgab     | en/Termine                   |                              |                       |                                | _           |
| Erledigungen (2)                                                                                     |            | Datum                        | Beschreibung                 | Erledigt              | Ar 🛅 Neu                       |             |
| ⊞⊸Bezüge (3)                                                                                         | 🛛 🔍 📈      | 24.04.2009 00:00             | Telefonanruf Hr.             | Nein                  |                                |             |
| Dokumente                                                                                            |            | m 🗇 30 04 2000 00-00         | Fingengebestötigung          | Noin                  |                                |             |
| ⊞ Stammdaten (3)                                                                                     | <i>™</i> ∧ |                              | übermitteln                  | Nem                   |                                |             |
| <u>∎</u> <b>§</b> 22.04.2009/4                                                                       |            |                              |                              |                       |                                |             |
| in 122.04.2009/3                                                                                     |            |                              |                              |                       |                                |             |
| i∃… 🔄 22.04.2009/2                                                                                   |            |                              |                              |                       |                                |             |
| 🗄 🥌 Gruppen AV (0)                                                                                   |            |                              |                              |                       |                                |             |
| 🛸 Stellvertretungs AV (0)                                                                            |            |                              |                              |                       |                                |             |
| 🛸 Wiedervorlage (0)                                                                                  |            |                              |                              |                       |                                |             |
|                                                                                                    |            |                              |                              |                       |                                |             |
| Meine Aufgaben/Termine (8)                                                                           |            |                              |                              |                       |                                |             |
| i⊡                                                                                                   |            |                              |                              |                       |                                |             |
| ⊡ ⊡ Zuletzt gespeicherte Objekte (10)                                                                |            | III                          |                              |                       | P                              |             |
| ⊞                                                                                                    |            |                              |                              |                       |                                | ╧║          |
|                                                                                                    | 🚽 🔊 Sg     | eichern und Zurück           | <u>Speichern</u> <u>Abbr</u> | Weitere Option        | ien 🔻                          |             |

Abbildung 373: Termine und Aufgaben eines Eingangsstücks

Zur Definition von neuen Aufgaben/Terminen sind folgende Schritte auszuführen:

- 1. Wechseln Sie auf die Registerkarte *Aufgaben/Termine* des gewünschten Geschäftsobjekts (z.B. Eingangsstück).
- 2. Betätigen Sie die Schaltfläche NEU (1.) um einen neuen Eintrag für Termine/Aufgaben zu erzeugen.

| Au | ıfgaben/Termin | е                         |                                    |          |           |
|----|----------------|---------------------------|------------------------------------|----------|-----------|
|    | Datur          | n                         | Beschreibung                       | Erledigt | Ar 🛅 Neu  |
|    | 24             | .04.2009 00:00            | Telefonanruf Hr.<br>Wenig          | Nein     | 1.        |
|    | × 💮 30         | .04.2009 00:00            | Eingangsbestätigung<br>übermitteln | Nein     |           |
|    | Datum          |                           |                                    | •        |           |
|    | Beschreibung   | *                         |                                    |          |           |
|    | Erledigt       | * 🗖 Nein                  |                                    |          |           |
|    | Art            |                           |                                    |          | _         |
|    | Verantwortlich | * 🛕 Muster                | Max, Ing. (EG/1)                   |          |           |
|    | Erzeugt von    | 🧘 Muster                  | Max, Ing. (EG/1)                   |          | 4         |
|    | Erzeugt am/um  | 24.04.2009                | 13:25                              |          |           |
| 2. | 🖌 Übernehmen   | n <b>≤</b> <u>A</u> bbred | chen                               |          | otionen 🔻 |

#### Abbildung 374: Neuen Termin erfassen

- 3. Tragen Sie die gewünschten Metadaten für den Termin / die Aufgabe ein und bestätigen Sie diese durch Drücken der ÜBERNEHMEN-Schaltfläche (2.).
- 4. Überschrittene Termine in einem Geschäftsobjekt sind durch die rote Färbung einfach zu erkennen.

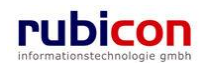

### Datum

In der Eigenschaft *Datum* wird das Datum für die Erledigung der Aufgabe bzw. die Erinnerung des Termins eingetragen. Die Datumseigenschaft bietet dabei die Möglichkeit der direkten Auswahl einer Zeitspanne zur einfachen Berechnung von Fristen.

| Datum          |                                                |  |  |  |  |  |  |
|----------------|------------------------------------------------|--|--|--|--|--|--|
| Beschreibung   | * 1 Tag                                        |  |  |  |  |  |  |
| Erledigt       | *  Nein 2 Tage 3 Tage                          |  |  |  |  |  |  |
| Art            | 10 Tage<br>1 Woche                             |  |  |  |  |  |  |
| Verantwortlich | * A Muster Max, Ing. (EG/ 2 Wochen<br>3 Monate |  |  |  |  |  |  |
| Erzeugt von    | Muster Max, Ing. (EG/ 6 Monate 1 Jahr          |  |  |  |  |  |  |
| Erzeugt am/um  | 24.04.2009 13:25                               |  |  |  |  |  |  |
| ✓ Übernehmen   |                                                |  |  |  |  |  |  |

Abbildung 375: Auswahl einer Zeitspanne

Im Administrationsbereich von Acta Nova besteht die Möglichkeit die zur Auswahl angebotenen Zeitspannen entsprechend zu administrieren.

#### Beschreibung

In der Eigenschaft Beschreibung wird die Beschreibung des Termins / der Aufgabe hinterlegt.

#### Erledigt

Über die Eigenschaft *Erledigt* wird definiert, ob ein Termin / eine Aufgabe erledigt ist. Wird ein Termin als erledigt gekennzeichnet, so wird dieser bei Terminüberschreitung nicht eskaliert (rot) dargestellt.

### Art

Über die Eigenschaft Art wird die Art des Termins dargestellt.

#### Verantwortlich

Die Eigenschaft *Verantwortlich* ist standardmäßig mit dem Verfasser des Termins befüllt. In dieser Eigenschaft wird hinterlegt, welcher Anwender für die Erledigung des Termins / der Aufgabe zuständig ist. Termine / Aufgaben werden im Arbeitsbereich kumuliert für den jeweiligen Anwender auch zur Anzeige und Bearbeitung angeboten.

### Erzeugt von

Die nur lesbare Eigenschaft *Erzeugt von* zeigt den Erzeuger des Termins für die historische Nachvollziehbarkeit.

#### Erzeugt am/um

Die nur lesbare Eigenschaft *Erzeugt am/um* zeigt den Erzeugungstermin des Termins für die historische Nachvollziehbarkeit.

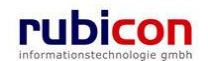

### Bestehenden Termin/Aufgaben-Eintrag bearbeiten

Durch Anwahl der *BEARBEITEN*-Schaltfläche in der gewünschten Zeile der Liste der Termine/Aufgaben kann der Termin-Eintrag überarbeitet und gegebenenfalls durch einen anderen Termin/Aufgabe ersetzt werden.

|      | Datum                | Beschreibung                       | Erledigt | Art | Verantwortlich                   |
|------|----------------------|------------------------------------|----------|-----|----------------------------------|
| I⊒ × | 💮 🗑 24.04.2009 00:00 | Frau Mustermann<br>anrufen!        | Nein     |     | 🛕 Muster Max, Ing.<br>(EG/1)     |
| ⊒≱ × | 20.04.2009 00:00     | Eingangsbestätigung<br>übermitteln | Nein     |     | 🛕 Schneider Sabine<br>(Ref. Soz) |
| ×    | 23.04.2009 00:00     | Fehlende Unterlagen<br>urigieren   | Nein     |     | 🛕 Muster Max, Ing.<br>(EG/1)     |
|      |                      |                                    |          |     |                                  |

#### Abbildung 376: Eingangsstück – Termin/Aufgabe bearbeiten

*Eine(n) Termin / Aufgabe entfernen* 

Soll ein Termin aus der Liste der Termine/Aufgaben eines Eingangsstücks entfernt werden, so kann durch Betätigen der LÖSCHEN-Schaltfläche der Termin entfernt werden.

|      | Datum            | Beschreibung                       | Erledigt | Art | Verantwortlich                   |
|------|------------------|------------------------------------|----------|-----|----------------------------------|
| II × | 24.04.2009 00:00 | Frau Mustermann<br>anrufen!        | Nein     |     | 🛕 Muster Max, Ing.<br>(EG/1)     |
| ×    | 20.04.2009 00:00 | Eingangsbestätigung<br>übermitteln | Nein     |     | 🛕 Schneider Sabine<br>(Ref. Soz) |
|      | 23.04.2009 00:00 | Fehlende Unterlagen<br>urigieren   | Nein     |     | 🛕 Muster Max, Ing.<br>(EG/1)     |
|      |                  |                                    |          |     |                                  |

#### Abbildung 377: Eingangsstück – Termin/Aufgabe löschen

#### In lokale Kalenderanwendung exportieren

Durch Anwahl der Schaltfläche IN LOKALE KALENDERANWENDUNG exportieren in der gewünschten Zeile der Liste der Termine/Aufgaben kann der Termin in den Kalender des Mail Clients des aktuellen Benutzers, übernommen werden.

| Datum                                                                                                    | Beschreibung                       | Erledigt | Art | Verantwortlich                 |
|----------------------------------------------------------------------------------------------------|------------------------------------|----------|-----|--------------------------------|
| X 24.04.2009 00:00                                                                                                    | Frau Mustermann<br>anrufen!        | Nein     |     | 🛕 Muster Max, Ing.<br>(EG/1)   |
| Image: Second second secon | Eingangsbestätigung<br>übermitteln | Nein     |     | Schneider Sabine<br>(Ref. Soz) |
| 23.04.2009 00:00                                                                                                    | Fehlende Unterlagen<br>urigieren   | Nein     |     | Auster Max, Ing. (EG/1)        |
|                                                                                                    |                                    |          |     |                                |

Abbildung 378: Eingangsstück – In lokale Kalenderanwendung exportieren

### Meine Termine

Zur gesammelten Ansicht der Termine eines Anwenders, sowie zur Ansicht von Terminen, welche keinen Bezug zu Geschäftsobjekten einnehmen, bietet Acta Nova im Arbeitsbereich die gesammelte Anzeige und Verwaltung von Terminen eines Anwenders an.

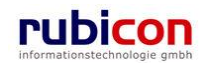

| (Verfahrensbereich BW) 🖉 Meine Aufgaben/Termine (8)                                      |                                                                                                    |                                              |                               |  |  |  |  |
|------------------------------------------------------------------------------------------|----------------------------------------------------------------------------------------------------|----------------------------------------------|-------------------------------|--|--|--|--|
| 🖓 Aktualisieren                                                                          | Meine Aufgaben/Term                                                                                                    | ine                                          | *                             |  |  |  |  |
| Eigener AV (9)                                                                           | Datum                                                                                                    | Beschreibung Erledigt                        | Art Betroffenes heu<br>Objekt |  |  |  |  |
| B Gruppen AV (0) Stellvertretungs AV (0) Stellvertretungs (0)                            |                                                                                                    | 004 Geschäftsfall Nein<br>erneut prüfen      |                               |  |  |  |  |
|                                                                                          | Image: Image: Image | 004 Weihnachtsfeier Nein                     |                               |  |  |  |  |
| <ul> <li>B - ★ Favoriten (5)</li> <li>B - ★ Zuletzt gespeicherte Objekte (10)</li> </ul> |                                                                                                    | 009 Fehlende Nein<br>uNterlagen<br>urigieren | 22.04.2009/2                  |  |  |  |  |
|                                                                                          |                                                                                                    | 009 Frau Nein<br>Mustermann<br>anrufen!      | 22.04.2009/2                  |  |  |  |  |
|                                                                                          |                                                                                                    | 009 Telefonanruf Hr. Nein<br>Wenig           | j∲ OE/2/BW-<br>BV-AN/1        |  |  |  |  |
|                                                                                          | Image: Image: Image | 009 Information Nein<br>einholen             | 🍓 Gilmore,<br>Lorelai         |  |  |  |  |
|                                                                                          | Image: Second second secon | 312 Herrn Muster Nein<br>anrufen             | ј ОЕ-<br>₩/1/В₩-₩Н-<br>₩D/1   |  |  |  |  |
|                                                                                          | 🔍 🗙 📖 🗹                                                                                                    | Herrn Karl Nein<br>anrufen                   |                               |  |  |  |  |
|                                                                                          |                                                                                                    |                                              |                               |  |  |  |  |

Abbildung 379: Übersicht Termine und Aufgaben

Überschrittene Termine werden in roter Schriftfarbe eingefärbt und übersichtlich dargestellt.

Aus der allgemeinen Sicht der Aufgaben und Termine besteht die Möglichkeit der Definition von geschäftsobjektunabhängigen, als auch geschäftsobjektbezogenen Einträgen. Führen Sie dazu folgende Schritte aus:

1. Betätigen Sie die Schaltfläche *NEU* (1.) um einen neuen Eintrag für Aufgaben/Termine zu erzeugen.

| ΛΟΤΛΟΝΟΥ/                           | 🔚 Neu 🔻 Verfahrensbereich 👻 🔎 Suchen 👻 🔆 Tools 👻 🥥 Hilfe 💌                                                                                                    | Muster Max, Ing. (EG/1)<br>Acta Nova Gemeinde |
|-------------------------------------|----------------------------------------------------------------------------------------------------|-----------------------------------------------|
| (Verfahrensbereich BW) 🛛 🖓 Meine Au | (gaben/Termine (8)                                                                                                    | *                                             |
| R Aktualisieren                     | Meine Aufgaben/Termine                                                                                                    | *                                             |
|                                     | Datum Beschreibung Erledigt Art Betr<br>Obje                                                                                                    | offenes 🔺 🛅 Neu                               |
|                                     | Image: Weight of the set of the set o               | E-<br>BW-WH-<br>I                             |
|                                     | Image: Section 2000 Section 2000 Section |                                               |
| <ul> <li></li></ul>                 | Image: Weissing the second second               | 2.04.2009/2                                   |
|                                     | Name                                                                                                    | 4.2009/2                                      |
|                                     | Datum 📼 🔻                                                                                                    | =                                             |
|                                     | Beschreibung *                                                                                                    | /BW-                                          |
|                                     | Erledigt * Nein 2.                                                                                                    | ore,                                          |
|                                     | Art                                                                                                    |                                               |
|                                     | Betroffenes<br>Objekt                                                                                                    | • -WH-                                        |
|                                     | Speichern Dbbrechen                                                                                                    |                                               |
| ۰ III • • •                         | 3. Henri                                                                                                    |                                               |

Abbildung 380: Neuen Termin erfassen

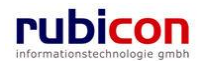

- Tragen Sie die gewünschten Metadaten für den Termin / die Aufgabe ein. Soll die Aufgabe / der Termin auch einem Geschäftsobjekt zugeordnet werden, so kann über die Auswahl bzw. die Suche das gewünschte Geschäftsobjekt referenziert werden (2).
- 3. Bestätigen Sie den Termin / die Aufgabe durch Betätigen der SPEICHERN-Schaltfläche (3).

## 5.2.7. Skartierung

Acta Nova stellt spezielle Funktionalitäten für die Skartierung von Geschäftsobjekten zur Verfügung. Der Skartierungszeitpunkt wird nach Abschluss eines Geschäftsobjekts auf Basis der Skartierungsfrist und dem Abschlussdatum berechnet.

Folgende Stellen werden über den Skartierungszeitpunkt informiert:

- 6 Monate vor Erreichung des Skartierungszeitpunktes wird der zugehörige Sachbearbeiter über die anstehende Skartierung informiert.
- 3 Monate vor Erreichung des Skartierungszeitpunktes wird standardmäßig der Leiter der Gruppe des Sachbearbeiters über die anstehende Skartierung informiert.

| ACTA NOVA                           | Neu 👻 Verfahrensbereich 👻 🔍 Suchen 👻 | 😤 Extras 👻 🕘 Hilfe 👻                                         |               |                    | Mu         | ster Max, Ing. (EG/1) |  |
|-------------------------------------|--------------------------------------|--------------------------------------------------------------|---------------|--------------------|------------|-----------------------|--|
| (Verfahrensbereich BW) 🐁 Eigener AV |                                      | Passwort ändern     G Administration     Aktivitätsprotokoll |               |                    |            | Acta Nova Gemeinde    |  |
| 🆓 Aktualisieren                     | Eigener AV                           |                                                              |               |                    | <b>N</b> 🖑 | Arbeitsschritte 💌     |  |
| E September AV (5)                  | P Aktivität                          | 🔆 Fehlerberichte/Wünsche                                     | Beschreibung  | Erhalten am/um 👻 1 | Beg.       | Arbeitsschritte       |  |
| BW-EN-EW/1/2010                     | Geschäftsfall bearbeiten             | Temp. Excel Dokumente                                        | Betreff       | 08.09.2010 09:41   | Ja         | Keine offen           |  |
| Eingangsstücke                      | AV-Element prüfen und verteile       | 🔗 Skartierung                                                |               | 08.09.2010 09:41   | Ja         | 2 offen               |  |
| Erledigungen                        | AV-Element prüfen und verteile       | EDIAKT •                                                     | Unterstützung | 07.09.2010 15:26   | Nein       | 2 offen               |  |
| Bezüge                              | 🗐 🌗 Geschäftsfall bearbeiten         | 📂 BW-BV-BA-M/2/2001                                          |               | 07.09.2010 15:26   | Nein       | Keine offen           |  |
| Dokumente (2)     Stemmeteten       | 🔲 🛊 Geschäftsfall bearbeiten         | p BW-WH-WD/1/2006                                            | Der Betreff   | 07.09.2010 15:26   | Ja         | Keine offen           |  |
|                                     |                                      |                                                              |               |                    |            |                       |  |

Abbildung 381: Menü – Skartierung

Berechtigte Benutzer können jederzeit im Menübereich unter "Extras" "Skartierung" ein Skartierungspaket erstellen, welches mit allen Geschäftsobjekten befüllt wird, welche die Skartierungsfrist überschritten haben.

Um ein Skartierungspaket zu erstellen muss zunächst die "Neu" Schaltfläche betätigt werden und dann kann in weiterer Folge ein Kommentar eingetragen werden.

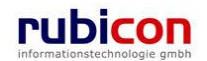

| urück                                                                                         |          |
|-----------------------------------------------------------------------------------------------|----------|
|                                                                                               | <b>\</b> |
| Name Anbieteverzeichnis Status Gesamt Angeboten Bewertet Verschoben Zu Exportieren Löschbar 🏪 | Neu      |
| Anbieteverzeichnis_08_07_2010 Inhalt öffnen in Bearbeitung 1 1 0 0 0 1                        |          |
| Anbieteverzeichnis in Bearbeitung 0 0 0 0 0 0                                                 |          |
| Anbieteverzeichnis in Bearbeitung 0 0 0 0 0 0                                                 |          |
| Anbieteverzeichnis in Bearbeitung 0 0 0 0 0 0                                                 |          |
|                                                                                               |          |
| Aktualisieren Bewertung übernehmen                                                            |          |

### Abbildung 382: Skartierungspakete

Nachdem ein Skartierungspaket erstellt wurde, muss neben dem Namen der Menübereich "Befüllen" ausgewählt werden um die für das Skartierungspaket relevanten Geschäftsobjekte einzufügen. Anschließend die "Aktualisieren" Schaltfläche betätigen.

| <ul> <li>✓ Zurück</li> <li>Skartierungspakete</li> </ul> |   |                        |                    |                |        |           |          |            |                |      |       |  |  |
|----------------------------------------------------------|---|------------------------|--------------------|----------------|--------|-----------|----------|------------|----------------|------|-------|--|--|
|                                                          |   | Name                   | Anbieteverzeichnis | Status         | Gesamt | Angeboten | Bewertet | Verschoben | Zu Exportieren | Lösc | 🏪 Neu |  |  |
|                                                          | × | Anbieteverzeichnis     |                    | Leer           | 0      | 0         | 0        | 0          | 0              | 0    |       |  |  |
|                                                          |   | Anbieteverzeichnis_08_ | Inhalt öffnen      | in Bearbeitung | 1      | 1         | 0        | 0          | 0              | 1    |       |  |  |
|                                                          |   | Anbieteverzeichnis     |                    | in Bearbeitung | 0      | 0         | 0        | 0          | 0              | 0    |       |  |  |
|                                                          |   | Anbieteverzeichnis     |                    | in Bearbeitung | 0      | 0         | 0        | 0          | 0              | 0    |       |  |  |
|                                                          |   | Anbieteverzeichnis     |                    | in Bearbeitung | 0      | 0         | 0        | 0          | 0              | 0    |       |  |  |

#### Abbildung 383: Skartierungspakete

Über eine MessageBox wird darüber informiert, dass das Skartierungspaket befüllt wird. Der Status des Skartierungspakets ändert sich auf "wird befüllt".

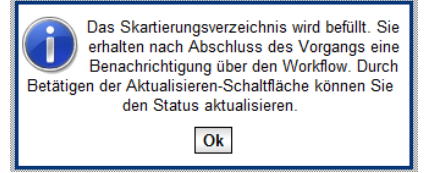

Abbildung 384: MessageBox "Befüllen"

In weiterer Folge wird eine Excel-Datei erstellt, welche mittels "Inhalt öffnen" geöffnet werden kann. Diese Datei z.B. "Anbieteverzeichnis\_08\_07\_2010 10:31:21.xlsx" wird in weiterer Folge vom Benutzer an das Archiv übergeben. Das Archiv nimmt Bewertungen vor und retourniert die Datei.

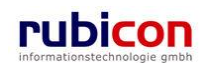

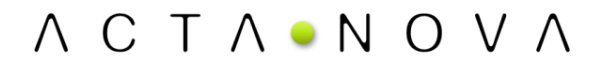

Die Bewertungen können durch Betätigung der Schaltfläche "Bewertungen übernommen" mittels Upload der retournierten Datei importiert werden.

| Name                                           | Anbie    | Never  | zeichnis        | Status           | Gesamt  | Angeboten  | Bewertet | Verschober | Ner |
|------------------------------------------------|----------|--------|-----------------|------------------|---------|------------|----------|------------|-----|
| Anbieteverzeichnis_08_07_2010<br>12:00:42.xlsx | Inhalt   | öfiner | 1               | in Bearbeitung   | 1       | 1          | 0        | 0          |     |
| Anbioteverzeichnis                             |          |        |                 | in Bearbeitung   | 0       | 0          | 0        | 0          |     |
| Anbioteverzeichnis_08_07_2010<br>10:38:05.xlsx | Inhalt   | öffner | 1               | in Bearbeitung   | 1       | 1          | 1        | 0          |     |
| Anbieteverzeichnis_08_07<br>10:31:21.xlsx      |          |        | Hier kön        | nen Sie eine Dat | tei mit | j Datei au | ıswählen | )          |     |
| Anbieteverzeichnis                             |          |        | Diaga           | ind Drop herzier | ien.    | 🕲 D-4-1 -  | 1        | 2          |     |
| Anbioteverzeichnis                             | Inhalt   | *      |                 |                  |         | 🔁 Datei e  | intugen  |            |     |
| Anbieteverzeichnis                             |          |        |                 |                  |         | 🧼 Sca      | nnen     | ])         |     |
|                                                |          |        |                 |                  |         |            |          | -          |     |
| <u> </u>                                       | peichern | 2      | <u>A</u> bbrech | en               |         |            |          |            |     |
|                                                |          |        |                 |                  |         |            |          | -          |     |
|                                                |          |        |                 |                  |         |            |          |            |     |
|                                                |          |        |                 |                  |         |            |          |            |     |
|                                                |          |        |                 |                  |         |            |          |            |     |
|                                                |          |        |                 |                  |         |            |          |            |     |

### Abbildung 385: Bewertungen übernehmen

Nach erfolgreicher Übernahme der Bewertung kann das jeweilige Skartierungspaket exportiert werden. Hierzu muss neben dem Namen der Menübereich "Exportieren" ausgewählt werden.

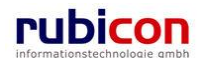

| Y Zurück                                     |                    |                |        |           |          |            |       |
|----------------------------------------------|--------------------|----------------|--------|-----------|----------|------------|-------|
| Skartierungspakete                           |                    |                |        |           |          |            | ×     |
| Name                                         | Anbieteverzeichnis | Status         | Gesamt | Angeboten | Bewertet | Verschober | 🏪 Neu |
| Anbieteverzeichnis_08_07_2010  12:00:42.xlsx | Inhalt öffnen      | in Bearbeitung | 1      | 1         | 1        | 0          |       |
| Anbieteverzeichnis                           |                    | in Bearbeitung | 0      | 0         | 0        | 0          |       |
| Anbieteverzeichnis_08_07_2010  10:38:05.xlsx | Inhalt öffnen      | in Bearbeitung | 1      | 1         | 1        | 0          |       |
| Anbieteverzeichnis_08_07_2010  10:31:21.xlsx | Inhalt öffnen      | in Bearbeitung | 1      | 1         | 0        | 0          |       |
| Anbieteverzeichnis <                         |                    | in Bearbeitung | 0      | 0         | 0        | 0          |       |
| Anbieteverzeichnis                           |                    | in Bearbeitung | 0      | 0         | 0        | 0          |       |
| Anbieteverzeichnis                           |                    | in Bearbeitung | 0      | 0         | 0        | 0          |       |
|                                              |                    |                |        |           |          |            |       |
|                                              |                    |                |        |           |          |            |       |
|                                              |                    |                |        |           |          |            |       |
|                                              |                    |                |        |           |          |            |       |
|                                              |                    |                |        |           |          |            |       |
|                                              |                    |                |        |           |          |            |       |
| * [                                          |                    |                |        |           |          | ۰.         |       |
| Aktualisieren Bewertung übernet              | imen               |                |        |           |          |            |       |

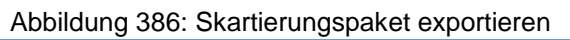

| Detail                   |                                           | * |
|--------------------------|-------------------------------------------|---|
| Empfänger                | * 🏜 Muster Max, Ing. (EG/1) 🔽 🧐 🗊 💽 💽 🔍 🏣 |   |
| Empfänger ist<br>Behörde | * 🗆 Nein                                  |   |
| Bemerkung                |                                           | * |
|                          |                                           | ~ |
|                          |                                           |   |
| 🚽 🄊 Speichern und        | d Zurück 🛃 Speichern 🤊 Abbrechen          |   |

### Abbildung 387: Detailinformationen zum Skartierungspaket-Export

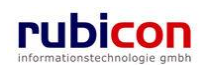

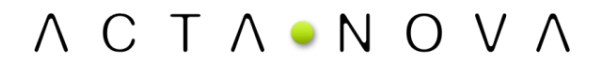

| Skartierungspaket      | "Anbieteverzeichnis_08_07_2010 12:00:42.xlsx" bearbeiten                                           | * 🖨 |
|------------------------|----------------------------------------------------------------------------------------------------|-----|
| Basisdaten Angebo      | tene Skartierungsobjekte (0) Bewertete Skartierungsobjekte (0) Verschobene Skartierungsobjekte (0) |     |
| Zu exportierende Skart | ierungsobjekte (1) Löschbare Skartierungsobjekte (0) Gelöschte Skartierungsobjekte (0)             |     |
| Exportierte Pakete (0) | Kommentare (0) Sicherheit Historie                                                                 |     |
| Name                   | Anbieteverzeichnis_08_07_2010 12:00:42.xlsx                                                        |     |
| Status                 | in Bearbeitung                                                                                     |     |
| Erzeugt am/um          | 08.07.2010 12:00                                                                                   |     |
| Erzeugt von            | 🌇 Muster Max, Ing. (EG/1)                                                                          |     |
| Kommentar              |                                                                                                    |     |
| Inhalt                 | Inhalt öffnen                                                                                      |     |
| Fehlermeldung          |                                                                                                    |     |
|                        |                                                                                                    |     |
|                        |                                                                                                    |     |
|                        |                                                                                                    |     |
|                        |                                                                                                    |     |
|                        |                                                                                                    |     |
|                        |                                                                                                    |     |
| 🚽 🤊 Speichern und Z    | <u>Z</u> urück <u>J</u> eeichern <u>Abbrechen</u> <u>Exportieren</u>                               |     |

Abbildung 388: Detailinformationen des Skartierungspakets

Bei Ausführung des Exports wird ein EDIAKT-Paket erstellt, welches in den Detailinformationen des jeweiligen Skartierungspakets zum Download zur Verfügung gestellt wird. Ebenso befindet sich dieses auch im Arbeitsvorrat des jeweilig angegebenen Empfängers. Dieses ZIP-Paket wird in weiterer Folge durch den Benutzer außerhalb von Acta Nova an das Archiv zur Archivierung übermittelt. Anschließend kann das Skartierungspaket gelöscht werden, dadurch werden alle Geschäftsobjekte, welche von der Skartierung betroffen sind, gelöscht. Der Eintrag in der Liste der Skartierungspakete bleibt jedoch erhalten.

Über eine MessageBox wird der Benutzer zur Bestätigung des Löschvorgangs aufgefordert.

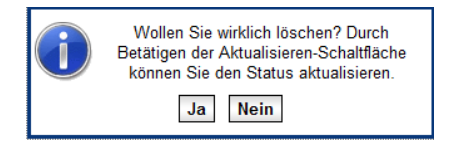

Abbildung 389: MessageBox "Löschen"

### 5.2.8. Organisationsverteiler

Acta Nova bietet die Möglichkeit der Nutzung von Organisationsverteilern. Über die Funktionalität der Organisationsverteiler können Verteiler für Acta Nova internen Versand erstellt werden. Organisationsverteiler können in Acta Nova im Kontext von Aktivitäten wie beispielsweise "Weiterleiten" und "Vorschreiben" als Empfänger ausgewählt werden.

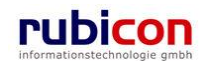

## $\land C T \land \circ N O V \land$

| ΛΟΤΛΟΝΟΥΛ                                     | Yerfahrensbereich ▼      | 🛠 Extras      | ▼ 🜒 Hilfe ▼         |                                                         |                  | Must | er Max, Ing. (EG/1)<br><standard></standard> |
|-----------------------------------------------|--------------------------|---------------|---------------------|---------------------------------------------------------|------------------|------|----------------------------------------------|
| Second AV                                     | 📂 Akt                    |               |                     |                                                         |                  | A    | cta Nova Gemeinde                            |
| ଜି⊉ Aktualisieren                             | 🔃 Eingangsstück          |               |                     |                                                         | 2                | *    | Arbeitsschritte 🔻                            |
|                                               | 🗧 í Entwurf              |               |                     |                                                         | Filtern Alle     |      |                                              |
| Gruppen AV (0)                                | 🚋 Organisation           |               | Geschäftsobjekt     | Beschreibung                                            | Erhalten am/um   | Beg. | Arbeitsschritte                              |
| Stellvertretungs AV (0)                       | Crganisationsverteiler   | iten          | 嬣 BW-IV-BR/3/2011   |                                                         | 13.09.2011 11:09 | Ja   | Keine offen                                  |
| 🐝 Wiedervorlage (0)                           | 🔏 Person                 | und verteilen | 12.09.2011/3        |                                                         | 12.09.2011 10:45 | Nein | 2 offen                                      |
| E Surückziehen (3) Meine Aufgaben/Termine (4) | Verteiler                | und verteilen | 12.09.2011/1        | Zahlungseingang für Ihre Bestellung<br>bei easyfind.com | 12.09.2011 09:48 | Ja   | 2 offen                                      |
| in strain (4)                                 | AV-Element prüfen        | und verteilen | 🔞 01.09.2011        |                                                         | 01.09.2011 11:55 | Ja   | 2 offen                                      |
| ⊞ 🔯 Zuletzt gespeicherte Objekte              | AV-Element prüfen        | und verteilen | 1.09.2011/1         |                                                         | 01.09.2011 08:36 | Ja   | 2 offen                                      |
|                                               | Geschäftsfall bearbe     | eiten         | 🍺 BW-IV-BR/2/2011   |                                                         | 10.08.2011 10:14 | Ja   | Keine offen                                  |
|                                               | Geschäftsfall bearbe     | eiten         | 🍺 BW-IV-BR/1/2011   |                                                         | 26.07.2011 14:32 | Ja   | Keine offen                                  |
|                                               | AV-Element prüfen        | und verteilen | 104.04.2001/1       | Unterstützung                                           | 26.07.2011 14:27 | Ja   | 2 offen                                      |
|                                               | 🔲 🌗 Geschäftsfall bearbe | eiten         | 嬣 BW-BV-BA-M/2/2001 |                                                         | 26.07.2011 14:27 | Nein | Keine offen                                  |
|                                               |                          |               |                     |                                                         |                  |      |                                              |
|                                               |                          |               |                     |                                                         |                  |      |                                              |
|                                               |                          |               |                     |                                                         |                  |      |                                              |
|                                               |                          |               |                     |                                                         |                  |      |                                              |

### Abbildung 390: Organisationsverteiler

Um einen Organisationsverteiler zu erstellen muss im Menü "Neu" und "Organisationsverteiler ausgewählt werden.

| ∧       C       T       ∧       ●       No       ∨       No       ∨       No       No       ∨       No       ∨       No       ∨       No       ∨       No       ∨       No       ∨       No       ∨       No       ∨       No       ∨       No       ∨       No       ∨       ∧       No       ∨       ∧       No       ∨       ∧       ∧       ∧       ∧       ∧       ∧       ∧       ∧       ∧       ∧       ∧       ∧       ∧       ∧       ∧       ∧       ∧       ∧       ∧       ∧       ∧       ∧       ∧       ∧       ∧       ∧       ∧       ∧       ∧       ∧       ∧       ∧       ∧       ∧       ∧       ∧       ∧       ∧       ∧       ∧       ∧       ∧       ∧       ∧       ∧       ∧       ∧       ∧       ∧       ∧       ∧       ∧       ∧       ∧       ∧       ∧       ∧       ∧       ∧       ∧       ∧       ∧       ∧       ∧       ∧       ∧       ∧       ∧       ∧       ∧       ∧       ∧       ∧       ∧       ∧       ∧       ∧       ∧       ∧       ∧                                                                                                    |                                                                                                    |         |  |  |  |  |  |  |  |  |  |
|----------------------------------------------------------------------------------------------------|----------------------------------------------------------------------------------------------------|---------|--|--|--|--|--|--|--|--|--|
| Image: Constraint of the second second se | Organisationsverteiler erzeugen         Basisdaten       Sicherheit       Kommentare (0)         Name       *       Organisationsverteiler         Aktiv       *       Ø         Empfänger*       Benutzer       Organisationsverteiler         Benutzer       Organisationsverteiler       Dynamischer Empfänger | Veu Veu |  |  |  |  |  |  |  |  |  |
|                                                                                                    | Eigentümergruppe * 🐉 EG/1 (EG/1) 🔽 🤊                                                                                                    |         |  |  |  |  |  |  |  |  |  |

### Abbildung 391: Organisationsverteiler erzeugen

Um einen Empfänger zu dem erzeugten Organisationsverteiler hinzuzufügen muss die "Neu"-Schaltfläche betätigt werden. In weiterer Folge hat der Benutzer die Möglichkeit die internen Empfänger für den Organisationsverteiler auszuwählen und anschließend diese in den Organisationsverteiler zu übernehmen. Folgende Typen von Empfänger können in den Organisationsverteiler übernommen werden

- Benutzer
- Organisationsverteiler
- Dynamische Empfänger
- Gruppe
- Stelle

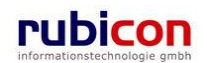

| ∧ C T ∧ • N O V ∧<br>Stepener AV → N Nute(r)(s) Organizationstep                                                                                           | Neu ▼ Verfahrensbereich ▼                                                                                                    |
|----------------------------------------------------------------------------------------------------|----------------------------------------------------------------------------------------------------|
| Aktualisieren      Eigener AV (0)      Scuppen AV (0)      Stellvertretungs AV (0)      Stellvertretungs AV (0)      Stellvertretungs (0)      Scuppen (3) | Organisationsverteiler erzeugen  Basisdaten Sicherheit Kommentare (0) Name * Organisationsverteiler Aktry * I Ja Empfänger*                                                                                                    |
| — ੴ Meine Aufgaben/Termine (4)<br>स-क्रू Favorilen (4)<br>छ- ऒ Zuleizt gespeicherte Objekte                                                                | Benutzer       Organisationsverteiler       Dynamischer Empfanger       Gruppe       Tatsächtlicher Empfanger         Organisationsverteiler       • ?       ?       ?         Organisationsverteiler       • ?       ?         Organisationsverteiler       • ?       ?         Organisationsverteiler       • ?       ?         Organisationsverteiler       • ?       ?         Stelle       • ?       ?         Tatsächlicher       • ?       ?         Tatsächlicher       • ?       ?         VÜbernehmen       • ?       ? |
|                                                                                                    | 🛃 🕫 Speichern und Zurück 🛛 🛃 Speichern 🖉 Abbrechen 🖯 Weilere Optionen 🔽                                                                                                    |

Abbildung 392: Organisationsverteiler – Empfänger hinzufügen

Zusätzlich besteht die Möglichkeit den erzeugten Organisationsverteiler hinsichtlich des Zugriffs einzuschränken, dies erfolgt auf der Registerkarte Sicherheit des jeweiligen Organisationsverteilers. Ebenso besteht auch die Möglichkeit auf der Registerkarte Kommentare eines Organisationsverteilers zusätzliche Informationen einzugeben.

### 5.2.9. Drucken von Geschäftsobjekten

### Drucken von Eigenschaften

Acta Nova bietet die Möglichkeit der Nutzung der generischen Druck-Funktionalität von Objektinformationen. Über diese Funktionalität können mittels Betätigung des "Drucken"-Icons 🖨 alle Objektinformationen des jeweiligen Objekts gedruckt werden.

Wenn das "Drucken"-Icon betätigt wird, so öffnet sich ein zusätzliches Fenster mit einem PDF-Dokument, welches die Metadaten des gerade bearbeiteten Dokuments enthält. Bevor das PDF angezeigt wird, hat der Benutzer die Möglichkeit, einen Auftraggeber anzugeben, der rechts oben im Dokument angedruckt wird.

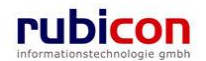

| F           | 🛛 Kopie speichern 🚊 💺 🤇 | 🤮 🕅 Suchen 🛛 🖑 It Auswählen 📷 🛛 🔍 - 🚺 🔤 😕 🧐 🧐 - 😨 🥬 - 🖻 📔 🖉 🖉 - 🗎 | Ø Unterschreiben ▼ <b>∑?</b> ₩ |
|-------------|-------------------------|-------------------------------------------------------------------|--------------------------------|
| e           |                         |                                                                   |                                |
| Seit        |                         |                                                                   |                                |
|             |                         |                                                                   |                                |
|             |                         |                                                                   |                                |
|             | ACTA NOVA - Spe         | eicherauszug, Muster Max, Ing. (EG/1)                             |                                |
|             |                         |                                                                   |                                |
|             | 27.07.2010/1            |                                                                   |                                |
|             | Geschäftszahl           | 27.07.2010/1                                                      |                                |
|             | Verfahrensbereich       | BW - Bauen und Wohnen                                             |                                |
|             | Status                  | In Bearbeitung                                                    |                                |
|             | Eingangsdatum           | 27.07.2010 00:00:00                                               |                                |
|             | Erfassungsdatum         | 27.07.2010 00:00:00                                               |                                |
|             | Einbringer              | Bundy, Johann Jean Ali (01.01.1907)                               |                                |
|             | Verschlussvermerk       | Nein                                                              |                                |
|             | Sachbearbeiter          | Muster Max, Ing. (EG/1)                                           |                                |
|             | Papieraki               | Nell                                                              |                                |
|             | Dokumente               | Anzeigename Vorlage Aktenvermerk docy                             |                                |
|             |                         | Inhalt Vorlage Aktenvermerk docx                                  |                                |
|             |                         | Name Vorlage Aktenvermerk                                         |                                |
|             |                         | Status In Bearbeitung                                             |                                |
|             |                         | Typ Allq. Dokument                                                |                                |
|             |                         | Dokument 1.pdf                                                    |                                |
| 1           |                         | Anzeigename Dokument 1.pdf                                        |                                |
|             |                         | Inhalt Dokument 1.pdf                                             |                                |
|             |                         | Name Dokument 1                                                   |                                |
|             |                         | Status In Bearbeitung                                             |                                |
|             |                         | Typ Allg. Dokument                                                |                                |
|             | Eigentümer              | Muster Max, Ing. (EG/1)                                           |                                |
|             | Eigentümergruppe        | EG/1 (EG/1)                                                       |                                |
|             | Тур                     | Standard                                                          |                                |
|             |                         |                                                                   |                                |
|             |                         |                                                                   |                                |
|             |                         |                                                                   |                                |
|             |                         |                                                                   |                                |
| $\langle  $ |                         |                                                                   |                                |
| E           |                         |                                                                   |                                |
| e l         |                         |                                                                   |                                |
| -           |                         |                                                                   |                                |
|             | 27.07.2010 08:35:1      | 12 Acta Nova Gemeinde                                             | Seite 1 von 1                  |
| ntar        |                         |                                                                   |                                |
| mme         |                         |                                                                   |                                |
| Š           |                         |                                                                   |                                |
|             |                         |                                                                   |                                |
|             |                         |                                                                   |                                |
|             |                         |                                                                   |                                |
| -           |                         | 1 von 1                                                           |                                |

Abbildung 393: Generische Druck-Funktionalität von Objektinformation

### Gesamtdruck

Acta Nova bietet die Möglichkeit der Nutzung der Gesamtdruck-Funktionalität. Über die Funktionalität des Gesamtdrucks können alle Inhalte eines Geschäftsobjekts ausgedruckt werden.

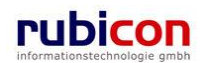

| ∧ C T ∧ • N O V ∧ Meni<br>(Verfahrensbereich BW) 🌜 Eigener AV 🕨 🌮                                                                                                    | EW-WH-WB-A/1/2010                                                                                                    | Rzihaus<br>≪Keine Stant<br>Acta Nov                                                                                                    | chek (EG/1)<br>dardgruppe><br>/a Gemeinde |
|----------------------------------------------------------------------------------------------------|----------------------------------------------------------------------------------------------------|----------------------------------------------------------------------------------------------------|-------------------------------------------|
| €⊉ Aktualisieren       ⊕ ▲ Eigener AV (5)       ⊕ ▲ Gruppen AV (0)       ─ Stellvertretungs AV (0)       ─ Wirdervorlage (0)                                          | Akt "BW-WH-WB-A/1/<br>Basisdaten Fachdaten<br>Stammdaten (4) Schla<br>Sicherheit Kommentan<br>Geschäftszahl           | 2010" bearbeiten <ul> <li>Eingangsstücke (0)</li> <li>Dokumente (0)</li> <li>EDIAKT Exporte (0)</li> <li>Erledigungen (1)</li> <li>Versand (0)</li> <li>Aufgaben/Termine</li> <li>agworte (0)</li> <li>Bezüge (3)</li> <li>Beziehungen</li> <li>Prozess</li> <li>Karte</li> <li>Benachrichtigungen (0)</li> <li>Unterschriften (0)</li> <li>Anmerke</li> <li>BW-WH-WB-A/1/2010</li> </ul>                                                                                                    | 2 (0)<br>tungen                           |
| <ul> <li>→ Surückziehen (0)</li> <li>→ Meine Aufgaben/Termine (2)</li> <li>→ Favoriten (0)</li> <li>→ Zuletzt gespeicherte Objekte</li> <li>⊕ Suchabfragen</li> </ul> | Status<br>Verfahrensbereich<br>Sachgebiet<br>Erfassungsdatum<br>Fremddatum                                            | In Bearbeitung<br>BW - Bauen und Wohnen<br>BW-WH-WB-A - Wohnbeihilfe - Antrag<br>* 07.07.2010<br>Total<br>Total<br>Tota | × ==                                      |
|                                                                                                    | Betreff<br>Prioritat<br>Geheimhaltungsstufe<br>Sachbearbeiter<br>Gruppe<br>Gesetzliche Frist<br>Skartierfrist (Jahre) | F       Umprotokolijeren         VInterschreiben       Vinterschreiben         Abschließen       Abschließen         *       Barcode drucken         Stornieren       Barcode drucken         Sperren       Sperren         Sperren       Sperren         Sperren       Sp                                                                                                    | *                                         |

Abbildung 394: Aufruf Gesamtdruck

Im Kontext des Gesamtdrucks können sowohl Metadaten als auch Inhaltsobjekte gedruckt werden. Der Benutzer hat die Möglichkeit zu selektieren, welche Daten ausgedruckt werden sollen. Desweiteren kann bestimmt werden ob die Kommentare des Geschäftsobjektes mit gedruckt werden sollen oder nicht. Standardmäßig ist diese Option deaktiviert. Bei Bedarf kann auch der Name des Gesamtdrucks angepasst werden.

| 🦓 Aktualisieren                              | Objekt                                | Seiten             | Finaler Inhalt | Druckoptionen             |                                |                             |  |
|----------------------------------------------|---------------------------------------|--------------------|----------------|---------------------------|--------------------------------|-----------------------------|--|
| Ligener AV (5)                               | 🖻 🗩 📂 BW-WH-WD/1/2006                 |                    |                | Im Auftrag von            | *                              | Muster Max, Ing. (EG/1)     |  |
| BW-EN-EW/1/2010<br>Eingangsstücke            | E 🔽 📴 Dokumente                       |                    |                | Inhaltsverzeichnis        | *                              | ₽ Ja                        |  |
| € Erledigungen                               | 🔽 📄 dok1.xml <u>Inhalt lesen</u>      | ?                  | hochladen      | Figenschaften             |                                |                             |  |
| - Bezüge                                     | 🔽 📅 dok2.xml <u>Inhalt lesen</u>      | ?                  | hochladen      | einbeziehen               | *                              | I Ja                        |  |
| Stammdaten                                   | dok3.xml <u>inhalt lesen</u>          | ?                  | hochladen      | Kommentare<br>einbeziehen | *                              | 🗖 Nein                      |  |
| -/ 🛃 04.04.2001/1<br>- 🍺 BW-BV-BA-M/2/2001   | 🔽 📅 Reinschrift.pdf Inhalt lesen      | 3                  | ок             | Trennblätter              |                                | ⊠ la                        |  |
| 📦 BW-WH-WD/1/2006                            | Dokument1.xml Inhalt lesen            | ?                  | hochladen      | einfügen                  | -                              | <b>₩</b> 3a                 |  |
| Eingangsstücke     Erledigungen (2)          | Eingangsstücke                        |                    |                | Gesamtdruck-<br>Ergebnis  | *                              | Druckergebnis: BW-WH-WD/1/2 |  |
| Bezüge (3)   Dokumente (5)                   |                                       |                    |                | Ergebnis als<br>Dokument  | *                              | I Ja                        |  |
| E Stammdaten (23)                            | 🖻 😿 🗑 Erledigungen                    | 🖻 📝 🗑 Erledigungen |                |                           |                                |                             |  |
| Gruppen AV (0)                               | 🖻 🗖 🗃 Mängelschreiben                 |                    |                |                           |                                |                             |  |
| Wiedervorlage (0)                            | 🖻 🗖 Ausfertigungen                    | 🗉 🗖 Ausfertigungen |                |                           | Dokumentübersicht<br>Gesamt 14 |                             |  |
| Meine Aufgaben/Termine (4)                   | 🗖 🚵 Bundy, Johann Jean Ali (Vorschau) | ?                  |                | Ausgewä                   | hit                            | 6                           |  |
| Favoriten (4)                                | Firma MachtAlles (Vorschau)           | ?                  |                | Ohne finalen Inh          | alt                            | 4                           |  |
| Zuletzt gespeicherte Objekte<br>Suchabfragen | 🗖 🏭 Dorfer Alice (EG/1) (Vorschau)    | ?                  |                |                           |                                |                             |  |
|                                              | - ? Münster Hermann Johann (Verschau) | 2                  |                |                           |                                |                             |  |

Abbildung 395: Selektion der Daten für Gesamtdruck

Zusätzlich besteht die Möglichkeit bei der Selektion der Daten für den Gesamtdruck die Dokumentinhalte anzusehen und bei Bedarf den richtigen PDF-Inhalt hochzuladen.

Dokumente im Geschäftsobjekt, die zusätzlich referenziert werden, beispielsweise Anlagen einer versendeten Email, scheinen in der Dokumentenliste des Gesamtdrucks nur einmal auf.

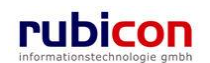

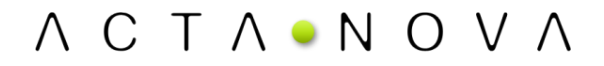

Nach Selektion der Daten kann der Benutzer mit der Schaltfläche "Drucken" ein PDF-Dokument erstellen, welches er als Druckergebnis im Arbeitsvorrat erhält. Der Benutzer wird darüber mittels einer entsprechenden Hinweismeldung informiert. Standardmäßig wird das Ergebnis des Gesamtdrucks auch im zugehörigen Geschäftsobjekt abgelegt. Im Gesamtdruckdialog besteht die Möglichkeit, dies zu deaktivieren.

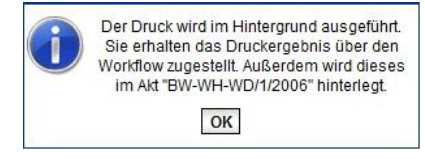

Abbildung 396: Hinweismeldung Druckergebnis

In weiterer Folge hat der jeweilige Benutzer die Möglichkeit das PDF-Druckergebnis auszudrucken und/oder dieses in einem Geschäftsobjekte zu hinterlegen.

| ∧ C T ∧ ■ N O V ∧ Menü<br>(Verfahrensbereich BW) stigener AV | <b>*</b>                 |                                    |              |                       | F<br><keir<br>A</keir<br> | Rzihauschek (EG/1)<br>le Standardgruppe><br>cta Nova Gemeinde |
|--------------------------------------------------------------|--------------------------|------------------------------------|--------------|-----------------------|---------------------------|---------------------------------------------------------------|
| 🚱 Aktualisieren                                              | Eigener AV               |                                    |              | E                     | 3 🔅                       | Arbeitsschritte 💌                                             |
| 🕀 💁 Eigener AV (6)                                           | P Aktivität              | Geschäftsobjekt                    | Beschreibung | Erhalten<br>am/um 👻 1 | Beg.                      | Arbeitsschritte                                               |
| ie – s Gruppen AV (0)<br>– Stellvertretungs AV (0)           | Genehmigen               | 1/2010 BW-WH-WB-A/1/2010           |              | 07.07.2010<br>13:43   | Nein                      | Keine offen                                                   |
| - 🐝 Wiedervorlage (0)                                        | Druckergebnis            | 🔁 Druckergebnis: BW-WH-WB-A/1/2010 |              | 07.07.2010<br>13:43   | Nein                      | Keine offen                                                   |
| Meine Aufgaben/Termine (2)                                   | Geschäftsfall bearbeiten | 1/2010 BW-BI-KA-A/1/2010           |              | 07.07.2010<br>09:34   | Ja                        | Keine offen                                                   |
| ⊕ 🔂 Zuletzt gespeicherte Objekte                             | Geschäftsfall bearbeiten | 🖗 BW-BI-KB/1/2010                  |              | 07.07.2010<br>09:31   | Nein                      | Keine offen                                                   |
| 🗄 🔍 Suchabfragen                                             | Geschäftsfall bearbeiten | 6 BW-BV/1/2010                     |              | 07.07.2010<br>09:25   | Ja                        | Keine offen                                                   |
|                                                              | Geschäftsfall bearbeiten | 6 BW-EN-ES/1/2010                  |              | 06.07.2010<br>14:11   | Ja                        | Keine offen                                                   |
|                                                              |                          |                                    |              |                       |                           |                                                               |
|                                                              |                          |                                    |              |                       |                           |                                                               |

Abbildung 397: Druckergebnis im Arbeitsvorrat

### 5.2.10. Prozessleitstand

Acta Nova bietet für berechtigte Benutzer die Möglichkeit der Nutzung eines Prozessleitstandes als Steuerungsinstrument zur Verfügung. Über die Funktionalität des Prozessleitstandes können Statistik-Informationen zu behandelten Prozessen entnommen werden.

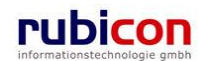

| Λ C T Λ • Ν Ο V Λ                                                                                                    | Neu 🔻 Verfahrensbereich 🕶                                                                                                    | ☆ Extras ▼ ② Hilfe ▼                                                                                                    |                                                                                          |                                                                                                    | Muste                                                                                | r Max, Ing. (EG/1)<br><standard></standard>                                                                                                    |
|----------------------------------------------------------------------------------------------------|----------------------------------------------------------------------------------------------------|----------------------------------------------------------------------------------------------------|------------------------------------------------------------------------------------------|----------------------------------------------------------------------------------------------------|--------------------------------------------------------------------------------------|----------------------------------------------------------------------------------------------------|
| ∧ C T ∧ • N O V ∧         ► Eigener AV         Image: Average of the second second sec | Neu  Verfahrensbereich  Eigener AV  Textfilter  P Aktivität  Geschäftsfall bearbei  AV-Element prüfen u  AV-Element prüfen u  AV-Element prüfen u  Geschäftsfall bearbei  Geschäftsfall bearbei  AV-Element prüfen u  Geschäftsfall bearbei  AV-Element prüfen u  Geschäftsfall bearbei | Extras   Passwort ändern   Administration   Administration   Administration   Aktivitatsprotokoll   Fehlerberichte/Wünsche   Temp. Excel Dokumente   Prozessleitstand   Rückstandsausweis   Rückschein erfassen   EDIAKT   BW-RV-BR/2/2011   iten   BW-RV-BR/1/2011   iten   BW-RV-BA-M/2/2011 | Beschreibung<br>Zahlungseingang für ihre Bestellung<br>bei easyfind.com<br>Unterstützung | Image: Constraint of the image in the image in | Muste<br>Act<br>Beg.<br>Ja I<br>Ja I<br>Ja I<br>Ja I<br>Ja I<br>Ja I<br>Ja I<br>Ja I | r Max, Ing. (EG/1)<br><standard><br/>Standard&gt;<br/>a Nova Gemeinde<br/>Arbeitsschritte<br/>Keine offen<br/>2 offen<br/>2 offen<br/>2 offen<br/>2 offen<br/>Keine offen<br/>Keine offen<br/>Keine offen<br/>Keine offen</standard> |
|                                                                                                    |                                                                                                    |                                                                                                    |                                                                                          |                                                                                                    |                                                                                      |                                                                                                    |

Abbildung 398: Aufruf des Prozessleitstandes

Zum Aufruf des Prozessleitstandes können berechtigte Benutzer aus dem Hauptmenü "Extras" den Untermenüpunkt "Prozessleitstand" aufrufen. Dabei wird ähnlich der Darstellung des Aktivitätsprotokolls eine Filterung nach Basis-Eigenschaften von Prozessen angeboten. Zur Filterung stehen folgende Kriterien zur Verfügung:

- Zeitraum (erzeugt am/um)
- Prozessstatus
- Prozessvorlage

| ∧ C T ∧ ● N O V ∧       ™Neu ▼ Verfahrensbereich ▼                                                                                                    |                                                                                                    |                          |                                        |                                     |                       |                           |                     |            |
|----------------------------------------------------------------------------------------------------|----------------------------------------------------------------------------------------------------|--------------------------|----------------------------------------|-------------------------------------|-----------------------|---------------------------|---------------------|------------|
| Atualisieren      Atualisieren      Scuppen AV (0)      Scuppen AV (0)      Sculvertretungs AV (0)      Sculvertretungs AV (0)      Scurückziehen (3)      Meine Aufgaben/Termine (4)      Scurückziehen (4)      Sculvertzt gespeicherte Objekte | <ul> <li>✓ Zurück</li> <li>Prozessleitstand</li> <li>Erzeugt am/un</li> <li>Prozessstatus</li> <li>Prozessvorlage</li> <li>एँ⊉ Aktualisieren</li> </ul> | * von 12<br>Ø Ges<br>Abg | .09.2011<br>tartet<br>ndet<br>ebrochen | 00:00 bis 1                         | 4.09.2011             | 19                        |                     | *<br>•     |
|                                                                                                    | Name                                                                                                    | Erzeugt<br>am/um         | Status                                 | Prozessvorlage                      | Geschäftsobjekt       | Anzahl der<br>Aktivitäten | Fertigstellungsgrad | d Laufzeit |
|                                                                                                    | Hauptprozess                                                                                                    | 12.09.2011<br>09:47      | Gestartet                              | Hauptprozess V1                     | 12.09.2011/1          | 1                         | 0%                  | 48:31:23   |
|                                                                                                    | BW Hauptprozess<br>Geschäftsfall                                                                                                    | 13.09.2011<br>11:09      | Gestartet                              | BW Hauptprozess<br>Geschäftsfall V1 | 应 BW-IV-<br>BR/3/2011 | 4                         | 0%                  | 23:10:13   |
|                                                                                                    | Hauptprozess                                                                                                    | 12.09.2011<br>10:04      | Gestartet                              | Hauptprozess V1                     | 12.09.2011/2          | 2                         | 0%                  | 48:15:10   |
|                                                                                                    | Hauptprozess                                                                                                    | 12.09.2011<br>10:45      | Gestartet                              | Hauptprozess V1                     | 12.09.2011/3          | 1                         | 0%                  | 47:33:48   |
|                                                                                                    | BW Hauptprozess<br>Geschäftsfall                                                                                                    | 12.09.2011<br>11:22      | Gestartet                              | BW Hauptprozess<br>Geschäftsfall V1 | 📂 BW-RO-<br>BE/1/2011 | 5                         | 0%                  | 46:56:36   |
|                                                                                                    |                                                                                                    |                          |                                        |                                     |                       |                           |                     |            |

Abbildung 399: Prozessdarstellung aus Prozessleitstand

### Zeitraum (erzeugt am/um)

Über das Filterkriterium *Erzeugt am/um* kann die Ausgabe der Prozesse anhand eines Zeitraums gefiltert werden. Die Filterung nach einem Zeitraum wird empfohlen, da ansonsten eine große Anzahl von Prozessen zurückgeliefert wird.

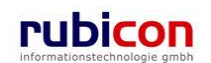

#### Prozessstatus

Über das Filterkriterium *Prozessstatus* kann anhand der Prozess-Eigenschaft "Status" die Ausgabe der gewünschten zu erhaltenden Information gefiltert werden. Dabei stehen folgende Prozesstatus-Werte zur Verfügung:

- Gestartet
- Beendet
- Abgebrochen

#### Prozessvorlage

Über das Filterkriterium *Prozessvorlage* kann ein Filter auf bestimmte Typen von Prozessen gesetzt werden. Beispielsweise um alle Prozesse "im kurzen Wege" zu ermitteln.

In der Ergebnisdarstellung des Prozessleitstandes werden neben den Filterkriterien zusätzliche Statistikinformationen zur Anzeige gebracht. Dabei werden folgende Prozessinformationen für die Weiterverarbeitung angeboten:

- Anzahl der Aktivitäten des Prozesses
- Fertigstellungsgrad des Prozesses
- Laufzeit des Prozesses in Stunden

### 5.2.11. Rückstandsausweis

In Acta Nova steht für Leiter in der Linienorganisation die Möglichkeit der Aushebung eines Rückstandsausweises zur Verfügung. Über die Aushebung eines Rückstandsausweises können Benutzer mit der Rolle "Leiter" die für Ihren Bereich offenen Aktivitäten erheben und deren Fertigstellungsgrad erheben.

| Λ C T Λ • Ν Ο V Λ 🛅 | Neu 👻 Verfahrensbereich 👻 😤 Ext | ras ▼ @ Hilfe ▼              |                                                         |                  | Muster Max, Ing. (EG/1) |  |  |
|---------------------|---------------------------------|------------------------------|---------------------------------------------------------|------------------|-------------------------|--|--|
| 🛸 Eigener AV        | R Pa                            | sswort ändern                |                                                         |                  | Acta Nova Gemeinde      |  |  |
| ିହ Aktualisieren    | Eigener AV                      | ministration                 | 🔂 😻 🛛 Arbeitsschritte                                   |                  |                         |  |  |
|                     | Textfilter 🖉 Akt                | tivitätsprotokoll            |                                                         | Filtern Alle     |                         |  |  |
|                     | P Aktivität                     | hlerberichte/Wünsche         | Beschreibung                                            | Erhalten am/um   | Beg. Arbeitsschritte    |  |  |
|                     | 🔲 Geschäftsfall bearbeit 🖹 Ter  | i) Temp. Excel Dokumente     |                                                         | 13.09.2011 11:09 | Ja Keine offen          |  |  |
|                     | AV-Element pr üfen ur           | zessleitstand                |                                                         | 12.09.2011 10:45 | Nein 2 offen            |  |  |
|                     | AV-Element prüfen ur            | artierung<br>ckstandsausweis | Zahlungseingang für Ihre Bestellung<br>bei easyfind.com | 12.09.2011 09:48 | Ja 2 offen              |  |  |
|                     | AV-Element pr üfen ur  R ü      | ckschein erfassen            |                                                         | 01.09.2011 11:55 | Ja 2 offen              |  |  |
|                     | AV-Element pr üfen ur T ED      | IAKT 🕨                       |                                                         | 01.09.2011 08:36 | Ja 2 offen              |  |  |
|                     | Geschäftsfall bearbeiten        | 📂 BW-IV-BR/2/2011            |                                                         | 10.08.2011 10:14 | Ja Keine offen          |  |  |
|                     | Geschäftsfall bearbeiten        | 📂 BW-IV-BR/1/2011            |                                                         | 26.07.2011 14:32 | Ja Keine offen          |  |  |
|                     | AV-Element pr üfen und vertei   | len 🔞 04.04.2001/1           | Unterstützung                                           | 26.07.2011 14:27 | Ja 2 offen              |  |  |
|                     | 🔲 🌗 Geschäftsfall bearbeiten    | 📂 BW-BV-BA-M/2/2001          |                                                         | 26.07.2011 14:27 | Nein Keine offen        |  |  |
|                     |                                 |                              |                                                         |                  |                         |  |  |

Abbildung 400: Rückstandsausweis aufrufen

Zur Erhebung des Rückstandsausweises können berechtigte Benutzer aus dem Hauptmenü "Extras" den Untermenüpunkt "Rückstandsausweis" aufrufen. Dabei wird ähnlich der Darstellung des Aktivi-

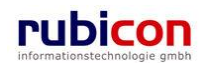
tätsprotokolls eine Filterung nach Basis-Eigenschaften von Aktivitäten angeboten. Zur Filterung stehen folgende Kriterien zur Verfügung:

- Gruppe
- Benutzer
- Position
- Aktivitätstyp
- Status

Die in der Filtermaske zur Verfügung stehenden Filterkriterien können auch entsprechend miteinander kombiniert werden.

| A C T A ● N O V A Parket Neu ▼ Verfahrensbereich ▼ ★ Extras ▼ @ Hilfe ▼<br>Standard> |                                                                             |                    |                          |                           |                           |                                             |
|--------------------------------------------------------------------------------------|-----------------------------------------------------------------------------|--------------------|--------------------------|---------------------------|---------------------------|---------------------------------------------|
| Eigener AV                                                                           |                                                                             |                    |                          |                           |                           | Acta Nova Gemeinde                          |
| ଏହି Aktualisieren                                                                    | Zurück                                                                      |                    |                          |                           |                           |                                             |
| 🖷 🖷 💁 Eigener AV (9)                                                                 | Rückstandsausweis                                                           |                    |                          |                           |                           |                                             |
| Gruppen AV (0) Stellvertretungs AV (0)                                               | Gruppe                                                                      |                    | <b>*</b> 19              | Aktivitätstyp             |                           | ▼ 9                                         |
| Wiedervorlage (0)                                                                    | Benutzer 🏻 🏭 Muster Max,                                                    | Ing. (EG/1)        | - <i>1</i>               |                           | Erhalten                  |                                             |
| E Szurückziehen (3)                                                                  | Position                                                                    |                    | • •9                     | Status 🔽                  | Gestartet<br>Stillgelegt  |                                             |
| E Zuletzt gespeicherte Objekte                                                       | ିନ୍ଦୁ Aktualisieren<br>Hinweis: Durch Klick auf eine Aktivitä<br>Textfilter | t kann der jeweili | lge Prozess bearbeitet v | werden. So kann die Aktiv | ität neu zugete<br>Filter | bilt oder weitergeleitet werden.<br>rn Alle |
|                                                                                      | Aktivität                                                                   | Status             | Geschäftsobjekt          | Empfänger                 |                           | Begonnen von                                |
|                                                                                      | Geschäftsfall bearbeiten                                                    | Erhalten           | 6 BW-BV-BA-M/2/2         | 001 Muster Max, Ir        | ng. (EG/1)                |                                             |
|                                                                                      | AV-Element prüfen und verteilen                                             | Gestartet          | 104.04.2001/1            | Muster Max, Ir            | ng. (EG/1)                | Muster Max, Ing. (EG/1)                     |
|                                                                                      | Geschäftsfall bearbeiten                                                    | Gestartet          | 嬣 BW-IV-BR/1/2011        | Muster Max, Ir            | ng. (EG/1)                | Muster Max, Ing. (EG/1)                     |
|                                                                                      | Geschäftsfall bearbeiten                                                    | Gestartet          | 📂 BW-IV-BR/2/2011        | Muster Max, Ir            | ng. (EG/1)                | Muster Max, Ing. (EG/1)                     |
|                                                                                      | AV-Element prüfen und verteilen                                             | Gestartet          | 📵 01.09.2011/1           | Muster Max, Ir            | ng. (EG/1)                | Muster Max, Ing. (EG/1)                     |
|                                                                                      | AV-Element prüfen und verteilen                                             | Gestartet          | 🔞 12.09.2011/1           | Muster Max, Ir            | ng. (EG/1)                | Muster Max, Ing. (EG/1)                     |
|                                                                                      | AV-Element prüfen und verteilen                                             | Gestartet          | ز 01.09.2011             | Muster Max, Ir            | ng. (EG/1)                | Muster Max, Ing. (EG/1)                     |
|                                                                                      | AV-Element prüfen und verteilen                                             | Erhalten           | 12.09.2011/3             | Muster Max, Ir            | ng. (EG/1)                |                                             |
|                                                                                      | Geschäftsfall bearbeiten                                                    | Gestartet          | 🃂 BW-IV-BR/3/2011        | Muster Max, Ir            | ng. (EG/1)                | Muster Max, Ing. (EG/1)                     |
|                                                                                      |                                                                             |                    |                          |                           |                           |                                             |
|                                                                                      |                                                                             |                    |                          |                           |                           |                                             |

Abbildung 401: Filterkriterien für Rückstandsausweis

### Gruppe

Über das Filterkriterium *Gruppe* können alle offenen Aktivitäten der gewünschten Abteilung erhoben werden. Es werden nur jene Gruppen zur Auswahl angeboten, in welchen der betroffene Benutzer direkt oder indirekt Leitungsfunktionen besitzt. Für die Erhebung werden dabei die Eigene und die darunter liegenden Gruppen berücksichtigt.

#### Benutzer

Über das Filterkriterium *Benutzer* können alle offene Aktivitäten des gewünschten Benutzers erhoben werden. Es werden dabei nur Benutzer aus dem eigenen Verantwortungsbereich zur Auswahl angeboten.

#### Position

Über das Filterkriterium *Position* können alle offenen Aktivitäten, welche an eine bestimmte Position innerhalb des eigenen Verantwortungsbereichs gerichtet sind erhoben werden.

#### Aktivitätstyp

Über das Filterkriterium *Aktivitätstyp* können alle offenen Aktivitäten entsprechend ihrem Aktivitätstyp erhoben werden. Zum Beispiel können so alle als "Eingang" deklarierten Aktivitäten, welche noch nicht abgeschlossen sind erhoben werden.

#### Status

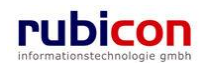

Über das Filterkriterium *Status* können zusätzliche Filterkriterien für die Ermittlung von offenen Aktivitäten für den Rückstandsausweis erhoben werden. Dabei stehen jene Statuswerte als Filter zur Verfügung, welche von offenen Aktivitäten eingenommen werden können.

Aus der Liste der Ergebnisse können die betroffenen Aktivitäten direkt durch Anwahl im Prozess-Editor zur Anzeige gebracht werden.

# 5.2.12. Heranholen von Geschäftsobjekten

In Acta Nova steht die Möglichkeit des expliziten "Heranholens" von Geschäftsobjekten zur Verfügung. Dabei wird die Verantwortung des Geschäftsobjekts an einen anderen Benutzer übertragen. Im Zuge der Heranholung wird der aktuell belastete Benutzer, bzw. die belastete Gruppe entlastet. Dabei kann gewählt werden, welcher Benutzer anstelle der zu entlastenden Benutzer/Gruppe belastet wird. Weitere im Prozess für den ursprünglichen Benutzer/Gruppe vorgesehene Aktivitäten werden in diesem Schritt auch auf den angeführten Benutzer übertragen.

Für die Durchführung einer Heranholung sind zusätzliche Rechte erforderlich, welche für die berechtigten Rollen zu setzen sind. Zur Bestätigung des gewünschten Vorhabens ist im Zuge der Heranholung eine zwingende Passwort-Eingabe erforderlich.

Abbildung 402: Geschäftsfall heranholen

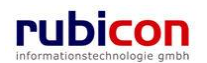

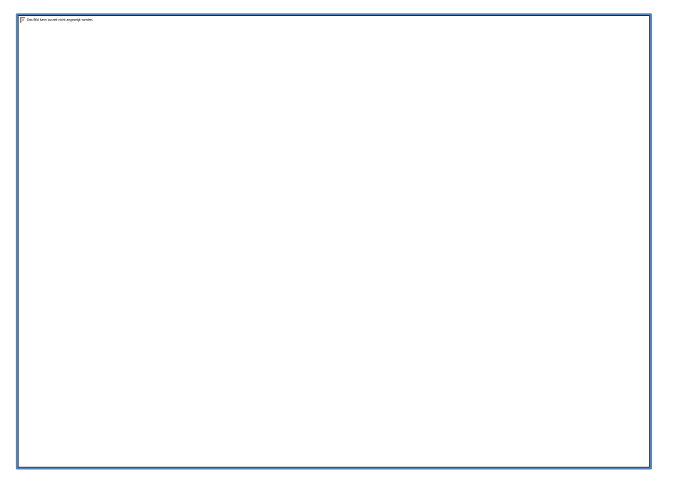

### Abbildung 403: Passworteingabe

Standardmäßig ist der aktuelle Benutzer als zu belastender Benutzer ausgewählt. Bei Bedarf kann in der Eigenschaft Benutzer wählen ein anderer Benutzer selektiert werden. Standardmäßig ist die Checkbox Zukünftige Aktivitäten übernehmen gesetzt, wodurch alle zukünftigen Aktivitäten, die den gleichen Empfänger wie die herangeholte Aktivität besitzen, ebenfalls an den heranholenden Benutzer adressiert werden. Durch Aktivieren der Checkbox Informative Aktivitäten übernehmen werden informative Aktivitäten in den eigenen Arbeitsvorrat übernommen.

Abbildung 404: Akt heranholen – Benutzer wählen

Ist bei der aktuellen Aktivität die Checkbox Benötigt aktives Geschäftsobjekt deaktiviert und beim Heranholen des Geschäftsobjektes die Checkbox Informative Aktivitäten übernehmen deaktiviert, so wird mittels einer Hinweismeldung darüber informiert, dass die aktuelle Aktivität nicht herangeholt wird.

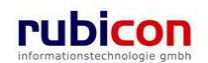

Abbildung 405: Akt heranholen - Hinweismeldung

# 5.2.13. Besitz übernehmen/übergeben

In Acta Nova besteht die Möglichkeit der den Besitz eines Objektes zu übernehmen bzw. an einen anderen Benutzer zu übergeben.

Abbildung 406: Besitz übernehmen/übergeben

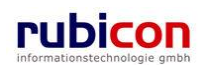

# Besitz übergeben

Über das Command "Besitz übergeben" kann der aktuelle Eigentümer des Objektes eine Übergabe der Eigentümer-Rechte direkt an einen für ihn auswählbaren Benutzer übergeben. Dabei werden die Eigentümer-Rechte übertragen, mit dem Risiko, dass sich der Benutzer dabei selbst auch die Rechte auf dieses Objekt nimmt. Der zur Auswahl des neuen Eigentümers angezeigte Dialog enthält folgenden Hinweis: Achtung - mit Übergabe der Eigentümer-Rechte haben Sie mitunter selbst keinen Zugriff mehr auf das Objekt XYZ.

Dieser Befehl steht nur zur Verfügung, wenn

- der Benutzer die Berechtigung dazu hat,
- der aktuelle bzw. gerade persönlich vertretene Benutzer der Eigentümer des Objekts ist.

Nach erfolgreicher Übergabe des Besitzes wird der neue Besitzer via Workflow über den Besitzerwechsel benachrichtigt.

## Besitz übernehmen

Über das Command "Besitz übernehmen" kann auf ein berechtigtes Objekt durch berechtigte Benutzer aktiv die Eigentümerschaft übernommen werden. Dabei wird der ehemalige Eigentümer ausgetragen und der anfragende bzw. der gerade persönlich vertretende Benutzer eingetragen. Die Übernahme wird mittels eines Dialogs bestätigt. Dieser Dialog bietet auch eine Checkbox an: "Sollen Aktivitäten des ehemaligen Besitzers ebenfalls übernommen werden?". Falls diese ausgewählt wird, werden aktuell und zukünftig an den ehemaligen Besitzer adressierte Aktivitäten auf den neuen Besitzer umgeleitet.

Nach erfolgreicher Übernahme des Besitzes wird der ehemalige Besitzer via Workflow über den Besitzerwechsel benachrichtigt, sofern der ehemalige Besitzer noch mindestens Leseberechtigung auf das Objekt besitzt.

# 5.3. Workflow - Arbeitsvorrat

Der Acta Nova Workflow kann direkt aus der Metadatendarstellung eines Geschäftsobjekts als auch aus dem Arbeitsvorrat heraus aufgerufen werden, und stellt wesentlich mehr als ein herkömmliches Workflow-Werkzeug dar. Der Acta Nova Workflow ist vollständig in das Objektmodell von Acta Nova integriert und ermöglicht somit echte Human Workflow Interaktionen. Prozesse können einerseits als Muster mit abstrakten Elementen der Aufbauorganisation, wie Leiter in der betroffenen Organisationseinheit, Prozessinitiator oder konkreten Elementen wie Benutzern, Gruppen und Stellen definiert werden. Der Workflow in Acta Nova stellt sowohl die Design- als auch Laufzeitumgebung für den Workflow in Acta Nova dar und kann auch genauso völlig losgelöst als eigene Applikation betrieben werden.

Der Acta Nova Workflow bietet spezielle Komfortfunktionen für den Benutzer. So kann die Größe des dargestellten Prozesses über einen Zoom-Faktor, als auch die Art der Ausrichtung, horizontal bzw. vertikal, geändert werden. Über die Prozessverlaufsdarstellung und die Status-Darstellung von Aktivitäten anhand der farblichen Darstellung kann auch bei Verwendung von Entscheidungs- und Wiederholungselementen jederzeit der Überblick über den Prozess behalten werden. Speziell die Prozesslupe unterstützt bei ausgeprägten Prozessen einen Überblick zu behalten.

Der grafische Acta Nova Workflow dient nicht nur als Prozessdarstellungswerkzeug, sondern ermöglicht auch die direkte Interaktion mit Arbeitsschritten. So können z.B. Arbeitsschritte direkt aus dem grafischen Prozess-Modus heraus aufgerufen und Aktivitäten von dort aus erledigt werden.

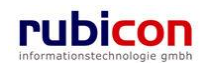

Der Arbeitsvorrat ist eine spezielle Liste von Einträgen, welcher die im Rahmen von laufenden Prozessen zu erledigenden Aktivitäten in Acta Nova auflistet.

Die Aktivitäten im Arbeitsvorrat beziehen sich auf Eingangsstücke, Entwürfe oder Geschäftsfälle/Akten. Über diese Aktivitäten können die betroffenen Objekte von verschiedenen Benutzern, sofern diese die erforderliche Berechtigung besitzen, gelesen bzw. bearbeitet werden.

Aktivitäten können einen oder mehrere Arbeitsschritte beinhalten, die vom betroffenen Benutzer zu erledigen sind. Nach erfolgreicher Erledigung einer Aktivität kann diese zum nächsten Benutzer weitergeleitet, oder durch aktives Eingreifen in den Prozess an definierte Benutzer vorgeschrieben werden.

Die zuletzt geöffnete Aktivität bzw. die Aktivität bei der zuletzt ein Schritt ausgeführt wurde, wird im Arbeitsvorrat markiert und die enthaltene Seite angezeigt.

| \ C T ∧ • N O V ∧       Image: Neu ▼ Verfahrensbereich ▼ PSuchen ▼ Phols ▼ @ Hilfe ▼       Muster Max, Ing. (EG/1)         Acta Nova Gemeinde       Acta Nova Gemeinde         /erfahrensbereich BW)       Suchen AV |    |               |                                    |                                                     |                               |                       |      |              |                 |
|----------------------------------------------------------------------------------------------------|----|---------------|------------------------------------|-----------------------------------------------------|-------------------------------|-----------------------|------|--------------|-----------------|
| Real Aktualisieren                                                                                                    | Ei | igener        | r AV                               | Geschäftsohiekt                                     | Beschroibung                  | Frhalton              | Bog  | Arbeitsschri | <b>3</b> ∦<br>8 |
| Eigener AV (9)<br>⊕ ♣ Gruppen AV (0)                                                                                                    |    |               | V-Element                          | Ø OE/1/BW-EN-AE/1                                   | Descheibung                   | am/um 👻<br>23.04.2009 | Ja   | 2 offen      | -               |
| - Steinvertretungs AV (0)<br>- Steinvertretungs AV (0)<br>- Steinvertretungs AV (0)                                                                                                    |    | pi<br>ve      | rüfen und<br>erteilen<br>V-Element | 0E-W/1/BW-SC-MR/1                                   |                               | 17:01                 | Ja   | Keine offen  | -               |
|                                                                                                    |    | pi<br>ve      | rüfen und<br>erteilen              |                                                     |                               | 16:32                 |      |              |                 |
| <ul> <li></li></ul>                                                                                                    |    | P A pi        | V-Element<br>rüfen und<br>erteilen | DE/2/BW-BV-AN/1                                     | Neubau eines Swimmingpools mi | 23.04.2009<br>16:19   | Ja   | Keine offen  | =               |
|                                                                                                    | E  | A<br>PI<br>Ve | V-Element<br>rüfen und<br>erteilen | 🝺 0E/2/BW-BV-AN/1                                   | Neubau eines Swimmingpools mi | 23.04.2009<br>12:17   | Ja   | Keine offen  |                 |
|                                                                                                    | E  | P             | osteingang                         | 🔁 Kopie von "OE/2/BW-BV-AN/1 - Mängelschreiben".pdf |                               | 22.04.2009<br>13:14   | Nein | Keine offen  |                 |
|                                                                                                    |    | A<br>PI<br>Ve | V-Element<br>rüfen und<br>erteilen | 🖻 OE/2/BW-BV-AN/1                                   | Neubau eines Swimmingpools mi | 22.04.2009<br>12:00   | Ja   | 1 offen      |                 |
|                                                                                                    | E  | A pi          | V-Element<br>rüfen und<br>erteilen | 22.04.2009/4                                        |                               | 22.04.2009<br>10:57   | Nein | 2 offen      |                 |
| 4                                                                                                    | •  | (             |                                    | <b>"</b>                                            |                               |                       | •    | • • • •      |                 |

Abbildung 407: Arbeitsvorrat Acta Nova

# 5.3.1. Strukturierung des Arbeitsvorrats

Der Arbeitsvorrat in Acta Nova gliedert sich grundsätzlich in drei Bereiche:

- Eigener Arbeitsvorrat Für direkt an den Anwender gerichtete Aktivitäten
- Gruppen Arbeitsvorrat Für direkt an die Gruppe gerichtete Aktivitäten
- Wiedervorlage Für aktuell auf Frist liegende Aktivitäten des Anwenders

## Eigener Arbeitsvorrat

Im eigenen Arbeitsvorrat werden alle Aktivitäten dargestellt, die direkt an den betroffenen Anwender oder an eine Rolle des betroffenen Anwenders gerichtet sind. Über die Auswahl in der Strukturdarstellung kann dieser durch Anwahl mit der linken Maustaste gewählt werden.

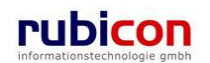

| ∧ C T ∧ ● N O V ∧       ™ Neu → Verfahrensbereich → P Suchen → ※ Tools → Ø Hilfe →       Muster Max, Ing. (EG/1) egora Gemeinde         (Verfahrensbereich BW)       Seigener AV |                                                     |                                                |                                   |                          |                 |  |
|----------------------------------------------------------------------------------------------------|-----------------------------------------------------|------------------------------------------------|-----------------------------------|--------------------------|-----------------|--|
| Regional Aktualisieren                                                                                                    | Eigener AV                                          |                                                |                                   |                          | <u> </u>        |  |
| ⊡ 😘 Eigener AV (11)                                                                                                    | P Aktivität                                         | Geschäftsobjekt                                | Beschreibung                      | Erhalten Beg.<br>am/um 🔻 | Arbeitsschritte |  |
| ⊕                                                                                                    | AV-Eleme<br>prüfen und<br>verteilen                 | ent 🛃 28.07.2008/1                             |                                   | 28.07.2008 Nein<br>10:50 | 3 offen         |  |
|                                                                                                    | <ul> <li>Eskalation</li> </ul>                      | n Genehmigen                                   |                                   | 28.07.2008 Nein<br>09:05 | Keine offen     |  |
| ⊞ ∲ BW-BV-BA-M/2/20                                                                                                    | 🗖 🕯 Abfertigen                                      | ₩ 1/2006 BW-WH-WD/1/2006                       | 1 Der Betreff                     | 25.07.2008 Ja<br>10:52   | Keine offen     |  |
| ⊕-                                                                                                    | Vorgeschi<br>Aktivität 2                            | riebene 步 BW-WH-WD/1/2006/                     | 1 🔽 Der Betreff                   | 25.07.2008 Ja<br>10:52   | Keine offen     |  |
|                                                                                                    | 🗖 🕯 Genehmig                                        | gen 🍺 BW-WH-WD/1/2006/                         | 1 Der Betreff                     | 25.07.2008 Nein<br>10:51 | Keine offen     |  |
| E Zuletzt gespeicherte Objek                                                                                                    | Versender                                           | n 👂 BW-BV-BA-M/2/2001                          | 1/7 🔽 test für vorschreibungen    | 25.07.2008 Nein<br>10:47 | Keine offen     |  |
| ⊞ 🌑 BW - Bauen und Wohnen (\$                                                                                                    | <ul> <li>Genehmig</li> </ul>                        | gen 🍺 BW-BV-BA-M/2/2001                        | 1/7 🔽 test für vorschreibungen    | 25.07.2008 Nein<br>10:30 | Keine offen     |  |
|                                                                                                    | Genehmig                                            | gen 😥 BW-BV-BA-M/1/2001                        | I/2 Betreff                       | 24.07.2008 Nein<br>16:41 | Keine offen     |  |
|                                                                                                    | Geschäfts<br>bearbeiten<br>(Zurückgel<br>"QA Aktivi | sfall 👂 BW-BV-BA-M/1/2007<br>hend von<br>tät") | I/2 ▼ Betreff                     | 24.07.2008 Nein<br>16:38 | Keine offen     |  |
|                                                                                                    | AV-Eleme<br>prüfen und<br>verteilen                 | ent 💭 04.04.2001/1                             | <ul> <li>Unterstützung</li> </ul> | 24.07.2008 Ja<br>09:21   | 3 offen         |  |
|                                                                                                    | Geschäfts 🕒 🔶 🗁                                     | sfall 🏼 🍺 BW-BV-BA-M/2/2001                    | 1/1 💌                             | 24.07.2008 Ja<br>09:21   | Keine offen     |  |
| 4                                                                                                    |                                                     |                                                |                                   |                          |                 |  |

Abbildung 408: Arbeitsvorrat – Eigener AV

# Gruppen Arbeitsvorrat

Im Gruppen Arbeitsvorrat werden alle Aktivitäten dargestellt, die direkt an die betroffene Gruppe gerichtet sind. Alle Anwender mit einer Rolle in der betroffenen Gruppe sind in der Lage, die an die Gruppe gerichteten Aktivitäten im Arbeitsvorrat zu betrachten und weiterzuverarbeiten. Über die Auswahl in der Strukturdarstellung kann dieser durch Anwahl mit der linken Maustaste gewählt werden.

| ∧ C T ∧ ● N O V ∧       Image: Neu → Verfahrensbereich → P Suchen → P Suchen → P Tools → → Hilfe → Muster Max, Ing. (EG/1) egora Germeinde         (Verfahrensbereich BW)       Gruppen AV |                                                                                            |                         |              |                                       |  |
|----------------------------------------------------------------------------------------------------|--------------------------------------------------------------------------------------------|-------------------------|--------------|---------------------------------------|--|
| 🖓 Aktualisieren                                                                                                    | Gruppen AV                                                                                 |                         |              | S 😹                                   |  |
| Eigener AV (9)                                                                                                    | P Aktivität                                                                                | Geschäftsobjekt         | Beschreibung | Erhalten Beg. Arbeitsschritte am/um 🔻 |  |
|                                                                                                    | <ul> <li>Geschäftsfall<br/>bearbeiten<br/>(Zurückgehend von<br/>"QA Aktivität")</li> </ul> | 🍺 BW-BV-BA-M/1/2001/2 🔽 | Betreff      | 28.07.2008 Nein Keine offen<br>16:03  |  |
|                                                                                                    | 🗖 Genehmigen                                                                               | 📂 BW-BV-BA-M/1/2001/2 🔽 | Betreff      | 28.07.2008 Nein Keine offen<br>16:02  |  |
| □ Sruppen AV (2)<br>□ SEG/1 (1)<br>□ BW-BV-BA-M/1/2001/2<br>□ Kanzlei (1)<br>□ BW-BV-BA-M/1/2001/2<br>□ Akt                                                                                |                                                                                            |                         |              |                                       |  |

Abbildung 409: Arbeitsvorrat – Gruppen AV

Je nach Zugehörigkeit zu verschiedenen Gruppen werden in *Gruppen Arbeitsvorrat* die entsprechenden Gruppen strukturiert angeführt.

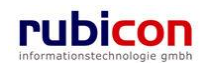

# Wiedervorlage

Zur besseren Strukturierung und Übersichtlichkeit von aktuellen auf Frist liegenden Aktivitäten des Anwenders werden diese in einem eigenen Bereich des Arbeitsvorrats abgebildet. Nach Eintreten des Frist-Termins bzw. durch manuelle Aktivierung aus dem Bereich der Wiedervorlage kann die entsprechende Aktivität wieder in der aktiven Liste des eigenen bzw. Gruppen-Arbeitsvorrats abgebildet werden. Im Arbeitsvorrat von Acta Nova werden die Geschäftsobjekte nach dem Datum des Erhalts sortiert. Wird eine Aktivität wiedervorgelegt, so wird das Datum des Erhalts gleich dem Datum der letzten Wiedervorlage gesetzt. Das Originaldatum kann mittels Tooltip über der Spalte "Erhalten am/um" angezeigt werden.

Acta Nova bietet die Möglichkeit Wiedervorlagen zu ändern. Wird die Schaltfläche *Wiedervorlage ändern* betätigt, so wird für das markierte Objekt der Dialog der Wiedervorlage mit den aktuellen Daten geöffnet und Datum und Arbeitshinweis können bearbeitet werden.

| ∧       C       T       ∧       N       O       ∨       Muster Max, Ing         √       C       T       ∧       N       O       ∨       √         (Verfahrensbereich BW)       *       Wiedervorlage       ∧       ∧       ∧                                                                                                    |                                                                                                    |                                                                                                    |                                                        |  |  |  |
|----------------------------------------------------------------------------------------------------|----------------------------------------------------------------------------------------------------|----------------------------------------------------------------------------------------------------|--------------------------------------------------------|--|--|--|
| Image: Constraint of the second second s | Wiedervorlage AV         Textfilter         Aktivität         Arbeitshinweis         Aktivität         Arbeitshinweis         Aktivität         Arbeitshinweis         Verteilen         Hinweis | Filtern Alle<br>Geschäftsobjekt Stillgelegt bis Empfänger<br>№ 10.08.2011/3 16.09.2011 00:00 EG/1 (EG/1) | Utzt wiedervorlegen<br>Wiedervorlage ändern<br>Prozess |  |  |  |

Abbildung 410: Wiedervorlageliste im Arbeitsvorrat

Acta Nova bietet weiters die Möglichkeit der Anzeige des Arbeitshinweises bei der Wiedervorlage. Zusätzlich zum Aktivitätsnamen wird an der zweiten Stelle in der Wiedervorlage der eingetragene "Arbeitshinweis" angezeigt.

| ЛСТЛ                    | ● N O V ∧ Aktivität "AV-Element prüfen und verteilen" wiedervorlegen | Muster Max, Ing. (EG/1)<br><keine standardgruppe=""><br/>Acta Nova Gemeinde<br/>)</keine> |  |  |  |
|-------------------------|----------------------------------------------------------------------|-------------------------------------------------------------------------------------------|--|--|--|
| Wiedervorlegen<br>am/um | ★ 28.07.2010 IS:57                                                   |                                                                                           |  |  |  |
| Arbeitshinweis          | Dies ist ein Arbeitshinweis                                          | ×                                                                                         |  |  |  |
| Speichern 3 Abbrechen   |                                                                      |                                                                                           |  |  |  |

Abbildung 411: Wiedervorlage erstellen

Auch die Funktionalität des Tooltips steht hierbei zur Verfügung.

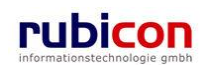

| ∧ C T ∧ • N O V ∧ Menü ·<br>(Verfahrensbereich BW) ﷺWiedervorlage |                                                                                                    |                                                                                                    |                 |                                        |                                         | Muster Max, Ing. (EG/1)<br><keine standardgruppe=""><br/>Acta Nova Gemeinde</keine> |
|-------------------------------------------------------------------|----------------------------------------------------------------------------------------------------|----------------------------------------------------------------------------------------------------|-----------------|----------------------------------------|-----------------------------------------|-------------------------------------------------------------------------------------|
|                                                                   | Wiedervorlage AV                                                                                                    |                                                                                                    |                 |                                        |                                         | *                                                                                   |
|                                                                   | Aktivität      Aktivität      A | Arbeitshinweis<br>Dies ist ein Arbeitshinweis des Users<br>Muster Max. Bei Wiedervorlage dieses<br>Geschäftsobjekts bitte folgende<br>Schritte vorn<br>Dies ist ein Arbeitshinweis des Users M<br>Wiedervorlage dieses Geschäftsobjekts<br>Schritte vornehmenA.BC | Geschäftsobjekt | Stillgelegt bis<br>28.07.2010<br>15:57 | Empfänger<br>Muster Max, ing.<br>(EG/1) | Jetzt wiedervorlegen<br>Prozess                                                     |

Abbildung 412: Wiedervorlage ansehen

# Filtermöglichkeit in Arbeitsvorrat

Acta Nova bietet die Möglichkeit der Filterung in den Arbeitsvorräten, wie eigener Arbeitsvorrat, Wiedervorlage oder Zurückziehen. Dabei steht dem Benutzer ein Textfilter zur Verfügung, mittels welchem nach Anzeigename, Betreff, Geschäftszahl sowie Aktivitätsnamen gefiltert werden kann. Zur Filterung der Aktivitäten in der entsprechenden Liste ist ein Teil des Anzeigenamens, des Betreffs, der Geschäftszahl oder des Aktivitätsnamens einzugeben und anschließend die Schaltfläche "Filtern" zu betätigen.

Im Textfilter ist die Angabe von Wildcards (\*) nicht notwendig, da automatisch nach allen Aktivitäten gesucht wird, die den angegebenen Suchparameter enthalten. Um wieder alle Aktivitäten anzuzeigen ist die Schaltfläche "Alle" zu wählen.

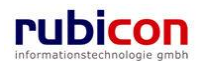

| ∧       C       T       ∧       Neu ▼       Verfahrensbereich ▼       ※ Extras ▼       @) Hilfe ▼         Segener AV       Segener AV       Mile       Mile       Mile       Mile |                                                                                    |                                                                                                 |              |                                                                                                    |  |
|----------------------------------------------------------------------------------------------------|------------------------------------------------------------------------------------|-------------------------------------------------------------------------------------------------|--------------|----------------------------------------------------------------------------------------------------|--|
| Aktualisieren      Eigener AV (19)      H-1 - 10                                                                                                    | Eigener AV<br>Textfilter BV                                                        | Geschäftsobjekt                                                                                 | Beschreibung | Sitem Alle<br>Filtern Alle<br>Erhalten am/um Beg. Arbeitsschritte                                         |  |
|                                                                                                    | Druckergebnis                                                                      | Druckergebnis: OE-W/1/BW-<br>BV/1                                                               |              | 02.09.2011 09:15 Ja Keine offen                                                                           |  |
| ∽ Stellvertretungs AV (0)<br>⊞- ♀ Wiedervorlage (1)<br>• Zurückziehen (0)                                                                                                    | Geschäftsfall bearbeiten     Geschäftsfall bearbeiten     Geschäftsfall bearbeiten | <ul> <li>i ≥ OE-W/1/BW-BV/1</li> <li>i ≥ OE/2/BW-BV/1</li> <li>i ≥ OE/2/BW-BV-BA-M/1</li> </ul> |              | 10.08.2011 13.27 3a Keine offen<br>10.08.2011 09:32 Nein Keine offen<br>09.05.2011 10:27 Nein Keine offen |  |
| ⊢ ੴ Meine Aufgaben/Termine (4)<br>⊕-☆ Favoriten (4)<br>⊕- ਔ Zuletzt gespeicherte Objekte                                                                                          |                                                                                    |                                                                                                 |              |                                                                                                    |  |

Abbildung 413: Textfilter in Arbeitsvorrat

# 5.3.2. Anwendung des Arbeitsvorrats

Die Funktionalität und die Anwendung des Arbeitsvorrats wird im folgenden Kapitel beschrieben. Dabei werden die Voraussetzungen für die Aktivitäten im Arbeitsvorrat sowie die Anwendung von Arbeitsschritten auf Aktivitäten näher erläutert.

## Prozesse

Um elektronische Laufwege im Rahmen einer elektronischen Aktenverwaltung abbilden zu können, ist es erforderlich für die definierten Geschäftsabläufe Prozesse zur Verfügung zu stellen.

Es wird dabei zwischen vordefinierten und Adhoc-Prozessen unterschieden.

Ein vordefinierter Prozess bietet die Möglichkeit, strukturiert nach festgeschriebenen Arbeitsabläufen Aktivitäten abzuarbeiten.

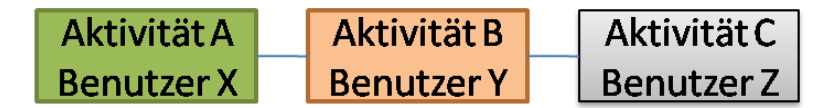

Abbildung 414: Prozess mit Aktivitäten1

Anhand der farblichen Darstellung des grafischen Prozesses ist der aktuelle Prozessfortschritt einfach und schnell ersichtlich.

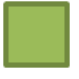

... Aktivitätsstatus "erledigt"

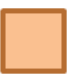

.. Aktivitätsstatus "begonnen"

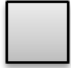

.. Aktivitätsstatus "wartend"

Ein Adhoc-Prozess bietet die Flexibilität im elektronischen Laufweg auf die jeweiligen Anforderungen zu reagieren und bei Bedarf weitere Benutzer in die Abwicklung eines Geschäftsobjekts einzubinden.

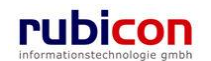

Um Adhoc-Prozesse in gewisser Weise zu standardisieren besteht die Möglichkeit der Zurverfügungstellung von Mustern für Vorschreibungen, welche vordefinierte Adhoc-Passagen zur Verfügung stellen können, zum Beispiel "Zur Genehmigung -> Zur Abfertigung -> Zum Versand".

# Aktivitäten

Aktivitäten stellen die konkreten Aufgaben im Rahmen eines elektronischen Prozesses in Acta Nova dar und werden den betroffenen Benutzern im Arbeitsvorrat zugeordnet.

| N C T A ● N O V A Trefahrensbereich ▼ PSuchen ▼ Wither Muster Max, Ing. (EG/1)<br>Acta Nova Germeinde<br>Verfahrensbereich BW) Stigener AV |                                                                                                    |                          |                          |  |  |  |
|----------------------------------------------------------------------------------------------------|----------------------------------------------------------------------------------------------------|--------------------------|--------------------------|--|--|--|
| ি Aktualisieren                                                                                                    | Eigener AV                                                                                                    |                          | <b>⊠</b> ∦               |  |  |  |
| Eigener AV (9)                                                                                                    | P Aktivität Geschaftsobjekt Beschreibung                                                                                                    | Erhalten Beg.<br>am/um 🔻 | Arbeitsschrit            |  |  |  |
| ⊕- Scruppen AV (0)<br>→ Stellvertretungs AV (0)<br>→ Wiedervorlage (0)                                                                     | AV-Element   OE/1/BW-EN-AE/1  pr  pr  pr  pr  of  verteilen  verteilen  ve | 23.04.2009 Ja<br>17:01   | 2 offen                  |  |  |  |
|                                                                                                    | AV-Element<br>prüfen und<br>verteilen                                                                                                    | 23.04.2009 Ja<br>16:32   | Keine offen <sup>⊨</sup> |  |  |  |
| <ul> <li>B- ☆ Favoriten (5)</li> <li>B- 丞 Zuletzt gespeicherte Objekte (</li> <li>B- 𝒫 Suchabfragen</li> </ul>                             | AV-Element  OE/2/BW-BV-AN/1 Neubau eines Swimmingpools mi pr üfen und verteilen                                                                                                    | 23.04.2009 Ja<br>16:19   | Keine offen              |  |  |  |
| _ • • • • • • • • • • • • • • • • • • •                                                                                                    | AV-Element  OE/2/BW-BV-AN/1 Neubau eines Swimmingpools mi pr üfen und verteilen                                                                                                    | 23.04.2009 Ja<br>12:17   | Keine offen              |  |  |  |
|                                                                                                    | Posteingang 落 Kopie von "OE/2/BW-BV-AN/1 - Mängelschreiben".pdf                                                                                                    | 22.04.2009 Nein<br>13:14 | Keine offen              |  |  |  |
| < •                                                                                                    |                                                                                                    |                          | •                        |  |  |  |

Abbildung 415: Aktivitäten im Arbeitsvorrat

Jede Zeile im Arbeitsvorrat stellt eine Aktivität mit bestimmten Aufgaben dar. Anhand der Informationen zu Aktivitäten im Arbeitsvorrat ist ersichtlich, wann die Aktivität eingetroffen ist, welches Objekt davon betroffen ist und welche Arbeitsschritte zur Abarbeitung der Aktivität zur Verfügung stehen.

Das betroffene Objekt des Prozesses (Spalte *AV-Element*) kann direkt aus dem Arbeitsvorrat heraus geöffnet und bearbeitet werden.

Standardmäßig stehen in Acta Nova folgende Aktivitäten für die Definition und Abbildung von Prozessen zur Verfügung:

- AV-Element prüfen und verteilen
- Bearbeiten
- Genehmigen
- Abfertigen
- Versenden
- Zum Akt

Zur Steuerung der Aktivitäten und der damit verbundenen Aufgaben stehen für alle Aktivitäten die folgenden technischen Arbeitsschritte zur Verfügung, welche im Weiteren näher beschrieben werden:

- Weiterleiten
- Speichern und Weiterleiten
- Zurückziehen
- Vorschreiben
- Mehrfach-Vorschreibung
- Wiedervorlegen
- Erledigen

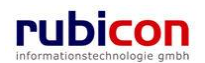

ΛΟΤΛΟΝΟΥΛ

## Arbeitsschritte

Arbeitsschritte stellen den roten Leitfaden für die Erledigung von Aufgaben im Zuge der im Arbeitsvorrat befindlichen Aktivitäten dar. Dabei bietet Acta Nova die Möglichkeit der Abbildung von organisatorischen und technischen Arbeitsschritten im Rahmen eines gemeinsamen Prozesses. Über die Möglichkeit der Anbringung von Checklisten können manuelle Arbeitsschritte im IT-technischen Workflow-Prozess optimal abgebildet werden.

| ∧       C       T       ∧       ●       Nou ▼       Verfahrensbereich ▼       >Suchen ▼       ? Tools ▼       Ø Hilfe ▼       Muster Max, Ing. (EG/I)         Acta Nova Gemeinde       Verfahrensbereich BW)       Sigener AV       Sigener AV       Image: Sigener AV |                              |                                            |                                 |                                                                                |  |  |  |
|----------------------------------------------------------------------------------------------------|------------------------------|--------------------------------------------|---------------------------------|--------------------------------------------------------------------------------|--|--|--|
| 🖓 Aktualisieren                                                                                                    | Regener AV                   |                                            |                                 |                                                                                |  |  |  |
|                                                                                                    | P Aktivi                     | tät Geschäftsobjekt                        | Beschreibung                    | Erhalten Beg. Arbeitsschritte Am/um                                            |  |  |  |
| B Stellvertretungs AV (0)<br>                                                                                                    | AV-Ele<br>prüfen<br>verteile | ement <i> OE/1/BW-EN-AE/1</i><br>und<br>en |                                 | 23.04.2009 Ja <b>2 offen</b><br>17:01                                          |  |  |  |
|                                                                                                    | AV-El<br>prüfen<br>verteile  | ement 📂 OE-W/1/BW-SC-MR/1<br>und<br>en     |                                 | 23.04.2009 Ja Keine offen<br>16:32                                             |  |  |  |
| B⊶☆ Favoriten (5)<br>B⊸ 2 Zuletzt gespeicherte Objekte (<br>B⊸ & Suchabfragen                                                                                                    | AV-Ele<br>prüfen<br>verteile | ement Dokumente anzeigen<br>und<br>en      | Neubau eines Swimmingpools mit. | Prozess öffnen<br>Erledigungshinweis                                           |  |  |  |
|                                                                                                    | AV-Ele<br>prüfen<br>verteile | ement 📂 OE/2/BW-BV-AN/1<br>und<br>en       | Neubau eines Swimmingpools mit. | Einbringerdaten prüfen     Sachgebiet zuordnen                                 |  |  |  |
|                                                                                                    | Postei                       | ingang 🛃 Kopie von "OE/2/BW-B\             | V-AN/1 - Mängelschreiben".pdf   | Improtokollieren                                                               |  |  |  |
|                                                                                                    | AV-Ele<br>prüfen<br>verteile | ement 📂 OE/2/BW-BV-AN/1<br>und<br>en       | Neubau eines Swimmingpools mit. | <ul> <li>❤ Unterschreiben</li> <li>➡ Abschließen</li> <li>➡ Sperren</li> </ul> |  |  |  |
|                                                                                                    | AV-Ele<br>prüfen<br>verteile | ement 🔄 22.04.2009/4<br>und<br>en          |                                 | Wiedervorlegen<br>Weiterleiten<br>Vorschreiben                                 |  |  |  |
| <                                                                                                    | AV-Ele                       | ement 💭 22.04.2009/3<br>und                |                                 | Erledigen                                                                      |  |  |  |

Abbildung 416: Arbeitsschritte einer Eingangsaktivität

Grundsätzlich stehen in Acta Nova die obig genannten Arbeitsschritte zur Verfügung, projektbezogen können jedoch weitere technische und organisatorische Arbeitsschritte in der Lösung bereitgestellt werden:

### Weiterleiten

Durch Ausführen des Arbeitsschritts *Weiterleiten* wird die betroffene Aktivität an einen zu definierenden Benutzer weitergeleitet. Dabei wird die betroffene Aktivität kopiert und mit denselben Aufgaben an den zu definierenden Benutzer weitergeleitet.

Wird beim Weiterleiten/Vorschreiben ein Benutzer ausgewählt, so werden in der Eigenschaft "Gruppe" nur mehr jene angezeigt, in welcher der Benutzer auch eine Rolle hat.

Bei der Weiterleitung können nur Empfänger Aktivitäten ausgewählt werden, welche auch die erforderlichen Berechtigungen besitzen.

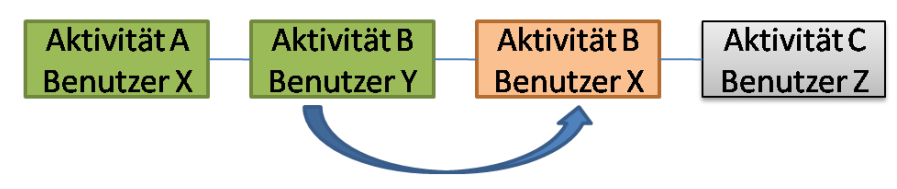

Abbildung 417: Aktivität – Weiterleiten

In Acta Nova existiert ebenso die Möglichkeit der Mehrfach-Weiterleitung, wodurch mehrere Geschäftsobjekte an einen Empfänger weitergeleitet werden können. Hierzu müssen zunächst mehrere Geschäftsobjekte im Arbeitsvorrat selektiert werden und im Menübereich "Arbeitsschritte" der Punkt "Weiterleiten" ausgewählt werden. Es öffnet sich in weiterer Folge der gleiche Dialog wie bei der einfachen Weiterleitung.

## Speichern und weiterleiten

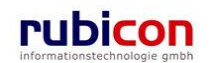

Alternativ zum Weiterleiten aus dem Arbeitsvorrat heraus, kann eine Aktivität auch aus dem geöffneten Geschäftsobjekt heraus weitergeleitet werden. Der Aufruf erfolgt hierbei über "Weitere Optionen".

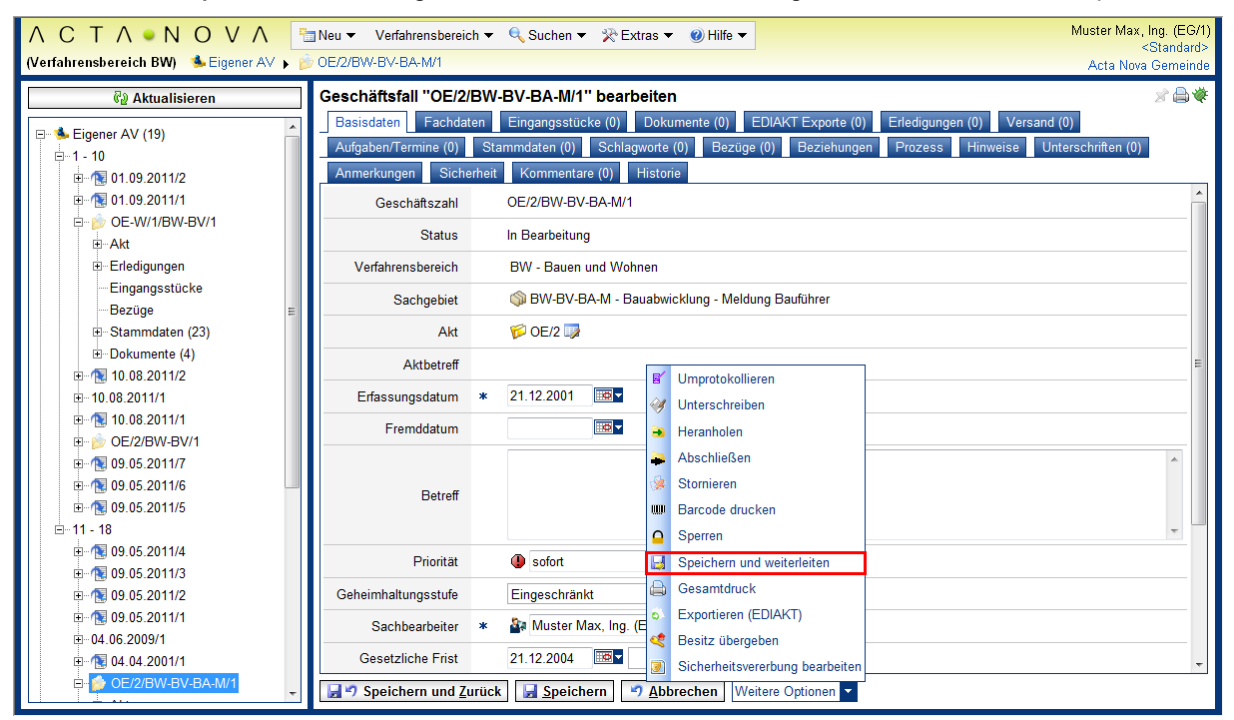

Abbildung 418: Speichern und weiterleiten

## Zurückziehen

Durch das Ausführen des allgemein zur Verfügung stehenden Arbeitsschrittes "Zurückziehen" besteht die Möglichkeit eine weitergeleitete bzw. bereits vom jeweiligen Benutzer erledigte Aktivität wieder in den eigenen Arbeitsvorrat zu holen. Hierzu steht in der Baumstruktur der Bereich "Zurückziehen" zur Verfügung. In dem Zurückziehen Arbeitsvorrat befinden sich alle Aktivitäten, welche erledigt bzw. weiter im Workflow gesendet wurden und deren nächste Aktivität noch nicht gestartet wurde. Im Kontext des Zurückziehen AV besteht die Möglichkeit den Prozess des jeweiligen Geschäftsobjekts anzuzeigen sowie die Aktivität mittels der Funktionalität "Zurückziehen" wieder in den Eigenen AV zurückzuziehen um Bearbeitungen am Geschäftsobjekt vornehmen zu können.

## Vorschreiben

Durch das Ausführen des Arbeitsschritts Vorschreiben besteht die Möglichkeit, adhoc im Rahmen des Prozesses weitere Aktivitäten hinter der aktuellen Aktivität einzufügen. Es besteht auch die Möglichkeit, entsprechende Muster für Vorschreibungen zu verwenden, für welche vordefinierte Aktivitätsreihenfolgen zur Verfügung stehen. Im Zuge der Durchführung einer Vorschreibung wird die aktuelle Aktivität erledigt.

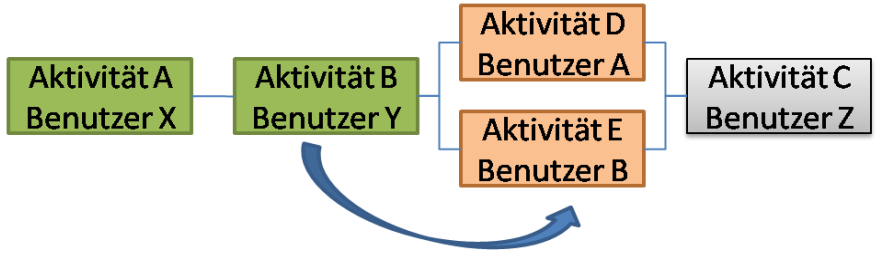

Abbildung 419: Aktivität – Vorschreiben

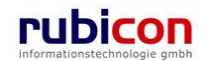

#### Mehrfach-Vorschreibung

Im Zuge der Mehrfach-Vorschreibung können mehrere Folgeaktivitäten definiert werden, ohne die Aktivitäten in einem eigenen Dialog bearbeiten zu müssen.

| ЛСТЛ                            | N           | O V ∧ Mehrfach-Vorschreibung        | Rzihauschek (EG/1)<br><keine standardgruppe=""><br/>Acta Nova Gemeinde<br/>🌞</keine> |
|---------------------------------|-------------|-------------------------------------|--------------------------------------------------------------------------------------|
| Empfänger                       |             | •                                   |                                                                                      |
| Standardaktivität               |             | Hinzufügen                          |                                                                                      |
| Vorgeschriebene<br>Aktivitäten  | *           | Empfänger                           | Aktivität                                                                            |
| Aktivitäten<br>vorschreiben als | *           | Parallele Aktivitäten (Alle Zweige) |                                                                                      |
| Meine Aktivität<br>fortführen   | *           | Nein, ist erledigt                  |                                                                                      |
| Speichern                       | <u>A</u> bb | rechen                              |                                                                                      |

Abbildung 420: Aktivität – Mehrfachvorschreiben

Im Zuge des Arbeitsschritts "Mehrfach-Vorschreibung" öffnet sich ein Dialog, der die Selektion folgender Felder ermöglicht:

- "Empfänger": Eine Liste aller Acta Nova Benutzer, es können mehrere Empfänger selektiert werden.
- Standardaktivität: Eine Liste aller Standardaktivitäten
- Sorgeschrieben Aktivitäten": Auflistung aller definierten Empfänger/Aktivität-Paare
- "Aktivitäten vorschreiben als": Auswahl wie die Folgeaktivitäten in den bestehenden Prozess eingebettet werden soll, entweder als Abfolge von Aktivitäten oder parallele Aktivitäten
- "Meine Aktivität fortführen": Dem Benutzer wird die Möglichkeit geboten seine Aktivität wiederaufzunehmen nach Erledigung aller anderen Folgeaktivität oder gleich fortzusetzen.

Erst nach Betätigung der "Speichern" Schaltfläche werden die Änderungen am Prozess gespeichert.

#### Wiedervorlegen

Durch das Ausführen des allgemein zur Verfügung stehenden Arbeitsschritts *Wiedervorlagen* wird die aktuelle Aktivität pausiert und in einen Fristzustand versetzt. Die Aktivität wird aus der Liste der Aktivitäten des Arbeitsvorrats entfernt und in der Liste der Wiedervorlage abgebildet. Nach Erreichung des Wiedervorlagetermins wird die Aktivität wieder automatisch in der Liste des Arbeitsvorrats abgebildet.

In Acta Nova existiert ebenso die Möglichkeit der Mehrfach-Wiedervorlage, wodurch mehrere Geschäftsobjekte auf Wiedervorlage gelegt werden können. Hierzu müssen zunächst mehrere Geschäftsobjekte im Arbeitsvorrat selektiert werden und im Menübereich "Arbeitsschritte" der Punkt "Wiedervorlegen" ausgewählt werden. Es öffnet sich in weiterer Folge der gleiche Dialog wie bei der einfachen Wiedervorlage

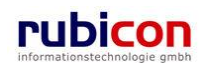

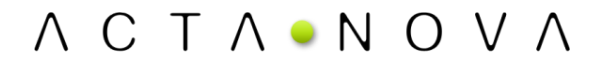

### Erledigen

Durch das Ausführen des allgemein zur Verfügung stehenden Arbeitsschritts *Erledigen* wird die aktuell gewählte Aktivität erledigt. Sofern eine Folgeaktivität vorhanden ist, wird die Folgeaktivität automatisch aktiviert. Ist keine Folgeaktivität im Prozess vorhanden, so wird der gesamte Prozess beendet.

Ausgangssituation

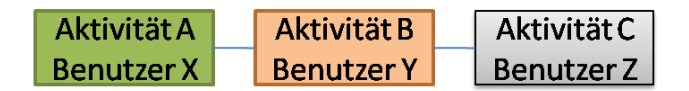

Situation nach Erledigung

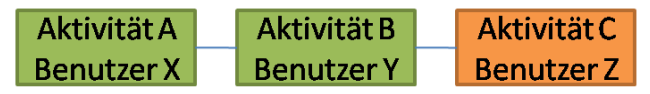

In Acta Nova existiert ebenso die Möglichkeit der Mehrfach-Erledigung, wodurch mehrere Geschäftsobjekte zugleich erledigt werden können. Hierzu müssen zunächst mehrere Geschäftsobjekte im Arbeitsvorrat selektiert werden und im Menübereich "Arbeitsschritte" der Punkt "Erledigung" ausgewählt werden. Es öffnet sich in weiterer Folge der gleiche Dialog wie bei der einfachen Erledigung.

#### Letzte Aktivität im Prozess

Wenn sich ein Geschäftsobjekt im Gruppen AV befindet, die aktuelle Aktivität die letzte im Prozess darstellt und zwei User die Aktivität bearbeiten dann erfolgt folgende Meldung bei Speicherung der vorgenommene Änderungen:

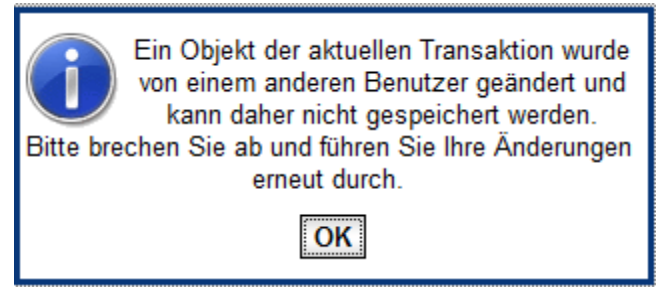

Abbildung 421: Letzte Aktivität im Prozess - Meldung

#### **Prozess anzeigen**

Durch das Ausführen des allgemein zur Verfügung stehenden Arbeitsschritts *Prozess anzeigen* wird der Prozess zum betroffenen Objekt im Arbeitsvorrat angezeigt. Eine grafische interaktive Darstellung des Prozesses wird dabei in einem eigenen Fenster dargestellt.

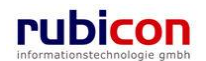

| ∧ C T ∧ • N O V ∧ Prozess ansehen (Instanz)                                                  | Muster Max, Ing. (EG/1)<br>ACTA NOVA Gemeinde                                                                                                    |
|----------------------------------------------------------------------------------------------|----------------------------------------------------------------------------------------------------|
| Horizontal anordnen + - 100% Fit 100% - PRückgängig                                          |                                                                                                    |
| Horizontal anordnen       +       _       100%       Fit       100%       •       Rückgängig | Prozessůbe         Image: Comparison of the second of the second of the |
| Begonnen amum:<br>23.12.2007 21:09:14                                                        | Ţ                                                                                                    |
| Speichern und Zuruck Speichern <u>Abbrechen</u> Köschen                                      |                                                                                                    |

Abbildung 422: Arbeitsschritt - Prozess anzeigen

# Arbeitsschritte für mehrere Geschäftsobjekte

In Acta Nova steht die Funktionalität der Ausführung eines Arbeitsschrittes für mehrere Geschäftsobjekte zur Verfügung. Aus diesem Grund besteht die Möglichkeit der Auswahl mehrerer Geschäftsobjekte im Arbeitsvorrat. Diese Funktionalität wird bei den folgenden Arbeitsschritten zur Verfügung gestellt:

- Weiterleiten
- Wiedervorlegen
- Erledigen

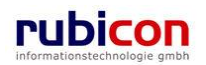

| ∧ C T ∧ • N O V ∧ Menü<br>s⊾Eigener A∨                                                                                                    | • |                 |              |                                                                                                    | Rzihauschek (EG/1)<br><keine standardgruppe=""><br/>Acta Nova Gemeinde</keine>                                                                                                    |
|----------------------------------------------------------------------------------------------------|---|-----------------|--------------|----------------------------------------------------------------------------------------------------|----------------------------------------------------------------------------------------------------|
| C T A ■ N O V A Menu      Eigener AV      C Eigener AV (6)      G    C    Eigener AV (6)      G    S    Eigener AV (6)      G    S    Eigener AV (6)      G    S    Eigener AV (1/2010      G    S    Eigener AV (1/2010      G    S    Eigener AV (0)      S    Eigener AV (0)      Stellvertretungs AV (0)      S    Stellvertretungs AV (0)      S    S    Stellvertretungs AV (0)      S    S    S    S    S    S    S |   | Geschäftsobjekt | Beschreibung | Erhalten<br>am/um ▼1<br>07 07 2010<br>13:43<br>07 07 2010<br>09:34<br>07 07 2010<br>09:34<br>07 07 2010<br>09:31<br>07 07 2010<br>09:25<br>06 07 2010<br>14:11 | Rzihauschek (EG/1)<br><keine standardgruppe<br="">Acta Nova Gemeinde<br/>Weiterleiten<br/>Wiedervorlegen<br/>Nein Keine offen<br/>Ja Keine offen<br/>Ja Keine offen<br/>Ja Keine offen</keine> |
|                                                                                                    |   |                 |              |                                                                                                    |                                                                                                    |

Abbildung 423: Arbeitsschritte für mehrere Geschäftsobjekte

Wird eine Mehrfach-Selektion von Aktivitäten im Arbeitsvorrat vorgenommen, so ist keine direkte Auswahl von Dokumenten und Arbeitsschritten möglich. Ausschließlich die Durchführung der für die Mehrfach-Selektion ausgelegten Aktionen "Weiterleiten", "Wiedervorlagen" und "Erledigen" sind möglich.

Durch diese Funktionalitäten können mehrere Geschäftsobjekte an einen Empfänger weitergeleitet werden, mehrere Geschäftsobjekte zugleich auf Wiedervorlage gelegt werden bzw. mehrere Geschäftsobjekte zugleich erledigt werden. Hierzu müssen zunächst mehrere Geschäftsobjekte im Arbeitsvorrat selektiert werden und im Menübereich "Arbeitsschritte" der jeweilige Punkt ausgewählt werden. Es öffnet sich in weiterer Folge der gleiche Dialog wie bei der einfachen Weiterleitung, Wiedervorlage bzw. Erledigung.

Werden mehrere selektierte Aktivitäten "weitergeleitet", so erfolgt die Empfänger-Definition nur einmalig und entsprechend der zu Grunde liegenden Ursprungs-Aktivitäten erfolgt die Weiterleitung.

#### Durchführung einer Mehrfachvorschreibung

Über die Funktionalität der Mehrfach-Vorschreibung kann in Acta Nova aus der Liste der Arbeitsschritte eines im Workflow beteiligten Geschäftsobjektes direkt eine Mehrfach-Vorschreibung aufgerufen werden. Über die Mehrfach-Vorschreibung kann ohne zwingende Nutzung der grafischen Darstellung eine Vorschreibung von mehreren unterschiedlichen Aktivitäten für unterschiedliche Empfänger vorgenommen werden.

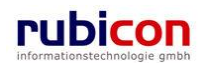

| Image: Part of the second second s                                                                                                    | Re Aktualisieren               | Eigener AV                      |                     |               | Arbeitssch                          |
|----------------------------------------------------------------------------------------------------|--------------------------------|---------------------------------|---------------------|---------------|-------------------------------------|
| BW-EN-EW/1/2010       Bereff       06.09.2010.09.41       Ja       Kelne off         BW-EN-EW/1/2010       Betreff       06.09.2010.09.41       Ja       Kelne off         Eingangsstücke       AV-Element prüfen und verteilen       Dokumente anzeigen       06.09.2010.09.41       Prozess offnen         Bezüge       AV-Element prüfen und verteilen       Me 4.04.2001/1       Unterstützung       07.09.2010.15.22       Weidervorlegen         Bozinge       Geschäftsfall bearbeiten       BW-EN-BA-MI/2/2001       07.09.2010.15.22       Weidervorlegen         Stammdaten       Geschäftsfall bearbeiten       BW-EN-WI/1/2006       Der Betreff       07.09.2010.15.22       Weidervorlegen         BW-EN-BA-M/2/2001       Geschäftsfall bearbeiten       BW-EN-HA-M/2/2001       Der Betreff       07.09.2010.15.22       Weidervorlegen         BW-EN-BA-M/2/2001       BW-BV-BA-M/2/2001       Der Betreff       07.09.2010.15.22       Weidervorlegen       Weidervorlegen         BW-BV-BA-M/2/2006       BW-WH-MD/1/2006       Der Betreff       07.09.2010.15.24       Weidervorlegen       Weidervorlegen         Gruppen AV (0)       Selverteitungs AV (0)       Selverteitungs AV (0)       Selverteitungs AV (0)       Selverteitungs AV (0)       Selverteitungs AV (0)       Selverteitungs AV (0)       Selverteitungs AV (0)       Selverteitungs AV (0)                                                                                                    | Figener AV (5)                 | P Aktivität                     | Geschäftsobjekt     | Beschreibung  | Erhalten am/um 🔫 1 🛛 Beg. Arbeitssc |
| Elingangsstücke     Elingangsstücke     Elingangstückee     Elingangstückee     Elingangstückee     Elingangstückee     Elingangstückee     Elingangstückee     Elingangstückee     Elingangstückee     Elingangstückee     Elingangstückee     Elingangstückee     Elingangstückee     Elingangstückee     Elingangstückee     E                                                                                                    | BW-EN-EW/1/2010                | Geschäftsfall bearbeiten        | 📂 BW-EN-EW/1/2010   | Betreff       | 08.09.2010 09:41 Ja Keine offe      |
| Erledigungen     Erledigungen     E                                                                                                    | Eingangsstücke                 | AV-Element prüfen und verteilen | Dokumente anzeigen  |               | 08.09.2010 09:41 Prozess öffnen     |
| Bezüge       Enelogungsminweis         ● Dokumente       07.09.2010 152         Stammadan                                                                                                    | Erledigungen                   | AV-Element prüfen und verteilen | 104.04.2001/1       | Unterstützung | 07.09.2010 15:26 Aktivität öffnen   |
| Bokumente     Stammdafen     Stammdafen     Geschäftsfall bearbeiten     BW-WH-WD/1/2006     Der Betreff     07.09.2010 152     Weiterleiten     Groupen AV(0)     Stellvertretungs AV(0)     Wiederoofsge (0)     Zurducztehen (0)     Meine Aufgaben/Termine (4)                                                                                                    | Bezüge                         | 🔲 🌗 Geschäftsfall bearbeiten    | 📂 BW-BV-BA-M/2/2001 |               | 07.09.2010 15:26 Wiedervorlegen     |
| Stammadaten Vorschreiben<br>≧ 04.04.2001/1 Erfedgen<br>BW-9V-BA-M/22001<br>BW-WH-WD/1/2006<br>Gruppen AV (0)<br>Stellverfrebungs AV (0)<br>Wiedervortage (0)<br>Zurücztehen (0)<br>Meinrách vorschreiber<br>Meinrách vorschreiber<br>Meinrách vorschreib | Dokumente                      | 🔲 🔮 Geschäftsfall bearbeiten    | 👘 BW-WH-WD/1/2006   | Der Betreff   | 07.09.2010 15:26 Weiterleiten       |
| BW-BV-BA-M/22001     Effedigen       BW-BV-BA-M/22001     Itehrfach vorschreibe       BW-BV-BA-M/22001     Itehrfach vorschreibe       Stellverfrehungs AV (0)     Stellverfrehungs AV (0)       Viedervortage (0)     Zurückziehen (0)       Meine Aufgaben/Termine (4)     Fielen (0)                                                                                                    | Stammdaten                     |                                 |                     |               | Vorschreiben                        |
| BW-WH-WD/1/2006         Exemination volscifetov           Gruppen AV (0)         Stellvertrebungs AV (0)           Stellvertrebungs AV (0)         Videdervortage (0)           Zurückziehen (0)         Meine Aufgaben/Termine (4)                                                                                                    | BW-BV-BA-M/2/2001              |                                 |                     |               | Erledigen                           |
| Gruppen AV (0)<br>Stellverfrefungs AV (0)<br>Wiedervorlage (0)<br>Zurückziehen (0)<br>Meine Aufgaben/Termine (4)                                                                                                    | BW-WH-WD/1/2006                |                                 |                     |               | Methadrivola chielder               |
| Stellvertretungs AV (0)     Wiedervorlage (0)       Zurückziehen (0)     Meine Aufgaben/Termine (4)                                                                                                    | Gruppen AV (0)                 |                                 |                     |               |                                     |
| Wiedervorlage (0)<br>Zurückziehen (0)<br>Meine Aufgaben/Termine (4)                                                                                                    | Stellvertretungs AV (0)        |                                 |                     |               |                                     |
| Zurückziehen (0)<br>Meine Aufgaben/Termine (4)                                                                                                    | Wiedervorlage (0)              |                                 |                     |               |                                     |
| Meine Aufgaben/Termine (4)                                                                                                    | Zurückziehen (0)               |                                 |                     |               |                                     |
|                                                                                                    | Meine Aufgaben/Termine (4)     |                                 |                     |               |                                     |
|                                                                                                    | ) Zuletzt gespeicherte Objekte |                                 |                     |               |                                     |

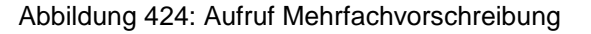

| ЛСТЛ                            | N           | O V ∧ Mehrfach-Vorschreibung        | Rzihauschek (EG/1)<br><keine standardgruppe=""><br/>Acta Nova Gemeinde<br/>🌞</keine> |
|---------------------------------|-------------|-------------------------------------|--------------------------------------------------------------------------------------|
| Empfänger                       |             | ▼                                   |                                                                                      |
| Standardaktivität               |             | Tim Hinzufügen                      |                                                                                      |
| Vorgeschriebene<br>Aktivitäten  | *           | Empfänger                           | Aktivität                                                                            |
| Aktivitäten<br>vorschreiben als | *           | Parallele Aktivitäten (Alle Zweige) |                                                                                      |
| Meine Aktivität<br>fortführen   | *           | Nein, ist erledigt                  |                                                                                      |
| Speichern 🤊                     | <u>A</u> bb | echen                               |                                                                                      |

Abbildung 425: Aktivität – Mehrfachvorschreibung

Im Zuge des Arbeitsschritts "Mehrfachvorschreibung" öffnet sich ein Dialog, der die Selektion folgender Felder ermöglicht:

- "Empfänger": Eine Liste aller Acta Nova Benutzer, es können mehrere Empfänger selektiert werden.
- Standardaktivität": Eine Liste aller Standardaktivitäten
- ▶ "Vorgeschriebene Aktivitäten": Auflistung aller definierten Empfänger/Aktivität-Paare
- "Aktivitäten vorschreiben als": Auswahl wie die Folgeaktivitäten in den bestehenden Prozess eingebettet werden soll, entweder als Abfolge von Aktivitäten oder parallele Aktivitäten
- "Meine Aktivität fortführen": Dem Benutzer wird die Möglichkeit geboten seine Aktivität wiederaufzunehmen nach Erledigung aller anderen Folgeaktivität oder gleich fortzusetzen.

Erst nach Betätigung der "Speichern" Schaltfläche werden die Änderungen am Prozess gespeichert.

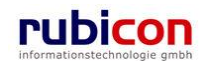

#### Validierung Workflow-Empfänger

Acta Nova bietet die Möglichkeit bei Mehrfachweiterleitung bzw. Vorschreibung eine Validierung hinsichtlich der aktiven bzw. inaktiven Benutzer in Gruppen. Wenn beispielsweise in einer Gruppe nur inaktive bzw. keine Benutzer eingetragen sind, dann wird bei Mehrfachweiterleitung bzw. Vorschreibung eine Überprüfung vorgenommen. Somit kann an eine solche Gruppe keine Mehrfachweiterleitung bzw. Vorschreibung vorgenommen werden.

| Λ C T Λ • Ν                | OV∧ Mehrere A           | ktivitäten weiterleiten                                                                   |             | Muster Mex, İnţi. (EG/1)<br>«İveine Stendardgrupp»»<br>Acta Nova Gemeinde<br>🌾 |
|----------------------------|-------------------------|-------------------------------------------------------------------------------------------|-------------|--------------------------------------------------------------------------------|
| Arbeitshinweis             |                         |                                                                                           | *           |                                                                                |
| Empfänger                  |                         |                                                                                           |             |                                                                                |
| Benutzer                   |                         |                                                                                           | • *)        |                                                                                |
| Organisationsverteiler     |                         | Die Aktivität Geschäftstall bearbeiten kann<br>nicht versendet werden, weil ihr Empfänger | <b>v</b> 49 |                                                                                |
| Dynamischer<br>Empfänger   |                         | nicht berechtigt ist, das Geschaftsobjekt zu lesen.                                       | <b>•</b> •7 |                                                                                |
| Gruppe                     | 🍊 EG/5 (EG/5)           | Ŭĸ                                                                                        | • •7        |                                                                                |
| Stelle                     |                         |                                                                                           | • •         |                                                                                |
| Tatsachlicher<br>Empfänger | EG/5 (EG/5)             |                                                                                           |             |                                                                                |
| Verteiler auflösen als     | * Parallele Aktivitaton | (Alle Zweige)                                                                             | v           |                                                                                |
| Speichern Abbr             | rechen                  |                                                                                           |             |                                                                                |

Abbildung 426: Empfangbarkeitsmeldung

# 5.3.3. Standardprozess in Acta Nova

Je nach Sachgebiet können in Acta Nova unterschiedliche Musterprozesse hinterlegt werden. Dabei kann es sich um vollständig starr ablaufende Prozesse oder völlig adhoc organisierte Prozesse handeln. Ein Standardprozess kann sowohl einem Eingangsstück, als auch einem Geschäftsobjekt zugeordnet sein.

# 5.3.4. Ausführen von Arbeitsschritten

Zum Ausführen von Arbeitsschritten auf der gewünschten Aktivität im Arbeitsvorrat sind nur wenige Schritte erforderlich.

- 1. Positionieren Sie Ihren Mauszeiger auf der gewünschten Aktivität und warten Sie einen Moment ab.
- 2. Nach kurzer Verzögerung wird im Arbeitsvorrat eine Übersicht über die Dokumente im Laufweg sowie die möglichen Arbeitsschritte angeboten.

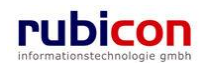

| ∧ C T ∧ • N O V /<br>(Verfahrensbereich BW) ♣Eigener/                                                   | <b>\ ≞</b><br>av  | Neu 🔻 Verfahrensbereich 👻                            | PSuchen ▼ 🏋 Tools ▼ 🕘 Hilfe ▼    |                                |                     | Muster Max, Ing. (EG<br>Acta Nova Gemeine         | /1)<br>de<br>巻 |
|----------------------------------------------------------------------------------------------------|-------------------|------------------------------------------------------|----------------------------------|--------------------------------|---------------------|---------------------------------------------------|----------------|
| 🖓 Aktualisieren                                                                                         | Eigene            | r AV                                                 |                                  |                                |                     | <u>N</u> :                                        | ¥              |
| Eigener AV (9)                                                                                          | 📄 Р /             | Aktivität Geschäftsobjek                             | kt                               | Beschreibung                   | Erhalten<br>am/um 🔻 | Beg. Arbeitsschritte                              |                |
| <ul> <li>Stellvertretungs AV (0)</li> <li>Stellvertretungs AV (0)</li> <li>Wiedervorlage (0)</li> </ul> | F A               | AV-Element 📂 OE/1/BW-EN<br>xrüfen und<br>rerteilen   | N-AE/1                           |                                | 23.04.2009<br>17:01 | Ja 2 offen                                        |                |
| 🧐 Zurückziehen (0)<br>🕼 Meine Aufgaben/Termine (8                                                       | F A               | AV-Element Dokumente anz<br>prüfen und<br>rerteilen  | reigen V1                        |                                | Prozes<br>Erledig   | ss öffnen<br>jungshinweis                         |                |
| ⊕-☆ Favoriten (5)<br>⊕- ऄ Zuletzt gespeicherte Objekte (<br>⊕- ⊅ Suchabfragen                           | F A               | AV-Element 🥟 OE/2/BW-BV<br>orüfen und<br>rerteilen   | V-AN/1                           | Neubau eines Swimmingpools mit | * □ Ani<br>* □ Ein  | tragsformular prüfen<br>ıbringerdaten prüfen<br>≣ | E              |
|                                                                                                    | F A               | \V-Element ∲ OE/2/BW-B\<br>orüfen und<br>rerteilen   | V-AN/1                           | Neubau eines Swimmingpools mit | E Sau<br>Umpro      | chgebiet zuordnen<br>tokollieren<br>chreiben      |                |
|                                                                                                    | F                 | Posteingang 📩 Kopie von "O                           | E/2/BW-BV-AN/1 - Mängelschreiben | ".pdf                          | Absch               | ließen                                            |                |
|                                                                                                    | AV<br>prü<br>vert | \V-Element 🤌 OE/2/BW-B∖<br>orüfen und<br>rerteilen   | V-AN/1                           | Neubau eines Swimmingpools mit | Wieder<br>Weiter    | rvorlegen<br>leiten                               |                |
|                                                                                                    | F A               | AV-Element 🔄 22.04.2009/4<br>prüfen und<br>rerteilen | l.                               |                                | (Vorsc<br>(Erledi   | hreiben)<br>gen)                                  |                |
| < Þ                                                                                                    | □ /<br>r          | AV-Element 🔓 22.04.2009/3<br>wiifen und              | 3                                |                                | 22.04.2009<br>10:49 | Ja 2 offen                                        | -              |

Abbildung 427: Arbeitsschritte einer Aktivität

3. In der Liste der Arbeitsschritte einer Aktivität werden sowohl technische als auch organisatorische Arbeitsschritte dargestellt. Unter den organisatorischen Arbeitsschritten werden jene verstanden, welche keine technische Funktionalität zu Grunde liegen haben. Die organisatorischen Arbeitsschritte entsprechen einer Check-Liste, die im Rahmen der Tätigkeiten durch den Anwender abgearbeitet wird. Über die Kontrollkästchen können organisatorische Arbeitsschritte als durchgeführt gekennzeichnet werden.

Acta Nova bietet darüber hinaus sogar die Möglichkeit diese organisatorischen Arbeitsschritte als Muss-Arbeitsschritte zu deklarieren, ohne deren Ausführung eine Vorschreibung bzw. Erledigung der technischen Aktivität nicht möglich ist.

# 5.3.5. Adhoc-Prozessdesign

Acta Nova bietet die direkte Möglichkeit über den Arbeitsschritt *Prozess öffnen* das grafische Workflow-Werkzeug zu öffnen und den laufenden Prozess entsprechend zu adaptieren.

Dabei bietet das Workflow-Werkzeug folgende Möglichkeiten:

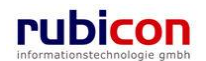

| ∧ C T ∧ ● N O V ∧ Prozess bearbeiten (Instanz)                                                                                                    | Muster Max, Ing. (EG/1)<br>Acta Nova Gemeinde<br>* |
|----------------------------------------------------------------------------------------------------|----------------------------------------------------|
| Horizontal anordnen + . 100% Fit 100% P Buckgängig - Darstellungsoptionen                                                                                                    |                                                    |
| B BW Hauptprozess Geschäftsfall (BW-BV-ANV1/2008/1)  Prozessverlauf  Geschäftsfall bearbeiten  Prozessübersi                                                                                                    |                                                    |
| > Muster Max, Ing. (EG/1) Endation and/um: 17.07.2000 11:52-04 Abgetoroderia and/um: 17.07.2000 11:52-04 Abgetoroderia and/um: 17.07.2000 11:52-04 17.07.2000 11:52-04 |                                                    |
| Geschäftslibearbeiten > Muster Max, Ing. (EG/1) Erhalten amkom: 17072081152:16 Begonnen von: Muster Max, Ing. (EG/1)  +                                                                                                    | J.                                                 |
|                                                                                                    |                                                    |

Abbildung 428: Grafischer Prozesseditor

## Darstellungsoptionen

Über die Darstellungsoptionen besteht die Möglichkeit den Prozess entsprechend für die eigene Lesbarkeit optimiert darzustellen. Dabei stehen die folgenden Anwendungsmöglichkeiten zur Verfügung:

- Horizontale/Vertikale Prozessdarstellung
- %-Darstellung des Prozesses
- Automatische Seitenanpassung

## Prozesslupe

Über die Prozesslupe bietet der Acta Nova Workflow die Möglichkeit auch bei komplexeren Prozessen den Überblick zu behalten. Durch Positionierung des Mauszeigers in der Prozesslupe kann einfach zum gewünschten Prozessbereich navigiert werden.

## Prozessverlaufspfad

Über den Prozessverlaufspfad bietet der Acta Nova Workflow eine einfache Nachvollziehbarkeit des historischen Werdegangs. Dies ist besonders bei parallelen Prozessdarstellungen mit Verzweigungsdarstellung von besonderer Bedeutung.

## Prozessanker

An den Prozessankerpunkten bietet der Acta Nova Workflow bei noch nicht begonnenen Aktivitäten die Möglichkeit weitere serielle oder parallele Workflow-Elemente anzubringen.

Dabei stehen folgende Varianten für Prozesselemente zur Verfügung:

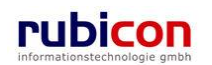

| ΛСΤΛ•Ν                                | O V ∧ Prozess bearbeiten (Instanz)                                                                                                    | Muster Max, Ing. (EG/1)<br>Acta Nova Gemeinde |  |  |  |  |  |  |
|---------------------------------------|----------------------------------------------------------------------------------------------------|-----------------------------------------------|--|--|--|--|--|--|
|                                       |                                                                                                    | *                                             |  |  |  |  |  |  |
| Horizontal anordnen                   | Horizontal anordnen + - 100% Fit 100% - Bückgängig                                                                                                    |                                               |  |  |  |  |  |  |
| AV-Element prüfen u<br>verteilen      | BV-BA-M/1)                                                                                                    |                                               |  |  |  |  |  |  |
| Fhalten am/um:<br>30.04.2009 10:29:35 | Aktivität<br>Einbringer Aktivität<br>Vorlage einfügen<br>Platzhalter für parallele Aktivitäten<br>Platzhalter für sequentielle Aktivitäten<br>Prozess<br>Ausdrucksauswertungsaktivität<br>E-Mail Senden Aktivität<br>Iron Python Script Aktivität |                                               |  |  |  |  |  |  |
| 🛛 🚽 🤊 S <u>p</u> eichern und Z        | Zurück Speichern Schern                                                                                                    |                                               |  |  |  |  |  |  |

Abbildung 429: Prozesseditor – Ankerpunkte

### Aktivität

Über das Prozesselement *Aktivität* besteht die Möglichkeit der seriellen oder parallelen Erstellung einer generischen Aktivität.

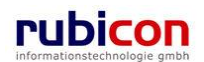

| Name ×<br>Status<br>Aktivitätstyp   | * Initialisiert                                                                                              | A<br>T           |
|-------------------------------------|----------------------------------------------------------------------------------------------------|------------------|
| Status<br>Aktivitätstyp             | Initialisiert                                                                                                |                  |
| Aktivitätstyp                       |                                                                                                    |                  |
|                                     |                                                                                                    | - 9              |
| Arbeitshinweis                      |                                                                                                    | *                |
| mpfänger                            |                                                                                                    |                  |
| Benutzer                            |                                                                                                    | <b>~</b> 9       |
| Dynamischer<br>Empfänger            |                                                                                                    | <b>~</b> 9       |
| Gruppe                              |                                                                                                    | - <b>-</b> 1     |
| Stelle                              |                                                                                                    | - 9              |
| Tatsächlicher<br>Empfänger          |                                                                                                    |                  |
| Manuelle<br>Arbeitsschritte         | Name         Verpflichtend           Keine Arbeitsschritte vorhanden         Verpflichtend                   | Neu<br>Löschen   |
| Stilllegen für                      | [_y] [_M] [_d] [_h] [_m] [_s]                                                                                |                  |
| Erledigungshinweis                  |                                                                                                    |                  |
| Geschäftsobjekt                     | * BW-BV-BA-M/2/2001/1                                                                                        |                  |
| Benötigt aktives<br>Geschäftsobjekt | ∗ 🕅 Ja                                                                                                    |                  |
| Eskalationen                        | Typ         Eskalieren nach         Eskalationsp           Keine Eskalationen vorhanden         ""         " | r Neu<br>Löschen |

Abbildung 430: Generische Aktivität

#### Name

In der Eigenschaft Name einer Aktivität wird der im Arbeitsvorrat anzuzeigende Name der Aktivität festgelegt.

## Status

In der Eigenschaft *Status* wird der aktuelle Status der betroffenen Aktivität dargestellt. Eine Aktivität kann im Laufe der Bearbeitung unterschiedliche Statuswerte einnehmen:

- Initialisiert
- Begonnen
- Erledigt

#### Aktivitätstyp

In der Eigenschaft Aktivitätstyp wird der jeweilige Aktivitätstyp ausgewählt. Folgende Typen stehen zur Auswahl:

- Eingang
- Zum Archiv
- Zur Abfertigung
- Zur Genehmigung

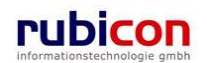

#### Arbeitshinweis

In der Eigenschaft Arbeitshinweis kann eine Arbeitsanordnung angebracht werden, die im AV des Empfängers als Hinweis zur Aktivität aufscheint.

#### Empfänger

Im Eigenschaftsblock *Empfänger* können die konkreten bzw. abstrakten Empfänger der betroffenen Aktivität definiert und hinterlegt werden. Abstrakte Definitionen werden hauptsächlich für Vordefinitionen des Prozesses herangezogen.

#### Dynamischer Empfänger

Beim dynamischen Empfänger handelt es sich um einen abstrakten Prozessteilnehmer, welcher zur konkreten Laufzeit des Prozesses ermittelt wird. Ein dynamischer Empfänger kann beispielsweise der "Prozesseigentümer" sein.

#### Benutzer, Gruppe, Stelle

Über die konkreten Elemente *Benutzer, Gruppe, Stelle* kann der gewünschte Empfänger einer Aktivität auf Basis der in der Aufbauorganisation verfügbaren Informationen identifiziert werden, entweder als konkreter Benutzer, oder als konkrete Rolle.

#### Tatsächlicher Empfänger

Diese Eigenschaft zeigt den tatsächlichen Empfänger dieser Aktivität an.

Der Tatsächliche Empfänger wird abhängig von der Eingabe in den Empfängerfeldern bestimmt. Die Reihenfolge in welcher die Felder in der Anzeige zur Auswertung kommen ist wie folgt:

- 1. Benutzer
- 2. Dynamischer Empfänger
- 3. Gruppe
- 4. Stelle

Wenn Beispielsweise Empfänger in die Felder Benutzer und Dynamischer Empfänger eingegeben wurden, so wird als tatsächlicher Empfänger entsprechend der Reihenfolge der Benutzer herangezogen.

#### Manuelle Arbeitsschritte

In der Liste der manuellen Arbeitsschritte kann im Sinne einer Check-Liste eine Abbildung der organisatorischen Arbeitsschritte im Rahmen des Prozesses abgebildet werden.

#### Stilllegen für Sekunden

In der Eigenschaft *Stilllegen für Sekunden* kann eine Verzögerung für die betroffene Aktivität mittels einer bestimmten Zeitangabe (Y/M/D/h/m/s) festgelegt werden.

#### Geschäftsobjekt

In der Eigenschaft *Geschäftsobjekt* können Objekte, die sich im Geschäftsobjekt des Prozesses befinden, wie beispielsweise Erledigungen, als Objekt der Aktivität ausgewählt werden.

#### Eskalationen

In der Auswahleigenschaft *Eskalationsdefinition* kann, wenn im Rahmen des Projekts vorhanden, eine Eskalationsdefinition gewählt werden, die bspw. nach Überschreiten eines Beginn- bzw. Ende-Termins einer Aktivität, eine vordefinierte Eskalation einleitet.

#### Manuelle Aktivität

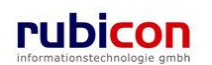

Über das Prozesselement manuelle Aktivität können in der Prozessdefinition bzw. in einem Adhoc-Aktenlauf manuell Empfänger in den Aktenlauf einbezogen werden. In der Prozessdarstellung wird bei manuellen Aktivitäten der Empfänger angezeigt. Bei nicht manueller Aktivität wird hingegen der tatsächliche Empfänger angezeigt.

| Manuelle Aktivität erz | zeug          | en                                     |                                  |                      |                |
|------------------------|---------------|----------------------------------------|----------------------------------|----------------------|----------------|
| Empfänger              | *             |                                        |                                  |                      |                |
| Kommentar              |               |                                        |                                  |                      |                |
| Von                    |               |                                        |                                  |                      |                |
| Bis                    |               |                                        |                                  |                      |                |
| Aktivität              | *             |                                        |                                  |                      |                |
| Status                 |               | Initialisiert                          |                                  |                      |                |
| Geschäftsobjekt        | *             | BW-BV-BA-M/2/2001/                     | 1                                |                      | •              |
| Eskalationen           |               | ■ <b>Typ</b><br>Keine Eskalationen vor | Eskalieren nach<br>handen<br>III | Eskalationspro:<br>► | Neu<br>Löschen |
| ✓ <u>Ü</u> bernehmen   | <u>A</u> bbre | echen                                  |                                  |                      |                |

### Abbildung 431: Manuelle Aktivität erzeugen

#### Hinweis:

Manuelle Aktivität ist nur für Prozessadministratoren und nicht für den regulären Anwender verfügbar.

### Einbringer Aktivität

Über das Prozesselement *Einbringer Aktivität* können in einer Prozessdefinition bzw. in einem Adhoc-Aktenlauf direkt Einbringer, bspw. in einem Bürgerportal, in den Aktenlauf aktiv einbezogen werden. Dabei wird die Aktivität automatisch an jenen Benutzer adressiert, welcher bspw. in einem Bürgerportal über ein Online-Formular einen Prozesslauf initiiert hat.

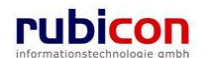

| ∧ C T ∧ • N O V ∧ Prozess bearbeiten (Instanz)                                                                                                    | Muster Max, Ing. (EG/1)<br>Acta Nova Gemeinde |
|----------------------------------------------------------------------------------------------------|-----------------------------------------------|
|                                                                                                    | *                                             |
| Horizontal anordnen + - 100% Fit 100% - Rückgängig                                                                                                    |                                               |
| E Hauptprozess (OE72/BW-BV-BA-M/1)                                                                                                    |                                               |
| AV-Element prüfen und                                                                                                    |                                               |
| > Muster Max log (FG(1)                                                                                                    |                                               |
| Erhalten an/um:<br>on public for an another and an another and an another and an another and an another and an another and an another and an another and an another and an another and an another and an another and an another and an another another and an another another anoth |                                               |
| 30.04.2008 10.35.12                                                                                                    |                                               |
| +                                                                                                    |                                               |
| Einbringer Aktivität erzeugen                                                                                                    |                                               |
| Name *                                                                                                    | A<br>                                         |
| Status Initialisiert                                                                                                    |                                               |
| ✓ <u>Ü</u> bernehmen → <u>A</u> bbrechen                                                                                                    |                                               |
|                                                                                                    |                                               |
|                                                                                                    |                                               |
|                                                                                                    |                                               |
|                                                                                                    |                                               |
|                                                                                                    |                                               |
| Speichern und Zurück                                                                                                    |                                               |

Abbildung 432: Einbringer Aktivität

## Platzhalter für Aktivitäten nach Benutzerauswahl

Acta Nova bietet mit der Funktionalität der "User Choice Activity" höchste Flexibilität zur Steuerung des Workflows anhand von konkreten Benutzer-Entscheidungen zur Laufzeit des Prozesses.

So können mit der "User Choice Activity" nicht nur Entscheidungen auf Basis von gesetzten Eigenschaften (bspw. Genehmigt ja/nein oder Budget > oder < Betrag XYZ) getroffen werden, sondern mit Hilfe der "User Choice Activities" auch Antworten auf bestimmte Fragen als Basis für Entscheidungswege herangezogen werden. Auch die Stellung von mehreren Fragen im Kontext einer Entscheidung ist möglich.

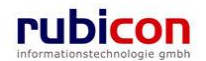

# ∧ C T ∧ • N O V ∧ Entscheiden und erledigen

| Anstehende<br>Entscheidung | Ist das Angebot inhaltlich richtig?                                                |
|----------------------------|------------------------------------------------------------------------------------|
| Auswahl                    | <ul> <li>Ja, vollständig</li> <li>Teilweise</li> <li>Nein, unzureichend</li> </ul> |
| Anstehende<br>Entscheidung | Ist das Angebot rechnerisch richtig?                                               |
| Auswahl                    | <ul> <li>◯ Ja, ist korrekt</li> <li>Nain ist nicht korrekt</li> </ul>              |

Abbildung 433: Benutzer-Entscheidung im Workflow

Diese Möglichkeit erweitert das Prozess-Design um zusätzliche organisatorische Freiheiten. Über die zur Verfügung stehenden Workflow-Variablen kann auch zu späteren Zeitpunkten im Prozess auf eine ursprüngliche "User Choice Activity" Rücksicht genommen werden.

"User Choice Activities" können im Rahmen des Prozess-Vorlagen-Designs erstellt werden, dazu steht ein neuer Aktivitätstyp zur Verfügung, welcher diese zusätzlichen Möglichkeiten bietet. Durch die parallele Anordnung von "User Choice Activities" können auch mehrere Fragestellungen im Kontext einer Entscheidungsfindung beantwortet werden.

#### Hinweis:

Der Platzhalter für Aktivitäten nach Benutzerentscheidungen ist nur für Prozessadministratoren und nicht für den regulären Anwender verfügbar.

Kommt eine Benutzer-Entscheidung zur Auswahl, so wird dem Benutzer im Arbeitsvorrat ein zusätzlicher Arbeitsschritt "Entscheiden und erledigen" in der Auswahl der Arbeitsschritte angeboten.

| 🖗 http://at-vie-dev-57/ - ACTA NOVA - Windows Internet Explorer                                                                                  |                                    |                       |                                   |                           |                                   |  |  |
|----------------------------------------------------------------------------------------------------|------------------------------------|-----------------------|-----------------------------------|---------------------------|-----------------------------------|--|--|
| ∧ C T ∧ ● N O V ∧       Image: Neu ♥ Verfahrensbereich ♥ ≫ Extras ♥ @ Hilfe ♥       Muster Max, Ing. (EG/1)         ▲ Eigener AV       Standard> |                                    |                       |                                   |                           |                                   |  |  |
| 🆓 Aktualisieren                                                                                                    | Eigener AV                         |                       |                                   | Filtern Alle              | Arbeitsschritte 💌                 |  |  |
| <ul> <li>➡ Eigener AV (4)</li> <li>➡ BW-BV-AN/1/2011/1</li> </ul>                                                                                | P Aktivität                        | Geschäftsobjekt       | Beschreibung                      | Erhalten<br>am/um         | Beg. Arbeitsschritte              |  |  |
| ⊕-1     104.04.2001/1      ⊕-2     BW-BV-BA-M/2/2001/1                                                                                           | Geschäftsfall bearbeiten           | 🝺 BW-BV-AN/1/2011/1   | Beispiel Geschäftsfall für User C | 21.06.2011<br>20:38       | Ja Keine offen                    |  |  |
| ⊕-                                                                                                    | AV-Element prüfen und<br>verteilen | 1 04.04.2001/1        | Unterstützung                     | 21.06.2011 Pr<br>10:53 Al | ozess öffnen<br>ttivität öffnen   |  |  |
| Stellvertretungs AV (0)                                                                                                    | 🔲 🌗 Geschäftsfall bearbeiten       | 📂 BW-BV-BA-M/2/2001/1 |                                   | 21.06.2011 Er<br>10:53 W  | ledigungshinweis<br>iedervorlegen |  |  |
| - S VViedervorlage (0)<br>S Zurückziehen (0)                                                                                                    | 🔲 🔮 Geschäftsfall bearbeiten       | 渗 BW-WH-WD/1/2006/1   | Der Betreff                       | 21.06.2011<br>10:53       | eiterleiten<br>orschreiben        |  |  |
|                                                                                                    |                                    |                       |                                   | M                         | ehrfach vorschreiben              |  |  |
| 🕒 🔯 Zuletzt gespeicherte Objekte                                                                                                    |                                    |                       |                                   |                           |                                   |  |  |
|                                                                                                    |                                    |                       |                                   |                           |                                   |  |  |
|                                                                                                    |                                    |                       |                                   |                           |                                   |  |  |
|                                                                                                    |                                    |                       |                                   |                           |                                   |  |  |
|                                                                                                    |                                    |                       |                                   |                           |                                   |  |  |

Abbildung 434: Arbeitsschritt "Entscheiden und erledigen"

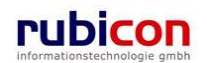

Dabei wird die Möglichkeit zur Auswahl und zur Entscheidung immer automatisch bei der letzten Aktivität vor der Entscheidungs-Abfrage zur Entscheidung angeboten.

Bei Ausführung des Arbeitsschritts "Entscheiden und erledigen" wird in einem separaten Dialog die Entscheidung auf Basis der gestellten Fragen eingeholt.

|                            | WxeFunctionToken=051d703e-cb48-46cc-aace-ba102ea60a54 - Entscheiden und e - Wind 💷 🔳<br>Muster Max, Ing. (E<br>Stand<br>Acta Nova Geme | X<br>G/1)<br>lard><br>sinde |
|----------------------------|----------------------------------------------------------------------------------------------------|-----------------------------|
| Anstehende<br>Entscheidung | Ist das Angebot inhaltlich richtig?                                                                                                    |                             |
| Auswahl                    | <ul> <li>◎ Ja, vollständig</li> <li>★ ◎ Teilweise</li> <li>◎ Nein, unzureichend</li> </ul>                                             |                             |
| Anstehende<br>Entscheidung | Ist das Angebot rechnerisch richtig?                                                                                                   | E                           |
| Auswahl                    | <ul> <li>♥ Ja, ist korrekt</li> <li>♥ Nein, ist nicht korrekt</li> </ul>                                                               |                             |
| •                          | m I                                                                                                    | •                           |
| Speichern                  | <u>9 A</u> bbrechen                                                                                                    |                             |

Abbildung 435: Darstellung Entscheidungs-Auswahl

Dabei besteht auch die Möglichkeit im Zuge der Prozess-Definition zwei Entscheidungsanforderungen parallel zu definieren. Diese werden automatisch im Entscheidungsdialog kumuliert dargestellt, siehe obigen Screenshot.

Sind parallele Aktivitäten vor der Entscheidung angesiedelt, so erhalten alle parallel betroffenen Benutzer die Entscheidungsmöglichkeit vorgelagert. Dabei kann der erste Benutzer einer vorgelagerten Aktivität entscheiden, muss aber nicht, d.h. dieser Benutzer hat auch weiterhin den Arbeitsschritt "Erledigen" zur Auswahl. Der weitere Benutzer bzw. letzte Benutzer in einer vorgelagerten parallelen Aktivität muss dann aber jedenfalls die Entscheidung treffen, der Arbeitsschritt "Erledigen" steht für diesen Benutzer nicht zur Verfügung.

## Platzhalter für parallele Aktivitäten

Über das Prozesselement *Platzhalter für parallele Aktivitäten* kann in einer Musterprozessdefinition bzw. in einem aktuellen Prozess ein Platzhalter für parallele Prozessbausteine eingefügt werden. Neben dem herkömmlichen Abbilden von einfachen parallelen Aktivitäten bietet der *Platzhalter für parallele Aktivitäten* die Möglichkeit der Definition von Bedingungen.

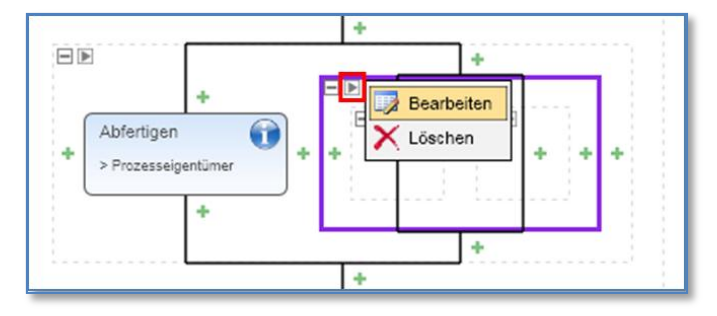

Abbildung 436: Bearbeiten Platzhalter für parallele Aktivitäten

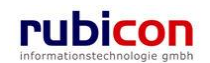

Über die Bedingungsdefinition besteht die Möglichkeit einzelne Bedingungen für die Ausführung der Zweige der parallelen Definition sowie eine mögliche Eskalationsdefinition zu hinterlegen.

| Platzhalter für paralle | ele A      | ktivitäten bear          | beiten                |                |          |                 |                |
|-------------------------|------------|--------------------------|-----------------------|----------------|----------|-----------------|----------------|
| Name                    |            |                          |                       |                |          |                 |                |
| Status                  |            | Initialisiert            |                       |                |          |                 |                |
| Erledigungsmodus        | *          | Alle Zweige              |                       |                |          |                 | •              |
|                         |            | Aktivität                | * Prozessend          | Bedingungsna A | lusdruck | Operator        | Vergleichswer  |
| Zweige                  |            |                          | 🗖 Nein                |                |          |                 |                |
|                         |            |                          | Nein                  |                |          |                 |                |
| Geschäftsobjekt         | *          | OE/2/BW-BV-BA            | -M/1                  |                |          |                 | -              |
| Eskalationen            |            | Typ<br>Keine Eskalatione | Eskal<br>en vorhanden | lieren nach    |          | Eskalationsproz | Neu<br>Löschen |
| ✓ <u>Ü</u> bernehmen    | <u>م</u> ر | bbrechen                 | × Löschen             |                |          |                 |                |

Abbildung 437: Definition Platzhalter für parallele Aktivitäten

#### Hinweis:

Der Platzhalter für parallele Aktivitäten ist nur für Prozessadministratoren und nicht für den regulären Anwender verfügbar.

#### Prozesse

Über den Prozessbaustein *Prozess* besteht die Möglichkeit einen Subprozess in der Prozessdefinition bzw. im laufenden Prozess zu definieren. Dabei steht auch die Möglichkeit der Definition einer Startund Endbedingung für diesen Prozess zur Verfügung.

| Platzhalter für sequen | ntielle Aktivitäten bearbeiten                                                                                                    |
|------------------------|----------------------------------------------------------------------------------------------------|
| Name                   |                                                                                                    |
| Status                 | Initialisiert                                                                                                    |
| Start-Bedingung        |                                                                                                    |
| Name                   |                                                                                                    |
| Ausdruck               |                                                                                                    |
| Operator               |                                                                                                    |
| Vergleichswert         |                                                                                                    |
| End-Bedingung          |                                                                                                    |
| Name                   |                                                                                                    |
| Ausdruck               |                                                                                                    |
| Operator               |                                                                                                    |
| Vergleichswert         |                                                                                                    |
| Geschäftsobjekt        | * OE/2/BW-BV-BA-M/1                                                                                                    |
| Eskalationen           | Typ         Eskalieren nach         Eskalationspr         Neu           Keine Eskalationen vorhanden         Löschen         Löschen |
| ✓ <u>Ü</u> bernehmen   | ✓ <u>A</u> bbrechen × Löschen                                                                                                    |

Abbildung 438: Definition Subprozess

Hinweis:

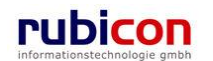

Der Prozessbaustein *Prozesse* ist nur für Prozessadministratoren und nicht für den regulären Anwender verfügbar.

### Platzhalter für sequentielle Aktivitäten

Über das Prozesselement *Platzhalter für sequentielle Aktivitäten* kann in einer Musterprozessdefinition bzw. in einem aktuellen Prozess ein Platzhalter für serielle Prozessbausteine eingefügt werden. Neben dem herkömmlichen Abbilden von einfachen seriellen Aktivitäten bietet der *Platzhalter für sequentielle Aktivitäten* die Möglichkeit der Definition von Bedingungen.

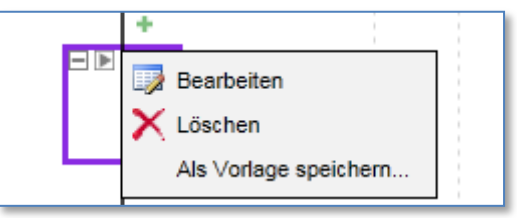

Abbildung 439: Bearbeiten Platzhalter für sequentielle Aktivitäten

Über die Bedingungsdefinition besteht die Möglichkeit einer Start- und End-Bedingungen für die Ausführung der seriellen Definition, sowie eine mögliche Eskalationsdefinition zu hinterlegen. Über diesen Ansatz besteht die Möglichkeit, entsprechende Schleifen und GoTos im Rahmen der Prozessdefinition zu definieren.

| Platzhalter für sequen | tielle Aktivitäten bearbeiten                                                                                        |
|------------------------|----------------------------------------------------------------------------------------------------|
| Name                   |                                                                                                    |
| Status                 | Initialisiert                                                                                                    |
| Start-Bedingung        |                                                                                                    |
| Name                   |                                                                                                    |
| Ausdruck               |                                                                                                    |
| Operator               |                                                                                                    |
| Vergleichswert         |                                                                                                    |
| End-Bedingung          |                                                                                                    |
| Name                   |                                                                                                    |
| Ausdruck               |                                                                                                    |
| Operator               |                                                                                                    |
| Vergleichswert         |                                                                                                    |
| Geschäftsobjekt        | * OE/2/BW-BV-BA-M/1                                                                                                  |
| Eskalationen           | Typ         Eskalieren nach         Eskalationspr         Neu           Keine Eskalationen vorhanden         Löschen |
| <u>✓ Ü</u> bernehmen   | <u>A</u> bbrechen     X Löschen                                                                                      |

Abbildung 440: Definition Platzhalter für serielle Aktivitäten

# Hinweis:

Der Platzhalter für sequentielle Aktivitäten ist nur für Prozessadministratoren und nicht für den regulären Anwender verfügbar.

#### Ausdrucksauswertungsaktivität

Der Prozessbaustein Ausdrucksauswertungsaktivität ermöglicht bspw. direkt über XPATH-Expressions den Zugriff auf im Rahmen des Prozesses beteiligte Objekte, wie bspw. einem Infopathformular.

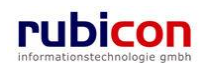

| Ausdrucksauswertu             | ngsa                | ktivität erzeugen                                          |           |                |
|-------------------------------|---------------------|------------------------------------------------------------|-----------|----------------|
| Name                          | *                   |                                                            |           |                |
| Status                        |                     | Initialisiert                                              |           |                |
| Ausdruck                      |                     |                                                            |           | •              |
| Aktivität sofort<br>erledigen | *                   | ☑ Ja                                                       |           |                |
| Geschäftsobjekt               | *                   | OE/2/BW-BV-BA-M/1                                          |           | •              |
| Eskalationen                  |                     | Typ Eskalieren nach Eskala<br>Keine Eskalationen vorhanden | tionsproa | Neu<br>Löschen |
| ✓ <u>Ü</u> bernehmen          | • <b>7</b> <u>A</u> | bbrechen                                                   |           |                |

Abbildung 441: Definition Ausdrucksauswertungsaktivität

#### Hinweis:

Der Prozessbaustein Ausdrucksauswertungsaktivität ist nur für Prozessadministratoren und nicht für den regulären Anwender verfügbar.

#### E-Mail Senden Aktivität

Der Prozessbaustein *E-Mail Senden Aktivität* ermöglicht im Rahmen einer Prozessdefinition bzw. im Rahmen des laufenden Prozesses die automatisierte Versendung einer Informations-E-Mail an den betroffenen Empfänger dieser automatisierten Aktivität.

| E-Mail Senden Aktivi          | tät ei     | rzeugen                                    |                 |                 |                |
|-------------------------------|------------|--------------------------------------------|-----------------|-----------------|----------------|
| Name                          | *          |                                            |                 |                 |                |
| Status                        |            | Initialisiert                              |                 |                 |                |
| Aktivität sofort<br>erledigen | *          | ☑ Ja                                       |                 |                 |                |
| Empfänger                     | *          |                                            |                 |                 |                |
| Script (-><br>MailMessage)    | *          |                                            |                 |                 |                |
| Geschäftsobjekt               | *          | OE/2/BW-BV-BA-M/1                          |                 |                 | <b>*</b>       |
| Eskalationen                  |            | <b>Typ</b><br>Keine Eskalationen vorhanden | Eskalieren nach | Eskalationsproz | Neu<br>Löschen |
| ✓ <u>Ü</u> bernehmen          | 🤊 <u>A</u> | bbrechen                                   |                 |                 |                |

#### Abbildung 442: Definition E-Mail Senden Aktivität

#### Hinweis:

Die E-Mail Senden Aktivität ist nur für Prozessadministratoren und nicht für den regulären Anwender verfügbar.

#### Vorlage speichern

Die Funktionalität "Als Vorlage Speichern" ermöglicht dem Benutzer definierte Prozessbausteine zu speichern um diese in einem anderen Prozessbereich oder in einem anderen Prozess wieder zu verwenden. Zunächst muss hierzu der jeweilige Bereich ausgewählt werden und dann die Funktion "Als Vorlage speichern" ausgeführt werden.

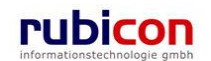

| ∧ C T ∧ ● N O ∨ ∧ Prozess bearbeiten (Instanz)                                                                                                    | Muster Max, Ing. (EG/1)<br><keine standardgruppe=""><br/>Acta Nova Gemeinde<br/>✔</keine>                                                                                                    |
|----------------------------------------------------------------------------------------------------|----------------------------------------------------------------------------------------------------|
| Horizontal anordnen       Image: Constraint of the second second se | Prozessibersicht         Image: state state s |
| Speichern und Zurück                                                                                                    |                                                                                                    |

# Abbildung 443: Als Vorlage Speichern

Nach Anwahl der Funktion "Als Vorlage Speichern" muss der Name der Vorlage sowie das gültige Sachgebiet ausgewählt werden und die "Speichern" Schaltfläche betätigt werden.

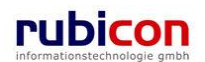

| ∧ C T ∧ ● N O V ∧ Prozess erzeugen (Vorlage)         | Muster Max, Ing. (EG/1)<br><keine standardgruppe=""><br/>Acta Nova Gemeinde</keine> |
|------------------------------------------------------|-------------------------------------------------------------------------------------|
| Horizontal anordnen + 100% Fit 100% Rückgängig       | Acta Nova Gemeinde                                                                  |
| Speichern und Zurück Speichern 🕈 Abbrechen X Löschen |                                                                                     |

## Abbildung 444: Vorlagen Titel

Nach Speicherung der Vorlage kann die Vorlage durch Betätigung des Prozessankers an jeder beliebigen Stelle eines bestehenden oder neuen Prozesses des jeweils gültigen Sachgebiets eingefügt werden durch Anwahl der Funktion "Vorlage einfügen".

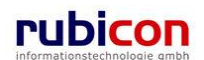

| ∧ C T ∧ ● N O V ∧ Prozess bearbeiten (Instanz)                                                                                                    | Muster Max, Ing. (EG/1)<br><keine standardgruppe=""><br/>Acta Nova Gemeinde<br/>¥</keine> |
|----------------------------------------------------------------------------------------------------|-------------------------------------------------------------------------------------------|
| Horizontal anordnen       +       100%       Fit       100% •       ? Rückgängig         Image: Second State (Second State ( | Frozessübersicht                                                                          |
| Speichern und Zurück                                                                                                    | -                                                                                         |

### Abbildung 445: Vorlage einfügen

| Prozessvorlage auswählen                        |                                          |          |
|-------------------------------------------------|------------------------------------------|----------|
| Prozessvorlage BW Hauptprozess Geschäftsfall V1 | Prozess<br>BW Hauptprozess Geschäftsfall | <u>^</u> |
| <ul> <li>Testvorlage</li> </ul>                 |                                          |          |
|                                                 |                                          |          |
|                                                 |                                          | -        |
| <u>✓ Ü</u> bernehmen <u>∮</u> <u>A</u> bbrechen |                                          |          |

### Abbildung 446: Vorlage auswählen

### Medienbruch

In ACTA NOVA gibt es die Möglichkeit einen Medienbruch im Laufweg vorzudefinieren. Durch Einfügen einer Aktivität "Medienbruch" existiert sogleich die Möglichkeit der tabellarischen Definition der manuellen Schritte.

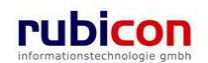

| Externer Empfänger                  | * |                                        |                            |           |     |               |                |
|-------------------------------------|---|----------------------------------------|----------------------------|-----------|-----|---------------|----------------|
| Manuelle Aktivitäten                |   | Aktivität                              | Empfänger                  | Kommentar | Von | Bis           | Neu<br>Löschen |
| Name                                | * | Medienbruch                            |                            |           |     |               |                |
| Status                              |   | Initialisiert                          |                            |           |     |               |                |
| Aktivitätstyp                       |   |                                        |                            |           |     |               | - 4            |
| Arbeitshinweis                      |   |                                        |                            |           |     |               |                |
| ofänger                             |   |                                        |                            |           |     |               |                |
| Benutzer                            |   |                                        |                            |           |     |               | ▼ 4            |
| Dynamischer<br>Empfänger            |   | Sachbearbeiter                         |                            |           |     |               | <b>•</b>       |
| Gruppe                              |   |                                        |                            |           |     |               | -              |
| Stelle                              |   |                                        |                            |           |     |               | -              |
| Tatsächlicher<br>Empfänger          |   | Sachbearbeiter                         |                            |           |     |               |                |
| Manuelle<br>Arbeitsschritte         |   | <b>Name</b> Name Keine Arbeitsschritte | vorhanden                  |           | Ve  | rpflichtend   | Neu<br>Löschen |
| Stilllegen für                      |   | [_y] [_M] [_d] [_                      | _h] [m] [s]                |           |     |               |                |
| Erledigungshinweis                  |   |                                        |                            |           |     |               |                |
| Geschäftsobjekt                     | * | BW-BV-BA-M/2/200                       | 1/1                        |           |     |               |                |
| Benötigt aktives<br>Geschäftsobjekt | * | 🔽 Ja                                   |                            |           |     |               |                |
| Eskalationen                        |   | Typ Keine Eskalationen v      ✓        | Eskali<br>rorhanden<br>III | eren nach |     | Eskalationspr | Neu<br>Löschen |

Abbildung 447: Medienbruch

Der betroffene Akt wird aufgrund des Medienbruchs gesperrt. Bei der durch die Sperre aufgrund eines Medienbruchs dargestellten Hinweismeldung wird darauf hingewiesen, dass diese Sperre durch einen Medienbruch verursacht wurde.

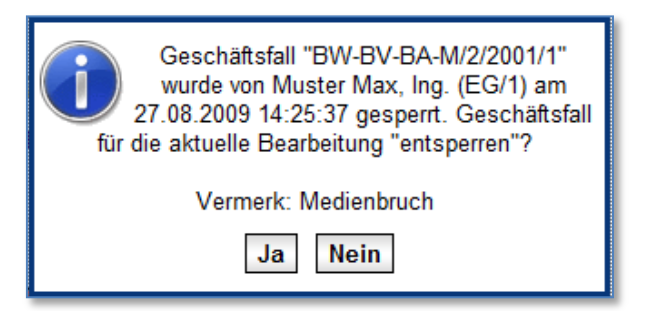

Abbildung 448: Hinweismeldung - Sperre durch Medienbruch

Hingegen bei einer gewöhnlichen Sperre eines Geschäftsobjekts kommt die folgende Hinweismeldung:

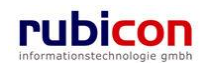

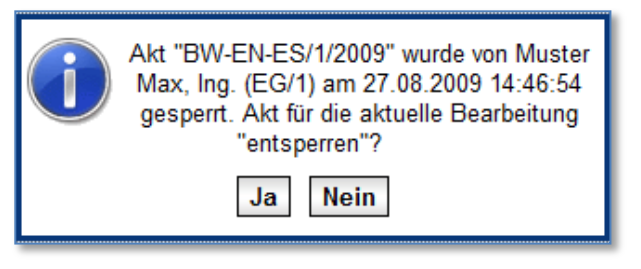

Abbildung 449: Hinweismeldung - Sperre

Beide Arten der Sperre können wiederaufgehoben werden durch Betätigung der Schaltfläche *Weitere Optionen* und Auswahl von "*Entsperren*". Entsperren

# 5.3.6. Anzeige von erzeugten/geänderten Objekten im Prozesseditor

Acta Nova bietet die Möglichkeit erzeugte oder geänderte Objekte im Prozesseditor anzuzeigen. Aus der Liste der geänderten Objekte ist das modifizierte Objekt, die Zugriffsart, der Zeitpunkt sowie die Anmerkung herauszulesen. Die Liste der geänderten Objekte kann im Prozesseditor bei begonnenen und abgeschlossenen Aktivitäten über den Kontextmenüpunkt "Geänderte Objekte" aufgerufen werden. Es werden hierbei jene Dokumente angezeigt, die im Kontext der Bearbeitung der Aktivität erzeugt oder verändert wurden.

Folgende Objekte werden in dieser Liste angezeigt:

- Dokumente eines Akts/Eingangsstücks
- Eingangsstücke eines Akts
- Indirekte Dokumente eines Akts, also jene Dokumente die in den Eingangsstücken des Aktes liegen

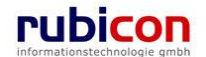
| Λ C T Λ • Ν Ο V Λ                                     | ∧ Prozess bearbeiten (Instanz) | Muster Max, Ing. (EG/1)<br><standard><br/>Acta Nova Gemeinde<br/>&amp;</standard> |
|-------------------------------------------------------|--------------------------------|-----------------------------------------------------------------------------------|
| Horizontal anordnen + -                               | 100% Fit 100%  Rückgängig      |                                                                                   |
| BW Hauptprozess Geschäftsfall (OE/2/BV                | W-BV-BA-M/1)                   |                                                                                   |
|                                                       |                                |                                                                                   |
| Geschäftsfall bearbeiten<br>> Muster Max, Ing. (EG/1) | Erledigen                      |                                                                                   |
| Erhalten am/um:<br>09.05.2011 10:27:08                | Ausführung abbrechen           |                                                                                   |
| Begonnen am/um:<br>15.09.2011 08:33:45                | Als Vorlage speichern          |                                                                                   |
| Muster Max, Ing. (EG/1)                               | 💭 Geänderte Objekte            |                                                                                   |
|                                                       |                                |                                                                                   |
| Genehmigen                                            | *<br>)*                        |                                                                                   |
| Versenden                                             |                                |                                                                                   |
| + > Position in der Gruppe des<br>Prozesseigentümers  | *                              |                                                                                   |
| *                                                     |                                |                                                                                   |
| Speichern und Zurück                                  | peichern <u>Abbrechen</u>      |                                                                                   |

Abbildung 450: Aufruf der Liste der geänderten Objekte

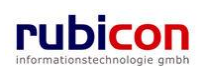

| A C T A ● N O V A Prozess<br>Horizontal anordnen + - 100% [F<br>□ D BW Hauptprozess Geschäftsfall (BW-IV-GO-H/1/2011)                     | s bearbeiten (Instanz)<br>it 100% 💌 💌 Rück | gängig           | Muster Max,<br>Acta Nova | Ing. (EG/1)<br>:Standard><br>Gemeinde<br>V |
|----------------------------------------------------------------------------------------------------|--------------------------------------------|------------------|--------------------------|--------------------------------------------|
| Geschäftsfall bearbeiten                                                                                                    |                                            |                  |                          | ,                                          |
| Aktivität ansehen<br>Geänderte Obiekte                                                                                                    |                                            |                  |                          |                                            |
| Modifiziertes Objekt                                                                                                    | Zugriffsart                                | Datum/Uhrzeit    | Anmerkung                |                                            |
| Mitschrift.docx                                                                                                    | Bearbeiten                                 | 28.07.2011 14:24 | 5                        |                                            |
| Mitschrift.docx                                                                                                    | Erzeugen                                   | 28.07.2011 14:24 |                          |                                            |
| Besprechung.pdf                                                                                                    | Erzeugen                                   | 28.07.2011 14:23 |                          |                                            |
| 27.07.2011/2                                                                                                    | Bearbeiten                                 | 27.07.2011 12:04 |                          |                                            |
| 27.07.2011/2                                                                                                    | Erzeugen                                   | 27.07.2011 12:03 |                          |                                            |
| Abbrechen      Abteruigen     +     Prozesseigentümer     +     Versenden     Prozesseigentümers     +     Prozesseigentümers     +     + |                                            |                  |                          |                                            |
| Speichern und <u>Z</u> urück                                                                                                    | <b>Abbrechen</b>                           |                  |                          |                                            |

Abbildung 451: Liste der geänderten Objekte

## 5.3.7. Prozessauswahl bei Wiederaufleben

Werden in Acta Nova Geschäftsobjekte wieder aufgelebt, so stehen ab der aktuellen Version folgende Möglichkeiten zur Verfügung:

- Forbidden: Der Dialog zur Prozessauswahl bei Wiederaufleben erscheint nicht und das Geschäftsobjekt wird ohne Prozess wieder aufgelebt.
- Allowed: Der Dialog zur Prozessauswahl bei Wiederaufleben erscheint, die Auswahl eines Prozesses ist dabei optional. Wird kein Prozess ausgewählt, so wird beim Wiederaufleben keiner gestartet.
- Required: Der Dialog zur Prozessauswahl bei Wiederaufleben erscheint und es muss ein Prozess ausgewählt werden.

Standardmäßig ist eine Prozessauswahl beim Wiederaufleben eines Geschäftsfalls verpflichtend. Bei der Prozessauswahl werden nur jene Prozesse angeboten, die im jeweiligen Sachgebiet hinterlegt sind. In der Konfiguration kann weiters ein Hinweistext angegeben werden, der im Wiederaufleben-Dialog angezeigt werden soll.

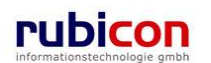

| ∧ C T ∧ • N O V ∧<br>(Verfahrensbereich BW) Steigener AV →                                                                                                    | Neu  Verfahrensbereich OE/2/BW-BV-BA-M/1                                                                                                    | 👻 🔍 Suchen 🔻 🎌 Extras 👻 🔮                                                                                                    | Hilfe 🔻                  | Muster Max, Ing. (EG/1)<br><standard><br/>Acta Nova Gemeinde</standard> |
|----------------------------------------------------------------------------------------------------|----------------------------------------------------------------------------------------------------|----------------------------------------------------------------------------------------------------|--------------------------|-------------------------------------------------------------------------|
| Image: Second Second Secon | Wiederaufleben<br>Wiederaufleben<br>Wiederaufleben<br>Wonn Sie einen Prozet<br>konnen Sie die Auswahl le<br>Prozess starten<br>Geschäftsobjekt<br>Geschäftszahl<br>Freitext | ss starten wollen, so wählen Sie bitte<br>er belassen.<br>Hauptprozess V1<br>OE/2/BW-BV-BA-M/1<br>Akt ist nur für Testzwecke | aus der zur Verfügung st | ehenden Auswahl aus. Soll kein Prozess gestartet werden, so             |
|                                                                                                    | V Übernehmen 🤊 <u>A</u> t                                                                                                    | brechen                                                                                                    |                          |                                                                         |

Abbildung 452: Prozessauswahl bei Wiederaufleben

## 5.4. Versionen abrufen

Acta Nova bietet neben der Funktionalität zur Versionierung von Metadaten, dies ist über die Funktionalität der Historisierung realisiert, auch die Möglichkeit der Versionierung von Inhalten einer Erledigung.

Für den Abruf von Versionen zu Erledigungen sind folgende Schritte erforderlich:

- 1. Öffnen Sie ein Geschäftsobjekt und wechseln Sie auf die Registerkarte *Erledigungen*, um die Versionen einer Erledigung zu betrachten.
- 2. Wählen Sie die gewünschte Erledigung in der Spalte *Name* an, um die Detaildarstellung der Erledigung zu erhalten.
- 3. In der Registerkarte Historie in der Detaildarstellung einer Erledigung sind alle Versionen des Inhalts der Erledigung aufgezeichnet. Bei Änderung des Inhalts einer Erledigung wird durch das System automatisch eine neue Version erstellt.

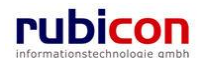

| ∧ C T ∧ • N O V ∧<br>(Verfahrensbereich BW) ≰Eigener A                                                                                                    | Neu ▼         Verfahrensbereich ▼         P Suchen ▼         Suchen ▼         Tools ▼           V ▶                                                                                                    | <b>@ Hilfe ▼</b><br>AE/1 ▶  Mängelschreiben                                                                                                    | Muster Max, Ing. (EG/1)<br>Acta Nova Gemeinde<br>¥  |
|----------------------------------------------------------------------------------------------------|----------------------------------------------------------------------------------------------------|----------------------------------------------------------------------------------------------------|-----------------------------------------------------|
| Aktualisieren      Sciener AV (9)      Sciener AV (0)      Sciener AV (0)      Sc | Erledigung "Mängelschreiben" bearbeiten<br>Basisdaten Anlagen (0) Schlagworte (0) EDIAKT Ex<br>Kommentare (0) Sicherheit Historie<br>Eigentümer Muster Max, Ing. (EG/1)<br>Letzte Änderung                                                                                                    | xporte (0) Fertigungshinweis                                                                                                    | 👀 🐇<br>Unterschriften (2)                           |
| Weine Aufgaben/Termine (8)     Server Favoriten (5)     Server Zuletzt gespeicherte Objekte (1)                                                                                                    | Erzeugt von  A Muster Max, Ing. (EG/1) Erzeugt am/um 23.04.2009 17:01 Versionen                                                                                                    | Geändert von <b>Å</b> M<br>Geändert am/um 23.04                                                                                                    | luster Max, Ing. (EG/1)<br>4.2009 17:04             |
| ⊞- 🎤 Suchabfragen                                                                                                    | Gültig von         Ungültig ab         E           23.04.2009 17:04         23.04.2009 17:04         N           23.04.2009 17:01         23.04.2009 17:04         N           23.04.2009 17:01         23.04.2009 17:01         N           23.04.2009 17:01         23.04.2009 17:01         N           23.04.2009 17:01         23.04.2009 17:01         N            23.04.2009 17:01         N | Image: system         Ursache           Auster Max, Ing. (EG/1)         Genehmig           Auster Max, Ing. (EG/1)         Zur Genel           Auster Max, Ing. (EG/1)         Objekt be           Auster Max, Ing. (EG/1)         Objekt be | Anzeigen<br>yen<br>hmigung<br>arbeiten<br>transform |
|                                                                                                    | Datum / Uhrzeit         Benutzer           30.04.2009         11:21         Muster Max, Ing. (EG/1)           24.04.2009         14:02         Muster Max, Ing. (EG/1)           23.04.2009         17:18         Muster Max, Ing. (EG/1)           23.04.2009         17:05         Muster Max, Ing. (EG/1)           23.04.2009         17:04         Muster Max, Ing. (EG/1)                      |                                                                                                    |                                                     |
| ۲                                                                                                    | Speichern und Zurück                                                                                                    | Abbrechen 📄 Abgefertigt (                                                                                                    | 🖬 ) Weitere Optionen 🔽                              |

Abbildung 453: Erledigung – Registerkarte Historie

4. Durch Auswahl des jeweiligen Versionseintrags und Betätigung der Schaltfläche Anzeigen wird der Erledigungsinhalt zum Zeitpunkt der Versionierung mit dem dafür vorgesehenen Produkt geöffnet.

| Versio | onen             |                  |                         |                                          |   | Anzeigen    |
|--------|------------------|------------------|-------------------------|------------------------------------------|---|-------------|
|        | Gültig von       | Ungültig ab      | Erzeugt von             | Ursache                                  | * | Anzeigen    |
|        | 23.04.2009 17:04 | 23.04.2009 17:04 | Muster Max, Ing. (EG/1) | Genehmigen                               |   | Vergleichen |
|        | 23.04.2009 17:01 | 23.04.2009 17:04 | Muster Max, Ing. (EG/1) | Zur Genehmigung                          | Ε |             |
|        | 23.04.2009 17:01 | 23.04.2009 17:01 | Muster Max, Ing. (EG/1) | Objekt bearbeiten                        |   |             |
|        | 23.04.2009 17:01 | 23.04.2009 17:01 | Muster Max, Ing. (EG/1) | Objekt bearbeiten                        | - |             |
| •      |                  |                  |                         | P. P. P. P. P. P. P. P. P. P. P. P. P. P |   |             |

Abbildung 454: Erledigung – Version anzeigen

## **1.3 Sicherheitsvererbung**

In Acta Nova steht die Funktionalität zur Sicherheitsvererbung zur Verfügung, welche es ermöglicht Berechtigungs-Einstellungen verschachtelt von der obersten Hierarchie des Aktenverwaltungsobjektes bis zum untersten Dokument zu vererben.

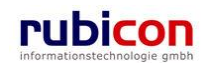

## Dokumente

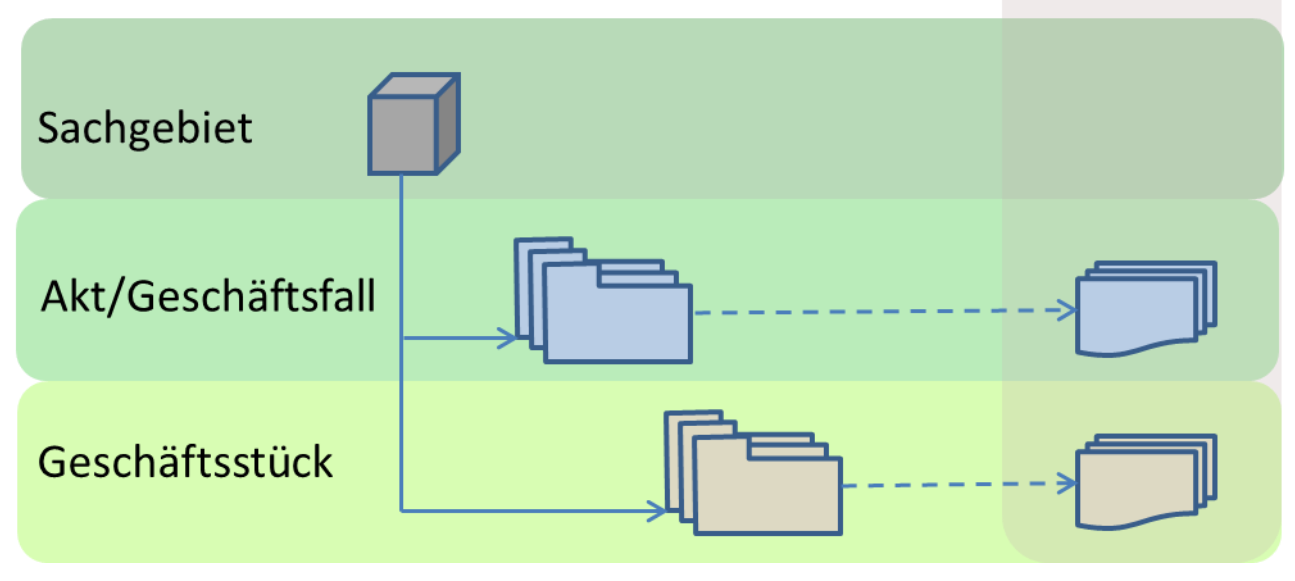

Abbildung 455: Vererbungshierarchie

Dabei kann die Vererbung anhand der obig dargestellten grafischen Skizzierung, wenn dies durch den Anwender gewünscht ist erfolgen.

Per Standard ist das Verhalten in Acta Nova dahingehend konzeptioniert, dass grundsätzlich eine Vererbung von Security-Informationen stattfindet, um Sicherheitseinstellungen grundsätzlich auf alle darunter liegenden Informationen weiterzureichen. Dadurch wird sichergestellt, dass nicht unabsichtlich diverse Dokumente oder Geschäftsobjekte frei zugänglich sind, obwohl das übergeordnete Objekt mit einer expliziten Sicherheitseinstellung versehen ist. Daher ist auf jedem Geschäftsobjekt standardmäßig auf der Registerkarte "Sicherheit" die Eigenschaft "vererbt" auf "Ja" gesetzt, was bedeutet, dass die Sicherheitseinstellungen geerbt werden, sofern übergeordnet welche vorhanden sind.

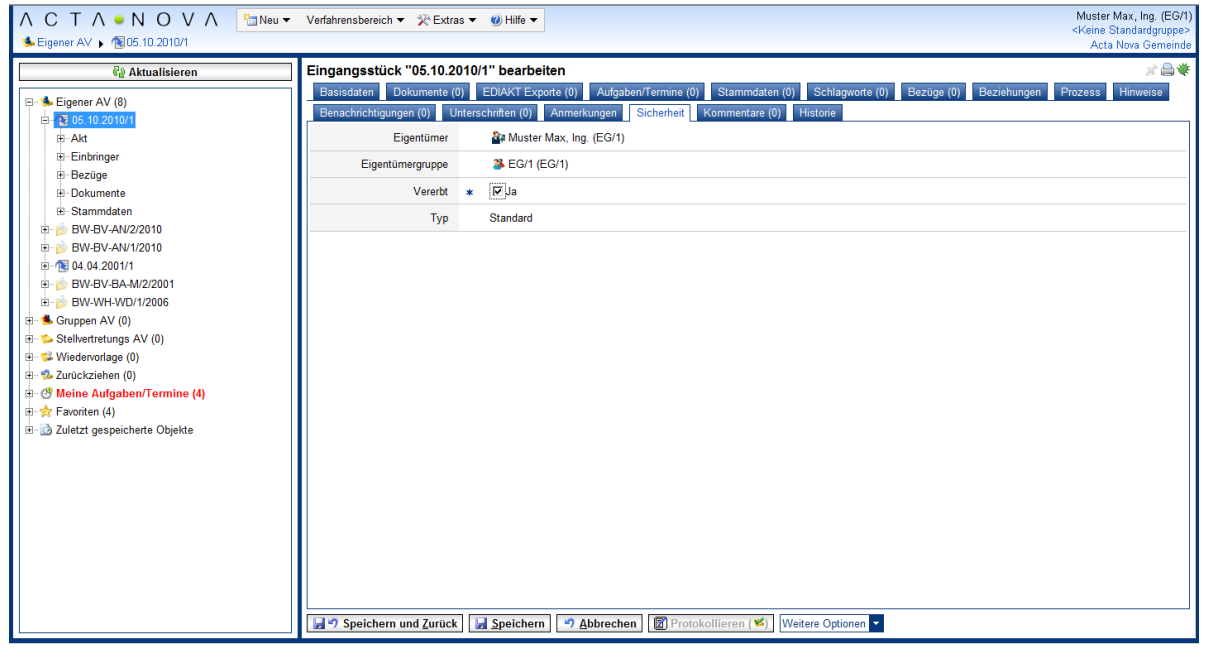

Abbildung 456: Beispiel - Standard-Einstellung "vererbt"

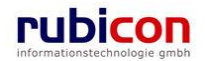

Acta Nova bietet die Möglichkeit auch auf unterschiedlichen Ebenen unterschiedliche Sicherheits-Einstellungen vorzunehmen. Die unterstützten Sonderfälle und deren Auswirkung werden in den kommenden Punkten ausführlich beschrieben.

## 1.3.1 Definieren einer expliziten Sicherheitseinstellung

In Acta Nova kann neben der Sicherheitseinstellung "eingeschränkt" und "erweitert" auch zusätzlich die Art des Zugriffs (Lesend, Schreibend) pro Sicherheitseintrag festgelegt werden. Dadurch ist eine Verfeinerung des expliziten Zugriffs möglich.

Für die Definition einer expliziten Sicherheitseinstellung sind nunmehr folgende Schritte erforderlich:

- 1. Öffnen der Registerkarte "Sicherheit" des betroffenen Geschäftsobjektes.
- 2. Deaktivierung der Sicherheitsvererbung durch Setzen der Eigenschaft "Vererbt" auf "Nein".
- 3. Deklaration des Typs der expliziten Sicherheit (Standard, Erweitert, Eingeschränkt).
- 4. Hinterlegung der gewünschten expliziten Benutzer bzw. Gruppen (inkl. Organisationsverteiler).
- 5. Pro hinterlegten Eintrag bietet Acta Nova die Möglichkeit die Art des Zugriffs dieser Person zu steuern, dabei kann zwischen "lesend" und "schreibend" explizit differenziert werden.

| 🙆 http://s0114/ - ACTA NOVA - Windows Internet Explorer                                                      | non secon habit same sense A2B sense sense sense sense sense sense                                                                                                    |                                                                                     |
|----------------------------------------------------------------------------------------------------|----------------------------------------------------------------------------------------------------|-------------------------------------------------------------------------------------|
| ∧ C T ∧ ● N O V ∧ 🛅 Neu ◄<br>♣ Eigener AV ▶ 1 10:5:10:2010/1                                                 | Verfahrensbereich ▼ ? Extras ▼ @ Hilfe ▼                                                                                                    | Muster Max, Ing. (EG/1)<br><keine standardgruppe=""><br/>Acta Nova Gemeinde</keine> |
| €2 Aktualisieren           ■ Eigener AV (8)           ⊕ 205 10 2010/1           ⊕ Akt           ⊡ Einbrinner | Eingangsstück "05.10.2010/1" bearbeiten         Basisdaten       Dokumente (0)       EDIAKT Exporte (0)       Aufgaben/Terrune (0)       Stammdaten (0)       Schlagworte (0)       Bezüge (0)       Bezüge (0)         Benachrichtigungen (0)       Unterschriften (0)       Anmerkungen       Sicherheit       Kommentare (0)       Historie         Eigentümer       Ba Muster Max, Ing. (EG/1)       EG/1       Eigentümer       Bezüge (0)       Bezüge (0) | ∦ 🔒 🐳<br>1 Prozess Hinweise                                                         |
| Christinger     Gezige     Dokumente     Starmmdaten     B-Starmmdaten     B-B-AN/2/2010     BW-BV-AN/1/2010 | Eigentümergruppe  Eigentümergruppe Vererbt *  Nein Typ * Eingeschränkt  Benutzer/Gruppen                                                                                                    |                                                                                     |
|                                                                                                    | Benutzer/Gruppel/Organisationsverteiler       Zugriff         X       Be Huber Hans, Mag (EG/2)       Schreiben         X       Be G/3 (EG/3)       Lesen         X       Baier Anton (EG/3)       Schreiben                                                                                                    | Fin Neu                                                                             |

Abbildung 457: Explizite Sicherheitseinstellung

Für die Zugriffsoptionen "lesend" und "schreibend" sind explizite Einstellungen in den ACLs zu treffen. Ist für die abstrakte Rolle "lesend am Objekt berechtigt" keine Sicherheit gesetzt, hat diese die gleichen Rechte wie die Rolle "am Objekt berechtigt".

#### *Hintergrundinformation*

Per Standard haben Eigentümer des Objektes auch bei gesetzter Sicherheit immer Zugriff auf das betroffene Geschäftsobjekt.

Wird die explizite Sicherheitseinstellung durch einen Anwender gesetzt, welcher nicht der Eigentümer des betroffenen Geschäftsobjektes ist, so wird dieser automatisch in die Liste der explizit zu berechtigenden Benutzer / Gruppen aufgenommen.

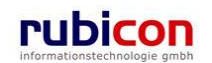

### 1.3.2 Eingangsstück erstellen

Bei der Erstellung eines Eingangsstückes gibt es folgende Varianten der Sicherheitsvererbung zu berücksichtigen:

- Eingangsstück erstellen in Akt / Geschäftsfall mit expliziter Sicherheit
- Eingangsstück erstellen und Zuordnung eines Sachgebietes mit zugeordneter expliziter Sicherheit

#### Eingangsstück erstellen in Akt / Geschäftsfall mit expliziter Sicherheit

Wird ein Eingangsstück direkt in einem Akt / Geschäftsfall erstellt, in welchem bereits eine explizite Sicherheitseinstellung vorhanden ist, so wir diese zum Zeitpunkt der Erstellung direkt übernommen. Dabei erbt das Eingangsstück unmittelbar die Sicherheitseinstellungen des übergeordneten Objektes.

| http://s0114/# - ACTA NOVA - Windows Internet Expl                                                                                                    | pre- and a second balloc, balloc, balloc and a second balloc (balloc and a                                                                                                    |                                                                                     |
|----------------------------------------------------------------------------------------------------|----------------------------------------------------------------------------------------------------|-------------------------------------------------------------------------------------|
| ∧ C T ∧ • N O V ∧ tagener AV ↓ je 1                                                                                                    | Neu ▼ Verfahrensbereich ▼ 🔍 Suchen ▼ 🎌 Extras ▼ 🔮 Hilfe ▼<br>3W-BI-KA-A/1/2010                                                                                                    | Muster Max, Ing. (EG/1)<br><keine standardgruppe=""><br/>Acta Nova Gemeinde</keine> |
| 🚱 Aktualisieren                                                                                                    | Akt "BW-BI-KA-A/1/2010" bearbeiten                                                                                                    | * 🖨 🕸                                                                               |
|                                                                                                    | Basisdaten       Fachdaten       Eingangsstücke (1)       Dokumente (0)       EDIAKT Exporte (0)       Erledigungen (0)       Versand (I)         Stammdaten (0)       Schlagworte (0)       Bezüge (0)       Beziehungen       Prozess       Hinweise       Benachrichtigungen (0)       Ur         Anmerkungen       A Sicherheit       Kommentare (0)       Historie       Eingangsstücke | 0) Aufgaben/Termine (0)<br>tterschriften (0)                                        |
| Erledigungen                                                                                                    | Eingangsstück Eingangsdatum Einbringer Fremdzahl Betreff                                                                                                    | Neu 🔤                                                                               |
| Bezüge                                                                                                    | 🔲 🔞 05.10.2010/1 🔽 05.10.2010 💑 Hermann Johann Eingangsstück mit Security                                                                                                    | Exportieren (EDIAKT)                                                                |
| Dokumente         Stammdaten         ■       BW-BV-AN/1/2010         ■       BW-BV-AB-M/2/2001         ■       BW-BV-AB-M/2/2006         ■       BW-BV-AB-M/2/2006         ■       Scruppen AV (0)         ■       Stellvertretungs AV (0)         ■       Wiedevorlage (0)         ■       Zurückziehen (0)         ■       Favoriten (4)         B       Zuletzt gespeicherte Objekte         B       Quetabfragen |                                                                                                    | ↑ Nach oben<br>↓ Nach unten                                                         |
|                                                                                                    | Speichern und Zurück J Speichern J Abbrechen Weitere Optionen                                                                                                    |                                                                                     |

Abbildung 458: Eingangsstück direkt im Akt erstellen

#### Eingangsstück erstellen und Zuordnung eines Sachgebietes mit zugeordneter expliziter Sicherheit

Das Eingangsstück erbt, analog zur Erstellung in einem Akt/Geschäftsfall mit expliziter Sicherheit, die Sicherheit des Sachgebiets. Sachgebiete können ihrerseits auch die expliziten Sicherheitseinstellungen vom übergeordneten Sachgebiet erben.

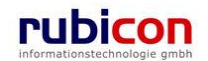

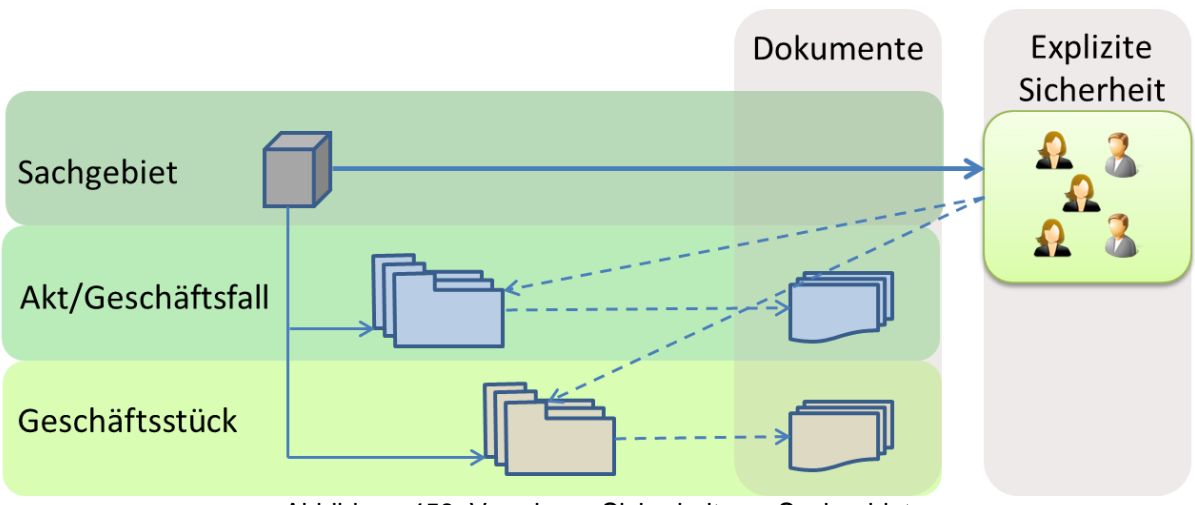

Abbildung 459: Vererbung Sicherheit aus Sachgebiet

## 1.3.3 Eingangsstück protokollieren

Bei der Protokollierung von Eingangsstücken gibt es folgende Varianten der Sicherheitsvererbung zu berücksichtigen:

- ► Eingangsstück besitzt eigene Sicherheit → Protokollieren zu neuem Akt / Geschäftsfall
- ► Eingangsstück besitzt eigene Sicherheit → Protokollieren zu bestehenden Akt / Geschäftsfall
- ► Eingangsstück besitzt eigene Sicherheit → Zuordnen eines Sachgebietes mit definierter Sicherheit

#### Protokollieren zu neuem Akt / Geschäftsfall

Wird ein Eingangsstück mit explizit gesetzter Sicherheit zu einem neuen Akt / Geschäftsfall protokolliert, so wird automatisch in der Initialisierung des neuen Objektes der Aktenverwaltung die explizite Sicherheitseinstellung des Eingangsstücks mit übernommen und als Vorschlagswert in den Akt / Geschäftsfall eingetragen.

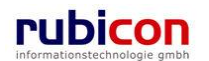

| 🍘 http://s0114/ - ACTA NOVA - Windows Internet Explorer                                                                                                    |                                                                                                    |                                                                                      |
|----------------------------------------------------------------------------------------------------|----------------------------------------------------------------------------------------------------|--------------------------------------------------------------------------------------|
| ∧ C T ∧ ● N O V ∧ □Neu ▼<br>Segener AV → 1005.10.2010/1 → 2000 Neue(r)(s) Akt                                                                                                    | Verfahrensbereich ▼ ? Extras ▼ @ Hilfe ▼                                                                                                    | Muster Max, Ing. (EG/t))<br><keine standardgruppe=""><br/>Acta Nova Gemeinde</keine> |
| €2 Aktualisieren           ➡ Eigener AV (8)           ➡ 305.10.2010/1           ➡ Akt           ➡ Einbringer           ➡ Bezoge           ➡ Dokumente           ঊ Stammdaten           ➡ Stammdaten           ➡ W-BV-AN/1/2010                                                                                                    | Akt erzeugen         Basisdaten       Eingangsstücke (0)       Dokumente (0)       EDIAKT Exporte (0)       Erledigungen (0)       Versand (0)         Bezüge (0)       Beziehungen       Hinweise       Benachrichtigungen (0)       Unterschriften (0)       Anmerkungen         Eigentümer       Be Muster Max, Ing. (EG/1)       Eigentümergruppe       EG/1 (EG/1)         Verentx       Tyle       Nein         Typ       Eingeschränkt       Image: State (State (S | Aufgaben/Termine (0) Stammdaten (0) Schlagworte (0)<br>Sicherheit Kommentare (0)     |
| Bornell 04 42011     Bornell 04 2011     Bornell 04 2011     Bornell 04 2011     Bornell 04 2011     Bornell 04 2011     Bornell 04     Bornell 04 | Benutzer/Gruppe/Organisationsverteiler                                                                                                    | Zugriff     Paral       Schreiben     Lesen       Schreiben     Schreiben            |
|                                                                                                    | 🖌 🤊 Speichern und Zurück) 🖌 Speichern 🔍 Abbrechen Weitere Optionen 💌                                                                                                    |                                                                                      |

Abbildung 460: Übernahme Sicherheitseinstellungen

Im Zuge der Übernahme erfolgt dabei keine Kopie der Objekt-spezifischen Sicherheitseinstellungen, sondern die bestehenden Sicherheitseinstellungen werden referenziert. Siehe folgende Beispiel-Abbildung. Dadurch wird sichergestellt, dass bei Änderung der Sicherheitseinstellungen diese an alle referenzierten Geschäftsobjekte entsprechend weitergetragen wird.

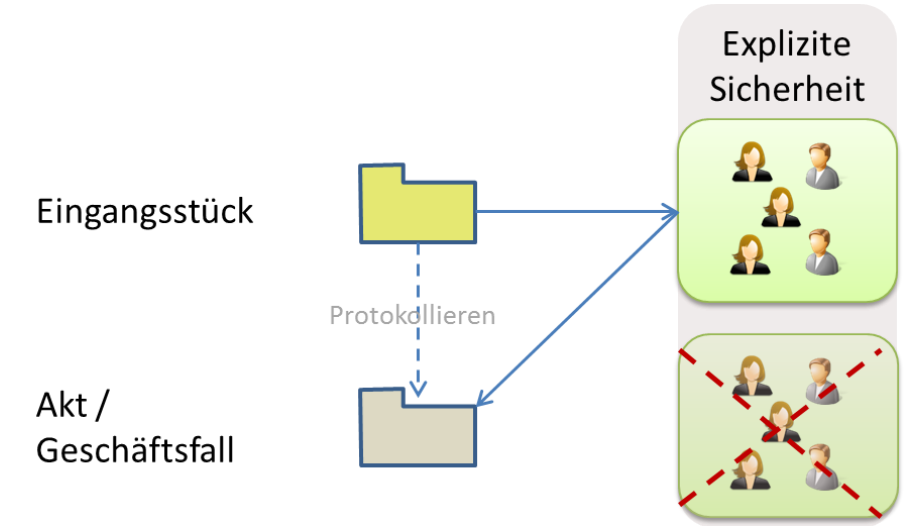

Abbildung 461: Security-Vererbung Prinzip

Dabei wird die explizite Sicherheitseinstellung wie obig skizziert nicht explizit im Geschäftsobjekt hinterlegt, sondern nur referenziert. Da im beschriebenen Fall die explizite Sicherheitseinstellung aus dem Eingangsstück übernommen worden ist, werden die Definitions- und Adaptierungsmöglichkeiten auf das übergeordnete Geschäftsobjekt (Akt bzw. Geschäftsfall) übertragen. Dies bedeutet, dass nur von diesem Objekt ausgehend weitere Sicherheitseinstellungen vorgenommen werden können. Die Eigenschaft "Vererbt" ist in diesem Fall auf "Nein" gesetzt. Im protokollierten Eingangsstück wird die Sicherheitseinstellung in der Eigenschaft "Vererbt" auf "Ja" gesetzt, was zur Folge hat, dass diese

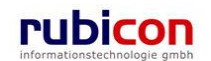

Sicherheitseinstellungen nur mehr vom übergeordneten Objekt (bspw. dem Akt / Geschäftsfall) konsumiert (= vererbt) werden.

| 🔗 http://s0114/ - ACTA NOVA - Windows Internet Explorer                                                                                                    | non secon table table since since ABB server ratio secon secon s                                                                                                    |                                                                                                  |
|----------------------------------------------------------------------------------------------------|----------------------------------------------------------------------------------------------------|--------------------------------------------------------------------------------------------------|
| ∧ C T ∧ ● N O V ∧ ⊡Neu ◄<br>(Verfahrensbereich BW) ♣ Eigener AV > È BW-BV                                                                                                    | Verfahrensbereich 🔍 Suchen 👻 Extras 🕶 🥹 Hilfe 🗸                                                                                                    | <mark>Muster Max, Ing. (EG/1)</mark><br><keine standardgruppe=""><br/>Acta Nova Gemeinde</keine> |
| େ Aktualisieren                                                                                                    | Eingangsstück "05.10.2010/2" bearbeiten                                                                                                    | * 🖨 🕸                                                                                            |
| € Attualisieren         ● BW-BV-AN/4/2010         ● BW-BV-AN/4/2010         ● Construction         ● Construction <t< td=""><td>Eingangsstück "06.10.2010/2" bearbeiten<br/>Basisdaten Fachdaten Dokumente (0) EDIAKT Exporte (0) Aufgaben/Termine (0) Schlagworte (0) Beazüge (0)<br/>Benachrichtigungen (0) Unterschriften (0) Anmerkungen Sicherheit Kommentare (0) Historie<br/>Eigentümer Balkuster Max, Ing. (EG/1)<br/>Eigentümergruppe EG/1 (EG/1)<br/>Vererkt * Fja<br/>Typ Eingeschränkt<br/>Benutzer/Gruppe/<br/>Benutzer/Gruppe/Organisationsverteiller<br/>Batiluter Hans, Mag (EG/2)<br/>&amp; Kanzlei (Kanzlei)<br/>E EG/4 (EG/4)</td><td></td></t<> | Eingangsstück "06.10.2010/2" bearbeiten<br>Basisdaten Fachdaten Dokumente (0) EDIAKT Exporte (0) Aufgaben/Termine (0) Schlagworte (0) Beazüge (0)<br>Benachrichtigungen (0) Unterschriften (0) Anmerkungen Sicherheit Kommentare (0) Historie<br>Eigentümer Balkuster Max, Ing. (EG/1)<br>Eigentümergruppe EG/1 (EG/1)<br>Vererkt * Fja<br>Typ Eingeschränkt<br>Benutzer/Gruppe/<br>Benutzer/Gruppe/Organisationsverteiller<br>Batiluter Hans, Mag (EG/2)<br>& Kanzlei (Kanzlei)<br>E EG/4 (EG/4) |                                                                                                  |
|                                                                                                    | 🚽 "? Speichern und Zurück ) 属 Speichern 💙 Abbrechen ) 🕼 Herauslegen ) Weitere Optionen 💌                                                                                                    |                                                                                                  |
| · · · · · · · · · · · · · · · · · · ·                                                                                                    |                                                                                                    |                                                                                                  |

Abbildung 462: Vererbte Sicherheitseinstellungen

Bei Bedarf kann durch Änderung des Wertes der Eigenschaft "Vererbt" von "Ja" auf "Nein" auch beim nun untergeordneten Eingangsstück wieder eine explizite Sicherheitseinstellung vorgenommen werden. In diesem Fall wird eine Kopie der geerbten expliziten Sicherheitseinstellung angefertigt und als konkrete Sicherheitseinstellung, welche adaptiert werden kann, hinterlegt.

Wird im Zuge der Protokollierung am Akt / Geschäftsfall selbst die aus dem zu protokollierenden Eingangsstück übernommene Sicherheitseinstellung adaptiert, so wird der Anwender im Zuge des Speichervorgangs darauf hingewiesen.

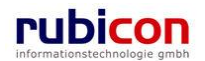

| CTA NOVA<br>rfahrensbereich GS) & Eigener AV                                                                                                    | Neu ▼ Verfahrensbereich ▼ Q, Suchen ▼                                                                                                    |
|----------------------------------------------------------------------------------------------------|----------------------------------------------------------------------------------------------------|
| <ul> <li>€2 Aktualisieren</li> <li>€1/90197 AV (0)</li> <li>(%) 05.10.2010/3</li> <li>Akt</li> </ul>                                                                                                    | Akt erzeugen           Basisdaten         Fachdalen         Eingangsslucke (0)         Dokumente (0)         EDIAKT Exporte (0)         Erledigungen (0)         Versand (0)         Aufgaben/Termine (0)           Sianumdaton (0)         Schlageorte (0)         Bezüge (0)         Beziehungen         Hinweise         Benachrichlugungen (0)         Unterschriften (0)         Anmarkungen           Sicherheit         Kommentara (0)         Eingen (0)         Eingen (0) |
| B-Einbringer<br>Bezüge                                                                                                    | Geschäftszahl (AZ wird beim Speichern vergeben.)                                                                                                    |
| -Dokumente                                                                                                    | Stalus in Bearbeilung                                                                                                    |
| Starnmdalen                                                                                                    | Verfahrensbereich * BW - Bauen und Wohnen 🔹 🧐                                                                                                    |
| BW-BI-KA-A/1/2010                                                                                                    | Sachgebiet * 🛞 BW-BV-AN - Bauanzeige- Meldung bewilligungsfreier Baux 🔹 🍠                                                                                                    |
| Contraction of the state of the state o | Erfassungsdaturn * 05.10.2010 🔤                                                                                                    |
| R-Einbroger                                                                                                    | Fremdatum                                                                                                    |
| -Bezüge<br>-Dekumente<br>-Erledigungen<br>-Bezüge                                                                                                    | Sollen die Sicherheitseinstellungen in das<br>Eingangsstück übernommer werden?<br>Ja Nein                                                                                                    |
| Dokumente                                                                                                    | Pnontāl 9                                                                                                    |
| <ul> <li>BW-BV-AN/1/2010</li> </ul>                                                                                                    | Geheimhaltungsstufe                                                                                                    |
| O4 04 2001/1     O4 04 2001/1                                                                                                    | Sachbearbeiler * 🔐 Muster Max. Ing. (EG/1)                                                                                                    |
| BW-BV-BA-M/2/2001                                                                                                    |                                                                                                    |
| са ули биличил-ихо/1/2006<br>- 🌺 Gruppen AV (0)                                                                                                    |                                                                                                    |
| - Stellvertretungs AV (0)                                                                                                    | Gesetzliche Frist                                                                                                    |
| -🐝 Wiedervorlage (0)                                                                                                    | Skarlierfrist (Jahre) 5                                                                                                    |
| - 🕵 Zuruckziehen (0)                                                                                                    | Skationnaast Architeviirdia                                                                                                    |

Abbildung 463: Sicherheitsabfrage zur Übernahme der Sicherheitseinstellungen

Mit Beantwortung der Messagebox mittels "Ja" werden die neuen expliziten Sicherheitseinstellungen des Aktes / Geschäftsfalls auch auf das Eingangsstück übertragen. Bei Beantwortung mit "Nein" werden die bisherigen Sicherheitseinstellungen am Eingangsstück beibehalten.

#### Protokollieren zu bestehenden Akt / Geschäftsfall

Acta Nova bietet auch die Möglichkeit explizite Sicherheitseinstellungen im Kontext einer Protokollierung zu einem bestehenden Akt / Geschäftsfall zu handhaben.

#### Zuordnen eines Sachgebietes mit definierter Sicherheit

Ist bei einem Eingangsstück eine explizite Sicherheitseinstellung bereits vorhanden und wird anschließend zum Zwecke der organisatorischen Zuordnung von Eingängen auch im Eingangsstück ein Sachgebiet gesetzt, welches ebenso eine explizite Sicherheitseinstellung hinterlegt hat, so wird diese in diesem Anwendungsfall nicht berücksichtigt. Die am konkreten Eingangsstück gesetzte explizite Sicherheit bleibt erhalten.

#### 1.3.4 Untergeordnetes Objekt erstellen

Generell gilt mit der Vererbung von Sicherheitseinstellungen, dass bei Neuanlage eines untergeordneten Objektes (siehe Tabelle) immer eine Vererbung der expliziten Sicherheitseinstellungen vom übergeordneten zum untergeordneten Objekt erfolgt.

| Übergeordnetes Objekt | Untergeordnetes Objekt |
|-----------------------|------------------------|
| Sachgebiet            | Sachgebiet             |
| Sachgebiet            | Akt / Geschäftsfall    |
| Sachgebiet            | Eingangsstück          |
| Akt / Geschäftsfall   | Dokument               |

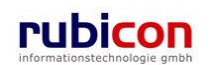

| Akt / Geschäftsfall | Erledigung    |
|---------------------|---------------|
| Akt / Geschäftsfall | Eingangsstück |
| Eingangsstück       | Dokument      |
| Entwurf             | Dokument      |

## 1.3.5 Sicherheitsvererbung ändern

Acta Nova bietet mit der erweiterten Funktionalität der Vererbung von Sicherheitseinstellungen auch die Möglichkeit einen Überblick der mit expliziter Sicherheit versehenen Sub-Objekte (wie bspw. Dokumente) zur Verfügung zu stellen.

Über die Aktion "Sicherheitsvererbung bearbeiten" aus den weiteren Optionen eines Geschäftsobjektes kann eine Überblicksdarstellung der abweichenden Sicherheiten der untergeordneten Objekte des Geschäftsobjektes generiert werden.

| 🍘 http://s0114/# - ACTA NOVA - Windows Internet Explorer                                                                                                    |                                                                                                    |                                                                                     |  |  |  |  |
|----------------------------------------------------------------------------------------------------|----------------------------------------------------------------------------------------------------|-------------------------------------------------------------------------------------|--|--|--|--|
| ∧ C T ∧ ● N O V ∧ 🛅<br>(Verfahrensbereich BW) 🌢 Eigener AV 🕨 🍻                                                                                                    | Neu ▼ Verfahrensbereich ▼                                                                                                    | Muster Max, Ing. (EG/1)<br><keine standardgruppe=""><br/>Acta Nova Gemeinde</keine> |  |  |  |  |
| Atualisieren      Atualisieren      Eigener AV (6)     BW-BV-AV/2/2010     Eingangsstücke     Erfedigungen     Box BV-AV-AV/2/2010     Bezüge     Dokumente     Box BV-AK-AV/1/2010     Eingangsstücke     Gostio 2010/1     E-Akt     Bezüge     Dokumente     Erfedigungen     Bezüge     Dokumente     Stammdaten      BW-BV-AV-AV/1/2010     Box BV-BV-AV/1/2010     Box BV-BV-AV/1/2010     Box BV-BV-AV/1/2010     Box BV-BV-AV/1/2010     Box BV-BV-AV/1/2010     Box BV-BV-AV/1/2010     Box BV-BV-BA-M/2/2011     Box BV-BV-BA-M/2/2011     Box BV-BV-BV-BV-BV-BV-BV-BV-BV-BV-BV-BV-BV-B | Akt "BW-BI-KA-A/1/2010" bearbeiten         Basisdaten       Fachdaten         Eingangsstücke (1)       Dokumente (0)       EDIAKT Exporte (0)       Erledigungen (0)       Versand         Stammdaten (0)       Schlagworte (0)       Bezüge (0)       Beziehungen       Prozess       Hinweise       Benachrichtigungen (0)       Versand         Armerkungen       Sicherheit       Kommentare (0)       Historie       Benachrichtigungen (0)       Versand         Geschäftszahl       BW-Bi-KA-A/1/2010       Immerkungen       Verfahrensbereich       BW       Buen und Wohnen         Sachgebiet       @ W-Bi-KA-A - Kanalanschluss - Antrag       Effassungsdatum       05.10.2010       Immerkungen       Verfahrensbereich         Fremddatum       Immerkungen       W-Bi-KA-A - Kanalanschluss - Antrag       Verfahrensbereich       Umprotokollieren         Fremddatum       Immerkungen       Verfahrensbereich       Buterfi       Immerkungen       Verfahrensbereich         Betreff       Eingangsstück mit Security       Immerkungen       Verfahrensbereich       Abschließen       Verfahrensbereichen         Priorität       Eingangsstück mit Security       Immerkungen       Eingangsstück mit Security       Eingangsstück mit Security       Eingangsstück mit Security         Betreff       Eingangsstück mit Security </th <th>(0) Aufgaben/Termine (0)<br/>Jinterschriften (0)</th> | (0) Aufgaben/Termine (0)<br>Jinterschriften (0)                                     |  |  |  |  |
| Meine Autraben/Lermine (4)                                                                                                    |                                                                                                    |                                                                                     |  |  |  |  |

Abbildung 464: Sicherheitsvererbung bearbeiten

Bei Bedarf kann auf gewünschten Subobjekten wie Dokumenten über die zur Verfügung stehende Aktion "Vererbung ändern" eine Anpassung der Sicherheitseinstellungen vorgenommen werden.

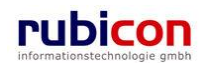

| 6 http://s0114/?Wx | FunctionToken=8931365f-426c-419d-8169-4f468b82f767 - ACTA NOVA - Windows Internet Explorer | seen A  | all same some a |                    |
|--------------------|--------------------------------------------------------------------------------------------|---------|-----------------|--------------------|
|                    |                                                                                            |         |                 | *                  |
| Basisdaten (3)     |                                                                                            |         |                 |                    |
| Subobjekte         |                                                                                            |         |                 |                    |
|                    | Objekt                                                                                     | Vererbt | Тур             | teu 🛅 Neu          |
|                    | security_vererbung_gesamt.png                                                              | Nein    | Eingeschränkt   | 🮯 Vererbung ändern |
|                    | 🔟 ediakt.docx                                                                              | Nein    | Eingeschränkt   |                    |
|                    | 💽 Acta Nova Landkarte Europa Entwicklung.png                                               | Nein    | Eingeschränkt   |                    |
|                    |                                                                                            |         |                 |                    |
|                    |                                                                                            |         |                 |                    |
|                    |                                                                                            |         |                 |                    |
|                    |                                                                                            |         |                 |                    |
|                    |                                                                                            |         |                 |                    |
|                    |                                                                                            |         |                 |                    |
|                    |                                                                                            |         |                 |                    |
|                    |                                                                                            |         |                 |                    |
|                    |                                                                                            |         |                 |                    |
|                    |                                                                                            |         |                 |                    |
|                    |                                                                                            |         |                 |                    |
|                    |                                                                                            |         |                 |                    |
|                    |                                                                                            |         |                 |                    |
| 🚽 🤊 Speicherr      | und Zurück Speichern Scherchen                                                             |         |                 |                    |

Abbildung 465: Vererbung von Subobjekten ändern

## 5.5. Dokumentenmanagement

Die Anwendung "Acta Nova" unterstützt über das DMS-Control die Möglichkeit der Nutzung von vollwertigen DMS-Funktionalitäten, die ein Öffnen und Speichern von Dokumenten direkt aus der Anwendung heraus ermöglichen, sowie einfache Mechanismen zum Import (Drag & Drop-Import, Datei-Auswahl, Import aus Windows-Zwischenablage) zur Verfügung stellen.

Damit die Dokumentinhalte korrekt geöffnet werden können, muss der Administrator die erforderlichen Einstellungen vornehmen. Falls die DMS-Funktionalität zum Öffnen und Bearbeiten von Dokumenten nicht zur Verfügung steht wird dies durch Hinweismeldungen im System dargestellt.

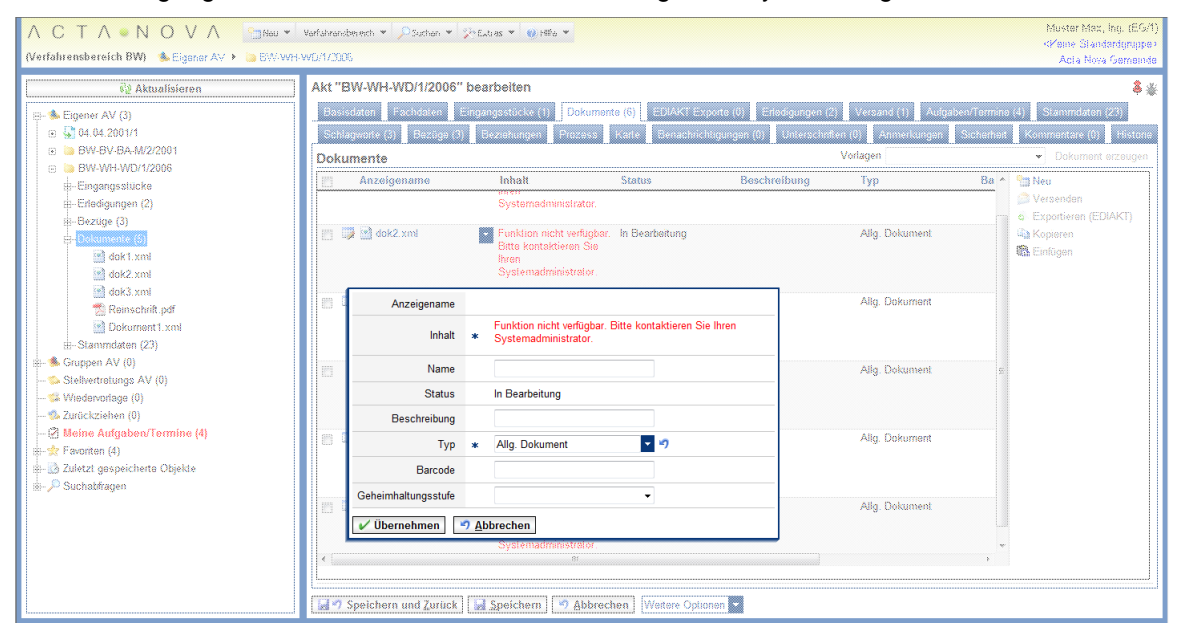

Abbildung 466: DMS Detection - Hinweismeldung Dokumente

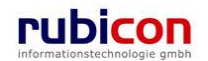

# ΛСΤΛ•ΝΟΥΛ

| 🖓 Aktualisieren                                                                                                    | Eigener AV                      |                                                                                                    |                                                                                      |                  |                                                                                                    |
|----------------------------------------------------------------------------------------------------|---------------------------------|----------------------------------------------------------------------------------------------------|--------------------------------------------------------------------------------------|------------------|----------------------------------------------------------------------------------------------------|
| 💁 Eigener AV (3)                                                                                                    | P Aktivitat                     | Geschäftsobjekt                                                                                                    | Beschreibung                                                                         | Erhalten am/um 💌 | Beg. Arbeitsschritte                                                                                              |
| 04.04.2001/1                                                                                                    | AV-Element prüfen und verteilen | 94.04.2001/1                                                                                                    | Unterstülzung                                                                        | 01.09.2009 08:18 | Nein 2 offen                                                                                                    |
| BW-BV-BA-M/2/2001                                                                                                    | 📺 🌗 Geschäftsfall bearbeiten    | BW-BV-BA-M/2/2001                                                                                                    |                                                                                      | 01.09.2009.08:18 | Nein Keine offen                                                                                                  |
| BW-WH-WD/1/2006                                                                                                    | 😰 📱 Geschaftstall bearboiten    | BW-WH-WD/1/2006                                                                                                    | Der Betreff                                                                          |                  | Ja Keine offen                                                                                                    |
| Stellvertrotungs AV (0)<br>& Wredshondage (0)<br>& Wredshen (0)<br>≥ Morine Aufgaben/Termine (4)<br>≥ Feomten (4)<br>≥ Zuletzt gespeicherte Objekte |                                 | in dokt smi<br>in dokt smi<br>in dok3 smi<br>in dok3 smi<br>in Dokument smi<br>in Mangelschreiben<br>in Reischrift<br>§ 04.09.201<br>in Sie | Funktion nicht verfügbar. Bitte kontaktieren<br>Sie Ihren Systemadministrator.<br>OK |                  | Prozess 6finar<br>Artisizt ôffnan<br>Ertadigungshur<br>Wreidenottleger<br>Weidenkien<br>Vorschreiben<br>Ertedigen |

Abbildung 467: DMS Detection - Hinweismeldung beim Öffnen eines Dokuments aus dem AV

## 5.5.1. Document Handling

Mit Version 1.2 von Acta Nova wurde die Funktionalität des DMS zur Erhöhung der Benutzerfreundlichkeit um unten angeführte Aspekte erweitert.

#### Uploadlimit

Das Uploadlimit von Dokumenten wurde von etwa 30 MB auf 100 MB erhöht.

#### Speicherung

Mit Version 1.2 wird in Acta Nova sichergestellt, dass durch die Speicherung im jeweiligen Anwendungsprogramm das Dokument in die Datenbank von Acta Nova gespeichert wird. Dadurch ist kein zwingendes Speichern in Acta Nova notwendig um die Änderungen am Dokument zu übernehmen.

#### Paralleles Öffnen von Dokumenten

Acta Nova bietet nun die Möglichkeit mehrere Dokumente gleichzeitig auch aus verschiedenen Akten / Geschäftsfällen zur Bearbeitung zu öffnen. Dadurch wird es dem Benutzer ermöglicht auf Informationen aus verschiedenen Geschäftsobjekten gleichzeitig zuzugreifen.

#### Locking von Dokumenten

In Acta Nova wird ein Dokument, sobald es einmal geöffnet ist, für andere Benutzer gesperrt. Möchte ein Benutzer das Dokument öffnen, so wird er mittels Hinweismeldung darauf hingewiesen, dass das Dokument bereits von einem anderen Benutzer geöffnet ist. Es wird abgefragt ob er das Dokument schreibgeschützt öffnen möchte.

| DMS |                                                                                                    |
|-----|----------------------------------------------------------------------------------------------------|
| ?   | Das Dokument 'Plan.docx' ist gerade von 'Dorfer Alice (EG/1)' gesperrt.<br>Wollen Sie das Dokument schreibgeschützt öffnen? |
|     | <u>Y</u> es <u>N</u> o                                                                                                    |

Abbildung 468: Hinweismeldung Locking von Dokumenten

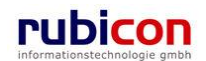

#### Navigation

Ist ein Dokument aus Acta Nova heraus geöffnet und bearbeitet, so kann im Hintergrund auch zu anderen Seiten navigiert werden. Die Änderungen können in Acta Nova gespeichert werden, solange die Session erhalten bleibt. Wird die Session geschlossen, so wird das Dokument nur noch lesend angezeigt. Dadurch wird verhindert, dass Änderungen verloren gehen.

#### Hinweise bei Dokumentbearbeitung

Wird ein Dokument aus Acta Nova heraus geöffnet, bearbeitet und gespeichert, so wird der Benutzer mittels Hinweismeldung über die erfolgreiche Speicherung informiert.

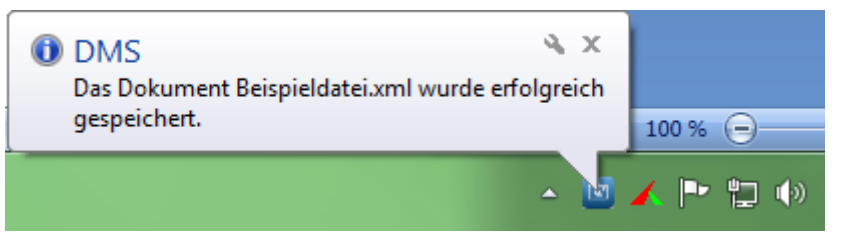

Abbildung 469: Hinweismeldung erfolgreiche Speicherung

Wird das Dokument geschlossen, so wird der Benutzer mittels Hinweismeldung darüber informiert, dass die Bearbeitung des betroffenen Dokuments beendet wurde.

| DMS<br>Die Bearbeitung von Dokument Beispieldatei.xml wurde<br>beendet. |       |
|-------------------------------------------------------------------------|-------|
| - 🖬                                                                     | 🖌 🏴 口 |

Abbildung 470: Hinweismeldung Bearbeitung beendet

Acta Nova stellt weiters die Möglichkeit der Anzeige der bereits geöffneten Dokumente zur Verfügung. Dabei werden die Dokumente mit Dokumentnamen angezeigt. Dem Benutzer wird dadurch ein schneller Überblick geboten, welche Dokumente aus Acta Nova heraus geöffnet wurden. Die Anzeige der geöffneten Dokumente erscheint bei Bewegen des Mauszeigers über das DMS-Symbol in der Startleiste.

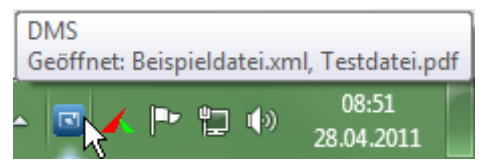

Abbildung 471: Hinweismeldung geöffnete Dateien

#### Konfigurierbarkeit

Acta Nova bietet die Möglichkeit das Icon sowie den Titel des DMS Tray konfigurieren zu können. Um ein anderes Icon als das standardmäßig verwendete anzuzeigen, kann das gewünschte Icon als Datei dms.ico im Verzeichnis Client/Web/Content abgelegt werden.

Der Titel des DMS Tray kann in der Datei Rubicon.Web.IE.Controls.dll.config im Ordner Client/Web/ClientControls über das Setting *AppTitle* gesetzt werden:

```
<setting name="AppTitle" serializeAs="String">
    <value>DMS</value>
</setting></setting><
```

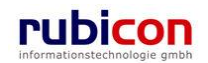

### 5.5.2. Dokumentversand: Originalformat versenden

Acta Nova stellt mit Version 1.2 die Möglichkeit der Einstellung eines Standard-Verhaltens zum Originalversand bei Dokumenten zur Verfügung. In der Konfiguration kann für die verschiedenen Dokumenttypen eingestellt werden ob ein Originalversand per Standard erlaubt ist.

Standardmäßig ist bei Neuanlage eines Dokuments der Wert "Original-Format ist versendbar" auf "Standard" gesetzt. Der Benutzer kann den Wert manuell auf "Ja" oder "Nein" ändern.

- ► Ja: Originalversand ist möglich
- Nein: Originalversand ist nicht möglich
- Standard: Originalversand hängt von Extension-Type ab

| Λ C T Λ • Ν Ο V Λ 📑                       | ]Neu 🔻 Verfahrensbereic                                                                            | h ▼                                                                                                 |  |  |  |  |  |
|-------------------------------------------|----------------------------------------------------------------------------------------------------|----------------------------------------------------------------------------------------------------|--|--|--|--|--|
| (Verfahrensbereich BW) 🏾 🌭 Eigener AV 🕨 📂 | (Verfahrensbereich BW) 🏇 Eigener AV 🕨 📂 DE/2/BW-BV/1 🕨 🔄 Beispiel-Dokument. doc Acta Nova Gemeinde |                                                                                                    |  |  |  |  |  |
| 🖓 Aktualisieren                           | Dokument "Beispiel                                                                                 | -Dokument.doc'' bearbeiten 🛛 👷 🖨 💘                                                                  |  |  |  |  |  |
|                                           | Basisdaten Schlagw                                                                                 | orte (0) Anmerkungen EDIAKT Exporte (0) Unterschriften (0) Finaler Inhalt Sicherheit Kommentare (0) |  |  |  |  |  |
| Eigener AV (18)                           | Historie                                                                                           |                                                                                                    |  |  |  |  |  |
|                                           | Tur                                                                                                |                                                                                                    |  |  |  |  |  |
|                                           | yp                                                                                                 |                                                                                                    |  |  |  |  |  |
|                                           | Name                                                                                               | * Beispiel-Dokument                                                                                 |  |  |  |  |  |
|                                           | Status                                                                                             | In Bearbeitung                                                                                      |  |  |  |  |  |
|                                           |                                                                                                    |                                                                                                    |  |  |  |  |  |
| ⊞                                         |                                                                                                    |                                                                                                    |  |  |  |  |  |
| ⊡ 📂 OE/2/BW-BV/1                          | Beschreibung                                                                                       |                                                                                                    |  |  |  |  |  |
| ⊡⊡Akt                                     |                                                                                                    |                                                                                                    |  |  |  |  |  |
| ⊡…Erledigungen                            |                                                                                                    |                                                                                                    |  |  |  |  |  |
| Eingangsstücke ≣                          | Geschäftsobjekt                                                                                    | * 📂 OE/2/BW-BV/1 🎲                                                                                  |  |  |  |  |  |
| ·····Bezüge                               |                                                                                                    | Hier können Sie eine Datei mit Gord Datei auswählen                                                 |  |  |  |  |  |
| Stammdaten                                |                                                                                                    | Drag and Drop herziehen.                                                                            |  |  |  |  |  |
|                                           | Inhalt                                                                                             | *                                                                                                   |  |  |  |  |  |
|                                           |                                                                                                    |                                                                                                    |  |  |  |  |  |
|                                           |                                                                                                    | Inhalt öffnen                                                                                       |  |  |  |  |  |
| ⊡~11 - 17                                 | Geheimhaltungsstufe                                                                                |                                                                                                    |  |  |  |  |  |
|                                           |                                                                                                    |                                                                                                    |  |  |  |  |  |
|                                           | Barcode                                                                                            |                                                                                                    |  |  |  |  |  |
| ⊞                                         | Original-Format ist                                                                                | * Standard                                                                                          |  |  |  |  |  |
| ⊞                                         | versendbar                                                                                         |                                                                                                    |  |  |  |  |  |
| <b>⊡</b> 04.06.2009/1                     | Originalversand                                                                                    | Noin                                                                                                |  |  |  |  |  |
| ⊞                                         | erlaubt                                                                                            | iveni                                                                                               |  |  |  |  |  |
|                                           | Eigentümergruppe                                                                                   | * 🥵 EG/1 (EG/1) 🔽 🍯                                                                                 |  |  |  |  |  |
| 🗈 🛸 Gruppen AV (0)                        |                                                                                                    |                                                                                                    |  |  |  |  |  |
| Stellvertretungs AV (0)                   | Speichern und 7u                                                                                   | rück 🚽 Speichern 🥙 Abbrechen Weitere Optionen 🔽                                                     |  |  |  |  |  |
| Litio 🏊 Wiedervorlage (1)                 |                                                                                                    |                                                                                                    |  |  |  |  |  |

Abbildung 472: Originalformat ist versendbar

Ist ein Dokument nicht im Originalformat versendbar, so kommt bei wählen der Aktion "Versenden (Original-Format)" die Hinweismeldung welche Dokumente nicht versendet werden können.

| ( | Folgende Dokumente sind nicht im<br>Originalformat versendbar:<br>Brief Stadt.xml |
|---|-----------------------------------------------------------------------------------|
|   | Ok                                                                                |

Abbildung 473: Hinweismeldung Originalformat versendbar

#### 5.5.3. Dokumentübersicht in Geschäftsobjekten

Mit Version 1.2 stehen Schriftstücke auf der Dokument-Registerkarte von Geschäftsobjekten in hierarchischer Ansicht zur Verfügung. Mittels dieser Ansicht ist eine einfache Zuordnung von Dokumenten zu zugehörigen Eingangsstücken oder E-Mails möglich. Hierzu werden die Eingangsstücke oder E-Mails als Strukturelemente auf der Registerkarte Dokumente angezeigt und die im Eingangsstück befindlichen Dokumente werden diesem Eingangsstück untergeordnet angezeigt.

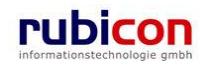

| A C T A ● N O V A The Verfahrensbereich ▼  Q Suchen ▼  Xextras ▼  @ Hilfe ▼ Muster Max, Ing. (EG/I) |                                                                                                 |                                       |  |  |  |
|----------------------------------------------------------------------------------------------------|-------------------------------------------------------------------------------------------------|---------------------------------------|--|--|--|
| (Verfahrensbereich BW) 🛸 Eigener AV 🕨 🍺 0                                                           | E-W/1/BW-BV-BB-A/1                                                                              | Acta Nova Gemeinde                    |  |  |  |
| 🖓 Aktualisieren                                                                                     | Geschäftsfall "OE-W/1/BW-BV-BB-A/1" bearbeiten, Akt: "Der Betreff"                              | * 🖨 🛠                                 |  |  |  |
| Eigener AV (9)                                                                                      | Basisdaten Fachdaten Eingänge (1) Dokumente (3) EDIAKT Exporte (0) Erledigungen (2) Versand (0) | Aufgaben/Termine (0)                  |  |  |  |
| ■ 14.09.2011/2                                                                                      | Stammdaten (23) Schlagworte (3) Bezüge (1) Beziehungen Prozess Hinweise Karte Benachrichtigur   | gen (0) Unterschriften (0)            |  |  |  |
| 🖻 🦻 OE-W/1/BW-BV-BB-A/1                                                                             | Anmerkungen Kommunikation (1) Sicherheit Kommentare (0) Historie                                |                                       |  |  |  |
| ⊞…Akt                                                                                               | Dokumente Vorlagen                                                                              | <ul> <li>Dokument erzeugen</li> </ul> |  |  |  |
| Erledigungen (2)                                                                                    | Textfilter Filtern A                                                                            | lle                                   |  |  |  |
| Eingange                                                                                            | Anzeigename Inhalt Name Status Beschreibung Typ                                                 | E 🏪 Neu                               |  |  |  |
| ⊞ Bezüge                                                                                            | 🔲 🗊 🗐 Besprechung.doc 🔽 Inhalt öffnen Besprechung In Bearbeitung Allg. Dokume                   | nt Sermat                             |  |  |  |
| E Stammdaten (23)                                                                                   | 🔲 🗊 📆 Präsentation.pdf 🔽 Inhalt öffnen Präsentation In Bearbeitung Allg. Dokume                 | ent 🔗 Versenden (PDF)                 |  |  |  |
| ⊟- <mark>Dokumente (3)</mark>                                                                       | 🔲 🗊 🚳 Checkliste.csv 🔽 Inhalt öffnen Checkliste In Bearbeitung Allg. Dokume                     | ent Schortieren (EDIAKT)              |  |  |  |
| Besprechung.doc                                                                                     | □ □ □ □ 15.09.2011/1                                                                            | 🐚 Kopieren                            |  |  |  |
| Checkliste.csv                                                                                      | Plan.odf Inhalt öffnen Plan In Bearbeitung Allg Dokume                                          | Einfügen                              |  |  |  |
| ⊡                                                                                                   | Protekoll@Analyze docy Inholt äffene Dretekoll@Analyze in Boarbeitung                           | nt l                                  |  |  |  |
| ⊞…Akt                                                                                               |                                                                                                 | 114                                   |  |  |  |
| ⊞ Erledigungen                                                                                      |                                                                                                 |                                       |  |  |  |
| Eingänge                                                                                            |                                                                                                 |                                       |  |  |  |
| H. Stammdaten (2)                                                                                   |                                                                                                 |                                       |  |  |  |
| Dokumente                                                                                           |                                                                                                 |                                       |  |  |  |
|                                                                                                    |                                                                                                 |                                       |  |  |  |
| E 📂 OE/2/BW-BI-WA-B/1                                                                               |                                                                                                 |                                       |  |  |  |
| Akt                                                                                                 |                                                                                                 |                                       |  |  |  |
| Erledigungen                                                                                        |                                                                                                 |                                       |  |  |  |
| Eingänge                                                                                            |                                                                                                 |                                       |  |  |  |
| Bezüge                                                                                              |                                                                                                 |                                       |  |  |  |
| Stammdaten                                                                                          |                                                                                                 | •                                     |  |  |  |
| Dokumente                                                                                           |                                                                                                 |                                       |  |  |  |
| 14.09.2011                                                                                          | Speichern und Zurück 🛛 🖌 Speichern 🤊 Abbrechen Weitere Optionen 🔽                               |                                       |  |  |  |

Abbildung 474: Dokumentübersicht

### 5.5.4. Entfernung von Dokumenteigenschaften im Zuge des Versands

Wird ein Dokument aus Acta Nova heraus versendet, so werden ab Version 1.2 die Dokumenteigenschaften, welche nicht im Dokument referenziert sind, entfernt. Dadurch stehen nur noch jene Dokumenteigenschaften zur Auswahl, die im aktuell versendeten Objekt enthalten sind.

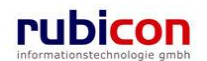

| 1/81] Vorla | ge Dok | cument 1.xml Eigenschaften                                                                                                    |
|-------------|--------|----------------------------------------------------------------------------------------------------|
| Aligemein   | Zusam  | imenfassung Statistik Inhalt Anpassen                                                                                                    |
| Name:       |        | Ablage<br>Abschlussdatum<br>Abteilung<br>Anordnung<br>Aufgezeichnet von<br>Aufzeichnungsdatum                                                                                                    |
| Typ:        |        | Text                                                                                                    |
| Wert:       |        | Verknüpfung zum Inhalt                                                                                                    |
| Eigenscha   | ften:  | Name Wert ^                                                                                                    |
|             |        | ACTA NOVA:Dokument.Extension xml<br>ACTA NOVA:Dokument.Typ Allg. C<br>ACTA NOVA:Dokument.Description<br>ACTA NOVA:Dokument.Geschäftsobje 04.06<br>ACTA NOVA:Dokument.Geschäftsobje Wunsi<br>ACTA NOVA:Dokument.Geschäftsobje ex/12<br>ACTA NOVA:Dokument.Geschäftsobje 04.06 |
|             |        | OK Abbrechen                                                                                                    |

Abbildung 475: Dokumentinformationen vor dem Versand

| Allgemein Z | usammenfassung Statistik Inhalt Anpasse                                                                              | n                                               |
|-------------|----------------------------------------------------------------------------------------------------|-------------------------------------------------|
| Name:       | Ablage<br>Abschlussdatum<br>Abteilung<br>Anordnung<br>Aufgezeichnet von<br>Aufzeichnungsdatum                        | fügen                                           |
| Typ:        | Text 💌                                                                                                    |                                                 |
| Wert:       | Verknüpfu                                                                                                    | ng zum Inhalt                                   |
| Eigenschaft | en: Name<br>ACTA NOVA:Dokument.Geschäftsobje<br>ACTA NOVA:Dokument.Erzeugt am/ur<br>ACTA NOVA:Dokument.Erzeugt von.B | Wert<br>k dringend<br>n 15.09.20<br>ke Muster M |
|             | <                                                                                                    | Þ                                               |

Abbildung 476: Dokumentinformationen nach dem Versand

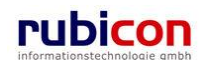

## 5.6. Aktivitätsprotokoll

Zur Sicherstellung der Nachvollziehbarkeit der in Acta Nova durchgeführten Anwendungsschritte durch den Benutzer steht ein Aktivitätsprotokoll zur Verfügung. Das Aktivitätsprotokoll kann auf bestimmte Zeiträume oder Benutzer eingeschränkt werden.

## 5.6.1. Aufruf des Aktivitätsprotokolls

Folgende Schritte sind zur Anzeige und Bedienung des Aktivitätsprotokolls erforderlich:

1. Rufen Sie aus dem Menü EXTRAS den Menüpunkt AKTIVITÄTSPROTOKOLL auf.

| Λ C T Λ • Ν Ο V Λ 🛅                             | Neu 👻 Verfahrensbereich 👻 | 😤 Extras 👻 🕐 Hilfe 👻               |                                                         | М                     | uster Max, Ing. (EG/1) |
|-------------------------------------------------|---------------------------|------------------------------------|---------------------------------------------------------|-----------------------|------------------------|
| 🛸 Eigener AV                                    |                           | Reasswort ändern                   |                                                         |                       | Acta Nova Gemeinde     |
| େ ଜି⊉ Aktualisieren                             | Eigener AV                | S Administration                   |                                                         | 5                     | Arbeitsschritte        |
| Eigener AV (9)                                  | Textfilter                | / Aktivitätsprotokoll              |                                                         | Filtern Alle          |                        |
| ⊕ Sruppen AV (0)                                | P Aktivität               | WFehlerberichte/Wünsche            | Beschreibung                                            | Erhalten am/um Beg    | Arbeitsschritte        |
| Stellvertretungs AV (0)                         | Geschäftsfall bearbei     | t Temp. Excel Dokumente            |                                                         | 13.09.2011 11:09 Ja   | Keine offen            |
| Wiedervorlage (0)                               | AV-Element pr üfen u      | Prozessleitstand                   |                                                         | 12.09.2011 10:45 Nein | 2 offen                |
| Curuckzienen (3)     Meine Aufgaben/Termine (4) | AV-Element prüfen u       | Skartierung<br>E Rückstandsausweis | Zahlungseingang für Ihre Bestellung<br>bei easyfind.com | 12.09.2011 09:48 Ja   | 2 offen                |
| E - ☆ Favoriten (4)                             | AV-Element pr üfen u      | r 🔛 Rückschein erfassen            |                                                         | 01.09.2011 11:55 Ja   | 2 offen ⊨              |
| E Zuetzt gespeicherte Objekte                   | AV-Element pr üfen u      | EDIAKT                             |                                                         | 01.09.2011 08:36 Ja   | 2 offen                |
|                                                 | Geschäftsfall bearbei     | ten 📂 BW-IV-BR/2/2011              |                                                         | 10.08.2011 10:14 Ja   | Keine offen            |
|                                                 | Geschäftsfall bearbei     | ten 📂 BW-IV-BR/1/2011              |                                                         | 26.07.2011 14:32 Ja   | Keine offen            |
|                                                 | AV-Element pr üfen u      | nd verteilen 🛛 🔃 04.04.2001/1      | Unterstützung                                           | 26.07.2011 14:27 Ja   | 2 offen                |
|                                                 | 🔲 🌗 Geschäftsfall bearbei | ten 🍺 BW-BV-BA-M/2/2001            | 1                                                       | 26.07.2011 14:27 Nein | Keine offen 👻          |

Abbildung 477: Aktivitätsprotokoll - Aufruf

2. Das Aktivitätsprotokoll filtert gemäß der durchgeführten Eingabe, alle Aktivitäten des definierten Zeitraums und liefert diese als Suchergebnis zurück. Im Aktivitätsprotokoll werden auch die gefundenen Objekte lesend protokolliert, Suchkriterien werden geloggt.

| ∧ C T ∧ • N O V ∧ 🔚 Neu ▼ Verfahrensbereich ▼ 🏷 Extras ▼ 🥘 Hilfe ▼                                                                                                    |                                                                                                    |                                          |  |  |
|----------------------------------------------------------------------------------------------------|----------------------------------------------------------------------------------------------------|------------------------------------------|--|--|
| 🛸 Eigener AV 🕨 🔍 Aktivitätsprotokoll Suchen                                                                                                    |                                                                                                    |                                          |  |  |
| <ul> <li>Eigener AV</li> <li>Gaktualisieren</li> <li>Eigener AV (9)</li> <li>Gruppen AV (0)</li> <li>Stellvertretungs AV (0)</li> <li>Wiedervorlage (0)</li> <li>Wiedervorlage (0)</li> <li>Favoriten (3)</li> <li>Meine Aufgaben/Termine (4)</li> <li>Favoriten (4)</li> <li>Zuletzt gespeicherte Objekte</li> </ul> | Image: Volumenosedam v ≥ Endos v ≥ ratio            Aktivitätsprotokoll          Aufgetreten am/um       von 12.09.2011                                                                                                    | <standard> Acta Nova Gemeinde</standard> |  |  |
|                                                                                                    | 13.09.2011 12:51       Muster Max, ing. (EG/1)       Lesen       impose WV-IV-BR/3/2011         13.09.2011 12:51       Muster Max, ing. (EG/1)       Lesen       impose WV-IV-BR/3/2011         13.09.2011 13:35       Muster Max, ing. (EG/1)       Lesen       impose WV-IV-BR/3/2011         12.09.2011 13:35       Muster Max, ing. (EG/1)       Lesen       impose WV-IV-BR/2/2011         12.09.2011 13:35       Muster Max, ing. (EG/1)       Lesen       impose Ware-BR/2/2011         12.09.2011 13:34       Muster Max, ing. (EG/1)       Lesen       impose Ware-BR/2/2011         12.09.2011 13:33       Muster Max, ing. (EG/1)       Lesen       impose Ware-BE/1/2011         12.09.2011 13:33       Muster Max, ing. (EG/1)       Lesen       impose WV-IV-BR/2/2011         12.09.2011 13:33       Muster Max, ing. (EG/1)       Lesen       impose WV-IV-BR/2/2011         12.09.2011 13:31       Muster Max, ing. (EG/1)       Lesen       impose WV-IV-BR/2/2011         12.09.2011 13:13       Muster Max, ing. (EG/1)       Lesen       impose WV-IV-BR/2/2011         12.09.2011 13:13       Muster Max, ing. (EG/1)       Lesen       impose WV-IV-BR/2/2011         12.09.2011 13:13       Muster Max, ing. (EG/1)       Lesen       impose WV-IV-BR/2/2011         12.09.2011 13:13:1       Muster Max, ing. (EG/1)       Lesen </td <td></td> |                                          |  |  |

Abbildung 478: Aktivitätsprotokoll - Eingabe Kriterien

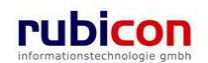

3. Durch Drücken der Schaltfläche Aktualisieren wird das Aktivitätsprotokoll entsprechend der Filterkriterien befüllt.

## 5.6.2. Eigenschaften des Aktivitätsprotokolls

#### Aufgetreten am/um

Über die Eigenschaft Aufgetreten am/um kann der gewünschte Zeitraum jeweils mit Datum und Uhrzeit angegeben werden.

#### Benutzer

Über die Eigenschaft *Benutzer* kann eine Einschränkung des Aktivitätsprotokolls auf Benutzerebene vorgenommen werden.

#### Aktion

Über die Eigenschaft Aktion kann die gewünschte Tätigkeit ausgewählt werden, welche angezeigt werden soll.

#### Objektname

In der Eigenschaft Objektname kann die Geschäftszahl des gewünschten Objekts angegeben werden. Dabei wird automatisch eine Wildcard-Suche durchgeführt.

#### Aktivitätsprotokollliste

In der Aktivitätsprotokollliste wird das Ergebnis der Auswertung lesend in Listenform dargestellt.

#### Erzeugt am/um

In der Spalte *Erzeugt am/um* wird das Datum inkl. der Uhrzeit der jeweilig durchgeführten Aktion dargestellt.

#### Erzeugt von

In der Spalte *Erzeugt von* wird der Name des Benutzers, der die berichtete Aktion ausgeführt hat, angezeigt.

#### Aktion

In der Spalte Aktion wird die ausgeführte Aktion dargestellt.

#### Objekt

In der Spalte *Objekt* wird das betroffene Objekt dargestellt, durch Anwahl des Objekts mit der linken Maustaste wird dieses direkt geöffnet.

## 5.7. Duale Zustellung mit hpc

Acta Nova bietet die Funktionalität der dualen Zustellung mittels hpc DUAL. Im Folgenden beschrieben die damit zur Verfügung stehenden neuen Möglichkeiten in der Anwendung.

#### 5.7.1. Einleitung

Die elektronische Zustellung ist ein wesentlicher Bestandteil der elektronischen Verwaltung und verspricht sowohl Vereinfachungen wie auch Kosteneinsparungen auf Seiten der Behörde, sowie Komfort auf Seite der BürgerInnen. Laut österreichischem Zustellgesetz [ZstG02] kann der Empfänger der

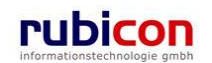

elektronischen Zustellung pauschal zustimmen. Dies kann jedoch im Einzelfall widerrufen werden. Weiters besagt §18 des Allgemeinen Verwaltungsverfahrensgesetzes [AVG01], dass auch Verfahren, die elektronisch angestoßen werden, nicht zwingend eine elektronische Zustellung bedingen dürfen, sondern auch eine Papierzustellung erlauben müssen.

Das System der dualen Zustellung bietet Behörden den Vorteil einer einheitlichen Schnittstelle für die elektronische Zustellung und Papierzustellung. Bedient sich die Behörde eines Dienstleisters, kann die Zustellung über die Schnittstelle der elektronischen Zustellung erfolgen. Ob die Zustellung schlussendlich elektronisch oder konventionell erfolgt, bleibt dabei für das Verfahren transparent. Mehr zum Konzept und zur Methodik der dualen Zustellung findet sich unter https://demo.egiz.gv.at/plain/projekte/allgemeine\_e\_government\_infrastruktur/duale\_zustellung.

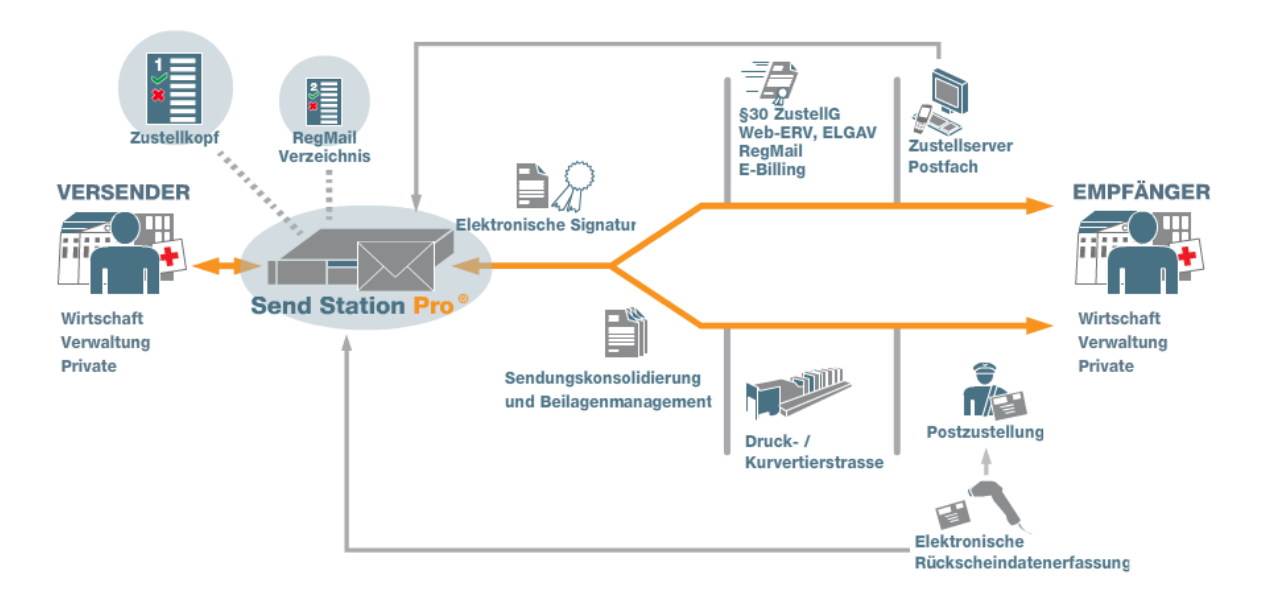

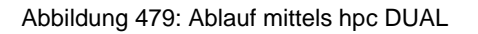

Um die Duale-Zustellung in Acta Nova verwenden zu können müssen in der Administration einige Einstellungen getätigt werden.

#### Arten der Zustellung – hpc DUAL

Um den Versendern die Möglichkeit zu geben, möglichst viele Empfänger elektronisch adressieren zu können, unterstützt die Send Station mehrere Zustellkanäle. Diese können vom Versender selbst ausgewählt werden. Ist kein elektronischer Versand gewünscht bzw. nur eine Postadresse vorhanden, werden die entsprechenden Dokumente gedruckt und per Post verschickt.

Gemäß §4 Abs 2 Zustellgesetz ist aus Behördensicht der elektronischen Zustellung der Vorzug gegenüber der physischen Zustellung zu geben. Die Arten der elektronischen Zustellung entsprechen im Wesentlichen den Sendungsqualitäten im physischen Bereich (Postkarte, Standardbrief, Einschreiben, Rückscheinsendung).

Vor der Zustellung über ein individuelles "elektronisches Kommunikationssystem der Behörde" gemäß § 37 Zustellgesetz, muss zuerst eine Zustellung über einen elektronischen Zustelldienst versucht werden. Erst danach ist eine Zustellung an Empfänger, die bei einem solchen System angemeldet sind, zulässig.

Siehe dazu auch <a href="http://www.hpcdual.at/index.php?id=44">http://www.hpcdual.at/index.php?id=44</a>

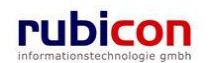

#### Einfache elektronische Zustellung

Registered Mail

Ein signiertes Dokument wird auf einem Server abgelegt, der Empfänger erhält per E-Mail einen passwortgeschützten Link. Mit einem Mausklick auf diesen Link kann er das Dokument vom Server abholen. Wird das Dokument nach Ablauf einer frei vom Versender gewählten Frist nicht vom Server abgeholt, wird es gedruckt und per Post versendet. Der Empfänger erhält die Sendung dadurch auch, wenn er eine falsche E-Mail-Adresse angegeben hat bzw. seine E-Mails nicht abruft ("sichere Zustellung").

Registered Mail ist so einfach wie E-Mail. Versender benötigen lediglich eine E-Mail-Adresse des Adressaten. Die Empfänger müssen sich nicht extra registrieren.

#### Gesicherte elektronische Zustellung

#### Gesicherte elektronische Zustellung - E-Zustellung über Zustelldienst

Die elektronische Zustellung ist ein wesentlicher Bestandteil einer modernen, serviceorientierten Verwaltung, sowie effizienter Unternehmen. Auf Seiten der BürgerInnen und Kunden spart sie Zeit und erhöht den Komfort. Das Abholen eingeschriebener Briefe von den Postämtern kann gänzlich entfallen. Sowohl in der Verwaltung als auch in der Wirtschaft wird sie für deutliche Kosteneinsparungen sorgen.

Technisch erfordert die elektronische Zustellung eine qualitative Identifizierung und Authentifizierung des Empfängers und muss mit einer hinreichenden Sicherheit und Vertraulichkeit geschehen. Sie hat daher in einem identifizierten und verschlüsselten Dialog zu erfolgen. Diesen Anforderungen wird durch das Konzept der Bürgerkarte und der damit geschaffenen Basis für sichere elektronische Signaturen Rechnung getragen.

Die zuzustellenden Schriftstücke müssen einerseits von der ausgebenden Applikation signiert sein. Darüber hinaus muss die Übertragung über offene Netzwerke generell verschlüsselt erfolgen. So erfolgt auch die Anlieferung an den Zustelldienst verschlüsselt. Ein Entschlüsseln durch den Zustelldienst muss ausgeschlossen sein, die Verschlüsselung hat sich auf den Empfänger des Schriftstückes zu beziehen.

Bei positiver Abfrage des Zustellkopfes erfolgt die Übermittlung an den entsprechenden Zustelldienst, bei dem sich der jeweilige Empfänger für die elektronische Zustellung registriert hat.

#### Physische Zustellung

#### Druck, Kuvertierung und physische Zustellung

Sendungen, die nicht elektronisch versendet werden können oder sollen, werden im Output Center gedruckt und kuvertiert. Der Druck erfolgt standardmäßig in schwarz auf weißem Papier im Format A4 mit 80 g/m2 oder auf Zahlscheinformularen mit Allonge A4 hoch. Sendungen werden auf C6/5 gefalzt, in ein Fensterkuvert C6/5 kuvertiert und der Post übergeben. Auf jedes Kuvert wird ein 2D-Barcode aufgedruckt, der Qualitätssicherung und Auftragsverfolgung ermöglicht.

Beim Betrieb einer eigenen Druckstraße kann diese über eine dafür zu definierende Schnittstelle angesprochen werden.

## 5.7.2. Administration und Konfiguration

Neben der Systemkonfiguration der für einen Einsatz der dualen Zustellung erforderlichen Einstellungen sind im Administrationsbereich von Acta Nova die folgend angeführten Konfigurationen notwendig.

#### Versandart definieren

Die in Acta Nova realisierte Integration einer dualen Zustellung ist grundsätzlich dahingehend ausgerichtet, dass auch andere Plattformen neben der hpc DUAL integriert werden können.

Um eine Erledigung über die Duale-Zustellung versenden zu können, muss in der Katalogverwaltung von Acta Nova eine neue Versandart angelegt werden. Diese wird in weiterer Folge bei den gewünschten Erledigungsempfängern als Versandart ausgewählt.

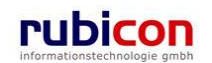

| C        | ΤΛ • Ν (                     | v د          | V A -       | Administr     | ation         |             |                   |                             |                        | Muster Max, Ing. (Ed<br>«Keine Standardgrup)<br>Acta Nova Gemei |
|----------|------------------------------|--------------|-------------|---------------|---------------|-------------|-------------------|-----------------------------|------------------------|-----------------------------------------------------------------|
| atalog   | je Fachdaten                 | Vø           | rlagen      | Verfahren     | sbereiche     | Import      | Numerator         | Berechtigungssystem         |                        |                                                                 |
| ataloge  | ) für Eigenschaftstyp        | <u>on</u>    | Kataloge fi | ür Verknüpfur | igen zwischer | i Entiläten | Schlagworte       | Leistungskatolog Aklenplan  |                        | <b>N</b>                                                        |
|          | Kat                          | aloge        | >           | ersandari.    |               |             |                   | •                           |                        |                                                                 |
| xtfiller |                              |              |             |               |               |             |                   |                             | Filtem Alle            |                                                                 |
|          | Bezeichnung                  | A            | ktîv G      | ültig von     | Gultig bis    | . Vor       | definiert         | Typ der Empfangsbestätigung | Typ des Versandprofils | Se Net                                                          |
| 2        | Brief                        | Ja           | 1           |               |               | Nei         | ì                 |                             |                        |                                                                 |
| )        | EDIAKT                       | Ja           | ŧ           |               |               | Nei         | n                 |                             |                        |                                                                 |
| 2        | E-Mail                       | Ja           | 1           |               |               | Nei         | n                 |                             |                        |                                                                 |
| 2        | Fax                          | Ja           | i           |               |               | Neir        | n                 |                             |                        |                                                                 |
|          | Bezeichnung                  | *            | Hpc Dua     |               |               | k fast      |                   | Rückschein                  | Hpc. Versandprofil     |                                                                 |
|          | Aktiv                        | *            | 🔽 Ja        |               |               |             |                   |                             |                        |                                                                 |
|          | Gültig von                   |              |             |               |               |             |                   |                             |                        |                                                                 |
|          | Gültig bis                   |              |             | ▼ 👀           |               |             |                   |                             |                        |                                                                 |
| Em       | Typ der<br>pfangsbestätigung |              | Rücksch     | nein          |               | •           | 7                 |                             |                        |                                                                 |
|          | Typ des<br>Versandprofils    |              | Hpc Ver     | sandprofil    |               | <b>•</b>    | 7                 |                             |                        |                                                                 |
| 🖌 Ü      | İbernehmen 🦻                 | <u>A</u> bbr | echen       | ✓ ☐ Übern     | ehmen und l   | Neu 🗆 V     | Verte beibehalter |                             |                        |                                                                 |

Abbildung 480: Administration – Versandart

Neben der Anlage einer neuen Versandart müssen in dieser auch Einstellungen zur Empfangsbestätigung als auch zum Typ des Versandprofils vorgenommen werden.

#### Typ der Empfangsbestätigung

Über den *Typ der Empfangsbestätigung* kann bei einer neuen Versandart festgelegt werden, wie Empfangsbestätigungen gehandhabt werden. In Österreich wird dies über den Rückschein berücksichtigt.

#### Typ des Versandprofils

2

Über den *Typ des Versandprofils* wird festgelegt, welche Versandprofile, abhängig vom Zustellungs-Provider stehen dem Benutzer in Acta Nova zur Verfügung.

Der in Acta Nova nach der Installation bereits vorhandene Katalog "Hpc Versandprofil" kann dabei folgende Profil-Informationen beinhalten.

Neben den selbsterklärenden Eigenschaften zur Aktiv/Inaktiv-Setzung stehen Eigenschaften zur Hinterlegung der zur Profil-ID als auch der Versandqualität zur Verfügung.

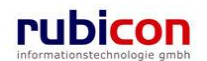

| fahrensbereiche Import Nu<br>rknüpfungen zwischen Entifaten Schl<br>rersandprofi<br>Aktiv Gültig von<br>Ja | merator Berech<br>agworte Leistungsk<br>Gültig bis | ttigungssystem<br>atalog Aklenplan<br>v<br>Vordefiniert<br>Nein | Filtem Alle<br>Versandprofil ID<br>itkommunal-nonRSa | Versandqualtität<br>nonRSa  | Neu                |
|----------------------------------------------------------------------------------------------------|----------------------------------------------------|-----------------------------------------------------------------|------------------------------------------------------|-----------------------------|--------------------|
| rknüpfungen zwischen Entiläten Schl<br>fersandprofil<br>Aktiv Gülfig von<br>Ja                             | agworte   Leistungsk<br>Gültig bis                 | atalog Aklenplan                                                | Filtem Alle<br>Versandprofil ID<br>itkommunal-nonRSa | Versandqualtität<br>nonRSa  |                    |
| fersandproßi<br>Aktiv Gültig von<br>Ja                                                                     | Gultig bis                                         | Vordefiniert<br>Nein                                            | Filtem Alle<br>Versandprofil ID<br>itkommunal-nonRSa | Versandqualitität<br>nonRSa | 911 Ne             |
| 'ersandprofil<br>Aktiv Gültig von<br>Ja                                                                    | Gultig bis                                         | Vordefiniert<br>Nein                                            | Filtem Alle<br>Versandprofil ID<br>itkommunal-nonRSa | Versandqualtität<br>nonRSa  | 10 Ne              |
| Aktív Gùltíg von<br>Ja                                                                                     | Gultig bis                                         | Vordefiniert<br>Nein                                            | Filtem Alle<br>Versandprofil ID<br>itkommunal-nonRSa | Versandqualtität<br>nonRSa  | 9 Ne               |
| Aktiv Gültig von<br>Ja                                                                                     | Gultig bis                                         | Vordefiniert<br>Nein                                            | Versandprofil ID<br>itkermunal-nenRSa                | Versandqualtität.<br>nonRSa | ne Ne              |
| Ja                                                                                                    |                                                    | Nein                                                            | itkommunal-nonRSa                                    | nonRSa                      |                    |
| Lu.                                                                                                    |                                                    |                                                                 |                                                      |                             |                    |
|                                                                                                    |                                                    | Nein                                                            | itkommunal-RSa                                       | RSa                         |                    |
|                                                                                                    |                                                    |                                                                 |                                                      |                             |                    |
| -                                                                                                    |                                                    |                                                                 |                                                      |                             |                    |
| 2                                                                                                    |                                                    |                                                                 |                                                      |                             |                    |
|                                                                                                    |                                                    |                                                                 |                                                      |                             |                    |
|                                                                                                    |                                                    |                                                                 |                                                      |                             |                    |
| -<br>-                                                                                                    | Jbernehmen und Neu ] 🔲 Werte I                     | Jbernehmen und Neu                                              | ]bernehmen und Neu                                   | Jbernehmen und Neu          | Jbernehmen und Neu |

3

Abbildung 481: Administration - Typ des Versandprofils

**Hinweis**: Im Zuge der Definition des Versandprofils muss auf die korrekte Definition der Profil-ID und der Versandqualität Wert gelegt werden, da im Zuge der Zustellung keine Validierung der Profil-Einstellungen durch das Service vorgenommen werden kann.

#### Versandprofil aktivieren

Für Mandanten und Gruppen kann in der Verwaltung der Aufbauorganisation das angelegte Versandprofil explizit aktiviert werden. Wird ein Versandprofil bei einem Mandanten/Gruppe aktiviert so kann in diesem Mandanten/Gruppe dieses Versandprofil bei der Definition von Empfängern einer Erledigung als Versand-Modus ausgewählt werden. Ist das Versandprofil nicht aktiviert so kann es auch nicht ausgewählt werden.

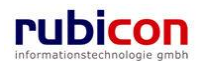

| ΛΟΤΛ•ΝΟΝ                                         | / へ Administration                                                                                                    |                            | Muster Max, Ing. (EG/1)<br><standard><br/>Acta Nova Gemeinde</standard> |
|--------------------------------------------------|----------------------------------------------------------------------------------------------------|----------------------------|-------------------------------------------------------------------------|
| Kataloge Fachdaten Vor                           | agen Verfahrensbereiche Import Num                                                                                                    | erator Berechtigungssystem |                                                                         |
| Mandant Benutzer Gruppe St                       | elle Struktureinheit Berechtigungen                                                                                                    |                            | *                                                                       |
|                                                  |                                                                                                    |                            |                                                                         |
| Name                                             | * Acta Nova Gemeinde                                                                                                    |                            | •                                                                       |
| Abstrakter Mandant                               | * DNein                                                                                                    |                            |                                                                         |
| Übergeordneter Mandant                           | * System Mandant                                                                                                    |                            |                                                                         |
| oborgooranotor manaant                           |                                                                                                    |                            |                                                                         |
|                                                  | Acta Nava Ottetail 1                                                                                                    |                            |                                                                         |
| Untergeordnete Mandanten                         | Acta Nova Ortsteil 2                                                                                                    |                            |                                                                         |
|                                                  |                                                                                                    |                            |                                                                         |
|                                                  |                                                                                                    |                            |                                                                         |
| Suche erlauben                                   | * 🗖 Nein                                                                                                    |                            |                                                                         |
| Verfahrensbereichübergreifende<br>Suche erlauben | * 🗆 Nein                                                                                                    |                            |                                                                         |
| Standard-Skartierfrist (Jahre)                   |                                                                                                    |                            |                                                                         |
|                                                  | Verfahrensbereich                                                                                                    |                            | Erlaubnis                                                               |
|                                                  | AL - Abteilungsleitung MA II historisch                                                                                                    |                            |                                                                         |
| Verfahrensbereiche                               | BA - Bürgeranliegen                                                                                                    |                            |                                                                         |
|                                                  | BW - Bauen und Wohnen                                                                                                    |                            |                                                                         |
|                                                  | Fight fight fig | m                          |                                                                         |
|                                                  | Mandant                                                                                                    |                            | Erlaubnis                                                               |
|                                                  | Acta Nova Ortsteil 1                                                                                                    |                            | V                                                                       |
| Mandanten                                        | Acta Nova Ortsteil 2                                                                                                    |                            | M                                                                       |
|                                                  |                                                                                                    |                            |                                                                         |
|                                                  | •                                                                                                    |                            | •                                                                       |
|                                                  | Typ 🔺 1 Ve                                                                                                    | ersandprofil               | Erlaubnis                                                               |
|                                                  | Brief Versandprofil                                                                                                    | RSB                        |                                                                         |
| Versandprofile                                   | Hpc Versandprofil                                                                                                    | itkommunal-nonRSa          |                                                                         |
|                                                  | Hpc Versandprofil                                                                                                    | itkommunal-RSa             |                                                                         |
|                                                  | •                                                                                                    | III                        | •                                                                       |
| Antragspostfach-Mandant                          | actaNovaCommunity                                                                                                    |                            | •                                                                       |
| 🚽 Speichern 🏼 🤊 Abbrechen                        | Historie                                                                                                    |                            |                                                                         |

Abbildung 482: Administration - Versandprofil erlauben

Die Einstellung im Mandant bzw. in der Gruppe bezieht sich dabei auf den anwendenden Benutzer und nicht auf das erstellte Erledigungsobjekt. Wird beispielsweise in der Gruppe "Beispielgruppe" das Versandprofil "AB-Versandprofil" erlaubt, so kann jeder Benutzer mit der Eigentümergruppe "Beispielgruppe" das Versandprofil "AB-Versandprofil" bei einem Erledigungsempfänger mit der entsprechenden Versandart auswählen.

## 5.7.3. Erledigung dual zustellen

Die speziell für die duale Zustellung eingerichtete Versandart kann im Zuge der Hinterlegung von Empfängern für eine Erledigung als neue Versandart ausgewählt werden.

Die zuvor angelegte Versandart kann in einer Erledigung nur bei einem Erledigungsempfänger vom Typ Person oder Organisation ausgewählt werden, für manuelle Empfänger bzw. interne Empfänger steht die Funktionalität der dualen Zustellung nicht zur Verfügung.

Wird die Versandart "hpc DUAL" ausgewählt so wird ein zusätzliches DropDown zur Auswahl des "Versandprofils" angeboten. Das Versandprofil definiert dabei die Qualität der durchzuführenden dualen Zustellung.

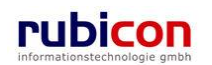

| Empfänger               | * | â 🔽 🔽 🤊 🐺 💽 🔍 🐂                                  | - |
|-------------------------|---|--------------------------------------------------|---|
| Empfängertyp            | * | Persönlich                                       |   |
| Inhalt                  |   |                                                  |   |
| Versandart              |   | Hpc Dual 🔽 🤊                                     |   |
| Versandprofil           |   | <u>▼</u> ♥                                       |   |
| Versandadresse          |   | itkommunal-nonRSa<br>itkommunal-RSa              |   |
| Postalische<br>Adresse  |   | ▲ ···································            |   |
| e Versendet<br>am/um    |   |                                                  | E |
| Versendet von           |   |                                                  |   |
| Rückschein              |   |                                                  |   |
| Geschäftszahl           |   |                                                  |   |
| E-Mail<br>Abfertigungen |   | E-Mail Dokument                                  |   |
| 🖌 Übernehmen            | 9 | Abbrechen Ubernehmen und Neu 🗌 Werte beibehalten |   |

Abbildung 483: Erledigungsempfänger – Versandart

Ist die Versandart zur Dualen Zustellung ausgewählt, so sind für diesen Erledigungsempfänger sowohl die Versandadresse als auch die postalische Adresse verpflichtend auszufüllen.

Nach der Abfertigung ist in der Bearbeitungsmaske des Erledigungsempfängers aus dem Feld "Rückschein" ersichtlich welchen Status die Rückmeldung hat. Nach dem Versand wird hier abgebildet, ob die Erledigung zugestellt wurde.

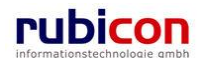

|    | Empfänger               | <b>2</b>                   | - |
|----|-------------------------|----------------------------|---|
|    | Empfängertyp            | Persönlich                 | l |
|    | Inhalt                  | Inhalt öffnen              | l |
|    | Versandart              | Hpc Dual                   | l |
|    | Versandprofil           | itkommunal-RSa             | l |
| Ve | ersandadresse           | @                          | l |
|    | Postalische<br>Adresse  | s 🗇                        |   |
|    | Versendet<br>am/um      | 27.04.2011 10:45           | E |
| `  | Versendet von           | Sa Muster Max, Ing. (EG/1) | l |
|    | Rückschein              | Keine Information          | l |
| (  | Geschäftszahl           | OE-W/1/BW-BV/3/3           | l |
|    | E-Mail<br>Abfertigungen | E-Mail Dokument            |   |
|    |                         |                            | Ļ |
| ~  | Übernehmen              | Subtrechen                 |   |

Abbildung 484: Erledigungsempfänger - Rückschein

Zur eindeutigen Zuordnung von Rückscheinen zu den angefertigten Ausfertigungen wird jede Ausfertigung mit einer eindeutigen Geschäftszahl versehen, welche sich aus der Geschäftszahl des Geschäftsfalls/Akt ableitet und mit einer zusätzlichen laufenden Nummer versehen wird.

Die generierte Geschäftszahl wird dabei auch an das hpc DUAL-Service übergeben, damit diese als Barcode bspw. auf den Rückschein angebracht werden kann.

#### Registered Mail erwünscht

Bei der Person bzw. Organisation kann eingestellt werden, ob eine elektronische Übermittlung mittels einfacher elektronischer Zustellung erwünscht ist. Dabei erfolgt die Zustellung über meinbrief.at (<u>https://www.meinbrief.at/zustellserver/login.info</u>)

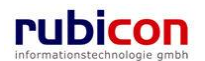

| ∧ C T ∧ ● N O V ∧<br>sequence AV ▶ 1 27.04.2011/1 ▶ 🍇 N | Image: Neu ▼ Verfahrensbereich ▼                                                                                                    | ax, Ing. (EG/1)<br>andardgruppe><br>lova Gemeinde                                                                                                    |
|---------------------------------------------------------|----------------------------------------------------------------------------------------------------|----------------------------------------------------------------------------------------------------|
| Eigener AV                                              | Auster Max     Keine St       Auster Max     Acta N       Person "Muster Max" bearbeiten     Basisdaten       Basisdaten     Kontaktidaten (0)       Geschäftsfälle (0)     Persönliche Daten       Aufgaben/Termine (0)     Schlagworte (0)       Beziehungen     Sicherheit       Kommentare (0)     Historie       Titel | andardgruppe><br>lova Gemeinde<br>2010 - 2010 - 2010<br>2010 - 2010 - 2010<br>2010 - 2010 - 2010<br>2010 - 2010 - 2010<br>2010 - 2010 - 2010 - 2010<br>2010 - 2010 - 2010 - 2010 - 2010<br>2010 - 2010 - 2010 - 2010 - 2010 - 2010<br>2010 - 2010 - 2010 - 2010 - 2010 - 2010 - 2010<br>2010 - 2010 - 2010 - 2010 - 2010 - 2010 - 2010 - 2010 - 2010 - 2010 - 2010 - 2010 - 2010 - 2010 - 2010 - 2010<br>2010 - 2010 - |
| CEZEBWEDVEDVEDVEDVEDVEDVEDVEDVEDVEDVEDVEDVEDVE          | Geschlecht     *     Mannlich       Versandart     •       Elektronische<br>Übermittlung     •       Staatsangehörigkeiten                                                                                                    | Neu                                                                                                    |
| Geschäftsfalle                                          | Speichern und Zurück                                                                                                    | · ·                                                                                                    |

Abbildung 485: Person - elektronische Übermittlung

Wird die Eigenschaft *elektronische Übermittlung* auf "Ja" gesetzt, so ist zwingend auch eine E-Mail-Adresse bei der betroffenen Person zu hinterlegen.

## 5.7.4. Versand mittels dualer Zustellung

Der Versand erfolgt je nach gewähltem Versandprofil in der konkreten Erledigung mittels der im Profil hinterlegten Parameter.

#### Elektronische Zustellung möglich

Ist im Falle der dualen Zustellung eine elektronische Zustellung durch hpc DUAL möglich, so wird an den registrierten Empfänger eine automatisierte E-Mail als Verständigung zur Bereithaltung von behördlichen Dokumenten übermittelt.

Die Übermittlung der Erledigung und der möglichen Anlagen erfolgt dabei als ein gesamtes PDF.

Durch den Zustelldienst erfolgt bis zur eigentlichen Abholung durch den Empfänger eine 2-malige Benachrichtigung, entsprechend der folgenden Bildschirmabbildung.

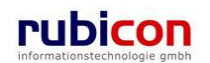

| Von:                                                                                                    | zustellung@moabox.at                                                                                                    |                                                                                                    |
|----------------------------------------------------------------------------------------------------|----------------------------------------------------------------------------------------------------|----------------------------------------------------------------------------------------------------|
| Gesendet:                                                                                                    | Mittwoch, 27. April 2011 09:32                                                                                                    |                                                                                                    |
| An:                                                                                                    |                                                                                                    |                                                                                                    |
| Betreff:                                                                                                    | Elektronische Zustellungsbenachrichtigung                                                                                                    |                                                                                                    |
| Anlagen:                                                                                                    | benachrichtigung.dsig                                                                                                    |                                                                                                    |
|                                                                                                    |                                                                                                    |                                                                                                    |
|                                                                                                    |                                                                                                    | 2011-04-27, 09:32:01                                                                                                    |
|                                                                                                    |                                                                                                    | Verständigung über die Bereithaltung                                                                                                    |
|                                                                                                    |                                                                                                    | eines behördlichen Dokuments zur Abholung                                                                                                    |
| Absender it-kom<br>Geschäftszahi<br>Empfänger<br>Zustellung mit<br>Das Dokument ist abzul<br>Versendung der ersten er<br>Versendung der zweiter<br>Ende der Abholfrist am                                               | munnal         1/BW-         Zustellnachweis         wolen bei Ihrem Zustelldienst unter       https://www         tektronischen Verständigung       2011-04-27,<br>09:30:16         elektronischen Verständigung       2011-04-27,<br>09:32:01         2011-04-28       um 24.00h                                                                                                    | moabox.at                                                                                                    |
| URINFORMA                                                                                                    | Datum                                                                                                    | 2011-04-27 09:32:01                                                                                                    |
|                                                                                                    | Zertifikat                                                                                                    | C=&T,O=TU GRAZ,OU=EGIZ,CN=Test Signaturdienst aller Kunden: ECDS& (P192v1) Österreich                                                                                                    |
|                                                                                                    | Signaturwert                                                                                                    | xWv0gAkgtuTSdlkbJyA7VDhoz2U1jRXAU3W1j02OEHdfJ/HexSFPgVRoxa4KssvV                                                                                                    |
|                                                                                                    |                                                                                                    |                                                                                                    |
|                                                                                                    |                                                                                                    | Wichtige Information!                                                                                                    |
| <ol> <li>Eine zweite elektr<br/>nicht ab, so erhalt<br/>Sie können das D</li> <li>Das Dokument gi<br/>4. Auch wenn Sie di<br/>o Grundstitzt<br/>dem Zeitpt<br/>o Anderes gi<br/>nicht recht,<br/>der Zusteln</li> </ol> | onische Verständigung wird nur dann versendet, we<br>en Sie zusätzlich eine postalische Verständigung an<br>okument nur mit Ihrer Bürgerkarten oder (söfern Sie<br>t spätsetens mit der Abhohung als zugestellt<br>is Dokument nicht abholen, können die Rechtswirkt<br>ch gilt das Dokument als am dritten Werktag nach<br>nät der frühseten Versendung der Verständigung,<br>t nur dann, wenn Sie innerhalb der Abholötist von Is<br>eing gilt der auf die Rückkehr folgende Tag. Sollte di | m Sie das Dokument nicht innerhalb von 48 Stunden nach Versendung der ersten Verständigung abgeholt haben. Holen Sie das Dokument auch innerhalb der folgenden 24 Stunden<br>ie Abgabestelle, die Sie Ihrem Zustelldienst bekanntgegeben haben.<br>eine besondere Vereinbarung mit Ihrem Zustelldienst getroffen haben) unter Verwendung einer automatisiert ausgelösten Signatur abholen.<br>ngen der Zustellung (2B der Beginn des Laufes von Rechtsmittelfristen) eintreten:<br>'ersendung der postalischen Verständigunge zugestellt. Wenn Sie Ihrem Zustelldienst mehrere Abgabestellen bekanntgegeben haben, so richtet sich der Zeitpunkt der Zustellung nach<br>iner der elektronischen Verständigungen Kenntnis erlangt haben und infolge vorübergehender Abwesenheit von der Abgabestelle (2B wegen Urlaubs- oder Krankenhausaufenthaltes)<br>dangen kontent. In diesem Fall git das Dokument um dann als zugestellt, wenn Sie spätsetsens an vorderzten Tag der Abgabestelle zurückgekehrt sind; als Zeitpunkt<br>e Abholfrist bei Ihrer Rückkehr schon abgelaufen sein, setzen Sie sich bitte umgehend mit dem Absender in Verbindung! |
| Formular 8 zu § 35 Abs                                                                                                    | 1 und 2 des Zustellgesetzes                                                                                                    |                                                                                                    |

Abbildung 486: Versand - Beispiel E-Mail-Verständigung

Ab diesem Zeitpunkt ist die Erledigung im Postfach des entsprechenden Zustelldienstes und kann dort angesehen und abgeholt werden. Die Anmeldung beim Zustelldienst wird hier als Erhalt aller behördlichen Dokumente gewertet.

| as sichere elektro         | rief.at    |                   |            |           |          |   |
|----------------------------|------------|-------------------|------------|-----------|----------|---|
| Briefkasten<br>Postfach vo | Versenden  | Papierkorb Logout |            |           |          |   |
| Status D                   | Datum      | Absender          | Тур        | Größe     | Aktioner | I |
| 2                          | 27.04.2011 | § it-kommunnal    | <u>RSa</u> | 7442 Byte |          | × |
| 2                          | 27.04.2011 | § it-kommunnal    | <u>RSa</u> | 8654 Byte |          | × |

Abbildung 487: Versand - Postfach des Zustelldienstes meinbrief.at

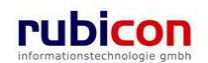

| Mein Brie<br>Das sichere elektronische | f.at<br>Postfach.                         |                         |                       |                 | powered by |  |
|----------------------------------------|-------------------------------------------|-------------------------|-----------------------|-----------------|------------|--|
| Briefkasten Ver<br>Postfach von        | senden Papierkort                         | > Logout                |                       |                 |            |  |
| Abse                                   | nder: it-kommunnal                        |                         |                       |                 |            |  |
| Absende                                | erart: §                                  |                         |                       |                 |            |  |
| Da                                     | Datum: 27.04.2011                         |                         |                       |                 |            |  |
| Geschäfts                              | Geschäftszahl: OE-W/1/BW-BV/3/1           |                         |                       |                 |            |  |
| Download Weiterleiter                  | Löschen als ZIP-Archiv                    | speichern E-Tresor      |                       |                 |            |  |
| Zustellstückinhalt                     | Dateiname                                 | Тур                     | Aktionen              |                 |            |  |
|                                        | OE-W_1_BW-BV_3<br>_Standarderledigung<br> | application/pdf         | Vorschau              |                 |            |  |
|                                        |                                           | Beratung & Suppor       | t: support@meinbrid   | .at             |            |  |
|                                        | Startse                                   | ite   Hilfe   FAQ   WAI | -Konformität   Impres | um   <u>AGB</u> |            |  |

Abbildung 488: Versand - Erledigung

#### Elektronische Zustellung nicht möglich

Ist durch hpc DUAL keine elektronische Zustellung möglich, weil bspw. der Empfänger nicht für diesen Zustelldienst registriert ist, so wird durch hpc DUAL der postalische Versand automatisiert durchgeführt.

#### 5.7.5. Rückschein erfassen

Generelle Informationen zum Rückschein und der Definition des Rückscheins im österreichischen Postwesen findet sich auch unter ttp://de.wikipedia.org/wiki/R%C3%BCckscheinbrief.

#### Rückschein bei elektronischer Zustellung

War eine elektronische Zustellung durch hpc DUAL möglich, so wird mittels eines Scheduler der Status der Zustellung abgefragt und automatisch in der konkreten Ausfertigung in Acta Nova vermerkt.

Dabei können folgende drei Werte zurückgeliefert werden:

- Nicht Zugestellt: Wird im Fehlerfall oder wenn der Zustellprozess noch nicht abgeschlossen ist angezeigt.
- > Zugestellt: Das Schriftstück wurde an einen Zustellserver übergeben.
- Abgeholt: Das Schriftstück wurde vom Empfänger angenommen.

#### Rückschein bei postalischer Zustellung

Acta Nova bietet mit der Bereitstellung der dualen Zustellung auch die Möglichkeit Rückscheine manuell in der Anwendung zu erfassen. Neben der manuellen Erfassung von Rückscheinen von Erledigungen die mittels dualer Zustellung versendet worden sind, bietet Acta Nova in Version 1.2 auch die Möglichkeit RSa und RSb Druckvorlagen zu verwenden. Für diese bietet sich auch die Möglichkeit der manuellen Rückschein-Erfassung an.

Zur Erfassung steht im Menü "Extras" der Menüpunkt "Rückschein erfassen" zur Verfügung.

Die Maske zur Erfassung der Rückscheine wurde dabei dahingehend konzeptioniert das eine Erfassung von mehreren Rückscheinen ohne nochmalige Menüaufrufe möglich ist.

Zur Erfassung des konkreten Rückscheins muss die am Rückschein angeführte Geschäftszahl in den Erfassungsdialog übertragen werden. Bspw. kann bei Anbringung eines ISO-Barcodes am Rückschein dieser mittels Barcode-Leser ausgelesen und in der Rückerfassungsmaske automatisch eingetragen werden.

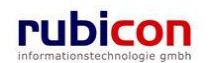

| ▲ Zurück            |   |                  |          |   |
|---------------------|---|------------------|----------|---|
| Rückschein erfassen |   |                  |          | * |
| Geschäftszahl       | ĸ | OE-W/1/BW-BV/3/3 | Erfassen |   |
|                     |   |                  |          |   |
|                     |   |                  |          |   |
|                     |   |                  |          |   |
|                     |   |                  |          |   |
|                     |   |                  |          |   |
|                     |   |                  |          |   |
|                     |   |                  |          |   |
|                     |   |                  |          |   |
|                     |   |                  |          |   |
|                     |   |                  |          |   |
|                     |   |                  |          |   |
|                     |   |                  |          |   |
|                     |   |                  |          |   |
|                     |   |                  |          |   |

Abbildung 489: Rückschein erfassen – Geschäftszahl

Wird hier eine ungültige Geschäftszahl eingegeben so erscheint eine entsprechende Meldung.

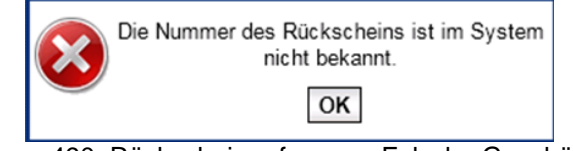

Abbildung 490: Rückschein erfassen - Falsche Geschäftszahl

In der Rückschein-Erfassung kann der Status und eine entsprechende Information/Vermerk gesetzt werden. Ebenfalls kann das Zustelldatum geändert werden.

| ∧ C T ∧ ● N O V ∧ (Verfahrensbereich BW) 🋸 Eigener AV → G | ⊒ Neu ▼ Verfahrensbereich ▼<br>≷ Rückschein Suchen → 🔛 B\ | ▼ 🔍 Suchen ▼ 🔆 Extras ▼ 🥥 Hilfe ▼<br>W-IV-BR/3/2011/3 - Keine Information               | Muster Max, Ing. (EG/1)<br><standard><br/>Acta Nova Gemeinde</standard> |
|-----------------------------------------------------------|-----------------------------------------------------------|-----------------------------------------------------------------------------------------|-------------------------------------------------------------------------|
| 🖓 Aktualisieren                                           | Rückschein "BW-IV-B                                       | R/3/2011/3 - Keine Information'' bearbeiten                                             | الله 🖉                                                                  |
| ⊞– s Eigener AV (9)<br>⊞– s Gruppen AV (0)                | Geschäftszahl                                             | BW-IV-BR/3/2011/3                                                                       |                                                                         |
| Stellvertretungs AV (0)                                   | Zugestellt am 🔹                                           | <b>*</b> 14.09.2011 <b>■</b> 11:07                                                      |                                                                         |
| ⊞- 🕵 Zurückziehen (3)                                     | Status *                                                  | * Abgeholt 💙 🤊                                                                          |                                                                         |
|                                                           | Vermerk                                                   | Rückschein zur Abholung                                                                 | ۵<br>۲                                                                  |
|                                                           | Inhalt                                                    | Hier können Sie eine Datei mit<br>Drag and Drop herziehen.<br>Datei einfügen<br>Scannen |                                                                         |
|                                                           | 🚽 🄊 Speichern und Zurü                                    | ick Speichern 🔊 Abbrechen Weitere Optionen 🔽                                            |                                                                         |

Abbildung 491: Rückschein erfassen – Detailansicht

Kann der Zustelldienst drei Mal nicht erfolgreich an das Service der Rückscheinmeldung zustellen geht die Rückscheininformation verloren und kann nur noch manuell eingetragen werden.

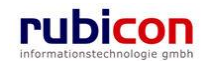

## 6. Abbildungsverzeichnis

| Abbildung 1: Begriffserklärung - Registerkarte                          | 8  |
|-------------------------------------------------------------------------|----|
| Abbildung 2: Begriffserklärung - Menü                                   | 8  |
| Abbildung 3: Tabulator-Taste, ALT-Taste.                                | 8  |
| Abbildung 4: Cursor-Tasten                                              | 9  |
| Abbildung 5: ENTER-Taste                                                | 9  |
| Abbildung 6: Umschalt-Taste                                             | 9  |
| Abbildung 7: Taskleiste                                                 | 9  |
| Abbildung 8: Einen neuen Entwurf erzeugen                               | 10 |
| Abbildung 9: Entwurf – Metadaten                                        | 11 |
| Abbildung 10: Entwurf suchen - Anwendungskontext wählen                 | 11 |
| Abbildung 11: Entwurf suchen - Aufruf                                   | 12 |
| Abbildung 12: Entwurf suchen - Eingabe Metadaten                        | 12 |
| Abbildung 13: Entwurf suchen - Ergebnisliste                            | 13 |
| Abbildung 14: Entwurf zu neuem Geschäftsfall protokollieren             | 13 |
| Abbildung 15: Entwurf - Registerkarte Basisdaten                        | 14 |
| Abbildung 16: Sachgebiete                                               | 14 |
| Abbildung 17: Kalender-Control                                          | 15 |
| Abbildung 18: Entwurf - Registerkarte Dokumente                         | 17 |
| Abbildung 19: Entwurf - Neues Dokument                                  | 19 |
| Abbildung 20: Entwurf - Registerkarte Aufgaben/Termine                  | 19 |
| Abbildung 21: Neuen Termin erfassen                                     | 20 |
| Abbildung 22: Auswahl einer Zeitspanne                                  | 20 |
| Abbildung 23: Entwurf – Termin/Aufgabe bearbeiten                       | 21 |
| Abbildung 24: Entwurf – Termin/Aufgabe löschen                          | 21 |
| Abbildung 25: Entwurf – In lokale Kalenderanwendung exportieren         | 21 |
| Abbildung 26: Entwurf - Registerkarte Stammdaten                        | 22 |
| Abbildung 27: Entwurf - Neue Verbindung zur Datenbasis                  | 22 |
| Abbildung 28: Entwurf - Stammdaten bearbeiten                           | 23 |
| Abbildung 29: Entwurf - Stammdaten löschen                              | 23 |
| Abbildung 30: Entwurf – Registerkarte Klassifizierung                   | 24 |
| Abbildung 31: Entwurf - Schlagwort bearbeiten                           | 24 |
| Abbildung 32: Entwurf - Schlagwort löschen                              | 24 |
| Abbildung 33: Entwurf - Registerkarte Bezüge                            | 25 |
| Abbildung 34: Entwurf - Bezug herstellen                                | 25 |
| Abbildung 35: Entwurf - Registerkarte Beziehungen                       | 27 |
| Abbildung 36: Typen-Filter                                              | 27 |
| Abbildung 37: Ausgeblendet Elemente                                     | 28 |
| Abbildung 38: Standarddarstellung Objektinformationen im RelationViewer | 28 |
| Abbildung 39: Entwurf - Registerkarte Prozess                           | 29 |
| Abbildung 40: Entwurf - Registerkarte Benachrichtigungen                | 30 |
| Abbildung 41: Entwurf - Benachrichtigung erstellen                      | 30 |
| Abbildung 42: Entwurf - Registerkarte Anmerkung                         | 31 |
| Abbildung 43: Entwurf - Registerkarte Sicherheit                        | 32 |
| Abbildung 44: Sicherheit - Benutzer hinzufügen                          | 33 |
| Abbildung 45: Entwurf - Registerkarte Kommentare                        | 33 |
| Abbildung 46: Entwurf - Registerkarte Historie                          | 34 |
| Abbildung 47: Einbringerinformation                                     | 37 |
| Abbildung 48: Microsoft Outlook – Schaltfläche                          | 39 |
| Abbildung 49: Ein neues Eingangsstück erzeugen                          | 39 |
| Abbildung 50: Eingangsstück - Metadaten                                 | 40 |
| Abbildung 51: Eingangsstück - bearbeiten                                | 41 |
| Abbildung 52: Eingangsstück suchen - Verfahrensbereich wählen           | 41 |

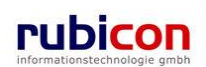

| Abbildung 53: Eingangsstück suchen – Aufruf                             | . 41 |
|-------------------------------------------------------------------------|------|
| Abbildung 54: Eingangsstück suchen - Eingabe Metadaten                  | . 42 |
| Abbildung 55: Eingangsstück suchen – Ergebnisliste                      | . 42 |
| Abbildung 56: Protokollieren zu einem bestehenden Geschäftsfall         | .43  |
| Abbildung 57: Barcode drucken                                           | . 44 |
| Abbildung 58: Eingangsstück - Registerkarte Details                     | . 45 |
| Abbildung 59: Aktenplan - Hierarchische Darstellung                     | . 46 |
| Abbildung 60: Referenzierung von Adressaten                             | . 47 |
| Abbildung 61: Eingangsstück – optionale Registerkarte Fachdaten         | . 49 |
| Abbildung 62: Eingangsstück - Registerkarte Dokumente                   | . 50 |
| Abbildung 63: Eingangsstück - Neues Dokument                            | . 51 |
| Abbildung 64: Import Dokumente                                          | 52   |
| Abbildung 65: Eingangsstück - Physische Beilage                         | . 53 |
| Abbildung 66: Eingangsstück – Registerkarte EDIAKT Exporte              | 54   |
| Abbildung 67: Termine und Aufgaben eines Eingangsstücks                 | 55   |
| Abbildung 68: Neuen Termin erfassen                                     | 56   |
| Abhildung 69: Auswahl einer Zeitspanne                                  | 56   |
| Abbildung 70: Fingangsstück – Termin/Aufgabe bearbeiten                 | 57   |
| Abbildung 70: Eingangsstück – Termin/Aufgabe Bearbeiten                 | 57   |
| Abbildung 72: Eingangsstück – In Jokale Kalenderanwendung exportieren   | 58   |
| Abbildung 72: Eingangsstück – In lokale Kalenderanwendung exportieren   | 58   |
| Abbildung 73. Lingangsstück - Neue Verbindung zur Datenbasis            | 50   |
| Abbildung 74. Lingangsstück - Neue Verbindung zur Datenbasis            | 59   |
| Abbildung 75. Eingengestück - Stemmdeten löschen                        | 60   |
| Abbildung 70. Eingengestück - Stammoalen loschen                        | 61   |
| Abbildung 77. Eingangsstück – Registerkane Schlagwone                   |      |
| Abbildung 78: Eingangsstück - Schlagwort NEU                            | 01   |
| Abbildung 79: Eingangsstück - Schlagwort bearbeiten                     | 61   |
| Abbildung 80: Eingangsstuck - Schlagwort loschen                        | . 62 |
| Abbildung 81: Eingangsstuck - Registerkarte Bezuge                      | 62   |
| Abbildung 82: Eingangsstuck - Bezug herstellen                          | .63  |
| Abbildung 83: Eingangsstuck - Registerkarte Beziehungen                 | . 64 |
| Abbildung 84: Typen-Filter                                              | 64   |
| Abbildung 85: Ausgeblendet Elemente                                     | 65   |
| Abbildung 86: Standarddarstellung Objektinformationen im RelationViewer | 65   |
| Abbildung 87: Eingangsstück - Registerkarte Prozess                     | 66   |
| Abbildung 88: Eingangsstück – Registerkarte Unterschriften              | 67   |
| Abbildung 89: Eingangsstück – Unterschrift erstellen                    | 67   |
| Abbildung 90: Eingangsstück - Registerkarte Anmerkungen                 | 68   |
| Abbildung 91: Eingangsstück - Registerkarte Kommentare                  | . 69 |
| Abbildung 92: Eingangsstück - Registerkarte Sicherheit                  | . 69 |
| Abbildung 93: Sicherheit - Benutzer hinzufügen                          | .70  |
| Abbildung 94: Eingangsstück - Registerkarte Historie                    | .71  |
| Abbildung 95: Eingangsstück - Versionsvergleich                         | .71  |
| Abbildung 96: Eingangsstück - Registerkarte Kommunikation               | . 72 |
| Abbildung 97: Einen neuen Akt erzeugen – Metadaten                      | . 75 |
| Abbildung 98: Akt suchen - Verfahrensbereich wählen                     | .76  |
| Abbildung 99: Akt suchen - Aufruf                                       | .76  |
| Abbildung 100: Akt suchen - Eingabe Metadaten                           | . 77 |
| Abbildung 101: Akt suchen - Ergebnisliste                               | . 77 |
| Abbildung 102: Akt - Registerkarte Basisdaten                           | . 78 |
| Abbildung 103: Akt - Registerkarte Geschäftsfälle                       | . 80 |
| Abbildung 104: Umprotokollieren eines Geschäftsfalls                    | 81   |
| Abbildung 105: Unterschreiben eines Geschäftsfalls                      | 81   |
| Abbildung 106: Sperren eines Geschäftsfalls                             | 81   |
| Abbildung 107: Akt– Registerkarte Unterschriften                        | . 82 |
| Abbildung 108: Akt – Unterschrift erstellen                             | . 82 |
| Abbildung 109: Akt - Registerkarte Dokumente                            | .83  |
|                                                                         |      |

| Abbildung 110, Fingengestück Neues Dekument                               | 04   |
|---------------------------------------------------------------------------|------|
| Abbildung 110. Eingangsstuck - Nedes Dokument                             | . 04 |
| Abbildung 111: Akt – Registerkarte EDIAKT Exporte                         | . 85 |
| Abbildung 112: Akt - Registerkarte Aufgaben/Termine                       | . 86 |
| Abbildung 113: Neuen Termin erfassen                                      | . 87 |
| Abbildung 114: Auswahl einer Zeitspanne                                   | . 87 |
| Abbildung 115: Akt– Termin/Aufgabe bearbeiten                             | . 88 |
| Abbildung 116: Akt – Termin/Aufgabe löschen                               | . 88 |
| Abbildung 117: Akt– In lokale Kalenderanwendung exportieren               | . 89 |
| Abbildung 118: Akt - Registerkarte Stammdaten                             | . 89 |
| Abbildung 119: Akt - Neue Verbindung zur Datenbasis                       | . 90 |
| Abbildung 120: Akt- Stammdaten bearbeiten                                 | . 91 |
| Abbildung 121: Akt - Stammdaten löschen                                   | . 91 |
| Abbildung 122: Akt – Registerkarte Schlagworte                            | . 92 |
| Abbildung 123: Akt - Schlagwort hinterlegen                               | . 93 |
| Abbildung 124: Akt- Schlagwort bearbeiten                                 | . 93 |
| Abbildung 125: Akt- Schlagwort löschen                                    | . 93 |
| Abbildung 126: Akt- Registerkarte Bezüge                                  | . 94 |
| Abbildung 127: Akt - Registerkarte Beziehungen                            | 95   |
| Abbildung 128' Typen-Filter                                               | 96   |
| Abbildung 129: Ausgehlendet Elemente                                      | 96   |
| Abhildung 130: Standarddarstellung Objektinformationen im Relation\/jewer | . 00 |
| Abbildung 131: Akt. Registerkarte Anmerkungen                             | 07   |
| Abbildung 131. Akt - Registerkarte Kommentare                             | 08   |
| Abbildung 132: Akt - Degisterkarte Sieberheit                             | . 90 |
| Abbildung 133. Akt - Registerkarte Lieterie                               | 100  |
| Abbildung 134. Akt - Keyistelkane Fistone                                 | 100  |
| Abbildung 135. Akt - Versionsvergieich.                                   | 101  |
| Abbildung 136: Einen neuen Geschäftsfall erzeugen – Metadaten             | 102  |
| Abbildung 137: Eingangsstuck protokollieren                               | 103  |
| Abbildung 138: Geschaftsfall suchen - Verfahrensbereich wahlen            | 104  |
| Abbildung 139: Geschaftsfall suchen - Aufruf                              | 104  |
| Abbildung 140: Geschäftsfall suchen - Eingabe Metadaten                   | 105  |
| Abbildung 141: Geschäftsfall suchen - Ergebnisliste                       | 105  |
| Abbildung 142: Geschäftsfall - Registerkarte Basisdaten                   | 106  |
| Abbildung 143: Hierarchische Auswahl Akt                                  | 107  |
| Abbildung 144: Fachdaten Geschäftsfall                                    | 109  |
| Abbildung 145: Geschäftsfall - Registerkarte Eingangsstück                | 110  |
| Abbildung 146: Herauslegen eines Eingangsstücks                           | 111  |
| Abbildung 147: Umprotokollieren eines Eingangsstücks                      | 111  |
| Abbildung 148: Unterschreiben eines Eingangsstücks                        | 111  |
| Abbildung 149: Sperren eines Eingangsstücks                               | 112  |
| Abbildung 150: Geschäftsfall - Registerkarte Dokumente                    | 112  |
| Abbildung 151: Geschäftsfall - Neues Dokument                             | 114  |
| Abbildung 152: Geschäftsfall – Registerkarte FDIAKT Exporte               | 115  |
| Abbildung 153: Geschäftsfall – Registerkarte Erledigung                   | 116  |
| Abbildung 154: Basisdaten einer Friedigung                                | 117  |
| Abbildung 155: Registerkarte Versand                                      | 117  |
| Abbildung 155: Registerkalle Versallu                                     | 110  |
| Abbildung 150. Geschaltstall - Registerkalte Aufgaben/Termine             | 110  |
| Abbildung 157. Neuen Termin enassen                                       | 119  |
| Abbildung 158: Auswahl einer Zeitspanne                                   | 119  |
| Abbildung 159. Geschänstall – Termin/Aufgabe bearbeiten                   | 120  |
| Abbildung 100: Geschaltstall – Termin/Aufgabe loschen                     | 120  |
| Abbildung 161: Geschäftsfall – In lokale Kalenderanwendung exportieren    | 121  |
| Abbildung 162: Geschäftsfäll - Registerkarte Stammdaten                   | 121  |
| Abbildung 163: Geschäftsfall - Neue Verbindung zur Datenbasis             | 122  |
| Abbildung 164: Geschattstall - Stammdaten bearbeiten                      | 123  |
| Abbildung 165: Geschaftsfall - Stammdaten loschen                         | 123  |
| Abbildung 166: Geschaftsfall – Registerkarte Schlagworte                  | 123  |

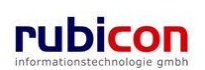

| Abbildung 167: Coophöftafall – Cablaguyart bintarlagan                   | 101  |
|--------------------------------------------------------------------------|------|
| Abbildung 167. Geschartstall - Schlagwort himteliegen                    | 124  |
| Abbildung 168: Geschäftsfall - Schlagwort bearbeiten                     | 125  |
| Abbildung 169: Geschäftsfall - Schlagwort löschen                        | 125  |
| Abbildung 170: Geschaftsfall - Registerkarte Bezuge                      | 126  |
| Abbildung 171: Geschäftsfall- Bezug herstellen                           | 127  |
| Abbildung 172: Geschäftsfall- Registerkarte Beziehungen                  | 128  |
| Abbildung 173: Typen-Filter                                              | 129  |
| Abbildung 174: Ausgeblendet Elemente                                     | 129  |
| Abbildung 175: Standarddarstellung Objektinformationen im RelationViewer | 130  |
| Abbildung 176: Geschäftsfall - Registerkarte Prozess                     | 131  |
| Abbildung 177: Geschäftsfall – Registerkarte Unterschriften              | 132  |
| Abbildung 178: Geschäftsfall – Unterschrift erstellen                    | 132  |
| Abbildung 179: Geschäftsfall - Registerkarte Anmerkungen                 | 133  |
| Abbildung 180: Geschäftsfall - Registerkarte Kommunikation               | 133  |
| Abbildung 181: Geschäftsfall - Registerkarte Kommentare                  | 134  |
| Abbildung 182: Geschäftsfall - Registerkarte Sicherheit                  | 135  |
| Abbildung 183: Geschäftsfall - Registerkarte Historie                    | 136  |
| Abbildung 184: Geschäftsfall – Versionsvergleich                         | 137  |
| Abbildung 185: Erledigung erzeugen – Vorlage auswählen                   | 138  |
| Abbildung 186: Erledigung erzeugen – Erledigung bearbeiten               | 138  |
| Abbildung 187: Erledigung bearbeiten - Inhalt                            | 139  |
| Abbildung 188: Erledigung - "Zur Genehmigung" kennzeichnen               | 140  |
| Abbildung 189: Prozessdarstellung im Geschäftsobiekt                     | 141  |
| Abbildung 190: Aktivität erledigen                                       | 141  |
| Abbildung 191: Hinweis auf nicht versendbare Anhänge                     | 142  |
| Abbildung 192: Mouseover-Text Versandart Brief                           | 142  |
| Abbildung 193: Mouseover-Text Versandart E-Mail                          | 142  |
| Abbildung 194: Versendbarkeit in Empfängerliste                          | 142  |
| Abbildung 195: Icons in der Liste der Friedigungen                       | 143  |
| Abbildung 196: Geschäftschiekt öffnen                                    | 144  |
| Abbildung 190. Descharsobjekt omen                                       | 1/1/ |
| Abbildung 197: Erledigung/Geschäftsobjekt genehmigen - Adressat ändern   | 1/5  |
| Abbildung 190: Selektion zu genehmigender Erledigung                     | 145  |
| Abbildung 199. Selektion zu genenningender Enedigung                     | 145  |
| Abbildung 200. Generiningungs-Dialog                                     | 140  |
| Abbildung 201: Albeitsvollat - Ableitigen                                | 140  |
| Abbildung 202: Erledigungen Ausfortigungen                               | 147  |
| Abbildung 205. Elledigungen - Ausienigungen                              | 147  |
| Abbildung 205. Aktivität Vereenden                                       | 140  |
| Abbildung 205. Aklivität versenden                                       | 149  |
| Abbildung 200. Reinschrift Amtesianstur                                  | 149  |
| Abbildung 207: Reinschnit – Amtssignatur                                 | 150  |
| Abbildung 208: Erledigung erzeugen – Vorlage auswahlen                   | 151  |
| Abbildung 209: Erledigung erzeugen – Erledigung bearbeiten               | 151  |
| Abbildung 210: Erledigung erzeugen – Schnellabtertigung                  | 152  |
| Abbildung 211: Genehmigungs-Dialog                                       | 152  |
| Abbildung 212: Detaildarstellung Erledigung                              | 153  |
| Abbildung 213: Details der Austertigungen                                | 154  |
| Abbildung 214: Anlagen einer Erledigung                                  | 156  |
| Abbildung 215: Konkrete Einstellung bei Erledigung                       | 156  |
| Abbildung 216: Manuelle Unterschrift                                     | 157  |
| Abbildung 217: Elemente der Stammdaten – Weitere Optionen: Deaktivieren  | 158  |
| Abbildung 218: Aufruf Schnellanlage Kontaktdaten                         | 159  |
| Abbildung 219: Schnellanlage Grundstück                                  | 159  |
| Abbildung 220: Schnellanlage E-Mail                                      | 160  |
| Abbildung 221: Schnellanlage Adresse                                     | 160  |
| Abbildung 222: Schnellanlage Telefon                                     | 160  |
| Abbildung 223: Schnellanlage Web-Seite                                   | 161  |

| Abbildung 224: Anzeige Adressinformation bei Auswahl Person / Organisation | . 1      | 61  |
|----------------------------------------------------------------------------|----------|-----|
| Abbildung 225: Anzeige der Klassifizierung bei Adressobiekten              | . 1      | 62  |
| Abbildung 226: Adresse – Registerkarte Details                             | . 1      | 63  |
| Abbildung 227: Adresse – Registerkarte GPS                                 | . 1      | 65  |
| Abbildung 228: Adresse – Registerkarte Schlagworte                         | . 1      | 66  |
| Abbildung 229: Adresse – Registerkarte Beziehungen                         | . 1      | 67  |
| Abbildung 230: Typen-Filter                                                | . 1      | 67  |
| Abbildung 231: Ausgeblendet Elemente                                       | . 1      | 68  |
| Abbildung 232: Standarddarstellung Objektinformationen im RelationViewer   | . 1      | 68  |
| Abbildung 233: Adresse – Registerkarte Anmerkung                           | . 1      | 69  |
| Abbildung 234: Adresse – Registerkarte Kommentare                          | . 1      | 69  |
| Abbildung 235: Adresse – Registerkarte Sicherheit                          | . 1      | 70  |
| Abbildung 236: Adresse - Registerkarte Historie                            | . 1      | 71  |
| Abbildung 237: E-Mail – Registerkarte Basisdaten                           | . 1      | 72  |
| Abbildung 238: E-Mail – Registerkarte Schlagworte                          | . 1      | 73  |
| Abbildung 239: E-Mail – Registerkarte Beziehungen                          | . 1      | 73  |
| Abbildung 240: Typen-Filter                                                | . 1      | 74  |
| Abbildung 241: Ausgeblendet Elemente                                       | . 1      | 74  |
| Abbildung 242: Standarddarstellung Objektinformationen im RelationViewer   | . 1      | 75  |
| Abbildung 243: E-Mail – Registerkarte Ánmerkungen                          | . 1      | 75  |
| Abbildung 244: E-Mail – Registerkarte Kommentare                           | . 1      | 76  |
| Abbildung 245: E-Mail – Registerkarte Sicherheit                           | . 1      | 77  |
| Abbildung 246: E-Mail – Registerkarte Historie                             | . 1      | 77  |
| Abbildung 247: Grundstück – Registerkarte Basisdaten                       | . 1      | 78  |
| Abbildung 248: Grundstück- Registerkarte Schlagworte                       | . 1      | 80  |
| Abbildung 249: Grundstück– Registerkarte Beziehungen                       | . 1      | 80  |
| Abbildung 250: Grundstück– Registerkarte Anmerkung                         | . 1      | 81  |
| Abbildung 251: Grundstück – Registerkarte Kommentare                       | . 1      | 81  |
| Abbildung 252: Grundstück – Registerkarte Sicherheit                       | . 1      | 82  |
| Abbildung 253: Grundstück - Registerkarte Historie                         | . 1      | 83  |
| Abbildung 254: Information - Registerkarte Basisdaten                      | . 1      | 84  |
| Abbildung 255: Import Dokumente                                            | . 1      | 84  |
| Abbildung 256: Information - Registerkarte Schlagworte                     | . 1      | 85  |
| Abbildung 257: Information - Registerkarte Beziehungen                     | . 1      | 86  |
| Abbildung 258: Information - Registerkarte Anmerkung                       | . 1      | 86  |
| Abbildung 259: Information - Registerkarte Anmerkung                       | . 1      | 87  |
| Abbildung 260: Adresse – Registerkarte Sicherheit                          | . 1      | 88  |
| Abbildung 261: Adresse – Registerkarte Historie                            | . 1      | 89  |
| Abbildung 262: Organisation - Registerkarte Basisdaten                     | . 1      | 90  |
| Abbildung 263: Organisation – Registerkarte Kontaktdaten                   | ן.<br>ג  | 92  |
| Abbildung 264: Organisation – Registerkarte Geschaftstalle                 | ן.<br>ג  | 93  |
| Abbildung 265: Organisation - Registerkarte Zusatzdaten                    | ן.<br>ג  | 93  |
| Abbildung 266: Organisation - Registerkarte Autgaben/ Lermine              | ן.<br>ג  | 95  |
| Abbildung 267: Organisation - Registerkarte Schlagworte                    | ר.<br>ג  | 95  |
| Abbildung 268: Organisation - Registerkarte Beziehungen                    | ר.<br>ג  | 90  |
| Abbildung 269: Organisation - Registerkarte Anmerkung                      | . 1<br>1 | 90  |
| Abbildung 271: Organisation - Registerkarte Sicherheit                     | . 1<br>1 | 97  |
| Abbildung 271: Organisation - Registerkarte Historia                       | . 1<br>1 | 90  |
| Abbildung 273: Person - Registerkarte Basisdaten                           | . 1<br>1 | 90  |
| Abbildung 274: Person – Registerkarte Kontaktdaten                         | י .<br>כ | 200 |
| Abbildung 275: Person – Registerkarte Geschäftsfälle                       | 2        | 202 |
| Abbildung 276: Person - Registerkarte Persönliche Daten                    | 2        | 202 |
| Abbildung 277: Person - Registerkarte Aufgaben/Termine                     | . 2      | 204 |
| Abbildung 278: Person - Registerkarte Schlagworte                          | . 2      | 204 |
| Abbildung 279: Person - Registerkarte Beziehungen                          | . 2      | 205 |
| Abbildung 280: Person – Registerkarte Anmerkungen                          | . 2      | 205 |
|                                                                            |          |     |
|                                                                         | ~~~ |
|-------------------------------------------------------------------------|-----|
| Abbildung 281: Person – Registerkarte Kommentare                        | 206 |
| Abbildung 282: Person – Registerkarte Sicherheit                        | 206 |
| Abbildung 283: Person – Registerkarte Historie                          | 207 |
| Abbildung 284: Telefon – Registerkarte Basisdaten                       | 208 |
| Abbildung 285: Telefon – Registerkarte Schlagworte                      | 209 |
| Abbildung 286: Telefon – Registerkarte Beziehungen                      | 200 |
| Abbildung 2007. Telefon – Registerkalte Dezlefungen                     | 209 |
| Abbildung 287. Telefon – Registerkalte Anmerkungen                      | 210 |
| Abbildung 288: Telefon – Registerkarte Kommentare                       | 210 |
| Abbildung 289: Telefon – Registerkarte Sicherheit                       | 211 |
| Abbildung 290: Telefon – Registerkarte Historie                         | 211 |
| Abbildung 291: Web-Seite – Registerkarte Basisdaten                     | 212 |
| Abbildung 292: Web-Seite – Registerkarte Schlagworte                    | 213 |
| Abbildung 202: Web-Saite – Registerkarte Beziehungen                    | 213 |
| Abbildung 204. Web-Seite – Registerkarte Dezenkungen                    | 210 |
| Abbildung 294. Web-Selle – Registerkalte Annerkungen                    | 214 |
| Abbildung 295: Web-Seite – Registerkarte kommentare                     | 214 |
| Abbildung 296: Web-Seite – Registerkarte Sicherheit                     | 215 |
| Abbildung 297: Web-Seite – Registerkarte Historie                       | 216 |
| Abbildung 298: Suche – Auswahl Verfahrensbereich                        | 217 |
| Abbildung 299: Suche im Verfahrensbereich – Objektauswahl               | 217 |
| Abbildung 300: Bürgeranliegen – Registerkarte Basisdaten                | 218 |
| Abbildung 201: Bürgeranlingen protokollint                              | 210 |
| Abbildung 301. Burgerannegen protokonert                                | 222 |
| Abbildung 302: Akteriverwaltung - Neues Objekt                          | 223 |
| Abbildung 303: Elemente der Stammdaten - Verbinden                      | 224 |
| Abbildung 304: Eingangsstück - Abschließen                              | 225 |
| Abbildung 305: Eingangsstück – Abgeschlossenes Eingangsstück bearbeiten | 225 |
| Abbildung 306: Eingangsstück –Wiederaufleben                            | 226 |
| Abbildung 307: Fingangsstück - Stornieren                               | 227 |
| Abbildung 308: Eingangsstück – Storpierung aufhaben                     | 228 |
| Abbildung 200: Eingangssteick – Ciomerang admobert                      | 220 |
| Abbildung 309. Lingangsstuck – Loschen                                  | 229 |
| Abbildung 310: Vier-Augen Prinzip Loschung.                             | 229 |
| Abbildung 311: Geschaftsobjekt - Neues Dokument                         | 230 |
| Abbildung 312: Import Dokumente                                         | 231 |
| Abbildung 313: Drag&Drop Inhalt übernehmen                              | 232 |
| Abbildung 314: Inhalt importieren - Auswahl                             | 233 |
| Abbildung 315: Inhalt importieren - Kopieren                            | 234 |
| Abbildung 316: Inhalt importieren - Windows Zwischenablage              | 234 |
| Abbildung 217: Schaltfläche – Übernehmen und Neu                        | 225 |
| Abbildung 317. Schaltfläche Worte beibenten                             | 200 |
| Abbildung 318: Schatthache – werte beidenalten                          | 235 |
| Abbildung 319: Geschaftsobjekt – Registerkarte Schlagworte              | 236 |
| Abbildung 320: Geschäftsobjekt - Schlagwort bearbeiten                  | 237 |
| Abbildung 321: Geschäftsobjekt - Schlagwort löschen                     | 237 |
| Abbildung 322: Geschäftsobjekt - Registerkarte Bezüge                   | 238 |
| Abbildung 323: Geschäftsobjekt - Bezug herstellen                       | 239 |
| Abbildung 324: Geschäftsobjekt – Manuelle Bezüge                        | 240 |
| Abbildung 325: Eingangsstöck - Registerkarte Historie                   | 2/1 |
| Abbildung 220: Eingangsstück Versionsurgalsisk                          | 241 |
| Abbildung 320. Eingangsstuck - versionsvergieich                        | 242 |
| Abbildung 327: Suche aufrufen                                           | 242 |
| Abbildung 328: Suchtunktionen - Suchformular                            | 243 |
| Abbildung 329: Suchfunktionen - Suchergebnisliste                       | 244 |
| Abbildung 330: Suchabfrage Speichern                                    | 245 |
| Abbildung 331: Suchfunktionen - Wildcard *                              | 246 |
| Abbildung 332: Suchfunktionen - Wildcard .?"                            | 247 |
| Abhildung 333: Suchfunktionen - Phonetische Suche                       | 248 |
| Abbildung 334: Tooltin für Sucha                                        | 2/0 |
| Abbildung 205. Supha - Spanioffunktionen                                | 240 |
| Abbildung 555. Suche – Speziallunklionen.                               | 249 |
| Abbildung 336: Suchabfrage – Zusatzliche Kriterien                      | 250 |
| Abbildung 337: Registerkarte Anmerkung – Kennzeichnung                  | 250 |

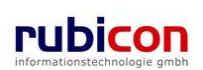

| Abbildung 338: Registerkarte Sicherheit – Kennzeichnung                | 251 |
|------------------------------------------------------------------------|-----|
| Abbildung 339: Verwendung Kalender-Control                             | 251 |
| Abbildung 340: Fristendefinition - Datume-Control                      | 251 |
| Abbildung 241: Listenfunktionen Aufbau einer Liste                     | 201 |
| Abbildung 242: Listenfunktionen - Neuer Eintrag                        | 252 |
| Abbildung 342. Listerfunktionen - Neuer Einitag.                       | 202 |
| Abbildung 343: Listeniunktionen - Bearbeiten Eintrag                   | 253 |
| Abbildung 344: Listenfunktionen - Übernenmen Eintrag                   | 253 |
| Abbildung 345: Listenfunktionen – Loschen Eintrag                      | 253 |
| Abbildung 346: Verfahrensbereich einnehmen                             | 254 |
| Abbildung 347: Verfahrensbereich - Kennzeichnung Verfahrensbereich     | 254 |
| Abbildung 348: Drop-Down Auswahlfeld                                   | 254 |
| Abbildung 349: DropDown-Feld                                           | 255 |
| Abbildung 350: DropDown-Feld - eingeschränkte Auswahl                  | 256 |
| Abbildung 351: Kopieren von mehreren Dokumenten                        | 257 |
| Abbildung 352: Einfügen von mehreren Dokumenten                        | 257 |
| Abbildung 353: Breadcrumb Navigation                                   | 258 |
| Abbildung 354: Baumnavigation                                          | 258 |
| Abbildung 355' Mandant - Wechsel eines Mandanten                       | 258 |
| Abbildung 356' Textfilter                                              | 259 |
| Abhildung 357: Flagsetzung, Original-Format ist versendbar"            | 260 |
| Abbildung 358: Versandontionen Dokumentversand                         | 260 |
| Abbildung 250: Versahuopilohen Dokumentversahu                         | 200 |
| Abbildung 309. Person – Zivin-Abilage aunuren                          | 201 |
| Abbildung 300. Zivik-Abgielen                                          | 202 |
| Abbildung 301. Favoriten - Neuen Favoriten hinzurugen                  | 203 |
| Abbildung 362: Favoriten - Auswaniliste                                | 264 |
| Abbildung 363: Zurucksetzen-Schaltfläche                               | 265 |
| Abbildung 364: Icons – Sachbearbeiter                                  | 266 |
| Abbildung 365: Icons - Stammdatenobjekt                                | 266 |
| Abbildung 366: Fehlerbericht/Wunsch erzeugen                           | 267 |
| Abbildung 367: Menüaufruf Fehlerbericht/Wunsch                         | 268 |
| Abbildung 368: Ubersicht Fehlerberichte/Wünsche                        | 268 |
| Abbildung 369: Fehlerberichte/Wünsche                                  | 269 |
| Abbildung 370: Dialog für CSV Export                                   | 270 |
| Abbildung 371: Dialog für CSV Import                                   | 270 |
| Abbildung 372: Liste der zuletzt gespeicherten Objekte                 | 271 |
| Abbildung 373: Termine und Aufgaben eines Eingangsstücks               | 272 |
| Abbildung 374: Neuen Termin erfassen                                   | 272 |
| Abbildung 375: Auswahl einer Zeitspanne                                | 273 |
| Abbildung 376: Eingangsstück – Termin/Aufgabe bearbeiten               | 274 |
| Abbildung 377: Eingangsstück – Termin/Aufgabe löschen                  | 274 |
| Abbildung 378: Eingangsstück – In lokale Kalenderanwendung exportieren | 274 |
| Abbildung 379: Übersicht Termine und Aufgaben                          | 275 |
| Abbildung 380: Neuen Termin erfassen                                   | 275 |
| Abbildung 381: Menü – Skartierung                                      | 276 |
| Abbildung 382: Skartiarungsnakata                                      | 270 |
| Abbildung 302: Skartierungspakete                                      | 211 |
| Abbildung 201: Magaaga Day, Dafüllan"                                  | 211 |
| Abbildung 205. Dewertungen übernehmen                                  | 211 |
| Abbildung 385: Bewertungen übernenmen                                  | 278 |
| Abbildung 386: Skartierungspaket exportieren                           | 279 |
| Abbildung 30/. Detailinformationen zum Skartierungspaket-Export        | 279 |
| Abbildung 388: Detailinformationen des Skartierungspakets              | 280 |
| Abbildung 389: MessageBox "Loschen"                                    | 280 |
| Abbildung 390: Organisationsverteiler                                  | 281 |
| Abbildung 391: Organisationsverteiler erzeugen                         | 281 |
| Abbildung 392: Organisationsverteiler – Empfänger hinzufügen           | 282 |
| Abbildung 393: Generische Druck-Funktionalität von Objektinformation   | 283 |
| Abbildung 394: Aufruf Gesamtdruck                                      | 284 |
|                                                                        |     |

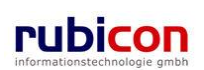

| Abbildung 395: Selektion der Daten für Gesamtdruck                 | . 284 |
|--------------------------------------------------------------------|-------|
| Abbildung 396: Hinweismeldung Druckergebnis                        | . 285 |
| Abbildung 397: Druckergebnis im Arbeitsvorrat                      | . 285 |
| Abbildung 398: Aufruf des Prozessleitstandes                       | . 286 |
| Abbildung 399: Prozessdarstellung aus Prozessleitstand             | . 286 |
| Abbildung 400: Rückstandsausweis aufrufen                          | . 287 |
| Abbildung 401: Filterkriterien für Rückstandsausweis               | . 288 |
| Abbildung 402: Geschäftsfall heranholen                            | . 289 |
| Abbildung 403: Passworteingabe                                     | . 290 |
| Abbildung 404: Akt heranholen – Benutzer wählen                    | . 290 |
| Abbildung 405: Akt heranholen - Hinweismeldung                     | . 291 |
| Abbildung 406: Besitz übernehmen/übergeben                         | . 291 |
| Abbildung 407: Arbeitsvorrat Acta Nova                             | . 293 |
| Abbildung 408: Arbeitsvorrat – Eigener AV                          | . 294 |
| Abbildung 409: Arbeitsvorrat – Gruppen AV                          | . 294 |
| Abbildung 410: Wiedervorlageliste im Arbeitsvorrat                 | . 295 |
| Abbildung 411: Wiedervorlage erstellen                             | . 295 |
| Abbildung 412: Wiedervorlage ansehen                               | . 296 |
| Abbildung 413: Textfilter in Arbeitsvorrat                         | . 297 |
| Abbildung 414: Prozess mit Aktivitäten1                            | 297   |
| Abbildung 415 <sup>.</sup> Aktivitäten im Arbeitsvorrat            | 298   |
| Abbildung 416. Arbeitsschritte einer Eingangsaktivität             | 299   |
| Abbildung 417: Aktivität – Weiterleiten                            | 299   |
| Abhildung 418: Speichern und weiterleiten                          | 300   |
| Abbildung 419: Operation and wereneren                             | 300   |
| Abbildung 420: Aktivität – Mehrfachvorschreiben                    | 301   |
| Abbildung 421: Letzte Aktivität im Prozess - Meldung               | 302   |
| Abbildung 421: Leizle Aktivität in 1102ess - Meldung               | 302   |
| Abbildung 422: Arbeitsschritte für mehrere Geschäftschiekte        | 304   |
| Abbildung 425. Albensschnitte für mehrere Geschänsobjekte          | 305   |
| Abbildung 425. Aktivität Mehrfachvorschreibung                     | 305   |
| Abbildung 425. Aktivität – Mehinachvolschleibung                   | 306   |
| Abbildung 420. Emplangbarkensmeidung                               | 207   |
| Abbildung 427. Albeitsschillte einer Aktivität                     | 200   |
| Abbildung 420. Brazaccaditar Ankarpunkta                           | 200   |
| Abbildung 429. Flozesseullor – Alikelpunkle                        | 210   |
| Abbildung 430. Generische Aktivität arzaugen                       | 210   |
| Abbildung 431. Manuelle Aktivität                                  | . JIZ |
| Abbildung 432. Elliphiliger Aktivität                              | 214   |
| Abbildung 433. Denulzer-Enischeidung IIII Worknow                  | . 314 |
| Abbildung 434. Arbeitsschill Entscheidunge Auswehl                 | 215   |
| Abbildung 435: Darstellung Entscheidungs-Auswahl                   | .315  |
| Abbildung 436: Bearbeiten Platzhalter für garallele Aktivitäten    | . 315 |
| Abbildung 437: Definition Platznalter für parallele Aktivitäten    | . 316 |
| Abdition 9438: Definition Subprozess                               | . 316 |
| Abbildung 439: Bearbeiten Platzhaiter für sequentielle Aktivitäten | . 317 |
| Abbildung 440: Definition Platzhalter für serielle Aktivitäten     | . 317 |
| Abbildung 441: Definition Ausdrucksauswertungsaktivität            | . 318 |
| Abbildung 442: Definition E-Mail Senden Aktivität                  | . 318 |
| Abbildung 443: Als Vorlage Speichern                               | . 319 |
| Abbildung 444: Vorlagen Titel                                      | . 320 |
| Abbildung 445: Vorlage einfugen                                    | . 321 |
| Abbildung 446: Vorlage auswahlen                                   | . 321 |
| Abbildung 447: Medienbruch                                         | . 322 |
| Abbildung 448: Hinweismeldung - Sperre durch Medienbruch           | . 322 |
| Abbildung 449: Hinweismeidung - Sperre                             | . 323 |
| Abbildung 450: Aufruf der Liste der geanderten Objekte             | . 324 |
| Additioung 451: Liste der geanderten Objekte                       | . 325 |

| Abbildung 452: Prozessauswahl bei Wiederaufleben                                     | 326 |
|--------------------------------------------------------------------------------------|-----|
| Abbildung 453: Erledigung – Registerkarte Historie                                   | 327 |
| Abbildung 454: Erledigung – Version anzeigen                                         | 327 |
| Abbildung 455: Vererbungshierarchie                                                  | 328 |
| Abbildung 456: Beispiel - Standard-Einstellung "vererbt"                             | 328 |
| Abbildung 457: Explizite Sicherheitseinstellung                                      | 329 |
| Abbildung 458: Eingangsstuck direkt im Akt erstellen                                 | 330 |
| Abbildung 459: Vererbung Sicherheit aus Sachgebiet                                   | 331 |
| Abbildung 460: Ubernahme Sicherheitseinstellungen                                    | 332 |
| Abbildung 461: Security-Vererbung Prinzip                                            | 332 |
| Abbildung 462: Vererbte Sicherheitseinstellungen                                     | 333 |
| Abbildung 463: Sicherheitsabfrage zur Übernahme der Sicherheitseinstellungen         | 334 |
| Abbildung 464: Sicherheitsvererbung bearbeiten                                       | 335 |
| Abbildung 465: Vererbung von Subobjekten ändern                                      | 336 |
| Abbildung 466: DMS Detection - Hinweismeldung Dokumente                              | 336 |
| Abbildung 467: DMS Detection - Hinweismeldung beim Offnen eines Dokuments aus dem AV | 337 |
| Abbildung 468: Hinweismeldung Locking von Dokumenten                                 | 337 |
| Abbildung 469: Hinweismeldung erfolgreiche Speicherung                               | 338 |
| Abbildung 470: Hinweismeldung Bearbeitung beendet                                    | 338 |
| Abbildung 471: Hinweismeldung geöffnete Dateien                                      | 338 |
| Abbildung 472: Originalformat ist versendbar                                         | 339 |
| Abbildung 473: Hinweismeldung Originalformat versendbar                              | 339 |
| Abbildung 474: Dokumentübersicht                                                     | 340 |
| Abbildung 475: Dokumentinformationen vor dem Versand                                 | 341 |
| Abbildung 476: Dokumentinformationen nach dem Versand                                | 341 |
| Abbildung 477: Aktivitätsprotokoll - Aufruf                                          | 342 |
| Abbildung 478: Aktivitätsprotokoll - Eingabe Kriterien                               | 342 |
| Abbildung 479: Ablauf mittels hpc DUAL                                               | 344 |
| Abbildung 480: Administration – Versandart                                           | 346 |
| Abbildung 481: Administration - Typ des Versandprofils                               | 347 |
| Abbildung 482: Administration - Versandprofil erlauben                               | 348 |
| Abbildung 483: Erledigungsempfänger – Versandart                                     | 349 |
| Abbildung 484: Erledigungsempfänger - Rückschein                                     | 350 |
| Abbildung 485: Person - elektronische Übermittlung                                   | 351 |
| Abbildung 486: Versand - Beispiel E-Mail-Verständigung                               | 352 |
| Abbildung 487: Versand - Postfach des Zustelldienstes meinbrief.at                   | 352 |
| Abbildung 488: Versand - Erledigung                                                  | 353 |
| Abbildung 489: Rückschein erfassen – Geschäftszahl                                   | 354 |
| Abbildung 490: Rückschein erfassen - Falsche Geschäftszahl                           | 354 |
| Abbildung 491: Rückschein erfassen – Detailansicht                                   | 354 |

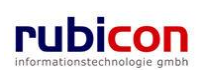